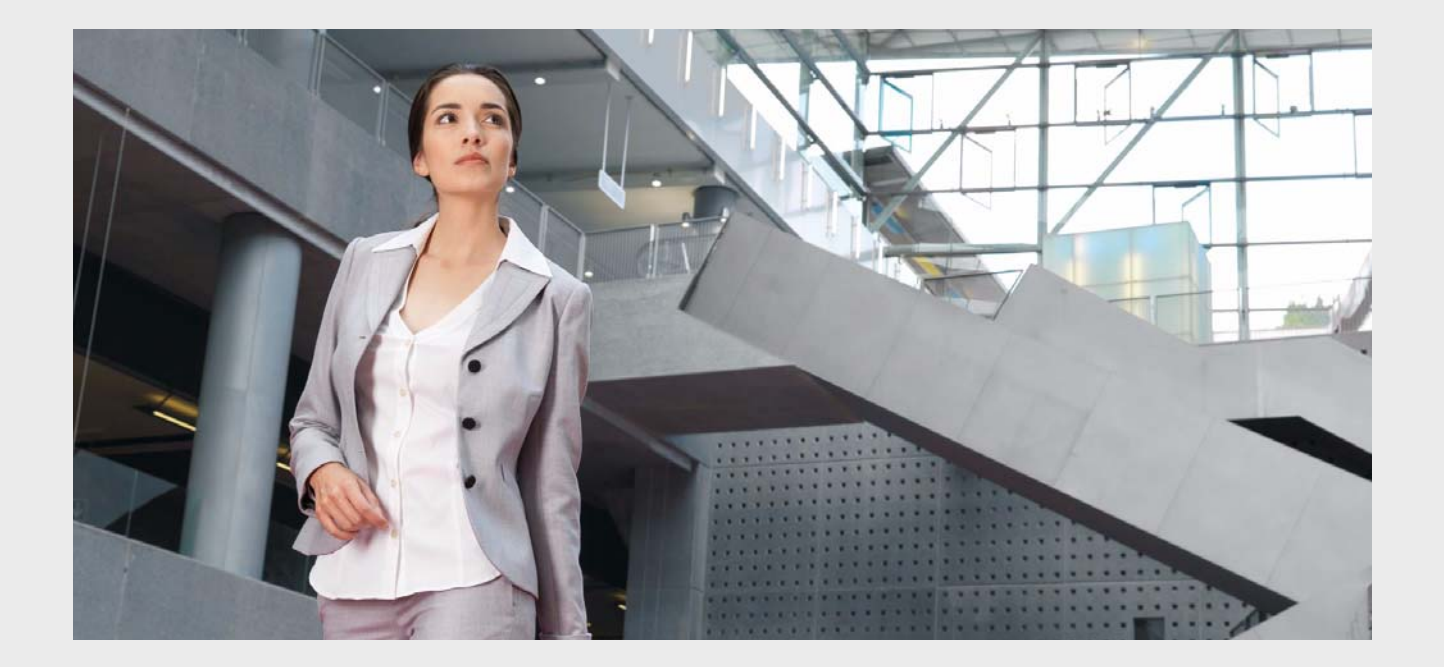

## Praesideo 3.6

Digital Public Address and Emergency Sound System

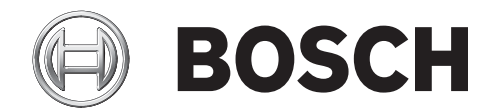

en Installation and User Instructions

## Disclaimer

Although every effort has been made to ensure the information and data contained in these Installation and User Instructions is correct, no rights can be derived from the contents.

Bosch Security Systems disclaim all warranties with regard to the information provided in these instructions. In no event shall Bosch Security Systems be liable for any special, indirect or consequential damages whatsoever resulting from loss of use, data or profits, whether in action of contract, negligence or other tortious action, arising out of or in connection with the use of the information provided in these Installation and User Instructions.

## Important Safeguards

Prior to installing or operating this product, always read the Important Safety Instructions which are available as a separate document and are packed with all units that can be connected to the mains.

## FCC Requirements Class A

All Praesideo devices are verified to comply according 47 CFR subpart 15 B, Unintentional Radiators. Class A Digital device, peripherals and external switching power supplies.

#### NOTE:

This equipment has been tested and found to comply with the limits for a Class A digital device, pursuant to Part 15 of the FCC Rules. These limits are designed to provide reasonable protection against harmful interference when the equipment is operated in a commercial environment. This equipment generates, uses, and can radiate radio frequency energy and, if not installed and used in accordance with the instruction manual, may cause harmful interference to radio communications. Operation of this equipment in a residential area is likely to cause harmful interference in which case the user will be required to correct the interference at his own expense.

#### FCC Notice

This device complies with Part 15 of the FCC Rules. Operation is subject to the following two conditions: 1. This device may not cause harmful interference, and 2. This device must accept any interference received, including interference that may cause undesired operation.

#### Modifications

Any modifications made to this device that are not approved by the manufacturer may void the authority granted to the user by the FCC to operate this equipment.

#### Canada

This Class A digital apparatus complies with Canadian ICES-003.

Cet appareil numérique de la classe A est conforme à la norme NMB-003 du Canada.

|                                                        | 有毒有害物质或元素 |      |      |             |         |          |
|--------------------------------------------------------|-----------|------|------|-------------|---------|----------|
| 部件名称                                                   | - 44 (Ph) | 汞    | 镉    | 六价级(Cr6+)   | 多溴联苯    | 多溴二苯     |
|                                                        | тц (гр)   | (Hg) | (Cd) | / / 川 昭(いい) | (PBB's) | (PBDE's) |
| 印制电路板                                                  | Х         | 0    | 0    | 0           | 0       | 0        |
| 线缆                                                     | Х         | 0    | Х    | Х           | Х       | Х        |
| 电子元件                                                   | Х         | 0    | Х    | Х           | 0       | 0        |
| 塑料零件                                                   | 0         | 0    | 0    | 0           | Х       | Х        |
| 装备配件                                                   | Х         | 0    | Х    | Х           | 0       | 0        |
| 金属零件                                                   | Х         | 0    | Х    | Х           | 0       | 0        |
| O:表示该有毒有害物质在该部件所有均质材料中的含量均在 SJ/T11363-2006 规定的限量要求以下.  |           |      |      |             |         |          |
| X:表示该有毒有害物质至少在该部件的某一均质材料中的含量超出 SJ/T11363-2006 规定的限量要求. |           |      |      |             |         |          |

## **Table of Contents**

| Disclaimer                              | 2  |
|-----------------------------------------|----|
| Important Safeguards                    | 2  |
| FCC Requirements Class A                | 2  |
| Table of Contents                       | 3  |
| Emergency Sound Systems                 |    |
| EN60849: 1998 compliancy checklist      |    |
| EN54-16: 2008 compliancy checklist      |    |
| EN54-16: 2008 VACIE label               |    |
| EN54-16: 2008 products description      |    |
| ISO7240-16: 2007 compliancy checklist   |    |
| Praesideo on board of ships             |    |
| 1 About this manual                     |    |
| 1.1 Purpose of this manual              |    |
| 1.2 Intended audience                   |    |
| 1.3 Related documentation               |    |
| 1.4 Alerts                              |    |
| 1.5 Signs                               |    |
| 2 System overview                       |    |
| 2.1 Introduction                        |    |
| 2.2 User-friendly software control      |    |
| 2.3 Networked approach                  |    |
| 2.4 Distributed control                 |    |
| 2.5 Combination of functions            |    |
| 2.6 Evacuation compliance               |    |
| 2.7 External interfaces                 |    |
| 2.8 Reduced installation costs          |    |
| 2.9 High system flexibility             |    |
| 3 Calls                                 |    |
| 3.1 Introduction                        |    |
| 3.2 Call attributes                     |    |
| 3.2.1 Introduction                      |    |
| 3.2.2 Priority                          |    |
| 3.2.3 Call content                      |    |
| 3.2.4 Routing                           |    |
| 3.2.5 Timing                            |    |
| 3.2.6 System size                       |    |
| 3.3 Types                               | 91 |
| 3.3.1 Introduction                      | 91 |
| 3.3.2 BGM calls                         | 91 |
| 3.3.3 Normal calls                      | 91 |
| 3.3.4 Emergency calls                   | 91 |
| 4 Glossary                              |    |
| 5 PRS-NCO-B Network Controller          |    |
| 5.1 Introduction                        | 93 |
| 5.2 Controls, connectors and indicators | 94 |
| 5.2.1 Front view                        |    |

| 5.2.2   | Rear view                                          | 94  |
|---------|----------------------------------------------------|-----|
| 5.2.3   | Internal view                                      | 96  |
| 5.3 Co  | onnections                                         | 97  |
| 5.3.1   | Introduction                                       | 97  |
| 5.3.2   | Connecting the mains                               |     |
| 5.3.3   | Connecting back-up power                           |     |
| 5.3.4   | Connecting the network                             |     |
| 5.3.5   | Connecting a PC                                    |     |
| 5.3.6   | Connecting audio inputs                            |     |
| 5.3.7   | Connecting audio outputs                           |     |
| 5.3.8   | Connecting control inputs                          |     |
| 5.3.9   | Connecting control outputs                         |     |
| 5.3.10  | Connecting RS232 port                              | 100 |
| 5.3.11  | Compact flash card                                 |     |
| 5.4 Ins | stallation                                         |     |
| 5.5 Us  | sing the configuration menu                        | 103 |
| 551     | Overview                                           | 103 |
| 550     | Navigate through the manu                          | 104 |
| 56 0    | navigate infough the menu                          | 107 |
| 5.0 00  |                                                    | 107 |
| 5.0.1   |                                                    | 107 |
| 5.0.2   | Stati-up                                           | 107 |
| 5.6.3   | Status screens                                     | 107 |
| 5.6.4   | Emergency menu                                     |     |
| 5.6.5   | Faults menu                                        |     |
| 5.6.6   | Main menu                                          |     |
| 5.6.7   | Set monitoring options                             | 111 |
| 5.6.8   | Set date and time                                  | 111 |
| 5.6.9   | Setup TCP/IP                                       | 111 |
| 5.6.10  | View MAC address                                   | 112 |
| 5.6.11  | View version information                           | 112 |
| 5.7 Te  | chnical Data                                       | 113 |
| 5.7.1   | Physical characteristics                           | 113 |
| 5.7.2   | Climate conditions                                 | 113 |
| 5.7.3   | EMC and Safety                                     | 113 |
| 5.7.4   | Mean time between failures                         | 113 |
| 5.7.5   | System bus                                         | 113 |
| 5.7.6   | Power supply mains                                 | 113 |
| 5.7.7   | Power supply battery                               | 113 |
| 5.7.8   | Audio line inputs                                  | 114 |
| 5.7.9   | Audio microphone inputs (only input 1 and input 2) | 114 |
| 5.7.10  | Audio outputs                                      | 115 |
| 5.7.11  | Control inputs                                     | 115 |
| 5.7.12  | Control outputs                                    |     |
| 5.7.13  | RS232 interface                                    |     |
| 5.7.14  | Ethernet                                           |     |
| 5.7.15  | Headphones                                         |     |
| 6 LBR44 | 02/00 Audio Expander                               |     |
| 6.1 Int | roduction                                          | 117 |
|         |                                                    |     |

| 6.2   | Controls & connectors                                | 117 |
|-------|------------------------------------------------------|-----|
| 6.2.  | 1 Front view                                         |     |
| 6.2.  | 2 Rear view                                          | 118 |
| 6.3   | Connections                                          | 119 |
| 6.3.  | 1 Introduction                                       | 119 |
| 6.3.  | 2 Connecting the network                             | 119 |
| 6.3.  | 3 Connecting audio inputs                            | 119 |
| 6.3.  | 4 Connecting audio outputs                           | 119 |
| 6.3.  | 5 Connecting control inputs                          |     |
| 6.3.  | 6 Connecting control outputs                         | 121 |
| 6.4   | Installation                                         | 121 |
| 6.5   | Using the configuration menu                         | 122 |
| 6.5.  | 1 Overview                                           | 122 |
| 6.5.  | 2 Navigate through the menu                          | 123 |
| 6.6   | Configuration and operation                          | 125 |
| 6.6.  | 1 Introduction                                       | 125 |
| 6.6.  | 2 Start-up                                           | 125 |
| 6.6.  | 3 Status screens                                     | 125 |
| 6.6.  | 4 Fault status                                       | 125 |
| 6.6.  | 5 Main menu                                          | 125 |
| 6.6.  | 6 Set monitoring options                             | 126 |
| 6.6.  | 7 View version information                           | 126 |
| 6.7   | Technical data                                       | 127 |
| 6.7.  | 1 Physical characteristics                           | 127 |
| 6.7.  | 2 Climate conditions                                 | 127 |
| 6.7.  | 3 EMC and Safety                                     | 127 |
| 6.7.  | 4 Mean time between failures                         | 127 |
| 6.7.  | 5 System bus                                         | 127 |
| 6.7.  | 6 Audio line inputs                                  | 127 |
| 6.7.  | 7 Audio microphone inputs (only input 1 and input 2) | 128 |
| 6.7.  | 8 Audio outputs                                      | 128 |
| 6.7.  | 9 Control inputs                                     | 129 |
| 6.7.  | 10 Control outputs                                   | 129 |
| 6.7.  | 11 Headphones                                        | 129 |
| 7 LBE | 34404/00 CobraNet Interface                          |     |
| 7.1   | Introduction                                         | 130 |
| 7.2   | Controls and connectors                              | 131 |
| 7.2.  | 1 Front view                                         | 131 |
| 7.3   | Rear view                                            | 131 |
| 7.4   | Connections                                          | 131 |
| 7.4.  | 1 Introduction                                       | 131 |
| 7.4.  | 2 Connecting the Praesideo network                   | 131 |
| 7.4.  | 3 Connecting the CobraNet network                    | 131 |
| 7.4.  | 4 Connecting control inputs                          | 133 |
| 7.4.  | 5 Connecting control outputs                         | 133 |
| 7.5   | Installation                                         | 134 |
| 7.6   | CobraNet Configuration                               | 134 |
| 7.7   | Using the configuration menu                         | 135 |

| 7.7.1   | Overview                           | 135 |
|---------|------------------------------------|-----|
| 7.7.2   | Navigate through the menu          | 136 |
| 78 C    | onfiguration and operation         | 138 |
| 7.8.1   |                                    |     |
| 7.8.2   | Start-up                           | 138 |
| 7.8.3   | Status screens                     | 138 |
| 7.8.4   | Fault status                       |     |
| 7.8.5   | Main menu                          |     |
| 7.8.6   | Set monitoring options             |     |
| 7.8.7   | View version information           |     |
| 7.9 Te  | chnical data                       |     |
| 7.9.1   | Physical characteristics           |     |
| 7.9.2   | Climate conditions                 |     |
| 7.9.3   | EMC and Safety                     |     |
| 7.9.4   | Mean time between failures         |     |
| 7.9.5   | System bus                         |     |
| 7.9.6   | Control inputs                     |     |
| 8 Power | Amplifiers                         |     |
| 8.1 In  | roduction                          |     |
| 8.2 C   | ontrols, connectors and indicators |     |
| 8.2.1   | Front view                         |     |
| 8.2.2   | Rear view                          |     |
| 8.3 C   | onnections                         |     |
| 8.3.1   | Introduction                       |     |
| 8.3.2   | Connecting the mains               |     |
| 8.3.3   | Connecting the network             |     |
| 8.3.4   | Ground connection                  |     |
| 8.3.5   | Connecting the amplifier channels  |     |
| 8.3.6   | Connecting audio inputs            |     |
| 8.3.7   | Connecting control inputs          |     |
| 8.3.8   | Connecting back-up power           |     |
| 8.4 Fa  | n control                          |     |
| 8.5 In: | stallation                         |     |
| 8.6 Us  | sing the configuration menu        |     |
| 8.6.1   | Overview                           |     |
| 8.6.2   | Navigate through the menu          |     |
| 8.7 C   | onfiguration and operation         |     |
| 8.7.1   | Introduction                       |     |
| 8.7.2   | Start-up                           |     |
| 8.7.3   | Status screen                      |     |
| 8.7.4   | Main menu                          |     |
| 8.7.5   | Set monitoring options             |     |
| 8.7.6   | View version information           |     |
| 8.8 T€  | chnical data                       |     |
| 8.8.1   | Physical characteristics           |     |
| 8.8.2   | Climate conditions                 |     |
| 8.8.3   | EMC and Safety                     |     |
| 8.8.4   | Mean time between failures         |     |

| 8.   | 8.5          | System bus                                               |     |
|------|--------------|----------------------------------------------------------|-----|
| 8.   | 8.6          | Power supply                                             |     |
| 8.   | 8.7          | Back-up power                                            |     |
| 8.   | 8.8          | Power consumption                                        |     |
| 8.   | 8.9          | Audio line inputs                                        |     |
| 8.   | 8.10         | Audio microphone inputs                                  |     |
| 8.   | 8.11         | Loudspeaker outputs and spare inputs                     |     |
| 8.   | 8.12         | Derating                                                 |     |
| 8.   | 8.13         | Control inputs                                           |     |
| 8.   | 8.14         | Control outputs                                          |     |
| 8.   | 8.15         | Headphones                                               |     |
| 9 PI | RS-16        | 6MCI Multi Channel Interface                             |     |
| 9.1  | Int          | roduction                                                |     |
| 9.2  | Co           | ontrols, connections and indicators                      |     |
| 9.   | 2.1          | Front view                                               |     |
| 9.   | 2.2          | Rear view                                                |     |
| 9.3  | Co           | onnectors                                                |     |
| 9.   | 3.1          | Introduction                                             |     |
| 9.   | 3.2          | Connecting to the basic amplifier                        |     |
| 9.   | 3.3          | Connecting the network                                   |     |
| 9.   | 3.4          | Connecting the multi channel interface by-pass           |     |
| 9.   | 3.5          | Connecting control inputs                                |     |
| 9.   | 3.6          | Connecting control outputs                               |     |
| 9.   | 3.7          | Connecting the ground                                    |     |
| 9.4  | Ins          | stallation                                               |     |
| 9.5  | Co           | onfiguration and operation                               |     |
| 9.   | 5.1          | Overview                                                 |     |
| 9.   | 5.2          | Fail safe                                                |     |
| 9.   | 5.3          | Multi channel interface and basic amplifier co-operation |     |
| 9.   | 5.4          | Front panel LED indication                               |     |
| 9.6  | Те           | chnical data                                             |     |
| 9.   | 6.1          | Physical characteristics                                 |     |
| 9.   | 6.2          | Climate conditions                                       |     |
| 9.   | 6.3          | EMC and Safety                                           |     |
| 9.   | 6.4          | Mean time between failures                               |     |
| 9.   | 6.5          | Power supply                                             |     |
| 9    | 6.6          | Power consumption                                        | 172 |
| 9.   | 6.7          | Control inputs                                           |     |
| 9.   | 6.8          | Control outputs                                          |     |
| 9.   | 6.9          | Audio Bypass                                             |     |
| 9    | 6 1 0        | Basic amplifier connections                              | 173 |
| 10 B | asic 4       | Amplifiers                                               |     |
| 10   | 1 Int        | roduction                                                | 174 |
| 10 ' | 2 C          | ontrols, connections and indicators                      | 175 |
| 10   | - 00<br>191  | Front                                                    | 175 |
| 10   | 0.2.2        | Rear                                                     | 175 |
| 10 2 | 3 Cr         | onnectors                                                | 170 |
| 10   | ) <u>3</u> 1 |                                                          |     |
| 10   |              |                                                          |     |

| 10.3.2            | Connecting to the mains                   | 177        |
|-------------------|-------------------------------------------|------------|
| 10.3.3            | Connecting to the multi channel interface | 177        |
| 10.3.4            | Ground connection                         | 178        |
| 10.3.5            | Connecting the amplifier channels         | 178        |
| 10.3.6            | Connecting the local audio input          | 182        |
| 10.3.7            | Connecting back-up power                  |            |
| 10.4 Fa           | n control                                 |            |
| 10.5 Ins          | stallation                                |            |
| 10.6 Or           | peration                                  |            |
| 10.7 Te           | chnical data                              |            |
| 10.7.1            | Physical characteristics                  |            |
| 10.7.2            | Climate conditions                        |            |
| 10.7.3            | EMC and Safety                            |            |
| 10.7.4            | Mean time between failures                |            |
| 10.7.5            | MCI connection                            |            |
| 10.7.6            | Power supply                              |            |
| 10.7.7            | Back-up power                             |            |
| 10.7.8            | Power consumption                         |            |
| 10.7.9            | Audio line inputs                         |            |
| 10710             | I oudspeaker outputs and spare inputs     | 188        |
| 10 7 11           | Derating                                  | 189        |
| 11 Single         | loudspeaker line supervision              |            |
| 11.1 Int          | roduction                                 | 190        |
| 11.2 Co           | notrols connectors and indicators         | 191        |
| 11.2 0            | Supervision-master                        | 191        |
| 11.2.1            | Supervision-slave                         | 191        |
| 113 Inc           | stallation                                | 107        |
| 11 3 1            | Supervision-master                        | 192        |
| 11.0.1            | Supervision-slave                         | 192<br>194 |
| 11/ To            | chnical data supervision-maeter           | 105        |
| 11/1              | Physical characteristics                  | 195<br>105 |
| 11.4.1            | Climate conditions                        | 195<br>105 |
| 11.4.2            | EMC and Safaty                            | 195<br>105 |
| 11.4.0            | Moon time between failures                |            |
| 11.4.4<br>11.5 To | chrical data supervision-slave            |            |
| 1151              |                                           |            |
| 11.5.1            | Climate conditions                        |            |
| 11.5.2            | EMC and Sofety                            |            |
| 11.5.3            | EMC and Salety                            |            |
| 11.5.4            | Loudonoskar line obstaataristise          |            |
| 10 Multin         | Loudspeaker line characteristics          |            |
|                   | roduction                                 |            |
| 10.0 C            | roduction                                 |            |
| 10.04             | Supervision control board                 |            |
| 12.2.1            |                                           |            |
| 12.2.2            | Loudspeaker supervision board             |            |
| 10.2.3            | EOL supervision board                     |            |
| 12.3 Ins          | stallation                                |            |
| 12.3.1            | Supervision control board                 | 199        |

| 12.3.2 Loudspeaker supervision board              | 200 |
|---------------------------------------------------|-----|
| 12.3.3 FOL supervision board                      | 202 |
| 12.4 Addressing                                   | 202 |
| 12.5 Technical data supervision control board     | 202 |
| 10.5.1 Physical characteristics                   | 200 |
| 10.5.0. Climate conditions                        |     |
| 12.5.2 Chimate conditions                         | 203 |
| 12.5.3 EWC and Salety                             | 203 |
| 12.5.4 Mean time between failures                 |     |
| 12.6 Technical data loudspeaker supervision board |     |
| 12.6.1 Physical characteristics                   |     |
| 12.6.2 Climate conditions                         |     |
| 12.6.3 EMC and Safety                             | 204 |
| 12.6.4 Mean time between failures                 | 204 |
| 12.6.5 Loudspeaker line characteristics           | 204 |
| 12.7 Technical data EOL supervision board         | 205 |
| 13 LBB4446/00 Brackets                            | 206 |
| 14 LBC1256/00 EVAC Connection Adapter             | 207 |
| 14.1 Introduction                                 | 207 |
| 14.2 Installation                                 | 207 |
| 14.3 Technical data                               |     |
| 15 LBB4430/00 Call Station Basic                  |     |
| 15.1 Introduction                                 |     |
| 15.2 Controls, connectors and indicators          |     |
| 15.3 Connections                                  |     |
| 15.3.1 Introduction                               |     |
| 15.3.2 Connecting the network                     |     |
| 15.3.3. Connecting a headset                      | 210 |
| 15.4 Installation                                 |     |
| 15.5 Operation                                    |     |
| 15.6 Toobnicol data                               | 010 |
| 15.6 1 Physical data                              |     |
| 15.6.0 Climete conditione                         |     |
| 15.6.2 Climate conditions                         |     |
|                                                   |     |
| 15.6.4 Mean time between failures                 |     |
| 15.6.5 System bus                                 |     |
| 15.6.6 Microphone                                 | 213 |
| 15.6.7 Loudspeaker                                | 213 |
| 15.6.8 Headset                                    | 213 |
| 16 LBB4432/00 Call Station Keypad                 | 214 |
| 16.1 Introduction                                 | 214 |
| 16.2 Controls, connectors and indicators          | 214 |
| 16.2.1 Top view                                   | 214 |
| 16.2.2 Bottom view                                | 215 |
| 16.3 Configuration                                | 215 |
| 16.4 Installation                                 | 216 |
| 16.5 Operation                                    | 217 |
| 16.6 Technical data                               | 217 |
| 16.6.1 Physical dimensions                        | 217 |
|                                                   |     |

| 16.6.2 Climate conditions                | 217 |
|------------------------------------------|-----|
| 16.6.3 EMC and Safety                    | 217 |
| 16.6.4 Mean time between failures        | 217 |
| 16.6.5 System bus                        | 217 |
| 17 PRS-CSNKP Numeric Keypad              | 218 |
| 17.1 Introduction                        | 218 |
| 17.2 Compatibility                       | 218 |
| 17.3 Controls, connectors and indicators | 218 |
| 17.3.1 Top view                          | 218 |
| 17.4 Bottom view                         | 218 |
| 17.5 Installation                        | 219 |
| 17.6 Operation                           | 220 |
| 17.6.1 Introduction                      | 220 |
| 17.6.2 Keys                              | 220 |
| 17.6.3 Display                           | 220 |
| 17.7 Technical data                      | 221 |
| 17.7.1 Physical dimensions               | 221 |
| 17.7.2 Climate conditions                | 221 |
| 17.7.3 EMC and Safety                    | 221 |
| 17.7.4 Mean time between failures        | 221 |
| 17.7.5 System bus                        | 221 |
| 18 LBB4433/00 Call Station Kit           |     |
| 18.1 Introduction                        | 222 |
| 18.2 Controls, connectors and indicators | 223 |
| 18.2.1 Back-up supply (X4)               | 224 |
| 18.2.2 Headset (X11)                     | 225 |
| 18.2.3 Microphone (X70)                  | 226 |
| 18.2.4 Control input/outputs (X80)       | 227 |
| 18.2.5 External speaker (X142)           | 229 |
| 18.2.6 Keypad interface (X143)           | 229 |
| 18.3 Installation                        | 230 |
| 18.4 Technical Data                      | 231 |
| 18.4.1 Physical characteristics          | 231 |
| 18.4.2 Climate conditions                | 231 |
| 18.4.3 EMC and Safety                    | 231 |
| 18.4.4 Mean time between failures        | 231 |
| 18.4.5 System bus                        | 231 |
| 19 LBB4434/00 Call Station Keypad Kit    | 232 |
| 19.1 Introduction                        | 232 |
| 19.2 Controls, connectors and indicators | 233 |
| 19.2.1 Control inputs (X800)             | 234 |
| 19.2.2 Control outputs (X810)            | 234 |
| 19.2.3 Keypad interface (X5, X6)         | 236 |
| 19.2.4 ID selector (S9)                  | 236 |
| 19.3 Installation                        | 237 |
| 19.4 Technical data                      | 238 |
| 19.4.1 Physical characteristics          | 238 |
| 19.4.2 Climate conditions                | 238 |
|                                          |     |

| 19.4.3                                                                                                    | EMC and Safety                                                                                                    | 238                                                                                            |
|----------------------------------------------------------------------------------------------------|----------------------------------------------------------------------------------------------------|------------------------------------------------------------------------------------------------|
| 19.4.4                                                                                                    | Mean time between failures                                                                                                    | 238                                                                                            |
| 19.4.5                                                                                                    | System bus                                                                                                    | 238                                                                                            |
| 20 PRS-C                                                                                                    | SR Remote Call Station                                                                                                    | 239                                                                                            |
| 20.1 Int                                                                                                    | oduction                                                                                                    | 239                                                                                            |
| 20.2 Co                                                                                                    | ntrols, connectors and indicators                                                                                                    | 240                                                                                            |
| 20.3 Co                                                                                                    | nnections                                                                                                    | 240                                                                                            |
| 20.3.1                                                                                                    | Introduction                                                                                                    | 240                                                                                            |
| 20.3.2                                                                                                    | Connecting the network                                                                                                    | 240                                                                                            |
| 20.3.3                                                                                                    | Connecting a headset                                                                                                    | 240                                                                                            |
| 20.3.4                                                                                                    | Connecting a power supply                                                                                                    | 241                                                                                            |
| 20.3.5                                                                                                    | Connecting control inputs                                                                                                    | 242                                                                                            |
| 20.4 Ins                                                                                                    | tallation                                                                                                    | 243                                                                                            |
| 20.5 O <sub>l</sub>                                                                                                    | peration                                                                                                    | 243                                                                                            |
| 20.6 Te                                                                                                    | chnical data                                                                                                    | 244                                                                                            |
| 20.6.1                                                                                                    | Physical data                                                                                                    | 244                                                                                            |
| 20.6.2                                                                                                    | Climate conditions                                                                                                    | 244                                                                                            |
| 20.6.3                                                                                                    | EMC and Safety                                                                                                    | 244                                                                                            |
| 20.6.4                                                                                                    | Mean time between failures                                                                                                    | 244                                                                                            |
| 20.6.5                                                                                                    | External power supply                                                                                                    | 244                                                                                            |
| 20.6.6                                                                                                    | Call station interface                                                                                                    | 244                                                                                            |
| 20.6.7                                                                                                    | Microphone                                                                                                    | 244                                                                                            |
| 20.6.8                                                                                                    | Loudspeaker                                                                                                    | 244                                                                                            |
| 20.6.9                                                                                                    | Headset                                                                                                    | 245                                                                                            |
| 20.6.10                                                                                                    | Control inputs                                                                                                    | 245                                                                                            |
| 21 PRS-C                                                                                                    | SRK Remote Call Station Kit                                                                                                    | 246                                                                                            |
| 21.1 Int                                                                                                    | roduction                                                                                                    | 246                                                                                            |
| 21.2 Co                                                                                                    | ntrols, connectors and indicators                                                                                                    | 247                                                                                            |
| 21.2.1                                                                                                    | Power supply/input contacts (X2)                                                                                                    | 248                                                                                            |
| 21.2.2                                                                                                    | Headset (X501)                                                                                                    | 249                                                                                            |
| 21.2.3                                                                                                    | Microphone (X300 and X301)                                                                                                    |                                                                                                |
| ~ ~ ~ ~ ~                                                                                                    |                                                                                                    | 249                                                                                            |
| 21.2.4                                                                                                    | Control input/outputs (X107)                                                                                                    | 249<br>250                                                                                     |
| 21.2.4<br>21.2.5                                                                                                    | Control input/outputs (X107)<br>External speaker (X511)                                                                                                    | 249<br>250<br>253                                                                              |
| 21.2.4<br>21.2.5<br>21.2.6                                                                                                    | Control input/outputs (X107)<br>External speaker (X511)<br>Keypad interface (X1)                                                                                                    |                                                                                                |
| 21.2.4<br>21.2.5<br>21.2.6<br>21.3 Ins                                                                                                    | Control input/outputs (X107)<br>External speaker (X511)<br>Keypad interface (X1)<br>tallation                                                                                                    |                                                                                                |
| 21.2.4<br>21.2.5<br>21.2.6<br>21.3 Ins<br>21.4 Te                                                                                                    | Control input/outputs (X107)<br>External speaker (X511)<br>Keypad interface (X1)<br>tallation                                                                                                    |                                                                                                |
| 21.2.4<br>21.2.5<br>21.2.6<br>21.3 Ins<br>21.4 Te<br>21.4.1                                                                                                    | Control input/outputs (X107)<br>External speaker (X511)<br>Keypad interface (X1)<br>tallation<br>chnical Data<br>Physical characteristics                                                                                                    |                                                                                                |
| 21.2.4<br>21.2.5<br>21.2.6<br>21.3 Ins<br>21.4 Te<br>21.4.1<br>21.4.2                                                                                                    | Control input/outputs (X107)<br>External speaker (X511)<br>Keypad interface (X1)<br>tallation<br>chnical Data<br>Physical characteristics<br>Climate conditions                                                                                                    |                                                                                                |
| 21.2.4<br>21.2.5<br>21.2.6<br>21.3 Ins<br>21.4 Te<br>21.4.1<br>21.4.2<br>21.4.3                                                                                             | Control input/outputs (X107)<br>External speaker (X511)<br>Keypad interface (X1)<br>tallation<br>chnical Data<br>Physical characteristics<br>Climate conditions<br>Electromagnetic compatibility                                                                                                    | 249<br>253<br>253<br>253<br>254<br>255<br>255<br>255<br>255                                    |
| 21.2.4<br>21.2.5<br>21.2.6<br>21.3 Ins<br>21.4 Te<br>21.4.1<br>21.4.2<br>21.4.3<br>21.4.3                                                                                   | Control input/outputs (X107)<br>External speaker (X511)<br>Keypad interface (X1)<br>tallation<br>chnical Data<br>Physical characteristics<br>Climate conditions<br>Electromagnetic compatibility<br>Mean time between failures                                                                                                    |                                                                                                |
| 21.2.4<br>21.2.5<br>21.2.6<br>21.3 Ins<br>21.4 Te<br>21.4.1<br>21.4.2<br>21.4.3<br>21.4.3<br>21.4.4<br>21.4.5                                                               | Control input/outputs (X107)<br>External speaker (X511)<br>Keypad interface (X1)<br>tallation<br>chnical Data<br>Physical characteristics<br>Climate conditions<br>Electromagnetic compatibility<br>Mean time between failures                                                                                                    | 249<br>250<br>253<br>253<br>254<br>255<br>255<br>255<br>255<br>255<br>255<br>255               |
| 21.2.4<br>21.2.5<br>21.2.6<br>21.3 Ins<br>21.4 Te<br>21.4.1<br>21.4.2<br>21.4.3<br>21.4.4<br>21.4.5<br>21.4.6                                                               | Control input/outputs (X107)<br>External speaker (X511)<br>Keypad interface (X1)<br>tallation<br>chnical Data<br>Physical characteristics<br>Climate conditions<br>Electromagnetic compatibility<br>Mean time between failures<br>External power supply<br>Call station interface                                                                                | 249<br>253<br>253<br>254<br>255<br>255<br>255<br>255<br>255<br>255<br>255<br>255               |
| 21.2.4<br>21.2.5<br>21.2.6<br>21.3 Ins<br>21.4 Te<br>21.4.1<br>21.4.2<br>21.4.3<br>21.4.4<br>21.4.5<br>21.4.6<br><b>22 PRS-C</b>                                            | Control input/outputs (X107)<br>External speaker (X511)<br>Keypad interface (X1)<br>tallation<br>chnical Data<br>Physical characteristics<br>Climate conditions<br>Electromagnetic compatibility<br>Mean time between failures<br>External power supply<br>Call station interface                                                                                | 249<br>250<br>253<br>253<br>254<br>255<br>255<br>255<br>255<br>255<br>255<br>255<br>255        |
| 21.2.4<br>21.2.5<br>21.2.6<br>21.3 Ins<br>21.4 Te<br>21.4.1<br>21.4.2<br>21.4.3<br>21.4.4<br>21.4.5<br>21.4.6<br><b>22 PRS-C</b><br>22.1 Int                                | Control input/outputs (X107)<br>External speaker (X511)<br>Keypad interface (X1)<br>tallation<br>chnical Data<br>Physical characteristics<br>Climate conditions<br>Electromagnetic compatibility<br>Mean time between failures<br>External power supply<br>Call station interface                                                                                | 249<br>253<br>253<br>254<br>255<br>255<br>255<br>255<br>255<br>255<br>255<br>255<br>255        |
| 21.2.4<br>21.2.5<br>21.2.6<br>21.3 Ins<br>21.4 Te<br>21.4.1<br>21.4.2<br>21.4.3<br>21.4.4<br>21.4.5<br>21.4.6<br><b>22 PRS-C</b><br>22.1 Int<br>22.2 Co                     | Control input/outputs (X107)<br>External speaker (X511)<br>Keypad interface (X1)<br>tallation<br>chnical Data<br>Physical characteristics<br>Climate conditions<br>Electromagnetic compatibility<br>Mean time between failures<br>External power supply.<br>Call station interface<br>SI Call Station Interface<br>roduction                                     | 249<br>253<br>253<br>254<br>255<br>255<br>255<br>255<br>255<br>255<br>255<br>255<br>255        |
| 21.2.4<br>21.2.5<br>21.2.6<br>21.3 Ins<br>21.4 Te<br>21.4.1<br>21.4.2<br>21.4.3<br>21.4.4<br>21.4.5<br>21.4.6<br><b>22 PRS-C</b><br>22.1 Int<br>22.2 Co<br>22.2.1           | Control input/outputs (X107)<br>External speaker (X511)<br>Keypad interface (X1)<br>tallation<br>chnical Data<br>Physical characteristics<br>Climate conditions<br>Electromagnetic compatibility<br>Mean time between failures<br>External power supply<br>Call station interface<br>SI Call Station Interface<br>roduction<br>ntrols, connectors and indicators | 249<br>250<br>253<br>253<br>254<br>255<br>255<br>255<br>255<br>255<br>255<br>255<br>255<br>255 |
| 21.2.4<br>21.2.5<br>21.2.6<br>21.3 Ins<br>21.4 Te<br>21.4.1<br>21.4.2<br>21.4.3<br>21.4.4<br>21.4.5<br>21.4.6<br><b>22 PRS-C</b><br>22.1 Int<br>22.2 Co<br>22.2.1<br>22.2.2 | Control input/outputs (X107)<br>External speaker (X511)<br>Keypad interface (X1)<br>tallation                                                                                                    |                                                                                                |

| 00.0.1    | later de attent                                  | 050               |
|-----------|--------------------------------------------------|-------------------|
| 22.3.1    |                                                  |                   |
| 22.3.2    | Connecting the network and remote call stations  |                   |
| 22.3.3    | Connecting a power supply                        |                   |
| 22.3.4    | Connecting control inputs                        |                   |
| 22.3.5    | Connecting a ground                              | 260               |
| 22.4 Ins  | stallation                                       | 260               |
| 22.5 Op   | peration                                         | 261               |
| 22.6 Te   | chnical data                                     | 261               |
| 22.6.1    | Physical characteristics                         | 261               |
| 22.6.2    | Climate conditions                               | 261               |
| 22.6.3    | Electromagnetic compatibility                    | 261               |
| 22.6.4    | Mean time between failures                       | 261               |
| 22.6.5    | System bus                                       | 261               |
| 22.6.6    | External power supply                            | 261               |
| 22.6.7    | Call station interface                           | 262               |
| 23 PRS-C  | RF Call Stacker                                  |                   |
| 23.1 Int  | roduction                                        |                   |
| 23.2 Co   | ontrols and indicators                           | 264               |
| 23.3 Co   | onnections                                       |                   |
| 23.3.1    | Connecting the network                           |                   |
| 23.4 Ins  | stallation                                       |                   |
| 23.5 Or   | peration                                         |                   |
| 23.6 Te   | chnical data                                     |                   |
| 23.6.1    | Physical characteristics                         |                   |
| 23.6.2    | Climate conditions                               |                   |
| 23.6.3    | EMC and Safety                                   |                   |
| 23.6.4    | Mean time between failures                       | 265               |
| 23.6.5    | System bus                                       |                   |
| 2366      | Audio                                            | 265               |
| 24 I BB44 | 36/00 Key Covers                                 | 266               |
| 25 PRS-N  | SP Network Splitter                              | 267               |
| 25 1 Int  | roduction                                        | <u>207</u><br>967 |
| 25.1 m    | ontrole and connectors                           |                   |
| 20.2 00   | Fytorior                                         |                   |
| 20.2.1    |                                                  | 207<br>260        |
| 20.2.2    |                                                  | 209               |
| 20.0 00   |                                                  | 270               |
| 20.3.1    | Connecting the main branch and creating ton affe | 270               |
| 20.3.2    | Connecting the main branch and creating tap-ons  | 270               |
| 20.3.3    | Connecting a power supply                        |                   |
| 25.4 Ins  | stallation                                       |                   |
| 25.5 Op   |                                                  |                   |
| 25.6 le   | icnnical data                                    |                   |
| 25.6.1    | Physical characteristics                         |                   |
| 25.6.2    | Climate conditions                               | 272               |
| 25.6.3    | EMC and Satety                                   | 272               |
| 25.6.4    | Mean time between failures                       | 272               |
| 25.6.5    | System bus                                       | 272               |
| 25.6.6    | External power supply                            | 272               |

| 26 PRS-FIN, PRS-FINNA, PRS-FINS Fiber Interface |     |
|-------------------------------------------------|-----|
| 26.1 Introduction                               |     |
| 26.2 Controls, connectors and indicators        |     |
| 26.3 Connections                                |     |
| 26.3.1 Introduction                             |     |
| 26.3.2 Connecting POF and GOF cables            |     |
| 26.3.3 Connecting a power supply                |     |
| 26.3.4 Connecting control inputs                |     |
| 26.3.5 Operation                                | 278 |
| 26.4 Installation                               | 278 |
| 26.5 Technical data                             | 279 |
| 26.5.1 Physical characteristics                 |     |
| 26.5.2 Climate conditions                       | 279 |
| 26.5.3 EMC and Safety                           |     |
| 26.5.4 Mean time between failures               | 279 |
| 26.5.5 System bus                               |     |
| 26.5.6 External power supply                    | 279 |
| 26.5.7 GOF connector                            | 279 |
| 27 LBB4416/xx Network Cables                    |     |
| 27.1 Introduction                               |     |
| 27.2 Connectors                                 |     |
| 27.3 Wiring                                     |     |
| 27.4 Custom-made cables                         |     |
| 27.5 Technical data                             |     |
| 28 LBB4417/00 Network Connectors                |     |
| 29 LBB4418 Cable-connector Tool Kit             |     |
| 29.1 Introduction                               |     |
| 29.2 Toolkit contents                           |     |
| 29.3 Connector components                       |     |
| 29.4 Cable-connector installation               |     |
| 29.4.1 Introduction                             |     |
| 29.4.2 Cable types                              |     |
| 29.4.3 Preparation                              |     |
| 29.4.4 Crimping bush                            |     |
| 29.4.5 Stripping copper wires                   |     |
| 29.4.6 Installing socket contacts               |     |
| 29.4.7 Stripping fibers                         |     |
| 29.4.8 Installing the ferrules                  |     |
| 29.4.9 Assembling the connector                 |     |
| 30 LBB4419/00 Cable Couplers                    |     |
| 31 Cabling                                      |     |
| 31.1 Introduction                               |     |
| 31.2 System bus                                 |     |
| 31.3 Dust caps                                  |     |
| 31.4 Maximum distance                           |     |
| 31.5 Maximum cable length                       |     |
| 31.6 Bending and coiling                        |     |
|                                                 | 200 |

| 31.6           | 5.2 Bending                  | 300  |
|----------------|------------------------------|------|
| 31.6           | 5.3 Coiling                  | 300  |
| 32 Arcl        | nitecture                    | 301  |
| 32.1           | Introduction                 | 301  |
| 32.2           | Basic system                 | 301  |
| 32.3           | Redundant cabling            | 301  |
| 32.4           | Tap-offs                     | 302  |
| 32.5           | Spare amplifiers             | 302  |
| 32.6           | CobraNet                     | 303  |
| 32.7           | Failsafe                     | 304  |
| 32.7           | 7.1 Introduction             | 304  |
| 32.7           | 7.2 Rules                    | 304  |
| 32.8           | IP Addresses                 | 304  |
| 32.9           | Connecting an alarm buzzer   | 304  |
| 33 Pow         | ver Consumption              | 306  |
| 33.1           | Introduction                 | 306  |
| 33.2           | Power consumption            | 306  |
| 33.3           | Battery capacity calculation | 306  |
| 33.4           | Power sources                | 307  |
| 33.5           | Cooling capacity             | .308 |
| 34 Prev        | ventive maintenance          | 309  |
| 34.1           | Clean air inlets             | 309  |
| 34.2           | Change hattery               | 309  |
| 35 DDS         | S-SW Praesideo Software DVD  | 311  |
| 25 1           |                              | 211  |
| 25.0           | Storting the DVD             | 211  |
| 25.2           |                              |      |
| 30.3           | Contents                     | 011  |
| 30.3<br>26 Mar | detery real/ages             |      |
| 36 Mar         | Idatory packages             |      |
| 36.1           |                              |      |
| 36.2           | Installation on PC           | 311  |
| 36.2           | 2.1 Introduction             | 311  |
| 36.2           | 2.2 Praesideo core software  | 312  |
| 36.2           | 2.3 SVG viewer               | 312  |
| 36.3           | Establishing connection      | 312  |
| 36.4           | Upgrade system software      | 313  |
| 36.5           | Upgrade firmware             | 314  |
| 36.6           | Clear logging events         | 316  |
| 37 Rec         | ommended packages            | 317  |
| 37.1           | Introduction                 | 317  |
| 37.2           | Adobe reader                 | 317  |
| 37.3           | Release notes                | 317  |
| 37.4           | Manuals                      | 317  |
| 38 Opt         | ional packages               | 318  |
| 39 Trou        | ubleshooting                 | 319  |
| 39.1           | Introduction                 | 319  |
| 39.2           | Security settings            | 319  |
| 39.3           | Connections                  | 319  |
|                |                              |      |

| 40 Conf | iguration software               | 321 |
|---------|----------------------------------|-----|
| 40.1    | Introduction                     | 321 |
| 40.2    | Starting and logging on          | 321 |
| 40.3    | Overview                         | 321 |
| 40.4    | Configure section                | 322 |
| 40.4    | 1 Introduction                   | 322 |
| 40.4    | 2 Overview                       | 322 |
| 40.4    | 3 Off-line configuration         | 322 |
| 40.4    | 4 Submitting                     | 322 |
| 40.4    | 5 Saving                         | 323 |
| 40.4    | 6 Allowed characters             | 324 |
| 40.4    | 7 Unique names                   | 324 |
| 40.4    | 8 Initial values                 | 324 |
| 40.4    | 9 Undo changes                   | 324 |
| 40.4    | 10Enabled items                  | 324 |
| 40.4    | 11Deleting items                 | 324 |
| 40.4    | 12Audio inputs and outputs       | 324 |
| 40.4    | 13Downloading configuration      | 324 |
| 40.4    | 14Configuration printing utility | 325 |
| 40.5    | Diagnose section                 | 325 |
| 40.6    | Upgrade section                  | 325 |
| 41 User | management                       | 326 |
| 41.1    | Introduction                     | 326 |
| 41.2    | Accounts                         | 326 |
| 41.3    | Add a user                       | 327 |
| 41.4    | Delete a user                    | 328 |
| 42 Syst | em definition                    | 329 |
| 42.1    | Introduction                     | 329 |
| 42.2    | Serial numbers                   | 329 |
| 42.3    | Network controller               | 330 |
| 42.4    | Power amplifier                  | 331 |
| 42.4    | 1 Add a power amplifier          | 331 |
| 42.4    | 2 Delete a power amplifier       | 332 |
| 42.5    | Call station                     | 333 |
| 42.5    | 1 Add a call station             | 333 |
| 42.5    | 2 Delete a call station          | 333 |
| 42.6    | Audio expander                   | 333 |
| 42.6    | 1 Add an audio expander          | 333 |
| 42.6    | 2 Delete an audio expander       | 333 |
| 42.7    | Fiber interface                  | 334 |
| 42.7    | 1 Add a fiber interface          | 334 |
| 42.7    | 2 Delete a fiber interface       | 334 |
| 42.8    |                                  | 334 |
| 42.8    | 1 Add a CobraNet Interface       | 334 |
| 42.8    | 2 Delete a CobraNet Interface    | 334 |
| 42.9    |                                  | 335 |
| 42.9    | 1 Add a ICP/IP device            | 335 |
| 42.9    | 2 Delete a TCP/IP device         | 335 |

| 42.10 Multi Channel Interface           |     |
|-----------------------------------------|-----|
| 42.10.1 Add a multi channel interface   |     |
| 42.10.2Delete a multi channel interface |     |
| 42.11 Call Stacker                      |     |
| 42.11.1 Add a call stacker              |     |
| 42.11.2Delete a call stacker            |     |
| 43 Equipment configuration              | 337 |
| 43.1 Introduction                       |     |
| 43.2 Network controller                 |     |
| 43.2.1 Procedure                        |     |
| 43.2.2 General                          |     |
| 43.2.3 Audio inputs                     |     |
| 43.2.4 Audio outputs                    |     |
| 43.2.5 Control inputs                   |     |
| 43.2.6 Control outputs                  |     |
| 43.2.7 Virtual control inputs           |     |
| 43.3 Power amplifier                    |     |
| 43.3.1 Procedure                        |     |
| 43.3.2 General                          |     |
| 43.3.3 Audio inputs                     |     |
| 43.3.4 Audio outputs                    |     |
| 43.3.5 Line and loudspeaker supervision |     |
| 43.3.6 Control inputs                   |     |
| 43.3.7 Control outputs                  |     |
| 43.4 Call station                       |     |
| 43.4.1 Procedure                        |     |
| 43.4.2 General (LBB4430/00)             | 351 |
| 43.4.3 General (LBB4433/00)             |     |
| 43.4.4 General (PRS-CSR and PRS-CSRK)   |     |
| 43.4.5 Audio inputs                     |     |
| 43.4.6 Numeric keypad                   |     |
| 43.4.7 Control inputs (LBB4433)         |     |
| 43.4.8 Keypad                           |     |
| 43.5 Audio expander                     |     |
| 43.5.1 Procedure                        |     |
| 43.5.2 Audio inputs                     |     |
| 43.5.3 Audio outputs                    |     |
| 43.5.4 Control inputs                   |     |
| 43.5.5 Control outputs                  |     |
| 43.6 Fiber interface                    |     |
| 43.6.1 Procedure                        |     |
| 43.6.2 Control inputs                   |     |
| 43.7 CobraNet interface                 |     |
| 43.7.1 Audio inputs                     |     |
| 43.7.2 Audio outputs                    |     |
| 43.7.3 Control inputs                   |     |
| 43.7.4 Control outputs                  |     |
| 43.8 Multi Channel Interface            | 361 |
|                                         |     |

| 43.8.1           | Procedure                     |            |
|------------------|-------------------------------|------------|
| 43.8.2           | Audio Outputs                 |            |
| 43.8.3           | Spare Outputs                 |            |
| 43.8.4           | Control Inputs                |            |
| 43.8.5           | Control Outputs               |            |
| 44 System        | n wide settings               |            |
| 44.1 Int         | roduction                     |            |
| 44.2 Re          | corded messages               |            |
| 44.2.1           | Introduction                  |            |
| 44.2.2           | Register a recorded message   |            |
| 44.2.3           | Unregister a recorded message |            |
| 44.3 Me          | essage sets                   |            |
| 4431             | Introduction                  | 367        |
| 4432             | Creating a message set        | 367        |
| 4433             | High efficiency alarm tones   | 368        |
| 44.3.4           | Transfer a message set        | 368        |
| 77.0.7<br>111 Sv | stam sattings                 | 360<br>360 |
| 44.4 Oy          | amplifier                     | 371        |
| 45 1 Int         | ampliner                      |            |
| 45.0 7           |                               |            |
| 40.2 20          | Introduction                  |            |
| 40.2.1           |                               |            |
| 45.2.2           |                               |            |
| 45.2.3           | Create a zone                 |            |
| 45.2.4           | Volume settings               |            |
| 45.2.5           | Delete a zone                 |            |
| 45.2.6           | Rename a zone                 |            |
| 45.3 Zo          | ne Grouping                   |            |
| 45.3.1           | Introduction                  |            |
| 45.3.2           | Overview                      |            |
| 45.3.3           | Add a zone group              |            |
| 45.3.4           | Delete a zone group           |            |
| 45.3.5           | Rename a zone group           |            |
| 45.4 Sp          | paring                        |            |
| 45.4.1           | Introduction                  |            |
| 45.4.2           | Overview                      |            |
| 45.4.3           | Procedure                     |            |
| 45.5 BC          | GM Channels                   |            |
| 45.5.1           | Introduction                  |            |
| 45.5.2           | Overview                      |            |
| 45.5.3           | Add a BGM channel             |            |
| 45.5.4           | Delete a BGM Channel          |            |
| 45.5.5           | Rename a BGM Channel          |            |
| 46 Call ch       | aracteristics                 |            |
| 46.1 Int         | roduction                     |            |
| 46.2 Ca          | Il macro                      | 379        |
| 46 2 1           |                               | 379        |
| 46 9 9           | Create a call macro           |            |
| 1602             | Delete a call macro           | ບ7ອ<br>201 |
| TU.2.0           |                               |            |

| 47 Action programming            |  |
|----------------------------------|--|
| 47.1 Introduction                |  |
| 47.2 Behavior                    |  |
| 47.2.1 Introduction              |  |
| 47.2.2 Momentary behaviors       |  |
| 47.2.3 Single shot behaviors     |  |
| 47.2.4 Toggle behaviors          |  |
| 47.3 Actions                     |  |
| 47.3.1 Introduction              |  |
| 47.3.2 Overview                  |  |
| 47.3.3 Press-to-talk (PTT)       |  |
| 47.3.4 Call activation key       |  |
| 47.3.5 Start                     |  |
| 47.3.6 Stop                      |  |
| 47.3.7 Call macro                |  |
| 47.3.8 Priority                  |  |
| 47.3.9 Tones                     |  |
| 47.3.10Recorded message          |  |
| 47.3.11Zone selection            |  |
| 47.3.12Cancel selection          |  |
| 47.3.13Recall                    |  |
| 47.3.14Cancel last               |  |
| 47.3.15Cancel all                |  |
| 47.3.16BGM source                |  |
| 47.3.17BGM volume control        |  |
| 47.3.18BGM on/off                |  |
| 47.3.19 Local BGM source         |  |
| 47.3.20Local BGM volume control  |  |
| 47.3.21Local BGM on/off          |  |
| 47.3.22Fault input               |  |
| 47.3.23Acknowledge/Reset         |  |
| 47.3.24Indicator test            |  |
| 47.3.25Back-up power mode        |  |
| 47.3.26Synchronize time          |  |
| 47.3.27Switch trigger            |  |
| 47.3.28 Switch output            |  |
| 47.3.29Zone active output        |  |
| 47.3.30Volume override output    |  |
| 47.3.31 System fault             |  |
| 47.3.32 Zone status              |  |
| 47.3.33Zone priority status      |  |
| 48 Audio processing              |  |
| 48.1 Introduction                |  |
| 48.2 Audio processing parameters |  |
| 48.2.1 Equalizer                 |  |
| 48.2.2 Equalizer setting         |  |
| 48.2.3 Volume setting            |  |
| 48.2.4 Spare power amplifiers    |  |
|                                  |  |

| 48.3 AVC calibration                    | 400 |
|-----------------------------------------|-----|
| 49 Automatic volume control             | 401 |
| 49.1 Introduction                       | 401 |
| 49.2 Sensing microphones                | 401 |
| 49.2.1 Introduction                     | 401 |
| 49.2.2 Type                             | 401 |
| 49.2.3 Supervision                      | 401 |
| 49.2.4 Installation                     | 401 |
| 49.3 Connection                         | 401 |
| 49.4 Configuration                      | 401 |
| 50 Diagnose installation                |     |
| 50.1 Introduction                       | 404 |
| 50.2 Cable length margin                |     |
| 50.3 Number of nodes                    |     |
| 50.4 Optical network                    |     |
| 50.5 Loudspeaker supervision            |     |
| 50.6 Device information                 |     |
| 50.7 Check configuration                | 406 |
| 51 Overview                             | 407 |
| 51.1 Introduction                       | 407 |
| 51.2 General events                     | 407 |
| 51.3 Call events                        | 407 |
| 51.4 Eault events                       | 407 |
| 51.4.1 Introduction                     |     |
|                                         |     |
| 51.4.2 Status                           |     |
| 51.4.4 Desching fault events            |     |
| 51.4.4 Resolving fault events           |     |
| 51.4.5 Resetting fault events           |     |
|                                         |     |
| 53 Call events list                     |     |
| 54 Fault events list                    |     |
| 55 CobraNet Discovery                   |     |
| 55.1 Introduction                       | 427 |
| 55.2 Installation                       | 427 |
| 55.3 Network adapter configuration      | 428 |
| 55.3.1 IP address assignments           | 428 |
| 55.3.2 Manually assigning an IP address | 428 |
| 55.4 Operation                          | 428 |
| 55.4.1 S (Status)                       | 429 |
| 55.4.2 MAC Address                      |     |
| 55.4.3 IP Address                       | 429 |
| 55.4.4 SNMP columns                     | 429 |
| 55.5 Menus                              | 430 |
| 55.5.1 CobraNet                         | 430 |
| 55.5.2 Edit                             | 430 |
| 55.5.3 View                             | 430 |
| 55.5.4 Tools                            | 430 |
| 55.5.5 Help                             | 430 |
|                                         |     |

| 55.6   | Firmware Update dialog             | .430        |
|--------|------------------------------------|-------------|
| 55.7   | Options dialog                     | .431        |
| 55.7   | .1 Network adapter                 | .431        |
| 55.7   | .2 IP address range                | .431        |
| 55.7   | .3 Database location               | .431        |
| 55.8   | Column Chooser dialog              | .432        |
| 55.8   | .1 Available OID                   | .432        |
| 55.8   | .2 IWatch list OID                 | .432        |
| 55.8   | .3 Add                             | .432        |
| 55.8   | .4 Edit                            | .432        |
| 55.8   | .5 Delete                          | .432        |
| 55.8   | .6 Default                         | .432        |
| 55.9   | Report functions                   | .433        |
| 55.10  | CobraNet Control and Configuration | .433        |
| 55.1   | 0.1 Introduction                   | .433        |
| 55.1   | 0.2CobraNet Configuration dialog   | .434        |
| 55.1   | 0.3Transmitter Configuration       | .434        |
| 55.1   | 0.4Receiver Configuration          | .435        |
| 55.1   | 0.5Advanced Configuration          | .436        |
| 55.11  | DiscoOptions                       | .437        |
| 55.1   | 1.1 General usage                  | .437        |
| 55.1   | 1.2DiscoOptions dialog fields      | .437        |
| 56 Log | ging Server                        | .438        |
| 56.1   | Introduction                       | .438        |
| 56.2   | Requirements                       | .438        |
| 56.3   | Installation                       | .438        |
| 56.4   | Start                              | .439        |
| 56.5   | Main window                        | .440        |
| 56.5   | .1 Opening the main window         | .440        |
| 56.5   | .2 Status messages                 | .440        |
| 56.6   | Stop                               | .441        |
| 56.7   | Configuration                      | .441        |
| 56.7   | .1 Introduction                    | .441        |
| 56.7   | 2 Connections                      | .442        |
| 56.7   | -3 Logging expiration              | .443        |
| 56.7   | 4 Database                         | .444        |
| 56.7   | 5 Security                         | 445         |
| 57 Log | aing Viewer                        | .446        |
| 571    | Introduction                       | 446         |
| 57.2   | Requirements                       | 446         |
| 57.3   | Installation                       | 446         |
| 57.0   | Start                              | 446         |
| 575    | Configuration                      | 447         |
| 57.6   | Oneration                          | +/<br>4/9   |
| 57.0   |                                    | ,740<br>110 |
| 57.0   |                                    | .440        |
| 57.0   | 2 Logging status button            | .449        |
| 57.6   |                                    | .430        |
| 57.6   | .4 BIOCKS                          | .450        |

| 58 PC Call Server                      | 451        |
|----------------------------------------|------------|
| 58.1 Introduction                      | 451        |
| 58.2 Requirements                      | 451        |
| 58.3 Installation                      | 451        |
| 58.4 Start                             |            |
| 58.5 Configuration                     |            |
| 58.6 Firewall                          |            |
| 59 PC Call Server Configuration Client |            |
| 59.1 Introduction                      |            |
| 59.2 Requirements                      |            |
| 59.3 Installation                      |            |
| 59.4 Start                             |            |
| 59.5 Configuration                     |            |
| 59.5.1 Overview                        |            |
| 59.5.2 Menu bar                        |            |
| 59.5.3 File                            | 454        |
| 59.5.4 Edit                            | 454        |
| 59.5.5. Heln                           | 463        |
| 59.5.6 Customization                   | 463        |
| 60 PC Call Station Client              | 466        |
| 60.1 Introduction                      | 466        |
| 60.2 Requirements                      | 466        |
| 60.3 Installation                      | 400<br>466 |
| 60.4 Liconsing                         |            |
|                                        |            |
| 60.6 Lloss Interface                   |            |
|                                        |            |
| 60.6.1 Overview                        |            |
| 60.6.2 Make a call                     |            |
| 60.6.3 Change BGM settings             |            |
| 61 PC Telephone Interface Client       |            |
| 61.1 Introduction                      |            |
| 61.2 Requirements                      |            |
| 61.3 Installation                      |            |
| 61.4 Licensing                         |            |
| 61.5 Start                             |            |
| 61.6 Operation                         | 473        |
| 61.7 Voice response menu               | 473        |
| 61.8 Linksys SPA3102 configuration     | 476        |
| 61.8.1 Device initialization           | 476        |
| 61.8.2 Network configuration           | 476        |
| 61.8.3 PSTN configuration              | 477        |
| 61.8.4 Disconnect detection            | 477        |
| 61.8.5 ISDN telephones                 | 477        |
| 62 Open Interface                      | 478        |
| 62.1 Introduction                      | 478        |
| 62.2 Scope                             | 478        |
| A Tones                                | 479        |
| A.1 Chimes                             | 479        |
|                                        |            |

| A.2    | Alarms              | 479 |
|--------|---------------------|-----|
| A.3    | Test tones          | 482 |
| B Kyce | on KPP-4P connector | 483 |
| B.1    | Introduction        | 483 |
| B.2    | Assembly            | 483 |
| C Proc | duct index          | 484 |
|        |                     |     |

### **Emergency Sound Systems**

Bosch Security Systems has made a great effort for the design and manufacturing of the components and also supplies all documentation that enables the assembly of a safe and high quality emergency unit in accordance with EN60849:1998, EN54-16:2008 and ISO7240-16:2007. Bosch Security Systems has made up this list of requirements, based on the standard, which needs to be filled in and subsequently signed off by both parties. The signed paper has the nature of a certificate and can have significant meaning in the case of a legal investigation of the liability issue for personal injuries.

- The safety of the system in accordance with EN60849:1998, EN54-16:2008 and ISO7240-16:2007 in an alarm and emergency application does not only depend on component safety, but also highly on the installation engineer and the operator. For example, the sound pressure level of the system depends on the installation. Moreover, the system should only be installed and operated by qualified personnel.
- Modifications of the system should only be executed by authorized persons in accordance with the safety concept and need to be registered in the system documentation.
- If third party components (not delivered by Bosch Security Systems) are added to the minimal configuration of Praesideo, then the EN60849:1998, EN54-16:2008 and ISO7240-16:2007 certification becomes expired.
- Only use Power Supply Equipment that is compliant to the current standards and legislation in combination with the Praesideo system. Within Europe the Power Supply Equipment shall be EN54-4 compliant.
- The end-user must maintain a journal for the system.
- In case continuous event logging (beyond the possibilities and capacity provided by the Network Controller) is required, the end-user/installer must use the Praesideo system in combination with a logging PC. In that case the logging PC is considered as a basic element of the system.
- The installer is responsible for security measures to prevent improper use of the system via the Internet and local wired or wireless networks.
- Bosch Security Systems refuses any liability for damage that might result from non-observance of these instructions.

Herewith the undersigned states that he/she has processed for him/her applicable requirements, as specified in this document, in an adequate way and has confirmed this fact by signing the rightmost column of each applicable requirement.

| Installer  |  |  |
|------------|--|--|
| Name:      |  |  |
| Signature: |  |  |
| Date:      |  |  |
| Place:     |  |  |
|            |  |  |

| nd-user  |  |
|----------|--|
| ame:     |  |
| gnature: |  |
| ate:     |  |
| ace:     |  |

| Name | Name |
|------|------|
|      |      |
|      |      |
|      |      |
|      |      |
|      |      |
|      |      |
|      |      |
|      |      |
|      |      |
|      |      |
|      |      |
|      |      |
|      |      |
|      |      |
|      |      |
|      |      |
|      |      |
|      |      |
|      |      |
|      |      |
|      |      |
|      |      |
|      |      |
|      |      |
|      |      |
|      |      |
|      |      |
|      |      |
|      |      |
|      |      |
|      |      |
|      |      |
|      |      |
|      |      |
|      |      |
|      |      |

## EN60849: 1998 compliancy checklist

#### EN60849 - 4. General system requirements

#### EN60849 - 4.1 Principal features

| Requirement                                                                                                    | Compliance                                                                                                    | Signature |
|----------------------------------------------------------------------------------------------------|----------------------------------------------------------------------------------------------------|-----------|
| A sound system for emergency purposes shall permit<br>the broadcasting of intelligible information of measures<br>to be taken for the protection of lives within one or more<br>specified areas.                                                                                                    | Compliant, if properly installed. Responsibility of the installer.                                                                                                    |           |
| The following criteria shall be fulfilled:                                                                                                    |                                                                                                    |           |
| a When any alarm is detected, the system shall<br>immediately disable any functions not connected<br>with its emergency role (such as paging, music or<br>general pre-recorded announcements being<br>broadcast to the loudspeaker zones requiring<br>emergency broadcasts).                                                                                                    | Compliant.                                                                                                    |           |
| <ul> <li>b Unless damaged as a result of the emergency, the<br/>system shall be available for operation at all times<br/>(or as required by the system specification).</li> </ul>                                                                                                    | <ul> <li>Compliant, if installed with:</li> <li>Redundant ring network.</li> <li>Spare Power Amplifiers.</li> <li>Multiple loudspeaker circuits per zone and one<br/>loudspeaker circuit per amplifier channel.</li> <li>Battery back-up / UPS back-up.</li> <li>Emergency Call Station in failsafe layout or<br/>Emergency Call Station Kit in the failsafe layout.</li> </ul> |           |
| c The system shall be capable of broadcasting within 10 s after primary or secondary power is applied.                                                                                                    | Compliant, if installed with failsafe layout. Responsibility of the installer.                                                                                                    |           |
| d Except during the condition described in 4.1c), the system shall be capable of broadcasting a first attention-drawing signal within 3 s of being placed in an emergency mode by the operator, or automatically on receipt of a signal from a fire or other detection system. In the latter case, the period of 3 s includes the reaction time of the detection system from the time the emergency is first detected, to commanding the alarm broadcast.                                                                                                    | Compliant.                                                                                                    |           |
| e The system shall be able to broadcast attention-<br>drawing signals and speech messages to one or<br>more areas simultaneously. There shall be at least<br>one appropriate attention-drawing signal<br>alternating with one or more speech messages for<br>this purpose.                                                                                                    | Compliant, if attention-drawing signal is part of the pre-<br>recorded message. Responsibility of the installer.                                                                                                    |           |
| f At any time the system operator shall be able to receive, by means of a monitoring system, indications of the correct functioning or otherwise of the relevant parts of the emergency system (see also 5.2 and 5.3).                                                                                                    | Compliant, indicated by call stations and/or by a control<br>output of the Network Controller (if properly installed).<br>Fault is also displayed by the Network Controller and<br>the Logging Viewer (optional).                                                                                                    |           |
| <ul> <li>g Failure of a single amplifier or loudspeaker circuit shall not result in total loss of coverage in the loudspeaker zone served.</li> <li>NOTE 1 - The monitoring system specified in 4.1f) should indicate the failure of an amplifier or of a loudspeaker circuit.</li> <li>NOTE 2 - Particularly in small buildings, it may not be necessary to install two separate loudspeaker circuits in one loudspeaker zone. A decision on this matter may be subject to local regulations.</li> </ul>                                                                                                    | <ul> <li>Compliant if installed with:</li> <li>Spare Power Amplifiers.</li> <li>Multiple loudspeaker circuits per zone and one<br/>loudspeaker circuit per amplifier channel.</li> <li>Line Supervision set.</li> <li>Responsibility of the installer.</li> </ul>                                                                                                    |           |
| <ul> <li>An attention-drawing signal shall precede the first<br/>message for 4 s to 10 s. Successive signals and<br/>messages shall then continue until either changed<br/>in accordance with the evacuation procedure, or<br/>manually silenced. The interval between successive<br/>messages shall not exceed 30 s and attention-<br/>drawing signals shall be broadcast whenever<br/>periods of silence might otherwise exceed 10 s.<br/>Where more than one attention-drawing signal is<br/>used, such as those used for different types of<br/>emergency, each signal shall be clearly<br/>distinguishable in character.</li> </ul> | Compliant, if attention-drawing signal is part of the pre-<br>recorded message and call macro has been configured<br>properly. Responsibility of the installer.                                                                                                    |           |

| Re | equirement                                                                                                    | Compliance                                                                                                    | Signature |  |
|----|----------------------------------------------------------------------------------------------------|----------------------------------------------------------------------------------------------------|-----------|--|
| i  | All messages shall be clear, short, unambiguous and as far as practicable, pre-planned.                                                                                                    | Responsibility of the installer.                                                                                                    |           |  |
|    | Where pre-recorded messages are used they shall<br>be held in a non-volatile form, preferably in a solid-<br>state store, and be continuously monitored for<br>availability.                                                                                    | First 128 MB of compact flash card is continuously monitored, which is equivalent to the first 25 minutes of audio.                 |           |  |
|    | The system design shall make it inherently<br>impossible for an external source to corrupt or<br>derange the store or its contents.                                                                                                    | Compliant.                                                                                                    |           |  |
|    | <b>NOTE</b> - On grounds of reliability, it is preferable not to use storage media depending on mechanical devices.                                                                                                    | Storage medium is a compact flash card. Proper<br>installation of the compact flash card is the<br>responsibility of the installer. |           |  |
| j  | The language(s) used shall be specified by the purchaser.                                                                                                    | Responsibility of the installer.                                                                                                    |           |  |
| k  | The system shall be capable of being divided into<br>emergency loudspeaker zones if required by the<br>evacuation procedure. Such zones need not be the<br>same as other zones, for example emergency<br>detection zones or non-emergency loudspeaker<br>zones. | Compliant, if properly installed. Responsibility of the installer.                                                                  |           |  |
| T  | In determining loudspeaker zones, the following<br>criteria shall apply:                                                                                                    |                                                                                                    |           |  |
|    | 1 the intelligibility of messages broadcast in one<br>zone shall not be reduced below the<br>requirement of 5.1 by the broadcasting of<br>messages in other zones or from more than one<br>source.                                                              | Compliant, if properly installed. Responsibility of the installer.                                                                  |           |  |
|    | 2 no emergency detection zone shall contain<br>more than one emergency loudspeaker zone.<br>For non-emergency use, a loudspeaker zone<br>may be subdivided.                                                                                                    | Compliant, if properly installed. Responsibility of the installer.                                                                  |           |  |
| m  | A secondary power source shall be available (see 5.6).                                                                                                    | Compliant, if properly installed. Responsibility of the installer.                                                                  |           |  |

#### EN60849 - 4.2 Responsible person

| Requirement                                                                                                    | Compliance                                                                                                    | Signature |
|----------------------------------------------------------------------------------------------------|----------------------------------------------------------------------------------------------------|-----------|
| The person or body, having control of the premises<br>shall nominate a "responsible person", identified by<br>name or job title, who shall be responsible for ensuring<br>that the system is properly maintained and repaired so<br>as to continue to operate as specified. | Responsibility of the person or body having control of<br>the premises. Action to be taken care of by the installer. |           |

#### EN60849 - 4.3 Priorities

#### EN60849 - 4.3.1 Classification of priorities

| Requirement                                                                                                    | Compliance                                                         | Signature |
|----------------------------------------------------------------------------------------------------|--------------------------------------------------------------------|-----------|
| It is necessary to decide upon an order of priority for the message distribution based upon:                                                                                                    |                                                                    |           |
| a Any automatic programmed response.                                                                                                    | Compliant, if properly installed. Responsibility of the installer. |           |
| b The perceived risk to occupants, which may require manual override of the programmed response.                                                                                                    | Compliant, if properly installed. Responsibility of the installer. |           |
| Events shall be given a level of priority according to<br>their urgency. The following primary levels are<br>recommended but there may be advantages in adding<br>further subgroups, depending on the operational<br>strategies of the site: | Compliant, if properly installed. Responsibility of the installer. |           |
| <ul> <li>Evacuate - potentially life-threatening situation<br/>needing immediate evacuation.</li> </ul>                                                                                                    | Compliant, if properly installed. Responsibility of the installer. |           |
| <ul> <li>Alert - dangerous situation nearby requiring<br/>warning of pending evacuation.</li> </ul>                                                                                                    | Compliant, if properly installed. Responsibility of the installer. |           |
| c Non-emergency - operational messages, e.g. system test, etc.                                                                                                    | Compliant, if properly installed. Responsibility of the installer. |           |

risk.

Signature

# Requirement Compliance The use of these levels in descending order of priority will ensure that appropriate alarm signals and messages are provided first to the zones immediately at Compliance

#### EN60849 - 4.3.2 Operational priorities

| Re                                                                                      | quirement                                                                                                    | Compliance                                                                                                    | Signature |  |  |
|-----------------------------------------------------------------------------------------|----------------------------------------------------------------------------------------------------|----------------------------------------------------------------------------------------------------|-----------|--|--|
| lf t<br>au<br>co                                                                        | he voice alarm system is capable of operation in fully<br>tomatic mode, a facility shall always be available to<br>ntrol:                                                                                                    |                                                                                                    |           |  |  |
| а                                                                                       | The type of pre-recorded message being broadcast.                                                                                                    | <ul> <li>Compliant, if properly installed:</li> <li>Input contact configured to start a call with a pre-<br/>recorded message.</li> <li>Running message can be overridden by higher<br/>priority manually started messages.</li> </ul>                 |           |  |  |
| b                                                                                       | The distribution of messages to different zones.                                                                                                    | Compliant.<br>The numeric keypad PRS-CSNKP should not be used<br>for zone selection for emergency purposes in a system<br>that has to comply to EN60849:1998, because the<br>LCD does not have a self-test function to check for<br>correct operation. |           |  |  |
| С                                                                                       | Real-time instructions or information to occupants via the emergency microphone (if any).                                                                                                    | Compliant, if properly installed. Manual selection of<br>loudspeaker zones is supported. Adding or removing<br>zones from a running call is supported.                                                                                                 |           |  |  |
| Me<br>sha<br>bro<br>Th<br>co<br>po                                                      | eans shall be provided for manual intervention to<br>erride any automatically programmed functions. This<br>all apply both to the nature of the message being<br>badcast and to the distribution paths of the message.<br>us, manual controls shall be provided at the central<br>ntrol point (and also at specified remote control<br>ints) to allow: |                                                                                                    |           |  |  |
| а                                                                                       | Starting or stopping of pre-recorded alarm messages.                                                                                                    | Compliant, if properly installed. Running message can<br>be overridden by higher priority manually started<br>messages.                                                                                                    |           |  |  |
| b                                                                                       | Selection of appropriate pre-recorded alarm messages.                                                                                                    | Compliant, if properly installed. Manual selection of pre-<br>recorded alarm messages is supported.                                                                                                    |           |  |  |
| С                                                                                       | Switching on or off, of selected loudspeaker zones.                                                                                                    | Compliant, if properly installed. Manual selection of<br>loudspeaker zones is supported. Adding or removing<br>zones from a running call is supported.                                                                                                 |           |  |  |
| d                                                                                       | Broadcasting of live messages via the emergency microphone (if any).                                                                                                    | Compliant, if properly installed. Live calls from an emergency call station are supported.                                                                                                    |           |  |  |
| <b>NOTE</b> - The above controls may form part of an emergency detection control panel. |                                                                                                    |                                                                                                    |           |  |  |
| Th<br>hig<br>sys<br>bro                                                                 | e emergency control microphone shall have the<br>hest level of priority for access to the voice alarm<br>stem, with provision to allow it to override all other<br>badcasts.                                                                                                    | Compliant, if properly installed.<br>The PC call station (PRS-CSC) should not be used to<br>make emergency announcements in a system that has<br>to comply to EN60849:1998, because a PC does not<br>comply to this standard for such use.             |           |  |  |

#### EN60849 - 4.4 Safety requirements

| Requirement                                                                                                    | Compliance                                                                                   | Signature |
|----------------------------------------------------------------------------------------------------|----------------------------------------------------------------------------------------------|-----------|
| The safety requirements applying to emergency sound<br>systems are given in IEC60065 or other appropriate<br>IEC safety standards.                                                                        | Compliant. Praesideo complies to IEC60065.                                                   |           |
| The mechanical construction of the system shall be<br>such that under the influence of internally generated<br>heat, explosion or implosion, however caused, no part<br>shall cause injury to any person. | Compliant.                                                                                   |           |
| Where any part of the system is installed in areas with<br>hazardous or explosive atmospheres, the relevant<br>safety requirements of IEC60079 shall be met.                                              | Responsibility of the installer. The Praesideo equipment itself does not comply to IEC60079. |           |

#### EN60849 - 5. System technical requirements EN60849 - 5.1 Speech intelligibility

| Requirement                                                                                                    | Compliance                       | Signature |
|----------------------------------------------------------------------------------------------------|----------------------------------|-----------|
| Unless otherwise specified, the following requirement shall be satisfied:                                                                                                    |                                  |           |
| The speech intelligibility over all of an area of coverage<br>(see 3.1) shall be greater than or equal to 0,7 on the<br>common intelligibility scale (CIS). See annexes A and B<br>for the conversion between CIS and other scales of<br>intelligibility. The noise level (see B.5) at the time of<br>measurement (but in the absence of the test signal)<br>and the test signal level shall be stated with the test<br>result.                                                                                                    | Responsibility of the installer. |           |
| <b>NOTE</b> - If the persons who are required to understand<br>the messages are, or will be, reasonably familiar with<br>them through regular system tests, the effective<br>intelligibility tends to increase by approximately 0,05 on<br>the CIS if the intelligibility is in the range 0,6 to 0,7 This<br>may apply, for example, in an office building. However,<br>in a sports ground, for example, most of the messages<br>are likely to be relatively unfamiliar to the majority of<br>persons present, and no relaxation of the above<br>requirement should be considered. |                                  |           |
| The system specification may exclude from the area of<br>coverage, defined areas rarely or never occupied by<br>people.                                                                                                    | Responsibility of the installer. |           |

#### EN60849 - 5.2 Automatic status indication

| Re                                                                                         | quirement                                                                                                    | Compliance                                                                                      | Signature |
|--------------------------------------------------------------------------------------------|----------------------------------------------------------------------------------------------------|-------------------------------------------------------------------------------------------------|-----------|
| A clear indication shall automatically be given at the<br>designated control locations of: |                                                                                                    |                                                                                                 |           |
| а                                                                                          | System availability.                                                                                                    | Compliant. Indication on call stations if properly installed.                                   |           |
| b                                                                                          | Power supply availability.                                                                                                    | Compliant. Indication on call stations if properly installed.                                   |           |
| С                                                                                          | Any fault condition.                                                                                                    | Any fault is indicated by a control output of the Network<br>Controller, if properly installed. |           |
| d                                                                                          | (For systems having numerous loudspeaker zones),<br>which loudspeaker zones are selected and the<br>mode of operation of each zone, i.e. "evacuate" or<br>"alert" and pre-selection of emergency microphone.<br>Where different alarm messages are provided,<br>which are dependent on the evacuation<br>requirements, indication of which message is being<br>broadcast and into which zone, shall be displayed<br>by a suitable method. This information shall be<br>continuously displayed and kept up to date. | Compliant.                                                                                      |           |

#### EN60849 - 5.3 Automatic fault monitoring

| Re                                                                                                    | quirement                                                                                                    | Compliance                                                                                                    | Signature |
|----------------------------------------------------------------------------------------------------|----------------------------------------------------------------------------------------------------|----------------------------------------------------------------------------------------------------|-----------|
| A clear indication shall automatically be given, at<br>specified locations, e.g. at main equipment locations,<br>of: |                                                                                                    |                                                                                                    |           |
| а                                                                                                    | Short-circuit or disconnection or failure of the primary power source.                                                                  | Compliant, if properly installed. Responsibility of the installer. (UPS should be monitored via control input.)                                                                                   |           |
| b                                                                                                    | Short-circuit or disconnection or failure of the standby power source.                                                                  | Compliant, if properly installed. Responsibility of the installer. (UPS should be monitored via control input.)                                                                                   |           |
| С                                                                                                    | Short-circuit or disconnection or failure of any<br>battery charging equipment associated with the<br>primary or standby power sources. | Responsibility of the installer. Supervision of third party charging equipment is via control inputs.                                                                                             |           |
| d                                                                                                    | Rupture of any fuse or operation of circuit breaker,<br>isolator or protective device that may prevent an<br>emergency broadcast.       | Compliant. Fault is indicated by a control output of the<br>Network Controller, if properly installed. Fault is also<br>displayed by the Network Controller and the Logging<br>Viewer (optional). |           |

| Re                                                                                      | quirement                                                                                                    | Compliance                                                                                                    | Signature |
|-----------------------------------------------------------------------------------------|----------------------------------------------------------------------------------------------------|----------------------------------------------------------------------------------------------------|-----------|
| е                                                                                       | Failure of microphone, including capsule voice coil, pre-amplifier and essential wiring to the rest of the system.                                                                                                    | Compliant. Fault is indicated by a control output of the<br>Network Controller, if properly installed. Fault is also<br>displayed by the Network Controller and the Logging<br>Viewer (optional).                                                                                                    | •         |
| f                                                                                       | Failure of critical signal paths through the<br>amplification chain, with individual amplifiers<br>separately identified.                                                                                                    | Compliant. Fault is indicated by a control output of the<br>Network Controller, if properly installed. Fault is also<br>displayed by the Network Controller and the Logging<br>Viewer (optional).                                                                                                    |           |
| g                                                                                       | Amplifiers or critical modules missing.                                                                                                    | Compliant. Fault is indicated by a control output of the<br>Network Controller, if properly installed. Fault is also<br>displayed by the Network Controller and the Logging<br>Viewer (optional).                                                                                                    |           |
| h                                                                                       | Failure of any standby amplifier.                                                                                                    | Compliant. Fault is indicated by a control output of the<br>Network Controller, if properly installed. Fault is also<br>displayed by the Network Controller and the Logging<br>Viewer (optional).                                                                                                    |           |
| i                                                                                       | Failure of emergency signal generators, including<br>emergency pre-recorded message stores.                                                                                                    | Compliant. Fault is indicated by a control output of the<br>Network Controller, if properly installed. Fault is also<br>displayed by the Network Controller and the Logging<br>Viewer (optional). The chime generator is supervised by<br>a watchdog circuit. First 128 MB of compact flash card<br>(message store) is checked (first 25 minutes). |           |
| j                                                                                       | Failure of any loudspeaker circuit (open- and short-<br>circuit faults).                                                                                                    | Compliant, if properly installed using single or multiple<br>line supervision. Responsibility of the installer. Fault is<br>indicated by a control output of the Network Controller,<br>if properly installed. Fault is also displayed by the<br>Network Controller and the Logging Viewer (optional).                                             |           |
| k                                                                                       | Short-circuit or disconnection of visual alarm devices.                                                                                                    | Compliant, if properly installed. Responsibility of the<br>installer. Visual alarm device must provide feedback to<br>control input.                                                                                                    |           |
| I                                                                                       | Failure of a processor to correctly execute its software program.                                                                                                    | Compliant, using the control outputs of the Network Controller.                                                                                                    |           |
| m                                                                                       | Detection of any error during memory checking.                                                                                                    | Compliant. Program memory is checked on correctness<br>via checksum during system start-up. Fault is indicated<br>by a control output of the Network Controller, if properly<br>installed. Fault is also displayed by the Network<br>Controller and the Logging Viewer (optional).                                                                 |           |
| n                                                                                       | Cessation of any scanning or interrogation process.                                                                                                    | Compliant. Fault is indicated by a control output of the<br>Network Controller, if properly installed. Fault is also<br>displayed by the Network Controller and the Logging<br>Viewer (optional).                                                                                                    |           |
| 0                                                                                       | Failure of the interconnecting data or voice communication links between parts of a distributed system.                                                                                                    | Compliant. Fault is indicated by a control output of the<br>Network Controller, if properly installed. Fault is also<br>displayed by the Network Controller and the Logging<br>Viewer (optional).                                                                                                    |           |
| In a<br>loc<br>mir<br>sou<br>ind<br>Ma<br>inc<br>sile<br>ste<br>con<br>ind<br>ind<br>by | addition to individual fault identification at these<br>ations, a common sounder shall sound for a<br>nimum of 0,5 s every 5 s. A fault shall cause the<br>under to operate in a latched mode and a visual<br>licator to light, either steadily, or in a flashing mode.<br>nual acceptance and reset switching shall be<br>luded. When accepted, the sounder shall be<br>enced and the indicator shall change to (or remain in)<br>ady illumination. The occurrence of a further fault<br>ndition shall reactivate the sounder and the visual<br>licator. When all the faults have been cleared, the<br>licator shall be switched off, either automatically or<br>operating a reset switch. | Compliant. Responsibility of the installer to install a<br>buzzer and a lamp using the control outputs of the<br>Network Controller. Acknowledge/Reset with Call<br>Station Keypad, if properly installed or in the Logging<br>Viewer.                                                                                                    |           |
| The<br>10<br>wh<br>em<br>bae                                                            | e fault indication should be given within<br>0 s of the occurrence of the fault, regardless of<br>ether the voice alarm system is being used for non-<br>ergency purposes, such as the transmission of<br>ckground music.                                                                                                    | Compliant.                                                                                                    |           |

#### EN60849 - 5.4 Monitoring of software controlled equipment

| Re                                | quir                                       | ement                                                                                                    | Compliance                                                                                                    | Signature |
|-----------------------------------|--------------------------------------------|----------------------------------------------------------------------------------------------------|----------------------------------------------------------------------------------------------------|-----------|
| The<br>mic<br>che<br>cire<br>foll | e cor<br>cropr<br>eckir<br>cuit (<br>lowin | rect execution of the system software by any<br>rocessor shall be monitored by internal self-<br>ig procedures and by an appropriate monitoring<br>e.g. "watch dog" circuit) complying with the<br>ig:                                                                           |                                                                                                    |           |
| а                                 | The<br>and<br>det<br>failu<br>circ         | e monitoring circuit and its associated indication<br>I signalling circuits shall not be prevented from<br>ermining and signalling a fault condition by the<br>ure of any microprocessor or associated clock<br>cuits.                                                           | Compliant.                                                                                                    |           |
| b                                 | The<br>rou<br>eler<br>"wa                  | monitoring circuit shall monitor the execution of<br>tines associated with the main program<br>ments (i.e. it shall not be solely associated with<br>aiting" or other "housekeeping" routines).                                                                                  | Compliant. Indication on Call Station Basic and Call Station Kit if properly installed.                                               |           |
| с                                 | In t<br>exe<br>sha<br>fau                  | he event of a failure by a microprocessor to<br>cute its software correctly, the monitoring circuit<br>II (in addition to initiating an audible and visual<br>It warning) perform as follows:                                                                                    | Compliant. Fault are indicated by a control output of the Network Controller, if properly installed. Responsibility of the installer. |           |
|                                   | 1                                          | re-initialize the processor and attempt to restart<br>the program at a suitable point within 10 s of<br>the occurrence of the failure. The re-<br>initialisation procedure shall verify that the<br>contents of memory, <b>both program and data</b> ,<br>are not corrupted, and | Compliant, both data and program are checked for the Network Controller and the firmware in the units.                                |           |
|                                   | 2                                          | either                                                                                                    |                                                                                                    |           |
|                                   |                                            | i record that a failure has occurred (using a<br>system capable of recording a minimum of<br>99 failures and re-settable only by an<br>operation restricted to authorized servicing<br>personnel) <b>or</b>                                                                      | Compliant.                                                                                                    |           |
|                                   |                                            | ii automatically reset the equipment and give<br>an audible and visual warning that an<br>automatic reset has occurred.                                                                                                    |                                                                                                    |           |

#### EN60849 - 5.5 Interface with emergency detection system

| Requirement                                                                                                    | Compliance                                                                                                 | Signature |
|----------------------------------------------------------------------------------------------------|----------------------------------------------------------------------------------------------------|-----------|
| The communication link between the emergency<br>detection system and the sound system shall be<br>continuously monitored for faults. This is normally<br>performed by the control equipment for the emergency<br>detection system, which gives an audible and visual<br>indication of a fault in the link between the two systems.                                                                                                    | Compliant, if properly installed using supervised control inputs. Responsibility of the installer.         |           |
| The emergency detection system shall also be capable<br>of receiving information regarding faults in the sound<br>system and shall include a provision, usually at its<br>control and indicating equipment, for appropriate<br>audible and visual indication of such faults. As a<br>minimum, the sound system shall be capable of<br>transmitting to the emergency detection system one<br>general "Sound system fault" for any of the fault<br>conditions listed in 5.3 that may occur within the sound<br>system.                                                                                                    | Compliant, if properly installed using control outputs.<br>Responsibility of the installer.                |           |
| The link between a fire detection and alarm system and<br>the voice alarm system is of crucial importance in<br>maintaining the integrity of overall operation. It may be<br>desirable on larger systems, where distributed control<br>equipment is used, to provide a link at each control<br>location. Each link shall be monitored. The voice alarm<br>system shall be capable of continuing to broadcast<br>alarm messages, which have been initiated by the fire<br>detection and alarm system, even in the event of a<br>subsequent fault in the interconnecting link between<br>the two systems (i.e. the voice alarm system shall<br>"latch" on receipt of a signal from the fire detection and<br>alarm system). Interruption by higher priority broadcasts<br>shall still be possible. | Compliant, if properly installed. Responsibility of the installer. Control input should be in toggle mode. |           |

| Requirement                                                                                                    | Compliance                       | Signature |
|----------------------------------------------------------------------------------------------------|----------------------------------|-----------|
| In complex buildings in which actions, such as initiation<br>of evacuation signals, silencing of alarm signals, etc.,<br>can be implemented at remote voice alarm equipment,<br>consideration shall be given to whether there is a need<br>for such actions to be indicated at any central fire<br>detection and alarm control and indicating equipment. | Responsibility of the installer. |           |

#### EN60849 - 5.6 Secondary power supply

| Requirement                                                                                                    | Compliance                                                        | Signature |
|----------------------------------------------------------------------------------------------------|-------------------------------------------------------------------|-----------|
| If the building is to be evacuated following primary<br>power failure, a secondary power supply shall be<br>provided. This shall be capable of operating the system<br>in the emergency mode for a period equal to twice the<br>evacuation time determined by the appropriate<br>authority for the building. In any event, the secondary<br>power supply shall be capable of powering the system<br>for a minimum of 30 min.                                                                                                    | Responsibility of the installer.                                  |           |
| If the building is not to be evacuated following failure of<br>the principal power supply, the secondary power<br>supply shall be capable of operating the system for at<br>least 24 h, or 6 h if an emergency generator is<br>available, and then powering the system in emergency<br>mode for a minimum of 30 min. If a building remains<br>unoccupied for several days, provision should be made<br>to ensure that the voice alarm system is capable of<br>operation in emergency mode for 30 min. when the<br>building is re-occupied. | Responsibility of the installer.                                  |           |
| Non-emergency functions within the system, such as<br>background music, shall not operate from the<br>secondary power supply if this will reduce the capacity<br>for emergency operation.                                                                                                    | Compliant if properly installed. Responsibility of the installer. |           |
| If batteries are used as a secondary power supply they<br>shall be of the secondary type, complete with automatic<br>charging facilities. Where lead-acid batteries are used<br>they shall be of the valve-regulated type unless<br>otherwise specified, and the charging system shall<br>incorporate charging current compensation for<br>changes in the ambient temperature, where this is<br>necessary to achieve the specified battery life.                                                                                           | Responsibility of the installer.                                  |           |
| Batteries shall be used in accordance with the manufacturer's recommendations in order to achieve their specified life, which shall be not less than four years. The end of life shall be taken as the time when deterioration to less than 80% of the rated amperehour capacity (at the one-hour rate) has occurred.                                                                                                    | Responsibility of the installer.                                  |           |
| Automatic charging shall ensure that the batteries are<br>fully recharged to 80% of their maximum rated capacity<br>from the fully discharged state in a period of not more<br>than 24 h.                                                                                                    | Responsibility of the installer.                                  |           |
| Adequate ventilation and protection against corrosion<br>and dangers resulting from gases emitted by the<br>batteries shall be provided.                                                                                                    | Responsibility of the installer.                                  |           |

| Requirement                                                                                                    | Compliance                                                                            | Signature |
|----------------------------------------------------------------------------------------------------|---------------------------------------------------------------------------------------|-----------|
| As all or part of the system may be installed inside or<br>outside buildings, under various climatic and<br>environmental conditions, and exposed to possible<br>mechanical damage, full information on the conditions<br>under which the system is required to operate shall be<br>included in the system specification. For tests, refer to<br>IEC60068-1 (environmental testing). | Praesideo specifications exceed the environmental requirements given by EN60849:1998. |           |
| When not otherwise specified, equipment shall operate<br>in accordance with the system specification under the<br>following conditions:                                                                                                    |                                                                                       |           |
| a Control and amplification equipment and<br>associated battery power supplies:                                                                                                    |                                                                                       |           |
| <ul> <li>Ambient temperature -5 °C to + 40 °C.</li> </ul>                                                                                                    |                                                                                       |           |
| Relative humidity 25% to 90%.                                                                                                    |                                                                                       |           |
| Air pressure 86 kPa to 106 kPa.                                                                                                    |                                                                                       |           |
| b All other equipment:                                                                                                    |                                                                                       |           |
| • Ambient temperature -20 °C to +55 °C.                                                                                                    |                                                                                       |           |
| Relative humidity 25% to 99%.                                                                                                    |                                                                                       |           |
| <ul> <li>Air pressure 86 kPa to 106 kPa.</li> </ul>                                                                                                    |                                                                                       |           |

#### EN60849 - 5.8 Marking and symbols for marking

| Requirement                                                                                                    | Compliance | Signature |
|----------------------------------------------------------------------------------------------------|------------|-----------|
| Equipment shall be permanently marked with information regarding its function.                                                                                                    | Compliant. |           |
| Terminals and controls shall be permanently marked with information regarding their function, characteristics and polarity.                                                                                                    | Compliant. |           |
| The marking shall be such that it shall be possible to<br>adjust the user controls and to confirm their positions<br>accurately in conformity with the information given in<br>the user instructions.                                                                        | Compliant. |           |
| Marking shall preferably include letter symbols, signs,<br>numbers and colors that are internationally<br>comprehensible. Reference is required to IEC60027<br>and IEC60417. Marking not included in these standards<br>shall be clearly explained in the user instructions. | Compliant. |           |

#### EN60849 - 5.9 Electrical matching values

| Requirement                                                                                       | Compliance                                        | Signature |
|---------------------------------------------------------------------------------------------------|---------------------------------------------------|-----------|
| For the electrical matching values, reference is required to IEC61938 unless otherwise specified. | Compliant (specified in Technical data sections). |           |

#### EN60849 - 5.10 Connectors

| Requirement                                                                                                    | Compliance                                                                                                    | Signature |
|----------------------------------------------------------------------------------------------------|----------------------------------------------------------------------------------------------------|-----------|
| Connectors shall comply with IEC60268-11 or<br>IEC60268-12. Requirements for fire resistance of<br>connectors may also be stipulated by the relevant<br>authorities. | Connectors comply to IEC60268-11 or IEC60268-12.<br>Additional requirements are the responsibility of the<br>installer. |           |

#### EN60849 - 6. Installation requirements

|                                                                                                    |                                  | <u>.</u>  |
|----------------------------------------------------------------------------------------------------|----------------------------------|-----------|
| Requirement                                                                                                    | Compliance                       | Signature |
| The system shall be installed in accordance with<br>IEC60364 or with mandatory national or local<br>standards.                                                                                                    | Responsibility of the installer. |           |
| If the emergency sound system forms part of an<br>emergency detection and/or alarm system, the cabling<br>shall meet the requirements of mandatory national or<br>local, emergency and/or alarm system standards.<br>Where the application specifically excludes detection<br>and/or alarm, the cabling shall be of a standard suitable<br>for the application. | Responsibility of the installer. |           |
| Precautions shall be taken to prevent the spread of hazardous effects via the wiring routes.                                                                                                    | Responsibility of the installer. |           |
| When a sound system for emergency purposes is<br>installed in combination with an emergency detection<br>system, the installation standards for the sound system<br>shall comply as far as is applicable with the standards<br>required for that detection system.                                                                                              | Responsibility of the installer. |           |
| When additions and/or modifications are made to a<br>non-compliant system the existing system may require<br>to be upgraded to meet this standard. In all cases the<br>additions and/or modifications shall meet this standard.                                                                                                    | Responsibility of the installer. |           |

#### EN60849 - 7. Instructions for use EN60849 - 7.1 Instructions for operation

| Requirement                                                                                                    | Compliance                       | Signature |
|----------------------------------------------------------------------------------------------------|----------------------------------|-----------|
| Instructions for the operation of the system, including<br>actions to be taken in accordance with established and<br>well-rehearsed procedures, shall be available for rapid<br>reference, preferably prominently and permanently<br>displayed, at each control station. | Responsibility of the installer. |           |
| As far as possible, graphic illustrations should be used:<br>where text is necessary this should be clearly legible<br>and in the preferred language(s).                                                                                                    | Responsibility of the installer. |           |
| Updating of the instructions for operation shall be<br>carried out after additions to or modifications of the<br>system, or on the basis of practical experience, or<br>revised procedures.                                                                              | Responsibility of the installer. |           |
| Instructions shall include:                                                                                                    |                                  |           |
| The functional operation of the system.                                                                                                    | Responsibility of the installer. |           |
| • Action to be taken in the event of a system failure.                                                                                                    | Responsibility of the installer. |           |
| A bound copy of the operational instructions shall be provided.                                                                                                    | Responsibility of the installer. |           |

#### EN60849 - 7.2 Records to be kept

| Requi                                            | rement                                                                                                    | Compliance                                                                                                    | Signature |
|--------------------------------------------------|----------------------------------------------------------------------------------------------------|----------------------------------------------------------------------------------------------------|-----------|
| Installa<br>kept b<br>contra<br>interna<br>compr | ation, logbook and maintenance records shall be<br>y the end-user and/or maintenance company<br>cted by the end-user in accordance with relevant<br>ational and national standards. These shall<br>ise as a minimum: |                                                                                                    |           |
| a Ins                                            | stallation                                                                                                    | Responsibility of the installer.                                                                                                    |           |
| 1                                                | details of the locations of all items of the equipment.                                                                                                    | Responsibility of the installer.                                                                                                    |           |
| 2                                                | "as installed" performance measurements of the system including:                                                                                                    | Responsibility of the installer.                                                                                                    |           |
|                                                  | <ul> <li>measured loudspeaker loading per circuit in<br/>emergency mode.</li> </ul>                                                                                                    | Responsibility of the installer.                                                                                                    |           |
|                                                  | <ul> <li>settings of any adjustable items within the<br/>system, including the output level of power<br/>amplifiers.</li> </ul>                                                                                      | Responsibility of the installer.                                                                                                    |           |
|                                                  | <ul> <li>sound pressure levels.</li> </ul>                                                                                                    | Responsibility of the installer.                                                                                                    |           |
|                                                  | <ul> <li>intelligibility measurements.</li> </ul>                                                                                                    | Responsibility of the installer.                                                                                                    |           |
| b Lo                                             | g book                                                                                                    |                                                                                                    |           |
| A<br>us<br>sh<br>au                              | stiff covered log book shall be kept, in which all<br>age of the system and all fault occurrences<br>ould be recorded, together with all available<br>tomatically produced records, to include:                      | Responsibility of the person nominated by the person or<br>body, having control of the premises (see 4.2). Action<br>to be taken care of by the installer. |           |
| 1                                                | dates and times of usage of the system.                                                                                                    |                                                                                                    |           |
| 2                                                | details of tests and routine checks carried out.                                                                                                    |                                                                                                    |           |
| 3                                                | time and date of each fault occurrence.                                                                                                    |                                                                                                    |           |
| 4                                                | details of the fault found and the circumstances<br>of it being found (for example during routine<br>maintenance).                                                                                                   |                                                                                                    |           |
| 5                                                | action taken to rectify or remedy.                                                                                                    |                                                                                                    |           |
| 6                                                | date, time and name of person in charge of the system.                                                                                                    |                                                                                                    |           |
| 7                                                | countersignature of the responsible person, if any faults occurred or have been rectified.                                                                                                    |                                                                                                    |           |

#### EN60849 - 7.3 Maintenance EN60849 - 7.3.1 General

| Requirement                                                                                                    | Compliance                                                                                                    | Signature |
|----------------------------------------------------------------------------------------------------|----------------------------------------------------------------------------------------------------|-----------|
| There shall be an established and documented<br>procedure for the scheduled maintenance and retesting<br>of the sound system and equipment as recommended<br>by the system designer in conjunction with the<br>equipment manufacturer and in accordance with<br>relevant international and national standards. It is<br>recommended that a minimum of two scheduled<br>maintenance inspections, by a competent person, be<br>made each year. A responsible person (see 4.2) shall<br>be nominated to ensure that the procedure continues<br>to be carried out correctly. | Responsibility of the installer to establish the<br>maintenance procedures using the manufacturer<br>documentation. |           |
|                                                                                                    |                                                                                                    |           |

#### EN60849 - 7.3.2 Maintenance instructions

| Re                                           | quirement                                                                                                    | Compliance                                                                                                    | Signature |
|----------------------------------------------|----------------------------------------------------------------------------------------------------|----------------------------------------------------------------------------------------------------|-----------|
| A s<br>giv<br>ins<br>co<br>oth<br>int<br>cle | stiff-covered maintenance manual should be available<br>ing details of all work required to maintain the<br>stallation and equipment in proper working order,<br>nsistent with specified performance criteria and any<br>ner requirements of this standard and other relevant<br>ernational or national standards. This should state<br>early: | Responsibility of the installer to establish the maintenance procedures using the manufacturer documentation. |           |
| а                                            | The method of maintenance.                                                                                                    |                                                                                                    |           |
| b                                            | Any sequence related to maintenance.                                                                                                    |                                                                                                    |           |
| С                                            | Identification of parts requiring maintenance, giving<br>reference to the location of items on drawings,<br>together with manufacturer's reference numbers,<br>and the addresses, telephone and facsimile<br>numbers, of suppliers of materials and parts.                                                                                     |                                                                                                    |           |
| d                                            | Original versions of equipment and materials catalogues.                                                                                                    |                                                                                                    |           |
| е                                            | List and location of spare parts.                                                                                                    |                                                                                                    |           |
| f                                            | List and location of special tools.                                                                                                    |                                                                                                    |           |
| Th                                           | e maintenance instructions should also include:                                                                                                    |                                                                                                    |           |
| g                                            | Test certificates as required to be examined by the relevant authority.                                                                                                    |                                                                                                    |           |
| h                                            | A set of "as fitted" drawings.                                                                                                    |                                                                                                    |           |

Intentionally left blank.
# EN54-16: 2008 compliancy checklist

| Clause / Requirement                                                                                                    | Compliance                                                                                                    | Signature |
|----------------------------------------------------------------------------------------------------|----------------------------------------------------------------------------------------------------|-----------|
| 4 General requirements                                                                                                    |                                                                                                    |           |
| 4.1 General                                                                                                    | Praesideo is compliant.                                                                                                    |           |
| <b>4.1.1</b> If an optional function with requirements is included in the VACIE, then all the corresponding requirements shall be met (see Annex B).                                                                                                    | <ul> <li>The following optional functions, with requirements, are included in Praesideo from version 3.3 upwards: <ul> <li>Audible warning (7.3)</li> <li>Phased evacuation (7.5)</li> <li>Manual silencing of the voice alarm condition (7.6.2)</li> <li>Manual reset of the voice alarm condition (7.7.2)</li> <li>Output to fire alarm devices (7.8)</li> <li>Voice alarm condition output (7.9)</li> <li>Indication of faults related to the transmission path to the CIE (8.3)</li> <li>Indication of fault related to voice alarm zones (8.4)</li> <li>Voice alarm manual control (10)</li> <li>Interface to external control device(s) (11)</li> <li>Emergency microphone(s) (12)</li> <li>Redundant power amplifiers (13.14)</li> </ul> </li> <li>The following optional functions with requirements are not included in Praesideo: <ul> <li>Delay(s) to entering the voice alarm condition (7.4)</li> <li>Disabled condition (9)</li> </ul> </li> </ul> |           |
| <b>4.1.2</b> If functions other than those specified in this<br>European Standard are provided, they shall not<br>jeopardize compliance with any requirements of this<br>European Standard                                                                                                    | Praesideo power amplifiers and basic amplifiers shall not be<br>configured to enter the power save mode when mains power<br>fails. Although this would save battery power, the amplifier<br>supervision and line/loudspeaker supervision is not active in this<br>mode, which is a necessity for systems operating in accordance<br>with EN54-16.<br>The Praesideo PC call station shall not be used as an emergency<br>call station in systems operating in accordance to EN54-16. A<br>PC does not comply with the requirements as set forward by this<br>standard.                                                                                                    |           |
| 4.2 Combined VACIE and CIE                                                                                                    |                                                                                                    |           |
| When the VACIE and CIE are combined they may<br>share common indications, manual controls and<br>outputs (see Annex F). In this case, the following shall<br>apply:<br>a single fault in the CIE shall not adversely affect<br>the mandatory functions of the VACIE;<br>b indication(s) and manual control(s) of the voice<br>alarm condition shall be clearly identifiable, with<br>the exception of the optional audible warning. | This requirement is not applicable. In Praesideo, the Voice Alarm<br>Control and Indicating Equipment (VACIE) is not combined with<br>a fire alarm Control and Indicating Equipment (CIE).                                                                                                    |           |

| Clause / Requirement                                                                                      | Compliance                                                                                                    | Signature |
|----------------------------------------------------------------------------------------------------|----------------------------------------------------------------------------------------------------|-----------|
| 4.3 Power supply                                                                                          | Praesideo is compliant.                                                                                                    |           |
| Power supply equipment, external or included in the VACIE, shall comply with the requirements of EN 54-4. | The network controller and all amplifiers are supplied with a mains<br>supply and DC backup supply (48V) input. Switch over between<br>the both takes place automatically, without any interruption or<br>status change other than the power supply related indications.                                                                                                    |           |
|                                                                                                    | <ul> <li>The installer must use battery charging equipment in accordance with EN54-4. Battery chargers must be installed in a separate cabinet, not shared with the Praesideo system, unless one of the following chargers is used, that are approved for use with Praesideo:</li> <li>The PRS-48CH12 and PRS-48CHxx-DE series of 48V battery chargers have been certified in combination with Praesideo equipment for mounting in the same 19"-cabinet, provided that the batteries are placed on the ground plane of the cabinet, free from the walls. Although not required by and therefore excluded from EN54-4/16 certification, a battery mid-point monitor, model SD08 from Alpha Technologies Ltd., may be used with the PRS-48CH12 battery charger and mounted in the Praesideo cabinet, in accordance with the German standard VDE 0833-4.</li> <li>In addition, the Praesideo equipment can be combined with the Merawex power supply system ZDSO400E-AK3 in its rack. This system may consist of the main power supply ZDSO-400-E, additional power supply ZDSOT-400-E, distribution panel PD-2U-x, battery circuit resistance measurer RMB-1.</li> </ul> |           |
|                                                                                                    | The installer must ensure that the output voltages of the battery charger or other power supply equipment do not exceed the specifications of the mains and battery inputs of the connected Praesideo equipment.<br>Loading the 48V auxiliary output of the PRS-48CH12 and PRS-48CHx-DE battery chargers will reduce the maximum available charging current for the 48V batteries and this reduction must be taken into account when determining the maximum battery capacity for an EN54-16 certificate is subject to change. The most recent version of this certificate can be found on http://www.boschsecurity.com.                                                                                                    |           |
| <b>NOTE -</b> The power supply may be shared with that of the fire detection and fire alarm system.       | The power supply may be shared with that of a fire detection<br>system, but when operated with a battery a new capacity<br>calculation is required.                                                                                                    |           |

| Clause / Requirement                                                                                                    | Compliance                                                                                                    | Signature |
|----------------------------------------------------------------------------------------------------|----------------------------------------------------------------------------------------------------|-----------|
| 5 General requirements for indications                                                                                                    | · · · · · · · · · · · · · · · · · · ·                                                                                                    | Ū         |
| 5.1 Display and functional conditions                                                                                                    | Praesideo is compliant.                                                                                                    |           |
| <ul> <li>5.1.1 The VACIE shall be capable of unambiguously indicating the following functional conditions, as described in Clauses 6 to 9: <ul> <li>quiescent condition;</li> <li>voice alarm condition;</li> <li>fault warning condition;</li> <li>disablement condition (option with requirements)</li> </ul> </li> </ul> | See Clauses 6 to 9.                                                                                                    |           |
| <b>5.1.2</b> The VACIE shall be capable of being simultaneously in any combination of the following functional conditions on different voice alarm zones:                                                                                                    | The Praesideo system is capable of being simultaneously in the voice alarm condition and in the fault warning condition.                                                                                                    |           |
| voice alarm condition;                                                                                                    | The voice alarm condition is indicated per system on each call station (system status LED) and on the display of the network controller (emergency menu). This system wide indication can be combined with the indication of the fault warning condition: each call station uses a different LED (power/fault LED) for indication of the fault warning condition; therefore both conditions can be indicated simultaneously. The display of the network controller can indicate both the voice alarm condition has precedence; the user is able to see the fault warning condition by navigating through the menu if both conditions apply to the system simultaneously). To indicate the voice alarm condition per zone, the installer shall use a call station keypad kit with correctly connected red LEDs (see clause 13.9.1) with configuration of the 'Zone status'.                                                                                                    |           |
| fault warning condition;                                                                                                    | The fault warning condition is indicated per system on each<br>call station (power/fault LED) and on the display of the<br>network controller (faults menu). This system wide<br>indication can be combined with the indication of the voice<br>alarm condition: each call station uses a different LED<br>(system status LED) for indication of the voice alarm<br>condition; therefore both conditions can be indicated<br>simultaneously. The display of the network controller can<br>indicate both the voice alarm condition and the fault<br>warning condition (note that it will only show one condition<br>automatically, the voice alarm condition has precedence;<br>the user is able to see the fault warning condition by<br>navigating through the menu if the system is in both<br>conditions simultaneously).<br>The installer must configure zone names in a way that the<br>zone name is visible in the fault logging and network<br>controller display (see clause 8.2.7 for details). In this way<br>faults are indicated per zone. |           |
| disablement condition (option with requirements).                                                                                                    | The optional disablement condition is not implemented in Praesideo.                                                                                                    |           |
| 5.2 Indication display                                                                                                    | Praesideo is compliant.                                                                                                    |           |
| All mandatory indications shall be clearly identifiable, except<br>where otherwise specified in this European Standard.                                                                                                    | The Praesideo system uses the following color coding for<br>indications throughout the system:<br>• Green: system ok<br>• Red: system/zone in voice alarm condition<br>• Yellow: system in fault warning condition                                                                                                    |           |

| Clause / Requirement                                                                                                    | Compliance                                                                                                    | Signature |
|----------------------------------------------------------------------------------------------------|----------------------------------------------------------------------------------------------------|-----------|
| 5.3 Indication on alphanumeric displays                                                                                                    | Praesideo is compliant.                                                                                                    | -         |
| Where an alphanumeric display is used to display<br>indications relating to different functional conditions these<br>may be displayed at the same time. However, for each<br>functional condition there shall be only one window, in<br>which all of the information relating to that functional | The alphanumeric display of the network controller<br>indicates the voice alarm condition by means of the<br>emergency menu. The display indicates the fault warning<br>condition by means of the faults menu.                                                                                                    |           |
| condition is grouped.                                                                                                    | If a fault occurs in the system, the faults menu is displayed<br>automatically. If the system enters the voice alarm<br>condition, the emergency menu is displayed automatically.<br>The emergency menu has precedence over the faults<br>menu.                                                                                                    |           |
|                                                                                                    | The faults menu has a submenu for each individual fault.<br>The user can scroll through the individual faults.                                                                                                    |           |
|                                                                                                    | The logging application delivered with the Praesideo<br>system offers a graphical user interface for viewing events<br>(Logging Viewer). The Logging Viewer has three separate<br>tab pages: Fault Events (shows events related to the fault<br>warning condition), Call Events and General Events (shows<br>events related to the voice alarm condition).                                                                                                    |           |
| 5.4 Indication of the supply of power                                                                                                    | Praesideo is compliant.                                                                                                    |           |
| <b>5.4.1</b> A visible indication shall be given by means of a separate discrete light-emitting indicator while the VACIE is supplied with power.                                                                                                    | Each Praesideo system component either has a dedicated<br>power LED or a display with a backlight. For components<br>with a power LED, the LED is on when the component is<br>supplied with power. For components with a display, the<br>backlight of the display is on when the component is<br>supplied with power.                                                                                                    |           |
| <b>5.4.2</b> Where the VACIE is distributed in more than one cabinet, an indication of supply of power to each distributed cabinet shall be given at that point.                                                                                                    | The Praesideo system can be distributed in more than one<br>cabinet, depending on the installation of the system. Many<br>system components can be mounted in a 19" rack. Each<br>cabinet will indicate supply of power independently if the<br>system is distributed in more than one cabinet.                                                                                                    |           |
| 5.5 Additional indications                                                                                                    | Praesideo is compliant.                                                                                                    |           |
| Where additional indications are provided, they shall be clearly identifiable and shall not override the primary indication of the VACIE.                                                                                                    | For LEDs with multiple indication functions, all of the<br>additional indications are clearly identified (in the<br>Installation and User Instructions of the Praesideo system);<br>since the fault warning indication and the voice alarm<br>indication always have precedence over the additional<br>indications, the primary indications are not overridden.                                                                                                    |           |
|                                                                                                    | The LED indicator belonging to a key of the call station<br>keypad is used for status indications. The status indications<br>depend on the function which has been assigned to the<br>programmable key. The Installation and User Instructions of<br>the Praesideo system clearly identifies the possible status<br>indications. These status indications do not override the<br>primary indication of the Praesideo system, since they are<br>separate LEDs.                                 |           |
|                                                                                                    | The display of the network controller offers a menu that is<br>also used for other indications than indication of the voice<br>alarm and/or fault warning condition. The Installation and<br>User Instructions of the Praesideo system clearly identifies<br>the other indications of the menu. The other menus do not<br>override the emergency and faults menu; indication of the<br>faults menu and emergency menu has precedence (higher<br>priority) over indication of the other menus. |           |

| Clause / Requirement                                                                                                    | Compliance                                                                                                    | Signature |
|----------------------------------------------------------------------------------------------------|----------------------------------------------------------------------------------------------------|-----------|
| 6 The quiescent condition                                                                                                    |                                                                                                    |           |
| Any kind of system information may be displayed during the<br>quiescent condition. However, no indications shall be given<br>which could be confused with indications used in the | Praesideo is compliant.                                                                                                    |           |
| • voice alarm condition,                                                                                                    | If the Praesideo system enters the voice alarm condition<br>each call station will show a red system status LED and the<br>emergency menu will pop up on the display of the network<br>controller. In the quiescent condition no red indicators are<br>used at all and the display of the network controller will<br>never automatically switch to the emergency menu.                                        |           |
| • fault warning condition,                                                                                                    | If the Praesideo system enters the fault warning condition<br>each call station will show a yellow (blinking or on) power/<br>fault LED and the faults menu will pop up on the display of<br>the network controller. In the quiescent condition the<br>power/fault LED of each call station will be green and the<br>display of the network controller will never automatically<br>switch to the faults menu. |           |
| disablement condition (option with requirements).                                                                                                    | The disablement condition is not implemented in<br>Praesideo.                                                                                                    |           |

| Clause / Requirement                                                                                                    | Compliance                                                                                                    | Signature |
|----------------------------------------------------------------------------------------------------|----------------------------------------------------------------------------------------------------|-----------|
| 7 The voice alarm condition                                                                                                    |                                                                                                    |           |
| 7.1 Reception and processing of fire signals                                                                                                    | Praesideo is compliant.                                                                                                    |           |
| <b>71.1</b> The VACIE shall be capable of receiving and processing alarm signals from the CIE or from manual control on the VACIE or both, and causing the appropriate voice alarm outputs to be activated within 3 s or on expiry of any delay period (see 7.4). | Alarm signals from the CIE can be received from input<br>contacts and the Open Interface. Manual control is<br>possible via input contacts, the Open Interface and call<br>station (keypad) keys.                                                                                                    |           |
| <b>NOTE -</b> See Annex E for additional information relating to the interface between the VACIE and the CIE.                                                                                                    | If input contacts are used for connection of the CIE to the<br>Praesideo system then the input contacts can be monitored<br>for short circuit and open line. If the Open Interface is used<br>for connection of the CIE to the VACIE, the communication<br>is monitored using keep-alive messaging.                                                                                                    |           |
| <b>71.2</b> The mandatory indications and or outputs shall not be falsified by multiple alarm signals received simultaneously from the CIE and/or manual controls.                                                                                                | The Praesideo system offers 32 discrete alarm priorities.<br>Correct configuration assures that mandatory indications<br>and or outputs behave consistently when multiple alarm<br>signals are received simultaneously from the CIE and/or<br>manual controls.                                                                                                    |           |
|                                                                                                    | resource or destination conflicts. Calls with the same<br>priority operate on first come first serve basis, except in the<br>case of priority 255: calls with the same priority 255<br>overrule each other, so the latest becomes active. This<br>assures that high priority microphones that are left behind<br>in an active state will never block the system.                                                                                                    |           |
| <b>71.3</b> Where the VACIE and CIE are in separate cabinets, failure of the transmission path between the CIE and the VACIE shall not result in any loss of control or any change of state of the VACIE.                                                         | The Praesideo system is an autonomous subsystem that<br>can operate without connection to the CIE. The effect of<br>the failure of the transmission path between the CIE and<br>the Praesideo system is limited to fault reporting and losing<br>interaction between the CIE and the Praesideo system.                                                                                                    |           |
| 7.2 Indication of the voice alarm condition                                                                                                    | Praesideo is compliant.                                                                                                    |           |
| <b>7.2.1</b> The presence of a voice alarm condition shall be indicated on the VACIE, without prior manual intervention, by:                                                                                                    |                                                                                                    |           |
| a a visible indication by means of a separate discrete light<br>emitting indicator (the General Voice Alarm Activated<br>indicator);                                                                                                    | <ul> <li>A voice alarm condition is indicated on the Praesideo system by: <ul> <li>A red indicator on all call stations (the system status LED).</li> <li>A textual indicator on the network controller display (the 'emergency menu' that is automatically shown when the system enters the voice alarm state).</li> <li>An output contact configured in the site specific data as voice alarm activated indicator (Emergency alarm indicator). This output contact can be used to control the General Voice Alarm Activated indicator.</li> <li>The installer must mount a red (flash) light to indicate the voice alarm condition, clearly visible from the front side of the rack, behind the glass door of the rack.</li> </ul> </li> </ul> |           |
| b a visible indication for each activated voice alarm zone<br>where manual controls are provided (see 10.2);                                                                                                    | The keys on call station keypads can be configured to have<br>their key indicator show that an emergency is active for a<br>specific zone or group of zones. This is achieved by<br>configuring the action 'Zone status' for the key, and<br>configuring the lowest possible alarm priority (224) for that<br>action to ensure that for all alarm priorities (224 - 255) the<br>indicator will be activated.                                                                                                    |           |
| <b>NOTE -</b> This may be by means of separate discrete indicators or an alphanumeric display as specified in 13.8.                                                                                                    |                                                                                                    |           |
| c an optional audible indication, as specified in 7.3.                                                                                                    | An output contact of a Praesideo system component can<br>be configured in the site specific data as audible voice<br>alarm activated indicator (Emergency alarm buzzer). This<br>output contact can be connected to a buzzer. This way the<br>voice alarm condition is indicated audibly.                                                                                                    |           |
| <b>7.2.2</b> The audible warning shall be capable of being silenced at access level 1 or 2.                                                                                                    | The connected buzzer (see 7.2.1.c) can be silenced by acknowledging the voice alarm condition. The voice alarm condition can be acknowledged by means of an input contact, call station key, the front panel menu of the network controller or via the Open Interface.                                                                                                    |           |

| Cla                                    | use / Requirement                                                                                                    | Compliance                                                                                                    | Signature |
|----------------------------------------|----------------------------------------------------------------------------------------------------|----------------------------------------------------------------------------------------------------|-----------|
| 7.3                                    | Audible warning (option with requirements)                                                                                                    |                                                                                                    |           |
| An<br>the<br>diff<br>prio              | audible warning of the voice alarm condition might be<br>same as that for the fault warning condition. If they are<br>erent, the voice alarm condition warning shall have<br>ority.                                                                                                    | Output contacts of the Praesideo system can be<br>configured in the site specific data as either Emergency<br>alarm buzzer or Fault alarm buzzer. A buzzer must always be<br>connected to the output contact to generate the actual<br>audible warning. A single buzzer can be used as audible<br>warning device for both the voice alarm condition and the<br>fault warning condition, by using a parallel connection of<br>the output contacts of the Emergency alarm buzzer and the<br>Fault alarm buzzer to control the actual buzzer. |           |
|                                        |                                                                                                    | The Praesideo system does not offer priority handling for<br>the Emergency alarm buzzer (i.e. the Fault alarm buzzer is<br>not automatically silenced when the Emergency alarm<br>buzzer is activated).                                                                                                    |           |
| 7.4                                    | <b>Delays to entering the voice alarm condition</b><br>(option with requirements)                                                                                                    |                                                                                                    |           |
| The<br>del<br>cas                      | VACIE may be provided with a facility to introduce a<br>ay before entering the voice alarm condition. In this<br>se:                                                                                                    | Since the Praesideo system does not process the fire<br>sensors, this functionality is better handled by the device<br>managing the fire sensors (the CIE). The Praesideo system<br>itself does not implement this requirement.                                                                                                    |           |
| а                                      | the operation of the delay shall be selectable at access level $3$ ;                                                                                                    |                                                                                                    |           |
| b                                      | the operation of the delay shall be in increments not exceeding 1 min up to a maximum of 10 min;                                                                                                    |                                                                                                    |           |
| С                                      | the delay to one output signal shall not affect the delay to other outputs;                                                                                                    |                                                                                                    |           |
| d                                      | it shall be possible to override the delay by a manual operation at access level 1;                                                                                                    |                                                                                                    |           |
| е                                      | there shall be provision to switch on and switch off<br>delays by means of a manual operation at access<br>level 2 (see Annex A for information on access levels);                                                                                                    |                                                                                                    |           |
| f                                      | there may be provision to automatically switch on and/<br>or switch off delays by means of a programmable timer<br>which shall be configurable at access level 3;                                                                                                    |                                                                                                    |           |
| g                                      | a separate discrete light emitting indicator and/or a field<br>on the alphanumeric display shall be visible when a fire<br>signal is received and the delay activated. This<br>indication shall be suppressed when the VACIE enters<br>the voice alarm condition.                                                                       |                                                                                                    |           |
| 7.5                                    | Phased evacuation (option with requirements)                                                                                                    | Praesideo is compliant.                                                                                                    |           |
| The<br>sig<br>sha<br>pro<br>sec<br>(se | e VACIE may have a provision to phase the warning<br>nals to the emergency loudspeaker zones. The facility<br>II be configurable at access level 3. There may be<br>vision to switch on and switch off the phased evacuation<br>juence by means of a manual operation at access level 2<br>e Annex A for information on access levels). | Phased evacuation can be accomplished by phased triggering of input contacts that start the same voice alarm call in different zones. The device managing the fire sensors (CIE) is responsible for the phased triggering of the contacts. Voice alarm calls can also be started via the Open Interface, where the device managing the fire sensors (CIE) is responsible for the phased invocation of the necessary Open Interface methods.                                                                                                |           |
|                                        |                                                                                                    | The input contacts must be configured at access level 3.<br>Using the Open Interface requires access level 2.                                                                                                    |           |
|                                        |                                                                                                    | Praesideo also offers the possibility to start up to 5 calls<br>simultaneously from a single input contact or key,<br>configured as 'Call activation key' or 'Start', where phasing<br>can be implemented using accurately defined periods of<br>silence in the call macros, preceding the actual tone or<br>message. The installer shall configure the calls correctly<br>using these chimes/messages (at access level 3) and use<br>call station keypad keys to switch on and off the chimes/<br>messages (at access level 2).           |           |
| 7.6                                    | Silencing of the voice alarm condition                                                                                                    | Praesideo is compliant.                                                                                                    |           |
| 7.6                                    | 1 Silencing of the voice alarm condition from the<br>CIE                                                                                                    |                                                                                                    |           |
| 7.6.<br>froi<br>sile                   | <b>1.1</b> Where the voice alarm condition has been triggered n the CIE, the VACIE shall respond appropriately to a nce instruction from the CIE.                                                                                                    | Voice alarm calls triggered from the CIE can also be<br>stopped from the CIE. To reset the voice alarm condition an<br>Acknowledge Emergency and Reset Emergency action is<br>required.                                                                                                    |           |

| Clause / Requirement                                                                                                    | Compliance                                                                                                    | Signature |
|----------------------------------------------------------------------------------------------------|----------------------------------------------------------------------------------------------------|-----------|
| <b>7.6.1.2</b> The silencing procedure may allow for the completion of messages in the process of being broadcast.                                                                                                    | A voice alarm call that is stopped while not being finished<br>will still complete the running message. Praesideo also<br>offers the possibility to abort running calls in which case a<br>running message will not be completed.<br>Praesideo allows configuration of two different voice alarm<br>reset actions: one that can only reset a voice alarm<br>condition when all running alarm calls have been finished,<br>and one that aborts all still running alarm calls. |           |
| <b>7.6.2 Manual silencing of the voice alarm condition</b> (option with requirements)                                                                                                    |                                                                                                    |           |
| <b>7.6.2.1</b> It shall be possible to manually silence the voice alarm message from the VACIE at access level 2.                                                                                                    | Praesideo offers the possibility to stop voice alarm calls by<br>de-activating the contact or key that started the call. Using<br>the 'Stop' action, also calls started by a 'Start' action from a<br>different key or contact can be aborted.                                                                                                    |           |
| <b>7.6.2.2</b> Following silencing, it shall be possible to re-activate the voice alarm message at access level 2.                                                                                                    | Voice alarm call can be re-activated by starting that call again from a contact, a key or the Open Interface.                                                                                                    |           |
| 7.7 Reset of the voice alarm condition                                                                                                    | Praesideo is compliant.                                                                                                    |           |
| 7.7.1 Reset of the voice alarm condition from the CIE                                                                                                    |                                                                                                    |           |
| Where the voice alarm condition has been triggered from<br>the CIE, the VACIE shall respond appropriately to a reset<br>instruction from the CIE.                                                                                                    | See 7.6.1.1.                                                                                                    |           |
| 7.7.2 Manual reset of the voice alarm condition (option with requirements)                                                                                                    |                                                                                                    |           |
| <b>7.7.2.1</b> It shall be possible to reset the voice alarm condition from the VACIE at access level 2 by means of a separate manual control. This control shall be used only for reset and may be the same as that used for reset from the fault warning condition. | To reset the voice alarm condition an Acknowledge<br>Emergency and Reset Emergency action is required.<br>Praesideo allows configuration of two different voice alarm<br>reset (Emergency Reset) actions: one that can only reset a<br>voice alarm condition when all running alarm calls have<br>been finished, and one that aborts all still running alarm<br>calls.                                                                                                    |           |
| <b>7.7.2.2</b> Following a reset operation, the indication of the correct functional condition corresponding to any received signals shall either remain or be re-established within 20 s.                                                                            | After a reset operation, the Praesideo system will<br>immediately indicate the functional condition it is currently<br>in. It will also immediately respond to received signals that<br>will bring it into another functional condition.                                                                                                    |           |
| 7.8 Output to fire alarm devices (option with requirements)                                                                                                    | Praesideo is compliant.                                                                                                    |           |
| In addition to the voice alarm outputs the VACIE may have<br>provision for the automatic transmission of fire alarm signals<br>to fire alarm devices such as beacons and vibrating<br>devices. In this case, the following shall apply:                               |                                                                                                    |           |
| a it shall be possible to de-activate the fire alarm devices at access level 2;                                                                                                    | Fire alarm devices can be activated from control outputs<br>that are assigned to zones, which themselves are assigned<br>to calls. If a call is started via a 'Start' action, the zone with<br>the associated control output can be added to that call by<br>means of an additional 'Start' action for the same call<br>macro. Then it can be de-activated also by de-activating<br>that 'Start' action, or using an associated 'Stop' action.                               |           |
| b following de-activation, it shall be possible to re-activate the fire alarm devices at access level 2;                                                                                                    | Re-activating the 'Start' action, after being de-activated, will<br>add the zone with the associated control output to the call<br>again. The control output will activate the alarm device<br>again.                                                                                                    |           |
| c the fire alarm devices shall not be de-activated automatically;                                                                                                    | Using a 'Start' action with Momentary behavior, the fire<br>alarm devices will run in parallel with the original call to<br>which they are assigned. In case the fire alarm devices<br>should continue when the original call is stopped, then its<br>'Start' action should use Single-shot behavior to remain<br>activated until a 'Stop' action occurs.                                                                                                    |           |
| d it shall be possible to configure the VACIE at access<br>level 3 to automatically reactivate the fire alarm devices<br>if an alarm is reported in an other zone.                                                                                                    | Praesideo allows multiple calls to be started simultaneously<br>from the same key or contact. An alarm in an other zone<br>that triggers the Praesideo system for action in that zone<br>may also start a call that activates or re-activates the alarm<br>device that is associated to a different zone.                                                                                                    |           |

| Clause / Requirement                                                                                                    | Compliance                                                                                                    | Signature |
|----------------------------------------------------------------------------------------------------|----------------------------------------------------------------------------------------------------|-----------|
| 7.9 Voice alarm condition output<br>(option with requirements)                                                                                                    | Praesideo is compliant.                                                                                                    |           |
| The VACIE may have provision for transmitting a signal that<br>is in the voice alarm condition. In this case, it shall activate<br>the output only in the voice alarm condition. | The Praesideo system transmits a signal that it is in the voice alarm condition via control output contacts and the Open Interface.                                                                                                    |           |
|                                                                                                    | An output contact must be configured as voice alarm<br>activated indicator (Emergency alarm indicator). The<br>Praesideo system then activates the output contact when it<br>enters the voice alarm condition and deactivates the output<br>contact when it leaves the voice alarm condition (i.e. the<br>voice alarm condition is reset). |           |
|                                                                                                    | The Praesideo system also indicates this condition via the<br>Open Interface.                                                                                                    |           |

| Clause / Requirement                                                                                                    | Compliance                                                                                                    | Signature |
|----------------------------------------------------------------------------------------------------|----------------------------------------------------------------------------------------------------|-----------|
| 8 Fault warning condition                                                                                                    |                                                                                                    |           |
| 8.1 Reception and processing of fault signals                                                                                                    | Praesideo is compliant.                                                                                                    |           |
| <b>8.1.1</b> The VACIE shall enter the fault warning condition when signals are received which, after any necessary processing, are interpreted as a fault.                                                                              | When the Praesideo system receives a supervision fault<br>signal (i.e. detects a fault in the system), the fault warning<br>condition is entered until this state is explicitly reset.                                                                                                    |           |
| <b>8.1.2</b> The VACIE shall be capable of simultaneously recognizing all of the faults specified in 8.2 and, if provided, in 8.3 unless this is prevented by:                                                                           |                                                                                                    |           |
| <ul> <li>the presence of an alarm output signal on the same<br/>voice alarm zone, and/or</li> </ul>                                                                                                    | All Praesideo system faults are handled (acknowledged<br>and reset) individually. Also, the Praesideo system is<br>capable of recognizing all of its system faults<br>simultaneously. The Praesideo system is able to recognize<br>faults in a voice alarm zone even when there is an alarm<br>output signal on the zone. |           |
| • the disablement of the corresponding voice alarm zone or function.                                                                                                    | Optional disablement of voice alarm zones or functions is not implemented in Praesideo.                                                                                                    |           |
| <b>8.1.3</b> The VACIE shall enter the fault warning condition within 100 s of the occurrence of any fault, or the reception of a fault signal or within another time as specified in this European Standard or in other parts of EN 54. | The Praesideo system recognizes and reports all faults within 100 seconds.                                                                                                    |           |
| 8.2 Indication of faults in specified functions                                                                                                    | Praesideo is compliant.                                                                                                    |           |
| <b>8.2.1</b> The presence of faults in specified functions shall be indicated on the VACIE without prior manual intervention. The fault warning condition is established when the following are present:                                 |                                                                                                    |           |
| a a visible indication by means of a separate light emitting indicator (the general fault warning indicator);                                                                                                    | The Praesideo system provides a visible indication when it<br>is in the fault warning condition via the fault LED of the call<br>stations, output contacts, key indicators of call station keys,<br>the fixed fault output contact of the network controller and<br>the front panel menu of the network controller.       |           |
|                                                                                                    | The installer must mount a yellow (flash) light to indicate the fault warning condition, clearly visible from the front side of the rack, behind the glass door of the rack.                                                                                                    |           |
| <ul> <li>b a visible indication for each recognised fault as<br/>specified in 8.2.3, 8.2.4, 8.3 (if provided), 8.4 (if<br/>provided) and 8.5 and</li> </ul>                                                                              | The Praesideo system offers two ways of visual indication<br>of individual faults: via the front panel menu of the network<br>controller and via the Praesideo logging application.                                                                                                    |           |
| c an audible indication, as specified in 8.6.                                                                                                    | The Praesideo system provides an audible fault indication<br>when it is in the fault warning condition via output contacts<br>and the fixed audible fault output contact of the network<br>controller.                                                                                                    |           |
| <b>8.2.2</b> If the indication is on an alphanumeric display, which cannot simultaneously indicate all of the faults because of its limited capacity, at least the following shall apply:                                                |                                                                                                    |           |
| a the presence of fault indications which have been suppressed shall be indicated;                                                                                                    | The network controller alphanumeric display is used to indicate the fault warning condition and all individual faults.                                                                                                    |           |
|                                                                                                    | The normal display information of the network controller is<br>automatically overruled when there are faults present, i.e.<br>when the system enters the fault warning state. The display<br>of the network controller indicates the number of faults<br>present.                                                         |           |
| <ul> <li>suppressed fault indications shall be capable of being<br/>displayed by means of a manual operation at access<br/>level 1 or 2 which interrogates only fault indications.</li> </ul>                                            | The individual faults are presented in the 'Faults' menu of<br>the front panel menu of the network controller. Manual<br>operation is needed to display and navigate through the<br>individual faults. Each individual fault is shown in a<br>submenu of the 'Faults' menu.                                               |           |
| <b>8.2.3</b> The following faults shall be indicated by means of separate light emitting indicators and/or an alphanumeric display:                                                                                                    | Faults of the supervised items are detected and reported<br>through the general fault warning indication. Additionally all<br>faults are reported individually as well and can be inspected<br>using the network controller front panel menu and the<br>logging application.                                              |           |
| a an indication at least common to any power supply fault resulting from:                                                                                                    | The mains and backup power of all Praesideo system elements are supervised individually.                                                                                                    |           |
| <ol> <li>a short circuit or an interruption in a transmission<br/>path to a power supply (item L of Figure 1 of<br/>EN 54-1), where the power supply is contained in a<br/>different cabinet from that of the VACIE, and</li> </ol>      |                                                                                                    |           |
| 2 the power supply faults as specified in<br>EN 54-4:                                                                                                    |                                                                                                    |           |

| Cla       | ause / Requirement                                                                                                    | Compliance                                                                                                    | Signature |
|-----------|----------------------------------------------------------------------------------------------------|----------------------------------------------------------------------------------------------------|-----------|
| b         | an indication at least common to any earth fault of less than 50 k $\Omega$ is capable of affecting a mandatory function, and which is not otherwise indicated as a fault of a supervised function;                                                                                                    | All 100V lines of the Praesideo system can be supervised<br>individually for earth faults (i.e. connections to earth with a<br>leakage resistance of less than 50 k).                                                                                                    |           |
| С         | an indication of the rupture of any fuse within the<br>VACIE, or the operation of any protective device within<br>the VACIE which is capable of affecting a mandatory<br>function in the fire alarm condition;                                                                                           | Every rupture of a fuse or the operation of a protected<br>device that affects a mandatory function will result in a fault<br>since the mandatory functions are supervised. The reported<br>fault is as close to the located defect as possible. E.g. a<br>mains related fault is reported as a mains fault and an<br>amplifier defect is reported as defect for that amplifier<br>channel. |           |
| d         | an indication of any short circuit or interruption, at least<br>common to all transmission paths between parts of the<br>VACIE contained in more than one cabinet, which is<br>capable of affecting a mandatory function and which is<br>not otherwise indicated as a fault of a supervised<br>function. | All network based transmission paths of the Praesideo<br>system are supervised using a keep-alive mechanism. The<br>CobraNet transmission path of the Praesideo system is<br>supervised by means of clock availability.<br>When the Praesideo system is used in a redundant loop                                                                                                    |           |
|           |                                                                                                    | configuration, the loss of the redundant path is reported.<br>All control input contacts of the Praesideo system can be                                                                                                    |           |
|           |                                                                                                    | supervised for shorts and interruptions.<br>Analog audio connections to external parties can be                                                                                                    |           |
|           |                                                                                                    | The analog fail safe bypass input of the Praesideo multi<br>channel interface can be supervised by pilot tone<br>supervision.                                                                                                    |           |
| The       | ese indications may be suppressed during the fire alarm ndition.                                                                                                    | Praesideo fault indicators are not suppressed. There are<br>separate indicators for fault and voice alarm conditions. The<br>only exception is that the automatic indication of the voice<br>alarm condition has precedence over the automatic<br>indication of the number of present faults on the display of<br>the network controller.                                                   |           |
| 8.2<br>me | .4 The following faults shall be indicated at least by ans of the general fault warning indicator:                                                                                                    |                                                                                                    |           |
| a         | any short-circuit or interruption in a voice alarm<br>transmission path between parts of the VACIE<br>contained in more than one cabinet even where the<br>fault does not affect a mandatory function;                                                                                                   | All network based transmission paths of the Praesideo<br>system are supervised using a keep-alive mechanism. The<br>CobraNet transmission path of the Praesideo system is<br>supervised by means of clock availability.                                                                                                    |           |
|           |                                                                                                    | When the Praesideo system is used in a redundant loop configuration, the loss of the redundant path is reported.                                                                                                    |           |
|           |                                                                                                    | All control input contacts of the Praesideo system can be supervised for shorts and interruptions.                                                                                                    |           |
|           |                                                                                                    | Analog audio connections to external parties can be<br>supervised by pilot tone supervision.                                                                                                    |           |
|           |                                                                                                    | The analog fail safe bypass input of the Praesideo multi<br>channel interface can be supervised by pilot tone<br>supervision.                                                                                                    |           |
| b         | any short-circuit or interruption in the voice alarm<br>transmission path to the emergency microphone<br>capsule, if provided;                                                                                                    | The capsule of the Praesideo (emergency) call station<br>microphone can be supervised for both short-circuit and<br>interruption. This is configurable. Also the microphone<br>inputs on the power amplifiers supervise the connected<br>microphone.                                                                                                    |           |
| С         | any short-circuit or interruption in the voice alarm<br>transmission path between the VACIE and<br>loudspeakers even where the fault does not affect the<br>operation of loudspeakers.                                                                                                    | The loudspeaker lines of the Praesideo system can be<br>supervised using a master-slave communication system<br>that uses the actual loudspeaker wiring for polling. The<br>communication is inaudible and not affected by audio<br>signals present.                                                                                                    |           |
|           |                                                                                                    | Praesideo offers two options: single loudspeaker line<br>supervision (master-slave) and multiple loudspeaker line<br>supervision (master-multiple slaves) that detect short-<br>circuits and interruption of the loudspeaker lines.                                                                                                    |           |
|           |                                                                                                    | The installer shall only use the 100 V outputs of the Praesideo amplifiers.                                                                                                    |           |

| Clause / Requirement                                                                                                    | Compliance                                                                                                    | Signature |
|----------------------------------------------------------------------------------------------------|----------------------------------------------------------------------------------------------------|-----------|
| d any short-circuit or interruption in the transmission path<br>between the VACIE and fire alarm devices when used<br>(see 7.8).                                                                                                    | The Praesideo system does not offer this functionality<br>directly: control inputs are supervised, but control outputs<br>are just voltage free relay contacts. The installer must<br>create a feedback signal (corresponding to the<br>transmission path status between the Praesideo system<br>and the fire alarm device) to a supervised input contact of<br>the Praesideo system. |           |
| e failure of any power amplifier.                                                                                                    | All Praesideo power amplifiers are supervised for overload,<br>overheating, short-circuit, ground short and amplifier<br>defect.                                                                                                    |           |
| <b>8.3</b> Indication of faults related to the transmission path to the CIE (option with requirements)                                                                                                    |                                                                                                    |           |
| The VACIE may have provision for an indication of faults<br>related to the transmission path to the CIE. In this case, the<br>short-circuit or interruption of the transmission path to the<br>CIE shall be indicated by means of a separate light emitting<br>indicator and/or an alphanumeric display.                                                                            | All input contacts of the Praesideo system can be<br>supervised for short and interruption.<br>Open Interface connections are supervised through keep-<br>alive messaging.                                                                                                    |           |
|                                                                                                    | Faults related to the transmission path to the CIE are<br>therefore individually reported and can be inspected using<br>the front panel menu of the network controller or the<br>logging application. The faults are also reported through<br>the general fault warning indication.                                                                                                   |           |
| <b>8.4</b> Indication of faults related to voice alarm zones (option with requirements)                                                                                                    |                                                                                                    |           |
| The VACIE may have provision for an indication of faults<br>related to voice alarm zones. In this case the short-circuit or<br>interruption of a voice alarm transmission path between the<br>VACIE and the loudspeakers in that zone shall be indicated<br>by means of a concrete light amitting indicate near some                                                                | Faults that occur in the Praesideo system are reported per<br>defective input or output for fault allocation. When an<br>individual fault is reported the name of the event originator<br>(i.e. the location of the fault) is provided.                                                                                                    |           |
| and/or an alphanumeric display.                                                                                                    | The installer must give audio outputs that are assigned to a zone, clear names, identifying the zone. This way the event originator field in the indication of the individual fault will immediately show in which zone the fault has occurred.                                                                                                    |           |
|                                                                                                    | Praesideo provides zone fault status indicators, assigned to keypad kits. One or more zones can be configured to control such an indicator.                                                                                                    |           |
| 8.5 System fault                                                                                                    | Praesideo is compliant.                                                                                                    |           |
| A system fault is a fault as specified in 14.4 Program<br>monitoring (see also Annex C)or 14.6 Monitoring of memory<br>contents in the case of software controlled VACIE. A<br>system fault may prevent requirements of this European<br>Standard, other than those specified below, from being<br>fulfilled. In the event of a system fault at least the following<br>shall apply: | 14.4 Program monitoring (see also Annex C)                                                                                                    |           |
| <ul> <li>a system fault shall be visibly indicated by means of the<br/>general fault warning indicator and a separate light<br/>emitting indicator on the VACIE. These indications shall<br/>not be suppressed by any other functional condition of<br/>the VACIE and shall remain until a manual reset and/or</li> </ul>                                                           | System faults are individually reported by the Praesideo<br>system and can be inspected using the front panel menu of<br>the network controller or the logging application.<br>Faults are also reported through a general fault warning                                                                                                    |           |
| another manual operation at access level 2 or 3;                                                                                                    | indicator, connected to a control output that is configured<br>as Fault alarm buzzer or visual Fault alarm indicator.                                                                                                    |           |
|                                                                                                    | Both the individual fault indicator of each system fault and<br>the general fault warning indicator are not suppressed by<br>any other functional condition of the Praesideo system.                                                                                                    |           |
| b a system fault shall be audibly indicated. This indication<br>may be capable of being silenced.                                                                                                    | A control output contact of a Praesideo system component<br>can be configured as Fault alarm buzzer. This output<br>contact can be connected to a buzzer. This way all faults,<br>including system faults, are indicated audibly.                                                                                                    |           |
|                                                                                                    | The Fault alarm buzzer can be silenced by acknowledging<br>all faults via a key or control input that is configured as Fault<br>acknowledge key. The control output for the visual Fault<br>alarm indicator is only deactivated upon resolving and<br>resetting all fault conditions.                                                                                                 |           |
| 8.6 Audible indication                                                                                                    | Praesideo is compliant.                                                                                                    |           |
| <b>8.6.1</b> The audible indication of faults required in 8.2 shall be capable of being silenced manually at access level 1 or 2 at the VACIE. The same manual operation may be used as for silencing the voice alarm condition.                                                                                                    | The Fault alarm buzzer can be silenced by acknowledging<br>all faults via a key or control input that is configured as Fault<br>acknowledge key. Individual faults can also be<br>acknowledged from the front panel menu of the network<br>controller or via the Open Interface.                                                                                                    |           |

| Clause / Requirement                                                                                                    | Compliance                                                                                                    | Signature |
|----------------------------------------------------------------------------------------------------|----------------------------------------------------------------------------------------------------|-----------|
| <b>8.6.2</b> The audible indication shall be silenced automatically if the VACIE is automatically reset from the fault warning condition.                                                           | Since the Praesideo system does not offer automatic reset<br>from the fault warning condition this requirement does not<br>need to be implemented.                                                                                                    |           |
| <b>8.6.3</b> If previously silenced, the audible indication shall resound for each newly recognized fault.                                                                                          | After the audible indication has been silenced (by acknowledging all faults) the Praesideo system will resound the indication upon occurrence of a new fault or reoccurrence of a previously resolved fault.                                                                                                    |           |
| 8.7 Reset of fault indications                                                                                                    | Praesideo is compliant.                                                                                                    |           |
| <b>8.7.1</b> Indications of faults as required in 8.2 shall be capable of being reset                                                                                                    |                                                                                                    |           |
| a automatically when faults are no longer recognized, and/or                                                                                                    | The Praesideo system does not offer automatic reset of faults                                                                                                    |           |
| b by a manual operation at access level 2.                                                                                                    | Faults can be manually reset by acknowledging and<br>resetting them individually or all in one action.<br>Acknowledging and/or resetting faults individually can be<br>done via the front panel menu of the Network Controller<br>and via the Open Interface. Acknowledging and/or<br>resetting all faults in one action can be done via the front<br>panel menu of the network controller, control input<br>contacts, call station keys or the Open Interface. |           |
| <b>8.7.2</b> Following reset as specified in 8.7.1, the indication of the correct functional conditions corresponding to any received signals shall either remain or be re-established within 20 s. | If any individual fault is reset while it is not actually resolved<br>in the system, the Praesideo system will report the fault<br>again within 20 seconds. If all faults are reset in one action,<br>all individual faults that are not actually resolved in the<br>system are reported again within 20 seconds.                                                                                                    |           |
| 8.8 Transmission of the fault warning condition                                                                                                    | Praesideo is compliant.                                                                                                    |           |
| The VACIE shall have provision for transmitting, by means<br>of at least general fault signal, all faults specified in 8. This<br>fault signal shall also be given if the VACIE is de-energized.    | Output contact 5 of the Praesideo network controller is the fixed Fault alarm indicator output. This relay output contact indicates no fault when open (energized) and indicates a fault when closed (de-energized). If the Praesideo system is de-energized this output contact is closed, therefore the fault signal will also be given.                                                                                                    |           |

| Clause / Requirement                                                                                                    | Compliance                                            | Signature |
|----------------------------------------------------------------------------------------------------|-------------------------------------------------------|-----------|
| 9 Disablement condition (option with requirements)                                                                                                    | Praesideo does not support the disablement condition. |           |
| 9.1 General requirements                                                                                                    |                                                       |           |
| <b>9.1.1</b> Disablements in accordance with the requirements of 9.4 shall inhibit all corresponding mandatory indications and/or outputs but shall not prevent other mandatory indications and/or outputs.                                                                                                    |                                                       |           |
| <b>91.2</b> The VACIE shall have provision to independently disable and re-enable the function specified in 9.4 by means of manual operations at access level 2.                                                                                                    |                                                       |           |
| <b>91.3</b> The VACIE shall be in the disabled condition while a disablement in accordance with the requirements of 9.4 exists.                                                                                                    |                                                       |           |
| <b>91.4</b> Disablement and re-enablement shall not be affected by a reset from the voice alarm condition or from the fault warning condition.                                                                                                    |                                                       |           |
| 9.2 Indication of the disabled condition                                                                                                    |                                                       |           |
| The disabled condition shall be indicated visibly, by means of                                                                                                    |                                                       |           |
| <ul> <li>a separate light emitting indicator (the general disablement indicator), and</li> </ul>                                                                                                    |                                                       |           |
| b an indication for each disablement, as specified in 9.3 and 9.4.                                                                                                    |                                                       |           |
| 9.3 Indication of specific disablements                                                                                                    |                                                       |           |
| <b>9.3.1</b> Disablements shall either be indicated within 2 s of the completion of the manual operation or, where a disablement cannot be completed within 2 s, it shall be indicated within 2 s that the disabling process is running.                                                                        |                                                       |           |
| <b>9.3.2</b> The same light-emitting indicator may be used as that for the indication of the corresponding fault, although the indication shall be distinguishable.                                                                                                    |                                                       |           |
| <b>9.3.3</b> If the indication is on an alphanumeric display, which cannot simultaneously indicate all of the disablements because of its limited capacity, at least the following shall apply:                                                                                                    |                                                       |           |
| <ul> <li>the presence of disablement indications which have<br/>been suppressed shall be indicated;</li> </ul>                                                                                                    |                                                       |           |
| <ul> <li>suppressed disablement indications shall be capable of<br/>being displayed by means of a manual operation at<br/>access level 1 or 2 which interrogates only disablement<br/>indications.</li> </ul>                                                                                                   |                                                       |           |
| 9.4 Disablements and their indication                                                                                                    |                                                       |           |
| Voice alarm zones may be capable of being independently<br>disabled and re-enabled. In this case the disablements shall<br>be indicated by means of separate light emitting indicators<br>per zone and/or an alphanumeric display. The indications<br>shall not be suppressed during the voice alarm condition. |                                                       |           |
| 9.5 Transmission of the disablement condition                                                                                                    |                                                       |           |
| The VACIE shall have provision for transmitting, by means<br>of a general disablement signal, all disablement conditions<br>specified in this clause.                                                                                                    |                                                       |           |

| Clause / Requirement                                                                                                    | Compliance                                                                                                    | Signature |
|----------------------------------------------------------------------------------------------------|----------------------------------------------------------------------------------------------------|-----------|
| 10 Voice alarm manual control<br>(option with requirements)                                                                                                    |                                                                                                    |           |
| 10.1 General requirements                                                                                                    | Praesideo is compliant.                                                                                                    |           |
| The VACIE may have provision for manually activating the voice alarm output condition. If a voice alarm output control facility is provided the following shall apply:                                                                                                    |                                                                                                    |           |
| a a manual control which causes a voice alarm output<br>condition to be given shall only be accessible at access<br>level 2;                                                                                                    | The Praesideo system can enter the voice alarm output<br>condition manually via control input contacts, the Open<br>Interface and call station (keypad) keys, by starting a call<br>with a high enough priority.                                                                                                    |           |
| <ul> <li>b it shall be possible to activate each voice alarm zone<br/>individually and/or in group(s) of voice alarm zones;</li> </ul>                                                                                                    | A voice alarm priority call can be manually activated in one<br>or more individual zones or zone groups. Zone selection is<br>possible via call station keypad keys or via the Open<br>Interface (e.g. using a PC Call Station for graphical<br>representation of zones with mouse or touch screen<br>selection).<br>Zones can also be added to and removed from a running<br>voice evacuation call using the 'Start' action, even from<br>other call stations or control inputs on other system |           |
|                                                                                                    | elements. A separate 'Stop' action is available to stop such a call from any location.                                                                                                    |           |
| <ul> <li>the manual activation of a voice alarm zone shall not<br/>prevent the mandatory indications and outputs to other<br/>voice alarm zones.</li> </ul>                                                                                                    | Praesideo uses the concept of audio output assignment to<br>a dedicated zone. Because different zones use different<br>amplifiers, the activation of an additional voice alarm zone<br>will not affect other voice alarm zones.                                                                                                    |           |
|                                                                                                    | Praesideo can be configured to abort lower priority calls<br>and BGM (Background Music) if a voice alarm state is<br>present.                                                                                                    |           |
|                                                                                                    | The mandatory zone related indications are based on the priority of the active call in the voice alarm zones. This means that the lower priority boundary of the Zone status indicator for each zone should be set to include all priorities of possible alarm calls into that zone. Using priority level 224 as lower boundary is a safe choice, because then the Zone status indicator will cover all possible alarm priorities (224-255).                                                     |           |
| 10.2 Indication of the voice alarm zones in an activated condition                                                                                                    | Praesideo is compliant.                                                                                                    |           |
| The indication for the voice alarm condition in the voice<br>alarm zone(s) associated with each manual control shall be<br>available without any manual action and shall not be<br>suppressed. This indication shall be by means of                                                                  |                                                                                                    |           |
| a a separate light emitting indicator (the General Voice<br>Alarm Output activated indicator), and                                                                                                    | <ul> <li>The voice alarm condition is indicated on the Praesideo system by:</li> <li>A red indicator on all call stations (the system status LED).</li> <li>A textual indicator on the network controller display</li> <li>An output contact configured as voice alarm activated indicator (Emergency alarm indicator). This output contact can be used to control the General Voice Alarm Activated indicator.</li> </ul>                                                                       |           |
| <ul> <li>a separate light emitting indicator and/or alphanumeric<br/>display for each voice alarm zone and/or an indication<br/>for group(s) of voice alarm zones.</li> </ul>                                                                                                    | The key-indicators on call station keypad kits (or regular<br>keypads) can be configured for 'Zone status', to show that<br>a (voice) alarm is active for a specific zone or group of<br>zones. The indication is based on the priority of the active<br>call in that zone, see 10.1. c.                                                                                                    |           |
| <b>NOTE</b> - These indicators may not necessarily indicate which emergency message is being broadcast in each voice alarm zone.                                                                                                    |                                                                                                    |           |
| 10.3 Indication of the voice alarm zones in fault<br>condition                                                                                                    | Praesideo is compliant.                                                                                                    |           |
| The indication for the fault condition which would prevent<br>the generation and transmission of the voice alarm signal to<br>the voice alarm zone(s) associated with each manual<br>control shall be available without any manual action and<br>shall not be supressed. This indication shall be by |                                                                                                    |           |

| Clause / Requirement                                                                                                    | Compliance                                                                                                    | Signature |
|----------------------------------------------------------------------------------------------------|----------------------------------------------------------------------------------------------------|-----------|
| a a separate light emitting indicator (the general fault indicator), and                                                                                                    | The Praesideo system provides a visual indication when it is<br>in the fault warning condition via the fault LED of the call<br>stations, control output contacts, key indicators of call<br>station keys, the fixed fault output contact of the network<br>controller and the front panel menu of the network<br>controller.                                                                                                    | -         |
|                                                                                                    | All Praesideo call stations have a specific fault indicator, the<br>power/fault LED, which is blinking yellow for a system fault<br>and steady yellow when there is a fault in the call station or<br>the Praesideo network is not operational. The power/fault<br>LED is green when there is no fault in the system.                                                                                                    |           |
|                                                                                                    | Control output contacts can be configured as 'Fault alarm<br>indicator'. A visual indicator (e.g. a lamp) can be connected<br>to the output contact. The output contact is activated when<br>the system enters the fault warning condition. The output<br>contact is de-activated when the system leaves the fault<br>warning condition, i.e. when all faults are reset.                                                                                                    |           |
|                                                                                                    | Call station keypad keys can be configured to the action<br>'Reset fault' or 'Ack and reset fault'. The key indicator of<br>such a key will now light up when the system enters the<br>fault warning condition. The key indicator is turned off when<br>the system leaves the fault warning condition.                                                                                                    |           |
|                                                                                                    | Output contact 5 of the network controller is the fixed Fault<br>alarm indicator output. Other control outputs can be<br>configured for the same function. If a visual indicator is<br>connected to this output contact it can be used as the<br>general fault warning indicator.                                                                                                    |           |
|                                                                                                    | The network controller displays the number of present<br>faults. This fault indication overrules the normal display<br>information.                                                                                                    |           |
| <ul> <li>an indication for each voice alarm zone and/or an<br/>indication for defined group(s) of zones.</li> </ul>                                                                                                    | The key-indicators on call station keypad kits (or regular<br>keypads) can be configured for 'Zone status', to show that<br>a (voice) alarm is active for a specific zone or group of<br>zones. A second key indicator for this 'Zone status' function<br>shows whether the zone is in fault state. The zone fault<br>state indicator is the visual representation of the collection<br>of all faults that may affect the voice alarm in that zone.                                    |           |
|                                                                                                    | The zone fault state is also available on PC call stations,<br>connected to the Open Interface. Here the zone-icons on<br>the screen get a fault warning indication in case of a zone<br>fault.                                                                                                    |           |
|                                                                                                    | More in general: all faults are visible on the front panel<br>menu of the Network Controller and via the Praesideo<br>logging application.                                                                                                    |           |
|                                                                                                    | By configuring sensible names for the zones and amplifier<br>outputs contributing to these zones, fault indications<br>become clear and easy to understand. For instance, a zone<br>can have the name 'Floor_3' and output 4 of amplifier 'A6',<br>contributing to that zone may have the name 'Floor_3<br>A6_4'. A short circuit on that amplifier output will then be<br>shown including its name 'Floor_3 A6_4' and it will be clear<br>that the sound on Floor_3 will be affected. |           |
| 10.4 Indication of the voice alarm zones in disablement condition                                                                                                    |                                                                                                    |           |
| The indication for the disablement condition in the voice<br>alarm zone(s) associated with each manual control shall be<br>available without any manual action and shall not be<br>suppressed. This indication shall be by | Praesideo does not support the optional disablement condition.                                                                                                    |           |
| <ul> <li>a separate light emitting indicator (the general<br/>disablement indicator), and</li> </ul>                                                                                                    |                                                                                                    |           |
| b an indication for each voice alarm zone and/or an indication for defined group(s) of zones.                                                                                                    |                                                                                                    |           |

| Clause / Requirement                                                                                                    | Compliance                                                                                                    | Signature |  |
|----------------------------------------------------------------------------------------------------|----------------------------------------------------------------------------------------------------|-----------|--|
| 11 Interface to external control device(s) (option with the requirements)                                                                                                    |                                                                                                    |           |  |
| The VACIE may have provision for interfacing to external control device(s) such as standardized user interfaces required by local regulations. In this case, the following shall apply: | Praesideo is compliant.                                                                                                    |           |  |
| a the interface shall allow only access level 1 and 2 functions;                                                                                                    | Using the Open Interface requires access level 2. The<br>Open Interface functionality is limited to call and BGM<br>(Background Music) control as well as acknowledge/reset<br>of fault and emergency states.<br>Praesideo provides control input contacts with supervision<br>and control output contacts for external control devices,<br>with extensive configurable functionality. |           |  |
| b the mandatory functions of the VACIE shall not be overridden;                                                                                                    | The Praesideo system operates as an autonomous system.<br>All external activations are priority based to control<br>preference. By proper configuration system behavior is<br>tightly controlled and the mandatory functions of the VACIE<br>will not be overridden.                                                                                                    |           |  |
| c any short-circuit , interruption or earth fault in the transmission path to the external device(s) shall                                                                              |                                                                                                    |           |  |
| 1 not prevent the mandatory function of the VACIE,<br>and                                                                                                    | The Praesideo system operates as an autonomous system,<br>so its operation (functionality) is not affected by loss of<br>connection to an Open Interface client.                                                                                                    |           |  |
| 2 be indicated on the VACIE, at least by means of the general fault warning indicator.                                                                                                  | The connection to an Open Interface client is monitored by<br>means of a keep-alive mechanism; if the connection is lost<br>the general fault warning indicator is activated and a<br>specific fault is reported.                                                                                                    |           |  |
| NOTE - The external control devices should comply with available local or national standards.                                                                                           |                                                                                                    |           |  |

| Clause / Requirement                                                                                                    | Compliance                                                                                                    | Signature |
|----------------------------------------------------------------------------------------------------|----------------------------------------------------------------------------------------------------|-----------|
| 12 Emergency microphone(s) (option with requirements)                                                                                                    |                                                                                                    |           |
| The VACIE may have provision for emergency microphone(s). In this case the emergency microphone(s) shall have                                                                               | <ul> <li>The Praesideo system offers two types of emergency microphones with microphone supervision: <ul> <li>a call station can be configured to be of class 'emergency' which makes the microphone of the call station an emergency microphone;</li> <li>if an audio input of the system is configured to the auxiliary microphone function, a connected microphone can act as emergency microphone.</li> </ul> </li> </ul>                                                                                                    |           |
| a priority over all inputs, including pre-recorded messages,                                                                                                    | The priority can be configured of a call stations' 'PTT' key or<br>audio input that is activated from a control input defined in<br>a call macro. The emergency microphones must be<br>configured to have priorities in the range 224 to 255<br>(highest). Higher priorities overrule lower priorities in case<br>of resource or destination conflicts. Calls with the same<br>priority operate on first come first serve basis, except in the<br>case of priority 255: calls with the same priority 255<br>overrule each other, so the latest becomes active. This<br>assures that high priority microphones that are left behind<br>in an active state will never block the system.<br>Calls may contain pre-recorded messages. The<br>precorded messages then adopt the priority of that call |           |
| b an emergency microphone control to open the microphone channel, at access level 2,                                                                                                    | <ul> <li>If the microphone of a call station is used as emergency microphone, the microphone channel can be opened via: <ul> <li>the 'PTT' key of the call station</li> <li>a call station keypad key or call station kit input contact</li> </ul> </li> <li>If a microphone connected to an audio input is used as emergency microphone, the microphone channel can be opened via: <ul> <li>a control input contact</li> <li>a call station keypad key</li> </ul> </li> </ul>                                                                                                    |           |
|                                                                                                    | The actual way of operation is defined in the system and is<br>subject to configuration.                                                                                                    |           |
| c where a pre-announcement attention drawing signal is<br>provided, an indicator adjacent to the microphone shall<br>show when the signal has finished and live speech can<br>commence, and | A call station has a call status LED. This LED is blinking<br>green when a pre-announcement attention signal or pre-<br>recorded message is playing. The LED is steady green<br>when the live speech can commence. Pre-announcement<br>signals are also audible from the call stations' monitor<br>loudspeaker, to alert the experienced user about the<br>progress.                                                                                                    |           |
|                                                                                                    | For an emergency microphone connected to an audio<br>input, under control of a control input contact, no such<br>indicator exists; therefore such emergency microphones<br>should only be configured for calls that do not have pre-<br>announcement signals or messages.<br>The user interface of the Praesideo PC call station shows<br>the call progress in a progress bar on the screen with clear                                                                                                    |           |
|                                                                                                    | indication when the speech can commence.                                                                                                    |           |
| d when the emergency microphone control is operated,<br>any audible indication that might interfere with the use<br>of the microphone shall be automatically muted.                         | The monitor speaker of the call station is muted during the live speech phase. Other sources of interference should be minimized by proper installation, e.g. keep HVAC equipment and loudspeakers at a distance from the microphone.                                                                                                    |           |
|                                                                                                    | The installer must use the priority mechanism of Praesideo<br>for switching off non-relevant loudspeakers, either directly,<br>if the loudspeakers are connected to the Praesideo system,<br>or indirectly via control output contacts that interrupt an<br>external system or audio path. Other audible indications,<br>like audible fault warning or voice alarm indications, must<br>be muted by configuring an output contact that is wired in<br>series with the audible indications.                                                                                                    |           |
|                                                                                                    | If it is not possible to avoid interference from closely<br>mounted loudspeakers receiving the call, the call stacking<br>function of Praesideo allows for recording a call with<br>delayed playback after the spoken announcement has<br>finished.                                                                                                    |           |

| Clause / Requirement |                                                                                                    | Compliance                                                                                                    | Signature |
|----------------------|----------------------------------------------------------------------------------------------------|----------------------------------------------------------------------------------------------------|-----------|
| e                    | where the VACIE has provision for the connection of<br>more than one emergency microphone, they shall be<br>configurable for priority at access level 3 or 4 and only<br>one emergency microphone shall be active at any one<br>time. | Configuration of the emergency microphones is performed<br>via the web interface of the network controller. This web<br>interface requires access level 3.<br>For emergency microphones 32 priority levels are available,<br>in the range 224 to 255 (highest). Higher priorities<br>overrule lower priorities in case of resource or destination<br>conflicts. Calls with the same priority operate on first come<br>first serve basis, except in the case of priority 255: calls<br>with the same priority 255 overrule each other, so the latest<br>becomes active. This assures that high priority<br>microphones that are left behind in an active state will never<br>block the system. |           |
|                      |                                                                                                    | If multiple microphones are configured for the same priority<br>the Praesideo system prevents that they are audible in the<br>same zone at the same time. Only one microphone will be<br>active at any one time in the same zone.                                                                                                    |           |

| Cla                                        | ause                                                                   | e / Requirement                                                                                                    | Compliance                                                                                                    | Signature |
|--------------------------------------------|------------------------------------------------------------------------|----------------------------------------------------------------------------------------------------|----------------------------------------------------------------------------------------------------|-----------|
| 13                                         | De                                                                     | sign requirements                                                                                                    | · · ·                                                                                                    | Ŭ         |
| 13                                         | .1 G<br>d                                                              | eneral requirements and manufacturer's<br>eclarations                                                                                                    | Praesideo is compliant.                                                                                                    |           |
| 13<br>rec<br>tes<br>de<br>the<br>co<br>rel | <b>1.1</b><br>quire<br>chno<br>sting<br>sign<br>e imp<br>mbir<br>iabil | The VACIE shall comply with the design<br>ments of this clause, where relevant to the<br>logy used. Some requirements can be verified by<br>. Others can only be verified by inspection of the<br>and its accompanying documentation because of<br>oracticability of testing all of the possible<br>nations of functions and of establishing the long-term<br>ity of the VACIE. | See the relevant clauses regarding testing and documentation.                                                                                                    |           |
| 13<br>the                                  | <b>.1.2</b><br>e ma                                                    | In order to assist the process of design inspection, nufacturer shall declare the following in writing:                                                                                                    |                                                                                                    |           |
| а                                          | tha<br>a c<br>of                                                       | It the design has been carried out in accordance with<br>quality management system which incorporates a set<br>rules for the design of all elements of the VACIE;                                                                                                    | The Bosch Security Systems development department<br>responsible for development/maintenance of the Praesideo<br>system works according its own development process,<br>Standard Development Process or SDP, that is created<br>using the CMMI model. The SDP implements all process<br>areas at maturity level 2 of the CMMI model, and some<br>process areas at maturity level 3 of the CMMI model. |           |
|                                            |                                                                        |                                                                                                    | Rules for the design of all elements of the Praesideo<br>system can be found in the SDP repository. In the SDP<br>repository all process descriptions, process<br>implementation documents, templates, guidelines, etc. of<br>the development processes can be found.                                                                                                    |           |
| h                                          | the                                                                    | t the components of the VACIE have been extended                                                                                                    | The some pository is a version control system.                                                                                                    |           |
| d                                          | for<br>wit<br>co<br>wit                                                | the intended purpose and are expected to operate<br>thin their specification when the environmental<br>nditions outside the cabinet of the VACIE comply<br>h Class 3k5 of EN 60721-3-3:1995 + A2:1997.                                                                                                    | their specification within the specified environmental<br>conditions (Class $3k5$ of EN 60721-3-3:1995 + A2:1997).<br>This is verified by means of testing and is documented in<br>the test reports. The 19"-racks for Praesideo are part of the<br>system and subject to certification. A rack must be selected<br>from the list of approved racks for this purpose.                                 |           |
| 13                                         | .2 C                                                                   | ocumentation                                                                                                    | Praesideo is compliant.                                                                                                    |           |
| 13<br>do<br>au<br>lea                      | <b>.2.1</b><br>cum<br>thori<br>ist th                                  | The manufacturer shall prepare installation and user<br>entation which shall be submitted to the testing<br>ty together with the VACIE. This shall comprise at<br>he following:                                                                                                    | The Praesideo Installation and User Instructions (IUI) are<br>provided as multilingual pdf-files on the DVD that contains<br>the software for installation and configuration. The IUI can<br>also be downloaded from Extranet.                                                                                                    |           |
| а                                          | a ç<br>of                                                              | eneral description of the equipment, including a list                                                                                                    | The IUI contains a general description of the Praesideo<br>system. It includes an EN54-16 checklist, containing a list<br>of supported optional functions.                                                                                                    |           |
|                                            |                                                                        |                                                                                                    | It describes all Praesideo functions related to EN54-16 or otherwise.                                                                                                    |           |
|                                            | 1                                                                      | the optional functions with requirements of this European Standard,                                                                                                    | See this checklist, clause 4.1.1.                                                                                                    |           |
|                                            | 2                                                                      | the functions relating to other parts of EN 54, and                                                                                                    |                                                                                                    |           |
|                                            | 3                                                                      | the ancillary functions not required by this European Standard;                                                                                                    |                                                                                                    |           |
| b                                          | tec<br>VA<br>me<br>oth                                                 | chnical specifications of the inputs and outputs of the CIE, sufficient to permit an assessment of the schanical, electrical, and software compatibility with her components of the system (e.g. as described in 154.1) including where schevest.                                                                                                    | The inputs and outputs for audio and control are described<br>in the IUI, including the technical data, system functions,<br>configuration instructions, compliancy to standards. This<br>includes the information as requested in 13.2.1 b) 1).7).                                                                                                    |           |
|                                            | Er                                                                     | 1 04-1), including where relevant                                                                                                    | The Open Interface is described in the 'Open Interface<br>Programming Instructions' (OIPI). This document is always<br>delivered together with the Praesideo system as a pdf-file<br>on the distribution DVD. This document gives enough<br>information for third party programmers to create<br>applications to control or display Praesideo functions.                                              |           |
|                                            | 1                                                                      | the power requirements for recommended operation,                                                                                                    |                                                                                                    |           |
|                                            | 2                                                                      | the maximum number of voice alarm zones,                                                                                                    |                                                                                                    |           |
|                                            | 3                                                                      | information concerning the connection of emergency microphones,                                                                                                    |                                                                                                    |           |
|                                            | 4                                                                      | the maximum and minimum electrical ratings for each input and output,                                                                                                    |                                                                                                    |           |

| Clause / Requirement                                                                                                    |                                                                                                    | Compliance                                                                                                    | Signature |
|----------------------------------------------------------------------------------------------------|----------------------------------------------------------------------------------------------------|----------------------------------------------------------------------------------------------------|-----------|
| 5 information on the com<br>employed on each tran                                                                                                    | munication parameters<br>smission path,                                                                                                    |                                                                                                    |           |
| 6 recommended cable pa<br>transmission path, and                                                                                                    | arameters for each                                                                                                    |                                                                                                    |           |
| 7 fuse ratings;                                                                                                    |                                                                                                    |                                                                                                    |           |
| c specified means to limit the 13.5.2);                                                                                                    | e consequences of fault (see                                                                                                    | <ul> <li>The IUI describes the following means to limit the consequences of fault:</li> <li>Switchover to spare (standby) amplifiers</li> <li>Audio/control input supervision</li> <li>Backup power supply</li> <li>Redundant network cabling</li> <li>Loudspeaker line supervision</li> <li>The ability of the emergency call station to make a 'fail safe' call in case of a network controller defect</li> <li>A/B group wiring of loudspeakers</li> <li>The ability of the multi channel interface to bypass routing in case of a fatal fault in the MCI</li> </ul>         |           |
| d configuring and commissio                                                                                                    | ning instructions;                                                                                                    | Configuring and commissioning instructions are included in the IUI.                                                                                                    |           |
| e operating instructions;                                                                                                    |                                                                                                    | Operating instructions are included in the IUI.                                                                                                    |           |
| f maintenance information.                                                                                                    |                                                                                                    | Maintenance information of the Praesideo system are<br>included in the IUI.                                                                                                    |           |
| <b>13.2.2</b> The manufacturer shall documentation that shall be su authority together with the VAC include drawings, parts lists, bl diagrams and a functional desc compliance with this European and that a general assessment electrical design is made possi | prepare design<br>bmitted to the testing<br>IE. This documentation shall<br>ock diagrams, circuit<br>ription to such an extent that<br>Standard may be checked<br>of the mechanical and<br>ble. | All of the mentioned design documentation is available as<br>TPD for inspection by testing authorities.                                                                                                    |           |
| 13.3 Mechanical design requ                                                                                                    | irements                                                                                                    | Praesideo is compliant.                                                                                                    |           |
| <b>13.3.1</b> The cabinet of the VACI construction consistent with th recommended in the document classification IP30 of EN 6052                                                                                                    | E shall be of robust<br>e method of installation<br>tation. It shall meet at least<br>9:1991+A1:2000.                                                                                           | The Praesideo call station product range, network splitter<br>and fiber interfaces comply with this requirement. The<br>installer must implement this requirement for 19"-units, by<br>means of using a correct 19"- frame, meeting at least<br>classification IP30 of EN 60529:1991+A1:2000. The EN<br>54-16 certification of Praesideo includes the 19"-rack. A<br>rack must be used from the list of approved racks.                                                                                                    |           |
| <b>13.3.2</b> All interconnections and shall be accessible at level 3.                                                                                                    | settings inside the cabinet                                                                                                    | The installer must ensure that the physical access to the<br>Praesideo system is restricted to access level 3, then<br>accessibility to all interconnections and settings inside the<br>cabinet (e.g. interconnections between the system<br>elements) is restricted to this access level.                                                                                                    |           |
| <b>13.3.3</b> The VACIE may be hou cabinet. If the documentation s be installed in locations distribu premises, then all of the manda indicators shall be on one cabin to be only suitable for mounting                                                          | sed in more than one<br>hows that the cabinets may<br>uted within the protected<br>tory manual controls and<br>net or on cabinets declared<br>g adjacent to each other.                         | The IUI shows that the Praesideo cabinets may be installed<br>in locations distributed within the premises. One dedicated<br>Praesideo call station with call station keypad(s) or call<br>station kit with call station keypad kit(s) can then be used<br>for all of the mandatory controls and indicators. The installer<br>shall take care of proper installation in order to fulfill this<br>requirement.                                                                                                    |           |
| <b>13.3.4</b> All mandatory manual c<br>indicators shall be clearly label.<br>The labels shall be legible at 0.<br>light intensity from 100 lux to 5                                                                                                    | ontrols and light emitting<br>ed to indicate their purpose.<br>8 m distance in an ambient<br>00 lux.                                                                                            | The Praesideo call station keypad has a paper slot next to<br>each of its programmable keys. The installer must provide<br>proper labels that fit into these paper slots and implement<br>this requirement. Note that if the call station keypad kit is<br>used, the installer must provide custom-made call station<br>keypads, including the labels. A regular font with with<br>characters of 3 mm height offers sufficient readability in<br>case of high contrast between text color and background.<br>Lower contrast color selections will require bigger<br>characters. |           |
| <b>13.3.5</b> The terminations for tran<br>fuses shall be clearly labeled.                                                                                                    | nsmission paths and the                                                                                                    | All terminations for transmission paths are clearly labeled<br>on all of the Praesideo system elements (near the relevant<br>connectors).<br>The mains fuse for each Praesideo system element that has<br>a mains connector is labeled on the rear plate of the<br>element.                                                                                                    |           |
|                                                                                                    |                                                                                                    | Internal fuses have a parts code indication on the Printed<br>Circuit Board on which they are mounted. These fuses may<br>only be replaced by qualified service personnel having<br>access to the service documentation.                                                                                                    |           |

| Clause / Requirement                                                                                                    | Compliance                                                                                                    | Signature |
|----------------------------------------------------------------------------------------------------|----------------------------------------------------------------------------------------------------|-----------|
| 13.4 Electrical and other design requirements                                                                                                    | Praesideo is compliant.                                                                                                    |           |
| <b>13.4.1</b> The processing of signals shall give the highest priority to the voice alarm condition.                                                                                                    | Calls within the Praesideo system have a configured<br>priority. In case of conflicting requirements, system<br>resources are assigned to the calls in order of priority.<br>Voice alarm call must be configured with a high priority<br>(priority 224-255). Many secondary functions of the system<br>can be configured to stop or pause in case calls above a<br>certain configured priority are present; this includes calls<br>below a certain configured priority.                                                                                                    |           |
| <b>13.4.2</b> Transitions between the main and the standby power sources shall not change any indications and/or the state of any outputs, except those relating to the power supplies.                                            | Transition between the main and standby power sources<br>does not change any of the indications and/or state of any<br>outputs of the Praesideo system, except for the fault<br>warning indication (global and individual) in order to report<br>the failure of a power source.                                                                                                    |           |
| <b>13.4.3</b> If the VACIE has provision for disconnecting or adjusting the main or the standby power source, this shall only be possible at access level 3 or 4.                                                                  | The Praesideo system elements that have a mains and<br>backup power supply offer connectors for the main and<br>standby power source, a rear-mounted voltage selector<br>switch and on/off switch. The installer must ensure that<br>these items are only accessible at access level 3 or 4.                                                                                                    |           |
| 13.5 Integrity of transmission paths                                                                                                    | Praesideo is compliant.                                                                                                    |           |
| 13.5.1 A fault in any voice alarm transmission path between<br>the VACIE and other components of the voice alarm system<br>shall not affect the correct functioning of the VACIE or of<br>any other voice alarm transmission path. | <ul> <li>The Praesideo system has the following voice alarm transmission paths between itself and other parts of the voice alarm system: <ul> <li>transmission path between CIE and Praesideo system via input contact or Open Interface;</li> <li>transmission path between Praesideo system and the loudspeaker(s).</li> </ul> </li> <li>If there is a fault in the transmission path between the CIE and an input contact of the Praesideo system, the configured action of the input contact will not be automatically activated or de-activated. The correct functioning of the Praesideo system of any other voice alarm transmission path is therefore not affected. The fault will just be reported.</li> <li>If there is a fault in the transmission path between the CIE and the Ethernet connection of the network controller of the Praesideo system (connection via Open Interface), methods can no longer be invoked by the CIE and no events can be notified to the CIE. However the fault will not affect the correct functioning of the transmission path. The fault will just be reported.</li> <li>If there is a fault in the transmission path between the Praesideo system or any other voice alarm transmission path. The fault will not affect the correct functioning of the Praesideo system or any other voice alarm transmission path. The fault will just be reported.</li> </ul> |           |
| <b>13.5.2</b> A short circuit or an interruption in the transmission path to the loudspeaker(s) shall not affect more than one voice alarm zone for longer than 100 s following the occurrence of the fault.                       | Each audio output of the Praesideo system can only be<br>assigned to one voice alarm zone by means of<br>configuration. The IUI specifies this clearly. Due to this, a<br>short circuit or interruption in the transmission path to the<br>loudspeaker(s) only affects the voice alarm zone it was<br>assigned to.                                                                                                    |           |

| 13.5.3. A large short structurt or an interruption in any voice<br>intern transmission public biological biological | Clause / Requirement                                                                                                    | Compliance                                                                                                    | Signature |
|----------------------------------------------------------------------------------------------------|----------------------------------------------------------------------------------------------------|----------------------------------------------------------------------------------------------------|-----------|
| <ul> <li>13.5.4 If the VACIE is designed to be used with a power supply (item L of Figure 1 of EN 54-1) contained in a separate cabinet, then an interface shall be provided for at least two voice alarm transmission paths to the power supply, such that a short circuit or an interruption in one does not affect the other.</li> <li>In case the installer installs the backup part of the PSE (battery and charger) in a separate cabinet, PSE (battery and charger) in a separate cabinet, Paesideo provides a separate (monitored) DC-backup connection on the Praesideo units. This implies that a Praesideo installation will always have two separate voice alarm transmission paths to the power supply: one for mains and one for DC backup. Both will not influence each other.</li> </ul>                                                                                                    | Clause / Requirement 13.5.3 A single short circuit or an interruption in any voice alarm transmission path between distributed cabinets of a VACIE shall not prevent the activation of a voice alarm output condition to more than one voice alarm zone for longer than 100 s following the occurrence of the fault.           | <ul> <li>Compliance</li> <li>The voice alarm transmission path between distributed cabinets of the Praesideo system is achieved by means of the system bus.</li> <li>A single interruption or short circuit in any data segment of this system bus does not prevent proper functioning of the system (including activation of a voice alarm output condition to more than one voice alarm one) as long as the system has redundant cabling.</li> <li>The system bus also offers a power circuit. This power circuit is used to provide power to system elements that do not have its own main power supply. These elements are: audio expander, CobraNet interface, multi channel interface, call station keypad kits, call station have its own main power supply. These elements are: audio expander, CobraNet interface, multi channel interface, call station keypad kits, call station interface, remote call station keypad kits, a single interruption or short circuit in the power circuit of the system bus can affect these system elements, since they will lose their power and therefore be turned off. However this can be fixed by proper installation and configuration for the following elements:</li> <li>multi-channel interface - this unit can be configured to use a connected basic amplifier.</li> <li>call station interface - a backup power supply can be connected in order to power the call station interface externally if the network supply fails.</li> <li>call station interface - a backup power supply can be connected in order to power the call station interface externally if the network supply fails; this back-up power supply can the power supply can be connected in order to power supply can be connected in order to power supply fails.</li> <li>remote call station - an external power supply can be connected in order to power supply fails.</li> <li>remote call station kit - a backup power supply can be connected in order to power supply fails.</li> <li>remote call station does not have a backup power supply fails.</li> <li>remote call station of a voi</li></ul> | Signature |
| provides a separate (monitored) DC-backup connection on<br>the Praesideo units. This implies that a Praesideo<br>installation will always have two separate voice alarm<br>transmission paths to the power supply: one for mains and<br>one for DC backup. Both will not influence each other.<br>The installer must take care that the installation complies<br>with this requirement                                                                                                    | <b>13.5.4</b> If the VACIE is designed to be used with a power supply (item L of Figure 1 of EN 54-1) contained in a separate cabinet, then an interface shall be provided for at least two voice alarm transmission paths to the power supply, such that a short circuit or an interruption in one does not affect the other. | Installation.<br>If a 19"-cabinet (rack) or adjacent cabinets provide enough<br>space for the battery and/or charger, the installer can install<br>the complete PSE (power supply equipment) as referred in<br>EN54-4 in one cabinet. In that case this requirement is not<br>applicable.<br>In case the installer installs the backup part of the PSE<br>(battery and charger) in a separate cabinet, Praesideo                                                                                                    |           |
|                                                                                                    |                                                                                                    | provides a separate (monitored) DC-backup connection on<br>the Praesideo units. This implies that a Praesideo<br>installation will always have two separate voice alarm<br>transmission paths to the power supply: one for mains and<br>one for DC backup. Both will not influence each other.<br>The installer must take care that the installation complies<br>with the requirement                                                                                                    |           |

| Clause / Requirement                                                                                                    | Compliance                                                                                                    | Signature |
|----------------------------------------------------------------------------------------------------|----------------------------------------------------------------------------------------------------|-----------|
| 13.6 Accessibility of indications and controls                                                                                                    | Praesideo is compliant.                                                                                                    |           |
| Four access levels shall be provided on the VACIE, from<br>access level 1 (most accessible) to access level 4 (least<br>accessible). Manual controls at a given access level shall<br>not be accessible at a lower access level. The following<br>shall apply: | <ul> <li>The Praesideo system offers three types of user accounts (with different access rights):</li> <li>User: user account type that offers operational control of the system; meant for operational users of the Praesideo system;</li> <li>Installer: user account type that offers operational control, configuration and diagnosis of the Praesideo system; meant for installers and/or configurators of the Praesideo system;</li> <li>Administrator: user account type that offers full control of the system including user management, i.e. the ability to add and delete user accounts.</li> </ul>                                                                                                    |           |
|                                                                                                    | <ul> <li>Access level 1 is intended for operational users of the Praesideo system. It provides direct (unrestricted) operational access to the Praesideo system via:</li> <li>A call station that does not have access control (call station keys)</li> </ul>                                                                                                    |           |
|                                                                                                    | <ul> <li>Access level 2 is intended for operational users of the Praesideo system. It provides operational access to the system after (some form of) identification. The Praesideo system enforces logical identification for the following access points: <ul> <li>A call station with access control (via numeric keypad); a pin code must be entered before the call station can be used</li> <li>The open interface; a username and password are needed to connect to the Praesideo system via the Open Interface; the user of the Open Interface must at least have a user account of type 'user' (i.e. user account of type 'user')</li> </ul> </li> </ul>                                                                                                    |           |
|                                                                                                    | <ul> <li>Note that access level 2 can also be enforced for the access level 1 access points by means of physical access control, which restricts access to persons that possess the physical access device (e.g. key, access card, et cetera). This is applicable for: <ul> <li>Input contacts with physical access control; the system components offering the input contacts are located in a room/cabinet that is not generally accessible</li> <li>The front panel menu (with physical access control); the system components that have a front panel menu are located in a room/cabinet that is not generally accessible</li> <li>A call station with physical access control; the call station is located in a room/cabinet that is not generally accessible</li> </ul> </li> </ul>                                                                 |           |
|                                                                                                    | <ul> <li>Access level 3 is intended for installers and/or configurators of the Praesideo system. It provides access for configuration and diagnosis of the Praesideo system after logical and/or physical identification. This level of access is offered through:</li> <li>The web interface offered by the web server of the network controller. A user name and password need to be provided to get access to this web interface. The user must have at least a user account of type 'installer' (i.e. Installer or administrator access rights). The web interface can be used for configuration and logical diagnosis of the system elements in a restricted environment, such as placing the 19"-units in a 19"-rack with key lock. This type of access can be used for physical diagnosis of the system, e.g. inspect interconnections.</li> </ul> |           |
|                                                                                                    | <ul> <li>Access level 4 is intended for maintenance personnel of<br/>the Praesideo system. It provides software/firmware<br/>upgrade of the Praesideo system components after logical<br/>identification. This level of access is offered through: <ul> <li>The file transfer application of the Praesideo<br/>system to transfer message sets to the network<br/>controller and upgrade the system software. A user<br/>name and password is needed to be able to use<br/>the File Transfer Application and get access to the<br/>network controller. The user must have at least a<br/>user account of type 'Installer' (i.e. installer or<br/>administrator access rights).</li> </ul> </li> </ul>                                                                                                    |           |

| Clause / Requirement     |                                                                                                    | Compliance                                                                                                    | Signature |
|--------------------------|----------------------------------------------------------------------------------------------------|----------------------------------------------------------------------------------------------------|-----------|
| а                        | all mandatory indications shall be visible at access level<br>1 without prior manual intervention (e.g. the need to<br>open a door);                                                                                                    | All indicators of the Praesideo system can be visible at access level 1. The installer must ensure correct implementation of this requirement.                                                                                                    |           |
| b                        | manual controls at access level 1 shall be accessible without special procedures;                                                                                                    | Manual controls of the Praesideo system at access level 1 are accessible without special procedures.                                                                                                    |           |
| с                        | indications and manual controls that are mandatory at access level 1 shall also be accessible at access level 2;                                                                                                    | All Praesideo indications (LEDs, equipment connected to<br>output contacts, front panel display) and manual controls<br>(input contacts, call station keys, front panel menus) that<br>are accessible at access level 1 are also accessible at<br>access level 2.                                                                                                    |           |
| d                        | entry to access level 2 shall be restricted by a special procedure;                                                                                                    | Entry to access level 2 is restricted by a special procedure; refer to clause 13.6, access level 2 description for details.                                                                                                    |           |
| e                        | entry to access level 3 shall be restricted by a special procedure, differing from that for access level 2;                                                                                                    | Entry to access level 3 is restricted by a special procedure,<br>see clause13.6, access level 3 description for details.<br>Correct configuration and installation (physical access<br>control) will ensure that the special procedure differs from<br>that of access level 2. The system administrator shall define<br>users of type 'user' for access level 2 and users of type<br>'installer' for access level 3. The installer shall ensure that<br>the physical access procedure differs from that of the<br>physical access procedure of access level 2. |           |
| f                        | the entry to access level 4 shall be restricted by special means which are not part of the VACIE.                                                                                                    | Entry to access level 4 is restricted by means of having to<br>use the File Transfer Application (FTA), see clause 13.6,<br>access level 4 description for details. This FTA is only used<br>for access level 4 functions and is therefore not part of the<br>daily operation/configuration of the Praesideo system.                                                                                                    |           |
| NC<br>the<br>sta         | <b>TE -</b> Further access levels are permitted provided that<br>y are distinct from the access levels described in this<br>ndard.                                                                                                    |                                                                                                    |           |
| 13.                      | 7 Indications by means of light-emitting indicators                                                                                                    | Praesideo is compliant.                                                                                                    |           |
| 13.<br>sha<br>any<br>per | <ul> <li>7.1 Mandatory indications from light emitting indicators all be visible in an ambient light intensity up to 500 lux, at a angle up to 22.5° from a line through the indicator pendicular to its mounting surface</li> <li>at 3 m distance for the general indications of functional condition,</li> <li>at 3 m distance for the indication of the supply of power, and</li> <li>at 0.8 m distance for other indications.</li> </ul> | All of the light emitting indicators of the Praesideo system<br>fulfill this requirement. When external light emitting<br>indicators are installed, such as LEDs connected to a call<br>station kit or call station keypad kit, or light emitting<br>indicators connected to output contacts, the installer shall<br>use indicators that fulfill this requirement.                                                                                                    |           |
| 13.<br>and<br>and        | <ul> <li>7.2 If flashing indications are used, both the on period the off period shall be greater than or equal to 0.25 s, the frequencies of flash shall not be less than</li> <li>1 Hz for voice alarm indications, and</li> <li>0.2 Hz for fault indications.</li> </ul>                                                                                                    | The voice alarm indication does not flash; it is steady on<br>both call stations and on output contacts.<br>The fault indication on a call station flashes with a<br>frequency of 2 Hz (on and off period of 0.25 s) when there<br>is a fault in the system or is steady on when there is a fault<br>in the call station itself. The fault indication on output<br>contacts is always steady on.                                                                                                    |           |
| 13.<br>ind<br>ind<br>sha | <b>7.3</b> If the same light emitting indicators are used for the ication of specific faults and disablements, fault ications shall be flashing and disablement indications all be steady.                                                                                                    | Disablement indication is not available in the Praesideo<br>system since Praesideo does not support the optional<br>disablement condition.                                                                                                    |           |
| 13.                      | 8 Indications on alphanumeric displays                                                                                                    | Praesideo is compliant.                                                                                                    |           |
| 13.<br>seç<br>inte       | <b>8.1</b> If an alphanumeric display consists of elements or gments, the failure of one of these shall not affect the erpretation of the displayed information.                                                                                                    | Praesideo system elements that have an alphanumeric display all have a dot matrix LCD. If a single dot of such a display fails the interpretation of the displayed information is not affected.                                                                                                    |           |
| <b>13.</b><br>ma         | <b>8.2</b> If an alphanumeric display is used to display ndatory indications, it shall be clear and unambiguous.                                                                                                    | The display of the network controller is used to display<br>mandatory indications. Indication of the voice alarm<br>condition is by means of the text 'Emergency' and the name<br>of the key that activated the voice alarm condition.<br>Indication of the fault warning condition is by means of the<br>text 'Faults' and an indication of the number of active faults<br>in the system. Individual faults with details are shown in a<br>menu structure.                                                                                                    |           |

| Clause / Requirement                                                                                                    | Compliance                                                                                                    | Signature |
|----------------------------------------------------------------------------------------------------|----------------------------------------------------------------------------------------------------|-----------|
| <ul> <li>13.8.3 Mandatory indications on an alphanumeric display shall be legible for at least one hour following the display of a new indication of the voice alarm condition and at least 5 minutes for fault or disablement conditions, at 0,8 m distance, in ambient light intensities from 5 to 500 lux, at any angle from the normal to the plane of the display up to <ul> <li>22.5° when viewed from each side, and</li> <li>15° when viewed from above and below.</li> </ul> </li> </ul> | If the Praesideo system enters the voice alarm condition the display of the network controller will automatically show the 'Emergency' menu. This indication stays on as long as the system is in the voice alarm condition (i.e. until the voice alarm condition is reset).<br>If the Praesideo system enters the fault warning condition the display of the network controller will automatically show the 'Faults' menu with the current number of active faults. This indication stays on until either the rotary knob of the network controller is used to navigate through the menu, or the system enters the voice alarm condition. The 'Faults' menu will always be present in the Network Controller menu. Individual faults are present in the System enters the voice the user faults. The menu can show up to 200 individual faults after which the oldest faults are deleted when new faults occur. |           |
| 13.9 Indication colors                                                                                                    | Praesideo is compliant.                                                                                                    |           |
| <b>13.9.1</b> The colors of the general and specific indications from light emitting indicators shall be                                                                                                    |                                                                                                    |           |
| a red for indications of voice alarms;                                                                                                    | The system status LED of Praesideo call stations is on<br>(red) when the system is in the voice alarm condition. The<br>installer must connect a red light emitting indicator to an<br>'Emergency alarm indicator' output contact of the<br>Praesideo system. The key of a call station keypad kit shall<br>be configured to the action 'Zone status'. The installer must<br>connect a red LED to the appropriate control output<br>belonging to this key.                                                                                                    |           |
| <ul> <li>b yellow for indications of</li> <li>1 fault warnings, and</li> <li>2 disablements, or</li> </ul>                                                                                                    | The Power/Fault LED of Praesideo call stations is yellow<br>(on or flashing) when the system is in the fault warning<br>condition. The installer must connect a yellow light emitting<br>indicator to the 'Fault alarm indicator' output contact (or<br>another output contact configured for this function). A call<br>station key indicator lights up yellow when the key is<br>configured to the action 'Reset fault' or 'Ack and reset' and<br>the system enters the fault warning condition.<br>Disablement indication is not available in the Praesideo<br>system since Praesideo does not support the optional<br>disablement condition.                                                                                                    |           |
| c green for the indication that the VACIE is supplied with power.                                                                                                    | All light emitting indicators of the Praesideo system that indicate power supply are green.                                                                                                    |           |
| <b>NOTE</b> - Where voice alarm automatic message status indicators are provided, it may be advantageous to indicate the difference between evacuation and alert messages. In this case, red will be used for emergency messages and yellow may be used for alert messages.                                                                                                    |                                                                                                    |           |
| <b>13.9.2</b> The use of different colors is not necessary for indications on alphanumeric displays. However, if different colors are used for different indications, the colors used shall be as specified in 13.9.1.                                                                                                    | The alphanumeric displays used in the Praesideo system do not use different colors for indications.                                                                                                    |           |
| 13.10 Audible indications                                                                                                    | Praesideo is compliant.                                                                                                    |           |
| <b>13.10.1</b> Audible indicators shall be part of the VACIE. The same device may be used for voice alarm zone activated and fault warning indications.                                                                                                    | The installer must connect buzzers to output contacts<br>configured as 'Emergency alarm buzzer' or 'Fault alarm<br>buzzer'. The installer may decide to connect both the voice<br>alarm activated output contact as well as the fault warning<br>condition activated output contact in parallel to the same<br>buzzer.                                                                                                    |           |
| <ul> <li>13.10.2 The minimum sound pressure level, measured under anechoic conditions at a distance of 1 m, with any access door(s) on the VACIE closed, shall be</li> <li>60 dBA for the voice alarm condition, and</li> <li>50 dBA for the fault warning condition.</li> </ul>                                                                                                    | The installer must connect the buzzer, provided with Praesideo, that complies with this clause.                                                                                                    |           |

| Clause / Requirement                                                                                                    | Compliance                                                                                                    | Signature |
|----------------------------------------------------------------------------------------------------|----------------------------------------------------------------------------------------------------|-----------|
| 13.11 Indicator testing                                                                                                    | Praesideo is compliant.                                                                                                    |           |
| All mandatory visible and audible indicators shall be<br>testable by a manual operation at access level 1 or 2.                                                                                               | Praesideo provides an 'Indicator test' action that can be<br>configured for a key on a call station keypad or keypad kit.<br>When activated all indications on that call station and all its<br>connected keypads are switched on to visually check the<br>indicators. Bi-color indicators alternate between both<br>colors. The call station monitor loudspeaker will sound a<br>single tone chime with priority 223. If a numeric keypad is<br>connected to the call station, its LCD shows an alternating<br>test pattern to visually check all pixels.<br>The installer must take care that indicators that are<br>connected to control output contacts are testable. |           |
| 13.12 Audio performance                                                                                                    | Praesideo is compliant.                                                                                                    |           |
| 13.12.1 Output power                                                                                                    |                                                                                                    |           |
| The VACIE output power shall be as declared by the manufacturer.                                                                                                    | The output power of the amplifier elements of the<br>Praesideo system (Power Amplifiers, Basic Amplifiers) are<br>specified in the data sheets and in the IUI.                                                                                                    |           |
| 13.12.2 Signal-to-noise ratio                                                                                                    |                                                                                                    |           |
| The VACIE shall have an A-weighted signal-to-noise ratio of at least 45 dB (see IEC 60268-1).                                                                                                    | The A-weighted signal-to-noise ratio of the Praesideo<br>amplifiers (Power Amplifiers and Basic Amplifiers) is<br>specified in the data sheets and in the IUI. The signal-to-<br>noise ratio is above 85 dB. The complete signal chain from<br>microphone to loudspeaker is compliant to this clause.                                                                                                    |           |
| 13.12.3 Frequency response                                                                                                    |                                                                                                    |           |
| The frequency response of the VACIE shall fit within the<br>non-shaded area in Figure 1 for sound sources without<br>microphone(s) (e.g. message store) and Figure 2 for sound<br>sources with microphone(s). |                                                                                                    |           |

#### Clause / Requirement Compliance Signature The frequency response of all Praesideo sound paths that do not include microphones is within the specified limits of this clause, with the following remarks for the 15 LBB4428/00. 10 The frequency response of the LBB4428/00 power amplifier shows some interaction with the attached load impedance. For certain load conditions this causes a resonance peak around 10-20 kHz, just exceeding the 2 1 0 -1 +1 dB limit in the frequency band between 6 and 8kHz. The installer shall use the built-in parametric equalizer of -10 this amplifier to flatten the frequency response of each channel by activating the high frequency shelving filter, with -15 gain setting -2 dB at a corner frequency of 6.8 kHz. This setting is valid for all rated load conditions. -2( A high pass filter at 68 Hz in the equalizer section is figure 1: VACIE frequency response limits without enabled by default to decrease the risk of loudspeaker microphone(s) transformer saturation for high level low frequency signals. The high pass filter must remain enabled. Key - relative output signal level, with reference to 0 dB signal level measured at 1 kHz (dB) 2 - 1/3 octave frequency band (Hz) The frequency response of all Praesideo sound paths that include microphones is within the specified limits of this 20 clause 15 10 5 2 0.5 0.6 1 0 -5 -10 -15 -20 figure 2: VACIE frequency response limits with microphone(s) Key relative output signal level, with reference to 0 dB signal level measured at 1 kHz (dB) 2 - 1/3 octave frequency band (Hz) NOTE - The frequency response limits exclude loudspeakers. NOTE - A bandwidth of 400 Hz to 4 kHz is sufficient to achieve acceptable intelligibility in some acoustic environments. However, a higher frequency limit may be necessary to achieve acceptable intelligibility in more difficult acoustic environments due, for example, to the masking effect caused by reverberation and/or ambient noise. 13.13 Message store(s) Praesideo is compliant. Pre-recorded messages shall be stored in non-volatile memory that retains the messages when all power sources The pre-recorded messages of the Praesideo system are digitally stored on a Compact Flash card in uncompressed format (linear PCM, 16-bit, 44.1kHz). This card retains the are removed. messages when all power sources are removed. NOTE - The use of tapes or magnetic or optical data disks

Annex C)

for the storage of emergency messages is not acceptable at the time of drafting this European Standard (see

| Clause / Requirement                                                                                                    | Compliance                                                                                                    | Signature |
|----------------------------------------------------------------------------------------------------|----------------------------------------------------------------------------------------------------|-----------|
| <b>13.14 Redundant power amplifiers</b> (option with requirements)                                                                                                    | Praesideo is compliant.                                                                                                    |           |
| <b>13.14.1</b> The VACIE may have provision for at least one spare power amplifier. In this case:                                                                                                    | Each power amplifier channel of the Praesideo system has<br>an input for connecting a spare amplifier channel. It also<br>contains a switch-over relay to switch the loudspeaker load<br>from the original amplifier output to the spare amplifier<br>output. A spare amplifier channel assignment is<br>configurable to multiple main amplifier channels.                                                                                                    |           |
| <ul> <li>a in the event of the failure of a power amplifier, the faulty<br/>amplifier shall be capable of being replaced<br/>automatically with a spare amplifier within 10 s of the<br/>fault being detected;</li> </ul> | After fault detection of an amplifier all loudspeaker lines are<br>switched automatically to the spare amplifier (if connected<br>and configured) within 10 s.                                                                                                    |           |
| <b>NOTE</b> - This can be achieved, for example, by switching or by permanently connected parallel amplifiers.                                                                                                    |                                                                                                    |           |
| b the spare power amplifier(s) shall have at least the<br>same functionality and output power as the replaced<br>amplifier.                                                                                               | Each power amplifier channel of the Praesideo system has<br>a spare amplifier input. The installer shall take care of<br>proper installation and configuration of the amplifiers to<br>match amplifier power and number of channels per<br>amplifier. Praesideo takes care of input signal switching to<br>the spare amplifier channel, including adaptive sound<br>processing. This way the spare power amplifier(s) will have<br>the same functionality and output power as the replaced<br>amplifier. |           |
| <b>13.14.2</b> Every fault of an amplifier shall be indicated by a general fault warning indicator as specified in 8.2                                                                                                    | All Praesideo power amplifiers are supervised for overload,<br>overheating, short-circuit, ground short and amplifier<br>defect. If any such fault is detected it is indicated both by<br>means of the general fault warning indicator and by means<br>of an individual fault report.                                                                                                    |           |
| <b>13.14.3</b> Supervision of the spare amplifier(s) shall be maintained during the functional condition whilst the VACIE is powered by either the mains or standby power supplies.                                       | The spare amplifiers can be continuously supervised,<br>whether it is in idle or active state; this is configurable.<br>The supervision is active whilst the Praesideo system is<br>powered by either the mains or standby power supplies.                                                                                                    |           |

| Clause / Requirement                                                                                                    | Compliance                                                                                                    | Signature |
|----------------------------------------------------------------------------------------------------|----------------------------------------------------------------------------------------------------|-----------|
| 14 Additional design requirements for software<br>controlled VACIE                                                                                                    |                                                                                                    |           |
| 14.1 General requirements and manufacturer's<br>declarations                                                                                                    | Praesideo is compliant.                                                                                                    |           |
| In order to fulfill requirements of this European Standard the<br>VACIE may contain elements which are controlled by<br>software. In this case, the VACIE shall comply with the<br>requirements of Clause 13 Design requirements and this<br>clause where relevant to the technology used.                                                                 | The Praesideo system is centrally controlled by the software running on the network controller.                                                                                                    |           |
| 14.2 Software documentation                                                                                                    | Praesideo is compliant.                                                                                                    |           |
| <b>14.2.1</b> The manufacturer shall prepare documentation that gives an overview of the software design, which shall be submitted to the testing authority together with the VACIE. This documentation shall be in sufficient detail for the design to be inspected for compliance with this European Standard and shall comprise at least the following: | The software design documentation is available for testing authorities. It is in sufficient detail for the design to be inspected for compliance.                                                                                                    |           |
| a functional description, using a clear methodology<br>appropriate to the nature of the software, e.g. graphical<br>representations of the system design, data flows and<br>control flows and of the main program flow, including:                                                                                                    | An extensive set of architecture documents and software design documents are available and maintained.                                                                                                    |           |
| <ol> <li>a brief description of each module and the tasks it performs,</li> </ol>                                                                                                    | Architecture documents are available.                                                                                                    |           |
| 2 the way in which the modules interact,                                                                                                    | Architecture and design documents are available.                                                                                                    |           |
| 3 the way in which the modules are called, including any interrupt processing, and                                                                                                    | Architecture and design documents are available.                                                                                                    |           |
| 4 the overall hierarchy of the program;                                                                                                    | Architecture documents are available.                                                                                                    |           |
| <ul> <li>a description of which areas of memory are used for the<br/>various purposes (e.g. the program, site specific data<br/>and running data);</li> </ul>                                                                                                    | Memory usage is described in the system architecture document.                                                                                                    |           |
| c a description of how the software interacts with the hardware of the VACIE.                                                                                                    | Hardware software interaction is described in a set of Hardware-Software Interface documentation.                                                                                                    |           |
| Where dynamic memory management is employed, a separation shall be implemented between the program, site                                                                                                    | The program is located in separate Flash EPROMs that are reserved for the program executable.                                                                                                    |           |
| in connection with the method of memory allocation.                                                                                                    | The message data is stored on a separate Flash card.                                                                                                    |           |
|                                                                                                    | The site specific configuration data is stored on the Flash file system.                                                                                                    |           |
|                                                                                                    | The running data (static variables, stacks and heap data) is stored in RAM.                                                                                                    |           |
|                                                                                                    | After loading the program executable from Flash EPROM<br>into RAM, the code space and the running data are<br>separated from each other: the code space is in the bottom<br>area of the RAM and the running data takes up the<br>remainder. Dynamic memory is allocated from the heap<br>using the VxWorks (first fit policy based) memory manager. |           |
|                                                                                                    | The file system that, apart from storing the site specific<br>data, also stores the logging information and configuration<br>web pages, is a Flash EPROM based DOS FAT file system<br>that is managed by the VxWorks Flash file system manager.                                                                                                    |           |
| <b>14.2.2</b> The manufacturer shall prepare and maintain detailed design documentation. This need not be submitted to the testing authority but shall be available for inspection in a manner which respects the manufacturer's rights of confidentiality. This documentation shall comprise at least the following:                                      | The software design documents contain detailed design documentation. Furthermore code comments also contain detailed design documentation.                                                                                                    |           |
| <ul> <li>a a description of each module of the program, as it is implemented in the source code of the program, containing:</li> <li>1 the name of the module, and</li> <li>2 the identification of the author(s);</li> </ul>                                                                                                    | The Praesideo software component descriptions (module descriptions) are available from the software architecture documents. These documents contain the names of the components. The author information can be obtained from the version manager (Merant Version Manager) used for the documentation.                                               |           |
| <ul> <li>the source code listing, including all global and local<br/>variables, constants and labels used, and sufficient<br/>comment for the program flow to be recognized;</li> </ul>                                                                                                    | All of the source code listing (including all global and local variables, constants and labels used) can be obtained from the version manager (Merant Version Manager) used for the code. All of the Praesideo code is commented.                                                                                                    |           |

| Clause / Requirement                                                                                                    | Compliance                                                                                                    | Signature |
|----------------------------------------------------------------------------------------------------|----------------------------------------------------------------------------------------------------|-----------|
| c details of any software tools used in the preparation of the program (e.g. high level design tools, compilers, assemblers).                                                                                                    | The list can be composed on request and contains<br>high level design tools, compilers for various processors,<br>syntax validation tools, build tools, test tools, performance<br>validation tools, version control tools, defect tracking tools.                                                                                                    |           |
| 14.3 Software design                                                                                                    | Praesideo is compliant.                                                                                                    |           |
| In order to ensure the reliability of the VACIE the following requirements for software design shall apply:                                                                                                    |                                                                                                    |           |
| a the software shall have a modular structure;                                                                                                    | The modular structure of the Praesideo software is documented in the software architecture documents.                                                                                                    |           |
| <ul> <li>the design of the interfaces for manually and<br/>automatically generated data shall not permit invalid<br/>data to cause an error in the program execution;</li> </ul>                                                                                                    | The interfaces between the modules and to external<br>components are well defined and described in the design<br>documents and external interface documents (Open<br>Interface). Asserts are used to validate inputs on<br>component boundaries.                                                                                                    |           |
| c the software shall be designed to avoid the occurrence of a deadlock in the program flow.                                                                                                    | Design guidelines are in place to avoid deadlocks. Multi<br>threading within components is avoided where feasible and<br>components have an input command queue for safe<br>decoupling of threads.                                                                                                    |           |
| 14.4 Program monitoring (see also Annex C)                                                                                                    | Praesideo is compliant.                                                                                                    |           |
| <b>14.4.1</b> The execution of the program shall be monitored as under 14.4.2 or 14.4.3. If routines associated with the main functions of the program are no longer executed, either or both of the following shall apply:                                                                                                    |                                                                                                    |           |
| a the VACIE shall indicate a system fault (as in 8.3);                                                                                                    | Upon activation of a watchdog, a fault is reported after<br>restart of the failing component indicating the failing unit<br>and processor. If a restart of the failing component is not<br>possible, a less detailed fault will be reported. A system<br>fault is indicated when entering the fault condition.                                                                                                    |           |
| b the VACIE shall enter the fault warning condition and<br>indicate faults of affected supervised functions (as in<br>8.2.3, 8.2.4, 8.3, 8.4 and 8.5), where only these<br>functions are affected.                                                                                                    | Upon activation of a watchdog, a fault is reported after restart of the failing component indicating the failing unit and processor.                                                                                                    |           |
| <b>14.4.2</b> If the program executes in one processor, the execution of the routines in 14.4.1, it shall be monitored by a monitoring device as in 14.4.4.                                                                                                    | All processors used in the Praesideo system are either<br>guarded by a hardware watchdog or are monitored by a<br>processor that is guarded by a hardware watchdog.                                                                                                    |           |
| <b>14.4.3</b> If the program executes in more than one processor, the execution of the routines in 14.4.1 shall be monitored in each processor. A monitoring device as in 14.4.4 shall be associated with one or more processors, and at least one such processor shall monitor the functioning of any processor not associated with such a monitoring device. | All processors are either guarded by a hardware watchdog<br>or are monitored by a processor that is guarded by a<br>hardware watchdog:.<br>The network controller is responsible for monitoring all<br>processors in the system. Upon failure of one of the<br>processors, either due to a watchdog failure or due to a<br>communication failure a fault is generated. Failure of the<br>network controller itself will cause the system fault output<br>contact to be de-energized to indicate a system fault.                                                                                                    |           |
| <b>14.4.4</b> The monitoring device of 14.4.2 and 14.4.3 shall have a time-base independent of that of the monitored system. The functioning of the monitoring device, and the signaling of a fault warning, shall not be prevented by a failure in the execution of the program of the monitored system.                                                      | All processors are either guarded by a hardware watchdog<br>or are monitored by a processor that is guarded by a<br>hardware watchdog.<br>Additionally the correct operation of the main processor of<br>all system elements is validated by adding execution<br>checks on relevant locations in the code. This to assure that<br>no important flow is excluded from execution.<br>The network controller multi-threaded environment is<br>validated on correct operation by monitoring the threads: all<br>relevant threads must report to a single thread that is<br>responsible for resetting the watchdog. If threads do not<br>report within a given time frame the watchdog feeding<br>process is halted. This monitoring thread itself is |           |
| <b>14.4.5</b> In the event of a system fault as specified in 14.4.1 a) or 14.6, those parts of the VACIE affected shall enter a safe state not later than the indication of the system fault. This safe state shall not result in the false activation of mandatory outputs.                                                                                   | supervised by a nardware watchdog.<br>Upon restart of a unit other than the Network Controller, the<br>unit will be reinitialized and reordered to its expected state.<br>Upon restart of the network controller and subsequent loss<br>of the audio and communication network, all units will<br>assume a safe state. The network controller orders the<br>units to their initialization state and is responsive to new<br>stimuli when restarted.<br>Information about errors and fatal errors (those resulting in                                                                                                    |           |
|                                                                                                    | a reboot) are saved in SRAM for post mortem analysis.<br>Additionally to the display, a fault indicator can be supplied<br>that indicates the presence of a fault.                                                                                                    |           |

| Cla                      | ause / Requirement                                                                                                    | Compliance                                                                                                    | Signature |
|--------------------------|----------------------------------------------------------------------------------------------------|----------------------------------------------------------------------------------------------------|-----------|
| 14.                      | 5 The storage of programs and data (see also<br>Annex C)                                                                                                    | Praesideo is compliant.                                                                                                    | olghatare |
| 14.<br>wit<br>cap<br>a p | <b>5.1</b> All executable code and data necessary to comply h this European Standard shall be held in memory that is pable of continuous, unmaintained, reliable operation for eriod of at least 10 years.                                    | All Praesideo programs (executable code and data) are stored in Flash EEPROM.                                                                                                    |           |
| 14.<br>ap                | <b>5.2</b> For the program, the following requirements shall oby:                                                                                                    |                                                                                                    |           |
| а                        | the program shall be held in non-volatile memory, which can only be written to at access level 4, and                                                                                                    | Firmware (i.e. the program) can be replaced using the File<br>Transfer Application. Using the File Transfer Application<br>requires access level 4.                                                                                                    |           |
| b                        | it shall be possible to identify the version reference or<br>references of the program at access level 3. The<br>version reference or references shall be in accordance<br>with the documentation of 14.2.1.                                  | The version of the firmware of the units that have an LCD (access level 3) is visible on the units and on the firmware upgrade web page (that can be accessed via the web interface of the network controller). The version of the network controller software is visible on the network controller display and the web start page. Getting access to the web interface of the network controller requires access level 3. |           |
| 14.<br>me                | <b>5.3</b> For site-specific data, including emergency ssage(s), the following requirements shall apply:                                                                                                    |                                                                                                    |           |
| a                        | the alteration of site specific data shall only be possible<br>at access level 3 or 4;                                                                                                    | Alteration of site specific data can only be done via the web<br>pages offered by the web interface of the network<br>controller (configuration data) and via the File Transfer<br>Application (message sets). Getting access to the web<br>interface of the network controller requires access level 3.<br>Using the File Transfer Application requires access level 4.                                                   |           |
| b                        | the alteration of site specific data shall not affect the structure of the program;                                                                                                    | Configuration of the Praesideo system is implemented to<br>be data-driven and is not part of the program executable.<br>Also transferring message sets to the Praesideo system is<br>data-driven and is not part of the program executable.<br>Therefore alteration of the site specific data does not affect<br>the structure of the program.                                                                             |           |
| С                        | if stored in read-write memory, there shall be a<br>mechanism which prevents the memory being written to<br>during normal operation at access level 1 or 2, such<br>that its contents are protected during a failure in<br>program execution; | Site specific data is stored in a Flash EEPROM based file<br>system. The file system is maintained by the VxWorks Flash<br>file system manager using a dedicated cyclic Flash-Write<br>program mechanism.                                                                                                    |           |
| d                        | It shall be possible to either read or interrogate the site<br>specific data at access level 2 or 3, or the site specific<br>data shall be given a version reference that shall be<br>updated when each set of alterations is carried out.    | Site specific data can be viewed and maintained from the configuration web interface. Using the web interface requires access level 3.                                                                                                    |           |
| е                        | If the site specific data has a version reference, it shall<br>be possible to identify this at access level 2 or 3.                                                                                                    | The site specific data of the Praesideo system does not have a version reference.                                                                                                    |           |
| 14.                      | 6 Monitoring of memory contents                                                                                                    | Praesideo is compliant.                                                                                                    |           |
| The<br>dat<br>exc<br>fau | e contents of the memories containing the site specific<br>a shall be automatically checked at intervals not<br>ceeding 1 h. The checking device shall signal a system<br>It if a corruption of the memory contents is detected.              | The message store is checked every 100 s using checksum validation. Upon detecting corruption, a fault is reported indicating a corrupt message store.                                                                                                    |           |
|                          |                                                                                                    | The contiguration file is checked at intervals not exceeding<br>1 h using checksum validation. Upon detecting corruption,<br>a fault is reported indicating a corrupt configuration.                                                                                                    |           |

| Clause / Requirement                                                                                                    | Compliance                                                                                                    | Signature |
|----------------------------------------------------------------------------------------------------|----------------------------------------------------------------------------------------------------|-----------|
| 15 Marking                                                                                                    | Praesideo is compliant.                                                                                                    |           |
| The VACIE shall be marked with the following information, which shall be legible at access level 1:                                     |                                                                                                    |           |
| a the number of this European Standard;                                                                                                 | The installer must mark the Praesideo system with the<br>number of this European standard (which is legible at<br>access level 1) since the installer must install and configure<br>the system properly in order to let the installation comply<br>with this standard. |           |
| b the name or trademark of the manufacturer or supplier;                                                                                | The name 'Bosch' is visible on each element of the<br>Praesideo system. The installer must ensure that this name<br>is legible at access level 1 for all system elements.                                                                                              |           |
| c the type number or other designation of the VACIE.                                                                                    | The type number of each unit of the Praesideo system is present on the unit itself. The installer imust ensure that this type number is legible at access level 1.                                                                                                    |           |
| It shall be possible to identify a code or number that<br>identifies the production period of the VACIE at access<br>level 1 or 2 or 3. | The hardware version and production data are visible on<br>the type number plate of each unit of the Praesideo system.<br>The installer must ensure that this type number plate is<br>identifiable at access level 1, 2 or 3.                                          |           |
| Where Annex ZA.3 covers the same requirements as this clause, the requirements of this clause are met.                                  |                                                                                                    |           |
|                                                                                                    |                                                                                                    |           |

| Clause / Requirement | Compliance                                                                                                    | Signature |
|----------------------|----------------------------------------------------------------------------------------------------|-----------|
| 16 Tests             | All tests as asked for in the clauses of section 16 have been carried out by an accredited certification body for EN54-16 compliancy. |           |
|                      | The Praesideo system has been found compliant to EN-54-16 and received a certification of compliancy.                                 |           |

### EN54-16: 2008 VACIE label

|                                                                                                    |                                                                                      | 0560 | E    |      |      | C    |      | <b>A</b> |      |
|----------------------------------------------------------------------------------------------------|--------------------------------------------------------------------------------------|------|------|------|------|------|------|----------|------|
|                                                                                                    | Bosch Security Systems B.V.<br>Torenallee 49<br>5617 BA Eindhoven<br>The Netherlands |      |      |      |      |      |      |          |      |
| 2013                                                                                                    | 2014                                                                                 | 2015 | 2016 | 2017 | 2018 | 2019 | 2020 | 2021     | 2022 |
| Ρ                                                                                                    | Project File Number:                                                                 |      |      |      |      |      |      |          |      |
| EN 54-4:1997 + A1:2002 + A2:2006<br>EN 54-16:2008<br>ISO 7240-4:2003<br>ISO 7240-16:2007                                              |                                                                                      |      |      |      |      |      |      |          |      |
| Digital Public Address and Emergency Sound System<br>Praesideo 3.6                                                                    |                                                                                      |      |      |      |      |      |      |          |      |
| Provided options and other product information is available in the<br>Installation and User Instructions<br>of Praesideo 3.6, 2013-05 |                                                                                      |      |      |      |      |      |      |          |      |

#### IMPORTANT

The proper functioning of an emergency sound system (VACIE) in accordance with EN54-16 is the responsibility of the manufacturer of the system. Because a Praesideo emergency sound system contains system elements that are built together and interconnected during system installation, the correct design, installation and configuration of the system are crucial for compliancy to EN54-16. Therefore Bosch Security Systems and the Notified Body that certified the Praesideo system have agreed that a strict adherence to the following rules is a necessity for compliancy of an installed Praesideo emergency sound system (VACIE) to EN54-16.

- 1 Defined roles:
  - VACIE installation company a company doing the installation of an emergency sound system (VACIE) in accordance with EN54-16,
  - VACIE installer an employee of the VACIE installation company,
  - Certified VACIE installer a VACIE installer who has passed the Bosch Security Systems training and examination requirements.
- 2 Bosch Security Systems shall provide training courses on a regular basis for VACIE installers. Such a training course will cover all necessary subjects to do successful installations of the products for which this course is intended, including the specific requirements for EN54-16 compliant sound systems, such as how to configure an EN54-16 compliant VACIE using the correct components (correct HW/SW).
- 3 VACIE installers who have passed the Bosch Security Systems training and examination requirements will be certified. Certified VACIE installers need to renew their certification at least once every 2 years by successfully participating in a Bosch follow-up training course on this subject and/or successfully pass the exam to extend their certificate.

- 4 Bosch Security Systems shall keep and maintain a list of all certified VACIE installers and will notify them about timely renewal of their certificate.
- 5 Bosch cannot and will not accept the responsibility for the EN54-16 compliancy of any VACIE if the following way of working is not adhered to for any VACIE, branded as Bosch:
  - At least one of the VACIE installers doing the installation must be a certified VACIE installer. The actions listed below must be performed by a certified VACIE installer who represents the VACIE installation company.
  - The VACIE shall be installed according to the applicable clauses mentioned in the EN54-16 standard under the supervision of a certified VACIE installer.
  - The certified VACIE installer shall sign each clause of the EN54-16 checklist, as provided in the Installation and User Instructions, upon fulfilling the requirements of that clause. Some requirements will be met by design of the equipment used, some other requirements may need a specific configuration in hardware or software.
  - The certified VACIE installer shall login to the Bosch registration website (https://license.boschsecurity.com) to register the project, and apply for a system registration number by uploading the so-called project documentation, i.e.:
    - 1. scanned version (pdf-file) of the authentic, completed, dated and signed EN54-16 checklist,
    - 2. a copy of the configuration file of each network controller used in the system,
    - 3. a sufficiently high resolution photo of the rear and front view of each equipment rack used in the system, or rack drawings providing equivalent information,
    - 4. an htm-file of the Device information web page, showing the following data of each networked product: serial number, product name, hardware release number and firmware release number.
  - Upon receiving the project documentation, Bosch Security Systems will check the received information on completeness and store these for future reference with a unique project file number. Then Bosch Security Systems will email the project file number to the certified VACIE installer to fill-in on the VACIE-label.
  - The certified VACIE installer shall fill-in the year and project file number on the VACIE label and affix the VACIE-label to the main equipment rack of the VACIE. The installer is only allowed to affix the VACIE label on the applied cabinet of a Praesideo system, wherein the network controller (PRS-NCO-B or PRS-NCO3) has been installed. The VACIE label shall be clearly visible without prior manual intervention.
- 6 For at least 10% per year of the received projects, with a minimum of 50 per year, Bosch Security Systems will check the project documentation on correctness related to EN54-16, by visual inspection and/or by using a configuration file inspection program. For at least 1% per year of the received projects, with a minimum of 5 per year, Bosch Security Systems will do a site visit to inspect the actual system and perform an in-depth analysis of the installation. In case of significant deviations of the installation and/or the project documentation with respect to the EN54-16 standard, including incomplete, inaccurate or erroneous information, Bosch Security Systems will contact the certified VACIE installer to discuss the reasons and consequences of the found deviations. This may result in rework of the installation and/or project documentation, or even retraction of the VACIE label and disqualification of the installer as certified VACIE installer.
- 7 Any installer or customer is free to install a Praesideo system without adhering to these requirements and use the system as a non certified public address system.
- 8 Bosch Security Systems shall establish and maintain a customer complaint reporting and tracking system. Product changes that result from complaints that are or may be related to EN54-16 compliancy will be reported to the applicable notified body.
- 9 Bosch Security Systems shall inform the applicable notified body about updates of relevant certificates that belong to products from suppliers that may be part of an EN54-16 certified Praesideo system. To this end, Bosch Security Systems shall make agreements with their suppliers to receive the relevant updated certificates, test reports and factory inspection reports.

## EN54-16: 2008 products description

EN 54-16 is a product standard governing 'Voice Alarm Control and Indicating Equipment' (VACIE) which is issued by the European Union Construction Product Directive (CPD), also known as Directive 89/106/EEC. This EU directive ensures that all products sold in the European Union are safe to use and install.

The CPD with number 560 CPD 10219002/AA/xx, issued by a Notified Certification Body, is valid for the products listed in the table below, which are part of the Praesideo Digital Public Address and Emergency Sound System.

| Main trademark | Main product description        | Main type designation | Hardware release | Software release |
|----------------|---------------------------------|-----------------------|------------------|------------------|
| Bosch          | Network Controller              | PRS-NCO-B             | 21/05 & 21/08    | 3.5x/36          |
| Bosch          | Network Controller              | PRS-NCO3              | 30/00 & 30/10    | 4.0              |
| Bosch          | Audio Expander                  | LBB4402/00            | 16/15            | 3.5x/3.6/4.0     |
| Bosch          | CobraNet Interface              | LBB4404/00            | 03/10 & 03/15    | 3.5x/3.6/4.0     |
| Bosch          | Multichannel Interface          | PRS-16MCI             | 04/10            | 3.5x/3.6/4.0     |
| Bosch          | Network Splitter                | PRS-NSP               | 03/15            | 3.5x/3.6/4.0     |
| Bosch          | Fiber Interface                 | PRS-FIN               | 03/15            | 3.5x/3.6/4.0     |
| Bosch          | Fiber Interface Non-Addressable | PRS-FINNA             | 03/15            | 3.5x/3.6/4.0     |
| Bosch          | Fiber Interface Single-Mode     | PRS-FINS              | 03/15            | 3.5x/3.6/4.0     |
| Bosch          | Power Amplifier 8 x 60 W        | LBB4428/00            | 04/05 & 05/05    | 3.5x/3.6/4.0     |
| Bosch          | Power Amplifier 1 x 500 W       | PRS-1P500             | 06/05 & 06/10    | 3.5x/3.6/4.0     |
| Bosch          | Power Amplifier 2 x 250 W       | PRS-2P250             | 06/05 & 06/10    | 3.5x/3.6/4.0     |
| Bosch          | Power Amplifier 4 x 125 W       | PRS-4P125             | 06/05 & 06/10    | 3.5x/3.6/4.0     |
| Bosch          | Basic Amplifier 1 x 500 W       | PRS-1B500             | 06/05            | 3.5x/3.6/4.0     |
| Bosch          | Basic Amplifier 2 x 250 W       | PRS-2B250             | 06/05            | 3.5x/3.6/4.0     |
| Bosch          | Basic Amplifier 4 x 125 W       | PRS-4B125             | 06/05            | 3.5x/3.6/4.0     |
| Bosch          | Basic Amplifier 8 x 60 W        | PRS-8B060             | 06/05            | 3.5x/3.6/4.0     |
| Bosch          | Basic Call Station              | LBB4430/00            | 06/15            | 3.5x/3.6/4.0     |
| Bosch          | Call Station Keypad             | LBB4432/00            | 01/18 & 01/19    | 3.5x/3.6/4.0     |
| Bosch          | Numeric Keypad                  | PRS-CSNKP             | 01/18            | 3.5x/3.6/4.0     |
| Bosch          | Call Station Interface          | PRS-CSI               | 01/15            | 3.5x/3.6/4.0     |
| Bosch          | Remote Call Station             | PRS-CSR               | 01/15            | 3.5x/3.6/4.0     |
| Bosch          | Supervision Control Board       | LBB4440/00            | 01/05            | 3.5x/3.6/4.0     |
| Bosch          | LSP Supervision Board           | LBB4441/00            | 01/05            | 3.5x/3.6/4.0     |
| Bosch          | Line Supervision Set            | LBB4442/00            | 01/10            | 3.5x/3.6/4.0     |
| Bosch          | EOL Supervision Board           | LBB4443/00            | 01/05            | 3.5x/3.6/4.0     |
| Bosch          | Call Stacker                    | PRS-CRF               | 01/10            | 3.5x/3.6/4.0     |
| Bosch          | SPEC RCS Master                 | PSP-D00039            | 03/15            | 3.5x/3.6/4.0     |
| Bosch          | SPEC RCS Slave                  | PSP-D00040            | 03/15            | 3.5x/3.6/4.0     |
| Bosch          | IP Audio Interface              | PRS-1AIP1             | 02/00            | 3.5x/3.6/4.0     |
| Bosch          | 48VDC Battery Charger           | PRS-48CH12            | n.a.             | 3.5x/3.6/4.0     |
| PSD            | 48VDC Battery Charger           | PRS-48CHxx-DE         | n.a.             | 3.5x/3.6/4.0     |
| Merawex        | Power Supply System             | ZDSO400E-AK3          | n.a.             | 3.5x/3.6/4.0     |

This list of products is subject to change. The most recent version of this list can be found on www.boschsecurity.com.

Certification of the Praesideo Digital Public Address and Emergency Sound System includes the cabinets (i.e. the enclosed 19"-racks) in which the system elements are mounted. It is allowed to use one or more cabinets, depending on the size of the Praesideo system.
Within the same cabinet family, different heights are allowed up to a maximum height that depends on the brand and type of the cabinet. The following cabinets have been approved for use with Praesideo:

• Rittal TS8 series, with lockable glass door, side panels, temperature controlled top fans and having a fixed frame with a maximum height of 42 HU or a lockable swing frame with a maximum height of 40 HU.

The list of approved cabinets is subject to change. The most recent version of this list can be found on www.boschsecurity.com.

Certification of the Praesideo Digital Public Address and Emergency Sound System includes the LBB4404/00 CobraNet Interface under the condition that it is directly connected to an Ethernet switch of the type Belden/ Hirschmann RSR20-0800M2M2T1UCCHPHH (an extended temperature version of the RSR20-0800M2M2T1SCCHPHH) in the same cabinet. Intentionally left blank.

## ISO7240-16: 2007 compliancy checklist

#### Clause / Requirement

EN54-16 and ISO7240-16 are very similar standards. The following list gives a summary of the differences between the EN54-16 and the ISO7240-16 standards for voice alarm control and indicating equipment. Only essential differences are listed. Differences in phrasing between the standards (that occur very frequently) are omitted. Also similar clauses that have a different number in ISO7240-16 compared to EN54-16 are not listed. The changes are divided into sections

- Additions: clauses in ISO7240-16 that do not exist in EN54-16; the ISO7240-16 text is generally given.
   Changes: clauses in EN54-16 and ISO7240-16 that
- Changes: clauses in EN54-16 and ISO7240-16 that are basically the same but differ in detail, the change is given by using *italic* typeface.
- Exclusions: requirements that are in EN54-16 but are not in ISO7240-16.

Any kind of system information may be displayed during the

quiescent condition. However, no indications shall be given

that can be confused with indications used in

7.1 Reception and processing of alarm signal

7.2 Alert signal - Optional function

71.4 Where the s.s.c.i.e. is used for non-emergency purposes, the voice-alarm condition shall disable or

override any functions not connected with the emergency

7.2.1 The s.s.c.i.e. may produce one or more alert signals

## Additional clauses

Clause / Requirement

6 Quiescent condition

the test condition.
 7 Voice-alarm condition

complying with ISO 7731.

functions

#### Compliance

Compliance

Praesideo system.

Responsibility of the installer. The installer must use the checklist for EN54-16 before proceeding with this list for ISO7240-16

# Upon entering the emergency mode Praesideo can be configured to override non-emergency functions, based on priority settings.

The optional test condition is not supported by the

# Praesideo offers various alert signals that comply with ISO7731. Also prerecorded signals can be stored and selected in Praesideo.

The installer must select and configure an alert signal that is in compliance with ISO7731 from the list of available signals that Praesideo offers. The preferred signal and required sound pressure level depend on the the actual application, as the parameters of the danger signal (signal level, frequency spectrum, temporal pattern, etc.) shall be designed to stand out from all other sounds in the reception area and shall be distinctly different from any other signals.

The sound pressure level shall be at least 65dBA at any position in the signal reception area, while being at least 15dB above A-weighted ambient noise, but it may not exceed 118dBA.

The danger signal shall include frequency components between 500Hz and 2500Hz. Pulsating danger signals are preferred to signals that are constant in time, while the repetition frequencies shall be in the range from 0.5Hz to 4Hz.

Examples of compliant Praesideo tones are the 'DIN alarm' (sweeping signal from 1200Hz down to 500Hz in 1s, repeating) and the '2-tone alarm 2' (alternating frequencies of 650Hz and 850Hz, every frequency lasts 500ms, repeating).

Signature

Signature

| <b>7.2.2</b> Where a voice signal is used as part of the alert signal, the alert signal shall precede the first pre-recorded voice message for 3 s to 10 s. Successive alert signals and messages shall then continue until either automatically or manually changed or silenced. The interval between successive messages shall not exceed 30 s and alert signals shall be broadcast whenever periods of silence might otherwise exceed 10 s. | Praesideo offers this functionality via its call macros. The installer must configure the call macros accordingly.                                                                                                    |           |  |
|----------------------------------------------------------------------------------------------------|----------------------------------------------------------------------------------------------------|-----------|--|
| <b>7.2.3</b> Where more than one alert signal is provided, each signal shall be clearly distinguishable.                                                                                                    | Praesideo offers a wide choice of independent alert and alarm signals.                                                                                                    |           |  |
| 7.3 Evacuate signal                                                                                                    |                                                                                                    |           |  |
| <b>7.3.1</b> The evacuate signal may be preceded by an alert signal (see 7.2).                                                                                                    | Praesideo offers the possibility to configure a call macro with an evacuation signal or evacuation message only.                                                                                                    |           |  |
| The use of an alert signal, together with an evacuate signal, should be assessed as part of an emergency management plan (see ISO 7240-19). For buildings and structures where the plan requires the unassisted evacuation of occupants, the s.s.e.p. may be configured to generate a warning signal that does not incorporate an alert signal.                                                                                                |                                                                                                    |           |  |
| <ul><li>7.3.2 The evacuate signal shall include the tone signal and pre-recorded voice messages, as specified in ISO 8201.</li><li>Manufacturers may implement other signal templates to satisfy specific mandated national requirements.</li></ul>                                                                                                    | The installer must configure one of the dedicated ISO8201<br>compliant evacuate signals that Praesideo offers. These<br>emergency signals have the temporal pattern as described<br>by ISO8201 and have a predefined name<br>'Emg x ISO8201 C', with x being a sequential number. |           |  |
|                                                                                                    | The installer must ensure that the sound pressure level of the evacuate signal is at least 65dBA, or 75dBA if the signal is intended to arouse sleeping occupants.                                                                                                    |           |  |
|                                                                                                    | ISO8201 does not specify pre-recorded voice messages,<br>but Praesideo offers the possibility to store and select<br>custom voice messages to satisfy specific mandated<br>national requirements.                                                                                 |           |  |
| 7.5 Audible warning - Optional function                                                                                                    |                                                                                                    |           |  |
| <b>7.5.3</b> The audible warning shall be silenced automatically when the s.s.c.i.e. is reset from the voice alarm condition.                                                                                                    | Praesideo silences the audible warning signal upon<br>acknowledge of the voice alarm condition. Acknowledge<br>and reset can be combined in a single action.                                                                                                    |           |  |
| 7.6 Delay before entering the voice-alarm condition -<br>Optional function                                                                                                    |                                                                                                    |           |  |
| d It shall be possible to override the delay by a manual operation at access level 1 and/or by a signal from a manual call point.                                                                                                    | Since the Praesideo system does not process the fire<br>sensors, this functionality is better handled by the device<br>managing the fire sensors (the CIE). The Praesideo system<br>itself does not implement this requirement.                                                   |           |  |
| 7.7 Phased evacuation - Optional function                                                                                                    |                                                                                                    |           |  |
| c When switching from phased evacuation to manual mode, the phased evacuation sequence shall halt.                                                                                                    | Praesideo has multiple priority levels to override (phased evacuation) calls by manually activated calls.                                                                                                    |           |  |
| d When switching from manual mode to phased<br>evacuation, the phased evacuation sequence shall<br>resume from the point at which it was halted.                                                                                                    | Praesideo will resume manually overruled calls without live speech but with emergency priority, after the overruling call has finished.                                                                                                    |           |  |
|                                                                                                    |                                                                                                    |           |  |
| Clause / Requirement                                                                                                    | Compliance                                                                                                    | Signature |  |
| 8 Fault-warning condition                                                                                                    |                                                                                                    |           |  |
| 8.1 Reception and processing of fault signals                                                                                                    |                                                                                                    |           |  |
| <ul> <li>81.2 The s.s.c.i.e. shall be capable of simultaneously recognizing all of the faults specified in 8.2, and in 8.3 if provided, unless this is prevented by <ul> <li>the presence of voice-alarm signals in the same emergency loudspeaker zone, and/or</li> <li>the disablement of the corresponding emergency loudspeaker zone or function, and/or</li> <li>the testing of a corresponding zone or function.</li> </ul> </li> </ul>  | In Praesideo supervision is always active.                                                                                                    |           |  |
| 8.2 Indication of faults in specified functions                                                                                                    |                                                                                                    |           |  |
| <b>8.2.2</b> If the indication is by means of separate light-emitting indicators, these may be the same as those used to                                                                                                    | Praesideo uses separate indicators for faults.                                                                                                    |           |  |
| indicate disablement and/or testing of the corresponding                                                                                                    | The optional disablement and test conditions are not                                                                                                    |           |  |

| <b>8.6 Fault-warning condition output signal</b><br>The s.s.c.i.e. shall have an output to transmit the fault-<br>warning condition specified in 8.2. The output signal shall                                                                                                    | The Praesideo network controller provides two predefined<br>control outputs for audible and visual fault indicators with<br>fail-safe behavior. When de-energized, the contacts of |              |
|----------------------------------------------------------------------------------------------------|----------------------------------------------------------------------------------------------------|--------------|
| be given if the s.s.c.i.e. is de-energized.                                                                                                    | these control outputs are closed (activated).                                                                                                    |              |
|                                                                                                    |                                                                                                    |              |
| Clause / Requirement                                                                                                    | Compliance                                                                                                    | Signature    |
| 9 Disabled condition - Optional function                                                                                                    |                                                                                                    |              |
| 9.3 Indication of specific disablements                                                                                                    |                                                                                                    |              |
| <b>9.3.1</b> Each emergency loudspeaker zone shall be indicated by means of separate light-emitting indicators and/or an alphanumeric display. The indications shall not be suppressed during the voice-alarm condition.                                                                                                    | The optional disablement condition is not supported by the Praesideo system.                                                                                                    |              |
| <b>9.3.3</b> The same light-emitting indicator may be used as that for the indication of the corresponding fault, although the indication shall be distinguishable. The same light-emitting indicator and the same indication may be used to indicate a disabled emergency loudspeaker zone and an emergency loudspeaker zone under test. | The optional disablement condition is not supported by the Praesideo system.                                                                                                    |              |
|                                                                                                    |                                                                                                    | <b>a</b> i . |
| Clause / Requirement                                                                                                    | Compliance                                                                                                    | Signature    |
| 10 Test condition - Optional function                                                                                                    | The optional test condition is not supported by the<br>Praesideo system.                                                                                                    |              |
|                                                                                                    |                                                                                                    |              |
| Clause / Requirement                                                                                                    | Compliance                                                                                                    | Signature    |
| 11 Manual mode control - Optional function                                                                                                    |                                                                                                    |              |
| <b>11.1.2</b> In the manual mode, the receiving and display of signals shall not be inhibited.                                                                                                    | Praesideo does not inhibit the receiving and display of signals in the manual mode.                                                                                                |              |
| <b>11.1.3</b> In the manual mode, any phased evacuation sequence shall be halted. Returning the system to automatic mode shall reinstate the phased evacuation sequence as if it had not been halted.                                                                                                    | Praesideo will resume manually overruled calls after the overruling call has finished, providing that the overruled call was without live speech and had emergency priority.       |              |

| Clause / Requirement                                                                                                    | Compliance                                                                                                    | Signature |
|----------------------------------------------------------------------------------------------------|----------------------------------------------------------------------------------------------------|-----------|
| 13 Emergency microphone - Optional function                                                                                                    |                                                                                                    |           |
| 13.1 General                                                                                                    |                                                                                                    |           |
| c The emergency microphone control shall mute alert and evacuate signals within the selected emergency loudspeaker zone.                                                                                                    | If the configured call of the emergency microphone was<br>given a higher priority than the calls that generate alert and<br>evacuate signals within the same emergency loudspeaker<br>zone, these calls will be aborted and mute.                                                                                                    |           |
| d Use of the emergency microphone shall not reset an<br>existing functional condition. After the microphone is no<br>longer used, the functional condition shall be re-<br>established.                                                                         | Praesideo will resume overruled calls after the overruling<br>call has finished, providing that the overruled call was<br>without live speech and had emergency priority.<br>The emergency state that was entered upon starting a call<br>with emergency priority, will remain until explicitly manually<br>reset.                                                                                                    |           |
| e Unless 13.3 applies, the microphone shall broadcast voice messages to a pre-configured set of emergency loudspeaker zones.                                                                                                    | Praesideo allows for free assignment of emergency<br>loudspeaker zones to calls that may contain live speech or<br>prerecorded messages.<br>This assignment can be manually during operation or in<br>advance during configuration.                                                                                                    |           |
| 13.2 Microphone priority - Optional function                                                                                                    |                                                                                                    |           |
| <b>13.2.2</b> Where more than one microphone is configured at each priority level, only one microphone shall be active at any one time. If more than one microphone at the same priority is activated, the most recently activated microphone shall be enabled. | Praesideo allows more than one microphone to be<br>configured for calls with the same priority, but in that case<br>typically the most recently activated one will not be enabled<br>until the previous one has finished, i.e. first come, first<br>served. Only in case of the highest priority, 255, multiple<br>calls with this priority act on overruling basis, i.e. the most<br>recently activated microphone will be enabled.<br>Only one microphone will be active at any one time in the<br>same zone. |           |
| 13.3 Microphone emergency loudspeaker zone<br>control - Optional function                                                                                                    |                                                                                                    |           |
| The s.s.c.i.e. may be configurable to route microphone<br>messages to groups of emergency loudspeaker zones, with<br>each group containing at least one emergency loudspeaker<br>zone.                                                                          | Praesideo allows for configuration of zone groups,<br>containing one or more emergency loudspeaker zones.<br>Calls can be made to a free selection of zones and zone<br>groups.                                                                                                    |           |

| Clause / Requirement                                                                                                    | Compliance                                                                                                    | Signature |
|----------------------------------------------------------------------------------------------------|----------------------------------------------------------------------------------------------------|-----------|
| 14 Design requirements                                                                                                    |                                                                                                    | -         |
| 14.2 Documentation                                                                                                    |                                                                                                    |           |
| <b>14.2.1</b> The manufacturer shall prepare installation and user documentation, which shall be submitted to the testing authority together with the s.s.c.i.e. This shall comprise at least the following:                                                                                                    |                                                                                                    |           |
| <ul> <li>b technical specifications of the inputs and outputs of the s.s.c.i.e., sufficient to permit an assessment of the mechanical, electrical, and software compatibility with other components of the system (e.g. as described in ISO 7240-1), including where relevant</li> <li>3 the maximum number of alarm inputs from an emergency detection system</li> </ul> | The inputs and outputs for audio and control are described<br>in the IUI, including the technical data, system functions,<br>configuration instructions, compliancy to standards. This<br>includes the information as requested in 14.2.1 b 3.                                                                                                    |           |
| c installation information, including                                                                                                    | The IUI contains all information as requested in 14.2.1 c 1-5.                                                                                                    |           |
| 1 the suitability for use in various environments,                                                                                                    |                                                                                                    |           |
| 2 how the requirements of 14.3.3 and 14.5.3 can be<br>met if the s.s.c.i.e. is contained in more than one<br>cabinet,                                                                                                    |                                                                                                    |           |
| 3 how the requirements of 14.3.3 and 14.5.4 can be<br>met if the s.s.c.i.e is designed to be used with<br>power-supply equipment contained in a separate<br>cabinet,                                                                                                    |                                                                                                    |           |
| 4 mounting instructions, and                                                                                                    |                                                                                                    |           |
| 5 instructions for connecting the inputs and outputs.                                                                                                    |                                                                                                    |           |
| <b>14.3.3</b> The s.s.c.i.e. may be housed in more than one cabinet. If the documentation shows that the cabinets may be installed in locations distributed within a site, then all of the mandatory manual controls and indicators shall be on one cabinet or on cabinets declared to be suitable only for mounting adjacent to each other.                              | In case Praesideo is installed in multiple cabinets in<br>locations distributed within a site, the installer must arrange<br>that all mandatory manual controls and indicators are on the<br>same location, either by installing them on a single cabinet<br>or on adjacent cabinets that are mounted in physical<br>contact with each other.                         |           |
| <b>NOTE</b> For the purposes of 14.3.3, adjacent cabinets are those that are mounted in physical contact with each other.                                                                                                    |                                                                                                    |           |
| 14.8 Indications on alphanumeric displays                                                                                                    |                                                                                                    |           |
| <b>14.8.2</b> Alphanumeric displays used for mandatory indications shall have at least one clearly distinguishable window, consisting of at least two clearly identifiable fields.                                                                                                    | The display of the network controller is used to display<br>mandatory indications. It consists of two separate lines of<br>text, each representing a specific field, clearly identifiable.                                                                                                    |           |
| <b>14.8.3</b> If not included in the displayed information, the purpose of each field shall be clearly labelled.                                                                                                    | Indication of the voice alarm condition is by means of the<br>text 'Emergency' and the name of the key that activated the<br>voice alarm condition. Indication of the fault warning<br>condition is by means of the text 'Faults' and an indication<br>of the number of active faults in the system. Individual faults<br>with details are shown in a menu structure. |           |
| <b>14.8.4</b> Where roman characters are used, a field shall be capable of containing at least the following:                                                                                                    |                                                                                                    |           |
| a at least 16 characters where the display of a functional condition uses a cross-reference to other information to identify the location;                                                                                                    | The display of the network controller consists of two lines<br>with 16 characters each. It uses a menu with rotary knob<br>navigation to select additional detailed information about<br>functional conditions.                                                                                                    |           |
| b at least 40 characters where the display is intended to<br>include the complete information on the location of a<br>functional condition.                                                                                                    | Not applicable, see 14.8.4.a.                                                                                                    |           |
| <b>14.8.5</b> Where other characters are used, a field shall be capable of containing at least the following:                                                                                                    | Not applicable, see 14.8.4.                                                                                                    |           |
| <ul> <li>a at least 4 characters where the display of a functional<br/>condition uses a cross-reference to other information to<br/>identify the location;</li> </ul>                                                                                                    |                                                                                                    |           |
| b at least 8 characters where the display is intended to<br>include the complete information on the location of a<br>functional condition.                                                                                                    |                                                                                                    |           |
| 14.9 Colours of indications                                                                                                    |                                                                                                    |           |
| <b>14.9.1</b> The colours of the general and specific indications from light-emitting indicators shall be as follows:                                                                                                    |                                                                                                    |           |
| b yellow for indications of                                                                                                    |                                                                                                    |           |
| 3 emergency loudspeaker zones in the test state.                                                                                                    | The test condition is an optional function and is not supported by Praesideo. See 10.                                                                                                    |           |

| Clause / Requirement | Compliance                                                                                                    | Signature |
|----------------------|----------------------------------------------------------------------------------------------------|-----------|
| 17 Tests             | All tests as asked for in the clauses of section 17 have been carried out by an accredited certification body for ISO7240-16 compliancy.                                          |           |
|                      | The Praesideo system has been found compliant to<br>ISO7240-16 and received a certification of compliancy.                                                                        |           |
|                      |                                                                                                    |           |
| Clause / Requirement | Compliance                                                                                                    | Signature |
| 18 Test report       | The tester must take care of documenting the testing<br>programme and the results of the tests in a test report that<br>at least contains the information as listed in clause 18. |           |

## Changed clauses

| Clause / Requirement                                                                                                    | Compliance                                                                                                    | Signature |
|----------------------------------------------------------------------------------------------------|----------------------------------------------------------------------------------------------------|-----------|
| <b>4.3 Power supply</b><br>Power-supply equipment shall comply with the<br>requirements of ISO 7240-4 and may be internal or external<br>to the s.s.c.i.e. cabinet.                                                                                                    | The installer must use power supplies and battery charging<br>equipment in accordance with ISO7240-4, with separate<br>wiring for mains (230Vac) and battery backup (48Vdc) from<br>the power supply to the Praesideo system.                                                                                                    |           |
| The power supply may be shared with that of the emergency detection system.                                                                                                    | The power supply equipment must be installed in a separate cabinet, not shared with the Praesideo system, unless the combination of the actual power supply equipment and Praesideo system elements in the same cabinet has been certified.                                                                                                    |           |
|                                                                                                    | The content of the ISO7240-16 certification is subject to change. The most recent version of this certificate can be found on www.boschsecurity.com.                                                                                                    |           |
|                                                                                                    | The network controller and all amplifiers are supplied with a mains supply and DC backup supply (48V) input. Switch over between the both takes place automatically, without any interruption or status change other than the power supply related indications.                                                                                                    |           |
|                                                                                                    | The installer must ensure that the output voltages of the<br>power supply equipment do not exceed the specifications<br>of the mains and battery inputs of the connected Praesideo<br>equipment.                                                                                                    |           |
|                                                                                                    |                                                                                                    |           |
| Clause / Requirement                                                                                                    | Compliance                                                                                                    | Signature |
| Clause / Requirement<br>8 Fault-warning condition                                                                                                    | Compliance                                                                                                    | Signature |
| Clause / Requirement<br>8 Fault-warning condition<br>8.5 Reset of fault indications                                                                                                    | Compliance                                                                                                    | Signature |
| Clause / Requirement<br>8 Fault-warning condition<br>8.5 Reset of fault indications<br>8.5.2 Following the completion of the reset process, the<br>indication of the correct functional conditions<br>corresponding to any received signals shall either remain or<br>be re-established <i>within 100 s</i> .                                                                                                    | Compliance<br>If any individual fault is reset while it is not actually resolved<br>in the system, the Praesideo system will report the fault<br>again within 100 seconds. If all faults are reset in one<br>action, all individual faults that are not actually resolved in<br>the system are reported again within 100 seconds.                                                                                                 | Signature |
| Clause / Requirement<br>8 Fault-warning condition<br>8.5 Reset of fault indications<br>8.5.2 Following the completion of the reset process, the<br>indication of the correct functional conditions<br>corresponding to any received signals shall either remain or<br>be re-established within 100 s.                                                                                                    | Compliance<br>If any individual fault is reset while it is not actually resolved<br>in the system, the Praesideo system will report the fault<br>again within 100 seconds. If all faults are reset in one<br>action, all individual faults that are not actually resolved in<br>the system are reported again within 100 seconds.                                                                                                 | Signature |
| Clause / Requirement<br>8 Fault-warning condition<br>8.5 Reset of fault indications<br>8.5.2 Following the completion of the reset process, the<br>indication of the correct functional conditions<br>corresponding to any received signals shall either remain or<br>be re-established <i>within 100</i> s.<br>Clause / Requirement                                                                                                    | Compliance<br>If any individual fault is reset while it is not actually resolved<br>in the system, the Praesideo system will report the fault<br>again within 100 seconds. If all faults are reset in one<br>action, all individual faults that are not actually resolved in<br>the system are reported again within 100 seconds.<br>Compliance                                                                                   | Signature |
| Clause / Requirement<br>8 Fault-warning condition<br>8.5 Reset of fault indications<br>8.5.2 Following the completion of the reset process, the<br>indication of the correct functional conditions<br>corresponding to any received signals shall either remain or<br>be re-established <i>within 100 s</i> .<br>Clause / Requirement<br>9 Disabled condition - Optional function                                                                                                    | Compliance<br>If any individual fault is reset while it is not actually resolved<br>in the system, the Praesideo system will report the fault<br>again within 100 seconds. If all faults are reset in one<br>action, all individual faults that are not actually resolved in<br>the system are reported again within 100 seconds.<br>Compliance                                                                                   | Signature |
| Clause / Requirement<br>8 Fault-warning condition<br>8.5 Reset of fault indications<br>8.5.2 Following the completion of the reset process, the<br>indication of the correct functional conditions<br>corresponding to any received signals shall either remain or<br>be re-established <i>within 100</i> s.<br>Clause / Requirement<br>9 Disabled condition - Optional function<br>9.3 Indication of specific disablements                                                                                                    | Compliance<br>If any individual fault is reset while it is not actually resolved<br>in the system, the Praesideo system will report the fault<br>again within 100 seconds. If all faults are reset in one<br>action, all individual faults that are not actually resolved in<br>the system are reported again within 100 seconds.<br>Compliance                                                                                   | Signature |
| Clause / Requirement<br>8 Fault-warning condition<br>8.5 Reset of fault indications<br>8.5.2 Following the completion of the reset process, the<br>indication of the correct functional conditions<br>corresponding to any received signals shall either remain or<br>be re-established within 100 s.<br>Clause / Requirement<br>9 Disabled condition - Optional function<br>9.3 Indication of specific disablements<br>9.3.4 If the indication is on an alphanumeric display that<br>cannot simultaneously indicate all of the disablements<br>because of its limited capacity, at least the following shall<br>apply. | Compliance         If any individual fault is reset while it is not actually resolved in the system, the Praesideo system will report the fault again within 100 seconds. If all faults are reset in one action, all individual faults that are not actually resolved in the system are reported again within 100 seconds.         Compliance         Praesideo does not support the optional function disabled condition. See 9. | Signature |

| Clause / Requirement                                                                                                    | Compliance                                                                                                    | Signature |
|----------------------------------------------------------------------------------------------------|----------------------------------------------------------------------------------------------------|-----------|
| 14 Design requirements                                                                                                    |                                                                                                    |           |
| 14.1 General requirements and manufacturer's<br>declarations                                                                                                    |                                                                                                    |           |
| <b>14.1.2</b> In order to assist the process of design inspection, the manufacturer shall declare in writing that                                                                                                    |                                                                                                    |           |
| a the design has been carried out in accordance with a quality management system that incorporates a set of rules for the design of all elements of the s.s.c.i.e. <i>[e.g. ISO 9001].</i>                                                                                                    | The Bosch Security Systems development department<br>responsible for development / maintenance of the<br>Praesideo system works according its own development<br>process, Standard Development Process or SDP, which is<br>created using the CMMI model. The SDP implements all<br>process areas at maturity level 2 of the CMMI model, and<br>some process areas at maturity level 3 of the CMMI model.<br>Rules for the design of all elements of the Praesideo<br>system can be found in the SDP repository. In the SDP<br>repository all process descriptions, process<br>implementation documents, templates, guidelines, etc. of<br>the development processes can be found.<br>The SDP repository is a version control system.<br>Bosch Security Systems is ISO9001 certified.                                                                                                    |           |
| <ul> <li>14.8.6 Mandatory indications on an alphanumeric display shall be legible for the lesser of 1 h or the duration of the standby power source, following the display of a new indication of a functional condition, at 0,8 m distance in ambient light intensities from 5 k to 500 k and at any angle from the normal to the plane of the display up to <ul> <li>22.5° when viewed from each side;</li> <li>15° when viewed from above and below.</li> </ul> </li> <li>Following the lesser of 1 h or the duration of the standby power source, the indications shall be legible at 100 k to 500 k at the above distance and angles. It shall be possible to re-establish the legibility at 5 k to 100 k by means of a manual operation at access level 1.</li> </ul> | If the Praesideo system enters the voice alarm condition the display of the network controller will automatically show the 'Emergency' menu. This indication stays on as long as the system is in the voice alarm condition (i.e. until the voice alarm condition is reset). If the Praesideo system enters the fault warning condition the display of the network controller will automatically show the 'Faults' menu with the current number of active faults. This indication stays on until either the rotary knob of the network controller is used to navigate through the menu, or the system enters the voice alarm condition. The 'Faults' menu will always be present in the Network Controller menu until they are reset or until they are overwritten by newer faults. The menu can show up to 200 individual faults after which the oldest faults are deleted when new faults occur. The display of the Network Controller complies with the legibility demands of this clause. |           |
| 14.10 Audible indication                                                                                                    | <b>3 7</b>                                                                                                    |           |
| <ul> <li>14.10.2 The minimum sound level, measured under anechoic conditions, at a distance of 1 m with any access door on the s.s.c.i.e. closed, shall be either <ul> <li>60 dBA for voice-alarm indications and 50 dBA for fault-warning indications, or</li> <li>85 dBA for voice-alarm indications and 70 dBA for fault-warning indications.</li> </ul> </li> <li>NOTE The allowance for two sets of audible indications particulate in parallely.</li> </ul>                                                                                                    | The installer must connect the buzzer that is provided with<br>Praesideo and complies with the sound levels according to<br>the first option, or use a different buzzer with sound levels<br>according to the second option. The selection depends on<br>the background noise on the location where Praesideo is<br>installed or by national requirements.                                                                                                    |           |
| occupied areas (such as a security room). The selection of<br>an appropriate sound level can be controlled by national<br>requirements.                                                                                                    |                                                                                                    |           |
| <b>14.12.3</b> Frequency response of s.s.c.i.e.                                                                                                    | The frequency response requirements of ISO7240-16,<br>clause 14.12.3 are less stringent than required by EN54-16,<br>clause 13.12.3.<br>The Praesideo sound paths are within the specified limits of<br>this clause.                                                                                                    |           |

|                                                                                                    | · · ·                                                                                                    | ·         |
|----------------------------------------------------------------------------------------------------|----------------------------------------------------------------------------------------------------|-----------|
| Clause / Requirement                                                                                                    | Compliance                                                                                                    | Signature |
| 17 Tests                                                                                                    | All tests as asked for in the clauses of section 17 have been<br>carried out by an accredited certification body for<br>ISO7240-16 compliancy. |           |
|                                                                                                    | The Praesideo system has been found compliant to ISO7240-16 and received a certification of compliancy.                                        |           |
| 17.1 General                                                                                                    |                                                                                                    |           |
| <b>171.5 Mounting arrangements</b><br>The specimen shall be mounted by its normal means of<br>attachment in accordance with the manufacturer's<br>instructions. If these instructions describe more than one<br>method of mounting, then the method considered to be<br>the least favourable shall be chosen for each test.                                                                                                    |                                                                                                    |           |
| 17.2 Functional test                                                                                                    |                                                                                                    |           |
| <b>17.2.2.4 Test schedule - Disabled condition</b><br>Where a disablement function is provided, disable and<br>restore <i>at least two emergency</i> loudspeaker zones (unless<br>only one zone is provided).<br>Check that the operation of the disablement controls result<br>in the correct indication on the s.s.c.i.e., that only the<br>relevant parts of the system are disabled and that, on<br>restoration of the disablements, the function is restored.                                                                                                    | Praesideo does not support the optional function disabled condition. See 9.                                                                    |           |
| 17.3 Test schedule                                                                                                    |                                                                                                    |           |
| <b>17.3.4 Test for three specimens</b><br>If three specimens are supplied for environmental testing,<br>then one test specimen is subjected to all the operational<br>tests, which may be carried out in any order. The second<br>specimen shall be subjected to one of the endurance<br>tests, and the third specimen shall be subjected to the<br>other endurance test. Before and after each environmental<br>test, a functional test shall be carried out.<br>For the first specimen, the functional test after one<br>environmental test may be taken as the functional test<br>before the next environmental test.                      |                                                                                                    |           |
| 17.4 Output power                                                                                                    |                                                                                                    |           |
| <b>17.4.2.2 State of the specimen during conditioning</b><br>Mount the specimen as specified in 17.1.5 and connect it to<br>suitable power-supply, monitoring and loading equipment,<br>as specified in 17.1.3.<br><i>The specimen shall be in the quiescent condition.</i>                                                                                                    |                                                                                                    |           |
| <ul> <li>17.4.2.3 Conditioning</li> <li>Apply the following severity of conditioning:</li> <li>temperature: 40 °C ± 2 °C.</li> </ul>                                                                                                    |                                                                                                    |           |
| Precondition the specimen at the conditioning temperature $(40 \ ^\circ\text{C} \pm 2 \ ^\circ\text{C})$ until temperature stability has been reached to prevent the formation of water droplets on the specimen. Terminate the s.s.c.i.e. output(s) with the minimum resistive and maximum capacitive load representing the loudspeaker lines and loudspeakers.<br>Adjust the power-supply equipment output to the nominal primary power source level.<br>Apply the 1 kHz sinusoidal signal to the input of the specimen and adjust the gain of the system until the rated r.m.s. output power is achieved.<br>Maintain this gain for 1 min. |                                                                                                    |           |
| <b>17.4.2.5 Final measurements</b><br><i>After 1 h recovery time at standard atmospheric conditions</i> , measure the frequency response of the specimen in accordance with 17.6 or 17.7, as applicable.                                                                                                    |                                                                                                    |           |

## **Excluded clauses**

| Clause / Requirement                                                                                                    | Compliance                             | Signature |
|----------------------------------------------------------------------------------------------------|----------------------------------------|-----------|
| EN54-16, clause 12.1 Emergency microphone - option with requirements.                                                                                                    |                                        |           |
| c Where a pre-announcement attention drawing signal is<br>provided, an indicator adjacent to the microphone shall<br>show when the signal has finished and live speech can<br>commence.      | This clause is not part of ISO7240-16. |           |
|                                                                                                    |                                        |           |
| Clause / Requirement                                                                                                    | Compliance                             | Signature |
| EN54-16, clause 13.4.1 Electrical and other design<br>requirements<br>The processing of signals shall give the highest priority to<br>the voice alarm condition.                             | This clause is not part of ISO7240-16. |           |
| EN54-16, clause 13.13 Message store(s)<br>Pre-recorded messages shall be stored in non-volatile<br>memory that retains the messages when all power sources<br>are removed.                   | The NOTE is not part of ISO7240-16.    |           |
| <b>NOTE</b> The use of tapes or magnetic or optical data disks<br>for the storage of emergency messages is not acceptable<br>at the time of drafting this European Standard<br>(see Annex C) |                                        |           |

Intentionally left blank.

## Praesideo on board of ships

Guidelines for use of Praesideo equipment on board of ships, in accordance with Rules for Classification and Construction VI-Part 7, GL 2001, Chapters 3 as published by Germanischer Lloyd, based on IACS E10 and IEC 60945.

| Type number             | Product name                | Bridge and deck      | General power         | Accommodation      |
|-------------------------|-----------------------------|----------------------|-----------------------|--------------------|
|                         |                             | zone                 | and distribution      | zone               |
|                         |                             |                      | zone                  |                    |
| PRS-NCO-B               | Network Controller          | No                   | Yes                   | Yes                |
| LBB4402/00              | Analog Audio Expander       | No                   | Yes                   | Yes                |
| LBB4404/00              | CobraNet Interface          | No                   | Yes                   | Yes                |
| PRS-NSP                 | Network Splitter            | No                   | Yes                   | Yes                |
| PRS-FIN(NA)<br>PRS-FINS | Fiber Interface             | No                   | Yes                   | Yes                |
| PRS-1P500               | Power Amplifier 1 x 500 W   | No                   | Yes                   | Yes                |
| PRS-2P250               | Power Amplifier 2 x 250 W   | No                   | Yes                   | Yes                |
| PRS-4P125               | Power Amplifier 4 x 125 W   | No                   | Yes                   | Yes                |
| LBB4421/xx              | Power Amplifier 1 x 500 W   | No                   | Yes                   | Yes                |
| LBB4422/xx              | Power Amplifier 2 x 250 W   | No                   | Yes                   | Yes                |
| LBB4424/xx              | Power Amplifier 4 x 125 W   | No                   | Yes                   | Yes                |
| LBB4428/00              | Power Amplifier 8 x 60 W    | No                   | Yes                   | Yes                |
| PRS-16MCI               | Multi Channel Interface     | No                   | Yes                   | Yes                |
| PRS-1B500               | Basic Amplifier 1 x 500 W   | No                   | Yes                   | Yes                |
| PRS-2B250               | Basic Amplifier 2 x 250 W   | No                   | Yes                   | Yes                |
| PRS-4B125               | Basic Amplifier 4 x 125 W   | No                   | Yes                   | Yes                |
| PRS-8B060               | Basic Amplifier 8 x 60 W    | No                   | Yes                   | Yes                |
| LBB4430/00              | Call Station Basic          | Yes                  | Yes                   | Yes                |
| LBB4432/00              | Call Station Keypad         | Yes                  | Yes                   | Yes                |
| PRS-CSNKP               | Call Station Numeric Keypad | Yes                  | Yes                   | Yes                |
| PRS-CRF                 | Call Stacker                | No                   | Yes                   | Yes                |
| LBB4433/00              | Call Station Kit            | Yes                  | Yes                   | Yes                |
| LBB4434/00              | Call Station Keypad Kit     | Yes                  | Yes                   | Yes                |
| PRS-CSI                 | Call Station Interface      | No                   | Yes                   | Yes                |
| PRS-CSR                 | Remote Call Station         | Yes                  | Yes                   | Yes                |
| PRS-CSRK                | Remote Call Station Kit     | Yes                  | Yes                   | Yes                |
| LBB4440/00              | Supervision Control Board   | No                   | Yes                   | Yes                |
| LBB4441/00              | Lsp Supervision Board       | No                   | Yes                   | Yes                |
| LBB4442/00              | Line Supervision Set        | No                   | Yes                   | Yes                |
| LBB4443/00              | Line Supervision Board      | No                   | Yes                   | Yes                |
| LBB4416/00              | Network Cable 100 m         | Applied as dedicated | d accessory of aforem | entioned products. |
| LBB4416/01              | Network Cable Assy 0.5 m    | Applied as dedicated | d accessory of aforem | entioned products. |
| LBB4416/02              | Network Cable Assy 2 m      | Applied as dedicated | d accessory of aforem | entioned products. |
| LBB4416/05              | Network Cable Assy 5 m      | Applied as dedicated | d accessory of aforem | entioned products. |
| LBB4416/10              | Network Cable Assy 10 m     | Applied as dedicated | d accessory of aforem | entioned products. |
| LBB4416/20              | Network Cable Assy 20 m     | Applied as dedicated | d accessory of aforem | entioned products. |
| LBB4416/50              | Network Cable Assy 50 m     | Applied as dedicated | d accessory of aforem | entioned products. |
| LBB4417/00              | Set of Network Connectors   | To be applied in com | bination with the LBE | 4416/00.           |
| LBB4419/00              | Set of Cable Couplers       | To be applied in com | bination with the LBE | 4416/00.           |

Intentionally left blank.

## 1 About this manual

## 1.1 Purpose of this manual

This manual supplies an engineer with the information required to install a Praesideo system.

Praesideo recognizes the following authorization levels:

Administrator

Typically a person who is responsible for ensuring that the system is properly maintained and repaired so as to continue to operate as specified.

• Installer

Typically an installation engineer who installs the system.

• User

Typically an end-user of the system.

## 1.2 Intended audience

This manual has been written with administrators and installers in mind. To be able to make the right judgements in error situations, it is preferred that you have followed a general Praesideo training. User instructions for the end-users must be provided by the administrator(s) and installer(s).

Sections in this manual that carry a Caution, Warning or Danger sign describe servicing instructions for use by qualified service personnel only. To reduce the risk of electric shock do not perform any servicing other than that contained in the operating instructions unless you are qualified to do so.

## 1.3 Related documentation

The following related documents are available:

- Release notes on the DVD
- Commercial Brochure on the website (www.boschsecurity.com)
- Data Brochure on the website (www.boschsecurity.com)
- Architect's & Engineer's Specification on the website (www.boschsecurity.com)

## 1.4 Alerts

In this manual, four types of alerts are used. The alert type is closely related to the effect that may be caused when it is not observed. These alerts - from least severe effect to most severe effect - are:

#### • Note

Alert containing additional information. Usually, not observing a note alert does not result in damage to the equipment or personal injuries.

Caution

The equipment can be damaged if the alert is not being observed.

• Warning

Persons can be (severely) injured or the equipment can be seriously damaged if the alert is not being observed.

• Danger

Not observing the alert can result in death.

## 1.5 Signs

Except for note alerts, the nature of the effect that can be caused when the alert is not observed, is indicated using a sign. For note alerts, the sign provides more information about the note itself. In this manual, the following signs are used in combination:

1 Note

General sign for notes.

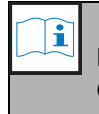

#### Note

Consult the indicated source of information.

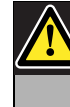

### Caution, Warning, Danger

General sign for cautions, warnings and dangers.

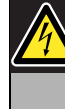

**Caution, Warning, Danger** Risk of electric shock.

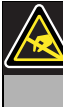

**Caution, Warning, Danger** Risk for electrostatic discharges.

## 2 System overview

## 2.1 Introduction

Praesideo is a fully digital public address system that meets all the requirements placed by professional users on a public address/emergency system. The system brings highly innovative and advanced digital technology to the public address market. The processing and communication of both audio signals and control data entirely in the digital domain makes the system a superior public address and emergency sound system.

Digital signal processing allows significant improvements in audio quality to be achieved. The Praesideo system is designed for configuration from a PC, which makes installation and setting of operating parameters very simple and user-friendly.

The Praesideo system satisfies almost all public address and voice alarm system requirements. All audio processing is performed in the digital domain. Communication between the units is via plastic fiber or glass fiber cabling, depending on the distance between the units. The cabling uses the daisy chain principle. This makes the cabling and installation very quick, simple and easy. The system cabling supports a closed loop, which allows redundancy to be achieved. If redundancy is not required, also branching is possible.

## 2.2 User-friendly software control

The system is supplied with user-friendly software for system configuration. This allows all system functions to be configured. The software is based on web technology, which gives authorized users full freedom of configuration in terms of time and location. The simplified and accurate organization of the programming features makes navigation highly userfriendly and fault-tolerant. The software also provides clear indication of any parameters, which have not been configured before exiting from any stage of the configuration process.

## 2.3 Networked approach

The system architecture is based on daisy-chaining of units. It is possible to add or remove equipment anywhere in the network without affecting the performance of other units, provided that the network connection is available. This makes the system easily expandible by the customer, without adding any additional electronics at the network controller unit. Thanks to this network architecture, users can start with a small system in the initial stage and expand the system later simply by adding the required new units to the existing network. The system can be configured for redundant cabling using a ring cabling structure.

## 2.4 Distributed control

The system is designed for distributed control of various system functions. The external interfaces which are control inputs and outputs can be located anywhere in the network. The processing of audio input and output signals is located in each unit. This allows the network controller to concentrate on other activities like routing of announcements and taking actions on control inputs, etc. As a result the response times are much shorter than for systems with centralized processing of all signals.

## 2.5 Combination of functions

The Praesideo range of equipment has multiple functions combined in a single unit. This feature drastically reduces the number of different types of equipment used in the system. Functions like audio processing, audio delay, amplifier monitoring and automatic amplifier change-over and receivers for speaker line monitoring are provided in the power amplifier unit itself. This makes the overall system highly cost-effective. The flexible architecture of the Praesideo range of equipment allows the customer to locate any type of equipment anywhere in the building. The configuration software enables the user to configure all the functional parameters. No programming is required at the equipment end, which drastically reduces the installation and commissioning time.

## 2.6 Evacuation compliance

The Praesideo range of equipment complies with the various emergency standards which are applicable all over the world. The network controller is capable of monitoring all the units in the system, from the microphone capsule of the call station to the loudspeaker line. A built-in memory stores the last 200 fault messages. Any fault is reported back to the network controller. The system also meets emergency requirements for emergency call stations. The highly open system concept, with the possibility for large numbers of control inputs and outputs satisfies even difficult emergency requirements.

## 2.7 External interfaces

The interfaces to the system can be audio, control input or Ethernet. The Ethernet interface is provided at the network controller. The audio and control inputs can be anywhere in the system, for example at the power amplifier, audio expander or network controller.

The system also accepts contact closures via the control inputs. The configuration allows the user to configure the input to initiate the desired actions in the system. The flexibility to route any input from one system unit to another makes it possible to use the Praesideo range of products or a wide range of public address and emergency sound system applications.

## 2.8 Reduced installation costs

The Praesideo architecture uses the daisy chain principle with the possibility of branching for both data and audio signals. This makes the system wiring very cost-effective, using 2 fiber cores for data and audio communication and a copper wire pair to supply power to the units. Power supply for the system units can be provided locally if the distances are very long.

Combining various functions in a single unit also makes equipment more cost-effective than systems in which separate units have to be purchased for all the specific functions. This combination of functions also saves lot of rack space and further reduces installation costs.

## 2.9 High system flexibility

The Praesideo system is a highly versatile system which gives the user a high degree of flexibility in the number of zones, call stations, audio inputs and outputs, control inputs and outputs, etc.

#### 3 Calls

#### 3.1 Introduction

As Praesideo is a public address and emergency sound system, it is used to distribute background music, live speech and evacuation messages. All audio in the system is distributed in the form of calls.

#### 3.2Call attributes

#### 3.2.1 Introduction

A call always consists of the following attributes:

- Priority (see section 3.2.2)
- Call content (see section 3.2.3)
- Routing (see section 3.2.4)
- Timing (see section 3.2.5)

#### 3.2.2 Priority

To each call, a priority is assigned. When two or more calls are addressed to the same zone or need shared resources (e.g. the message player), the system only starts the call with the highest priority. The range of priorities that is available for a call depends on the type of call (see table 3.1).

Calls with the same priority operate on first come first serve basis, except in the case of priority 255: calls with the same priority 255 overrule each other, so the latest becomes active. This assures that high priority microphones that are left behind in an active state will never block the system.

| able 5.1.1 $bble bble bble bble bble bble bble bbl$ | table | 3.1: | Priorities | and | call | tvpes |
|-----------------------------------------------------|-------|------|------------|-----|------|-------|
|-----------------------------------------------------|-------|------|------------|-----|------|-------|

| Priority   | Call type       |
|------------|-----------------|
| 0 to 31    | BGM calls       |
| 32 to 223  | Normal calls    |
| 224 to 255 | Emergency calls |

### 3.2.3 Call content

The content of a BGM call typically consists of an audio signal coming from a BGM source, such as a CD player or a tuner. The content of normal calls and emergency calls is defined by a call macro, which can consist of:

- A start chime
- Prerecorded message(s)
- Live speech
- An end chime

#### 3.2.4 Routing

The routing of the call is the set of zones to which the call is intended to be addressed. Whether the call actually is addressed to the selected zones depends on the priority of the call (see section 3.2.2) and its routing scheme.

Each call can have one of the following routing schemes:

- Partial
- Non-partial
- Stacked

By definition, partial calls do not require the entire routing to be available at the start of the call and during the call. When a partial call is started and a part of the routing is not available, the call is only distributed to the available part of the routing. When a part of the routing becomes unavailable during the call, the call continues in the parts of the routing that are still available.

Non-partial calls are calls that require the entire routing to be available at the start of the call and during the call. When during the call a part of the routing becomes unavailable, the call is aborted.

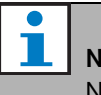

## Note

Non-partial normal calls can only be started when the entire routing is available. BGM and emergency calls can be started when the entire routing is not available.

#### Note

BGM calls and emergency calls without live speech are started in the non available parts of the routing as soon as these parts are released.

Stacked calls are calls that have been recorded for later playback. This feature is only available in combination with a call stacker (see chapter 23).

### 3.2.5 Timing

Most calls are broadcast immediately, but calls can be time-shifted for broadcasting after completion of the original call. This avoids acoustic feedback between the microphone and nearby loudspeakers. A time-shifted call can also be pre-monitored to check the content before it is broadcast and optionally cancelled. This feature is only available in combination with a call stacker (see chapter 23).

### 3.2.6 System size

The maximum size of a single Praesideo system is limited by the maximum number of nodes in a system, which is 63, and the maximum length of the system bus, which depends on the actual number of nodes in use. See section 31.4 and 31.5 for details.

The mandatory network controller occupies 3 nodes, leaving 60 nodes for other system elements, such as amplifiers and call stations. Different models of Praesideo power amplifiers have 1 - 4 outputs per occupied node and each output can serve an independent voice alarm zone. This adds up to a maximum of 240 voice alarm zones for a single system. This number can be increased by coupling of multiple subsystems, as indicated in section 32.6. Alternatively, the maximum number of voice alarm zones can be increased by using a combination of basic amplifiers and multi channel interfaces, see section 9 and 10. A multi channel interface occupies only 1 node and can drive 14 independent voice alarm zones. For response time reasons it is recommended not to use more than 20 multi channel interfaces in a system. Together with the other power amplifiers and call stations, this yields a practical limit of some 400 voice alarm zones in a single system.

## 3.3 Types

## 3.3.1 Introduction

As mentioned before, Praesideo uses the following types of calls:

- BGM (background music) calls (see section 3.3.2).
- Normal calls (see section 3.3.3).
- Emergency calls (see section 3.3.4).

### 3.3.2 BGM calls

BGM (background music) calls are typically used to distribute background music. Their content consists of an audio signal from a BGM source, such as a CD player or a tuner. By default, BGM calls are partial calls. Zones can be added to the routing of a BGM call at any time. If an added zone is already in use by another call with the same priority or higher, the BGM call will not be routed to that zone until it has been released by the other call.

### 3.3.3 Normal calls

Normal calls typically contain live speech and optionally chimes and prerecorded messages. The content of normal calls is defined by a call macro (see section 3.2.3). Normal calls can be partial, non-partial, or stacked.

### 3.3.4 Emergency calls

Emergency calls are similar to normal calls (see section 3.2.3). The major difference is that emergency calls put the system in the emergency state and are always partial. In the emergency state, Praesideo stops all BGM calls and normal calls.

## 4 Glossary

## Α

A/D Analog-to-digital converter. AEX Audio expander. AVC Automatic volume control. This improves the intelligibility of calls by adjusting the volume of a call related to the measured ambient noise.

## В

## BAM Basic amplifier. BGM Background music.

## С

**CST** Call station.

## D

D/A Digital-to-analog converter. DCN NG Digital Congress System Next Generation. Digital congress system of Bosch Security Systems. DSP Digital signal processor.

## Ε

### ESD

Electrostatic discharge. This might damage electronic components.

## G

## GOF

Glass optical fiber. Type of fiber that is used to cover distances > 50 m in the Praesideo network.

## L

| LCD                                                   |
|-------------------------------------------------------|
| Liquid crystal display. Type of display.              |
| LED                                                   |
| Light emitting diode. Electronic component frequently |
| used as indicator.                                    |
| LSP                                                   |
| Loudspeaker.                                          |
| LSZH                                                  |
| Low smoke, zero halogen.                              |
|                                                       |

## Μ

| MAC address                                   |
|-----------------------------------------------|
| Media access control address. Unique hardware |
| address.                                      |
| MCI                                           |
| Multi channel interface                       |
| MTBF                                          |
| Mean-time-between-failures.                   |

## Ν

NCO Network controller. NC Normally closed. Control output behavior. When the output is activated, the NC contact is opened. NO Normally open. Control output behavior. When the output is activated, the NO contact is closed.

## Ρ

| PAM                                                        |
|------------------------------------------------------------|
| Power amplifier.                                           |
| PCB                                                        |
| Printed circuit board.                                     |
| POF                                                        |
| Plastic optical fiber. Type of fiber that is used to cover |
| distances < 50 m in the Praesideo network.                 |
| PTT key                                                    |
| Press-to-talk key. A key to start a call with a            |
| predefined priority based on a call macro that will be     |
| addressed to one or more predefined zones or zone          |
| groups.                                                    |

# 5 PRS-NCO-B Network Controller

## 5.1 Introduction

The PRS-NCO-B, successor of the LBB4401/00 Network Controller, is the heart of the Praesideo system. The network controller controls up to 60 nodes and 28 audio channels. The network controller also provides the power to the system and keeps the configuration for all elements in the system. The network controller is the interface to other systems.

See figure 5.1 for a block diagram of the network controller.

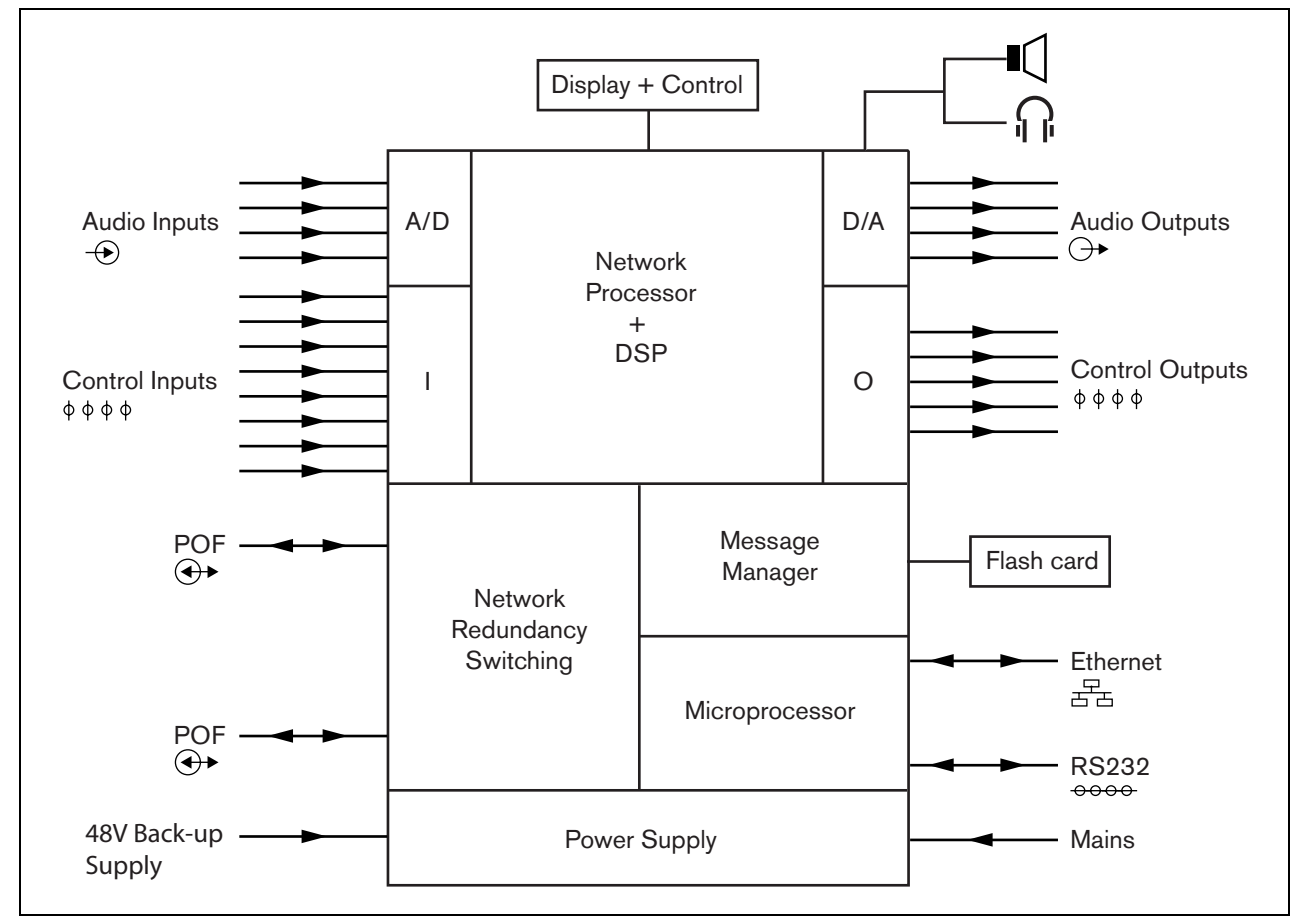

figure 5.1: Block diagram of the network controller

# 5.2 Controls, connectors and indicators

### 5.2.1 Front view

The front of the network controller (see figure 5.2) contains the following:

- Loudspeaker A loudspeaker for audio monitoring purposes. The loudspeaker is muted when monitoring headphones are connected to the monitoring headphones output (4).
- 2 **Menu display** A 2x16 character LCD display gives information about the network controller (see section 5.5).
- 3 **Menu button** A turn-and-push button to operate the menu (see section 5.5).
- 4 **Monitoring headphones output** A 3.5 mm (0.14 inch) jack socket to connect headphones for audio monitoring purposes. The loudspeaker (1) is muted when headphones are connected.

### 5.2.2 Rear view

The rear of the network controller (see figure 5.2) contains the following:

- 5 **Ground** A connection to electrically ground the network controller.
- 6 **Audio inputs** Four audio inputs for receiving audio signals from analog audio sources. Two of the audio inputs are selectable between microphone and line. The other two audio inputs are fixed line inputs. Each audio input has a XLR as well as a double cinch connector (see section 5.3.6).
- 7 **Audio outputs** Four audio outputs for extracting analog audio signals. Each audio output has a XLR as well as a double cinch connector (see section 5.3.7).
- 8 **Voltage selector** A switch to select the local mains voltage (see section 5.3.2).
- 9 **Mains on/off switch** A switch to switch the network controller on and off (see section 5.3.2).
- 10 **Fuse holder** A fuse holder with a fuse that protects the power supply of the network controller (see section 5.3.2).
- 11 **System bus** Two system bus connectors to connect the network controller to other Praesideo equipment (see section 5.3.4).
- 12 **Ethernet interface** An interface to connect the network controller to external logging and configuration devices/systems. This interface usually will be used to connect a configuration PC (see section 5.3.5) or an open interface client to the Praesideo system.
- 13 **Control inputs** The control inputs can be used to receive signals from third party equipment that must trigger actions in the Praesideo network (see section 5.3.8).
- 14 **RS232 interface** For factory/development use.
- 15 Control outputs The control outputs can be used to send signals to third party equipment to trigger actions generated by the Praesideo network (see section 5.3.9).
- 16 **Battery 48V** Back-up battery supply (see section 5.3.3).
- 17 **Mains inlet** A socket to connect the network controller to the mains (see section 5.3.2).

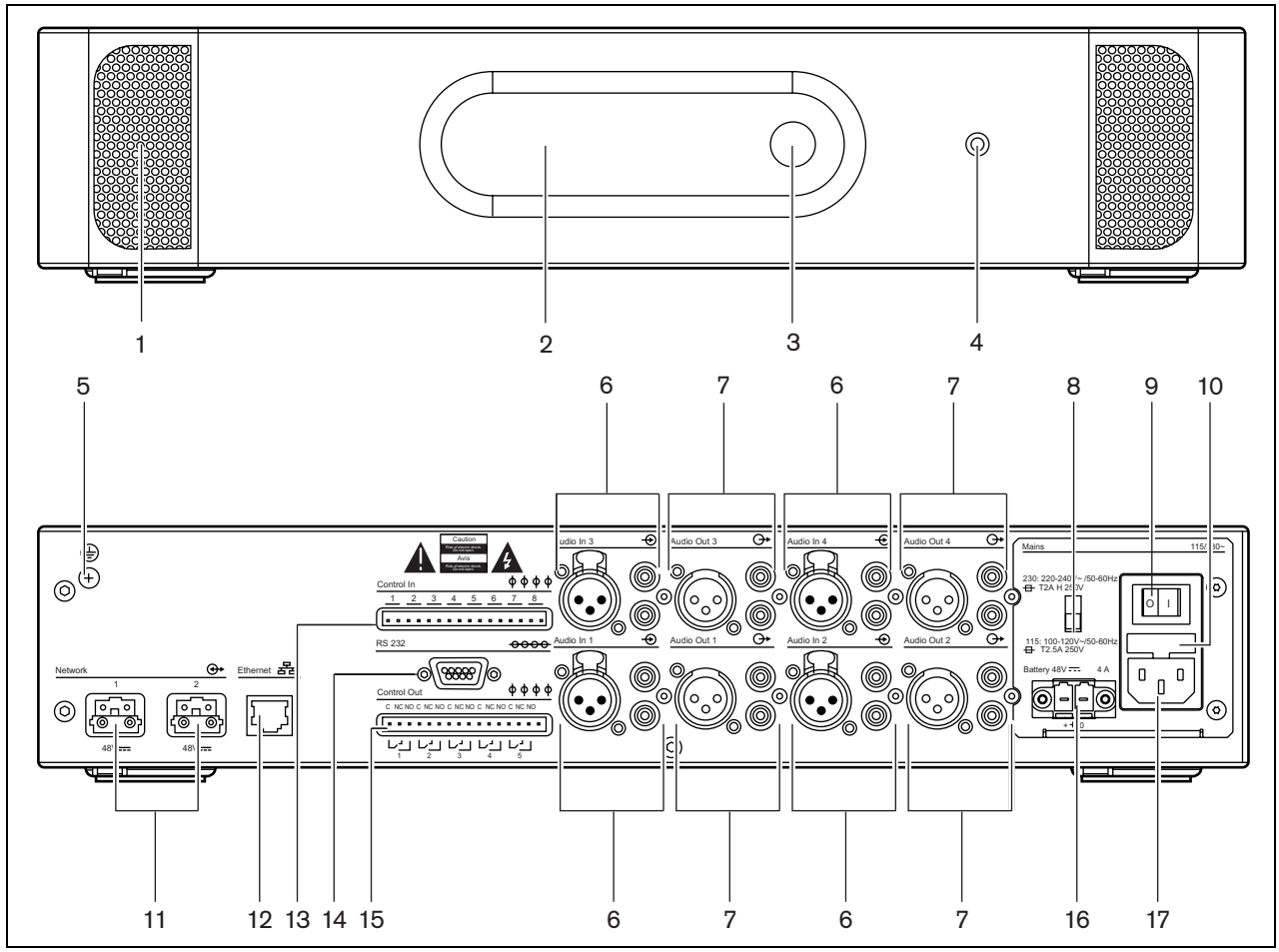

figure 5.2: Front and rear views of the network controller

#### 5.2.3 Internal view

The interior of the network controller (see figure 5.3) contains the following:

- 18 **Ground jumper** A jumper that connects the signal ground to the safety ground.
- 19 Compact flash card A connector for a compact flash card for storage of messages (see section 5.3.11). A stored message set can hold up to 1024 messages. The system can play up to four messages in the set simultaneously, as part of a call. All of these calls may use the same message, if required, time-shifted or not.

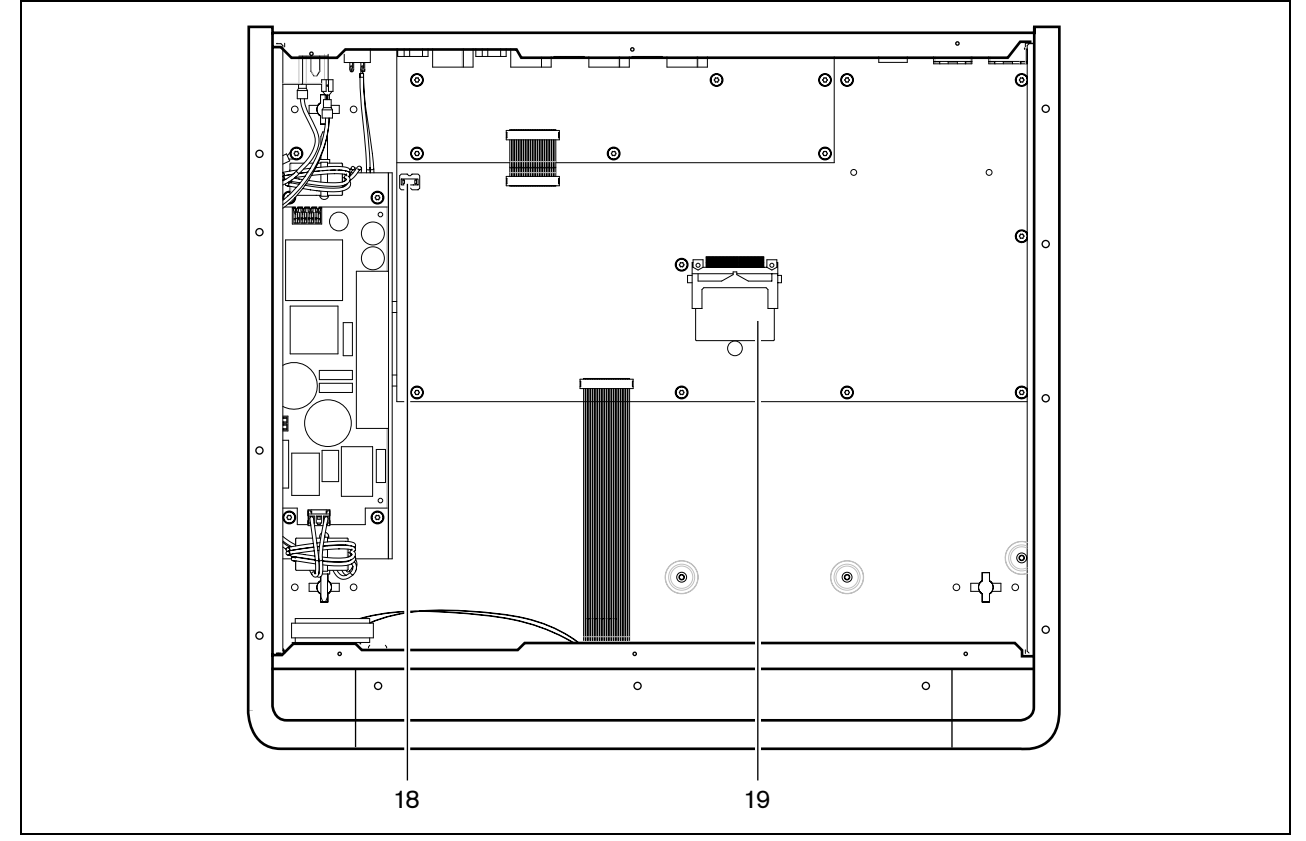

figure 5.3: Internal view of the network controller

## 5.3 Connections

## 5.3.1 Introduction

This section gives an overview of typical system connections using the network controller.

- Connecting the mains (see section 5.3.2).
- Connecting the network (see section 5.3.4).
- Connecting a configuration PC (see section 5.3.5).
- Connecting audio inputs (see section 5.3.6).
- Connecting audio outputs (see section 5.3.9).
- Connecting control inputs (see section 5.3.8).
- Connecting control outputs (see section 5.3.9).
- Connecting the RS232 port (see section 5.3.10).
- Inserting a compact flash card (see section 5.3.11).

## 5.3.2 Connecting the mains

Proceed as follows to connect the network controller to the mains:

1 Select the correct local mains voltage using the voltage selector on the rear of the network controller (see table 5.1).

| table 5.1: Voltage | e selector an | d fuse |
|--------------------|---------------|--------|
|--------------------|---------------|--------|

| Selector | Mains voltage<br>V(AC) | Fuse                      |
|----------|------------------------|---------------------------|
| 115      | 100 - 120              | T2.5A 250V<br>(UL 248)    |
| 230      | 220 - 240              | T2A H 250V<br>(IEC 60127) |

- 2 Put the correct type of fuse in the network controller (see table 5.1).
- 3 Connect the mains cord to the network controller.
- 4 Connect the mains cord to a locally approved mains outlet.

### 5.3.3 Connecting back-up power

Connect the back-up supply to the back-up power connector on the back of the network controller. Refer to figure 5.4.

Use the connector supplied with the unit. The fuse for the back-up supply is inside the unit. The back-up supply input is protected against voltage reversal. The back-up voltage range is 43 to 56 V. The system voltage from the system bus is a constant 48 V. The power supply to the units that receive power from the system bus is not affected by a changing back-up battery voltage.

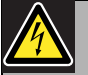

## Warning

For safety reasons you must use an external circuit breaker. Install in accordance with the local Electrical and Building Code, e.g. for USA and Canada in accordance with NEC/CEC and for Germany in accordance with VDE0108-1. To reduce the risk of electric shock do not perform any servicing other than that contained in the operating instructions unless you are qualified to do so. See section 1.2 Intended audience.

i

## Note

When the network controller has a back-up power supply connected, the network controller cannot be switched off just by the mains on/off switch (9). The battery connection must also be removed.

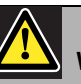

## Warning

Never ground the positive terminal of the battery, as this will damage the Praesideo equipment.

If the back-up power supply (battery) is grounded, always connect the negative terminal (0) first and the positive terminal (+) second. Disconnect in reverse order: disconnect the positive terminal first and the negative terminal second. This avoids excessive ground loop currents.

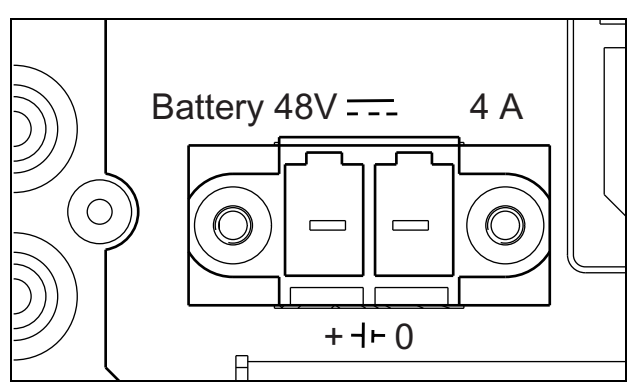

figure 5.4: Back-up power supply

#### 5.3.4 **Connecting the network**

Connect the network controller to the Praesideo system using the system bus connectors and LBB4416 network cables. Both connectors are interchangeable.

#### 5.3.5 Connecting a PC

#### 5.3.5.1 Introduction

The network controller has one RJ45 socket to interface with the Praesideo configuration PC. Using the configuration PC, the Praesideo system can be configured and diagnosed. Basically, there are two ways to connect the configuration PC to the network controller: directly (see section 5.3.5.3) or via a network (see section 5.3.5.4).

#### 5.3.5.2 Requirements

The configuration PC must meet the following minimum requirements:

- Operating system: Microsoft® Windows XP with Service Pack 1 or Microsoft® Windows Vista or Microsoft® Windows 7
- Network connection: 100 base-T
- 1 GB RAM
- · Web browser installed, such as Internet Explorer of Firefox

#### 5.3.5.3 Direct connection

If the configuration PC must be connected directly to the network controller, a crossover cable (Cat-5 cable) must be used (see figure 5.5).

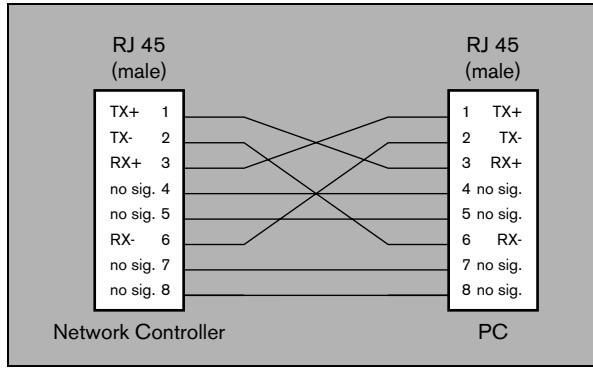

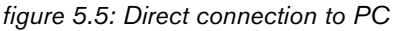

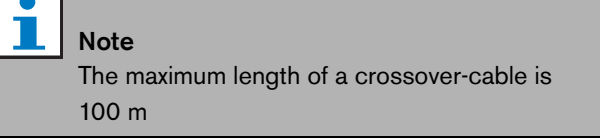

#### 5.3.5.4 Via a network

If the configuration PC must be connected to the network controller via a network, standard cables must be used to connect both the network controller and the configuration PC to the network.

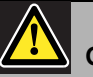

## Caution

Do not connect the network controller and configuration PC to any network without consulting the network administrator.

#### 5.3.6 **Connecting audio inputs**

The network controller has 4 audio inputs to interface with analog audio sources. Each audio input has two connectors on the rear of the network controller; one XLR connector (for balanced signals) and one double cinch connector (for unbalanced signals). The network controllers mixes stereo signals connected to the cinch connectors of the same audio input into one single mono signal.

The analog audio can be a line source as well as a microphone. See table 5.2 for an overview of the input types supported by each of the inputs.

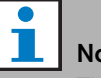

## Note

The microphone inputs should not be used to connect emergency microphones. These inputs do not provide microphone connection supervision.

#### table 5.2: Audio input types

| Audio Input | Microphone<br>(XLR only) | Line |
|-------------|--------------------------|------|
| 1           | Yes                      | Yes  |
| 2           | Yes                      | Yes  |
| 3           | No                       | Yes  |
| 4           | No                       | Yes  |

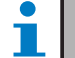

## Note

The audio inputs can handle electret microphones as well as dynamic microphones, since the network controller can generate the phantom supply for electret microphones.

See figure 5.6 for details about the audio input sockets of the network controller.

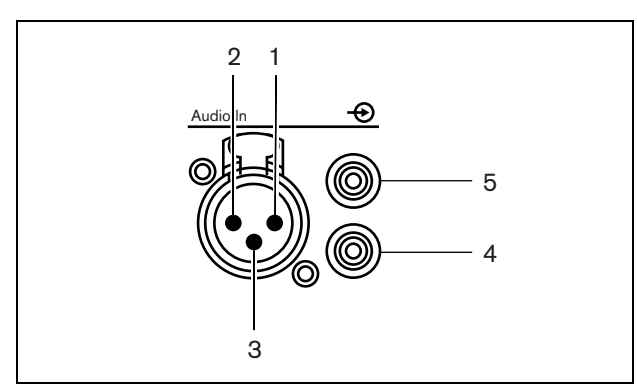

figure 5.6: Audio input sockets

#### table 5.3: Audio input socket details

| ound      |
|-----------|
|           |
| supply -) |
|           |
| supply +) |
|           |
| supply +) |
| nnel in   |
| nel in    |
|           |

### 5.3.7 Connecting audio outputs

The network controller has 4 audio outputs to route analog audio signals to other equipment (e.g. a tape deck to record a specific audio signal). Each audio output has two connectors on the rear of the network controller; one XLR connector (for balanced signals) and one double cinch connector (for unbalanced signals).

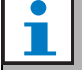

Note

The right and left cinch connectors carry the same mono signal.

See figure 5.7 for details about the audio output sockets of the network controller.

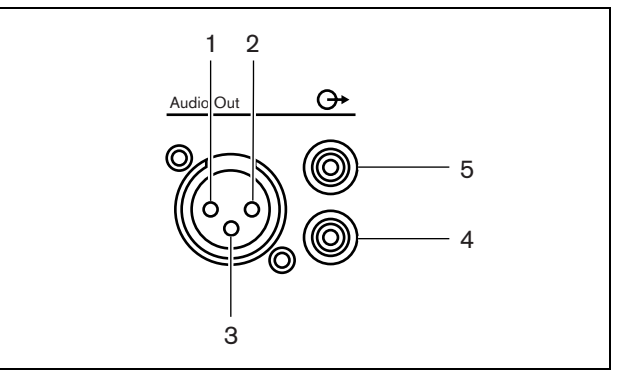

figure 5.7: Audio output sockets

| Pin | Socket | Definition | Description       |
|-----|--------|------------|-------------------|
| 1   | XLR    | Xternal    | Shield/ground     |
| 2   | (male) | Live       | Positive          |
| 3   |        | Return     | Negative          |
| 4   | Cinch  | Right      | Right channel out |
| 5   |        | Left       | Left channel out  |

## 5.3.8 Connecting control inputs

The network controller has 8 control inputs. The control inputs can receive signals from third party equipment that must trigger actions in the Praesideo system. The control inputs can be configured to act on contact make or on contact break (see section 43.2). It is also possible to supervise the cables for short-circuits and open connections (see figure 5.8 and figure 5.9). Whether a control input is actually supervised or not is defined in the configuration.

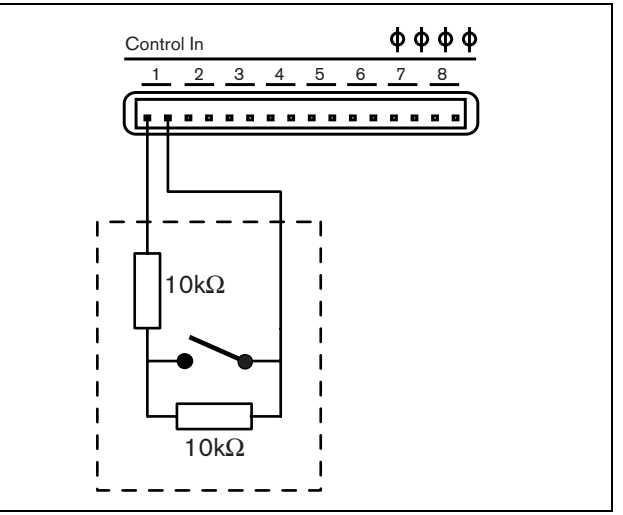

figure 5.8: Supervised control input

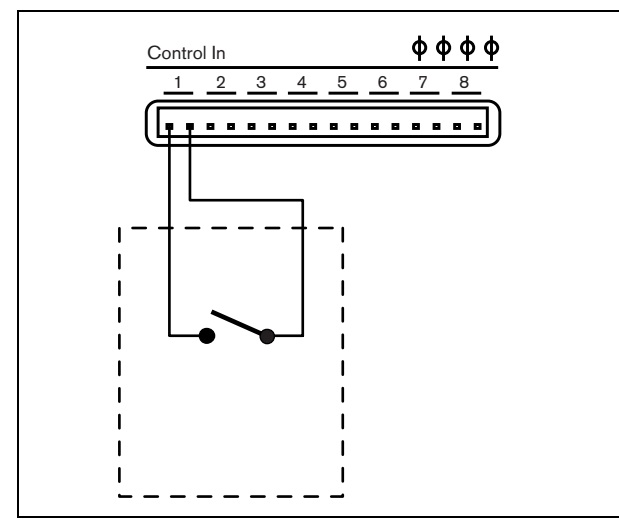

figure 5.9: Non-supervised control input

#### Warning

Do not connect DC or AC signals to the control inputs, otherwise the input circuit may be damaged. Only use voltage-free contacts

#### Note

Do not combine control input wires of multiple control inputs (e.g. do not use a common return wire).

### 5.3.9 Connecting control outputs

The network controller has 5 control outputs. The control outputs can be used to send signals to third party equipment to trigger actions. Each control output connection has three pins (see figure 5.10).

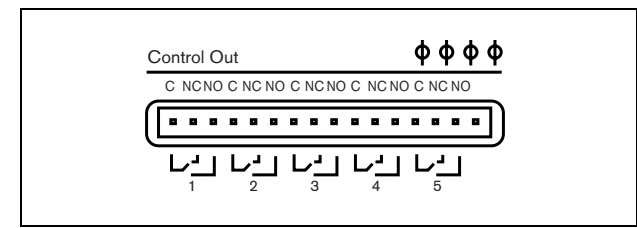

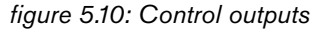

The common (C) pin of the control output should always be connected. Whether the other pin that is connected is the normally closed (NC) or normally open (NO) depends on which action that has to take place when the control output is active (see table 5.5)..

table 5.5: Control outputs details

| Connection | Abbr. | Description               |
|------------|-------|---------------------------|
| Normally   | NC    | By default, the NC        |
| closed     |       | contact is connected      |
|            |       | with common contact C.    |
|            |       | When the output is        |
|            |       | activated, the NC contact |
|            |       | is opened.                |
| Normally   | NO    | By default, the NO        |
| open       |       | contact is not connected  |
|            |       | with common contact C.    |
|            |       | When the output is        |
|            |       | activated, the NO         |
|            |       | contact is closed.        |

In the configuration, a purpose must be attached to the control output that indicates the action to be taken when it becomes active (see table 43.6). Control outputs 4 and 5 of network controllers of version HW15/xx and higher already have a fixed purpose (see table 5.6).

#### table 5.6: Control outputs 4 and 5

| Control output | Purpose                 |
|----------------|-------------------------|
| 4              | Audible fault indicator |
| 5              | Visual fault indicator  |

**Note** For fail-safe behavior, these fixed control outputs are energized in the default (faultless) situation, so NC is open and will be closed if a fault occurs.

See section 32.9 for instructions about connecting an audible indicator (buzzer) to the control outputs for fault and emergency notifications.

### 5.3.10 Connecting RS232 port

The network controller has a RS232 connector for production and development purposes. Do not use this connector in installed Praesideo systems, with the following exception. The PRS-NCO-B comes with a dedicated buzzer for audible fault and voice alarm notifications. This buzzer comes with a connector to power it from the RS232 port. See section 32.9.Setting the buzzer switches

### 5.3.11 Compact flash card

Praesideo stores digital audio messages on a type 1 compact flash card. Although flash cards up to 4 GB are supported, only the first 128 MB are supervised and suitable for emergency messages. This is equivalent to the first 25 minutes of the message set. A 4 GB flash card can store more than 13 hours of audio messages.

A specially selected compact flash card is supplied together with the network controller. This card does automatic refreshing of the data, permitting very frequent reading of the content for the purpose of supervision. Do not replace this card with just any compact flash card, but contact the spare parts logistic channel or your local Bosch contact person for a selected new compact flash card.

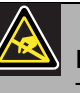

## Note

The electronics inside the network controller are susceptible to electrostatic discharges. Wear an anti-ESD bracelet during the installation of the compact flash card.

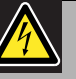

#### Warning

To prevent the hazard of electric shocks, disconnect the mains cord from the network controller before starting installing the compact flash card.

To reduce the risk of electric shock do not perform any servicing other than that contained in the operating instructions unless you are qualified to do so. See section 1.2 Intended audience.

## 5.4 Installation

The network controller is suitable for either table-top or 19-inch rack installation. Four feet (for table-top use) and two brackets (for rack installation) are supplied.

Note

The center bracket positions can be used to secure the unit on a table or shelf. They can also be used to install the unit vertically to a wall.

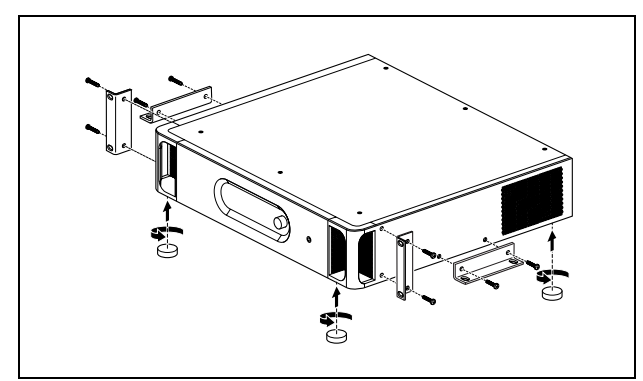

figure 5.11: Installation

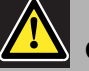

### Caution

When mounting the brackets to the unit, use the screws that are supplied with the brackets. Screws with a length of >10 mm may touch or damage internal parts of the unit.

## 5.5 Using the configuration menu

### 5.5.1 Overview

A number of network controller settings are available via an interactive menu, using a 2x16 LCD display and a 'turn-and-push' menu button. The next figure gives an overview of the menu structure.

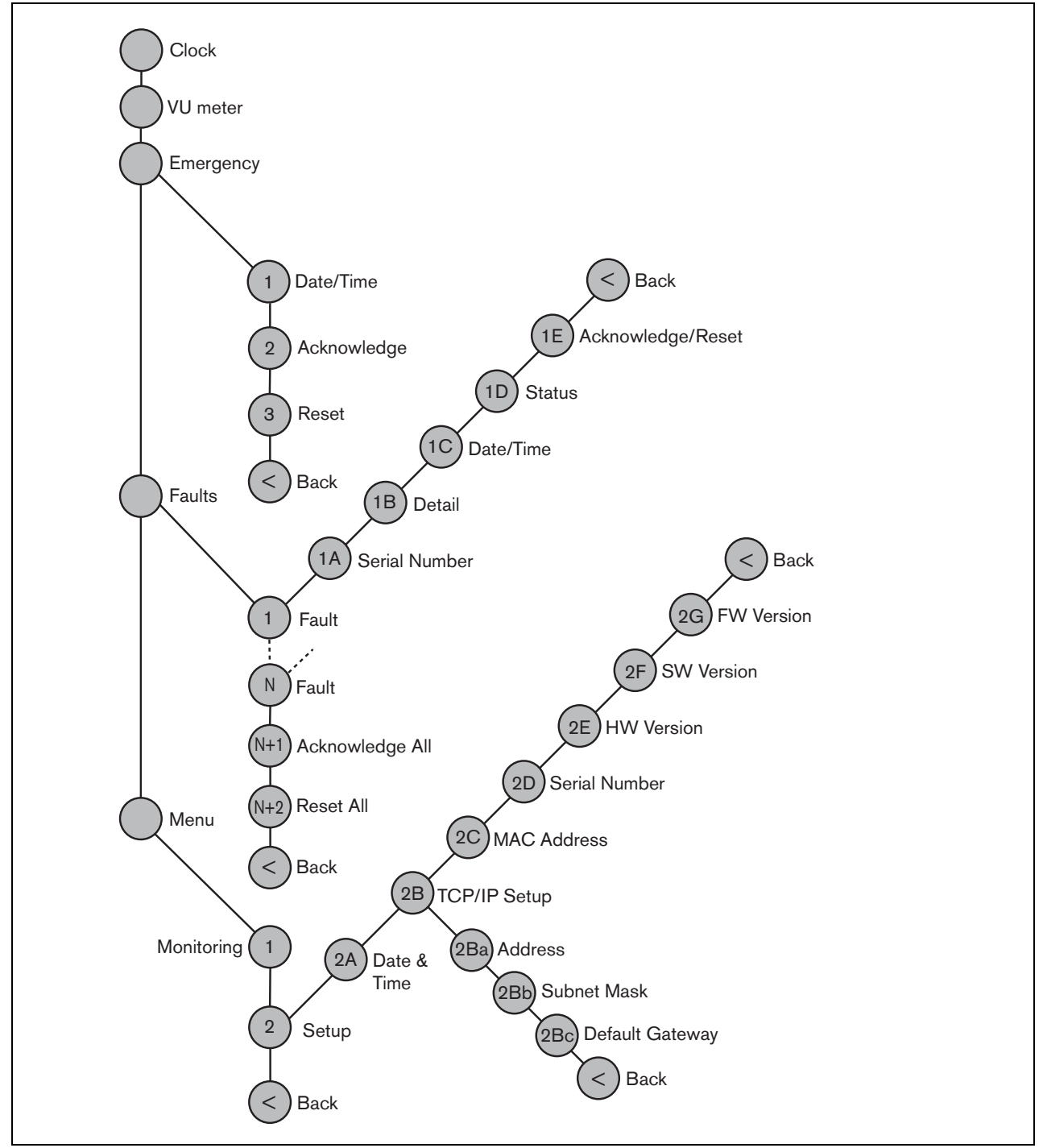

figure 5.12: Structure of the network controller front panel menu

## 5.5.2 Navigate through the menu

Operating the menu is always a sequence of alternating turns and pushes:

#### Turn the button to:

- Cycle through the menu items within a menu.
- Go to a settable option within a menu item (a blinking cursor moves through the menu screen).
- Cycle through the available values for a settable option (the value is blinking).

#### **Push** the button to:

- Confirm a chosen menu item (a blinking cursor appears).
- Go to a submenu (the submenu item character starts blinking).
- Confirm the selection of a settable option (the cursor disappears, the option value starts blinking).
- Confirm a selected value for a settable option (the value stops blinking, the cursor appears again).

Each menu is identified by a number or by a number plus a character (see figure 5.13). The item identification can be found at the start of the first line and is used to navigate to and from the submenus. Most menu items have one or more options. The value of an option can be changed by selecting a value from a list of available values.

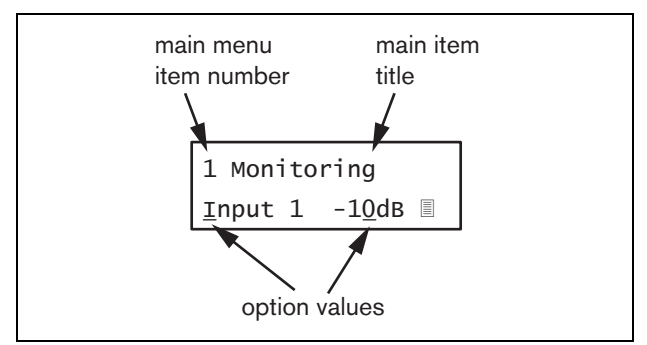

figure 5.13: Menu item screen elements

#### To navigate through the status screens:

1 Turn the button to move through the status screens (i.e. the *Clock*, *VU meter*, *Emergency* ..., *Faults* ... and *Menu* ... screens).

#### To navigate through the main menu:

- 1 Navigate in the status screens to Menu....
- 2 Push the button to go to the main menu. The menu item number starts blinking.
- 3 Turn to select another menu item number.
- 4 Push to confirm the selection.

#### To jump to a submenu:

- 1 Navigate to an item with three dots (e.g. Setup...).
- 2 Push the button to go to the submenu. The submenu item character starts blinking.
- 3 Turn to select another menu item number.
- 4 Push to confirm the selection.

#### To navigate through a submenu:

- 1 Turn the button to move the cursor to the submenu item character.
- 2 Push the button. The item character and title starts blinking.
- 3 Turn to select another submenu item character.
- 4 Push to confirm the selection.

#### To change option values:

- 1 Navigate to the applicable menu item.
- 2 Turn the button to move the cursor to the option value you want to change.
- 3 Push the button to activate the option. The option starts to blink.
- 4 Turn the button to select a new option value.
- 5 Push the button to confirm the new value. The option value stops blinking.
- 6 Turn the button to move the cursor to another settable option (when available) and repeat steps 3 to 5.

To jump back from a submenu to an item of the main menu:

- 1 Turn the button to move the cursor to the main menu item number.
- 2 Push the button. The item number starts blinking.
- 3 Turn to select another item number.
- 4 Push to confirm the selection.

#### OR

- 1 Turn the button to < Back.
- 2 Push to confirm.

# To jump back from the main menu to the status screens:

- 1 Jump back to the main menu.
- 2 Turn the button to < Back.
- 3 Push to confirm.

#### Example:

Set the IP address of the network controller. (This example assumes you start from the default screen)

Netw Controller 2002/09/27 13:27

1 Turn the button to go to the *Menu* ... in the status screens:

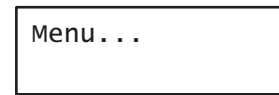

2 Push the button to confirm:

| 1 Monitoring |  |
|--------------|--|
| Off          |  |

3 Turn the button to go to the *Setup* submenu:

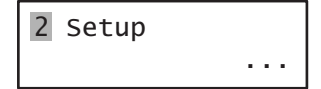

4 Push the button to confirm:

| 2A Date | &  | Т | ime   |
|---------|----|---|-------|
| 2002/09 | /2 | 7 | 13:27 |

5 Turn the button to go to the *TCP/IP Setup* submenu:

| 2BTCP/IP | Setup |
|----------|-------|
|          |       |

6 Push the button to confirm:

| 2ва | Address      |  |
|-----|--------------|--|
| 000 | .000.000.000 |  |

7 Push the button to confirm:

| 2ва  | Address      |
|------|--------------|
| 000. | .000.000.000 |

8 Turn the button to move the cursor to the first part of the IP address:

| 2ва  | Address      |  |
|------|--------------|--|
| 000. | .000.000.000 |  |

9 Push the button to confirm:

| 2ва | Address      |
|-----|--------------|
| 000 | .000.000.000 |

10 Turn the button to change the first part of the IP address:

| 2ва | Address      |
|-----|--------------|
| 192 | .000.000.000 |

11 Push the button to confirm:

| 2ва           | Address     |
|---------------|-------------|
| 19 <u>2</u> . | 000.000.000 |

12 Turn to move the cursor to the second part of the IP address:

| 2Ba Address     |  |
|-----------------|--|
| 192.000.000.000 |  |

13 Push the button to confirm:

| 2Ba | Address     |  |
|-----|-------------|--|
| 192 | 000.000.000 |  |

14 Turn the button to change the second part of the IP address:

| 2ва | Addı | ress     |
|-----|------|----------|
| 192 | 168  | .000.000 |

15 Push the button to confirm:

| 2Ba Address     |
|-----------------|
| 192.168.000.000 |

16 Turn to move the cursor to the third part of the IP address:

| 2ва  | Address     |
|------|-------------|
| 192. | 168.000.000 |

17 Turn to move the cursor to the fourth part of the IP address:

| 2Ba Address     |  |
|-----------------|--|
| 192.168.000.000 |  |

18 Push the button to confirm:

2Ba Address 192.168.000.<mark>000</mark>

19 Turn the button to change the fourth part of the IP address:

2Ba Address 192.168.000.**015**  20 Push the button to confirm:

2Ba Address 192.168.000.01<u>5</u>

21 Turn to move the cursor to the menu number:

| <u>2</u> ва | Address     |  |
|-------------|-------------|--|
| 192         | 168.000.015 |  |

22 Push the button to confirm:

| 2Ba  | Address     |  |
|------|-------------|--|
| 192. | 168.000.015 |  |

23 Turn to move to the  $\leq Back$  item:

< Back

24 Push the button to confirm:

Menu...

25 Turn the button to go to the default screen:

Bosch Security Systems B.V.

#### 5.6 Configuration and operation

#### 5.6.1 Introduction

The next sections give descriptions of the possible configuration options. Each description is followed by the relevant menu items with detailed instructions per menu option. The default values are indicated by an asterisk (\*) when applicable.

#### 5.6.2 Start-up

When the network controller is (re)started, the display shows the name of the unit and the clock (first of the status screens).

#### 5.6.3 Status screens

The status screens (see table 5.7) provide general information about the network controller.

table 5.7: Status screens

| Menu item | Description                       |  |
|-----------|-----------------------------------|--|
| Clock     | Shows the name of the unit and    |  |
|           | the time and date.                |  |
| VU Meter  | Visual indication of the signal   |  |
|           | strengths on all audio inputs and |  |
|           | audio outputs of the network      |  |
|           | controller.                       |  |

#### 5.6.4 Emergency menu

The *Emergency* ... item (see figure 5.12) provides access to the emergency menu. This menu is automatically activated when the system is put into the emergency state. It changes automatically back to the *Clock* screen when the emergency state is reset. The Emergency ... menu screen itself shows the name of key that was used to activate the emergency state or the IP address of the open interface controller that activated the emergency state. For example:

Emergency . . . CST-EM-PTT

In this example, *Emergency* indicates that the emergency state is active and that it was activated by button CST-EM-PTT.

The menu items in the emergency menu provide additional information about the emergency state and allow to acknowledge and reset the emergency state (see table 5.8). When the emergency state is reset, all emergency calls are aborted.

| table | 5.8: | Emeraencv  | menu |
|-------|------|------------|------|
| labio | 0.0. | Linergeney |      |

| Menu item     | Description                    |
|---------------|--------------------------------|
| 1 Date/Time   | Date and time on which the     |
|               | emergency state was activated. |
| 2 Acknowledge | Acknowledges the emergency     |
|               | state.                         |
| 3 Reset       | Resets the emergency state.    |

#### 5.6.5 **Faults menu**

The Faults ... menu (see figure 5.12) provides access to the faults menu. This menu is automatically activated when there is a fault in the system. Because the number of active faults in the system can vary, the item numbers in this menu are not fixed. The youngest fault is the fault with the lowest number. The maximum number of faults is 200.

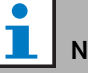

## Note

When a new fault occurs while another fault is being viewed, the item number of the fault that is being viewed is automatically incremented. For example, when 23 Overload is being viewed while a new fault occurs, it becomes automatically 24 Overload.

When fault 200 is being viewed while a new fault occurs, fault 200 is automatically deleted and replaced by the next fault. For example, fault 200 is 200 Overload and the next fault is 199 Gnd Short. Then 200 Overload automatically becomes 200 Gnd Short when a new fault occurs.

Note

The *Faults* ... menu screen itself shows the number of active faults in the system. For example:

| Faults    |  |  |
|-----------|--|--|
| 27 faults |  |  |

The numbered menus in the faults menu shows the name of the fault and the unit that generated the fault. For example:

| 23 Overload |  |
|-------------|--|
| PAM_01      |  |

In this case the fault is *Overload*, which was generated by the unit named *PAM\_01*. The menu items in the faults menu provide additional information about the selected fault and allow to acknowledge and reset faults (see table 5.9).

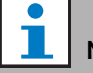

#### Note

In the next table, <u>n</u> indicates the <u>n</u>th fault in the faults menu, whereas <u>N</u> indicates the total number of faults in the faults menu.

#### table 5.9: Faults menu

| Menu item              | Description                                |
|------------------------|--------------------------------------------|
| <u>n</u> A Serial Nr   | Shows the serial number of the             |
|                        | unit that generated the fault <u>n</u> .   |
| <u>n</u> B Detail      | Shows the fault detail of fault <u>n</u> . |
|                        | See table 5.11.                            |
| <u>n</u> C Date/Time   | Shows the date and time on                 |
|                        | which fault <u>n</u> occurred.             |
| <u>n</u> D Status      | Shows the status of fault <u>n</u>         |
|                        | See chapter 51                             |
| <u>n</u> E Acknowledge | Acknowledge the selected fault.            |
|                        | See chapter 51.                            |
| <u>n</u> F Reset       | Reset the selected fault. See              |
|                        | chapter 51.                                |
| <u>N</u> +1 Ack All    | Allows to acknowledge all faults           |
|                        | in the system. See chapter 51.             |
| <u>N</u> +2 Reset All  | Resets all faults in the system.           |
|                        | See chapter 51.                            |

The faults and fault details displayed by the network controller are closely related to the faults that are displayed in the *Logging Viewer* (see chapter 57). In table 5.11, all faults that can be displayed by the network controller are listed. Use this table in combination with the information in chapter 54 to find out the cause of a fault or the recommended action to take.

## 5.6.6 Main menu

The  $\mathit{Menu}\ldots$  item (see figure 5.12) provides access to the main menu.

| tabl | e 5 | .10: | Main | menus |
|------|-----|------|------|-------|
|      |     |      |      |       |

| Menu item    | Description                   |
|--------------|-------------------------------|
| 1 Monitoring | Go to the Monitoring submenu. |
|              | See section 5.6.7.            |
| 2 Setup      | Go to the Setup submenu. See  |
|              | section 5.6.8 (and further).  |
table 5.11: Faults event table

| Fault       | Detail                | Logging message                                             |
|-------------|-----------------------|-------------------------------------------------------------|
| A/B fault   | (channel)             | Group A or B line fault                                     |
| Amp missing | (channel)             | Amplifier missing                                           |
| Amp standby |                       | Amplifier initialization failure                            |
| Audio path  |                       | Call station audio path fault                               |
| CobraNet    | fault code            | CobraNet network fault: fault code                          |
| Config file | Not valid             | No valid configuration file found; a new configuration file |
|             |                       | will be created                                             |
|             | Mismatch              | Configuration file version mismatch: version x.xx found     |
|             |                       | y.yy expected                                               |
|             | Error                 | Configuration file error                                    |
| Ctrl input  | (control input)       | Control input line failure                                  |
| End of line | (channel)             | Loudspeaker line failure                                    |
| Failure     | (channel)             | Amplifier failure                                           |
|             | (channel)             | Amplifier failure or overload                               |
| Fault input | (text)                | Fault input                                                 |
| Flashcard   | Missing               | Flash card missing                                          |
|             | Checksum              | Flash card data error                                       |
|             | Message names         | Messages missing:                                           |
| Gnd short   | (channel)             | Amplifier ground short                                      |
| Grp A fault | (channel)             | Group A fault                                               |
| Grp B fault | (channel)             | Group B fault                                               |
| HW Version  | Mismatch              | Hardware version mismatch                                   |
| Internal    | <i>Fault</i> (number) | Cobranet interface fault                                    |
| Keypad      | <u>n/m</u> mismatch   | Keypad mismatch                                             |
| Line input  | (audio input)         | Line input failure                                          |
| Loop fault  | (channel)             | Class-A switchover                                          |
| Loudspeaker | (channel)             | Loudspeaker failure                                         |
| Lsp Line    | (channel)             | Amplifier loudspeaker line failure                          |
| Memory      | EEPROM                | Memory error                                                |
|             | FLASH                 |                                                             |
| Mic input   | (audio input)         | Microphone Failure                                          |
| Missing     |                       | Unit missing                                                |
| Net pwr RCS |                       | Network power supply failure remote call station            |
| No mains    |                       | Mains power supply failure                                  |
| No sec pwr  |                       | Back up power supply failure                                |
| Overheat    | (channel)             | Amplifier overheat                                          |
| Overload    | (channel)             | Amplifier overload                                          |
|             | (channel)             | Amplifier short circuit                                     |
| Proc reset  | MMP                   | Processor reset: MMP (network processor)                    |
|             | CPU                   | Processor reset: CPU (system processor)                     |
|             | CNM                   | Processor reset: CNM (CobraNet module)                      |
|             | SCB                   | Processor reset: SCB (supervision control board)            |
| RCS connect |                       | Remote call station connection failure                      |
| Ring broken | System Network        | Redundant ring broken                                       |
| SCB failure |                       | Supervision Control Board failure                           |

table 5.11: Faults event table

| Fault       | Detail    | Logging message                                 |
|-------------|-----------|-------------------------------------------------|
| Sec pwr RCS |           | Backup power supply failure remote call station |
| Supervision | (channel) | Pilot tone calibration                          |
|             | (channel) | Line supervision master mismatch                |
| Supply 24V  | (channel) | Redundant supply 24V                            |
| Uncfgd unit |           | Unit not configured                             |
| Unknwn unit |           | Unknown unit type                               |

### 5.6.7 Set monitoring options

The *Monitoring* submenu is used to set which signal is sent to the monitoring loudspeaker or headphones. It can be one of the audio inputs, one of the audio outputs or no signal at all. Furthermore, the screen provides level meters for a visual identification of the actual signal strength.

table 5.12: Monitoring submenu

| Menu item    | Option            | Value 1              | Value 2                              | Description                                                                                                  |
|--------------|-------------------|----------------------|--------------------------------------|----------------------------------------------------------------------------------------------------|
| 1 Monitoring | Source:           |                      |                                      |                                                                                                    |
|              | - Input <u>n</u>  | Input nr:<br>1 to 4  | Volume:<br><i>-31</i> to <i>0 dB</i> | The signal from audio input <u>n</u> is<br>available on the monitoring<br>loudspeaker or headphones output.  |
|              | - Output <u>n</u> | Output nr:<br>1 to 4 | Volume:<br><i>-31</i> to <i>0 dB</i> | The signal from audio output <u>n</u> is<br>available on the monitoring<br>loudspeaker or headphones output. |
|              | - Off*            |                      |                                      | The monitoring loudspeaker or<br>headphones output is off during<br>normal operation.                        |

### 5.6.8 Set date and time

The *Date & Time* menu item is used to change the date and time displayed by the network controller.

table 5.13: Date & Time menu item

| Menu item      | Option | Value 1       | Value 2  | Description                    |
|----------------|--------|---------------|----------|--------------------------------|
| 2A Date & Time |        | Date:         | Time     | The date is displayed in the   |
|                |        | 2000-01-01 to | 00:00 to | yyyy-mm-dd format, the time is |
|                |        | 2037-12-31    | 23.59    | displayed in the hh:mm format. |

### 5.6.9 Setup TCP/IP

The *TCP/IP Setup* submenu is used to set the TCP/IP parameters of the network controller.

| Menu item        | Value                | Description                                 |
|------------------|----------------------|---------------------------------------------|
| 2Ba Address      | e.g. 192.168.000.015 | IP address of the network controller.       |
| 2Bb Subnet Mask  | e.g. 255.255.255.000 | Subnet mask for the network controller.     |
| 2Bc Def. Gateway | e.g. 192.168.000.050 | Default gateway for the network controller. |

### 5.6.10 View MAC address

The *MAC Address* menu item can be used to view the MAC address of the network controller. The MAC address is a unique address that is factory-set and cannot be changed. Within networks, it can be used to get access to the unit.

table 5.15: MAC address menu item

| Menu item      | Value (read-only)  | Description                                     |
|----------------|--------------------|-------------------------------------------------|
| 2C MAC address | e.g. 000463-004209 | Show the MAC address of the network controller. |

### 5.6.11 View version information

The *Serial Number*, *HW Version*, *SW version* and *FW version* menu items are used to obtain version information about the network controller.

table 5.16: Version information menu items

| Menu item        | Value (read-only)      | Description                                                     |
|------------------|------------------------|-----------------------------------------------------------------|
| 2D Serial Number | e.g. <i>11.0.008A4</i> | Shows the hexadecimal serial number.                            |
| 2E HW Version    | e.g. <i>15.00</i>      | Shows the hardware version.                                     |
| 2F SW Version    | e.g. <i>2.10.11</i> 75 | Shows the version number of the Praesideo software.             |
| 2G FW Version    | e.g. 3.00.1419         | Shows the version number of the firmware. This must be the same |
|                  |                        | for all units in the system.                                    |

# 5.7 Technical Data

### 5.7.1 Physical characteristics

### Dimensions (H x W x D):

88 x 483 x 400 mm (19" installation, with brackets,
360 mm depth behind the brackets, 40 mm in front of the brackets)
92 x 440 x 400 mm (table-top, with feet)
Weight:
7 kg

## 5.7.2 Climate conditions

### Temperature:

-5 to +55 °C (operating)

-20 to +70 °C (non-operating)

### Relative humidity:

15 to 90%, non-condensing (operating)

5 to 95%, non-condensing (non-operating)

Air pressure:

## 600 to 1100 hPa

## 5.7.3 EMC and Safety

Electromagnetic compatibility: EN55103-1/FCC-47 part 15B EN55103-2 EN50121-4 EN50130-4 (Compliancy to EN50130-4 requires an external mains input filter, model Schaffner FN2080-6-06, for surge immunity.) Electrical safety: IEC60065 (CB-scheme) EN60065

CE marking EN60849, EN54-16 and ISO7240-16 IEC60945

### 5.7.4 Mean time between failures

MTBF: Expected lifetime: 50,000 hours at +55 °C MTBF: 400,000 hours (based on real warranty return rate data)

### 5.7.5 System bus

| Connector (rear side):          |
|---------------------------------|
| Proprietary connector           |
| Preferred cable:                |
| LBB4416/xx                      |
| Maximum cable length:           |
| 50 m (per system bus connector) |
| Data signal interface           |
| Plastic optical fiber           |
| Network power supply:           |
| 2 x 55 W (at network output)    |

## 5.7.6 Power supply mains

Connector (rear side): IEC male power inlet with fuse holder Preferred cable: Mains cord meeting CE standard Voltage selector (rear side) 115 V(AC)/230 V(AC) Nominal input voltage range: 115 V (typical): 100 - 120 V(AC) at 50 - 60 Hz 230 V (typical): 220 - 240 V(AC) at 50 - 60 Hz Input voltage limits: 115 V (typical): 90 - 132 V(AC) at 50 - 60 Hz 230 V (typical): 198 - 264 V(AC) at 50 - 60 Hz On/Off switch: Located at the rear Power consumption: 14 W without network load, 160 W at maximum load

## 5.7.7 Power supply battery

Connector (rear side): 2 pole for removable screw connector Input voltage: 48 V(DC) Input voltage range: 43 to 56 V(DC) Power consumption: 14 W without network load, 160 W at maximum load

| 5.7.8 Audio line inputs                                  | 5.7.9 Audio microphone inputs (only                      |
|----------------------------------------------------------|----------------------------------------------------------|
| Connector (rear side):                                   | input 1 and input 2)                                     |
| Female XLR and female stereo cinch socket per input.     | Connector (rear side):                                   |
| The stereo signal from the cinch is internally converted | Female XLR per input                                     |
| to a mono signal                                         | Preferred cable:                                         |
| Preferred cable:                                         | Shielded                                                 |
| Shielded                                                 | Nominal input level:                                     |
| Maximum input signal level:                              | -57 dBV based on 91 dBSPL for a microphone with          |
| 18 dBV ± 1 dB (XLR)                                      | sensitivity of 2 mV/Pa, a male voice with normal         |
| 6 dBV ± 1 dB (cinch)                                     | loudness and a speaker to microphone distance of         |
| Input range:                                             | 0.15 m                                                   |
| -12 dB to 0 dB with respect to maximum input level       | Headroom:                                                |
| Input sensitivity setting:                               | 30 dB                                                    |
| Software                                                 | Input range:                                             |
| Frequency response:                                      | -7 to +8 dB with respect to nominal input level          |
| -3 dB points at 20 Hz and 20 kHz (tolerance $\pm$ 1 dB)  | (limiter threshold)                                      |
| Input impedance:                                         | Input sensitivity setting:                               |
| 100 kohm (XLR)                                           | Software                                                 |
| 12 kohm (cinch)                                          | Frequency response:                                      |
| Signal/Noise ratio:                                      | -3 dB points at 300 Hz and 20 kHz (tolerance $\pm$ 1 dB) |
| > 87 dBA at maximum level                                | First order, high-pass speech filter at 300 Hz           |
| Common mode rejection ratio:                             | Input impedance:                                         |
| > 40 dB                                                  | 1360 ohm                                                 |
| Input cross-talk:                                        | Signal/Noise ratio:                                      |
| > 75 dB at maximum level at 100 Hz, 1 kHz                | > 62 dBA with 25 dB headroom                             |
| and 10 kHz                                               | Common mode rejection ratio:                             |
| Distortion:                                              | > 55 dB at 100 Hz                                        |
| < 0.05% at 1 kHz at -3 dB of the maximum input level     | > 65  dB at 1 kHz and 10 kHz                             |
|                                                          | Phantom supply:                                          |
|                                                          | $12 \text{ V} \pm 1 \text{ V} \text{ (max. 15 mA)}$      |
|                                                          | Limiter:                                                 |
|                                                          | Analog infliter, level -8 db with respect to maximum.    |
|                                                          | • attack time: 1 ms                                      |
|                                                          | threshold at nominal input level                         |
|                                                          | Only for notwork controllers of warder LIN/15 (as a d    |
|                                                          | (Unly for network controllers of version HVV15/xx and    |

higher. Hardware information can be obtained using

the front panel menu.)

## 5.7.10 Audio outputs

| 5.7.11 Control inputs                            |
|--------------------------------------------------|
| Connector (rear side):                           |
| Removable screw connector                        |
| Total cable resistance:                          |
| < 1 kohm (with line supervision)                 |
| < 5 kohm (without line supervision)              |
| Resistance detection (supervision enabled):      |
| Cable short circuit                              |
| < 2.5 kohm                                       |
| Contact closed                                   |
| 7.5 kohm to12 kohm                               |
| Contact open                                     |
| 17.5 kohm to 22 kohm                             |
| Cable broken                                     |
| > 27 kohm                                        |
| Resistance detection (supervision disabled):     |
| Contact closed                                   |
| < 12 kohm                                        |
| Contact open                                     |
| > 17.5 kohm                                      |
| Maximum open voltage:                            |
| 24 V(DC)                                         |
| Internal pull-up current:                        |
| 0.5 mA                                           |
| External contacts:                               |
| Voltage-free closing or breaking contacts (relay |
|                                                  |

etc.)

contacts, mechanical switches, mercury contacts

## 5.7.12 Control outputs

Removable screw connector

Maximum cable length:

1 km

### Contact type:

Relay contact, single pole, change-over contact (SPDT)

Maximum switching power:

Refer to the graph.

Off state (unpowered):

C-NC is closed, C-NO is open

### Fault contacts:

Network controllers of hardware version HW15/xx have fixed purposes for control outputs 4 and 5. Control output 4 is a audible fault indication contact for audible fault indications (e.g. buzzer), whereas control output 5 is a visual fault indication contact for visual fault indications (e.g. lamp). (The hardware information can be obtained from the front panel menu)

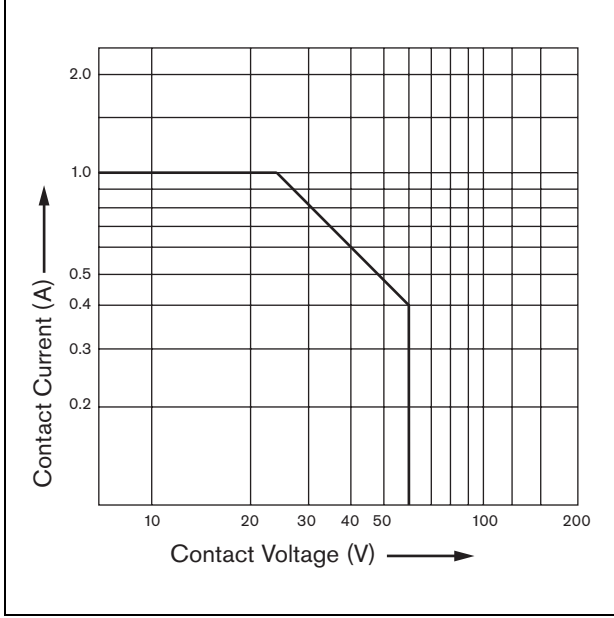

figure 5.14: Maximum switching power

## 5.7.13 RS232 interface

Connector (rear side): Female 9 pole SUB-D connector Maximum cable length: 15 m Signal levels: According to EIA RS232-C interface specification

## 5.7.14 Ethernet

Medium: Copper, 10 BASE-T/100 BASE-TX with 10/100 Mbps auto-negotiation. Connector (rear side): RJ45 jack/receptacle with shield Preferred cable: UTP cable category 5 Maximum length: 100 m (point-to-point) Signal levels: According to IEEE 802.3

## 5.7.15 Headphones

Connector (front side): 3.5 mm stereo jack socket for headphones Maximum output voltage: 6 dBV with volume control Rated load impedance: 8 to 600 ohm Signal/Noise ratio > 80 dB (at maximum output level) Distortion: < 0.5%

# 6 LBB4402/00 Audio Expander

## 6.1 Introduction

The LBB4402/00 Audio Expander is used if the system requires additional audio inputs and outputs. See figure 6.1 for a block diagram of the audio expander. Unlike the network controller, the audio expander has transformer-isolated and balanced XLR inputs and outputs for easy interfacing to other systems. Furthermore, control inputs and outputs are available.

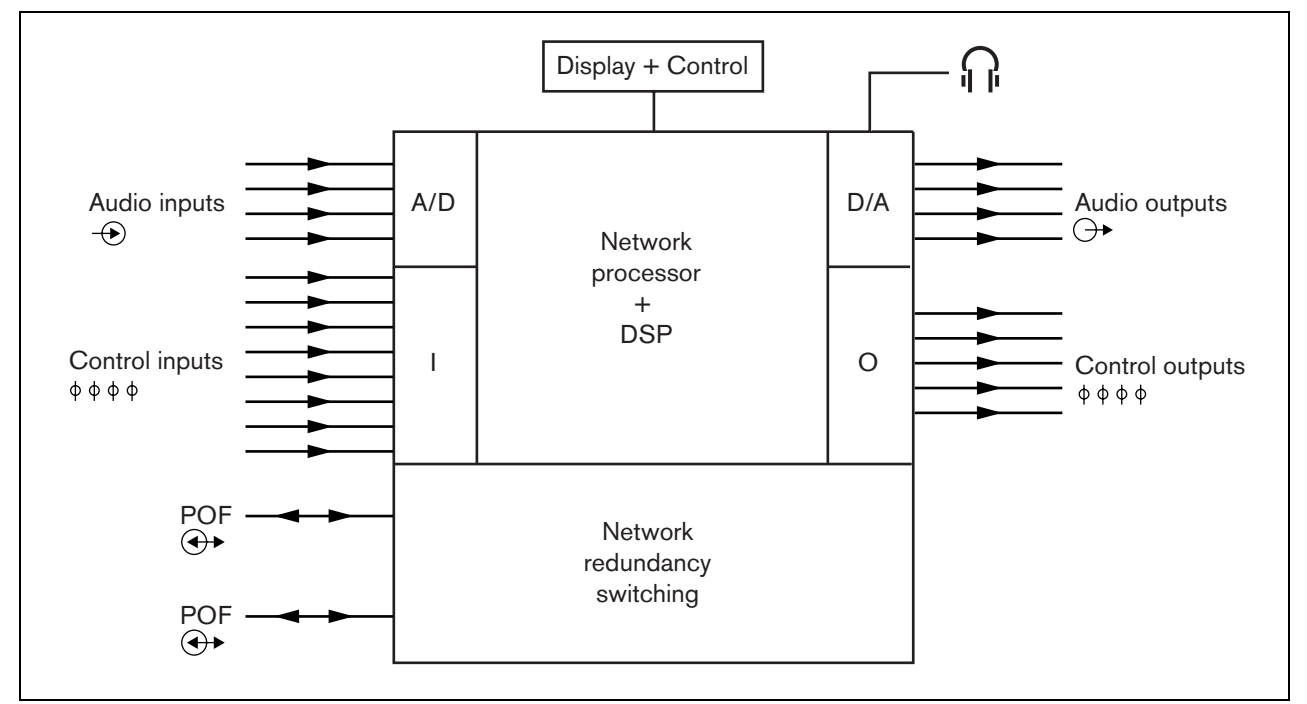

figure 6.1: Block diagram of the audio expander

## 6.2 Controls & connectors

### 6.2.1 Front view

The front of the audio expander (see figure 5.2) contains the following:

- 1 **Menu display** A 2x16 character LCD display gives information about the audio expander (see section 6.5).
- 2 **Menu button** A turn-and-push button to operate the menu (see section 6.5).
- 3 **Monitoring headphones output** A 3.5 mm (1/8 inch) jack socket to connect headphones for audio monitoring purposes.

### 6.2.2 Rear view

The rear of the audio expander (see figure 6.2) contains the following:

- 4 **Audio inputs** Four audio inputs for receiving audio signals from analog audio sources. Two of the audio inputs are selectable between microphone and line. The other two audio inputs are fixed line inputs. Each audio input has a XLR as well as a double cinch connector (see section 6.3.3).
- 5 **Audio outputs** Four audio outputs for extracting analog audio signals. Each audio output has a XLR as well as a double cinch connector (see section 6.3.4).

- 6 **Ground** A connection to electrically ground the audio expander.
- 7 **System bus** Two system bus connectors to connect the audio expander to other Praesideo equipment (see section 6.3.2).
- 8 **Control inputs** The control inputs can be used to receive signals from third party equipment that must trigger actions in the Praesideo network (see section 6.3.5).
- 9 **Control outputs** The control outputs can be used to send signals to third party equipment to trigger actions generated by the Praesideo network (see section 6.3.6).

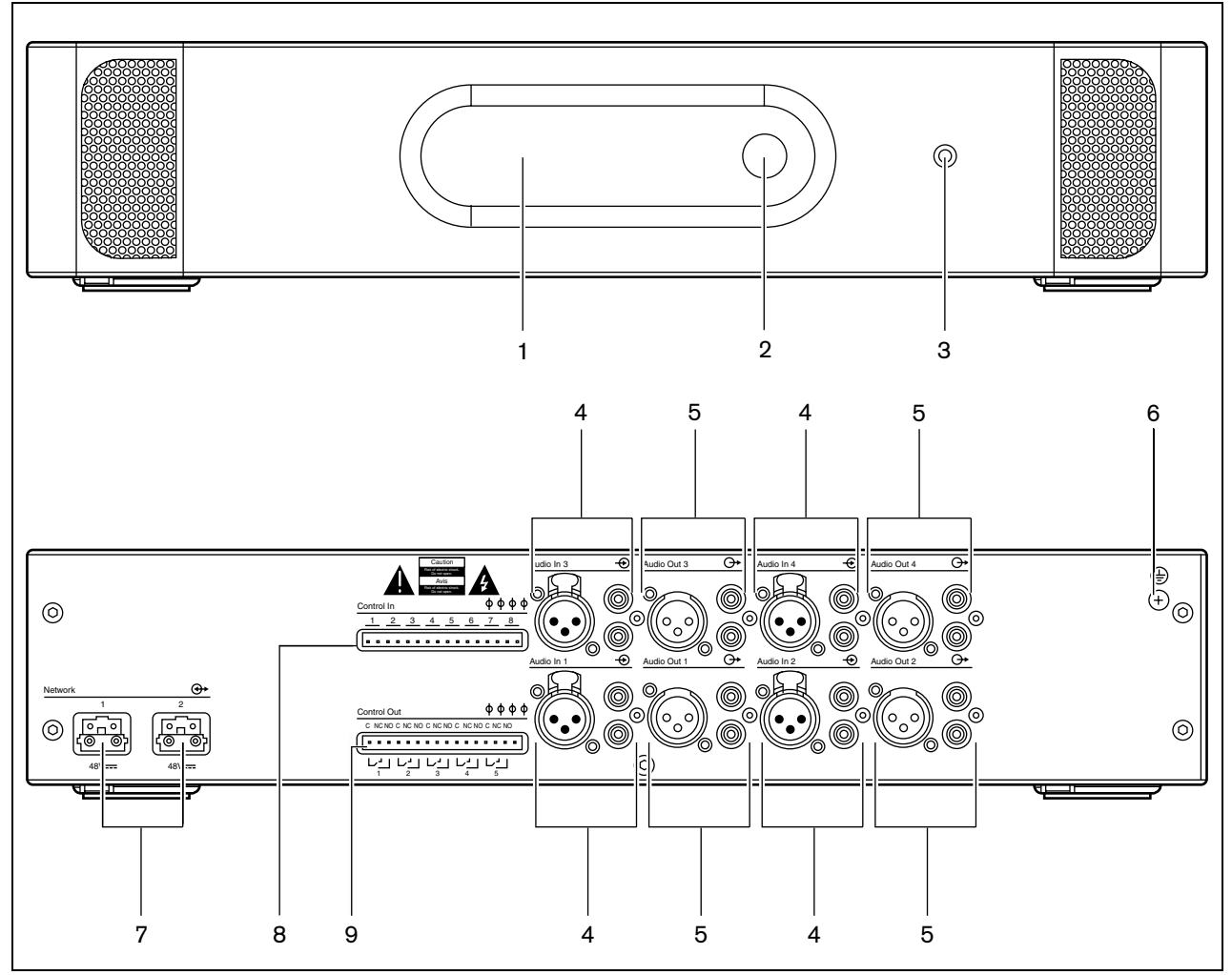

figure 6.2: Front and rear views of the audio expander

## 6.3 Connections

## 6.3.1 Introduction

This section gives an overview of typical system connections using the audio expander.

- Connecting the network (see section 6.3.2).
- Connecting audio inputs (see section 6.3.4).
- Connecting audio outputs (see section 6.3.4).
- Connecting control inputs (see section 6.3.5).
- Connecting control outputs (see section 6.3.6).

## 6.3.2 Connecting the network

Connect the audio expander to the Praesideo system using the system bus connectors and LBB4416 network cables. Both connectors are interchangeable.

This unit is powered by the network controller, via the Praesideo system bus.

## 6.3.3 Connecting audio inputs

The audio expander has 4 audio inputs to interface with analog audio sources. Each audio input has two connectors on the rear of the audio expander; one XLR connector (for balanced signals) and one double cinch connector (for unbalanced signals). The audio expander mixes stereo signals connected to the cinch connectors of the same audio input into one single mono signal.

The analog audio can be a line source as well as a microphone. See table 6.1 for an overview of the input types supported by each of the inputs.

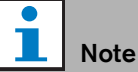

The microphone inputs should not be used to connect emergency microphones. These inputs do not provide microphone connection supervision.

#### table 6.1: Audio input types

| Audio Input | Microphone<br>(XLR only) | Line |
|-------------|--------------------------|------|
| 1           | Yes                      | Yes  |
| 2           | Yes                      | Yes  |
| 3           | No                       | Yes  |
| 4           | No                       | Yes  |

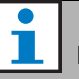

### Note

The audio inputs can handle electret microphones as well as dynamic microphones, since the audio expander can generate the phantom supply for electret microphones.

See figure 6.3 for details about the audio input sockets

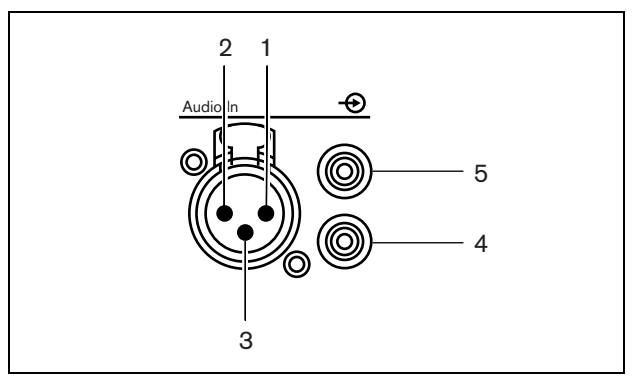

figure 6.3: Audio input sockets

#### table 6.2: Audio input socket details

| Pin | Socket   | Definition | Description        |
|-----|----------|------------|--------------------|
| 1   | XLR      | Xternal    | Shield/ground      |
|     | (female) |            | (phantom supply -) |
| 2   |          | Live       | Positive           |
|     |          |            | (phantom supply +) |
| 3   |          | Return     | Negative           |
|     |          |            | (phantom supply +) |
| 4   | Cinch    | Right      | Right channel in   |
| 5   |          | Left       | Left channel in    |

## 6.3.4 Connecting audio outputs

The audio expander has 4 audio outputs to route analog audio signals to other equipment (e.g. a tape deck to record a specific audio signal). Each audio output has two connectors on the rear of the audio expander; one XLR connector (for balanced signals) and one double cinch connector (for unbalanced signals).

# Note

The right and left cinch connectors carry the same mono signal.

See figure 6.4 for details about the audio output sockets.

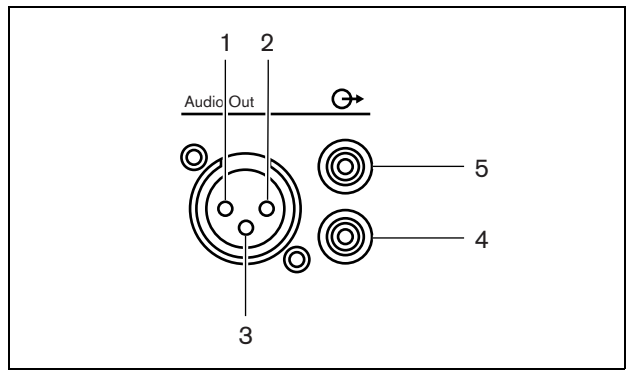

figure 6.4: Audio output sockets

| table 6.3: Audio | output | socket | details |
|------------------|--------|--------|---------|
|------------------|--------|--------|---------|

|     |        | 1          |                   |
|-----|--------|------------|-------------------|
| Pin | Socket | Definition | Description       |
| 1   | XLR    | Xternal    | Shield/ground     |
| 2   | (male) | Live       | Positive          |
| 3   |        | Return     | Negative          |
| 4   | Cinch  | Right      | Right channel out |
| 5   |        | Left       | Left channel out  |

### 6.3.5 Connecting control inputs

The audio expander has 8 control inputs. The control inputs can receive signals from third party equipment that must trigger actions in the Praesideo system. The control inputs can be configured to act on contact make or on contact break (see section 43.5). It is also possible to supervise the cables for short-circuits and open connections (see figure 6.5 and figure 6.6). Whether a control input is actually supervised or not is defined in the configuration.

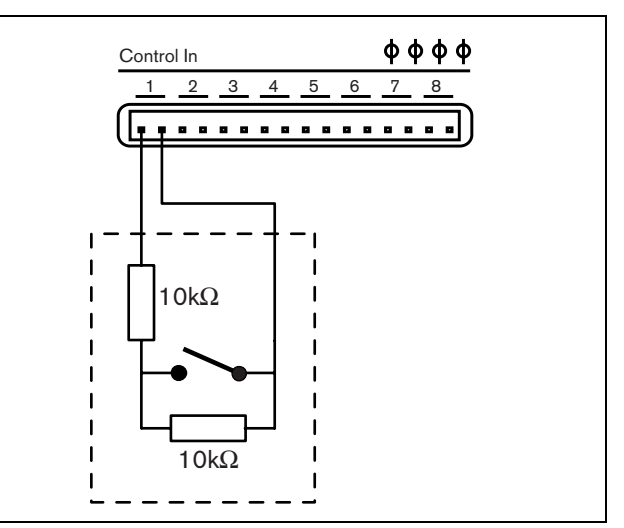

figure 6.5: Supervised control input

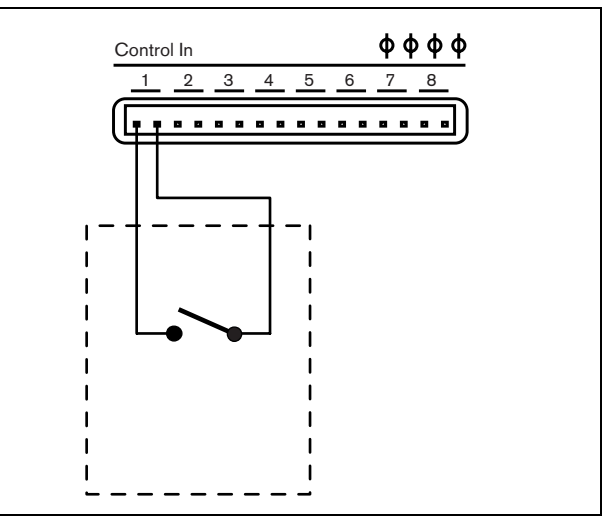

figure 6.6: Non-supervised control input

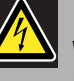

### Warning

Do not connect DC or AC signals to the control inputs, otherwise the input circuit may be damaged. Only use voltage-free contacts.

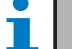

### Note

Do not combine control input wires of multiple control inputs (e.g. do not use a common return wire).

### 6.3.6 Connecting control outputs

The audio expander has 5 control outputs. The control outputs can be used to send signals to third party equipment to trigger actions. Each control output connection has three pins (see figure 6.7).

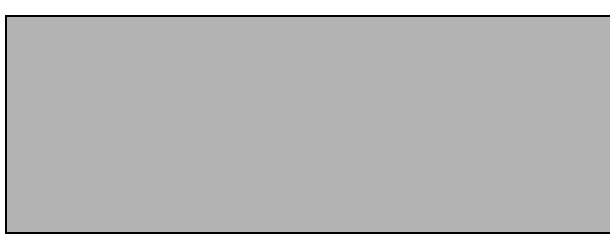

figure 6.7: Control outputs

The common (C) pin of the control output should always be connected. Whether the other pin that is connected is the normally closed (NC) or normally open (NO) depends on which action that take place when the control output is active (see table 6.4).

### table 6.4: Control outputs details

| Connection | Abbr. | Description           |
|------------|-------|-----------------------|
| Normally   | NC    | By default, the NC    |
| closed     |       | contact is connected  |
|            |       | with common contact   |
|            |       | C. When the output is |
|            |       | activated, the NC     |
|            |       | contact is opened.    |
| Normally   | NO    | By default, the NO    |
| open       |       | contact is not        |
|            |       | connected with        |
|            |       | common contact C.     |
|            |       | When the output is    |
|            |       | activated, the NO     |
|            |       | contact is closed.    |

In the configuration, a purpose must be attached to the control output that indicates the action to be taken when it becomes active (see table 43.6).

## 6.4 Installation

The audio expander is suitable for either table-top or 19-inch rack installation. Four feet (for table-top use) and two brackets (for rack installation) are supplied.

# Note

The center bracket positions can be used to secure the unit on a table or shelf. They can also be used to install the unit vertically to a wall.

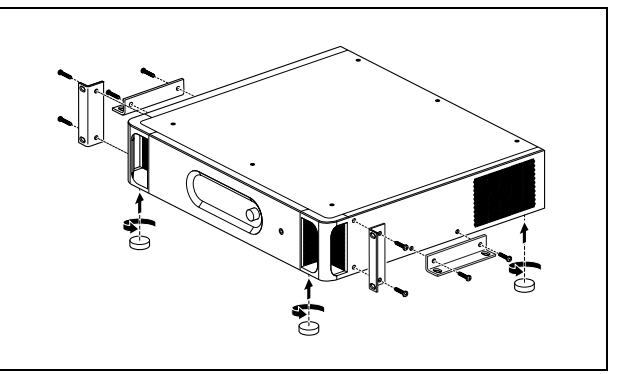

figure 6.8: Installation

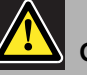

# Caution

When mounting the brackets to the unit, use the screws that are supplied with the brackets. Screws with a length of >10 mm may touch or damage internal parts of the unit.

## 6.5 Using the configuration menu

### 6.5.1 Overview

A number of audio expander settings are available via an interactive menu, using a 2x16 LCD display and a 'turn-and-push' menu button. The next figure gives an overview of the menu structure.

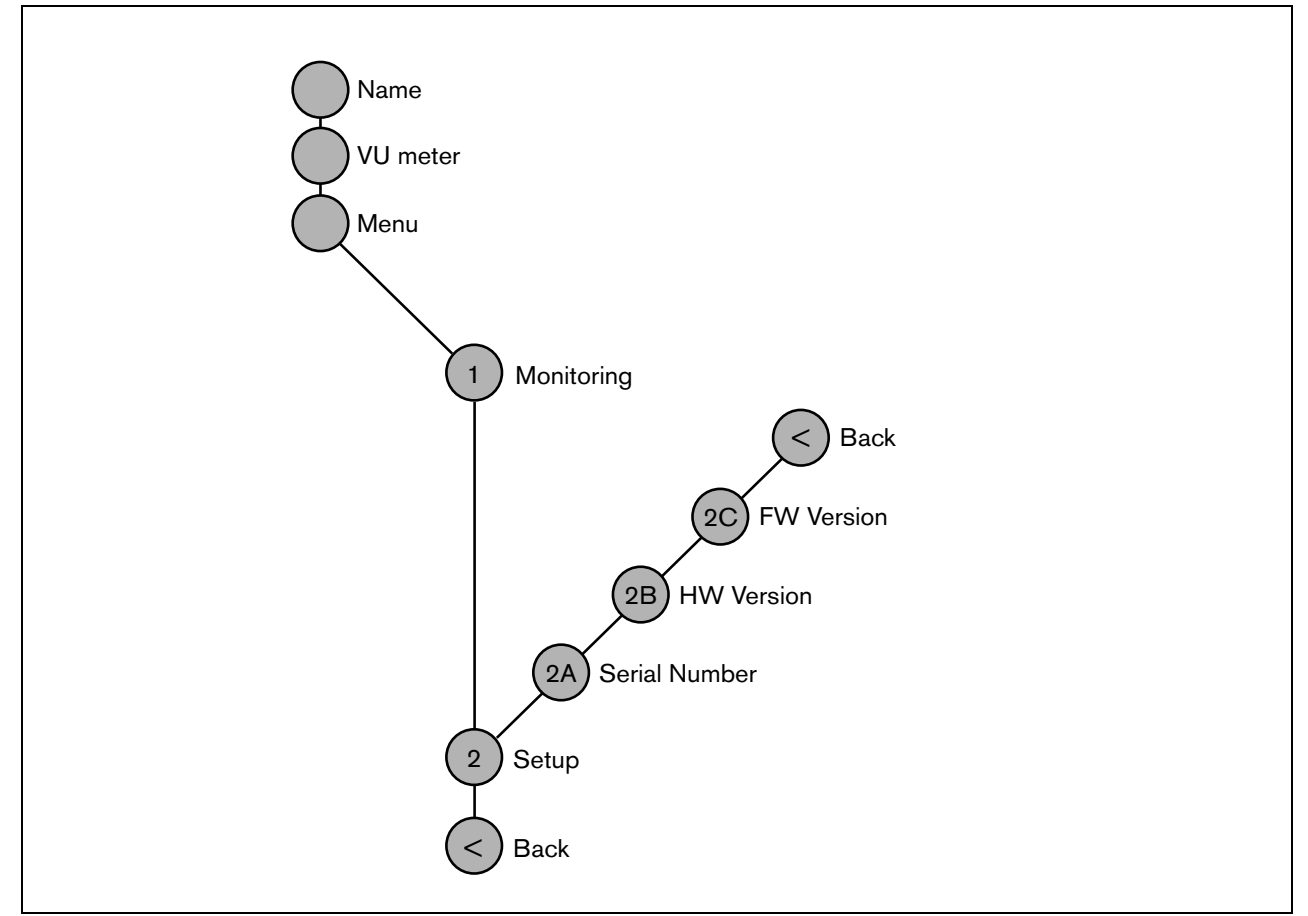

figure 6.9: Structure of the audio expander front panel menu

### 6.5.2 Navigate through the menu

Operating the menu is always a sequence of alternating turns and pushes:

### Turn the button to:

- Cycle through the menu items within a menu.
- Go to a settable option within a menu item (a blinking cursor moves through the menu screen).
- Cycle through the available values for a settable option (the value is blinking).

### **Push** the button to:

- Confirm a chosen menu item (a blinking cursor appears).
- Go to a sub-menu (the sub-menu item character starts blinking).
- Confirm the selection of a settable option (the cursor disappears, the option value starts blinking).
- Confirm a selected value for a settable option (the value stops blinking, the cursor appears again).

Each menu is identified by a number or by a number plus a character (see figure 6.10). The item identification can be found at the start of the first line and is used to navigate to and from the sub-menus. Most menu items have one or more options. The value of an option can be changed by selecting a value from a list of available values.

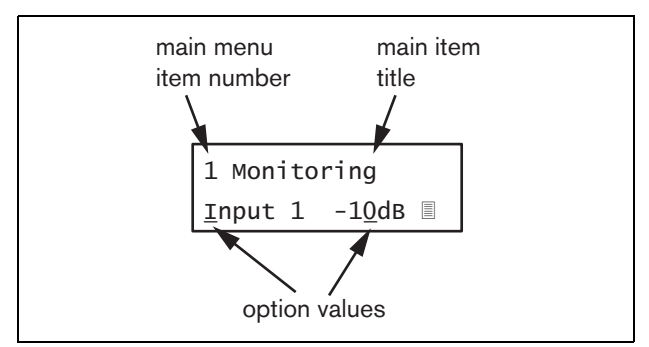

figure 6.10: Menu item screen elements

#### To navigate through the status screens:

1 Turn the button to move through the status screens (i.e. the *Name*, *VU meter* and *Menu* ... screens).

### To navigate through the main menu:

- 1 Navigate in the status screens to Menu....
- 2 Push the button to go to the main menu. The menu item number starts blinking.
- 3 Turn to select another menu item number.
- 4 Push to confirm the selection.

### To jump to a sub-menu:

- 1 Navigate to an item with three dots (e.g. Setup...).
- 2 Push the button to go to the sub-menu. The submenu item character starts blinking.
- 3 Turn to select another menu item number.
- 4 Push to confirm the selection.

### To navigate through a sub-menu:

- 1 Turn the button to move the cursor to the sub-menu item character.
- 2 Push the button. The item character and title starts blinking.
- 3 Turn to select another sub-menu item character.
- 4 Push to confirm the selection.

### To change option values:

- 1 Navigate to the applicable menu item.
- 2 Turn the button to move the cursor to the option value you want to change.
- 3 Push the button to activate the option. The option starts to blink.
- 4 Turn the button to select a new option value.
- 5 Push the button to confirm the new value. The option value stops blinking.
- 6 Turn the button to move the cursor to another settable option (when available) and repeat steps 3 to 5.

To jump back from a sub-menu to an item of the main menu:

- 1 Turn the button to move the cursor to the main menu item number.
- 2 Push the button. The item number starts blinking.
- 3 Turn to select another item number.
- 4 Push to confirm the selection.

### OR

- 1 Turn the button to < Back.
- 2 Push to confirm.

# To jump back from the main menu to the status screens:

- 1 Jump back to the main menu.
- 2 Turn the button to < Back.
- 3 Push to confirm.

### Example:

Set the output that is available on the headphones output of the audio expander. (This example assumes you start from the default screen):

Audio Expander

1 Turn to the button to go to the *Menu* ... in the status screens:

Menu...

2 Push the button to confirm:

| 1 Monitoring |  |
|--------------|--|
| Off          |  |

3 Push the button to confirm:

| <u>1</u> Monitoring |  |
|---------------------|--|
| Off                 |  |

4 Turn the button to the *Monitoring* option:

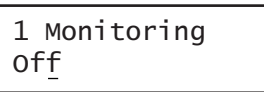

5 Push the button to confirm:

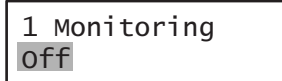

6 Turn the button to change the audio output you want to listen to:

| 1 Monit | 0 | ring |    |
|---------|---|------|----|
| Output  | 3 | 0    | dв |

7 Push the button to confirm:

8 Turn to move the cursor to the menu number:

| <u>1</u> Monit | tori | ing |    |
|----------------|------|-----|----|
| Output         | 3    | 0   | dв |

9 Push the button to confirm:

| 1 Monit | tor | ing |    |
|---------|-----|-----|----|
| Output  | 3   | 0   | dв |

10 Turn to move to the *< Back* item:

< Back

11 Push the button to confirm:

Menu...

12 Turn the button to go to the default screen:

Audio Expander

# 6.6 Configuration and operation

## 6.6.1 Introduction

The next sections give descriptions of the possible configuration options. Each description is followed by the relevant menu items with detailed instructions per menu option. The default values are indicated by an asterisk (\*) when applicable.

### 6.6.2 Start-up

When the audio expander is (re)started, the display shows the name of the unit. If it shows *Load Unit Software*, the unit does not contain any firmware or contains DCN Next Generation firmware. DCN Next Generation firmware must be replaced by Praesideo firmware (see section 36.5).

### 6.6.3 Status screens

The status screens (see table 6.5) provide general information about the status of the audio expander.

table 6.5: Status screens

| Menu Item | Description                               |
|-----------|-------------------------------------------|
| Name      | Shows the name of the unit and            |
|           | (possibly) its fault event status (see    |
|           | section 6.6.4).                           |
| VU Meter  | Visual indication of the signal strengths |
|           | on all audio inputs and audio outputs     |
|           | of the audio expander.                    |

### 6.6.4 Fault status

If there is an active fault, the *Name* screen also shows the fault status (see table 6.6). If there is more than one active fault, only the most severe fault is shown. A fault status only provides global information. The exact source of a fault can be found out using the fault events list in this manual (see chapter 52).

| tahle | 6.6 <sup>.</sup> Fault | status | (hiah | to | IOW)  |
|-------|------------------------|--------|-------|----|-------|
| lable | 0.0. <i>i aun</i>      | Slalus | (mgn  | ιυ | 1000) |

| Fault status             | Description                                          |  |
|--------------------------|------------------------------------------------------|--|
| No network               | The optical network is not                           |  |
|                          | available.                                           |  |
| Fault: Input Cl <u>n</u> | Fault in control input <u>n</u> .                    |  |
|                          | (If $\underline{n} = +$ , faults in multiple control |  |
|                          | inputs.)                                             |  |
| Fault: Input Al <u>n</u> | Fault in audio line input <u>n</u> .                 |  |
|                          | (If $\underline{n} = +$ , faults in multiple audio   |  |
|                          | inputs.)                                             |  |

### 6.6.5 Main menu

The  $\mathit{Menu}\ldots$  item (see figure 6.9) provides access to the main menu.

#### table 6.7: Main menus

| Menu item    | Description                   |  |
|--------------|-------------------------------|--|
| 1 Monitoring | Go to the Monitoring submenu. |  |
|              | See section 6.6.6.            |  |
| 2 Setup      | Go to the Setup submenu. See  |  |
|              | section 6.6.7 (and further).  |  |

### 6.6.6 Set monitoring options

The *Monitoring* submenu is used to set which signal is sent to the monitoring headphones. It can be one of the audio inputs, one of the audio outputs or no signal at all. Furthermore, the screen provides level meters for a visual identification of the actual signal strength.

table 6.8: Monitoring submenu

| Menu item    | Option            | Value 1    | Value 2     | Description                              |
|--------------|-------------------|------------|-------------|------------------------------------------|
| 1 Monitoring | Source:           |            |             |                                          |
|              | - Input <u>n</u>  | Input nr:  | Volume:     | The signal from audio input <u>n</u> is  |
|              |                   | 1 to 4     | -31 to 0 dB | available on the headphones output.      |
|              | - Output <u>n</u> | Output nr: | Volume:     | The signal from audio output <u>n</u> is |
|              |                   | 1 to 4     | -31 to 0 dB | available on the headphones output.      |
|              | - Off*            |            |             | The headphones output is off during      |
|              |                   |            |             | normal operation.                        |

### 6.6.7 View version information

The *Serial Number*, *HW Version* and *SW Version* menu items are used to obtain version information about the audio expander.

| table | 6.9· | Version | information | menu items |
|-------|------|---------|-------------|------------|
| labic | 0.0. | 101011  | mormanon    | menu nemo  |

| Menu item        | Value (read-only) | Description                                                     |
|------------------|-------------------|-----------------------------------------------------------------|
| 2A Serial Number | e.g. 12.0.0030C   | Shows the hexadecimal serial number.                            |
| 2B HW Version    | e.g. <i>15.00</i> | Shows the hardware version.                                     |
| 2C FW Version    | e.g. 3.00.1419    | Shows the version number of the firmware. This must be the same |
|                  |                   | for all units in the system.                                    |

# 6.7 Technical data

## 6.7.1 Physical characteristics

### Dimensions (H x W x D):

88 x 483 x 400 mm (19" installation, with brackets,360 mm depth behind the brackets, 40 mm in front of the brackets)92 x 440 x 400 mm (table-top, with feet)

### Weight:

6.2 kg

### 6.7.2 Climate conditions

### Temperature:

-5 to +55 °C (operating) -20 to +70 °C (non-operating)

### Relative humidity:

15 to 90%, non-condensing (operating)

5 to 95%, non-condensing (non-operating)

Air pressure:

600 to 1100 hPa

### 6.7.3 EMC and Safety

Electromagnetic compatibility: EN55103-1/FCC-47 part 15B EN55103-2

## Electrical safety:

IEC60065 (CB-scheme) EN60065

## Approvals:

CE marking

EN60849, EN54-16 and ISO7240-16 IEC60945

### 6.7.4 Mean time between failures

Expected lifetime: 50,000 hours at +55 °C MTBF: 450,000 hours (based on real warranty return rate data)

### 6.7.5 System bus

| Connector (rear side):          |
|---------------------------------|
| Proprietary connector           |
| Preferred cable:                |
| LBB4416/xx                      |
| Maximum cable length:           |
| 50 m (per system bus connector) |
| Data signal interface:          |
| Plastic optical fiber           |
| Power supply via network:       |
| 27 to 56 V(DC)                  |
| Network power consumption:      |
| 9.0 W                           |

## 6.7.6 Audio line inputs

### Connector (rear side): Female, galvanically separated XLR and female stereo cinch socket per input. The stereo signal from the cinch is internally converted to a mono signal Preferred cable: Shielded Maximum input signal level: 18 dBV ± 1 dB (XLR) 6 dBV ± 1 dB (cinch) Input range: -12 dB to 0 dB with respect to maximum input level Input sensitivity setting: Software Frequency response: -3 dB points at 20 Hz and 20 kHz (tolerance $\pm$ 1 dB) Input impedance: 100 kohm (XLR) 12 kohm (cinch) Signal/Noise ratio: 87 dBA at maximum level Common mode rejection ratio: 40 dB at 1 kHz Input cross-talk: 75 dB at 100 Hz, 1 kHz and 10 kHz Distortion: < 0.05% at 1 kHz at -3 dB of the maximum input level

# 6.7.7 Audio microphone inputs (only input 1 and input 2)

| Connector (rear side):                                   |  |  |
|----------------------------------------------------------|--|--|
| Female galvanically separated XLR per input              |  |  |
| Preferred cable:                                         |  |  |
| Shielded                                                 |  |  |
| Nominal input level:                                     |  |  |
| -57 dBV based on 91 dBSPL for a microphone with          |  |  |
| sensitivity of 2 mV/Pa, a male voice with normal         |  |  |
| loudness and a speaker to microphone distance of         |  |  |
| 0.15 m                                                   |  |  |
| Headroom:                                                |  |  |
| 30 dB                                                    |  |  |
| Input range:                                             |  |  |
| -7 to +8 dB with respect to nominal input level          |  |  |
| (limiter threshold)                                      |  |  |
| Input sensitivity setting:                               |  |  |
| Software                                                 |  |  |
| Frequency response:                                      |  |  |
| -3 dB points at 300 Hz and 20 kHz (tolerance $\pm$ 1 dB) |  |  |
| First order, high-pass speech filter at 300 Hz           |  |  |
| Input impedance:                                         |  |  |
| 1360 ohm                                                 |  |  |
| Signal/Noise ratio                                       |  |  |
| > 62 dBA with 25 dB headroom                             |  |  |
| Common mode rejection ratio:                             |  |  |
| > 55 dB at 100 Hz                                        |  |  |
| > 65 dB at 1 kHz and 10 kHz                              |  |  |
| Phantom supply:                                          |  |  |
| 12 V ± 1 V (max. 15 mA)                                  |  |  |
| Limiter:                                                 |  |  |
| Analog limiter, level -8 dB with respect to maximum      |  |  |
| attack time: 1 ms                                        |  |  |
| • decay time: 300 ms                                     |  |  |
| threshold at nominal input level                         |  |  |
| (Only for audio expanders of version HW15/xx and         |  |  |
| higher. Hardware information can be obtained using       |  |  |
| the front panel menu.)                                   |  |  |

## 6.7.8 Audio outputs

| Connector (rear side):                              |
|-----------------------------------------------------|
| One galvanically separated XLR and one stereo (dual |
| mono) cinch for each output                         |
| Preferred cable:                                    |
| Shielded                                            |
| Maximum output level:                               |
| + 18 dBV ± 1 dB (XLR)                               |
| + 6 dBV $\pm$ 1 dB (cinch)                          |
| Output range:                                       |
| -30 dB to 0 dB with respect to maximal output level |
| Output level setting:                               |
| Software                                            |
| Frequency response:                                 |
| -3 dB points at 20 Hz and 20 kHz (tolerance ± 1 dB) |
| Output impedance:                                   |
| < 100 ohm                                           |
| Signal/Noise ratio:                                 |
| > 89 dBA at maximum level                           |
| Output cross-talk:                                  |
| <-85 dB                                             |
| Distortion:                                         |
| < 0.05% at 1 kHz at -3 dB of the maximum input      |
| signal                                              |

## 6.7.9 Control inputs

| Connector (rear side):                           |
|--------------------------------------------------|
| Removable screw connector                        |
| Total cable resistance:                          |
| < 1 kohm (with line supervision)                 |
| < 5 kohm (without line supervision)              |
| Resistance detection (supervision enabled):      |
| Cable short circuit                              |
| < 2.5 kohm                                       |
| Contact closed                                   |
| 7.5 kohm to12 kohm                               |
| Contact open                                     |
| 17.5 kohm to 22 kohm                             |
| Cable broken                                     |
| > 27 kohm                                        |
| Resistance detection (supervision disabled):     |
| Contact closed                                   |
| < 12 kohm                                        |
| Contact open                                     |
| > 17.5 kohm                                      |
| Maximum open voltage:                            |
| 24 V(DC)                                         |
| Internal pull-up current:                        |
| 0.5 mA                                           |
| External contacts:                               |
| Voltage-free closing or breaking contacts (relay |
| contacts, mechanical switches, mercury contacts  |
| etc.)                                            |
|                                                  |

## 6.7.10 Control outputs

| Connector (rear side):                          |
|-------------------------------------------------|
| Removable screw connector                       |
| Maximum cable length:                           |
| 1 km                                            |
| Contact type:                                   |
| Relay contact, single pole, change-over contact |
| (SPDT)                                          |
| Maximum switching power:                        |
| Refer to the graph.                             |
| Off state (unpowered):                          |
| C-NC is closed, C-NO is open                    |
|                                                 |

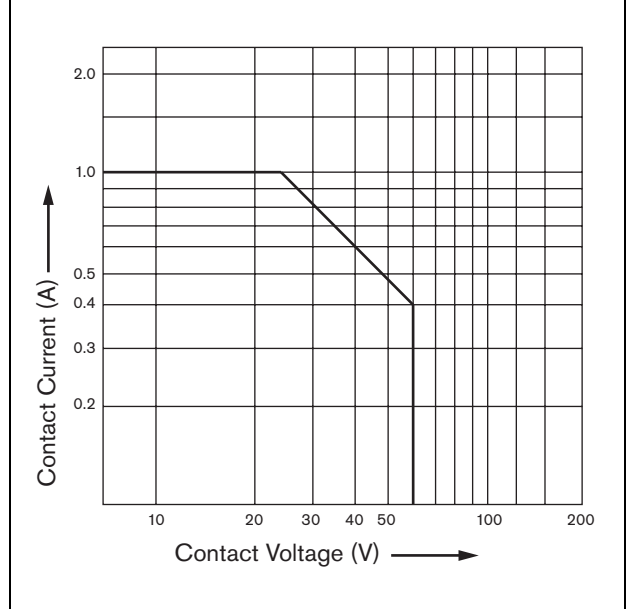

figure 6.11: Maximum switching power

## 6.7.11 Headphones

| Connector (front side):                  |
|------------------------------------------|
| 3.5 mm stereo jack socket for headphones |
| Maximum output voltage:                  |
| 6 dBV with volume control                |
| Rated load impedance:                    |
| 8 to 600 ohm                             |
| Signal/Noise ratio:                      |
| > 80 dB (at maximum output level)        |
| Distortion:                              |
| < 0.5%                                   |

# 7 LBB4404/00 CobraNet Interface

## 7.1 Introduction

The LBB4404/00 CobraNet Interface is used to interface between a CobraNet and Praesideo. The CobraNet interface can convert up to 4 audio channels from Praesideo to CobraNet and 4 audio channels from CobraNet to Praesideo at the same time. See figure 7.1 for a block diagram of the CobraNet interface.

# 1 Note

CobraNet<sup>TM</sup> is a registered trademark of Peak Audio, a division of Cirrus Logic, Inc. CobraNet is a combination of software, hardware and network protocol which allows distribution of many channels of real-time, high quality digital audio over an Ethernet network. CobraNet is supported for switched Ethernet variants. CobraNet uses standard Ethernet packets and network infrastructure (controllers, switches, cabling, etc.) that operate in compliance with the IEEE 802.3u specification for Fast Ethernet. Fast Ethernet distance limitations apply to CobraNet installations: 100 meters over Cat-5 copper cable, 2 kilometers over multimode fiber. Proprietary Fast Ethernet via single mode fiber solutions can reach even further.

CobraNet can sent up to 64 channels of 48 kHz, 20-bit audio over a single 100 Mbit link in each direction. These channels are grouped in bundles.

See www.cobranet.info for information on CobraNet, including network design, network installation, network redundancy and troubleshooting.

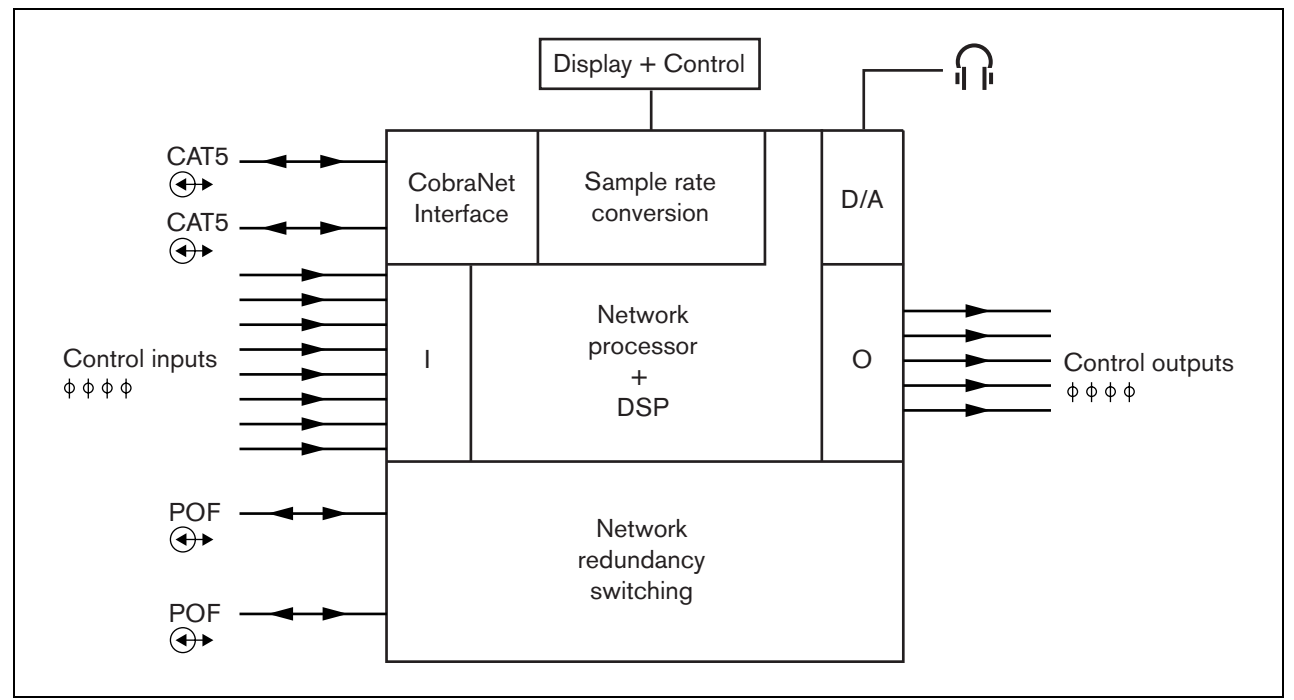

figure 7.1: Block diagram of the CobraNet interface

## 7.2 Controls and connectors

## 7.2.1 Front view

The front of the CobraNet interface (see figure 7.2) contains the following:

- 1 **Menu display** A 2x16 character LCD display gives information about the CobraNet interface (see section 7.7).
- 2 **Menu button** A turn-and-push button to operate the menu (see section 7.7).
- 3 **Monitoring headphones output** A 3.5 mm (1/8 inch) jack socket to connect the headphones for audio monitoring purposes.

## 7.3 Rear view

The rear of the CobraNet interface (see figure 7.2) contains the following:

- 4 **System bus** Two system bus connectors to connect the CobraNet interface to other Praesideo equipment (see section 7.4.2)
- 5 **CobraNet interface** Two RJ45 sockets to connect the CobraNet interface to the CobraNet network (see section 7.4.3)
- 6 **Control inputs** The control inputs can be used to receive signals from third party equipment that must trigger actions in the Praesideo network (see section 7.4.4).
- 7 **Control outputs** The control outputs can be used to send signals to third party equipment to trigger actions generated by the Praesideo network (see section 7.4.5).

# 7.4 Connections

## 7.4.1 Introduction

This section gives an overview of typical system connections using the CobraNet interface.

- Connecting the Praesideo network (see section 7.4.2).
- Connecting the CobraNet network (see section 7.4.3).
- Connecting control inputs (see section 7.4.4).
- Connecting control outputs (see section 7.4.5).

# 7.4.2 Connecting the Praesideo network

Connect the CobraNet interface to the Praesideo system using the system bus connectors and LBB4416 network cables. Both connectors are interchangeable.

This unit is powered by the network controller, via the Praesideo system bus.

# 7.4.3 Connecting the CobraNet network

Connect the CobraNet interface to the CobraNet network using the Ethernet connectors and Cat-5 Ethernet cables. Use either one Cat-5 connection for a normal Ethernet connection or two for a redundant connection. Ethernet supports redundant connections between switches using self-healing topologies. Each connection has two indicators:

- The right indicator shows green for Ethernet link and flashing green for Ethernet activity.
- The left indicator lights yellow on the port in use and flashes yellow on the port in use if the interface is the conductor.

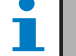

### Note

For compliancy to EN54-16, the LBB4404/00 must be connected to an Ethernet switch of the type Belden/Hirschmann RSR20-0800M2M2T1UCCHPHH (an extended temperature version of the RSR20-0800M2M2T1SCCHPHH) in the same cabinet.

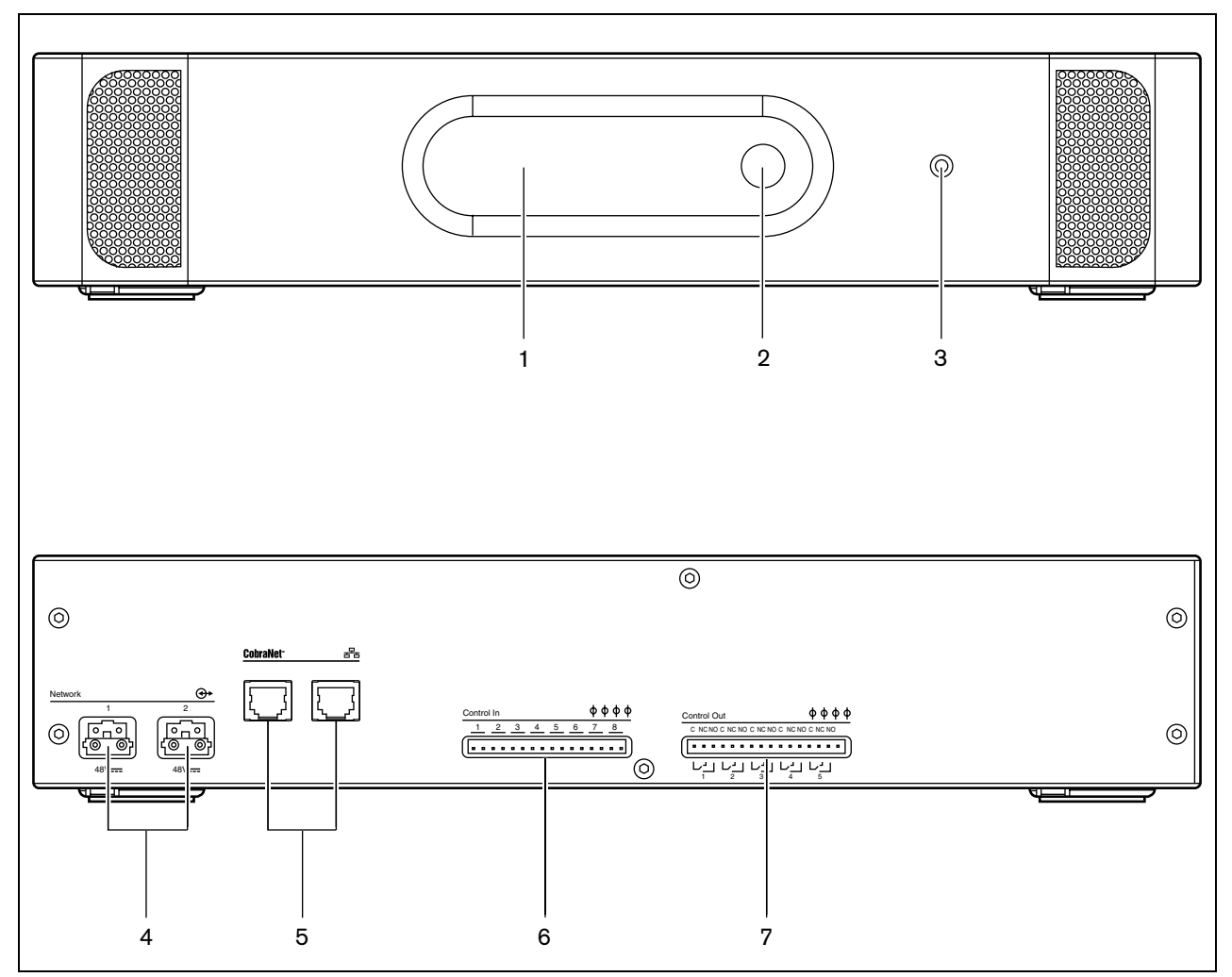

figure 7.2: Front and rear views of the CobraNet interface

#### 7.4.4 **Connecting control inputs**

The CobraNet interface has 8 control inputs. The control inputs can receive signals from third party equipment that must trigger actions in the Praesideo system. The control inputs can be configured to act on contact make or on contact break (see section 43.7). It also possible to supervise the cables for short-circuits and open connections (see figure 7.3 and figure 7.4). Whether a control input is actually supervised or not is defined in the configuration.

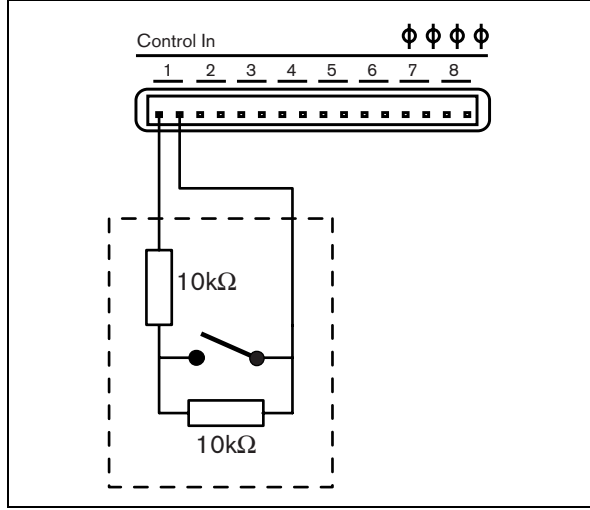

figure 7.3: Supervised control input

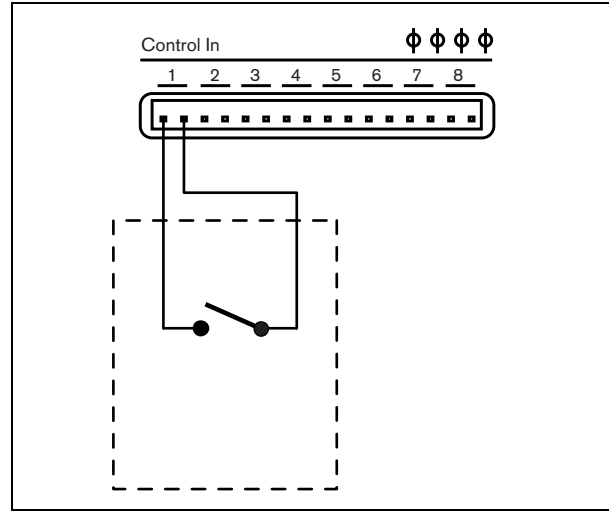

figure 7.4: Non-supervised control input

### Warning

Do not connect DC or AC signals to the control inputs, otherwise the input circuit may be damaged. Only use voltage-free contacts.

| N   |
|-----|
| ' с |

### lote

To not combine control input wires of multiple control inputs (e.g. do not use a common return wire).

#### 7.4.5 **Connecting control outputs**

The CobraNet interface has 5 control outputs. The control outputs can be used to send signals to third party equipment to trigger actions. Each control output connection has three pins (see figure 7.5).

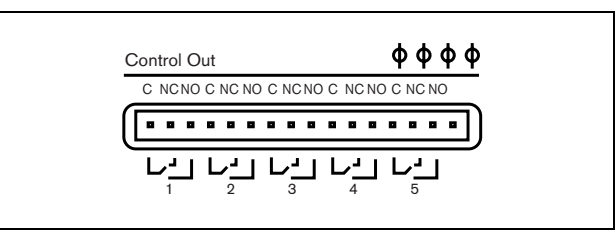

figure 7.5: Control outputs

The common (C) pin of the control output should always be connected. Whether the other pin that is connected is the normally closed (NC) or normally open (NO) depends on which action that take place when the control output is active (see table 7.1).

table 7.1: Control outputs details

| Connection | Abbr. | Description           |
|------------|-------|-----------------------|
| Normally   | NC    | By default, the NC    |
| closed     |       | contact is connected  |
|            |       | with common contact   |
|            |       | C. When the output is |
|            |       | activated, the NC     |
|            |       | contact is opened.    |
| Normally   | NO    | By default, the NO    |
| open       |       | contact is not        |
|            |       | connected with        |
|            |       | common contact C.     |
|            |       | When the output is    |
|            |       | activated, the NO     |
|            |       | contact is closed.    |

In the configuration, a purpose must be attached to the control output that indicates the action to be taken when it becomes active (see table 43.6).

## 7.5 Installation

The CobraNet interface is suitable for either table-top or 19-inch rack installation. Four feet (for table-top use) and two brackets (for rack installation) are supplied.

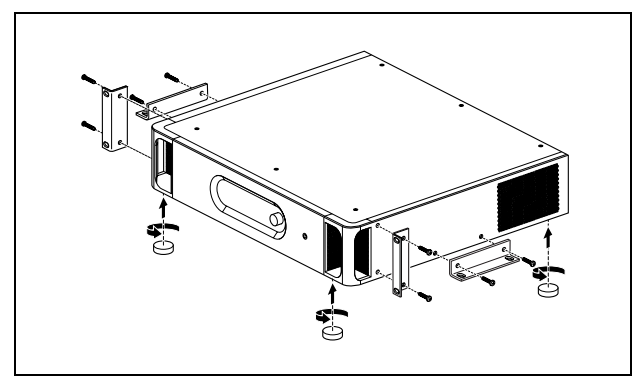

figure 7.6: Installation

# 1 Note

The center bracket positions can be used to secure the unit on a table or shelf. They can also be used to install the unit vertically to a wall.

## Caution

When mounting the brackets to the unit, use the screws that are supplied with the brackets. Screws with a length of >10 mm may touch or damage internal parts of the unit.

## 7.6 CobraNet Configuration

The CobraNet must be configured using the *CobraNet Discovery* utility (see chapter 55). This application can be run from any PC that is connected to the CobraNet interfaces via an Ethernet network.

## 7.7 Using the configuration menu

## 7.7.1 Overview

A number of CobraNet interface settings are available via an interactive menu, using a 2x16 LCD display and a 'turn-and-push' menu button. The next figure gives an overview of the menu structure.

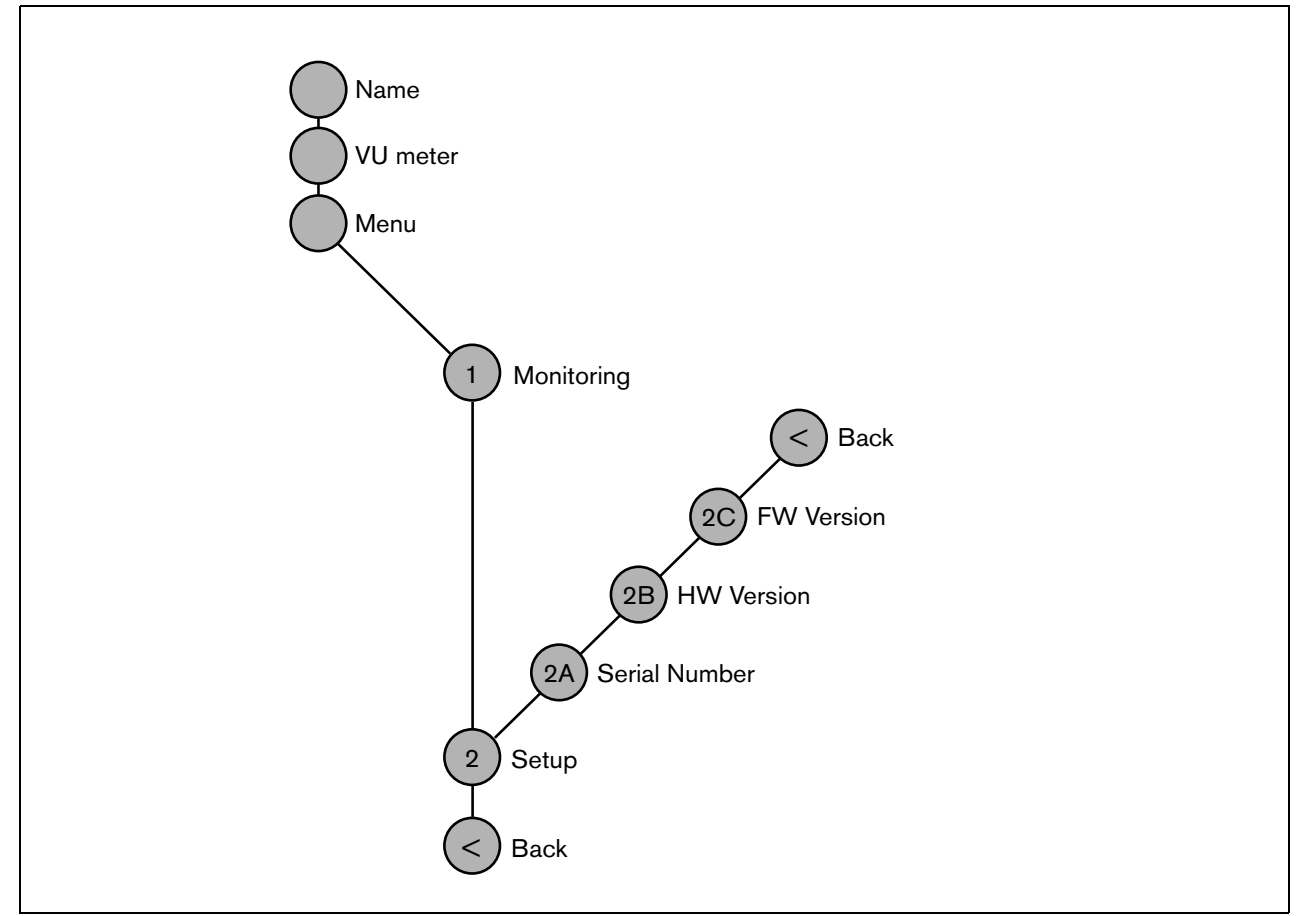

figure 7.7: Structure of the CobraNet interface front panel menu

## 7.7.2 Navigate through the menu

Operating the menu is always a sequence of alternating turns and pushes:

### Turn the button to:

- Cycle through the menu items within a menu.
- Go to a settable option within a menu item (a blinking cursor moves through the menu screen).
- Cycle through the available values for a settable option (the value is blinking).

### **Push** the button to:

- Confirm a chosen menu item (a blinking cursor appears).
- Go to a sub-menu (the sub-menu item character starts blinking).
- Confirm the selection of a settable option (the cursor disappears, the option value starts blinking).
- Confirm a selected value for a settable option (the value stops blinking, the cursor appears again).

Each menu is identified by a number or by a number plus a character (see figure 7.8). The item identification can be found at the start of the first line and is used to navigate to and from the sub-menus. Most menu items have one or more options. The value of an option can be changed by selecting a value from a list of available values.

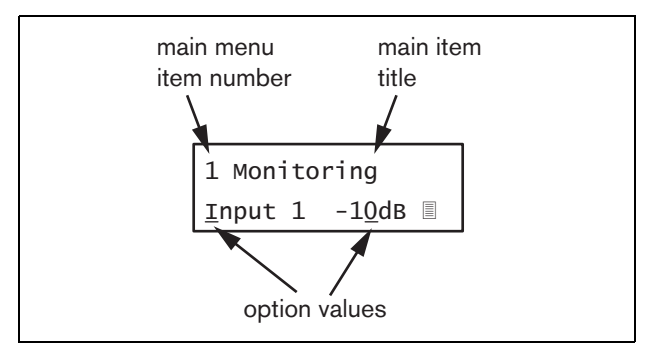

figure 7.8: Menu item screen elements

#### To navigate through the status screens:

1 Turn the button to move through the status screens (i.e. the *Name*, *VU meter* and *Menu* ... screens).

### To navigate through the main menu:

- 1 Navigate in the status screens to Menu....
- 2 Push the button to go to the main menu. The menu item number starts blinking.
- 3 Turn to select another menu item number.
- 4 Push to confirm the selection.

### To jump to a sub-menu:

- 1 Navigate to an item with three dots (e.g. Setup...).
- 2 Push the button to go to the sub-menu. The submenu item character starts blinking.
- 3 Turn to select another menu item number.
- 4 Push to confirm the selection.

### To navigate through a sub-menu:

- 1 Turn the button to move the cursor to the sub-menu item character.
- 2 Push the button. The item character and title starts blinking.
- 3 Turn to select another sub-menu item character.
- 4 Push to confirm the selection.

### To change option values:

- 1 Navigate to the applicable menu item.
- 2 Turn the button to move the cursor to the option value you want to change.
- 3 Push the button to activate the option. The option starts to blink.
- 4 Turn the button to select a new option value.
- 5 Push the button to confirm the new value. The option value stops blinking.
- 6 Turn the button to move the cursor to another settable option (when available) and repeat steps 3 to 5.

To jump back from a sub-menu to an item of the main menu:

- 1 Turn the button to move the cursor to the main menu item number.
- 2 Push the button. The item number starts blinking.
- 3 Turn to select another item number.
- 4 Push to confirm the selection.

### OR

- 1 Turn the button to < Back.
- 2 Push to confirm.

# To jump back from the main menu to the status screens:

- 1 Jump back to the main menu.
- 2 Turn the button to < Back.
- 3 Push to confirm.

### Example:

Set the output that is available on the headphones output of the audio expander. (This example assumes you start from the default screen):

Cobranet Interf

1 Turn to the button to go to the *Menu* ... in the status screens:

Menu...

2 Push the button to confirm:

| 1 Monitoring |  |
|--------------|--|
| Off          |  |

3 Push the button to confirm:

| <u>1</u> Monitoring |  |
|---------------------|--|
| off                 |  |

4 Turn the button to the *Monitoring* option:

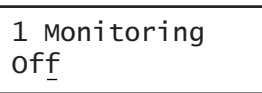

5 Push the button to confirm:

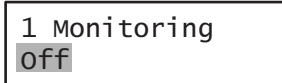

6 Turn the button to change the audio output you want to listen to:

| 1 Monit | 0 | ring |    |
|---------|---|------|----|
| Output  | 3 | 0    | dв |

7 Push the button to confirm:

8 Turn to move the cursor to the menu number:

| <u>1</u> Mo | onitori | ing |    |
|-------------|---------|-----|----|
| Out         | out 3   | 0   | dв |

9 Push the button to confirm:

| 1 Monit | tor | ing |    |
|---------|-----|-----|----|
| Output  | 3   | 0   | dв |

10 Turn to move to the *< Back* item:

< Back

11 Push the button to confirm:

Menu...

12 Turn the button to go to the default screen:

Cobranet Interf

# 7.8 Configuration and operation

## 7.8.1 Introduction

The next sections give descriptions of the possible configuration options. Each description is followed by the relevant menu items with detailed instructions per menu option. The default values are indicated by an asterisk (\*) when applicable.

### 7.8.2 Start-up

When the CobraNet interface is (re)started, the display shows the name of the unit. If it shows *Load Unit Software*, the unit does not contain any firmware or contains DCN Next Generation firmware. DCN Next Generation firmware must be replaced by Praesideo firmware (see section 36.5).

### 7.8.3 Status screens

The status screens (see table 7.2) provide general information about the status of the CobraNet interface.

table 7.2: Status screens

| Menu Item | Description                               |
|-----------|-------------------------------------------|
| Name      | Shows the name of the unit and            |
|           | (possibly) its fault status (see          |
|           | section 7.8.4)                            |
| VU Meter  | Visual indication of the signal strengths |
|           | on all audio inputs and audio outputs     |
|           | of the CobraNet interface.                |

### 7.8.4 Fault status

If there is an active fault, the *Name* screen also shows the fault status (see table 7.3). If there is more than one active fault, only the most severe fault is shown. A fault status only provides global information. The exact source of a fault can be found out using the fault events list in this manual (see chapter 45).

| table 7.3: Fault status | (severity <sup>.</sup> | hiah | to | low   |
|-------------------------|------------------------|------|----|-------|
|                         | (Sevency.              | ingn | ιυ | 1000) |

| Fault status             | Description                                                                                        |
|--------------------------|----------------------------------------------------------------------------------------------------|
| No network               | The optical network is not available.                                                              |
| Fault:<br>CobraNet       | Fault in the CobraNet network.                                                                     |
| Fault: Internal          | Fault in the CobraNet interface.                                                                   |
| Fault: Input CI <u>n</u> | Fault in control input <u>n</u> .<br>(If $\underline{n} = +$ , faults in multiple control inputs.) |

### 7.8.5 Main menu

The  $Menu\ldots$  item (see table 7.4) provides access to the main menu.

#### table 7.4: Main menus

| Menu item    | Description                   |
|--------------|-------------------------------|
| 1 Monitoring | Go to the Monitoring submenu. |
|              | See section 7.8.6.            |
| 2 Setup      | Go to the Setup submenu.      |
|              | See section 7.8.7.            |

### 7.8.6 Set monitoring options

The *Monitoring* submenu is used to set which signal is sent to the monitoring headphones. It can be one of the audio inputs, one of the audio outputs or no signal at all. Furthermore, the screen provides level meters for a visual identification of the actual signal strength.

table 7.5: Monitoring submenu

| Menu item    | Option            | Value 1    | Value 2     | Description                              |
|--------------|-------------------|------------|-------------|------------------------------------------|
| 1 Monitoring | Source:           |            |             |                                          |
|              | - Input <u>n</u>  | Input nr:  | Volume:     | The signal from audio input <u>n</u> is  |
|              |                   | 1 to 4     | -31 to 0 dB | available on the headphones output.      |
|              | - Output <u>n</u> | Output nr: | Volume:     | The signal from audio output <u>n</u> is |
|              |                   | 1 to 4     | -31 to 0 dB | available on the headphones output.      |
|              | - Off*            |            |             | The headphones output is off during      |
|              |                   |            |             | normal operation.                        |

### 7.8.7 View version information

The *Serial Number*, *HW Version* and *SW Version* menu items are used to obtain version information about the audio expander.

| table 7  | 6· | Version | information | menu items |
|----------|----|---------|-------------|------------|
| labic 1. | υ. | 101011  | monnation   | menu nemo  |

| Menu item        | Value (read-only) | Description                                                     |
|------------------|-------------------|-----------------------------------------------------------------|
| 2A Serial Number | e.g. 1C.0.0030C   | Shows the hexadecimal serial number.                            |
| 2B HW Version    | e.g. <i>01.00</i> | Shows the hardware version.                                     |
| 2C FW Version    | e.g. 3.00.1419    | Shows the version number of the firmware. This must be the same |
|                  |                   | for all units in the system.                                    |

# 7.9 Technical data

## 7.9.1 Physical characteristics

### Dimensions (H x W x D):

88 x 483 x 400 mm (19" installation, with brackets, 360 mm depth behind the brackets, 40 mm in front of the brackets)

92 x 440 x 400 mm (table-top, with feet)

### Weight:

6 kg

### 7.9.2 Climate conditions

### Temperature:

-5 to +55 °C (operating) -20 to +70 °C (non-operating) Relative humidity:

15 to 90%, non-condensing (operating)

5 to 95%, non-condensing (non-operating)

Air pressure:

600 to 1100 hPa

## 7.9.3 EMC and Safety

### Electromagnetic compatibility: EN55103-1/FCC-47 part 15B EN55103-2 EN50121-4 EN50130-4 Fast transients immunity: During fast transients bursts according to EN61000-4-4, the Cobranet audio signal might be lost. After the burst, this signal restores automatically. **Electrical safety:** IEC60065 (CB-scheme) EN60065 Approvals: CE marking EN60849, EN54-16 and ISO7240-16 IEC60945

### 7.9.4 Mean time between failures

Expected lifetime: 50,000 hours at +55 °C MTBF: 450,000 hours (based on real warranty return rate data)

### 7.9.5 System bus

| Proprietary connector           |  |
|---------------------------------|--|
|                                 |  |
| Preferred cable:                |  |
| LBB4416/xx                      |  |
| Maximum cable length:           |  |
| 50 m (per system bus connector) |  |
| Data signal interface:          |  |
| Plastic optical fiber           |  |
| Network power consumption:      |  |
| 11 W                            |  |

## 7.9.6 Control inputs

| Connector (rear side):                           |  |  |  |
|--------------------------------------------------|--|--|--|
| Removable screw connector                        |  |  |  |
| Total cable resistance:                          |  |  |  |
| < 1 kohm (with line supervision)                 |  |  |  |
| < 5 kohm (without line supervision)              |  |  |  |
| Resistance detection (supervision enabled):      |  |  |  |
| Cable short circuit                              |  |  |  |
| < 2.5 kohm                                       |  |  |  |
| Contact closed                                   |  |  |  |
| 7.5 kohm to12 kohm                               |  |  |  |
| Contact open                                     |  |  |  |
| 17.5 kohm to 22 kohm                             |  |  |  |
| Cable broken                                     |  |  |  |
| > 27 kohm                                        |  |  |  |
| Resistance detection (supervision disabled):     |  |  |  |
| Contact closed                                   |  |  |  |
| < 12 kohm                                        |  |  |  |
| Contact open                                     |  |  |  |
| > 17.5 kohm                                      |  |  |  |
| Maximum open voltage:                            |  |  |  |
| 24 V(DC)                                         |  |  |  |
| Internal pull-up current:                        |  |  |  |
| 0.5 mA                                           |  |  |  |
| External contacts:                               |  |  |  |
| Voltage-free closing or breaking contacts (relay |  |  |  |
| contacts, mechanical switches, mercury contacts  |  |  |  |
| etc.)                                            |  |  |  |

# 8 Power Amplifiers

## 8.1 Introduction

The PRS-1P500, PRS-2P250 and PRS-4P125 power amplifiers are the successors of the LBB4421/10, LBB4422/10 and LBB4424/10 power amplifiers. The

main difference is that the efficiency of the new amplifiers is higher, so their power consumption is less for the same output power. This is especially noticeable in Idle mode and in Stand-by or Power save mode, saving valuable battery power in situations where this is allowed (not for EN54-16 compliant installations).

The main function of the Power Amplifiers is the amplification of audio signals for the loudspeakers. The amplifiers are high-efficiency class D amplifiers with switched mode power supply. The amplifiers are protected against overload, overheat and short-circuits. See figure 8.1 for a block diagram of the power amplifier. The power amplifiers have configurable audio processing functions, like parametric equalization, audio delay and the possibility for noise dependent automatic volume control (AVC).

l Note

The number of inputs, spare amplifier connections, loudspeaker lines and control outputs depends on the type of power amplifier.

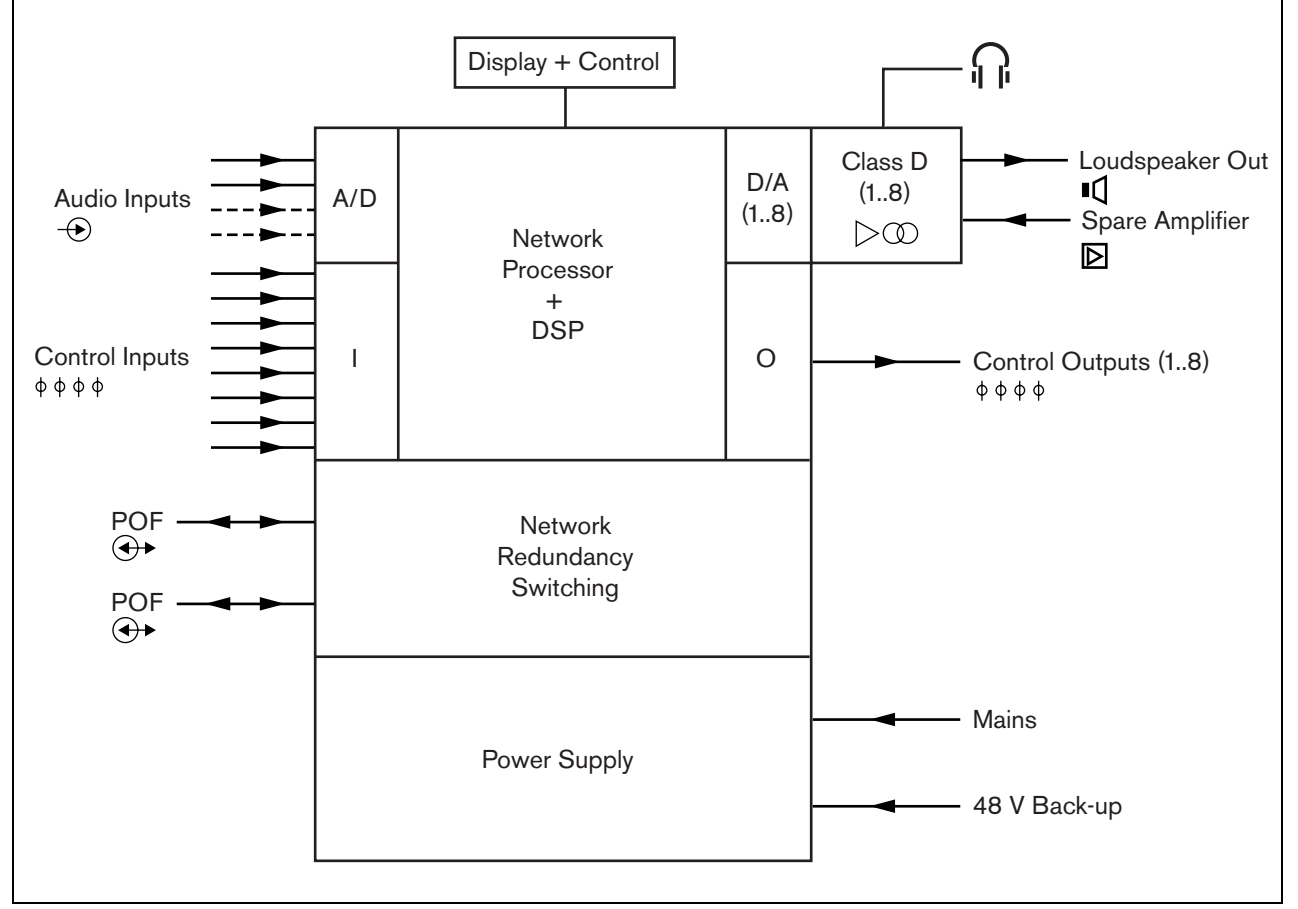

figure 8.1: Block diagram of a power amplifier

# 8.2 Controls, connectors and indicators

### 8.2.1 Front view

The front of the power amplifier (see figure 8.2) contains the following:

- 1 **Menu display** A 2x16 character LCD display gives information about the power amplifier (see section 8.6).
- 2 **Menu button** A turn-and-push button to navigate through the menu (see section 8.6).
- 3 **Monitoring headphones output** A 3.5 mm (1/8 inch) jack socket to connect headphones for audio monitoring purposes.

### 8.2.2 Rear view

The rear of the power amplifier (see figure 8.2) contains the following:

- 4 **Ground** A connection to electrically ground the power amplifier.
- 5 **Control inputs** The control inputs can be used to receive signals from third party equipment that must trigger actions in the Praesideo network (see section 8.3.7).
- 6 **Audio inputs** Audio inputs for receiving audio signals from analog audio sources (see section 8.3.6).
- 7 **Back-up power** A socket for connecting a back-up power supply (see section 8.3.8).
- 8 **Mains on/off switch** A switch to switch the mains of the power amplifier on and off (see section 8.3.2).
- 9 **Fuse holder** A fuse holder with a fuse that protects the power supply of the power amplifier (see section 8.3.2).
- 10 **System bus** Two system bus connectors to connect the power amplifier to other Praesideo equipment.
- 11 **Amplifier channels** Each power amplifier unit contains 1 to 8 completely separated and configurable amplifier channels. The number of amplifier channels depends on the type of power amplifier (see section 8.3.5).
- 12 **Mains inlet** A mains socket to connect the power amplifier to the mains (see section 8.3.2).
- 13 **Signal Ground** A switch that connects the signal ground to the safety ground (see section 8.3.4).
- 14 **Voltage selector** A switch to select the local mains voltage (see section 8.3.2).

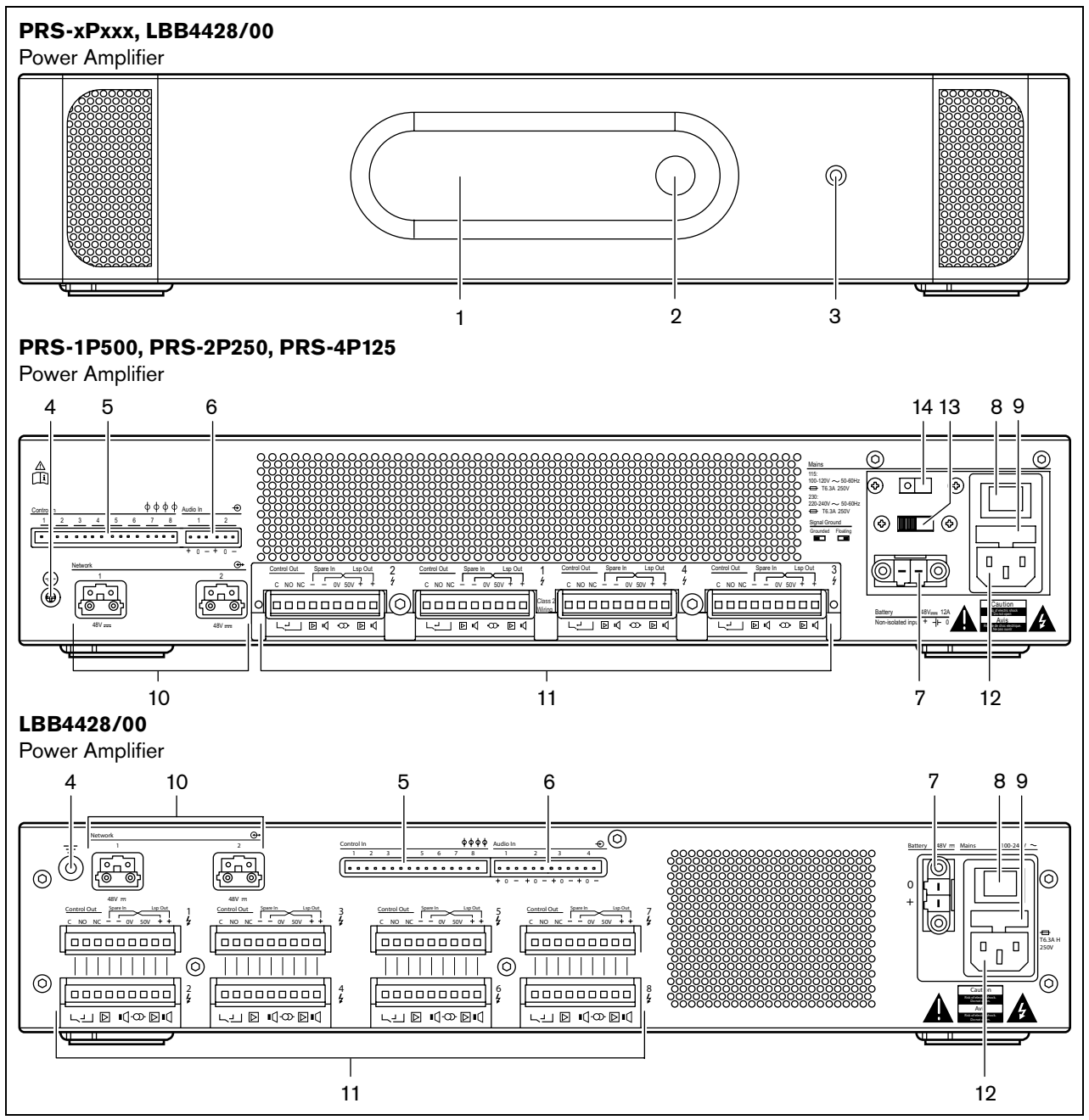

figure 8.2: Front and rear views of the power amplifier (all types)

## 8.3 Connections

## 8.3.1 Introduction

This section gives an overview of typical system connections using the power amplifier.

- Connecting the mains (see section 8.3.2).
- Connecting the network (see section 8.3.3).
- Connecting to ground (see section 8.3.4).
- Connecting the amplifier channels (see section 8.3.5).
- Connecting audio inputs (see section 8.3.6).
- Connecting control inputs (see section 8.3.7).

Connecting back-up power supply (see section 8.3.8)

## 8.3.2 Connecting the mains

~ . . . .

ſ

Proceed as follows to connect the power amplifier to the mains:

1 Put the correct type of fuse in the power amplifier (see table 8.1 and table 8.2).

| table 8.1: | voltage selector an | ia tuse (PRS-xPxxx) |
|------------|---------------------|---------------------|
| Selector   | Mains voltage       | Fuse                |

|     | V(AC)     |                       |
|-----|-----------|-----------------------|
| 115 | 100 - 120 | T6.3A H 250V          |
|     |           | (IEC 60127 or UL 248) |
| 230 | 220 - 240 | T6.3A H 250V          |
|     |           | (IEC 60127)           |

| tabla | 0 7. | Voltago | ranga | and fusa | (I B B A A 2 Q (A A)) |  |
|-------|------|---------|-------|----------|-----------------------|--|
| ladie | 8.2: | voitage | range | and tuse | (LBB4428/00)          |  |

| Voltage range   | Fuse                  |
|-----------------|-----------------------|
| 100 - 240 V(AC) | T6.3A H 250V          |
|                 | (IEC 60127 or UL 248) |

- 2 Connect the mains cord to the power amplifier.
- 3 Connect the mains cord to a locally approved mains outlet.

## 8.3.3 Connecting the network

Connect the power amplifier to the Praesideo system using the system bus connectors and LBB4416 network cables. Both connectors are interchangeable.

## 8.3.4 Ground connection

LBB4428/00 only: A ground jumper can connect the signal ground to the safety ground. This jumper is X3 on the printed circuit board. Set the jumper to connect pins 2 and 3 to connect signal ground to the safety ground. Set the jumper to connect pins 1 and 2 to isolate the signal ground.

The manufacturers setting is as a floating ground with the jumper connecting pins 1 and 2. If the audio line or microphone input of the amplifier is used and the connected audio source is not grounded, the jumper can be connected between pins 2 and 3 to reduce the susceptibility to external RF disturbances. If the audio source already has the signal ground connected to a safety ground, leave the jumper connected to pins 1 and 2 to avoid ground loops that can be a source of hum.

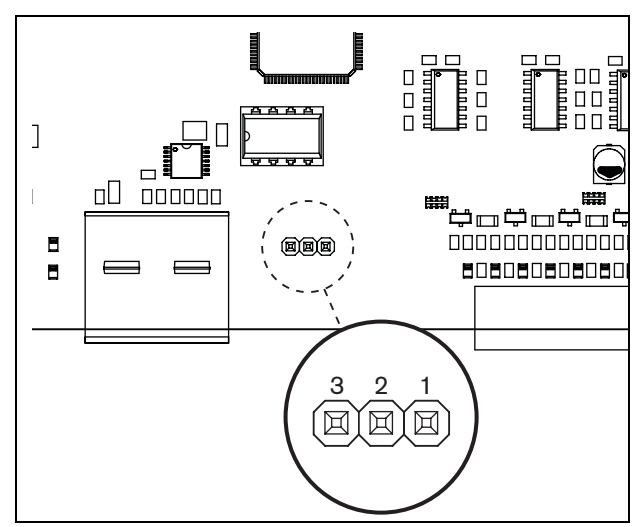

figure 8.3: Ground connector

For the PRS-1P500, PRS-2P250 and PRS-4P125: With the rear switch (13 in fig 8.2) the signal ground can be connected to safety ground.

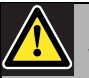

### Warning

To reduce the risk of electric shock do not perform any servicing other than that contained in the operating instructions unless you are qualified to do so. See section 1.2 Intended audience.
# 8.3.5 Connecting the amplifier channels

## 8.3.5.1 Introduction

An amplifier channel (see figure 8.4) is a group of outgoing signals that have been processed by the same amplifier unit of the power amplifier. The number of amplifier channels depends on the type of power amplifier (see table 8.3).

### table 8.3: Number of amplifier channels

| Туре       | Amplifier channels |
|------------|--------------------|
| PRS-1P500  | 1                  |
| PRS-2P250  | 2                  |
| PRS-4P125  | 4                  |
| LBB4428/00 | 8                  |

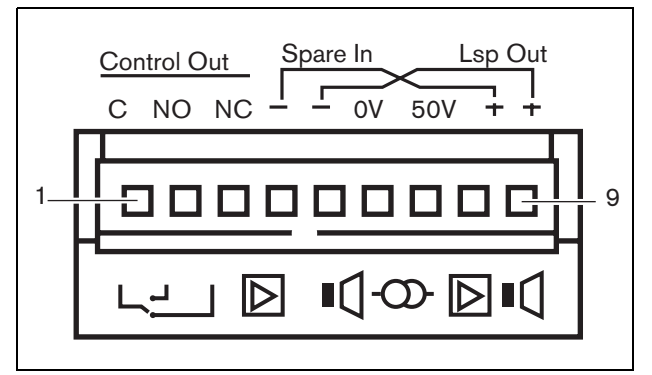

figure 8.4: Amplifier channel connector

|  | table | 8.4: | Amplifier | <sup>.</sup> channel | connector | details |
|--|-------|------|-----------|----------------------|-----------|---------|
|--|-------|------|-----------|----------------------|-----------|---------|

| Pin     | Description                           |
|---------|---------------------------------------|
| 1, 2, 3 | Control outputs contacts. See         |
|         | section 8.3.5.4.                      |
| 4, 8    | Spare amplifier. See section 8.3.5.5. |
| 5, 9    | Loudspeaker line. See section         |
|         | 8.3.5.2.                              |
| 6, 7    | Fixed 50 V line. See section 8.3.5.3. |

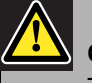

# Caution

To prevent the hazard of electric shocks, switch off the power amplifiers and disconnect the back up power supplies from the power amplifiers before connecting loudspeaker lines and spare amplifier connections.

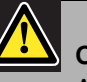

# Caution

After connecting wires to the amplifier channel connectors, install the plastic safety bracket. The plastic safety bracket makes sure that the amplifier channel connectors cannot be touched.

#### 8.3.5.2 Loudspeaker lines

Between the *Lsp Out+* and *Lsp Out-* connections, the loudspeakers must be connected. The voltage between these connections (100 V, 70 V or 50 V) depends on the position of the jumper on the output board (see figure 8.5).

It is possible to use the different voltages to reduce the volume of the loudspeaker line. For example, if all loudspeakers are suitable for 100 V, the maximum output level is 40 dBV. If the loudspeaker line voltage is set to 70 V, the maximum output level is reduced to 37 dBV (difference: -3 dB). If it is set to 50 V, it is reduced to 34 dBV (difference: -6 dB).

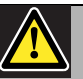

# Caution

Check the specifications of the loudspeakers to find out which maximum voltage can be provided on the loudspeakers outputs of the power amplifiers. To reduce the risk of electric shock do not perform any servicing other than that contained in the operating instructions unless you are qualified to do so. See section 1.2 Intended audience.

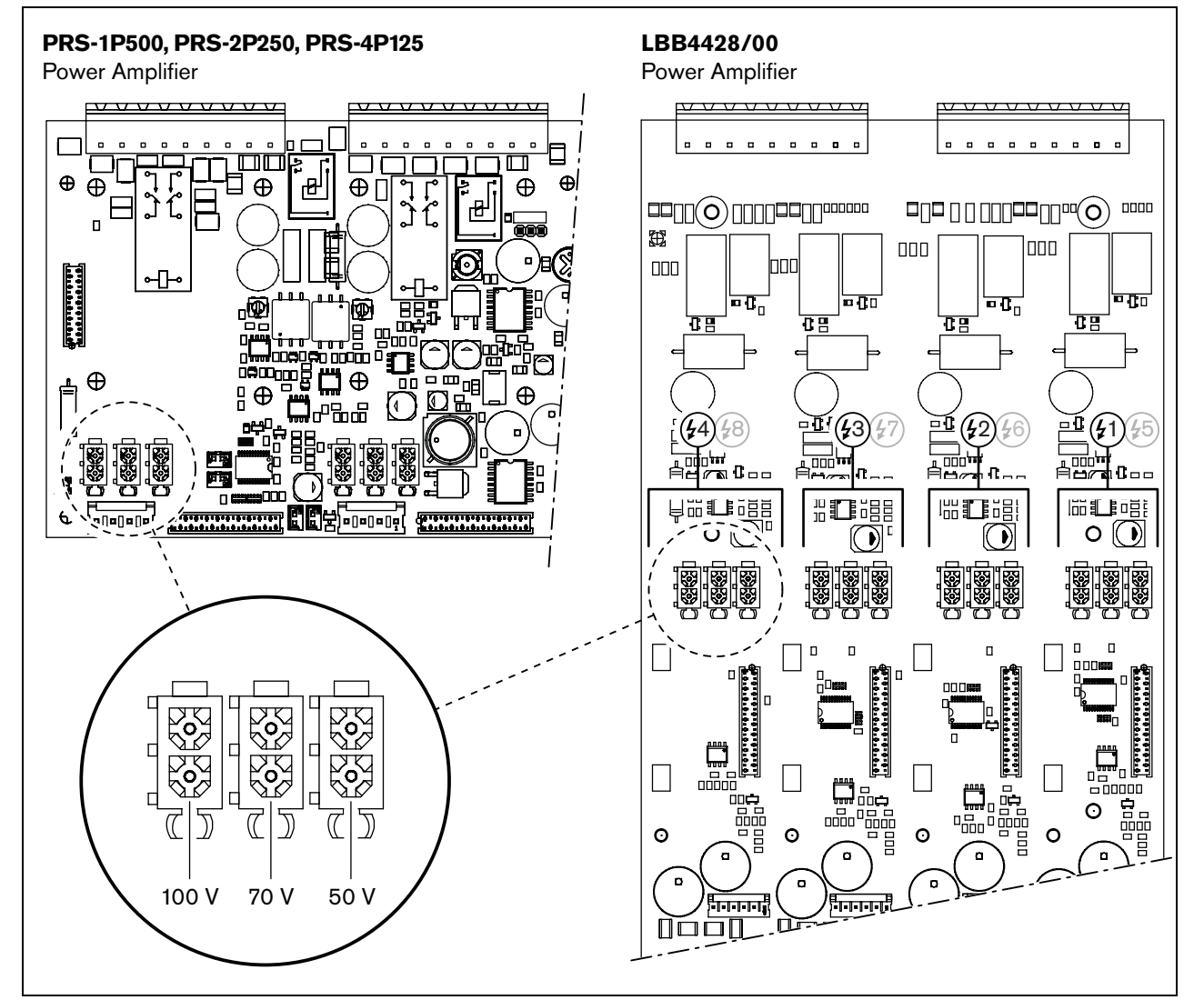

figure 8.5: Top view of the power amplifier output boards

### 8.3.5.3 50 V output

The 50 V output provided by the amplifier channel is actually a tap-off from the 50 V voltage for the loudspeaker line. The availability of the 50 V line does not depend on the selected loudspeaker voltage, since the tap-off is situated in front of the jumper (see figure 8.6).

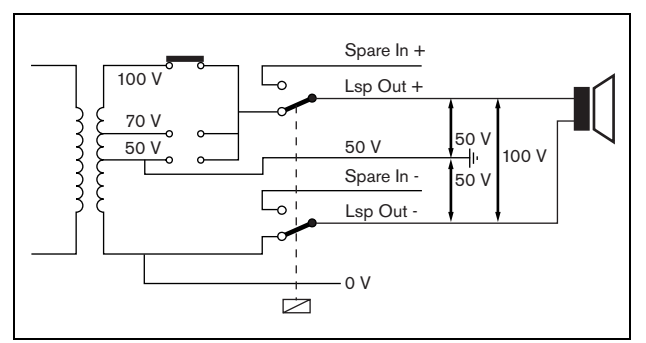

figure 8.6: 50 V output

If the 50 V is connected to ground, a 'balanced' output for the loudspeaker voltage can be created. In that case, the maximum voltage between the loudspeaker line and ground is never more than 50 V (see figure 8.6). The actual voltage between the loudspeaker line and ground depends on the position of the jumper switch.

If the 50 V is connected to ground on purpose, the ground supervision of the amplifier output should be disabled using the configuration software (see section 43.3.4).

### 8.3.5.4 Control outputs

Each amplifier channel has one control output. The control output can be used to send signals to third party equipment to trigger actions. Each control output has three pins (see figure 8.4). The common (C) pin of the control output should always be connected. Whether the other pin that is connected is the normally closed (NC) or normally open (NO) depends on which action you want to take place when the control output is active (see table 8.5).

#### **Behavior** Abbreviation Description Normally NC By default, the NC closed contact is connected with common contact C. When the output is activated, the NC contact is opened. Normally NO By default, the NO open contact is not connected with common contact C. When the output is activated, the NO

In the configuration, a purpose must be attached to the control outputs that indicates the action to be taken when it becomes active (see table 43.6). For example, the power amplifier control outputs can be configured as a *Volume override* output to create volume overrides.

### 8.3.5.5 Spare amplifiers

If a power amplifier has a defect, all loudspeaker lines are switched automatically to a spare amplifier (if connected and configured). See figure 8.7 for a connection diagram. Keep the following in mind:

- The main and spare power amplifiers must be of the same type. If the main power amplifier is a PRS-4P125, the spare power amplifier must also be a PRS-4P125
- The way the loudspeaker lines are connected to the spare amplifier must be exactly the same as the way they are connected to the main amplifier. For example, if the loudspeaker lines use the fixed 50 V output of the main amplifier, they also must be connected to the fixed 50 V output of the spare amplifier.

# table 8.5: Control outputs details

contact is closed.

en | 147

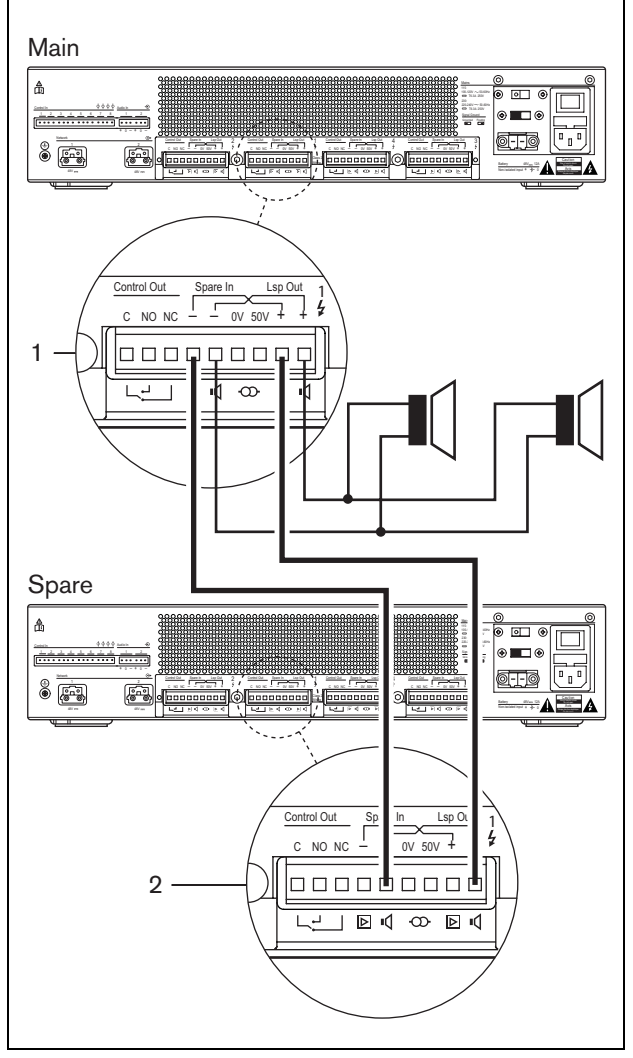

figure 8.7: Connecting a spare amplifier

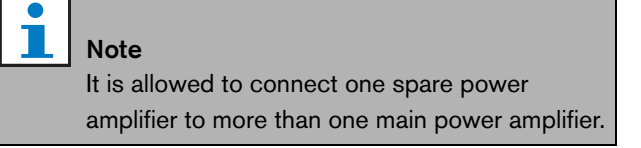

The actual spare switch is carried out by a relay. See figure 8.8 for the situation before spare switching and figure 8.9 for the situation after spare switching. As long as the main power amplifier (1) functions correctly, this relay is energized (see figure 8.8) and the audio is routed to the loudspeaker line (*Lsp Out+* and *Lsp Out-* terminals). The spare amplifier (2) does not route any audio, since it has no connection to any loudspeaker line.

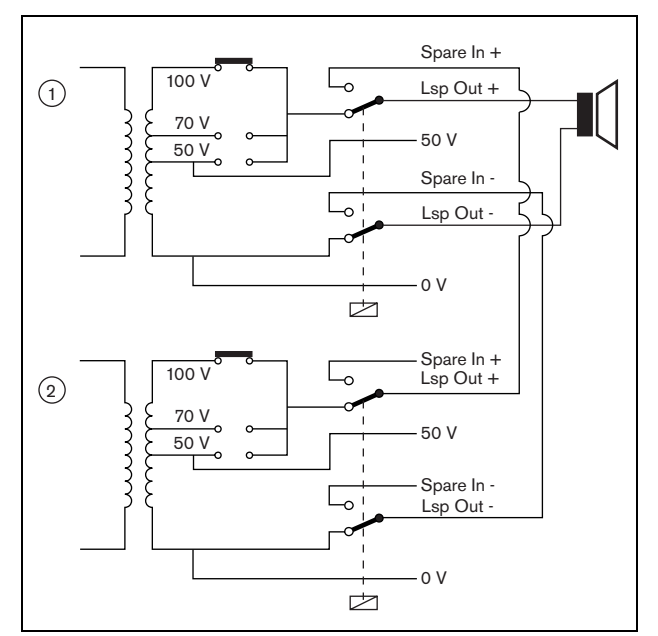

figure 8.8: Power amplifier, before spare switching

At the moment the main amplifier (1) goes down, the relay is de-energized and the switches fall into their default positions: *Spare In* - and *Spare In* + (see figure 8.9). This means that the audio output of the spare amplifier (2) is routed to the loudspeaker line through the main amplifier (1). The configuration settings (see section 43.3) of the audio outputs are transferred from the main power amplifier to the spare power amplifier. The configuration settings of the audio inputs, control inputs and control outputs are not transferred to the spare power amplifier.

If an LBB4428/00 amplifier has been taken over by a spare power amplifier, the amplifier goes to standby and audio and control inputs do not work. An AVC microphone on the input is set to OFF and the call volume goes to maximum for all the required zones.

If an PRS-1P500, PRS-2P250 or PRS-4P125 amplifier has been taken over by a spare power amplifier, the amplifier goes to stand-by; the audio inputs do not work, but the control inputs and outputs remain active.

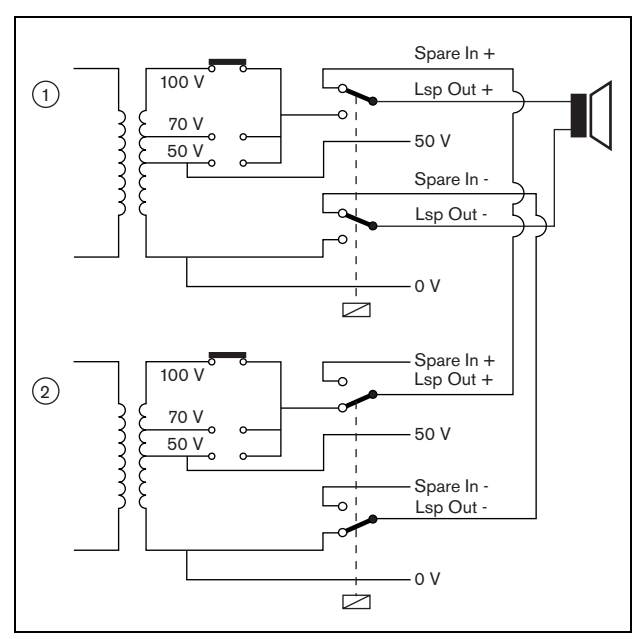

figure 8.9: Power amplifier, after spare switching

Often, for each rack of main amplifiers, one spare amplifier is used. To connect multiple main amplifiers of the same type to a spare amplifier of the same type:

- Connect the loudspeaker output of the spare amplifier to the spare inputs of the first main amplifier.
- Loop-through the spare inputs of the first main amplifier to the spare inputs of the other main amplifiers. Please note that if the number of failing main power amplifier increases, the loudspeaker load of the spare power amplifier increases. This can result in an overload of the power amplifier. Also note that the audio distributed to the loudspeaker lines of all failing power amplifiers depends on the configuration settings of the first failing power amplifier, since only the configuration settings of the first failing power amplifier are transferred to the spare power amplifier.

# 8.3.6 Connecting audio inputs

The number of audio inputs depends on the type of power amplifier.

| table | 8 6 <sup>,</sup> | Number | of | audio | innuts |
|-------|------------------|--------|----|-------|--------|
| labic | 0.0.             | Number | UI | auuio | inputo |

| Туре       | Audio inputs |  |
|------------|--------------|--|
| PRS-1P500  | 2            |  |
| PRS-2P250  | 2            |  |
| PRS-4P125  | 2            |  |
| LBB4428/00 | 4            |  |

The audio inputs are used to interface with analog audio sources. Each audio input is selectable between line and microphone.

It is possible to connect unbalanced signal as well as balanced signals. Unbalanced signals can be connected to the 0 (GND) and the + or - pins (see figure 8.10). The remaining, non-connected pin do not have to be connected to the 0 pin. A balanced signal should be connected between the + and - pins of the audio input. The 0 (GND) pin can be connected to the shielding of the signal cable. However, this is not required.

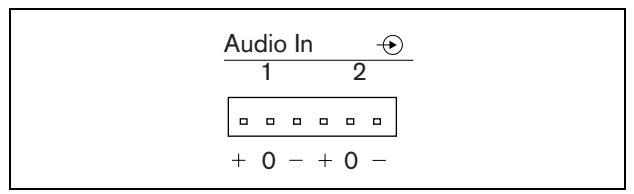

figure 8.10: Audio input connectors

## 8.3.7 Connecting control inputs

Each type of power amplifier has 8 control inputs. The control inputs can receive signals from third party equipment that must trigger actions in the Praesideo system. The control inputs can be configured to act on contact make or on contact break (see section 43.3). It is also possible to supervise the cables for short-circuits and open connections (see figure 8.11 and figure 8.12). Whether a control input is actually supervised or not is defined in the configuration.

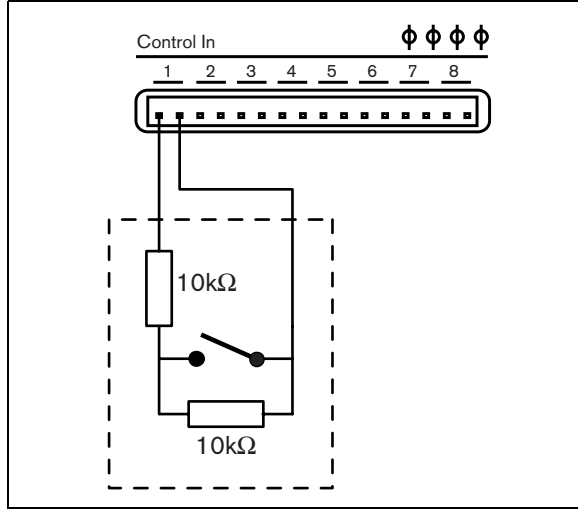

figure 8.11: Supervised control input

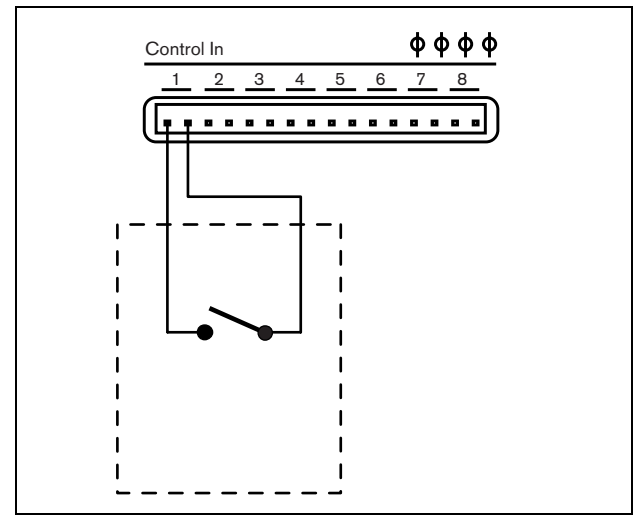

figure 8.12: Non-supervised control input

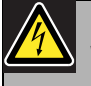

## Warning

Do not connect DC or AC signals to the control inputs, otherwise the input circuit may be damaged. Only use voltage-free contacts.

# **i**

Note

Do not combine control input wires of multiple control inputs (e.g. do not use a common return wire).

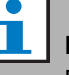

# Note

Even during amplifier faults, the control inputs on PRS-xPxxx power amplifiers stay available as long as mains or back-up power is available.

## 8.3.8 Connecting back-up power

Connect the back-up power supply to the back-up power connector on the back of the amplifier. Refer to figure 8.13 and figure 8.14.

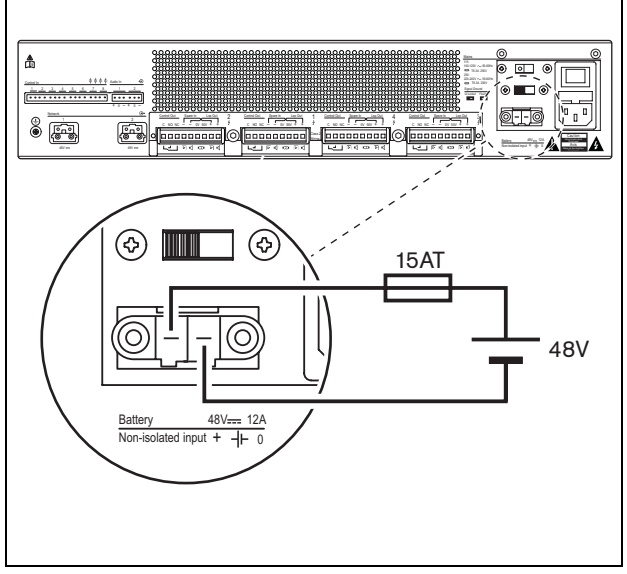

figure 8.13: Connecting power amplifier to ground (1)

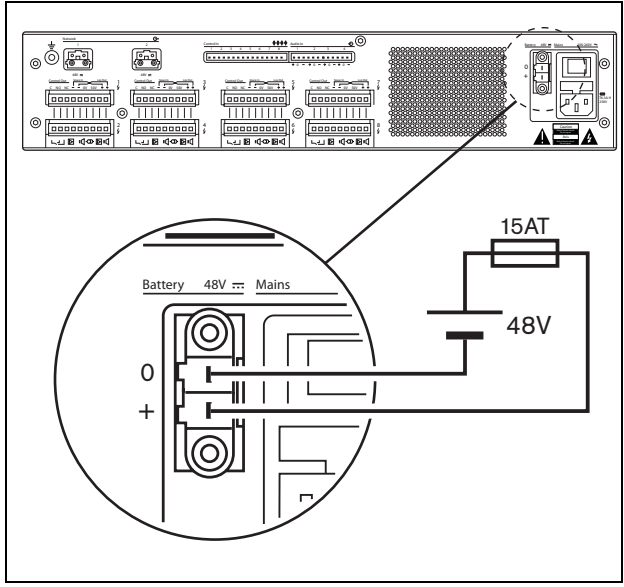

figure 8.14: Connecting power amplifier to ground (2)

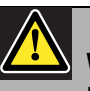

# Warning

Never ground the positive terminal of the battery, as this will damage the Praesideo equipment. If the back-up power supply (battery) is grounded, always connect the negative terminal (0) first and the positive terminal (+) second.

Disconnect in reverse order: disconnect the positive terminal first and the negative terminal second. This avoids excessive ground loop currents.

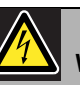

## Warning

For safety reasons you must use an external circuit breaker. Install in accordance with the local Electrical and Building Code, e.g. for USA and Canada in accordance with NEC/CEC and for Germany in accordance with VDE0108-1. To reduce the risk of electric shock do not perform any servicing other than that contained in the operating instructions unless you are qualified to do so. See section 1.2 Intended audience

If a back-up power supply is used, the PRS-xPxxx amplifiers can switch to the Power-save mode to reduce the load on the battery. This mode is not supported by the LBB4428/00. See section 44.4.

When an amplifier is set to Power-save mode due to a mains failure, the audio inputs, and control inputs and outputs are still available for use. An ambient sensing microphone will continue to operate if connected to the amplifier for AVC.

# 8.4 Fan control

The PRS-1P500, PRS-2P250 and PRS-4P125 amplifiers, from HW version 06/00 onwards, have a fan monitoring circuit that detects the actual fan rotation. This detection is needed for compliancy to the standards UL864 and UL1711, for use in the USA. Additionally the internal fans need to run at full speed for compliancy to these standards. A jumper on the main PCB selects between two positions:

- Normal (factory default) The fans are temperature controlled, normally running at low speed and switching to high speed in case the temperature exceeds a certain level. Fan monitoring is not activated.
- Full speed The fans run at full speed continuously. Fan monitoring is activated. Do not enable Switch amplifiers to standby (see section 44.4) for this selection, because in standby the fans are stopped and a fault would be generated.

The jumper is indicated on the PCB as X18; connection 1-2 selects Normal, connection 2-3 selects Full speed. See figure 8.15.

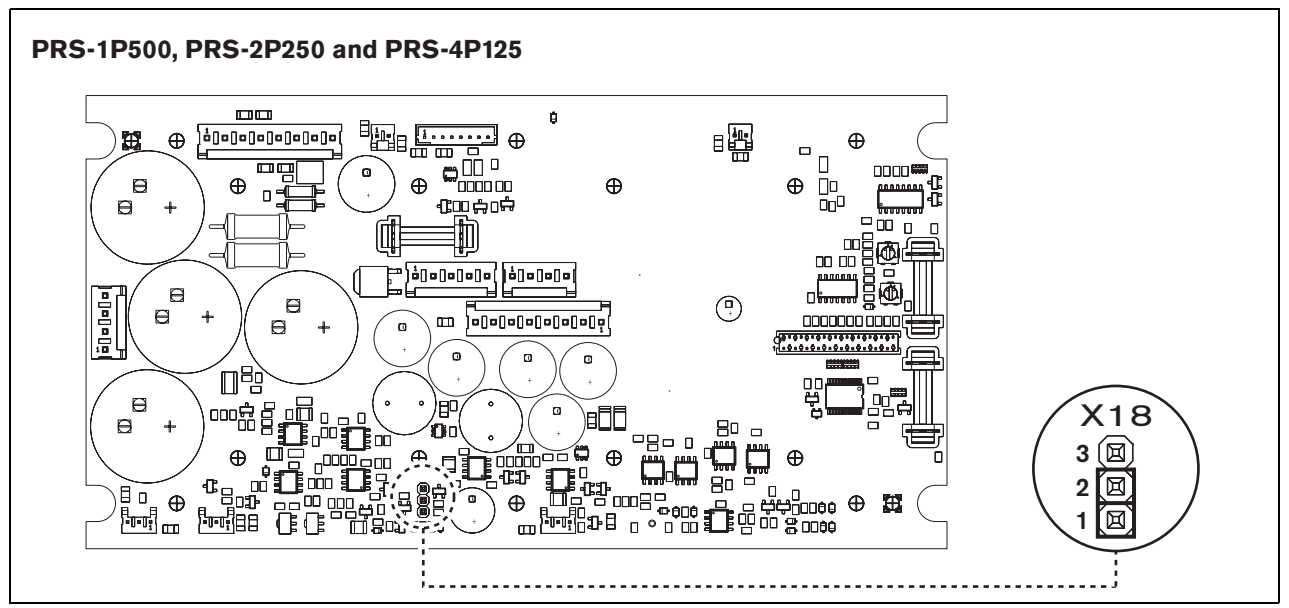

figure 8.15: Jumper X18 provides fan control for PRS-1P500, PRS-2P250 and PRS-4P125

The power amplifier is suitable for either table-top or 19-inch rack installation. Four feet (for table-top use) and two brackets (for rack installation) are supplied.

**Caution** Due to the weight of the power amplifiers, it

requires two persons to lift and install them in a 19-inch rack.

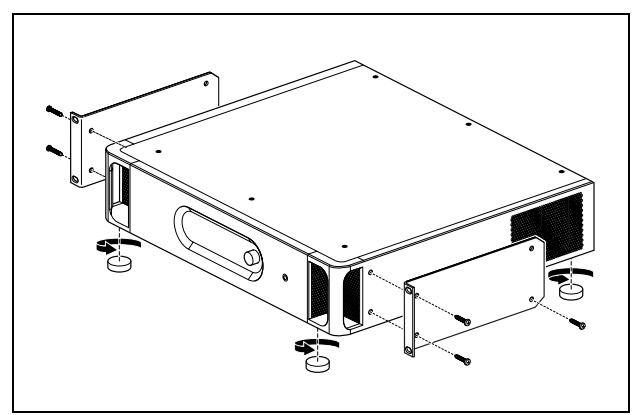

figure 8.16: Installation

Ensure there is enough space for the cool air flow to enter and the warm air flow to leave the power amplifier. Preferably, the power amplifiers are installed in a closed 19" rack that has one cool air inlet protected with a dust filter (see figure 8.17) to prevent dust from entering the equipment.

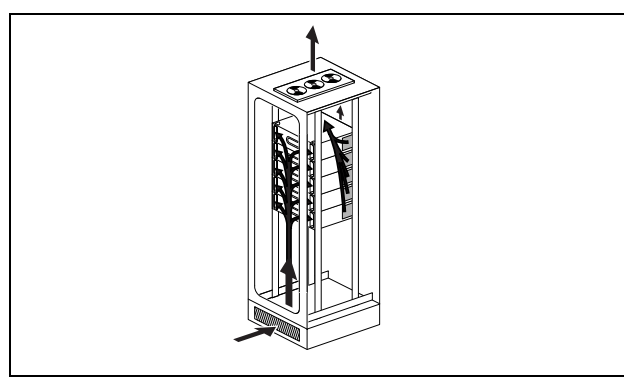

figure 8.17: Air flow in a 19" rack

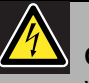

# Caution

When mounting the brackets to the unit, use the screws that are supplied with the brackets, four longer ones and two shorter ones. Use two screws of 7.5 mm thread length at the front side of each bracket, use a short screw of 5.2 mm thread length at the rear side of each bracket. Do not use screws with a thread length of >10 mm for the front positions or screws with a thread length of >5.7 mm at the rear postion; longer screws may touch or damage internalparts of the unit.

# 8.6 Using the configuration menu

# 8.6.1 Overview

A number of power amplifier settings are available via an interactive menu, using a 2x16 LCD display and a 'turn-and-push' menu button. The next figure gives an overview of the menu structure.

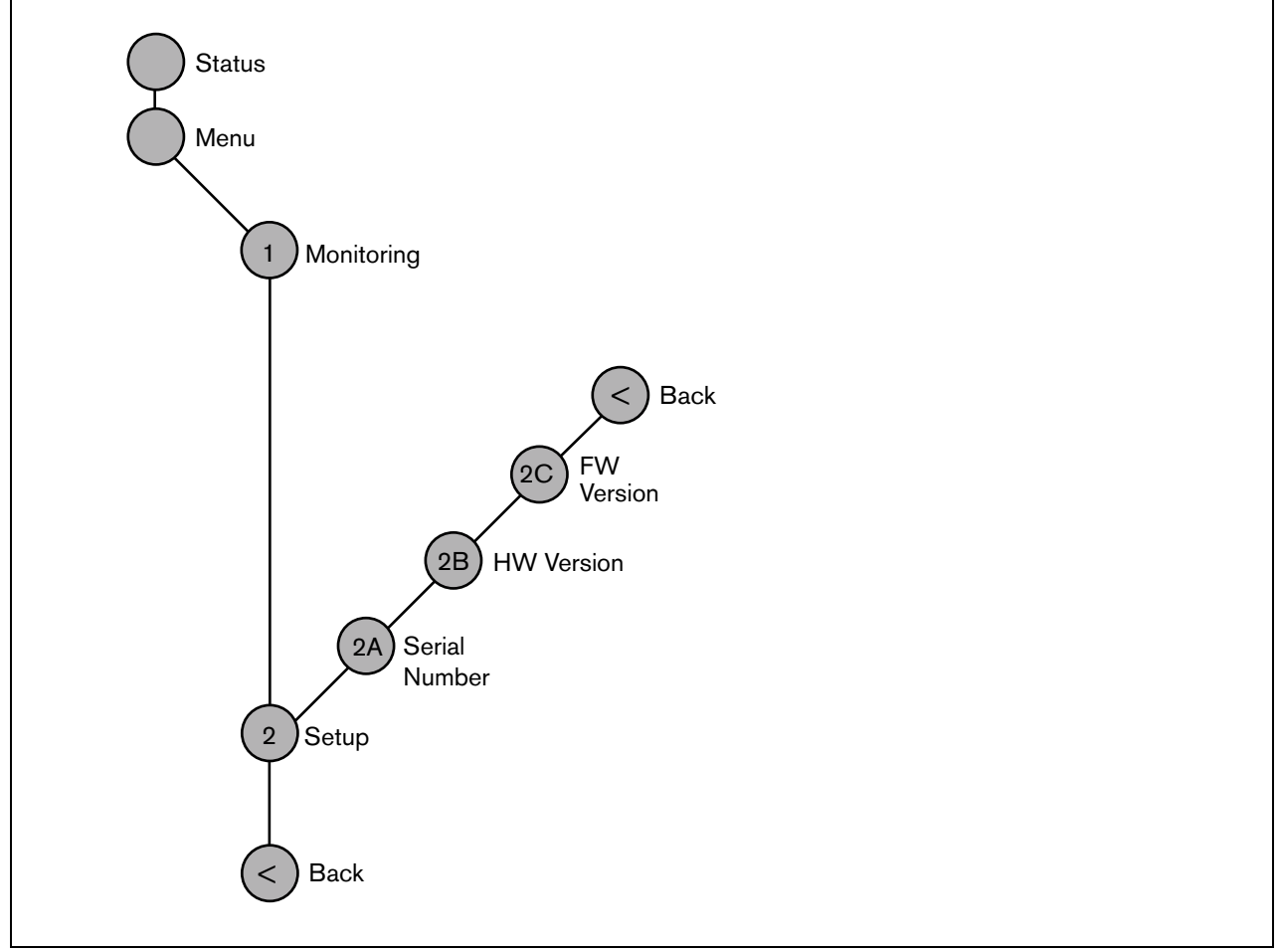

figure 8.18: Structure of the power amplifier front panel menu

# 8.6.2 Navigate through the menu

Operating the menu is always a sequence of alternating turns and pushes:

## Turn the button to:

- Cycle through the menu items within a menu.
- Go to a settable option within a menu item (a blinking cursor moves through the menu screen).
- Cycle through the available values for a settable option (the value is blinking).

## **Push** the button to:

- Confirm a chosen menu item (a blinking cursor appears).
- Go to a sub-menu (the sub-menu item character starts blinking).
- Confirm the selection of a settable option (the cursor disappears, the option value starts blinking).
- Confirm a selected value for a settable option (the value stops blinking, the cursor appears again).

Each menu is identified by a number or by a number plus a character (see figure 8.19). The item identification can be found at the start of the first line and is used to navigate to and from the sub-menus. Most menu items have one or more settable options. The value of an option can be changed by selecting a value from a list of available values.

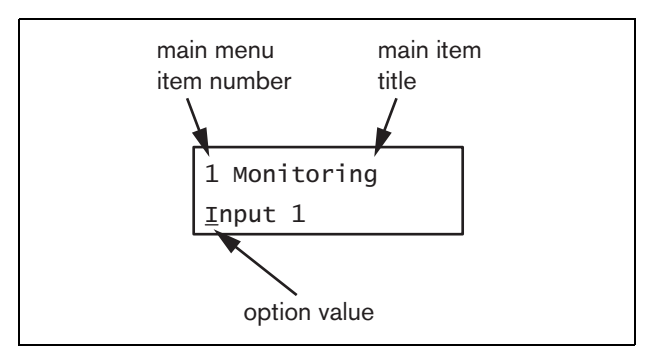

figure 8.19: Menu item screen elements

#### To navigate through the status screens:

1 Turn the button to move through the status screens (i.e. the *Status* and *Menu* ... screens).

### To navigate through the main menu:

- 1 Navigate in the status screens to Menu....
- 2 Push the button to go to the main menu. The menu item number starts blinking.
- 3 Turn to select another menu item number.
- 4 Push to confirm the selection.

### To jump to a sub-menu:

- 1 Navigate in to an item with three dots (e.g. Setup...).
- 2 Push the button to go to the sub-menu. The sub-menu item character starts blinking.
- 3 Turn to select another menu item number.
- 4 Push to confirm the selection.

### To navigate through a sub-menu:

- 1 Turn the button to move the cursor to the sub-menu item character.
- 2 Push the button. The item character and title starts blinking.
- 3 Turn to select another sub-menu item character.
- 4 Push to confirm the selection.

### To change option values:

- 1 Navigate to the applicable menu item.
- 2 Turn the button to move the cursor to the option value you want to change.
- 3 Push the button to activate the option. The option starts to blink.
- 4 Turn the button to select a new option value.
- 5 Push the button to confirm the new value. The option value stops blinking.
- 6 Turn the button to move the cursor to another settable option (when available) and repeat steps 3 to 5.

To jump back from a sub-menu to an item of the main menu:

- 1 Turn the button to move the cursor to the main menu item number.
- 2 Push the button. The item number starts blinking.
- 3 Turn to select another item number.
- 4 Push to confirm the selection.

## OR

- 1 Turn the button to  $\leq$  *Back*.
- 2 Push to confirm.

# To jump back from the main menu to the status screens:

- 1 Jump back to the main menu.
- 2 Turn the button to < Back.
- 3 Push to confirm.

### Example:

Set the output that is available on the headphones output of the power amplifier. (This example assumes you start from the default screen)

> Power Amp 4x125W 1\_2\_3\_4\_

1 Turn to the button to go to the *Menu* ... in the status screens:

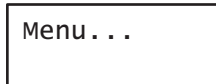

2 Push the button to confirm:

| 1 Monitoring |  |
|--------------|--|
| Off          |  |

3 Push the button to confirm:

| 1  | Monitoring |
|----|------------|
| 01 | Ff         |

4 Turn the button to the *Monitoring* option:

```
1 Monitoring
Of<u>f</u>
```

5 Push the button to confirm:

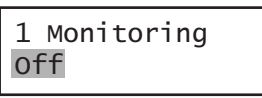

6 Turn the button to change the audio output you want to listen to:

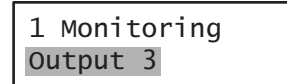

7 Push the button to confirm:

| 1  | Monit | toring |  |
|----|-------|--------|--|
| Οι | Itput | 3      |  |

8 Turn to move the cursor to the menu number:

| 1  | Monitoring |  |
|----|------------|--|
| Ōι | utput 3    |  |

9 Push the button to confirm:

| 1  | Monitoring |  |
|----|------------|--|
| 0ι | itput 3    |  |

10 Turn to move to the *< Back* item:

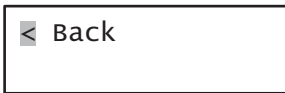

11 Push the button to confirm:

Menu...

12 Turn the button to go to the default screen:

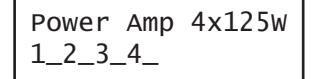

# 8.7 Configuration and operation

# 8.7.1 Introduction

The next sections give descriptions of the possible configuration options. Each description is followed by the relevant menu items with detailed instructions per menu option. The default values are indicated by an asterisk (\*) when applicable.

# 8.7.2 Start-up

When the power amplifier is (re)started, the display shows the name of the unit and the VU meters for the outputs. If it shows *Load Unit Software*, the unit does not contain any firmware or old firmware. By default, it is delivered without firmware. See section 36.5 for information about upgrading the firmware.

# 8.7.3 Status screen

The *Status* screen (see figure 8.18) shows the name of the power amplifier and provides general information about its (fault) status (see table 8.7). If there is more than one active fault, only the most severe fault is shown. A fault status only provides global information. The exact source of a fault can be found out using the fault events list in this manual (see chapter 54).

table 8.7: Status (in order of severity: high to low)

| Fault status             | Description                                                                                                    |
|--------------------------|----------------------------------------------------------------------------------------------------|
| No network               | The optical network is not available.                                                                                  |
| Fault: Channel <u>n</u>  | Fault in amplifier channel <u>n</u> .<br>(If $\underline{n} = +$ , faults in multiple<br>amplifier channels.)          |
| Fault: Line Ch <u>n</u>  | Fault in loudspeaker line <u>n</u> .<br>(If $\underline{n} = +$ , faults in multiple<br>loudspeaker lines.)            |
| Fault: Lsp Ch <u>n</u>   | Fault in a loudspeaker in line <u>n</u> .<br>(If $\underline{n} = +$ , loudspeakers on<br>multiple lines are failing). |
| Fault: Input Cl <u>n</u> | Fault in control input <u>n</u> .<br>(If $\underline{n} = +$ , faults in multiple control inputs.)                     |
| Fault: Input Al <u>n</u> | Fault in audio input <u>n</u> .<br>(If $\underline{n} = +$ , faults in multiple audio inputs.)                         |
| Fault: Mains             | Mains power supply failure.                                                                                            |
| Fault: Battery           | Back-up power supply failure.                                                                                          |
| ldle                     | Spare power amplifier that is not sparing at the moment.                                                               |
| Standby                  | Standby mode or disabled in system configuration.                                                                      |
| VU meters                | Fully operational.                                                                                                    |

## 8.7.4 Main menu

The *Menu* ... item provides access to the main menu.

table 8.8: Main menus

| Menu item    | Description                   |
|--------------|-------------------------------|
| 1 Monitoring | Go to the Monitoring submenu. |
|              | See section 8.7.5.            |
| 2 Setup      | Go to the Setup submenu. See  |
|              | section 8.7.6 (and further).  |

## 8.7.5 Set monitoring options

The *Monitoring* submenu is used to set which signal is sent to the monitoring headphones. It can be one of the audio outputs or no signal at all. It is not possible to set the volume of the audio outputs on the monitoring headphones. This means you always hear the audio output at the monitoring headphones at the same volume as it is broadcast.

#### table 8.9: Monitoring submenu

| Menu item    | Option            | Value 1    | Description                                        |
|--------------|-------------------|------------|----------------------------------------------------|
| 1 Monitoring | Source:           |            |                                                    |
|              | - Output <u>n</u> | Output nr: | The signal from audio output <u>n</u> is available |
|              |                   | 1 to 8     | on the monitoring headphones output.               |
|              | - Off*            |            | The monitoring headphones output is off.           |

# 8.7.6 View version information

The *Serial Number*, *HW Version* and *SW Version* submenus are used to obtain version information about the power amplifier.

table 8.10: Version information menu items

| Menu item        | Value (read-only) | Description                                                         |
|------------------|-------------------|---------------------------------------------------------------------|
| 2A Serial Number | e.g. 07.0.0025B   | Shows the hexadecimal serial number.                                |
| 2B HW Version    | e.g. <i>01.01</i> | Shows the hardware version.                                         |
| 2C FW Version    | e.g. 3.00.1419    | Shows the version number of the firmware. This must be the same for |
|                  |                   | all units in the system.                                            |

# 8.8 Technical data

# 8.8.1 Physical characteristics

Dimensions (H x W x D): 88 x 483 x 400 mm (19" installation, with brackets, 360 mm depth behind the brackets, 40 mm in front of the brackets) 92 x 440 x 400 mm (table-top, with feet) Weight: PRS-1P500 12.6 kg PRS-2P250 13.6 kg PRS-4P125 16.1 kg LBB4428/00

14.5 kg

# 8.8.2 Climate conditions

Temperature: -5 to +55 °C (operating) -20 to +70 °C (non-operating) Relative humidity: 15 to 90%, non-condensing (operating) 5 to 95%, non-condensing (non-operating) Air pressure: 600 to 1100 hPa

# 8.8.3 EMC and Safety

 Electromagnetic compatibility:

 EN55103-1/FCC-47 part 15B

 EN55103-2

 EN50121-4

 EN50130-4

 Electrical safety:

 IEC60065 (CB-scheme)

 EN60065

 Approvals:

 CE marking

 EN60849, EN54-16 and ISO7240-16

 IEC60945

# 8.8.4 Mean time between failures

Expected lifetime: 32,000 hours at +55 °C MTBF: 500,000 hours (based on real warranty return rate data)

## 8.8.5 System bus

| Connector (rear side):          |
|---------------------------------|
| Female proprietary connector    |
| Preferred cable:                |
| LBB4416/xx                      |
| Maximum cable length:           |
| 50 m (per system bus connector) |
| Data signal interface:          |
| Plastic optical fiber           |
| Network power consumption:      |
| 0 W                             |
|                                 |

# 8.8.6 **Power supply**

Connector (rear side): IEC male power inlet with fuse holder Preferred cable: Mains cord meeting CE standard Voltage selector: 115 V(AC) / 230 V(AC) for PRS-xPxxx Nominal input voltage range: PRS-xPxxx 115 V (typical): 100 - 120 V(AC) at 50 - 60 Hz 230 V (typical): 220 - 240 V(AC) at 50 - 60 Hz LBB4428/00 100 - 240 V(AC) at 50 - 60 Hz Input voltage limits: PRS-xPxxx 115 V (typical): 90 - 132 V(AC) at 50 - 60 Hz 230 V (typical): 198 - 264 V(AC) at 50 - 60 Hz LBB4428/00 90 - 264 V(AC) at 50 - 60 Hz On/Off switch: Located at the rear

# 8.8.7 Back-up power

Connector (rear side): 2 pole for removable screw connector Input voltage: 48 V(DC) Input voltage range: 43.5 to 56 V(DC) Input voltage range for rated output power: 53 to 56V (DC) Maximum current: 12 A

# 8.8.8 Power consumption

# Note

The power consumption on batteries depends on the connected load, signal levels and type of signal (alarm tone, duty cycle, speech). It is recommended to measure the actual current drawn from the batteries in power save mode, idle mode and alarm tone mode to check the calculated battery capacity. When calculating the battery capacity, also take into account that the capacity decreases during the lifetime of the battery. Also see section 33.3.

### 8.8.8.1 Power consumption PRS-1P500

Load:  $20 \Omega / 250 \text{ nF per channel}$ Stand-by/Power save: 5 W, 48 V(DC); 15 W, 120/230 V(AC)Idle, no pilot tone: 15 W, 48 V(DC); 24 W, 120/230 V(AC)Idle, with pilot tone 15 V: 29 W, 48 V(DC); 39 W, 120/230 V(AC)P<sub>max</sub> -6 dB with pilot tone 15 V: 173 W, 48 V(DC); 194 W, 120/230 V(AC)P<sub>max</sub> -3 dB with pilot tone 15 V: 327 W, 48 V(DC); 353 W, 120/230 V(AC)P<sub>max</sub> with pilot tone 15 V: 589 W, 54 V(DC);680 W, 120/230 V(AC)

#### 8.8.8.2 Power consumption PRS-2P250

Load:  $40 \Omega / 125 \text{ nF per channel}$  **Stand-by/Power save:**  5 W, 48 V(DC); 16 W, 120/230 V(AC) **Idle, no pilot tone:**  19 W, 48 V(DC); 31 W, 120/230 V(AC) **Idle, with pilot tone 15 V:**  30 W, 48 V (DC); 43 W, 120/230 V(AC) **P**<sub>max</sub> -6 dB with pilot tone 15 V: 178 W, 48 V(DC); 195 W, 120/230 V(AC) **P**<sub>max</sub> -3 dB with pilot tone 15 V: 327 W, 48 V(DC); 354 W, 120/230 V(AC) **P**<sub>max</sub> with pilot tone 15 V: 546 W, 54 V(DC);690 W, 120/230 V(AC)

#### 8.8.8.3 Power consumption PRS-4P125

Load:  $80 \Omega / 62 \text{ nF per channel}$ Stand-by/Power save: 10 W, 48 V(DC); 20 W, 120/230 V(AC)Idle, no pilot tone: 28 W, 48 V(DC); 40 W, 120/230 V(AC)Idle, with pilot tone 15 V: 39 W, 48 V (DC); 54 W, 120/230 V(AC)P<sub>max</sub> -6 dB with pilot tone 15 V: 188 W, 48 V(DC); 205 W, 120/230 V(AC)P<sub>max</sub> -3 dB with pilot tone 15 V: 332 W, 48 V(DC); 350 W, 120/230 V(AC)P<sub>max</sub> with pilot tone 15 V: 611 W, 54 V(DC);670 W, 120/230 V(AC)

#### 8.8.8.4 Power consumption LBB4428

Load: 166  $\Omega$  / 30 nF per channel Stand-by: 22 W, 48 V(DC), 32 W, 120/230 V(AC) Idle, no pilot tone: 59 W, 48 V(DC); 82 W, 120/230 V(AC) Idle, with pilot tone 7 V: 63 W, 48 V(DC), 90 W, 120/230 V(AC) P<sub>max</sub> -6 dB with pilot tone 7 V: 228 W, 48 V(DC); 258 W, 120/230 V(AC) P<sub>max</sub> -3 dB with pilot tone 7 V: 397 W, 48 V(DC); 433 W, 120/230 V(AC) P<sub>max</sub> with pilot tone 7 V: 700 W, 48 V(DC); 720 W, 54 V(DC); 200 W 48 V(DC); 720 W, 54 V(DC); 200 W 48 V(DC); 720 W, 54 V(DC); 200 W 48 V(DC); 720 W, 54 V(DC); 200 W 48 V(DC); 720 W, 54 V(DC); 200 W 48 V(DC); 720 W, 54 V(DC); 200 W 48 V(DC); 720 W, 54 V(DC); 200 W 48 V(DC); 720 W, 54 V(DC); 200 W 48 V(DC); 720 W, 54 V(DC); 200 W 48 V(DC); 720 W, 54 V(DC); 200 W 48 V(DC); 720 W, 54 V(DC); 200 W 48 V(DC); 720 W, 54 V(DC); 200 W 48 V(DC); 720 W, 54 V(DC); 200 W 48 V(DC); 200 W 48 V(DC); 200 W 48 V(DC); 200 W 48 V(DC); 200 W 48 V(DC); 200 W 48 V(DC); 200 W 54 V(DC); 200 W 54 V(

800 W, 120/230 V(AC)

| 8.8.9 | Audio | line | inputs |
|-------|-------|------|--------|
|-------|-------|------|--------|

| Connector (rear side):                                  | Connector (rear side):                         |
|---------------------------------------------------------|------------------------------------------------|
| 6 pole header (type ETB47-06-2-G1 (ECE)) for            | 6 pole header (type ETB47-06-2-G1 (ECE)) for   |
| removable screw connector                               | removable screw connector                      |
| Preferred cable:                                        | Preferred cable:                               |
| Twisted pair, shielded                                  | Twisted pair, shielded                         |
| Maximum input signal level:                             | Nominal input signal level:                    |
| 6 dBV                                                   | -57 dBV                                        |
| Input range:                                            | Input range:                                   |
| -12 to 0 dB with respect to maximum input level         | -7 to 8 dB with respect to nominal input level |
| Input sensitivity setting:                              | Input sensitivity setting:                     |
| Software                                                | Software                                       |
| Frequency response:                                     | Frequency response:                            |
| -3 dB points at 50 Hz and 20 kHz (tolerance $\pm$ 1 dB) | 100 Hz to 16 kHz                               |
| Input impedance:                                        | Input impedance:                               |
| 22 kΩ                                                   | 1360 Ω                                         |
| Signal/Noise ratio:                                     | Signal/Noise ratio:                            |
| > 87 dB (rms unweigthed)                                | > 60 dB (rms unweigthed at -60 dBV)            |
| Common mode rejection ratio:                            | Common mode rejection ratio:                   |
| >40 dB at 1 kHz                                         | >40 dB at 1 kHz                                |
| Input cross-talk:                                       | Input cross-talk:                              |
| < -80 dB at 1 kHz                                       | < -80 dB at 1 kHz at -60 dBV input level       |
| <-70 dB at 10 kHz at -11 dBV input level                | < -70 dB at 10 kHz at -60 dBV input level      |
| Distortion:                                             | Distortion:                                    |
| < 0.1%                                                  | < 0.1%                                         |
|                                                         | Phantom supply:                                |

12 V ± 1 V (max. 15 mA)

8.8.10 Audio microphone inputs

| inputs                                                 | Power bandwidth:                                            |
|--------------------------------------------------------|-------------------------------------------------------------|
| Connector (rear side):                                 | 60 Hz - 19 kHz (-3 dB, distortion < 1%) at 50% of the       |
| 1 x 9 pole header (type ETB 43-09-2-G1 (ECE)) with     | rated output power                                          |
| removable screw connector (shared with control         | Signal/Noise ratio:                                         |
| outputs)                                               | > 85 dBA with pilot tone off                                |
| Voltage:                                               | Amplifier output limiting:                                  |
| 100 V, 70 V, 50 V (jumper setting)                     | Soft clipping                                               |
| Max. unloaded voltage:                                 | Ground short detection resistance:                          |
| 200 V peak                                             | < 50 kohm                                                   |
| Rated load resistance:                                 | Acoustical noise level:                                     |
| @ 100/70/50 V output                                   | < NR35 at 1 m, fans at half speed, table-top                |
| PRS-1P500                                              | < NR40 at 1 m, fans at full speed, table-top                |
| 20/10/5 ohm                                            | a Distortion $< 1\%$ , 1 kHz, nominal mains power or        |
| PRS-2P250                                              | battery >53V, max. 1 minute (acc. to IEC 60268-3).          |
| 40/20/10 ohm                                           | b Distortion $< 1\%$ , 1 kHz, mains power or battery        |
| PRS-4P125                                              | >50V, max. 1 minute, ambient temperature 55 °C              |
| 80/40/20 ohm                                           | (acc. to EN54-16).                                          |
| LBB4428                                                | c Distortion $< 1\%$ , 1 kHz, battery 48V, max. 1 minute,   |
| 166/83/42 ohm                                          | ambient temperature 55 °C.                                  |
| Rated load capacitance:                                | d Alarm tone level, distortion $<$ 0.3%, 1 kHz, mains or    |
| @ 100/70/50 V output                                   | battery (>43.5V), max. 30 minutes, ambient                  |
| PRS-1P500                                              | temperature 55 °C.                                          |
| 250/500/1000 nF                                        | e Distortion $< 0.3\%$ , 1 kHz, mains or battery $>43.5$ V, |
| PRS-2P250                                              | continuous, ambient temperature 30 °C.                      |
| 125/250/500 nF                                         | f Distortion $< 0.3\%$ , 1 kHz, mains or battery $>43.5V$ , |
| PRS-4P125                                              | continuous, ambient temperature 55 °C.                      |
| 60/125/250 nF                                          |                                                             |
| LBB4428                                                |                                                             |
| 30/60/120 nF                                           |                                                             |
| Rated output power:                                    |                                                             |
| @ a/b/c/d/e/f operating condition                      |                                                             |
| PRS-1P500                                              |                                                             |
| 1 x 500/425/275/185/185/125 W                          |                                                             |
| PRS-2P250                                              |                                                             |
| 2 x 250/210/150/105/105/60 W                           |                                                             |
| PRS-4P125                                              |                                                             |
| 4 x 125/105/65/60/60/30 W                              |                                                             |
|                                                        |                                                             |
| 8 x 60/50/40/30/30/15 W                                |                                                             |
|                                                        |                                                             |
| $\leq$ 0.3% at 1 kHz and 50% of the rated output power |                                                             |
| < 1% at 100% of output power                           |                                                             |
|                                                        |                                                             |
|                                                        |                                                             |
| Frequency response:                                    |                                                             |
|                                                        |                                                             |
| capacitive load and rated load resistance              |                                                             |

## 8.8.12 Derating

The graph shows the available continuous power used for emergency tones, speech, etc. as function of the ambient temperature.

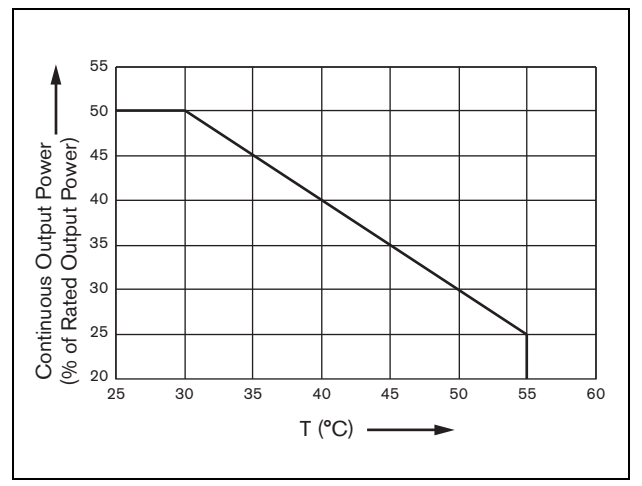

figure 8.20: Output power derating

If the amplifier is loaded with loudspeakers up to its rated output power (see section 8.8.12), you can still play music and speech for an indefinite long period of time at an ambient temperature of 55 °C, because of the crest factor (or peak-to-average ratio) of the audio signals. The crest factor of music and speech is typically 6 to 8 dB, which makes the required continuous power 25% or less of the rated output power. Alarm tones are set to -3 dB maximum by Praesideo, resulting in a required continuous power of 50% of the rated output power. This can be delivered for at least 30 minutes at 55 °C ambient or continuously at 30 °C ambient.

# 8.8.13 Control inputs

| Connector (rear side):                            |
|---------------------------------------------------|
| 16 pole header (type Phoenix MC1,5/16-G-3,81) for |
| removable screw connector (MC1,5/16-SWT-3,81)     |
| Total cable resistance:                           |
| < 1 kohm (with line supervision)                  |
| < 5 kohm (without line supervision)               |
| Resistance detection (supervision enabled):       |
| Cable short circuit                               |
| < 2.5 kohm                                        |
| Contact closed                                    |
| 7.5 kohm to12 kohm                                |
| Contact open                                      |
| 17.5 kohm to 22 kohm                              |
| Cable broken                                      |
| > 27 kohm                                         |
| Resistance detection (supervision disabled):      |
| Contact closed                                    |
| < 12 kohm                                         |
| Contact open                                      |
| > 17.5 kohm                                       |
| External contacts:                                |
| Voltage-free closing or breaking contacts (relay  |
| contacts, mechanical switches, mercury contacts   |
| etc.)                                             |

# 8.8.14 Control outputs

#### Connector (rear side):

1 x 9 pole header (type ETB 43-09-2-G1 (ECE)) with removable screw connector (shared with loudspeaker

output and spare amplifier input)

## Contact type:

Relay contact, single pole, change-over contact (SPDT)

Maximum switching power:

Refer to the graph.

Off state (unpowered):

C-NC is closed, C-NO is open

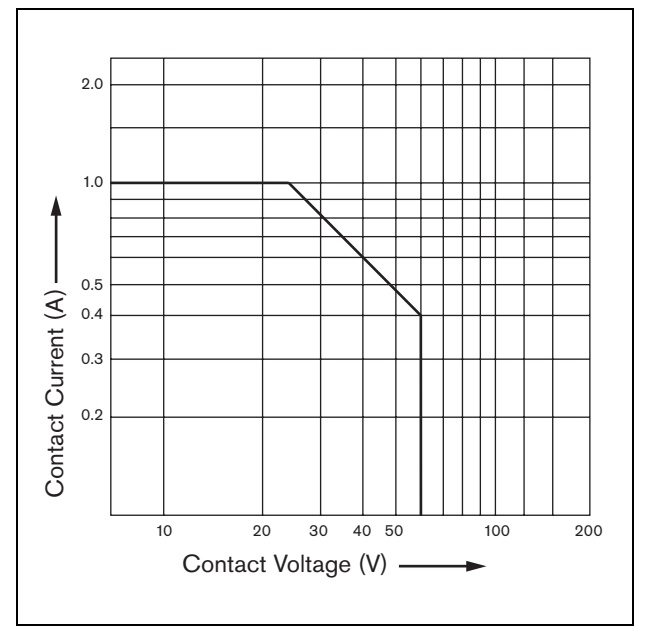

figure 8.21: Maximum switching power

# 8.8.15 Headphones

| Connector (front side):                  |
|------------------------------------------|
| 3.5 mm stereo jack socket for headphones |
| Maximum output voltage:                  |
| 6 dBV without volume control             |
| Rated load impedance:                    |
| 8 to 600 Ω                               |
| Signal/Noise ratio:                      |
| > 80 dB (at maximum output level)        |
| Distortion:                              |
| < 0.5%                                   |

# 9 PRS-16MCI Multi Channel Interface

# 9.1 Introduction

The PRS-16MCI multi channel interface is the interface between the basic amplifier channels and the Praesideo system.

It can connect up to 14 amplifier channels to the Praesideo network and 2 spare channels, providing 32 additional control inputs and 16 control outputs. The multi channel interface gives supervision to the connected amplifier channels.

It can be used without connections to a basic amplifier. The multi channel interface then gives the Praesideo network 32 more control inputs and 16 more control outputs.

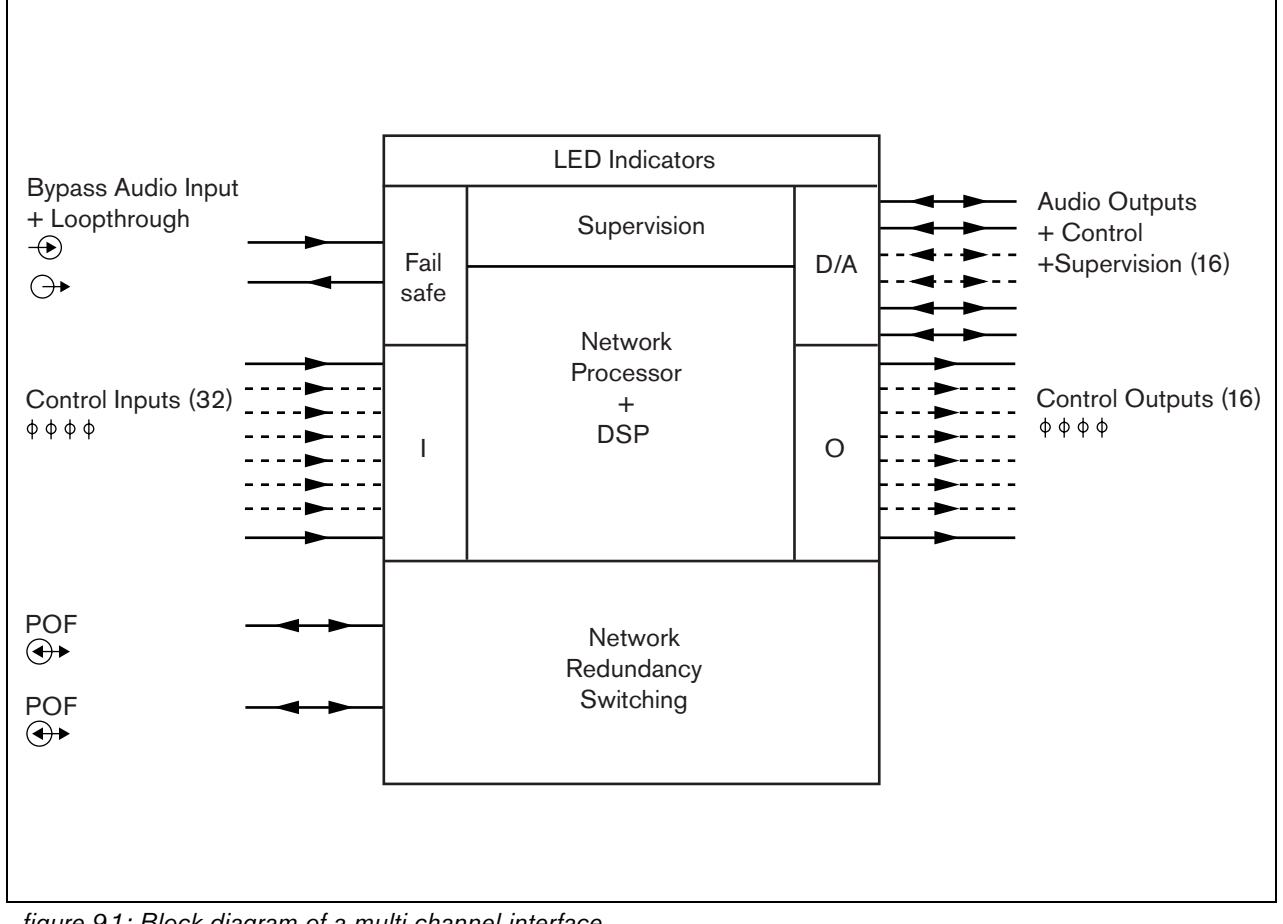

figure 9.1: Block diagram of a multi channel interface

# 9.2 Controls, connections and indicators

# 9.2.1 Front view

The front of the multi channel interface (see figure 9.2) contains the following:

- 1 **Amplifier channel status** Audio channels indicators 1 to 14 gives the status of the connected amplifier channels.
- 2 **Spare channel status** Audio channel indicators 15 and 16 gives the status of the spare channels.
- 3 Network status Status of the network.

# 9.2.2 Rear view

The rear of the multi channel interface (see figure 9.2) contains the following:

4 **Control inputs** - 32 Control inputs can be used to receive signals from third party equipment that must trigger actions in the Praesideo network (see section 9.3.5).

- 5 **Control outputs** 16 Control outputs can be used to send signals to trigger actions generated by the Praesideo network (see section 9.3.6).
- 6 **System bus** Two system bus connectors to connect the multi channel interface to other Praesideo equipment.
- 7 **Bypass In** The multi channel interface bypass input from the Network controller. See section 9.3.4.
- 8 **Bypass Out** The multi channel interface bypass output to next multi channel interface.
- 9 Amplifier connectors 1-14 Connections to the basic amplifier channels to give audio and control signals and receive power and supervision information (see section 9.3.2).
- 10 **Amplifier connectors 15-16** Connections to the spare basic amplifier channels.
- 11 **Ground** A connector to electrically ground the unit (see section 9.3.7).

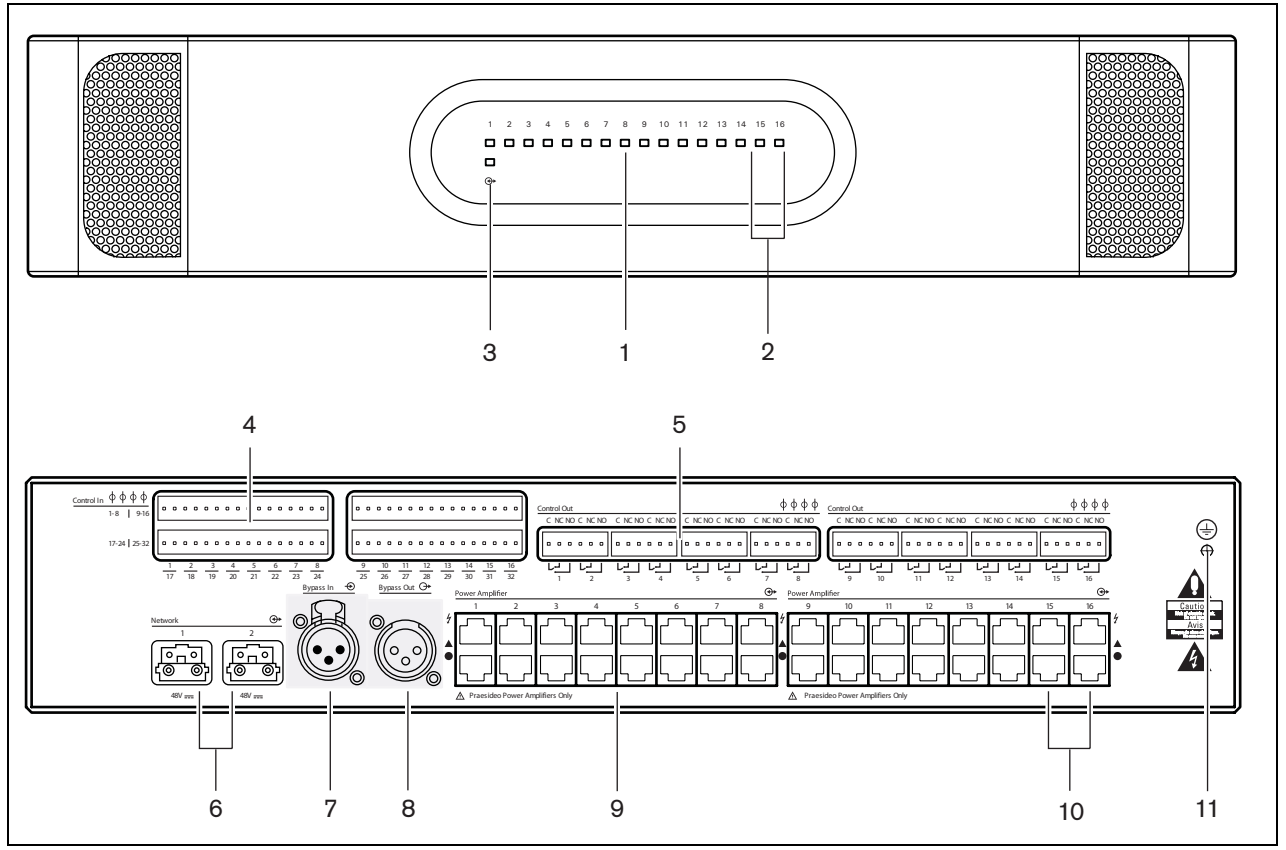

figure 9.2: Front and rear views of the multi channel interface

# 9.3 Connectors

# 9.3.1 Introduction

This section gives an overview of typical system connections using the multi channel interface.

- Connecting to the basic amplifiers (see section 9.3.2).
- Connecting to the network (9.3.3).
- Connecting the multi channel interface by-pass (see section 9.3.4).
- Connecting the control inputs (see section 9.3.5).
- Connecting the control outputs (see section 9.3.6).

# 9.3.2 Connecting to the basic amplifier

The double amplifier connectors 1 to 14 are used for the basic amplifier channels. The double amplifier connectors 15 and 16 are available for two spare basic amplifier channels.

The connection to the basic amplifier is made with two modular (RJ45) connections.

The connections of the basic amplifier and the multi channel interface have a triangle (top row) and a circle (bottom row) symbol.

- 1 Connect the triangle symbol connector of the multi channel interface to the triangle symbol connector of the basic amplifier.
- 2 Connect the circle symbol connector of the multi channel interface to the circle symbol connector of the basic amplifier.

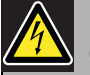

# Caution

Do not connect the circle symbol connector of the multi channel interface to the triangle symbol connector of the power amplifier.

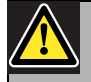

#### Caution

Do not connect the modular (RJ45) connectors to any Telecom or Ethernet network. These connectors are dedicated for the multi channel interface and the basic amplifiers only.

| Top row, indicated with |                  | Bottom row, indicated |                 |  |
|-------------------------|------------------|-----------------------|-----------------|--|
| triangle                |                  | with circle           |                 |  |
| Pin                     | Signal           | Pin                   | Signal          |  |
| 1                       | Relay A Out      | 1                     | Audio Out +     |  |
| 2                       | Relay B Out      | 2                     | Audio Out -     |  |
| 3                       | Ground           | 3                     | Ground          |  |
| 4                       | DC Back-up       | 4                     | 24 V supply In/ |  |
|                         | monitor In       |                       | Out             |  |
| 5                       | Mains monitor In | 5                     | Spare relay Out |  |
| 6                       | Stand by Out     | 6                     | Mute Out        |  |
| 7                       | 100 V In +       | 7                     | Overheat In     |  |
| 8                       | 100 V In -       | 8                     | Ready In        |  |

table 9.1 Basic amplifier interface connections

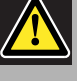

## Caution

Always use CAT-5 modular plugs with an empty connector crimp part (refer to figure 9.3, part A). Some (pre-)assembled CAT-5 modular plugs have a connector crimp part that is filled with plastic (refer to figure 9.3, part B). These connectors do not give a reliable connection to the modular (RJ45) connectors on the basic amplifiers and multi channel interfaces and can therefore cause unexpected fault events.

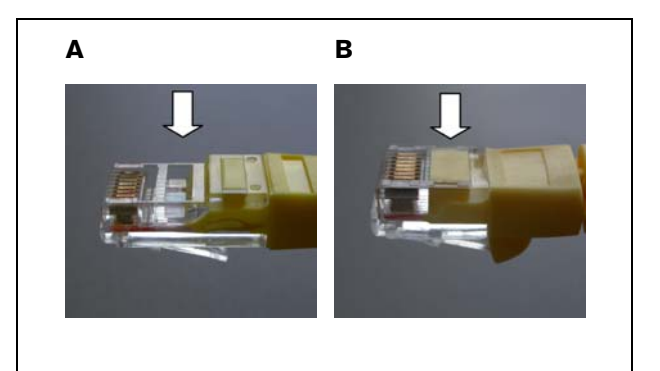

figure 9.3: (pre-) assembled CAT-5 modular plugs

# 9.3.3 Connecting the network

Use the system bus connectors and LBB4416 network cables to connect the multi channel interface to the Praesideo system. Both connectors are interchangeable. Normally the multi channel interface receives its power from the connected amplifiers. This is the recommended setting, but if it is not connected to an amplifier, the multi channel interface can receive its power from the Praesideo system bus instead. A jumper sets the source of the power supply. The location of the jumper is shown in figure 9.4. The jumper has two settings:

- Basic amplifier setting (default)
- Praesideo system bus setting

To receive power from the Praesideo system, set the jumper to Network Power Supply as shown in figure 9.5.

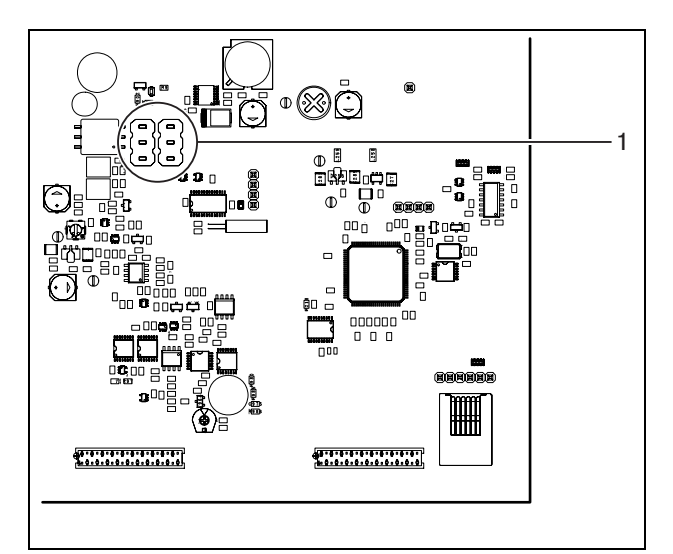

figure 9.4: Jumper location

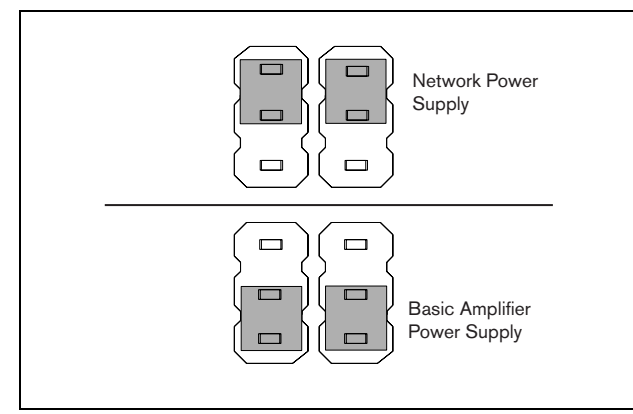

figure 9.5: Jumper settings

# Warning

To reduce the risk of electric shock do not perform any servicing other than that contained in the operating instructions unless you are qualified to do so. See section 1.2 Intended audience.

# 9.3.4 Connecting the multi channel interface by-pass

There are two methods to connect the bypass function of the multi channel interface.

• Bypass from the network controller. If a fatal fault in the multi channel interface occurs it will route all audio signals from a network controller output directly to all basic amplifier channels. During the bypass routing of the multi channel interface, all other functions of the multi channel interface are not supported.

Make the connection as follows:

- 1 Connect an Audio Out connector from the network controller to the Bypass In connector of the multi channel interface.
- 2 Connect the Bypass Out connector of the multi channel interface to the next multi channel interface in the Praesideo system.
- 3 Make sure that the audio output from the network controller is always activated as a zone as part of emergency calls.
- 4 For supervision of the bypass connection, configure the network controller to give a 20 kHz signal on the Audio Out of the network controller. A separate 20 kHz pilot tone detector, connected to the last by-pass out, can be used to supervise the interconnection of the bypass connections.
- Bypass from an external source. If a fatal fault in the multi channel interface occurs, an external audio output can give an audio signal directly to the basic amplifier channels. The external source can be a local microphone that goes through a pre-amplifier.

# 9.3.5 Connecting control inputs

The multi channel interface has 32 control inputs. The control inputs can receive signals from third party equipment that must trigger actions in the Praesideo system (see section 47.3). The control inputs can be configured to act on contact make or on contact break (see section 43.5). It is also possible to supervise the cables for short-circuits and open connections (see figure 9.6 and figure 9.7). Whether a control input is actually supervised or not is defined in the configuration.

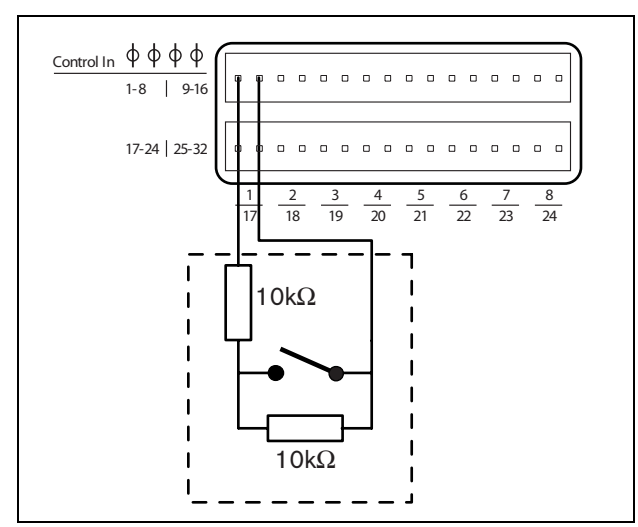

figure 9.6: Supervised control inputs 1 to 8

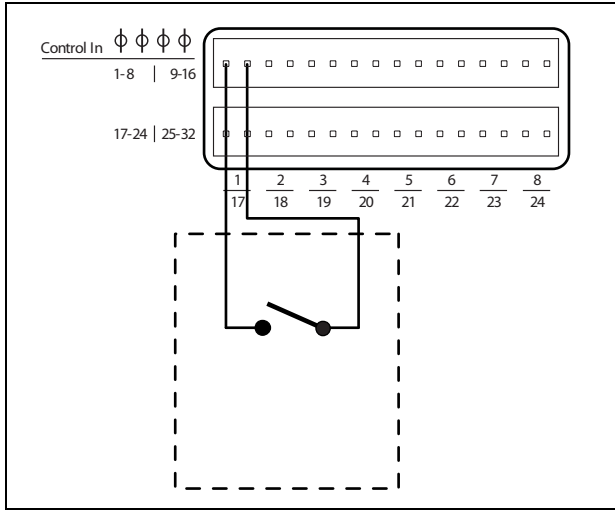

figure 9.7: Non-supervised control inputs 1 to 8

# Warning

Do not connect DC or AC signals to the control inputs, otherwise the input circuit may be damaged. Only use voltage-free contacts.

# 1 Note

Do not combine control input wires of multiple control inputs (e.g. do not use a common return wire).

## 9.3.6 Connecting control outputs

The multi channel interface has 16 control outputs. The control outputs can be used to send signals to third party equipment to trigger actions. Each control output connection has three pins (see figure 9.8).

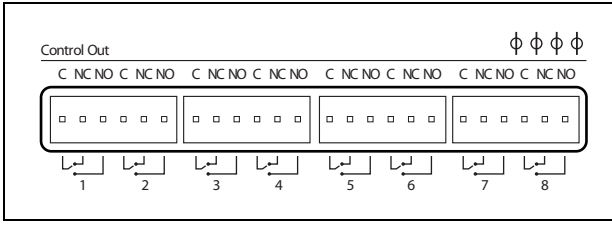

figure 9.8: Control outputs

The common (C) pin of the control output should always be connected. Whether the other pin that is connected is the normally closed (NC) or normally open (NO) depends on the required action (see table 9.2).

#### table 9.2: Control outputs details

| Connection | Abbr. | Description           |
|------------|-------|-----------------------|
| Normally   | NC    | By default, the NC    |
| closed     |       | contact is connected  |
|            |       | with common contact   |
|            |       | C. When the output is |
|            |       | activated, the NC     |
|            |       | contact is opened.    |
| Normally   | NO    | By default, the NO    |
| open       |       | contact is not        |
|            |       | connected with        |
|            |       | common contact C.     |
|            |       | When the output is    |
|            |       | activated, the NO     |
|            |       | contact is closed.    |

In the configuration, a function must be assigned to the control output that indicates when it becomes active (see table 43.6).

# 9.3.7 Connecting the ground

Connect the ground connection of the unit (see figure 9.2) to the 19- inch rack, which is connected to the safety ground. For good resistance to electrostatic discharges (ESD), it is important that the ground connections of the multi channel interface and the connected basic amplifiers are interconnected with short wires, directly or via the rack.

# 9.4 Installation

The multi channel interface is suitable only for 19-inch rack installation.

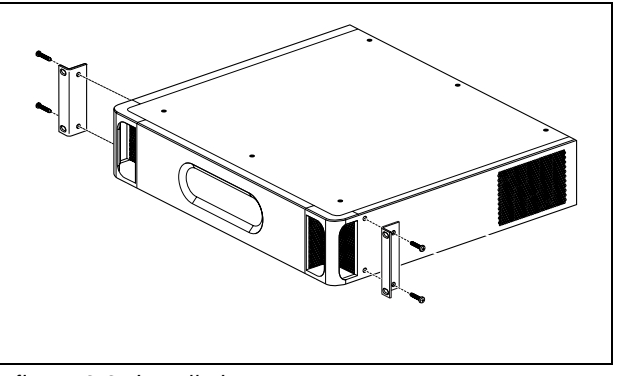

figure 9.9: Installation

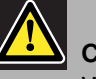

# Caution

When mounting the brackets to the unit, use the screws that are supplied with the brackets. Screws with a length of >10 mm may touch or damage internal parts of the unit.

# 9.5 Configuration and operation

# 9.5.1 Overview

The multi channel interface has these functions:

- Changes the Bypass mode to Normal mode after the multi channel interface starts. Refer to 9.5.2.
- Monitors the status of each basic amplifier. Refer to 9.5.3.
- Monitors the power supply to the basic amplifiers.
- Monitors the line and loudspeaker supervision devices.
- Makes the decision to make a spare amplifier available if an amplifier channel fails. Refer to 9.5.3
- Changes the basic amplifier to Power saving mode if necessary. See chapter 44.

# 9.5.2 Fail safe

In default or unpowered state, the Bypass In is switched to the basic amplifier channels. After power on and when the network is present, the multi channel interface goes to normal operation.

# 9.5.3 Multi channel interface and basic amplifier co-operation

The multi channel interface monitors the functions of the basic amplifier. Under certain conditions a fault with a basic amplifier channel will set a spare amplifier channel as a main amplifier channel.

The faulty main amplifier does not have to be in use for the spare amplifier to be used as the main amplifier. The software makes sure that the spare amplifier channel has the same setting as the main amplifier channel that it replaces. The spare amplifier channel does not become main if a main amplifier channel is disabled in the configuration.

A spare amplifier channel will not replace more than one main amplifier channel. If a spare channel is already being used as a main channel, and another main channel reports a fault, the second main channel is put on a waiting list for the spare amplifier channel. If more than two main channels are connected to the same spare channel, the first amplifier channel to report a fault will receive the spare channel.

When the first amplifier channel becomes available for use again, the spare channel takes over the functions of the second main channel until the second main channel becomes available.

# 9.5.4 Front panel LED indication

The front panel of the multi channel interface has LED indicators that show the status of the connected amplifier channels and the network status. See table 9.3 and table 9.4 for the description of the status LEDs.

table 9.3: Status LEDs

| Channel LED | Basic amplifier channel               |
|-------------|---------------------------------------|
| Green       | Channel enabled in configuration,     |
|             | no fault                              |
| Yellow      | Channel enabled in configuration,     |
|             | fault present (solving the fault sets |
|             | the LED to green again, even if the   |
|             | fault was not acknowledged or reset   |
|             | by the operator)                      |
| Off         | Channel disabled in configuration or  |
|             | not configured                        |

### table 9.4: Network LED

| Network LED | Multi channel interface       |
|-------------|-------------------------------|
| Green       | Connected to the network      |
| Yellow      | Disconnected from the network |
| Off         | Powered off                   |

# 9.6 Technical data

# 9.6.1 Physical characteristics

## Dimensions (H x W x D):

88 x 483 x 400 mm (19" installation, with brackets, 360 mm behind the brackets, 40 mm in front of the brackets) Weight:

7 kg

# 9.6.2 Climate conditions

## Temperature:

-5 to +55 °C (operating)

-20 to +70 °C (non-operating)

## Relative humidity:

15 to 90%, non-condensing (operating)

5 to 95%, non-condensing (non-operating)

Air pressure:

600 to 1100 hPa

# 9.6.3 EMC and Safety

Electromagnetic compatibility: EN55103-1/FCC-47 part 15B EN55103-2 EN50121-4 (only when the power for this unit is supplied by basic amplifiers) EN50130-4 Electrical safety: IEC60065 (CB-scheme) EN60065 Approvals: CE marking EN60849, EN54-16 and ISO7240-16

EN60849, EN54-16 and ISO7240-16 IEC60945

# 9.6.4 Mean time between failures

## Expected lifetime: 50,000 hours at +55 °C MTBF: 400,000 hours (based on real warranty return rate data)

# 9.6.5 Power supply

## Multi channel interface power supply:

Supplied by either:

- the connected basic amplifier (default setting), or
- the Praesideo system bus (optional setting)

# 9.6.6 Power consumption

Power consumption (basic amplifier)

If the power is supplied by the basic amplifier:

- the power consumption of the basic amplifier is increased by 12  $\rm W$
- the power consumption of the network is  $0\ \mathrm{W}$

## Power consumption (network)

If the power is supplied by the Praesideo system bus:

- the power consumption of the network is increased by 12 W
- the power consumption of the basic amplifier is  $0 \ W$

# 9.6.7 Control inputs

Connector (rear side): Removable screw connector (4 x 16 positions) Total cable resistance: < 1 kohm (with line supervision) < 5 kohm (without line supervision) Resistance detection (supervision enabled): Cable short circuit < 2.5 kohm Contact closed 7.5 kohm to12 kohm Contact open 17.5 kohm to 22 kohm Cable broken >27 kohm Resistance detection (supervision disabled): Contact closed < 12 kohm Contact open > 17.5 kohm Maximum open voltage: 12 V(DC) Internal pull-up current: 0.5 mA External contacts: Voltage-free closing or breaking contacts (relay contacts, mechanical switches, mercury contacts

etc.)

# 9.6.8 Control outputs

| Maximum cable length:                           |
|-------------------------------------------------|
| 1 km                                            |
| Contact type:                                   |
| Relay contact, single pole, change-over contact |
| (SPDT)                                          |
| Maximum switching power:                        |
| Refer to the graph.                             |
| Off state (unpowered):                          |
| C-NC is closed, C-NO is open                    |
|                                                 |

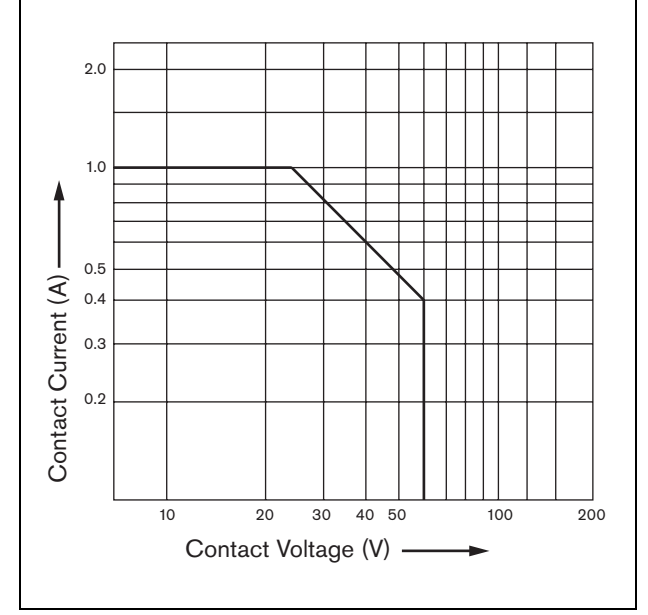

figure 9.10: Maximum switching power

# 9.6.9 Audio Bypass

| Connector audio in:                    |
|----------------------------------------|
| XLR-female with locking                |
| Input signal level:                    |
| 0 dBV nominal                          |
| 10 dBV maximum                         |
| Connector audio out:                   |
| XLR-male                               |
| Output signal level:                   |
| Loopthrough of the by-pass audio input |

# 9.6.10 Basic amplifier connections

| Connector (rear side):             |
|------------------------------------|
| RJ45                               |
| Preferred cable:                   |
| CAT5, unshielded twisted pairs     |
| Maximum cable length:              |
| 3 m                                |
| Ground short detection resistance: |
| < 50 kohm                          |
|                                    |

# 10 Basic Amplifiers

# 10.1 Introduction

The basic amplifier is available in these versions:

- PRS-1B500: 1 channel, 500 W.
- PRS-2B250: 2 channels, 2 x 250 W.
- PRS-4B125: 4 channels, 4 x 125 W.
- PRS-8B060: 8 channels, 8 x 60 W.

The basic amplifier is a high efficiency class-D power amplifier for public address and emergency sound systems and is designed as an extension to the Praesideo system but can also work as a stand alone amplifier. If not used as a stand alone amplifier, the basic amplifier is used in conjunction with the multi channel interface which provides the audio signals and control. The basic amplifier is completely supervised and fault events are reported via the multi channel interface to the Praesideo network controller.

Loudspeaker lines and loudspeakers connected to a basic amplifier channel can be supervised by using the LBB4441 and LBB4443 supervision boards. The multi channel interface acts as a supervision controller, so no LBB4440 is required.

In contrast to the power amplifiers, the basic amplifiers do no offer built-in audio processing functions as equalization, delay and automatic volume control.

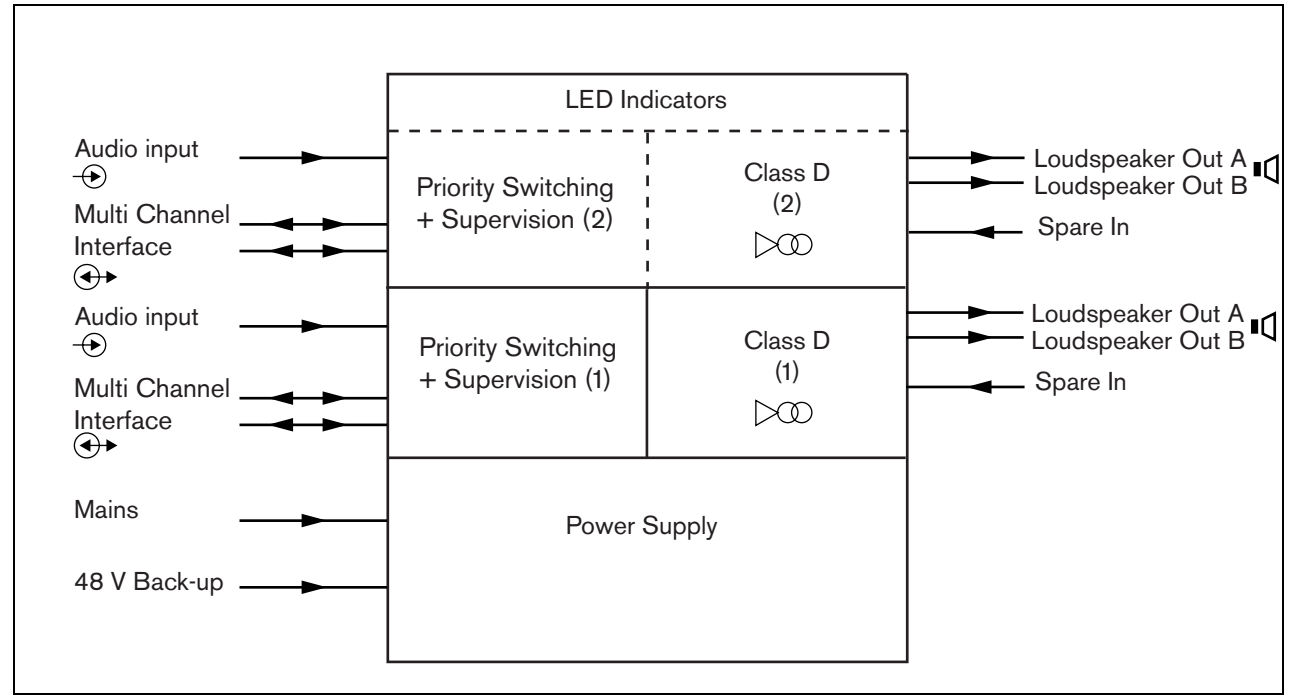

figure 10.1: Block diagram of a basic power amplifier

# 10.2 Controls, connections and indicators

## 10.2.1 Front

The front view of the basic amplifier (see figure 10.2) contains the following:

- 1 **Mains status** Shows the status of the mains power connection and supply (see section 10.6).
- 2 **Battery status** Shows the status of the battery back-up supply (see section 10.6).
- 3 **Amplifier status** Shows the audio level and status of each audio output channel (see section 10.6).

## 10.2.2 Rear

The rear of the basic amplifier (see figure 10.2) contains the following:

- 4 **Audio in** Local audio input (see section 10.3.6).
- 5 **Sensitivity control** Potentiometer for the local audio input volume (see section 10.3.6).
- 6 **MCI** 2 x RJ45 8 pin Multi channel interface connection (see section 10.3.3).
- 7 **Spare In** Spare switching input from a spare amplifier channel (see section 10.3.5.3).
- 8 **LSP out** A and B outputs to loudspeakers (see section 10.3.5).
- 9 Supervision Mains and battery supervision.
- 10 **Signal Ground** A switch that connects the signal ground to the safety ground (see section 10.3.4).
- 11 **Back-up power** A socket for connecting a back-up power supply (see section 10.3.7).
- 12 **Mains inlet** A mains socket to connect the amplifier to the mains (see section 10.3.2).
- 13 **Voltage selector** A switch to select the local mains voltage (see section 10.3.2).
- 14 **Ground** A connector to electrically ground the unit (see section 10.3.4).

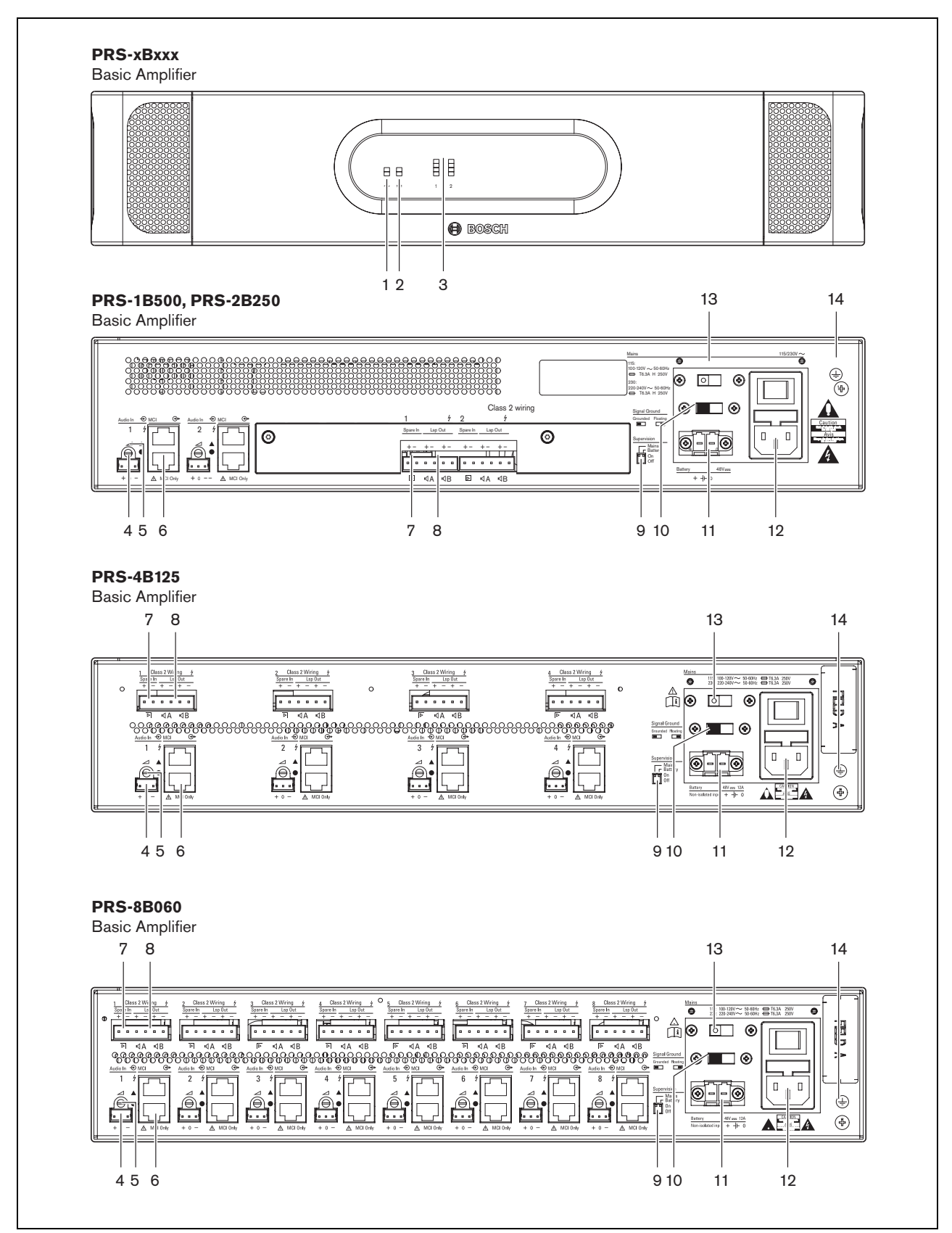

figure 10.2: Front and rear views of the basic amplifier

# 10.3 Connectors

# 10.3.1 Introduction

This section gives an overview of typical system connections with the multi channel interface and loudspeakers.

- Connecting the mains (see section 10.3.2).
- Connecting the multi channel interface (see section 10.3.3).
- Connecting to ground (see section 10.3.4).
- Connecting the amplifier channels (see section 10.3.5).
- Connecting the local audio input (see section 10.3.6
- Connecting the back-up power supply (see section 10.3.7)

# 10.3.2 Connecting to the mains

Proceed as follows to connect the basic amplifier to the mains:

1 Select the correct local mains voltage using the voltage selector on the rear of the basic amplifier (see table 10.1).

| table 10.1: Voltage selector and fus | table | 10.1: | Voltage | selector | and | fuse |
|--------------------------------------|-------|-------|---------|----------|-----|------|
|--------------------------------------|-------|-------|---------|----------|-----|------|

| Selector | Mains voltage<br>V(AC) | Fuse                                  |
|----------|------------------------|---------------------------------------|
| 115      | 100 - 120              | T6.3A H 250V<br>(IEC 60127 or UL 248) |
| 230      | 220 - 240              | T6.3A H 250V<br>(IEC 60127)           |

- 2 Put the correct type of fuse in the basic amplifier. The fuse is in the mains inlet. Note that the same fuse value is used for both voltage ranges.
- 3 Connect the mains cord to the basic amplifier.
- 4 Connect the mains cord to a locally approved mains outlet.

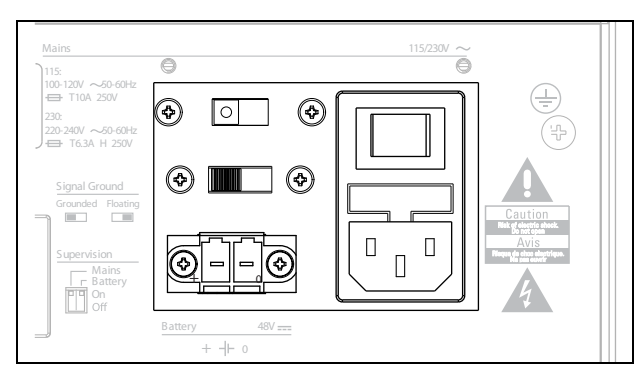

figure 10.3: Connecting mains power supply

The mains supply can be supervised by the basic amplifier (see figure 10.2, no. 9) and is available for the multi channel interface.

# 10.3.3 Connecting to the multi channel interface

The connection to the multi channel interface (MCI) is made with two CAT-5 connections. The MCI connections have a triangle and a circle symbol (see figure 10.5).

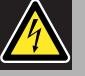

# Caution

Do not connect the circle symbol connector of the multi channel interface to the triangle symbol connector of the power amplifier.

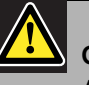

# Caution

Always use CAT-5 modular plugs with an empty connector crimp part (refer to figure 10.4, part A). Some (pre-)assembled CAT-5 modular plugs have a connector crimp part that is filled with plastic (refer to figure 10.4, part B). These connectors do not give a reliable connection to the CAT-5 connectors on the basic amplifiers and multi channel interfaces and can therefore can cause unexpected fault events.

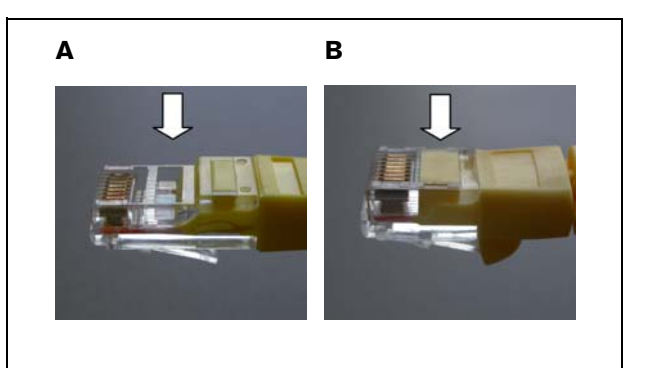

figure 10.4: (pre-) assembled CAT-5 modular plugs

Proceed as follows:

- 1 Connect the triangle symbol connector of the MCI to the triangle symbol connector of the basic amplifier.
- 2 Connect the circle symbol connector of the MCI to the circle symbol connector of the basic amplifier.

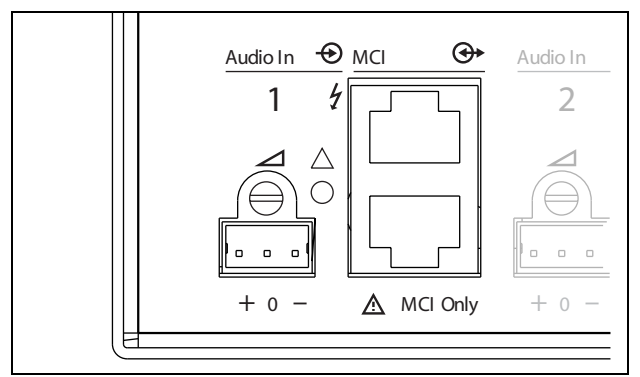

figure 10.5: MCI connections

# 10.3.4 Ground connection

Connect the ground connection of the unit (see figure 10.2) to the 19 inch rack, which is connected to the safety ground. For good resistance to electrostatic discharges (ESD), it is important that the ground connections of the multi channel interface and the connected basic amplifiers are interconnected with short wires, directly or via the rack. Set the signal ground switch to Grounded in case the audio source is not grounded to reduce susceptibility to external RF disturbances. If the audio source already has the signal ground connected to a safety ground, set the switch to Floating to avoid ground loops that can be a source of hum.

# 10.3.5 Connecting the amplifier channels 10.3.5.1 Introduction

An amplifier channel (see figure 10.6) is a group of outgoing signals that have been processed by the same amplifier unit of the basic amplifier. The number of amplifier channels depends on the type of basic amplifier.

| Туре      | Amplifier channels |  |
|-----------|--------------------|--|
| PRS-1B500 | 1                  |  |
| PRS-2B250 | 2                  |  |
| PRS-4B125 | 4                  |  |
| PRS-8B060 | 8                  |  |

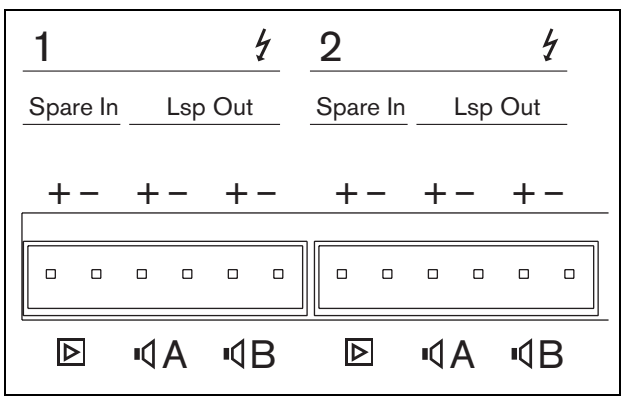

figure 10.6: Amplifier channel connectors

#### table 10.3: Amplifier channel connector details

| 1, 2Spare amplifier input. See section10.3.5.3. |  |
|-------------------------------------------------|--|
| 101010101                                       |  |
|                                                 |  |
| 3, 4 Loudspeaker line A. See section            |  |
| 10.3.5.2.                                       |  |
| 5, 6 Loudspeaker line B. See section            |  |
| 10.3.5.2.                                       |  |

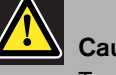

### Caution

To prevent the hazard of electric shocks, switch off the basic amplifiers and disconnect the back up power supplies from the basic amplifiers before connecting loudspeaker lines and spare amplifier connections.

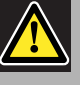

## Caution

After connecting wires to the amplifier channel connectors, install the plastic safety bracket. The plastic safety bracket makes sure that the amplifier channel connectors cannot be touched.

Between the *Lsp Out*+ and *Lsp Out*- connections, the loudspeakers must be connected. The voltage between these connections (100 V, 70 V) depends on the position of the jumper on the output board (see figure 10.7).

It is possible to use the different voltages to reduce the volume of the loudspeaker line. For example, if all loudspeakers are suitable for 100 V, the maximum output level is 40 dBV. If the loudspeaker line voltage is set to 70 V, the maximum output level is reduced to 37 dBV (difference: -3 dB).

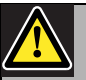

# Caution

Check the specifications of the loudspeakers to find out which maximum voltage can be provided on the loudspeakers outputs of the power amplifiers.

To reduce the risk of electric shock do not perform any servicing other than that contained in the operating instructions unless you are qualified to do so. See section 1.2 Intended audience.

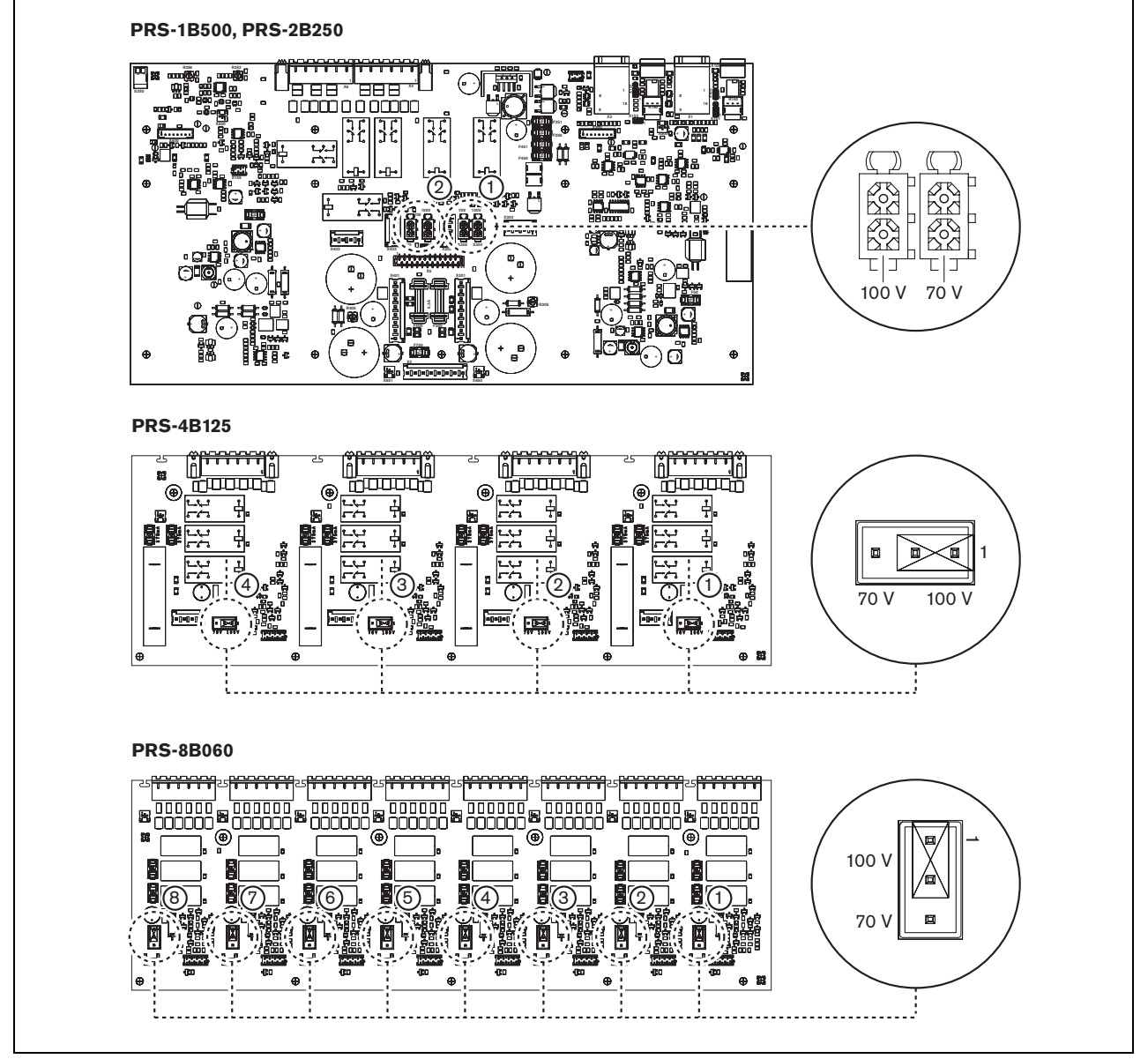

figure 10.7: Top view of the basic amplifier output boards

The loudspeaker lines can be connected in three different ways depending on the level of supervision and redundancy required.

If loudspeaker lines A and B are in the same area, connect the loudspeaker lines as shown in figure 10.8.

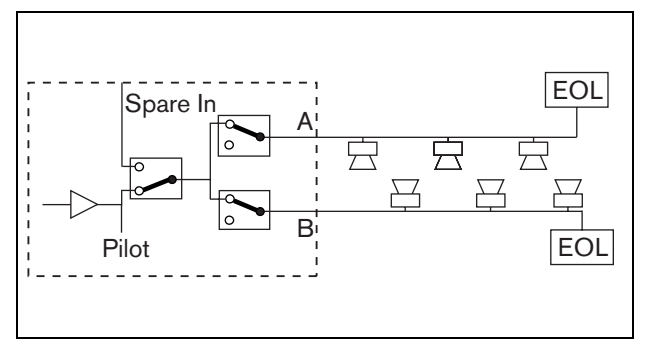

figure 10.8: Output A and B in the same area

This method has full supervision and redundancy. The A and B relays are normally closed and supervision boards (see sections 12.2.2 and 12.2.3, indicated with EOL) are connected to both the A and B groups.

- If an amplifier overload occurs, then the multi channel interface will control the A and B relays to isolate the overload and keep the other group working.
- If a line fault is detected by the supervision boards in one of the groups, the affected group will be switched off. A fault event for group A or group B will be generated.

If loudspeaker lines A and B are in different locations, connect the loudspeaker lines as shown in figure 10.9.

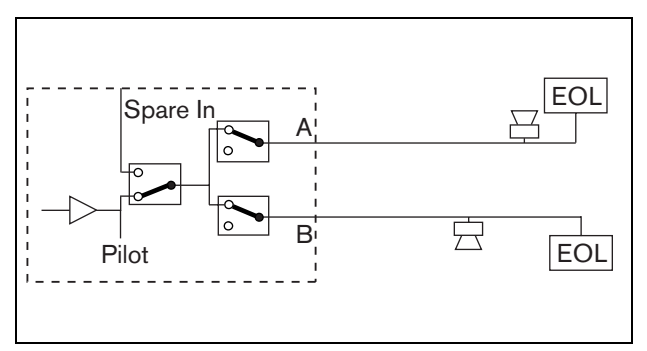

figure 10.9: Output A and B in separate areas

This method has no redundancy. Both A and B relays are normally closed.

- If a line fault is detected by the supervision boards in one of the groups, the group remains live.
- Only if an overload is detected, the affected group will be switched off. A fault event is generated.

If loudspeaker lines A and B must form a class-A loop, connect the loudspeaker lines as shown in figure 10.10

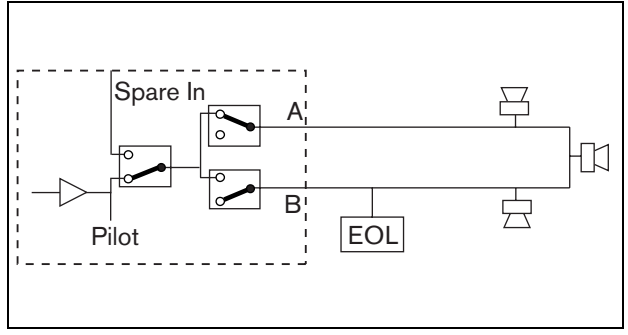

figure 10.10: Class-A loop from output A to B

Both A and B outputs use the same loudspeaker group. The A relay is normally closed and B relay is normally open.

- If a line fault occurs, detected by the supervision board (EOL), the relay B closes and a fault event is generated to indicate the switch over.
- If the cable is broken, the A output gives power to all loudspeakers that are before the break, the B output gives power to all loudspeakers to the other side of the break.
- If a short-circuit or overload causes the line fault, the amplifier generates a fault event.
#### 10.3.5.3 Spare amplifier channel

A spare amplifier channel can be made available as a back-up channel for all channels of all basic amplifiers. The only restriction is that all the basic amplifiers must be connected to the same multi channel interface. The connection from the spare amplifier channel can be made as a loop through to all the channels of the basic amplifiers.

Make sure that the power rating of the spare amplifier channel is the same as or higher than the power rating of the main channels.

Spare and main amplifier channels can be part of the same amplifier. Use a back-up power supply to avoid that the power supply is a single-point of failure. A supervision board connected to the last Spare In connection gives supervision to the spare channel. If channel 2 in the figure 10.11 has a failure, the spare channel becomes active and supports all settings of channel 2. If Channel 1 in the figure 10.11 also has a failure, the spare channel does not support channel 1, but remains with channel 2.

To connect the spare channel to the basic amplifier channels, proceed as follows:

- 1 Connect the + A Lsp Out from the spare amplifier channel to the + Spare In connection of Channel N of the basic amplifier.
- 2 Connect the A Lsp Out from the Spare Amplifier channel to the - Spare In connection Channel N of the basic amplifier.
- 3 Make a loop through connection to all channels of the basic amplifiers that need spare channel back-up.
- 4 Optional: connect a supervision board to the last channel Spare In connection.

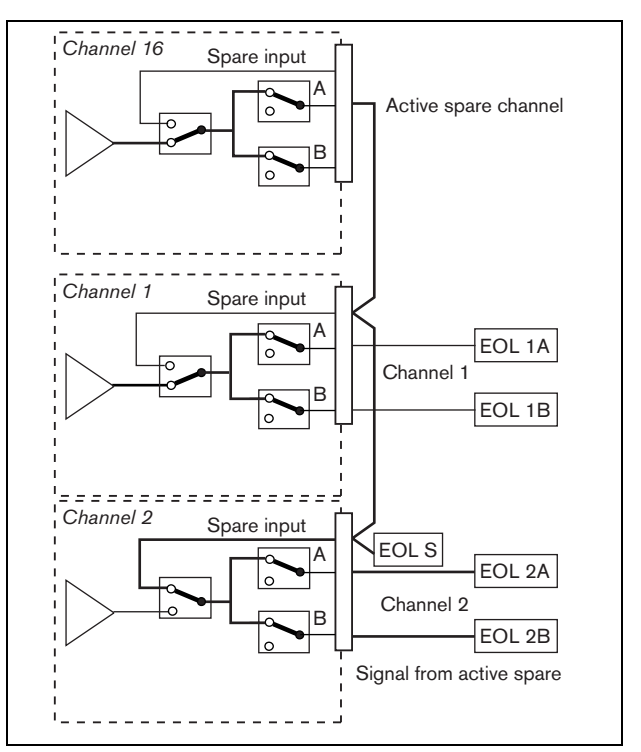

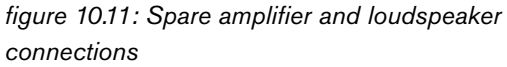

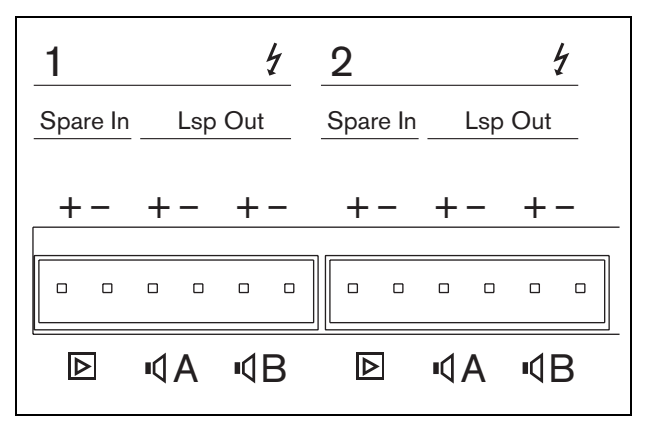

figure 10.12: Basic amplifier outputs and spare channel inputs

#### 10.3.6 Connecting the local audio input

The basic amplifiers have a local audio input per channel for a local signal source. This input has a low priority and is controlled by the multi channel interface. The local input signal is suppressed by any signal from the Praesideo system to that channel (zone).

On the PRS-1B500 and PRS-2B250, the local audio input can be set to balanced or stereo unbalanced. This feature is not available on the PRS-4B125 and the PRS-8B060. The input has line level sensitivity, controlled with a sensitivity preset above the connector. See figure 10.5 for details about the local audio input socket and preset.

| table | 10 4· | Audio | innut | socket | details |
|-------|-------|-------|-------|--------|---------|
| labic | 10.4. | Auuio | input | SOCKEL | ucians  |

| Socket | Balanced | Unbalanced |
|--------|----------|------------|
| +      | + Signal | Right      |
| 0      | Ground   | Ground     |
| -      | - Signal | Left       |

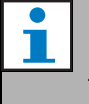

Note

The wiring to the local audio inputs must be less than 3m in length.

#### 10.3.6.1 Balanced inputs

The jumper settings are set to balanced as default. See table 10.4 for connections and figure 10.13 for the jumper locations.

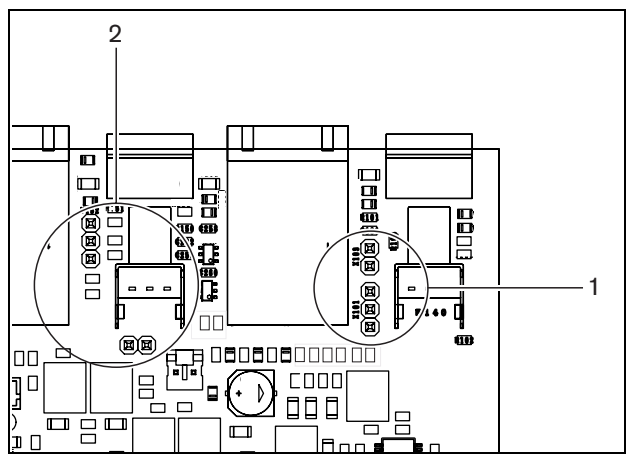

figure 10.13: Jumper location

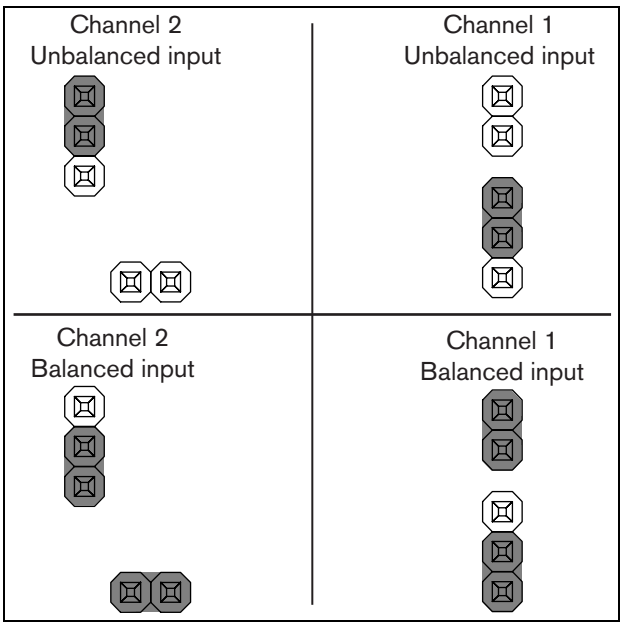

figure 10.14: Jumper setting

#### 10.3.6.2 Stereo unbalanced input

On the PRS-1B500 and PRS-2B250, it is possible to change the balanced input into an unbalanced mixing stereo input for a e.g. CD player. Connect the right and left channels according to table 10.4. Both channels are added together into a mono signal. See figure 10.14 for the jumper settings. Use a pair of tweezers to change the jumper settings as the jumpers are difficult to reach.

#### 10.3.6.3 Sensitivity control

Use the recessed sensitivity control to adjust the input signal from a local audio device.

Use a small screw driver to adjust the potentiometer.

#### 10.3.7 Connecting back-up power

Connect the back-up supply to the back-up power connector on the back of the basic amplifier. Refer to figure 10.15.

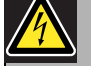

#### Warning

For safety reasons you must use an external circuit breaker. Install in accordance with the local Electrical and Building Code, e.g. for USA and Canada in accordance with NEC/CEC and for Germany in accordance with VDE0108-1.

To reduce the risk of electric shock do not perform any servicing other than that contained in the operating instructions unless you are qualified to do so. See section 1.2 Intended audience.

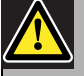

#### Warning

Never ground the positive terminal of the battery, as this will damage the Praesideo equipment.

If the back-up power supply (battery) is grounded, always connect the negative terminal (0) first and the positive terminal (+) second. Disconnect in reverse order: disconnect the positive terminal first and the negative terminal second. This avoids excessive ground loop currents.

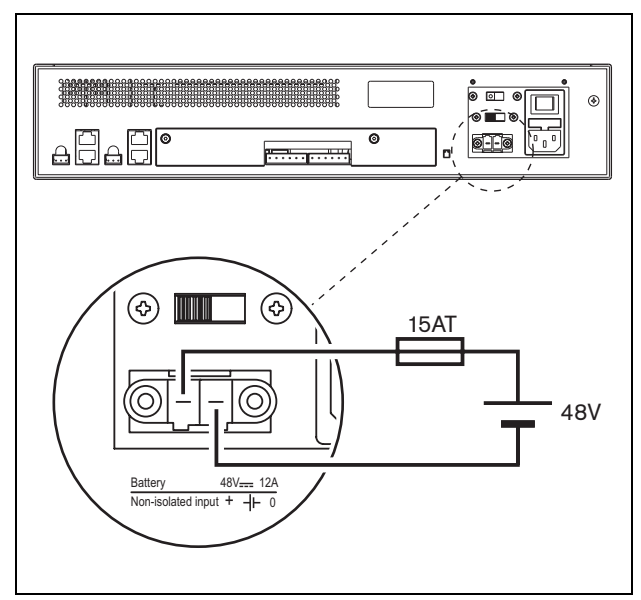

figure 10.15: Connecting back-up supply

The back-up supply can be supervised by the basic amplifier (see figure 10.2, no. 9) and is available for the multi channel interface.

### 10.4 Fan control

The PRS-1B500, PRS-2B250, PRS-4B125 and PRS-8B060 amplifiers, from HW version 06/00 onwards, have a fan monitoring circuit that detects the actual fan rotation. This detection is needed for compliancy to the standards UL864 and UL1711, for use in the USA. Additionally the internal fans need to run at full speed for compliancy to these standards. A jumper on the main PCB selects between two positions:

- Normal (factory default) The fans are temperature controlled, normally running at low speed and switching to high speed in case the temperature exceeds a certain level. Fan monitoring is not activated.
- Full speed The fans run at full speed continuously. Fan monitoring is activated. Do not enable Switch amplifiers to standby (see section 44.4) for this selection, because in standby the fans are stopped and a fault would be generated.

For the PRS-1B500, the jumper is indicated on the PCB as X652; connection 1-2 selects Normal, connection 2-3 selects Full speed. See figure 10.16.

For the PRS-2B250, the jumper is indicated on the PCB as X652 and X653 (one for each fan); connection 1-2 selects Normal, connection 2-3 selects Full speed. See figure 10.16.

For the PRS-4B125, the jumper is indicated on the PCB as X88 and X91 (one for each fan); connection 1-2 selects Normal, connection 2-3 selects Full speed. See figure 10.16.

For the PRS-8B060, the jumper is indicated on the PCB as X88 and X91 (one for each fan); connection 1-2 selects Normal, connection 2-3 selects Full speed. See figure 10.16.

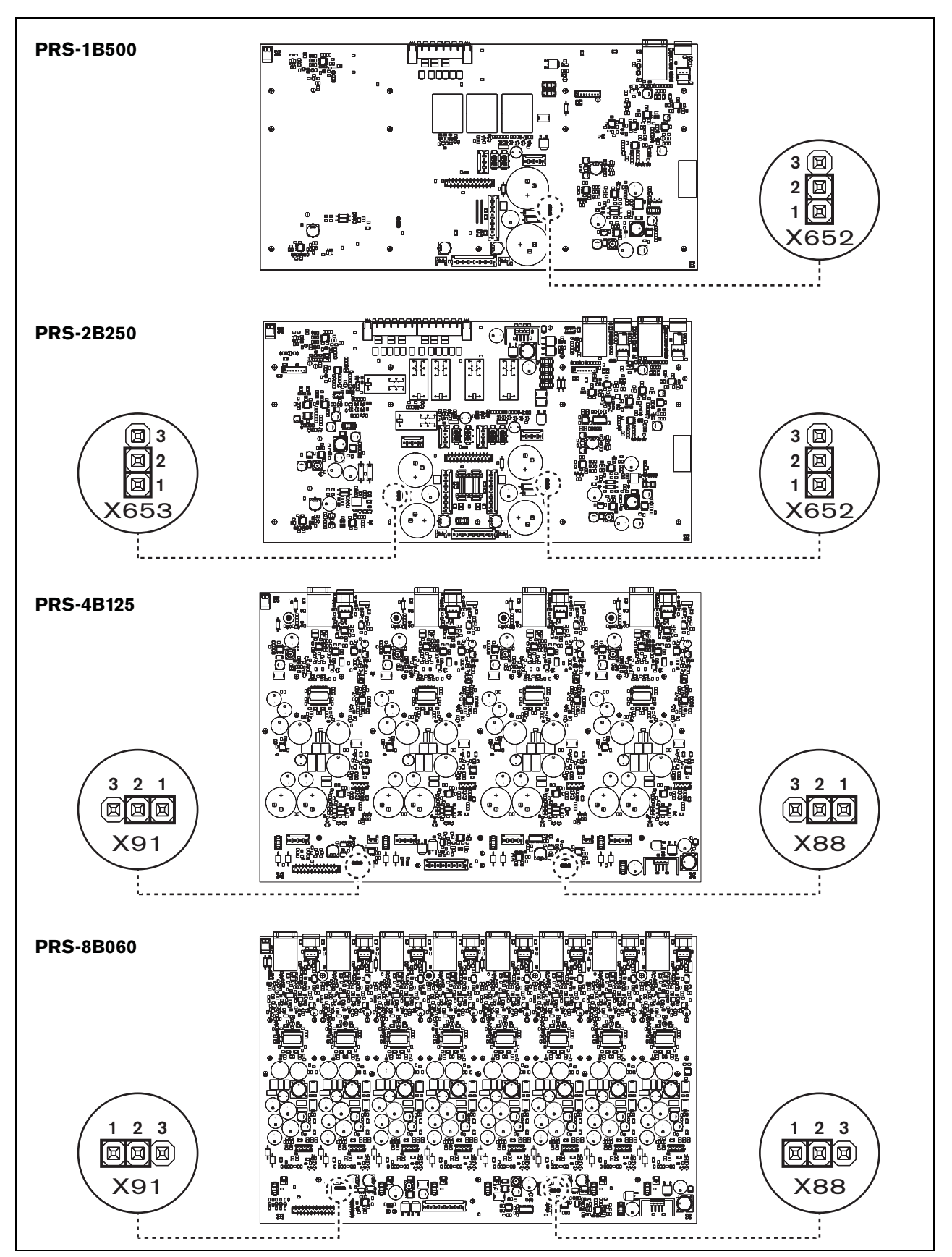

figure 10.16: Top view of the output boards for jumpers providing fan control

#### 10.5 Installation

The basic amplifier is suitable for only 19-inch rack installation.

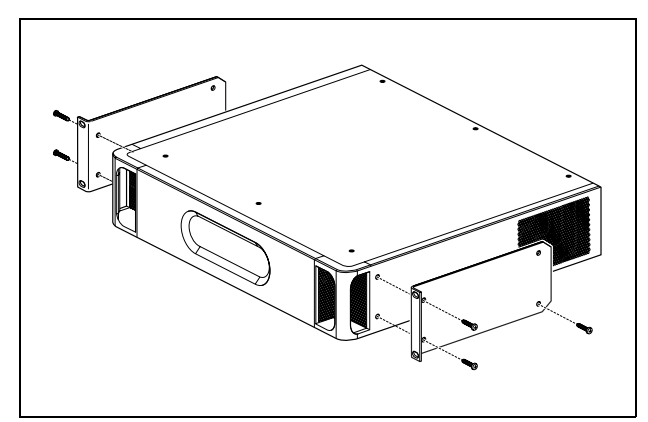

figure 10.17: Installation

Ensure there is enough space for the cool air flow to enter and the warm air flow to leave the basic amplifier.

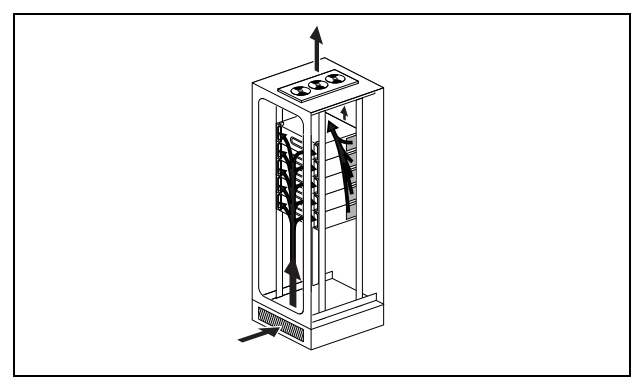

figure 10.18: Air flow in a 19" rack

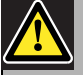

#### Caution

When mounting the brackets to the unit, use the screws that are supplied with the brackets, four longer ones and two shorter ones. Use two screws of 7.5 mm thread length at the front side of each bracket, use a short screw of 5.2 mm thread length at the rear side of each bracket. Do not use screws with a thread length of >10 mm for the front positions or screws with a thread length of >5.7 mm at the rear postion; longer screws may touch or damage internal parts of the unit.

### 10.6 Operation

The front panel of the amplifier has LED indicators that show the status of the amplifier channels, battery back-up, mains supply and supervision. See the table 10.5 and table 10.6 for the descriptions of the status LEDs.

The LED indicators will show the fault status of the mains supply and battery supply if supervision is enabled with the supervision switches (9 in figure 10.2). This status is always transferred to the multi channel interface, even if the switches are in the Off-position. The switches only control the LED indicators, e.g. for stand-alone use.

#### table 10.5: Mains LED status

| Mains<br>LED | Mains       | Mains supervision<br>enabled |
|--------------|-------------|------------------------------|
| Green        | Present     | Х                            |
| Yellow       | Not present | Enabled                      |
| Off          | Not present | Off                          |

#### table 10.6: Battery LED status

| Battery<br>LED | DC back-up  | DC back-up supervi-<br>sion enabled |
|----------------|-------------|-------------------------------------|
| Green          | Present     | Х                                   |
| Yellow         | Not present | Enabled                             |
| Off            | Not present | Off                                 |

The amplifier channel LED indicators show the status of each amplifier channel independently. Each channel has four indicators, one yellow and three green. See table 10.7 for the descriptions of the status LEDs for the amplifier channels.

#### table 10.7: Channel LED status

| Channel LED status | Output level   |  |  |
|--------------------|----------------|--|--|
| Yellow             | 0 dB / Fault * |  |  |
| Green              | - 6 dB         |  |  |
| Green              | - 12 dB        |  |  |
| Green              | - 20 dB        |  |  |

Note

The yellow channel LED indicates clipping of the signal when the green LEDs are also on, otherwise it indicates a fault situation such as overheat or a short circuit.

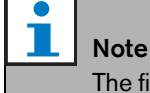

The first green LED is normally on when the pilot tone is enabled in the multi channel interface.

# 10.7 Technical data

#### 10.7.1 Physical characteristics

#### Dimensions (H x W x D):

88 x 483 x 400 mm (19" installation, with brackets,360 mm depth behind the brackets, 40 mm in front of the brackets)

Weight:

PRS-1B500

12 kg

PRS-2B250 14 kg PRS-4B125 15 kg PRS-8B060

13.7 kg

#### 10.7.2 Climate conditions

Temperature:

-5 to +55 °C (operating)

-20 to +70 °C (non-operating)

#### Relative humidity:

15 to 90%, non-condensing (operating) 5 to 95%, non-condensing (non-operating) **Air pressure:** 600 to 1100 hPa

#### 10.7.3 EMC and Safety

Electromagnetic compatibility: EN55103-1/FCC-47 part 15B EN55103-2 EN50121-4 EN50130-4 Electrical safety: IEC60065 (CB-scheme) EN60065 Approvals: CE marking EN60849, EN54-16 and ISO7240-16 IEC60945

#### 10.7.4 Mean time between failures

Expected lifetime: 50,000 hours at +55 °C MTBF: 430,000 hours (based on real warranty return rate data)

#### 10.7.5 MCI connection

| Connector (rear side): |
|------------------------|
| 2 x RJ45               |
| Preferred cable:       |
| 2 x CAT5 straight      |
| Maximum cable length:  |
| 3 m                    |
|                        |

#### 10.7.6 Power supply

Connector (rear side): IEC male power inlet with fuse holder Preferred cable: Mains cord meeting CE standard Voltage selector (rear side): 115 V(AC)/230 V(AC) Nominal input voltage range: 115 V (typical): 100 - 120 V(AC) at 50 - 60 Hz 230 V (typical): 220 - 240 V(AC) at 50 - 60 Hz Input voltage limits: 115 V (typical): 90 - 132 V(AC) at 50 - 60 Hz 230 V (typical): 198 - 264 V(AC) at 50 - 60 Hz 230 V (typical): 198 - 264 V(AC) at 50 - 60 Hz Con/Off switch: Located at the rear

#### 10.7.7 Back-up power

Connector (rear side): 2 pole for removable screw connector Input voltage: 48 V(DC) Input voltage range: 43.5 to 56 V(DC) Maximum current: 12 A

#### **10.7.8** Power consumption

# Note

The power consumption on batteries depends on the connected load, signal levels and type of signal (alarm tone, duty cycle, speech). It is recommended to measure the actual current drawn from the batteries in power save mode, idle mode and alarm tone mode to check the calculated battery capacity. When calculating the battery capacity, also take into account that the capacity decreases during the lifetime of the battery. Also see section 33.3.

#### 10.7.8.1 Power consumption PRS-1B500

Load:  $20 \Omega / 250 \text{ nF per channel}$ Stand-by/Power save: 6 W, 48 V(DC); 17 W, 120/230 V(AC)Idle, no pilot tone: 13 W, 48 V(DC); 27 W, 120/230 V(AC)Idle, with pilot tone 15 V: 34 W, 48 V(DC); 52 W, 120/230 V(AC)P<sub>max</sub> -6 dB with pilot tone 15 V: 208 W, 48 V(DC); 240 W, 120/230 V(AC)P<sub>max</sub> -3 dB with pilot tone 15 V: 365 W, 48 V(DC); 450 W, 120/230 V(AC)P<sub>max</sub> with pilot tone 15 V: 430 W, 48 V(DC); 590 W, 54 V(DC);(nominal input level) 715 W, 120/230 V(AC)

#### 10.7.8.2 Power consumption PRS-2B250

Load 40:  $\Omega$  / 125 nF per channel

 Stand-by/Power save:

 6 W, 48 V(DC); 18 W, 120/230 V(AC)

 Idle, no pilot tone:

 21 W, 48 V(DC); 30 W, 120/230 V(AC)

 Idle, with pilot tone 15 V:

 38 W, 48 V (DC); 46 W, 120/230 V(AC)

 P<sub>max</sub> -6 dB with pilot tone 15 V:

 206 W, 48 V(DC); 211 W, 120/230 V(AC)

 P<sub>max</sub> -3 dB with pilot tone 15 V:

 370 W, 48 V(DC); 378 W, 120/230 V(AC)

 P<sub>max</sub> with pilot tone 15 V:

 370 W, 48 V(DC); 378 W, 120/230 V(AC)

 P<sub>max</sub> with pilot tone 15 V:

 440 W, 48 V(DC); 510 W, 54 V(DC);

 (nominal input level) 690 W, 120/230 V(AC)

#### 10.7.8.3 Power consumption PRS-4B125

Load 80:  $\Omega / 62$  nF per channel **Stand-by/Power save:** 9 W, 48 V(DC); 16 W, 120/230 V(AC) Idle, no pilot tone: 26 W, 48 V(DC); 38 W, 120/230 V(AC) Idle, with pilot tone 15 V: 48 W, 48 V (DC); 62 W, 120/230 V(AC) P<sub>max</sub> -6 dB with pilot tone 15 V: 210 W, 48 V(DC); 230 W, 120/230 V(AC) P<sub>max</sub> -3 dB with pilot tone 15 V: 375 W, 48 V(DC); 395 W, 120/230 V(AC) P<sub>max</sub> with pilot tone 15 V: 608 W, 48 V(DC); 680 W, 54 V(DC); (nominal input level) 770/730 W, 120/230 V(AC)

#### 10.7.8.4 Power consumption PRS-8B060

Load 166:  $\Omega / 30$  nF per channel **Stand-by/Power save:** 10 W, 48 V(DC); 16 W, 120/230 V(AC) Idle, no pilot tone: 42 W, 48 V(DC); 62 W, 120/230 V(AC) Idle, with pilot tone 15 V: 62 W, 48 V (DC); 80 W, 120/230 V(AC) P<sub>max</sub> -6 dB with pilot tone 15 V: 220 W, 48 V(DC); 240 W, 120/230 V(AC) P<sub>max</sub> -3 dB with pilot tone 15 V: 385 W, 48 V(DC); 400 W, 120/230 V(AC) P<sub>max</sub> with pilot tone 15 V: 665 W, 48 V(DC); 700 W, 54 V(DC); (nominal input level) 760/710 W, 120/230 V(AC)

| Connector (rear side):                                  |  |  |  |  |
|---------------------------------------------------------|--|--|--|--|
| 3 pole header for removable screw connector             |  |  |  |  |
| Preferred cable:                                        |  |  |  |  |
| Twisted pair, shielded                                  |  |  |  |  |
| Input signal level:                                     |  |  |  |  |
| 0 dBV nominal                                           |  |  |  |  |
| 18 dBV maximum                                          |  |  |  |  |
| Input sensitivity setting:                              |  |  |  |  |
| < -40 to 0 dB with pre-set control                      |  |  |  |  |
| Frequency response:                                     |  |  |  |  |
| -3 dB points at 50 Hz and 20 kHz (tolerance $\pm$ 1 dB) |  |  |  |  |
| Input impedance:                                        |  |  |  |  |
| 22 kohm                                                 |  |  |  |  |
| Signal/Noise ratio:                                     |  |  |  |  |
| > 87 dB (rms unweigthed)                                |  |  |  |  |
| Common mode rejection ratio:                            |  |  |  |  |
| >40 dB at 1 kHz                                         |  |  |  |  |
| Input cross-talk:                                       |  |  |  |  |
| <-70 dB at 1 kHz                                        |  |  |  |  |

# 10.7.10 Loudspeaker outputs and spare inputs

| Connector (rear side):                                 |
|--------------------------------------------------------|
| 1 x 6 pole header with removable screw connector       |
| Voltage:                                               |
| 100 V, 70 V (jumper setting)                           |
| Max. unloaded voltage:                                 |
| 200 V peak                                             |
| Rated load resistance:                                 |
| @ 100/70 V output                                      |
| PRS-1B500                                              |
| 20/10 ohm                                              |
| PRS-2B250                                              |
| 40/20 ohm                                              |
| PRS-4B125                                              |
| 80/40 ohm                                              |
| PRS-8B060                                              |
| 166/83 ohm                                             |
| Rated load capacitance:                                |
| @ 100/70 V output                                      |
| PRS-1B500                                              |
| 250/500 nF                                             |
| PRS-2B250                                              |
| 125/250 nF                                             |
| PRS-4B125                                              |
| 60/125 nF                                              |
| PRS-8B060                                              |
| 30/60 nF                                               |
| Rated output power:                                    |
| @ a/b/c/d/e/f operating condition                      |
| PRS-1B500                                              |
| 1 x 500/400/275/180/180/125 W                          |
| PRS-2B250                                              |
| 2 x 250/210/150/110/110/60 W                           |
| PRS-4B125                                              |
| 4 x 125/105/65/60/60/30 W                              |
| PRS-8B060                                              |
| 8 x 60/50/40/30/30/15 W                                |
| Distortion:                                            |
| $\leq$ 0.3% at 1 kHz and 50% of the rated output power |
| < 1% at 100% of output power                           |
| Output regulation no load to full load:                |
| <1.2 dB for 70 and 100V output                         |

| Frequency response:                                   |
|-------------------------------------------------------|
| PRS-1B500, PRS-2B250, PRS-4B125                       |
| 60 Hz to 19 kHz (-3 dB) at -10 dB with maximum        |
| capacitive load and rated load resistance             |
| PRS-8B060                                             |
| 80 Hz to 19 kHz (-3 dB) at -10 dB with maximum        |
| capacitive load and rated load resistance             |
| Power bandwidth:                                      |
| 60 Hz - 19 kHz (-3 dB, distortion < 1%) at 50% of the |
| rated output power                                    |
| Signal/Noise ratio:                                   |
| > 85 dBA with pilot tone off                          |
| Amplifier output limiting:                            |
| Soft clipping                                         |
| Acoustical noise level:                               |
| < NR35 at 1 m, fans at half speed                     |
| < NR40 at 1 m, fans at full speed                     |
| Distortion < 10/ 1 Hz nominal mains neuron on         |

- Distortion < 1%, 1 kHz, nominal mains power or а battery >53V, max. 1 minute (acc. to IEC 60268-3).
- b Distortion < 1%, 1 kHz, mains power or battery >50V, max. 1 minute, ambient temperature 55 °C (acc. to EN54-16).
- c Distortion < 1%, 1 kHz, battery 48V, max. 1 minute, ambient temperature 55 °C.
- d Alarm tone level, distortion < 0.3%, 1 kHz, mains or battery (>43.5V), max. 30 minutes, ambient temperature 55 °C.
- e Distortion < 0.3%, 1 kHz, mains or battery >43.5V, continuous, ambient temperature 30 °C.
- Distortion < 0.3%, 1 kHz, mains or battery >43.5V, f continuous, ambient temperature 55 °C.

#### 10.7.11 Derating

The graph shows the continuous power used for emergency tones, speech, etc. as function of the ambient temperature.

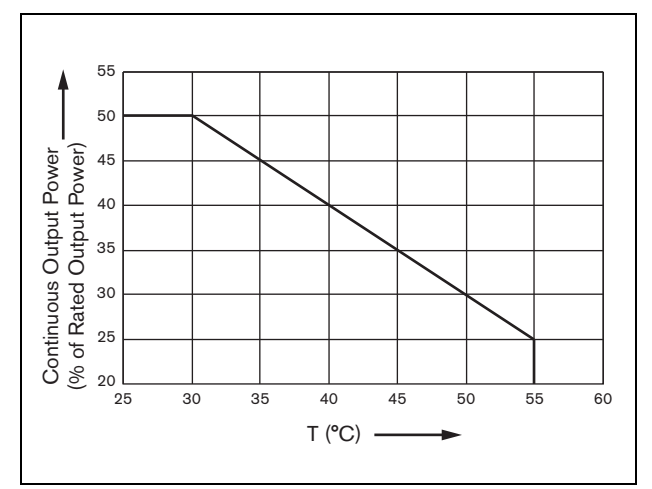

figure 10.19: Maximum switching power

If the amplifier is loaded with loudspeakers up to its rated output power (see section 10.7.10), you can still play music and speech for an indefinite long period of time at an ambient temperature of 55 °C, because of the crest factor (or peak-to-average ratio) of the audio signals. The crest factor of music and speech is typically 6 to 8 dB, which makes the required continuous power 25% or less of the rated output power. Alarm tones are set to -3 dB maximum by Praesideo, resulting in a required continuous power of 50% of the rated output power. This can be delivered for at least 30 minutes at 55 °C ambient or continuously at 30 °C ambient.

# 11 Single loudspeaker line supervision

## 11.1 Introduction

Single loudspeaker line supervision is only available for the PRS-xPxxx power amplifiers and not for the basic amplifiers.

The LBB4442/00 Line Supervision Set contains a supervision-master PCB and a supervision-slave PCB. With this set, it is possible to supervise the end of a loudspeaker line.

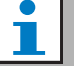

Note

Use multiple loudspeaker line supervision (see chapter 12) to supervise the ends of branches in loudspeaker lines and the loudspeakers themselves.

The supervision-master PCB must be installed on the output board of the amplifier channel that must be supervised, whereas the supervision-slave must be connected to the last loudspeaker in the loudspeaker line that must be supervised.

So, for each loudspeaker line, one set is needed. The supervision-slave is powered from the 20 kHz pilot tone of the power amplifier and communicates inaudibly with the supervision-master via the loudspeaker lines. No additional wiring is required. Faults in the loudspeaker lines are reported within 100 s. Communication is not affected by the audio signals on the loudspeaker lines.

The use of multi-wire cables is not recommended in combination with line supervision because crosstalk between audio channels may influence the line supervision.

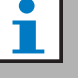

#### Note

For the line supervision set to work correctly it is necessary to set the amplifiers to 70 V or 100 V output. The 50 V setting is not allowed.

Because certification for the EN54-16 standard has only been performed on the 100 V output of the Praesideo amplifiers, the installer shall only use the 100 V outputs of Praesideo for emergency sound systems in Europe.

# 11.2 Controls, connectors and indicators

#### 11.2.1 Supervision-master

The supervision-master contains the following:

1 **Connector** - A provision to connect the supervision-master electrically to the output board of the amplifier channel (see section 11.3.1).

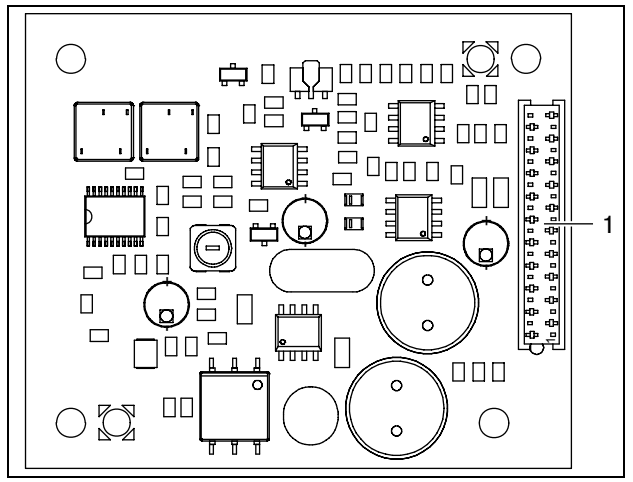

figure 11.1: Component side of supervision-master

#### 11.2.2 Supervision-slave

The supervision-slave contains the following:

1 **Connector** - A provision to connect the supervision-slave to the loudspeaker lines.

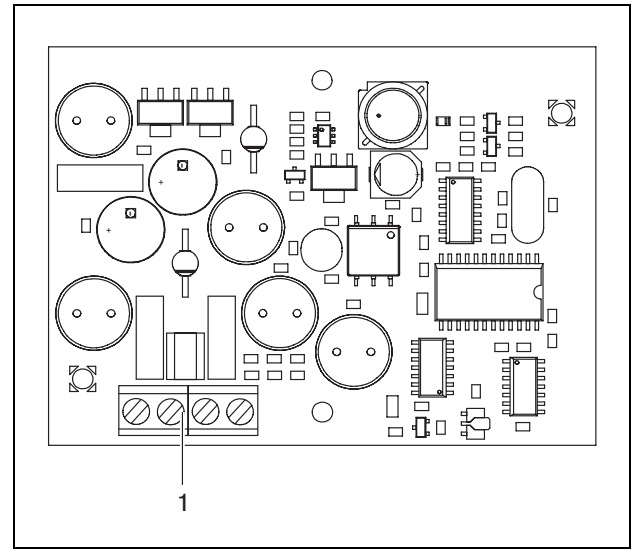

figure 11.2: Component side of supervision-slave

The supervision-slave provides a double connector that allows the supervision-slave to be put anywhere in the loudspeaker line (see figure 11.3). Usually, the supervision-slave is installed at the end of the loudspeaker line.

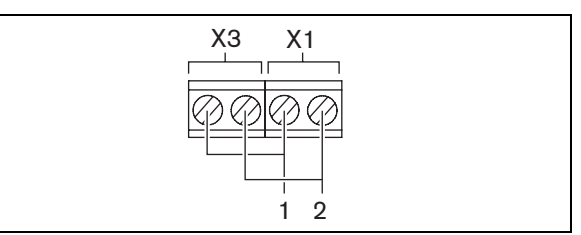

figure 11.3: Supervision-slave connector

| table | 11.1: | Superv | rision-sla | ve co | nnector | details |
|-------|-------|--------|------------|-------|---------|---------|
|-------|-------|--------|------------|-------|---------|---------|

| Connector | Pin | Signal             |
|-----------|-----|--------------------|
| X1        | 1   | Loudspeaker line + |
|           | 2   | Loudspeaker line - |
| ХЗ        | 1   | Loudspeaker line + |
|           | 2   | Loudspeaker line - |

#### 11.3 Installation

#### 11.3.1 Supervision-master

#### Warning

To prevent the hazard of electric shocks, disconnect the mains cord and the back-up power supplies from the power amplifier before starting installing the supervision-master.

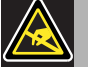

#### Warning

The electronics inside the power amplifier and on the supervision-master are susceptible to electrostatic discharges. Wear an anti-ESD bracelet during the installation of the supervision-master.

Proceed as follows to install the supervision-master in PRS-xPxxx Power Amplifiers:

- 1 Remove the lid from the power amplifier and locate the output board (see figure 11.4).
- 2 Snap the supervision-master on the 'table' bracket.
- 3 Fit the supplied flat cable to the connector on the output board and the supervision-master. Do not twist the flat cable and fit the polarization pin of the flat cable in the hole in the PCB next to the connector.

Proceed as follows to install the supervision-master in LBB4428/00 Power Amplifiers:

- 1 Remove the lid from the power amplifier and locate the output board (see figure 11.4).
- 2 Remove the screws of the bracket and slide it out of the holes in the output board.
- 3 Fit the supervision-master on the 'slide' bracket.
- 4 Slide the supervision-master and bracket assembly in the holes in the output board.
- 5 Tighten the screw to fix the supervision-master and bracket assembly to the output board.
- 6 Fit the supplied flat cable to the connector on the output board and the supervision-master. Do not twist the flat cable and fit the polarization pin of the flat cable in the hole in the PCB next to the connector.

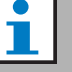

#### Note

In the spare amplifiers also single line supervision boards must be installed for those channels that have single line supervision boards in the corresponding main amplifier channels. Otherwise, a Line supervision master mismatch fault event is generated. Single and multiple line supervision boards are not compatible.

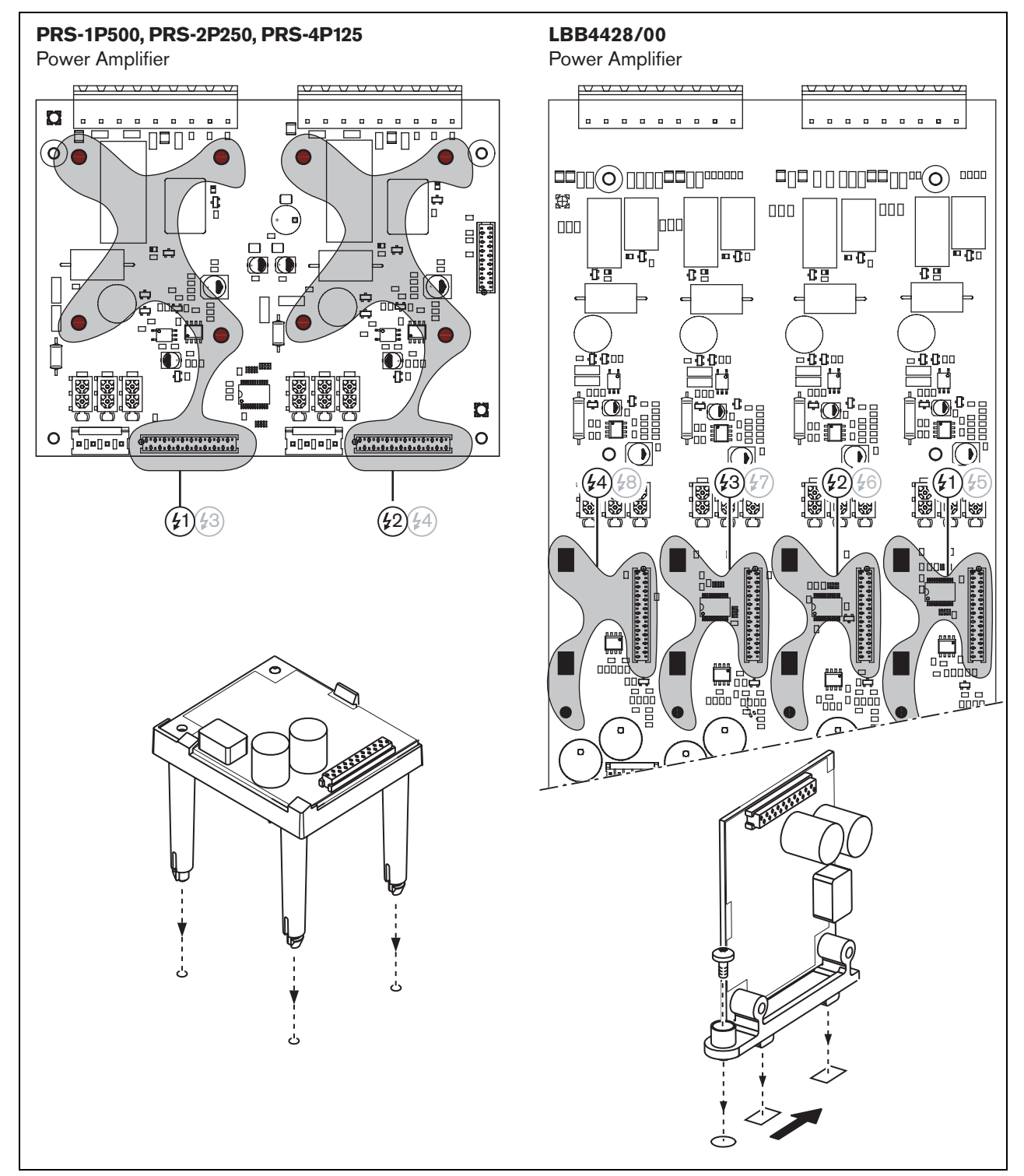

figure 11.4: Supervision-master installation

#### 11.3.2 Supervision-slave

# Warning

To prevent the hazard of electric shocks, switch the power amplifier and the back-up power supplies off, before starting installing the supervision-slave.

To reduce the risk of electric shock do not perform any servicing other than that contained in the operating instructions unless you are qualified to do so. See section 1.2 Intended audience.

# Warning

The supervision-slave is susceptible to electrostatic discharges. Wear an anti-ESD bracelet during the installation of the supervision-slave. For a correct operation of the supervision, it is important that the loudspeaker line has the characteristics that are listed in section 11.5.5. Also, the minimum total loudspeaker impedance at 70 kHz is important. This impedance depends on the quality of the transformer in the loudspeaker and the number of loudspeakers in the line. The loudspeakers of Bosch Security Systems are designed with this impedance criterion in mind.

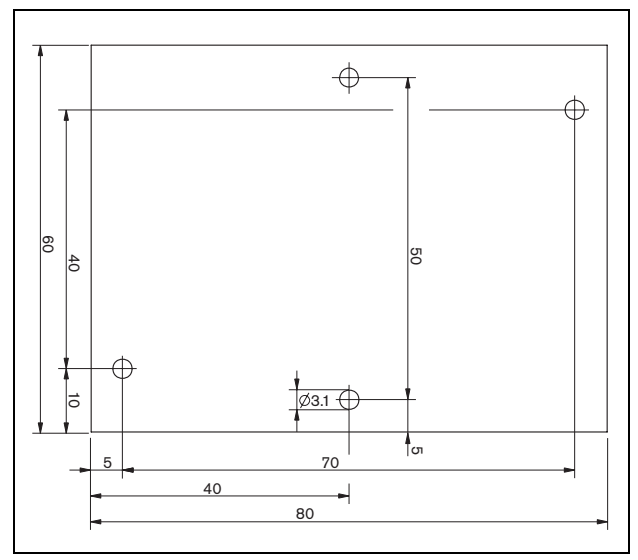

figure 11.5: Supervision-slave PCB dimensions

Proceed as follows to install the supervision-slave in the loudspeaker line:

- 1 Use the holes in the supervision-slave (see figure 11.5) to install it in a loudspeaker. The coils on the supervision-slave PCB must be kept at a distance of 30 mm or more from the loudspeaker magnet and a distance of 50 mm or more from the loudspeaker transformer, otherwise the magnetic fields can disturb the correct operation of the supervision-slave.
- 2 Connect the loudspeaker line signal to the supervision-slave PCB (see section 11.2.2).

The loudspeakers listed in table 11.2 have a provision for a supervision-slave.

table 11.2: Loudspeakers that have provision for a supervision-slave

| Speaker type     | Provision for mounting | Pre-wired, no provision for |
|------------------|------------------------|-----------------------------|
|                  |                        | mounting                    |
| Ceiling speakers |                        |                             |
| LC1-WM06E        | •                      |                             |
| LC1-UM06E        | •                      |                             |
| LC1-UM12E        | •                      |                             |
| LC1-UM24E        | •                      |                             |
| LBC 3510/40      | •                      |                             |
| LBC 3520/40      | •                      |                             |
| LBC 3530/40      | •                      |                             |
| Cabinets         |                        |                             |
| LBC 3011/41      | •                      |                             |
| LBC 3011/51      | •                      |                             |
| LB1-UM06E        | •                      |                             |
| LBC 3018/00      | •                      |                             |
| Columns          |                        |                             |
| LBC 3210/00      | •                      |                             |
| LA1-UM20E        | •                      |                             |
| LA1-UM40E        | •                      |                             |
| Horns/Drivers    |                        |                             |
| LBC 3403/16      | •                      |                             |
| LBC 3404/16      | •                      |                             |
| LBC 3405/16      | •                      |                             |
|                  | •                      |                             |
|                  | •                      |                             |
| LBC 3462/00      | •                      |                             |
| LBC 3483/00      |                        |                             |
| Sound projectors | •                      |                             |
| I P1-BC10F       |                        | •                           |
| L P1-UC10E       |                        | •                           |
| LP1-UC20E        |                        | •                           |
| LBC 3432/01      | •                      |                             |
| LS1-OC100E       | •                      |                             |

#### Note

The installer shall only use EN54-24 compliant loudspeakers for emergency sound systems in Europe.

# 11.4 Technical data supervision-master

#### 11.4.1 Physical characteristics

| Dimensions (H x W x D):                                  |
|----------------------------------------------------------|
| 60 x 50 x 17 mm                                          |
| Weight:                                                  |
| 30 g                                                     |
| Connection:                                              |
| 20 pole flatband cable and connector                     |
| Installation:                                            |
| Plastic brackets for horizontal or vertical installation |
| are delivered with the amplifier.                        |

#### 11.4.2 Climate conditions

| Temperature:                             |
|------------------------------------------|
| -5 to 55 °C (operating)                  |
| -20 to 70 °C (non-operating)             |
| Relative humidity:                       |
| 15 to 90%, non-condensing (operating)    |
| 5 to 95%, non-condensing (non-operating) |
| Air pressure:                            |
| 600 to 1100 hPa                          |

#### 11.4.3 EMC and Safety

| Electromagnetic compatibility:  |
|---------------------------------|
| EN55103-1/FCC-47 part 15B       |
| EN55103-2                       |
| EN50121-4                       |
| EN50130-4                       |
| Electrical safety:              |
| IEC60065 (CB-scheme)            |
| EN60065                         |
| Approvals:                      |
| CE marking                      |
| EN60849, EN54-16 and ISO7240-16 |
| IEC60945                        |

#### 11.4.4 Mean time between failures

Expected lifetime: 50,000 hours at +55 °C MTBF: 3,000,000 hours (based on real warranty return rate data)

#### 11.5 **Technical data** supervision-slave

#### 11.5.1 Physical characteristics

Dimensions (H x W x D): 80 x 60 x 16 mm Weight: 50 g **Connection:** Screwable connector

#### 11.5.2 Climate conditions

Temperature:

-5 to 55 °C (operating. guaranteed) -15 to 55 °C (operating, sample tested) -20 to 70 °C (non-operating) **Relative humidity:** 

15 to 90%, non-condensing (operating) 5 to 95%, non-condensing (non-operating) Air pressure:

600 to 1100 hPa

IEC60945

#### 11.5.3 EMC and Safety

**Electromagnetic compatibility:** EN55103-1/FCC-47 part 15B EN55103-2 EN50121-4 EN50130-4 **Electrical safety:** IEC60065 (CB-scheme) EN60065 Approvals: CE marking EN60849, EN54-16 and ISO7240-16

# 11.5.4 Mean time between failures

# Expected lifetime:

50,000 hours at +55 °C MTBF: 3,000,000 hours (based on real warranty return rate data)

### 11.5.5 Loudspeaker line characteristics

#### Preferred cable:

Single twisted pair, 0.75 mm<sup>2</sup> to 1.5 mm<sup>2</sup>. The use of multi-wire cables is not recommended. Cross talk of communication signals affects the supervision performance.

Maximum cable length:

1 km (max. 500 m adjacent to other supervised loudspeaker cables)

Maximum cable loop resistance: 38 ohm

Maximum cable inductance:

750 μH

Minimum total loudspeaker impedance:

50 ohm @ 70 kHz (independent of amplifier power)

#### Maximum cable capacity:

300 nF. However, if the maximum load capacity for the power amplifier output is less than this value, the maximum load capacity of the power amplifier is leading (see section 8.8).

Loudspeaker voltage:

70 V, 100 V

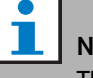

# Note

The load of the loudspeakers in relation to the line impedance should be such that the 20 kHz pilot tone level is not less than 8 Vrms at the position of the supervision boards.

Because certification for the EN54-16 standard has only been performed on the 100 V output of the Praesideo amplifiers, the installer shall only use the 100 V outputs of Praesideo for emergency sound systems in Europe.

# 12 Multiple loudspeaker line supervision

## 12.1 Introduction

Multiple loudspeaker line supervision is available for the amplifiers as follows:

- PRS-1P500 Power Amplifier
- PRS-2P250 Power Amplifier
- PRS-4P125 Power Amplifier
- PRS-1B500 Basic Amplifier
- PRS-2B250 Basic Amplifier
- PRS-4B125 Basic Amplifier
- PRS-8B060 Basic Amplifier

Power Amplifiers.

Use the LBB4440/00 Supervision Control Board, LBB4441/00 Loudspeaker Supervision Board and LBB4443/00 EOL Supervision Board for multiple loudspeaker line supervision. With these boards, it is possible to supervise up to 80 loudspeakers in a loudspeaker line including the ends of the various branches in the loudspeaker line.

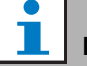

**Note** Multiple loudspeaker line supervision is not possible in combination with LBB4428/00

The LBB4441/00 Loudspeaker Supervision Boards check if loudspeakers are intact, whereas the LBB4443/00 EOL (End of Line) Supervision Boards check if the loudspeaker lines are intact. Both types of boards are powered from the 20 kHz pilot tone of the Power Amplifier and communicate inaudibly with the LBB4440/00 Supervision Control Board, which controls the communication between Praesideo and the supervision boards. No additional wiring is required Communication is not affected by the audio signals on the loudspeaker lines. Faults in the loudspeakers and loudspeaker lines can be reported within 100 s. The use of multi-wire cables is not recommended in combination with line supervision because crosstalk between audio channels may influence the line supervision.

The Power Amplifiers have one Supervision Control Board LBB4440/00 per channel. The addresses of the connected EOL and loudspeaker supervision boards must be unique for that channel.

Multiple loudspeaker line supervision for the basic amplifiers PRS-xBxxx do not need the LBB4440/00 Supervision Control Board. The basic amplifiers work in co-operation with the multi channel interface that already contains the Supervision Control Board function for all connected basic amplifiers. Use the LBB4441/00 and the LBB4443/00 Supervision boards as required. No Supervision Control Boards need to be installed into the basic amplifiers.

For basic amplifiers, the addresses in the address range are shared between all the connected amplifier channels that use the same multi channel interface. Make sure that all EOL and loudspeaker supervision boards that are connected via the basic amplifiers to the same multi channel interface have unique addresses.

| Note |
|------|
|      |

For the loudspeaker supervision board or EOL supervision board to work correctly it is necessary to set the amplifiers to 70 V or 100 V output. The 50 V setting is not allowed.

Because certification for the EN54-16 standard has only been performed on the 100 V output of the Praesideo amplifiers, the installer shall only use the 100 V outputs of Praesideo for emergency sound systems in Europe.

# 12.2 Controls, connectors and indicators

#### 12.2.1 Supervision control board

The supervision control board LBB4440/00 (see figure 12.1) contains the following:

X1 **Connector** - A provision to connect the supervision control board electrically to the output board of the amplifier channel.

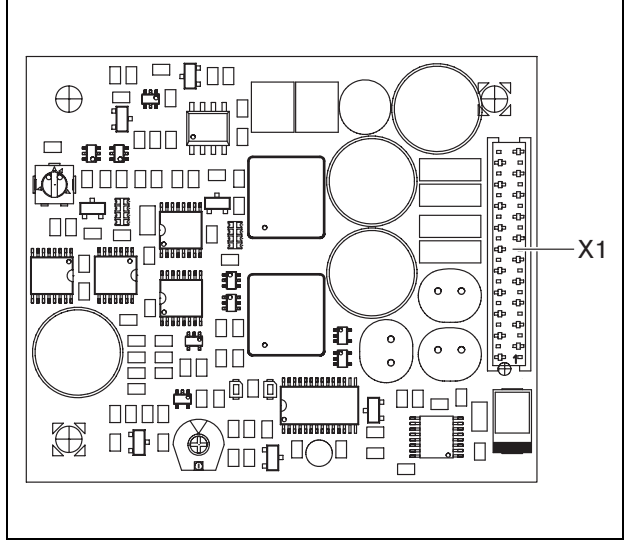

figure 12.1: Component side LBB4440/00

#### 12.2.2 Loudspeaker supervision board

The loudspeaker supervision board LBB4441/00(see figure 12.2) contains the following:

- X10 **Flying leads** Two flying leads (30 cm) with high-temperature insulation to install the loudspeaker supervision board in a loudspeaker (see section 12.3.2).
- X11 **Faston connectors** Two faston connectors to install the loudspeaker supervision board in the loudspeaker (see section 12.3.2).
- S700 **Address selector** An address selector to set the address of the loudspeaker supervision board (see section 12.4).
- S701 **Address selector** An address selector to set the address of the loudspeaker supervision board (see section 12.4).
- C540 **Capacitor** A capacitor for factory adjustments. Do not touch this capacitor.
- R441 **Resistor** A resistor for factory adjustments. Do not touch this resistor.

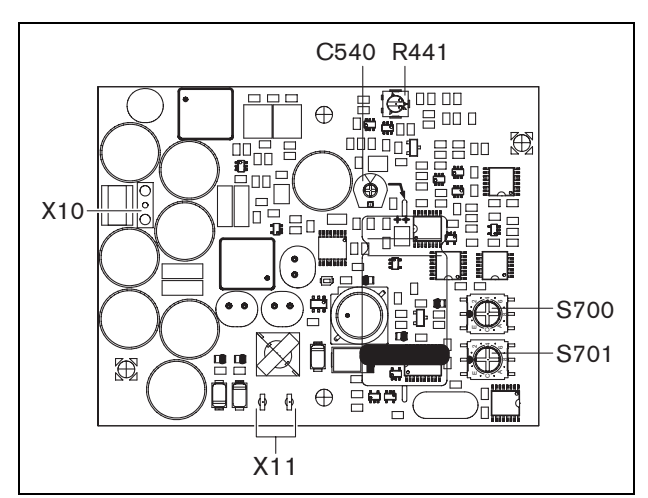

figure 12.2: Component side LBB4441/00

#### 12.2.3 EOL supervision board

The EOL supervision board LBB4443/00(see figure 12.3) contains the following:

- X10 **Flying leads** Two flying leads (30 cm) with high-temperature insulation to install the EOL supervision board in a loudspeaker (see section 12.3.3).
- S700 **Address selector** An address selector to set the address of the EOL supervision board (see section 12.4).
- S701 **Address selector** An address selector to set the address of the EOL supervision board (see section 12.4).
- C540 **Capacitor** A capacitor for factory adjustments. Do not touch this capacitor.
- R441 **Resistor** A resistor for factory adjustments. Do not touch this resistor.

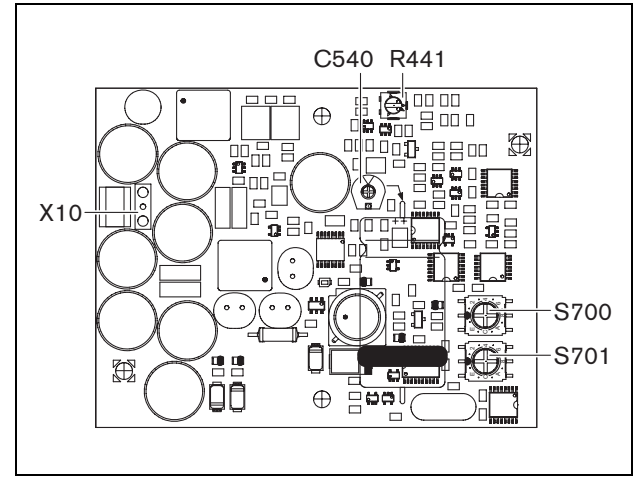

figure 12.3: Component side LBB4443/00

# 12.3 Installation

#### 12.3.1 Supervision control board

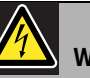

#### Warning

To prevent the hazard of electric shocks, disconnect the mains cord and the back-up power supplies from the power amplifier before starting installing the supervision control board.

To reduce the risk of electric shock do not perform any servicing other than that contained in the operating instructions unless you are qualified to do so. See section 1.2 Intended audience.

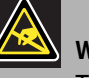

#### Warning

The electronics inside the power amplifier and on the supervision control board are susceptible to electrostatic discharges. Wear an anti-ESD bracelet during the installation of the supervision control board.

Proceed as follows to install the supervision control board in the PRS-xPxxx Power Amplifiers:

- 1 Remove the lid from the power amplifier and locate the output board (see figure 12.4).
- 2 Snap the supervision control board on the 'table' bracket (see figure 12.4).
- <sup>3</sup> Fit the supplied flat cable to the connector on the output board and the supervision control board. Do not twist the flat cable and fit the polarization pin of the flat cable in the hole in the PCB next to the connector.

#### Note

In the spare amplifiers also multiple line supervision boards must be installed for those channels that have multiple line supervision boards in the corresponding main amplifier channels. Otherwise, a *Line supervision master mismatch* fault event is generated. Single and multiple line supervision boards are not compatible.

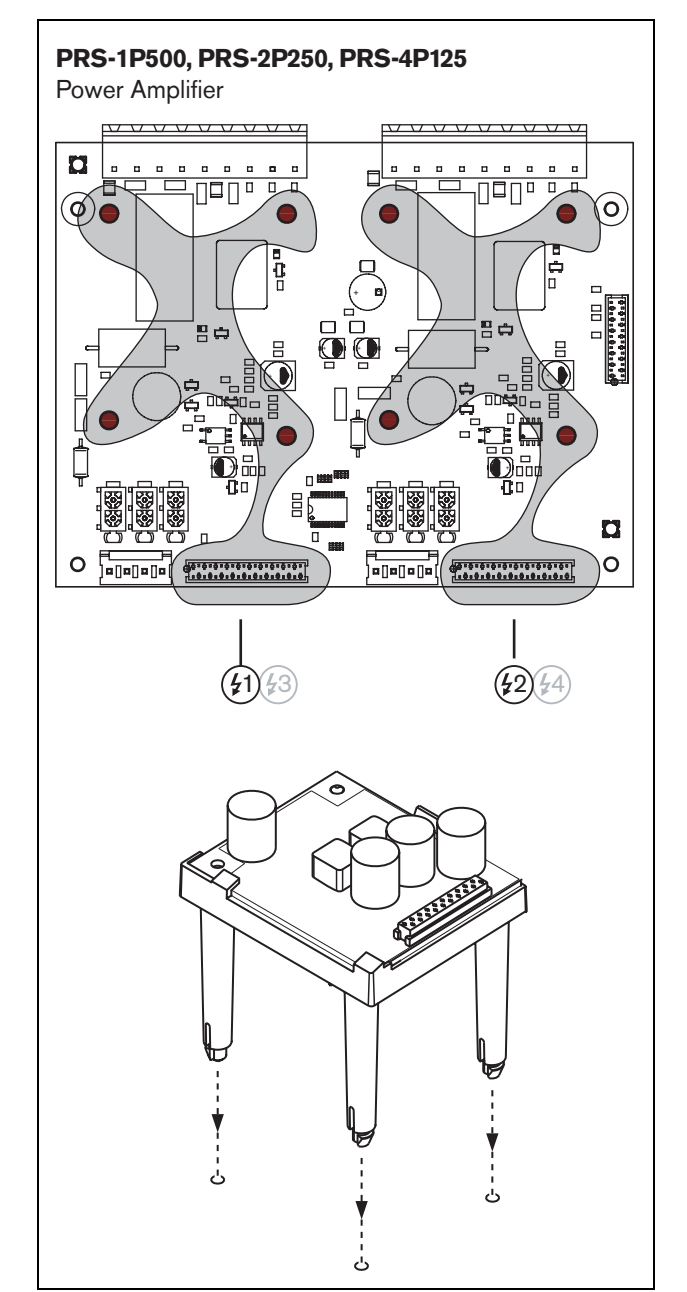

figure 12.4: Installation

## 12.3.2 Loudspeaker supervision board

# Warning

To prevent the hazard of electric shocks, switch the power amplifier and the back-up power supplies off, before starting installing the loudspeaker supervision board.

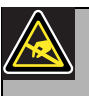

#### Warning

The electronics on the loudspeaker supervision board are susceptible to electrostatic discharges. Wear an anti-ESD bracelet during the installation of the supervision board.

The loudspeakers listed in table 12.1 have a provision for installing a supervision board.

| table 12.1: Loudspeakers that have a provision for |
|----------------------------------------------------|
| installing a supervision board                     |

| Speaker type     | Provision for mounting | Pre-wired, no<br>provision for |
|------------------|------------------------|--------------------------------|
| Coiling speakors |                        | mounting                       |
|                  | •                      |                                |
|                  | •                      |                                |
| LC1-UM12E        | •                      |                                |
| LC1-UM24F        | •                      |                                |
| LBC 3510/40      | •                      |                                |
| LBC 3520/40      | •                      |                                |
| LBC 3530/40      | •                      |                                |
| Cabinets         |                        |                                |
| LBC 3011/41      | •                      |                                |
| LBC 3011/51      | •                      |                                |
| LB1-UM06E        | •                      |                                |
| LBC 3018/00      | •                      |                                |
| Columns          |                        |                                |
| LBC 3210/00      | •                      |                                |
| LA1-UM20E        | •                      |                                |
| LA1-UM40E        | •                      |                                |
| Horns/Drivers    |                        |                                |
| LBC 3403/16      | •                      |                                |
| LBC 3404/16      | •                      |                                |
| LBC 3405/16      | •                      |                                |
| LBC 3406/16      | •                      |                                |
| LH1-10M10E       | •                      |                                |
| LBC 3482/00      | •                      |                                |
| LBC 3483/00      | •                      |                                |
| LBC 3484/00      | •                      |                                |
| Sound projectors |                        |                                |
| LP1-BC10E        |                        | •                              |
| LP1-UC10E        |                        | •                              |
| LP1-UC20E        |                        | •                              |
| LBC 3432/01      | •                      |                                |
| LS1-OC100E       | •                      |                                |

i

Note

The installer shall only use EN54-24 compliant loudspeakers for emergency sound systems in Europe.

For a correct operation of the supervision, it is important that the loudspeaker line has the characteristics that are listed in section 12.6.5. Also, the minimum total loudspeaker impedance at 70 kHz is important. This impedance depends on the quality of the transformer in the loudspeaker and the number of loudspeakers in the line. The loudspeakers of Bosch Security Systems are designed with this impedance criterion in mind.

The power rating for any loudspeaker that is used with the loudspeaker supervision must be between 0.75 W and 60 W.

Proceed as follows to install the loudspeaker supervision board in a loudspeaker:

#### i Note

See the installation instructions of the loudspeakers for more information.

### Note

To install the board in, for example, a box, use the universal brackets (LBB4446/00). Connect the board to a bracket using the middle holes (see figure 12.5).

- 1 Set the address of the board with the S700 and S701 address selectors (see section 12.4).
- 2 Use the corner holes in the board (see figure 12.5) to install it in a loudspeaker. The coils on the PCB must be kept at a distance of 30 mm or more from the loudspeaker magnet and a distance of 50 mm or more from the loudspeaker transformer, otherwise the magnetic fields can disturb the correct operation of the board.

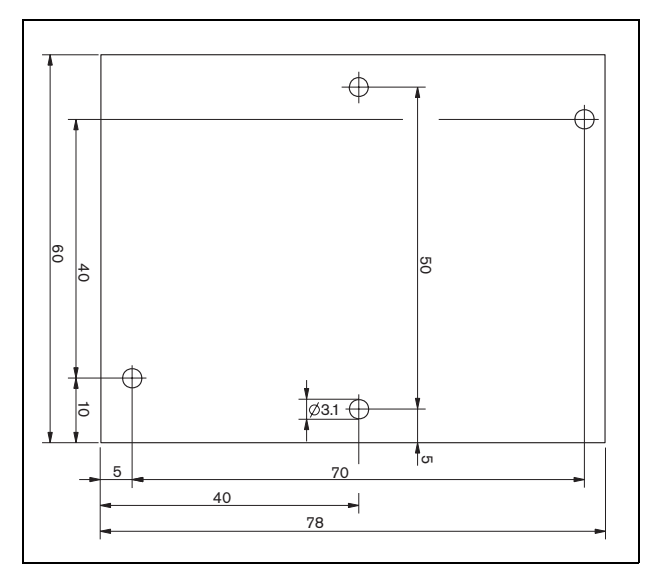

figure 12.5: Dimensions

3 Connect the board to the loudspeaker with the flying leads and the faston connectors (see figure 12.6).

l Note

Use one of the faston cables inside the loudspeaker and the supplied faston cable to connect the board to the loudspeaker.

Note

The board must be connected after the ceramic terminal block with the thermal fuse. In case of a fire, the thermal fuse will act and disconnect the board from the loudspeaker line. The trip point of the thermal fuse that is connected to the ceramic block is lower than the melting point of the solder on the board to prevent short-circuits in the supervision board and the loudspeaker line.

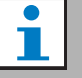

#### Note

When the loudspeaker does not contain a ceramic block with a thermal fuse, use an LBC1256/00 EVAC Connection Adapter (see chapter 14).

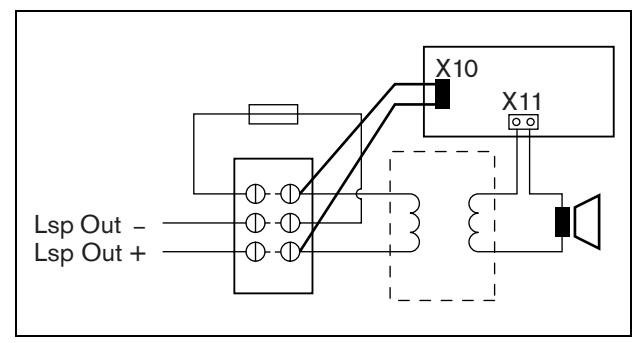

figure 12.6: Loudspeaker supervision connection

#### 12.3.3 EOL supervision board

The procedure for installing an EOL supervision board is similar to the installation of a loudspeaker supervision board (see section 12.3.2). However, the EOL supervision board does not contain faston connectors (see figure 12.7).

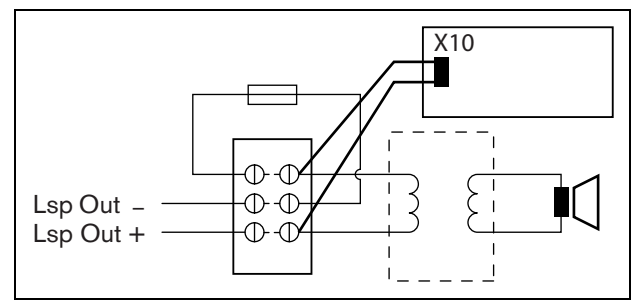

figure 12.7: EOL supervision connection

### 12.4 Addressing

All LBB4441/00 Loudspeaker Supervision Boards and LBB4443/00 EOL Supervision Boards must have an address for communication purposes. All LBB4441/00 Loudspeaker Supervision Boards and LBB4443/00 EOL Supervision Boards that are connected to the same amplifier channel must have a different address. Use the S700 and S701 switches to assign a (hexadecimal) address in the range of 00 to 4F to the board. The S700 switch sets the right digit, whereas the S701 switch sets the left digit of the address. Each switch has 16 hexadecimal positions (0 to F). For example, the ID selectors in figure 12.8 show address 2C.

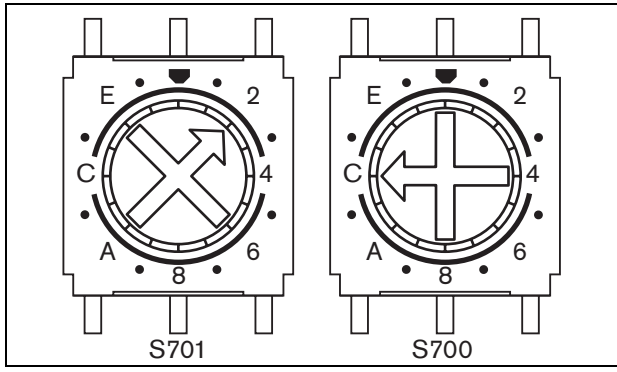

figure 12.8: ID selectors

Make sure that the maximum number of EOL and Loudspeaker Supervision boards is not exceeded.

- PRS-1P500 can have a maximum of 80 boards, of which 16 can be LBB4443/00 EOL boards or LBB4441/00 with line supervision enabled.
- PRS-2P250 can have a maximum of 40 boards per channel, of which 16 can be LBB4443/00 EOL boards or LBB4441/00 with line supervision enabled.
- PRS-4P125 can have a maximum of 20 boards per channel, of which 16 can be LBB4443/00 EOL boards or LBB4441/00 with line supervision enabled.

# Note

The number of EOL supervision boards are limited to 16 per channel as the boards are polled more frequently than the loudspeaker supervision boards to comply to the standards for emergency sound systems.

 The multi channel interface can have up to 16 supervision boards connected to each basic amplifier channel of the multi channel interface. The maximum number of boards in total across all channels is 80, of which 64 can be LBB4443/00 EOL boards or LBB4441/00 with line supervision enabled. Do not to exceed the maximum number of supervision boards related to the maximum output power of the amplifier channel; see section 12.6.5.

### 12.5 Technical data supervision control board

#### 12.5.1 Physical characteristics

Dimensions (H x W x D): 60 x 50 x 17 mm Weight: 30 g Connection: 20 pole flatband cable and connector Installation: Plastic brackets for horizontal or vertical installation are delivered with the amplifier.

### 12.5.2 Climate conditions

Temperature:-5 to 55 °C (operating)-20 to 70 °C (non-operating)Relative humidity:15 to 90%, non-condensing (operating)5 to 95%, non-condensing (non-operating)Air pressure:600 to 1100 hPa

#### 12.5.3 EMC and Safety

Electromagnetic compatibility: EN55103-1/FCC-47 part 15B EN55103-2 EN50121-4 EN50130-4 Electrical safety: IEC60065 (CB-scheme) EN60065 Approvals: CE marking EN60849, EN54-16 and ISO7240-16 IEC60945

#### 12.5.4 Mean time between failures

Expected lifetime: 50,000 hours at +55 °C MTBF: 3,000,000 hours (based on real warranty return rate data)

# 12.6 Technical data loudspeaker supervision board

#### 12.6.1 Physical characteristics

| Dimensions (H x W x D): |  |
|-------------------------|--|
| 78 x 60 x 22 mm         |  |
| Weight:                 |  |
| 70 g                    |  |
| Connection:             |  |
| Screwable connector     |  |

#### 12.6.2 Climate conditions

Temperature: -5 to 55 °C (operating, guaranteed) -15 to 55 °C (operating, sample tested) -20 to 70 °C (non-operating) Relative humidity: 15 to 90%, non-condensing (operating) 5 to 95%, non-condensing (non-operating) Air pressure: 600 to 1100 hPa

#### 12.6.3 EMC and Safety

Electromagnetic compatibility: EN55103-1/FCC-47 part 15B EN55103-2 EN50121-4 EN50130-4 Electrical safety: IEC60065 (CB-scheme) EN60065

#### Approvals:

CE marking EN60849, EN54-16 and ISO7240-16 IEC60945

#### 12.6.4 Mean time between failures

| Expected lifetime:                        |
|-------------------------------------------|
| 50,000 hours at +55 °C                    |
| MTBF:                                     |
| 3,000,000 hours                           |
| (based on real warranty return rate data) |

### 12.6.5 Loudspeaker line characteristics

#### Preferred cable:

Single twisted pair, 0.75 mm<sup>2</sup> to 1.5 mm<sup>2</sup>. The use of multiwire cables is not recommended. Cross talk of communication signals affects the supervision performance. Maximum cable length: 1 km (max. 300 m adjacent to other supervised loudspeaker cables) Maximum cable loop resistance: 38 ohm Maximum cable inductance: 750 μH Minimum total loudspeaker impedance: 50 ohm @ 70 kHz (independent of amplifier power) Maximum cable capacity: 300 nF. However, if the maximum load capacity for the power amplifier output is less than this value, the maximum load capacity of the power amplifier is leading (see section 8.8). Maximum number of supervision boards (LBB4441/00 and LBB4443/00) per amplifier channel: 80 for a 500 W amplifier channel 40 for a 250 W amplifier channel 20 for a 125 W amplifier channel 10 for a 60 W amplifier channel (PRS-8B060 only) Loudspeaker voltage: 70 V, 100 V

# Note

The load of the loudspeakers in relation to the line impedance should be such that the 20 kHz pilot tone level is not less than 9 Vrms at the position of the supervision boards.

# 12.7 Technical data EOL supervision board

The technical data of the EOL supervision board are the same as the technical data of the loudspeaker supervision board (see section 12.6).

# 13 LBB4446/00 Brackets

The LBB4446/00 Brackets (see figure 13.1) are used to install supervision slave PCBs in junction boxes or in loudspeaker housings. Each set contains 10 pieces of aluminium brackets including screws and washers.

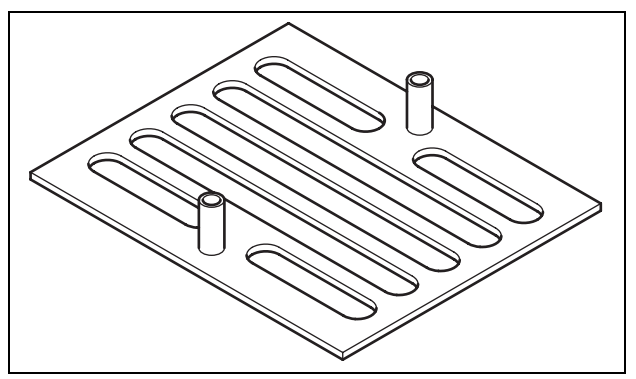

figure 13.1: Brackets

To install the supervision slave using a bracket:

- 1 Fix the bracket using its slots, the washers and suitable screws.
- 2 Attach the supervision slave to the brackets using the spacers on the brackets and the screws.

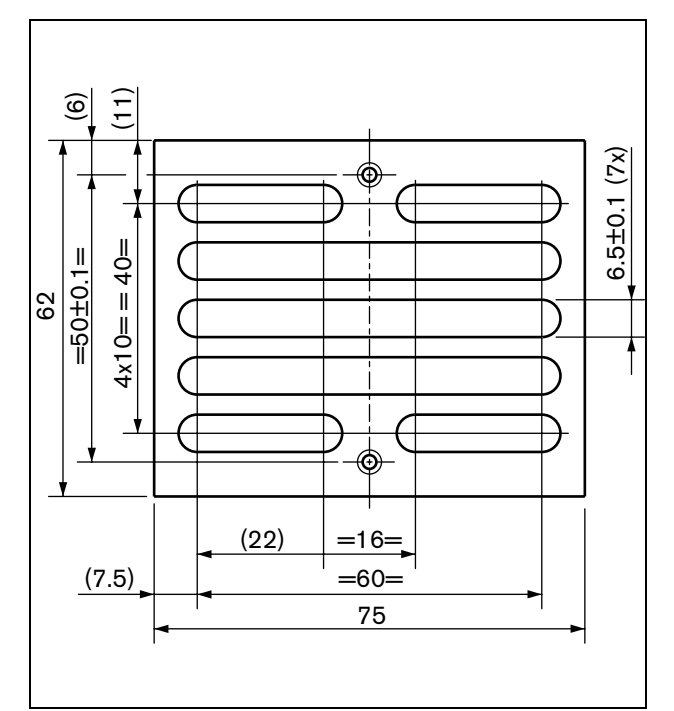

figure 13.2: Installation

# 14 LBC1256/00 EVAC Connection Adapter

### 14.1 Introduction

Using an LBC1256/00 EVAC Connection Adapter, loudspeakers that do not contain a ceramic block with a thermal fuse can be upgraded to comply to evacuation standards.

# 14.2 Installation

The EVAC connection adapter must be installed in an enclosure with double-sided tape (see figure 14.1). The cable between the loudspeaker and the EVAC connection block must be short to make sure that the temperature of the thermal fuse does not differ from the temperature of the cable. Otherwise, the thermal fuse will not blow before there is a short-circuit in the loudspeaker line.

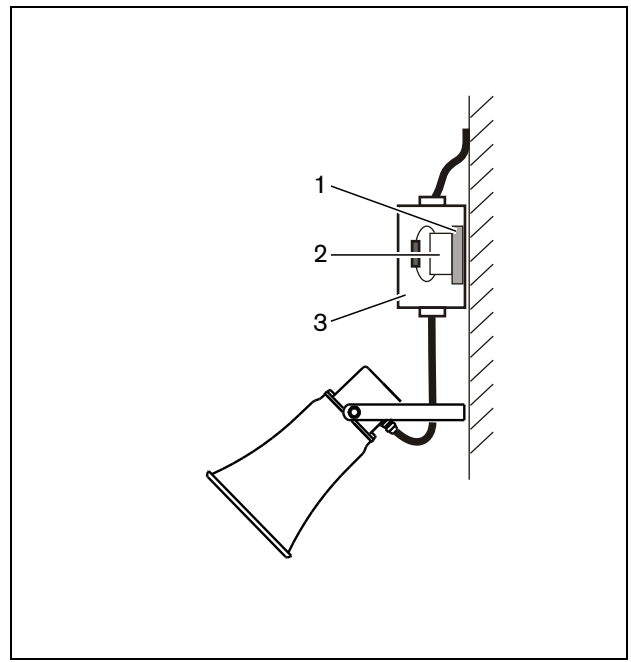

figure 14.1: Connection details

- 1 Double-sided tape
- 2 LBC1256/00
- 3 Enclosure

The EVAC connection block itself is a three pole screw connector to which the loudspeaker can be connected (see figure 14.2).

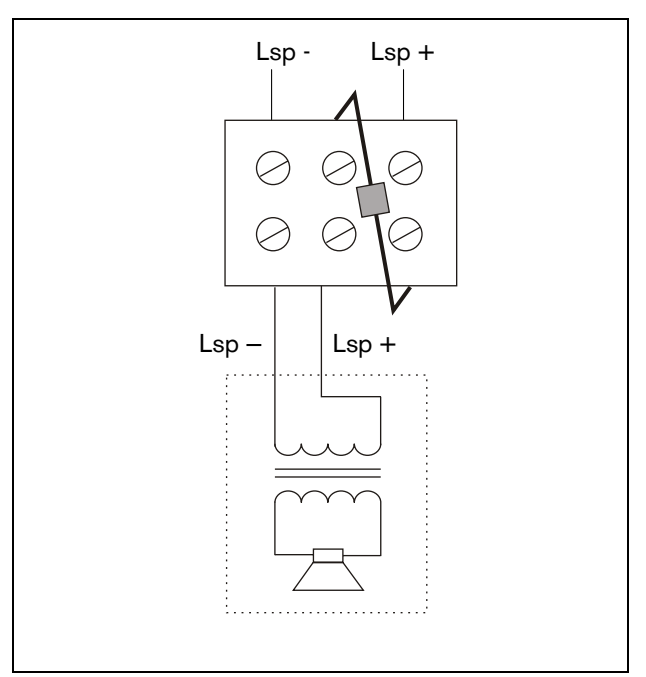

figure 14.2: Circuit diagram

# 14.3 Technical data

| Dimensions (H x W x D):                                |
|--------------------------------------------------------|
| 19 x 37 x 22 mm                                        |
| Weight:                                                |
| 40 g                                                   |
| Thermal fuse:                                          |
| 150 °C                                                 |
| Material:                                              |
| Ceramic                                                |
| Туре:                                                  |
| 3-pole screw connector                                 |
| Preferred cable:                                       |
| Heat-resistant cable (e.g. cable with PTFE insulation) |
| Pack contents:                                         |
| 100 pieces                                             |

Intentionally left blank.

# 15 LBB4430/00 Call Station Basic

### 15.1 Introduction

The LBB4430/00 Call Station Basic is used for making live speech or pre-recorded announcements to any pre-assigned zones or to execute any pre-defined actions. This call station contains a built-in limiter and speech filter for improved intelligibility. See figure 15.1 for a block diagram of the call station basic.

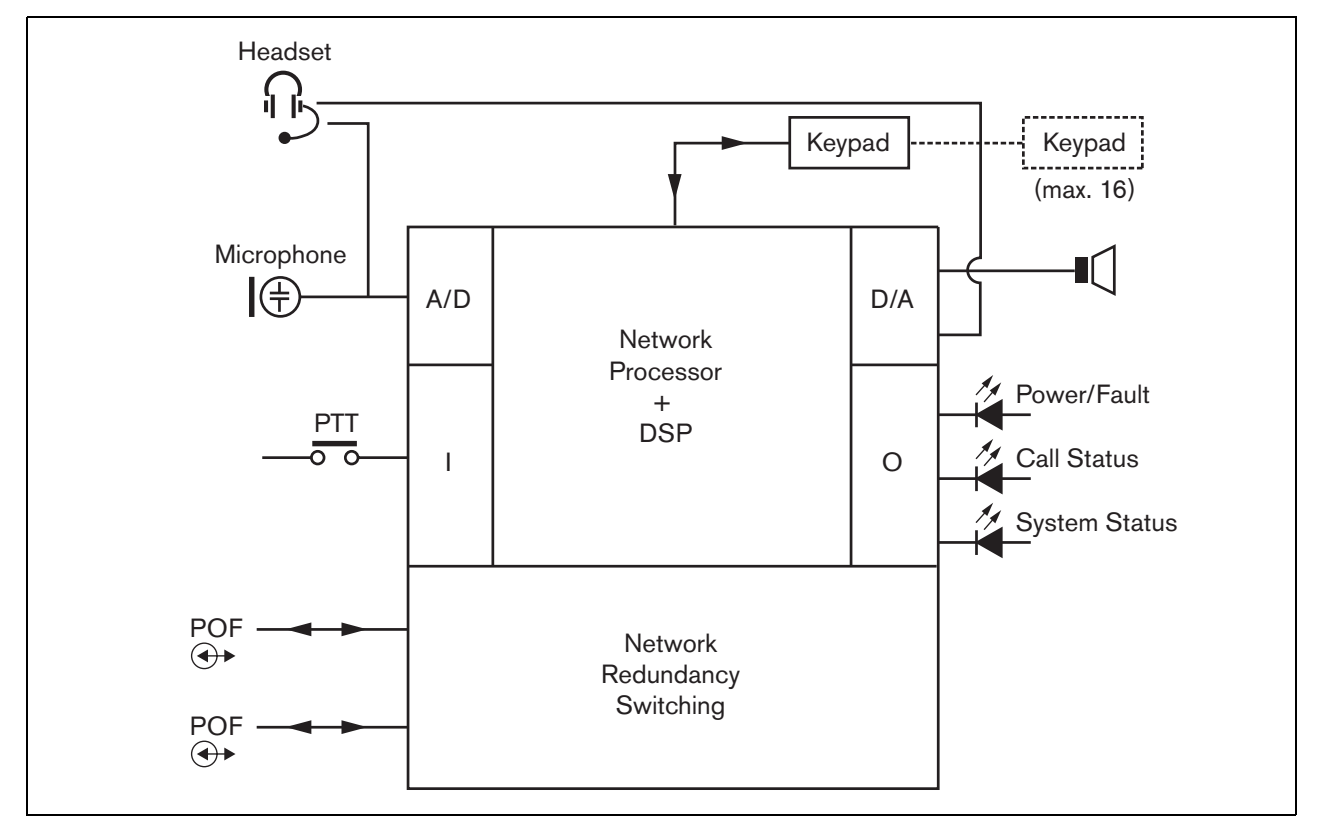

figure 15.1: Block diagram

# 15.2 Controls, connectors and indicators

The call station basic (see figure 15.3 and figure 15.4) contains the following:

- 1 **Headset connection** A 3.5 mm (1/8 inch) jack socket to connect a headset. The loudspeaker (5) and the microphone are muted when a headset is connected (see section 15.3.3).
- 2 **Volume control** A control to adjust the volume of the internal loudspeaker and the headset.
- 3 **Press-to-talk (PTT) key** A key to start a call.
- 4 **Status LEDs** Three bicolored status LEDs provide information about the call station basic and the status of the Praesideo system. (see section 15.5).
- Loudspeaker A loudspeaker for audio monitoring purposes. The loudspeaker and microphone are muted when a headset is connected to the headset connection (1). Chimes and messages activated by a PTT key or call activation key of the call station or one of its keypads (see section 47.3.3) are played via the loudspeaker of the call station. Calls that are recorded for time-shifted broadcasting with a call stacker can also be monitored.
- 6 **System bus** Two system bus connectors to connect the call station basic to other Praesideo equipment (see section 15.3.2).
- 7 **Interface connector** A flat cable connector to connect the call station basic to a keypad.

# 15.3 Connections

#### 15.3.1 Introduction

This section gives an overview of typical system connections using the call station basic.

- Connecting the network (see section 15.3.2).
- Connecting a headset (see section 15.3.3).

#### 15.3.2 Connecting the network

Connect the call station basic to the Praesideo system using the system bus connectors and LBB4416 network cables. Both connectors are interchangeable.

This unit is powered by the network controller, via the Praesideo system bus.

#### 15.3.3 Connecting a headset

The next figure shows the signals that are available on the headset connector and how they relate to the parts of a 3.5 mm connector.

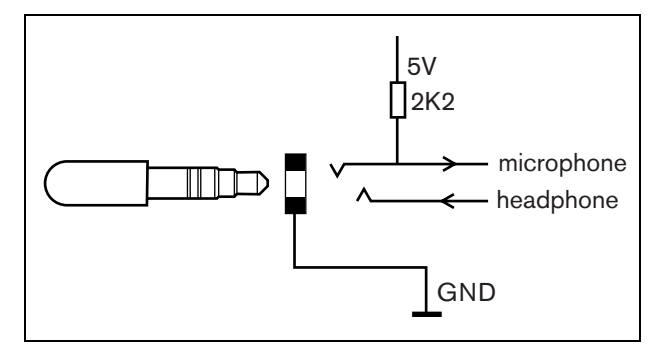

figure 15.2: Headset connector

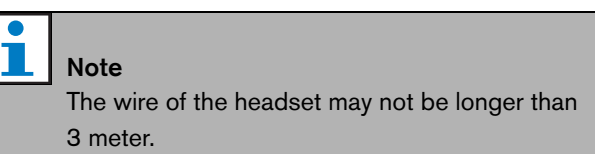

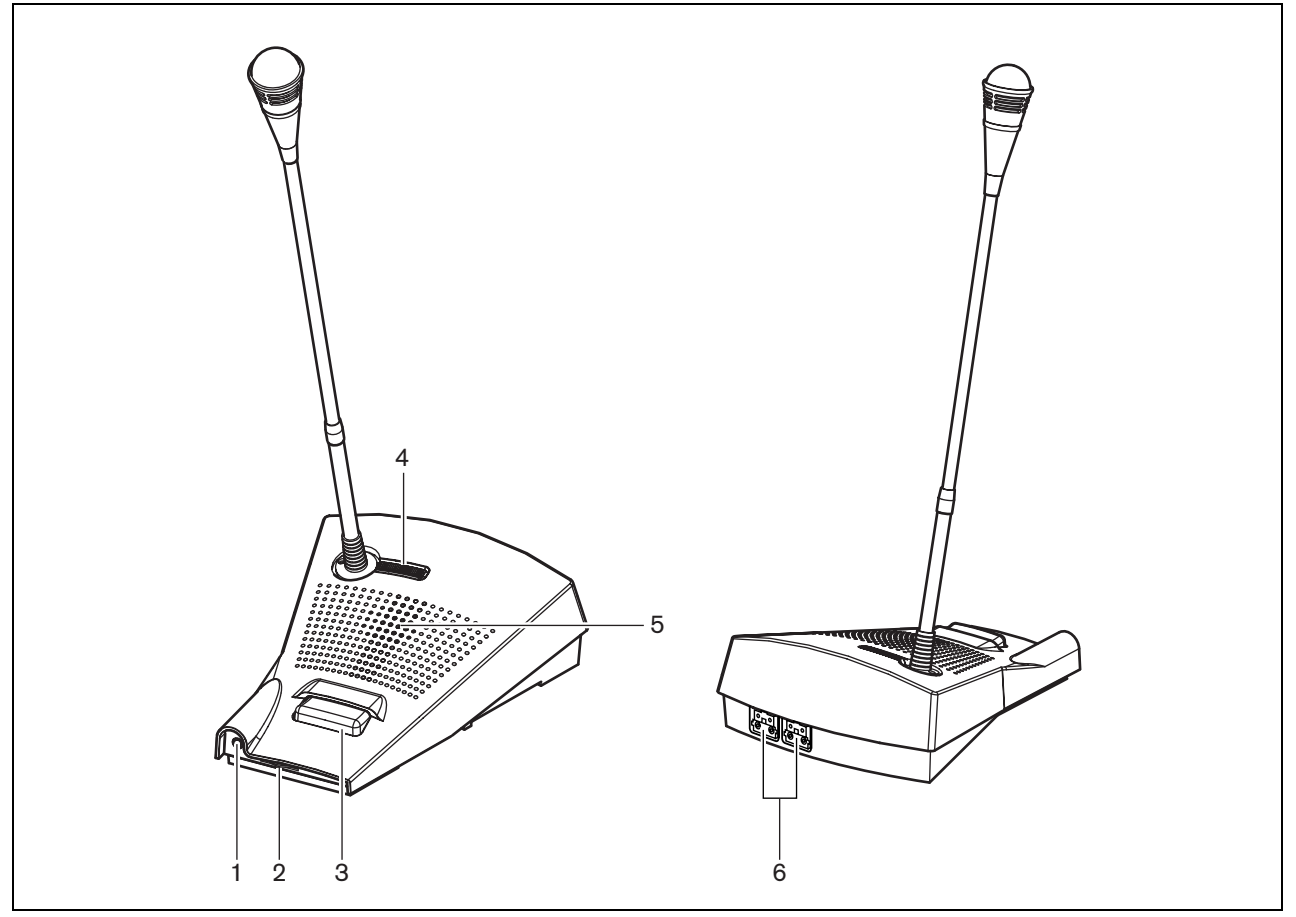

figure 15.3: Front and rear views

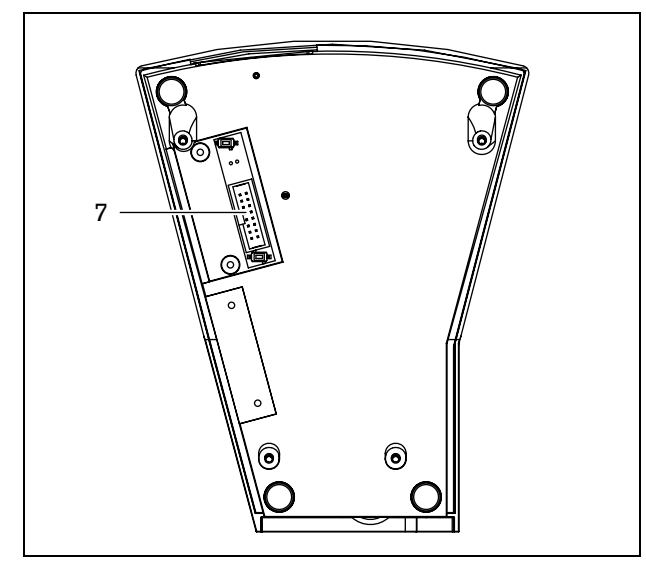

figure 15.4: Bottom view

### 15.4 Installation

The call station basic is suitable for table-top use. Its functionality can be expanded by connecting:

- Up to 16 call station keypads for pre-configured actions (LBB4432/00 or LBB4434/00).
- Up to 15 call station keypads for pre-configured actions (LBB4432/00 or LBB4434/00) and one numeric keypad (PRS-CSNKP).

# 15.5 Operation

The call station basic has three bi-color status LEDs that provide information about the call station basic and the status of the Praesideo system:

- Power/fault LED (left), see table 15.1.
- Call status LED (center), see table 15.2.
- System status LED (right), see table 15.3.

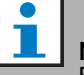

Note

By default, the call station is delivered with factory firmware, which must be upgraded (see section 36.5). If the call station contains no firmware or damaged firmware (e.g. after an interrupted firmware upgrade), all LEDs are on.

| table | 15.1: | Power | /Fault | LED | (left) |
|-------|-------|-------|--------|-----|--------|
|       |       |       |        |     | • •    |

| Color  | State    | Explanation                                                     |  |
|--------|----------|-----------------------------------------------------------------|--|
|        | Off      | Power not available.                                            |  |
| Green  | On       | Power on and no system or call station basic faults.            |  |
| Yellow | Blinking | Power on, but there is a fault in the system.                   |  |
| Yellow | On       | Power on, but there is a fault in the call station basic or the |  |
|        |          | Praesideo network is not operational.                           |  |

table 15.2: Call status LED (center)

| Color | State    | Explanation                               |
|-------|----------|-------------------------------------------|
|       | Off      | No call status to display.                |
| Green | On       | Ready to talk/live announcement.          |
| Green | Blinking | Chime on or pre-recorded message playing. |

table 15.3: System status LED (right)

| Color  | State    | Explanation                                                                                                    |
|--------|----------|----------------------------------------------------------------------------------------------------|
|        | Off      | No pre-defined or selected zones are in use or reserved by the                                                           |
|        |          | system, and no emergency announcement is being made.                                                                     |
| Yellow | On       | Lower priority announcements are being made or are reserved to<br>all or some of the zones which are pre-assigned to the |
|        |          | press-to-talk key of the call station basic and selected zones of                                                        |
|        |          | the keypad (if fitted).                                                                                                  |
| Yellow | Blinking | Announcements with higher or the same priority (not emergency)                                                           |
|        |          | are on or reserved to all or some of the zones which are                                                                 |
|        |          | pre-assigned to the press-to-talk key of the call station basic and                                                      |
|        |          | selected zones of the keypad (if fitted).                                                                                |
| Red    | On       | An emergency announcement is being made.                                                                                 |

# 15.6 Technical data

#### 15.6.1 Physical data

| Dimensions (H x W x D): |  |  |
|-------------------------|--|--|
| 90 x 160 x 200 mm       |  |  |
| Length (goose neck):    |  |  |
| 380 mm                  |  |  |
| Weight:                 |  |  |
| 0.95 kg                 |  |  |

#### 15.6.2 Climate conditions

Temperature:

-5 to +45 °C (operating, guaranteed)
-15 to +45 °C (operating, sample tested)
-20 to +70 °C (non-operating)
Relative humidity:
15 to 90%, non-condensing (operating)
5 to 95%, non-condensing (non-operating)
Air pressure:
600 to 1100 hPa

#### 15.6.3 EMC and Safety

Electromagnetic compatibility: EN55103-1/FCC-47 part 15B EN55103-2 EN50121-4 EN50130-4 Electrical safety: IEC60065 (CB-scheme) EN60065 Approvals: CE marking EN60849, EN54-16 and ISO7240-16 IEC60945

#### 15.6.4 Mean time between failures

Expected lifetime: 50,000 hours at +45 °C MTBF: 1,200,000 hours (based on real warranty return rate data)

#### 15.6.5 System bus

| Connector (rear side):          |  |  |
|---------------------------------|--|--|
| Female proprietary connector    |  |  |
| Preferred cable:                |  |  |
| LBB4416/xx                      |  |  |
| Maximum cable length:           |  |  |
| 50 m (per system bus connector) |  |  |
| Data signal interface:          |  |  |
| Plastic optical fiber           |  |  |
| Power supply via network:       |  |  |
| 18 to 56V (DC)                  |  |  |
| No fault reporting when >20V    |  |  |
| Network power consumption:      |  |  |
| 4.4 W (excluding keypads)       |  |  |
|                                 |  |  |

#### 15.6.6 Microphone

Input sensitivity: 83 dB(SPL) Input sensitivity control range: -7 to 8 dB Signal/Noise ratio: > 60 dB at 85 dB(SPL) Bandwidth: -3 dB at 340 Hz and 14 kHz with respect to 1 kHz

#### 15.6.7 Loudspeaker

Signal/Noise ratio: 80 dB at max. output Sound pressure level: 85 dB(SPL) at 0.5 m and 1 kHz

#### 15.6.8 Headset

| Connector:                                               |  |  |
|----------------------------------------------------------|--|--|
| 3.5 mm (1/8 inch) jack                                   |  |  |
| Electret impedance:                                      |  |  |
| 1 to 10 kohm                                             |  |  |
| Microphone input sensitivity:                            |  |  |
| -47 to -32 dBV/Pa (tolerance $\pm$ 3 dB)                 |  |  |
| Signal/Noise ratio microphone:                           |  |  |
| 60 dB at -38 dBV/Pa (tolerance ± 3 dB)                   |  |  |
| Earphone impedance:                                      |  |  |
| 32 ohm                                                   |  |  |
| Signal/Noise ratio earphone:                             |  |  |
| 80 dB at max. output (tolerance $\pm$ 3 dB)              |  |  |
| Cross-talk (earphone to microphone):                     |  |  |
| $<$ 40 dB at -42 dBV/Pa and 1 kHz (tolerance $\pm$ 3 dB) |  |  |
| Output power:                                            |  |  |
| 1 mW                                                     |  |  |

# 16 LBB4432/00 Call Station **Keypad**

#### 16.1 Introduction

The LBB4432/00 Call Station Keypad is used in combination with (remote) call stations to make manual or pre-recorded announcements to any assigned zones, to select the zones or to execute pre-defined actions (see figure 16.1).

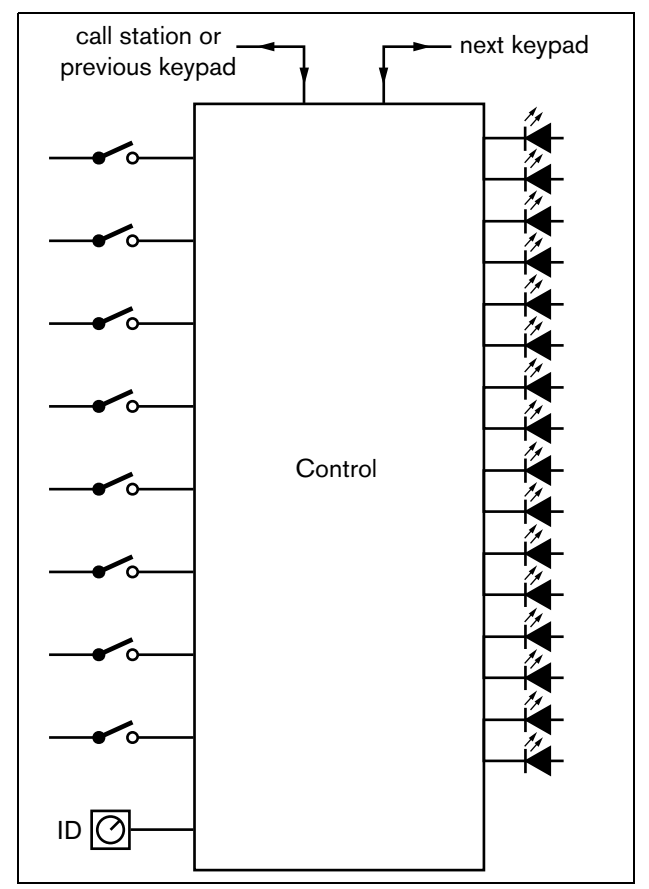

figure 16.1: Block diagram

# 16.2 Controls, connectors and indicators

### 16.2.1 Top view

The top of the call station keypad (see figure 16.2) contains the following:

1 **Paper slot** - Each programmable key (3) has a corresponding paper slot, which can contain a descriptive label to identify where the programmable key has been configured for. It can be snapped in and out of the keypad.

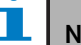

# Note

The PRS-SW Praesideo Software DVD contains a Microsoft® Word file (Manuals/Keypad labels.doc), which can be used to create labels.

- 2 **Key indicator** Each programmable key (3) has a corresponding key indicator (see section 16.5).
- 3 **Programmable key** Each programmable key can be configured to perform a specific action when it is pressed (see chapter 47). To protect keys from being pushed accidentally (e.g. alarm or emergency keys), key covers (LBB4436/00) can be put on them.

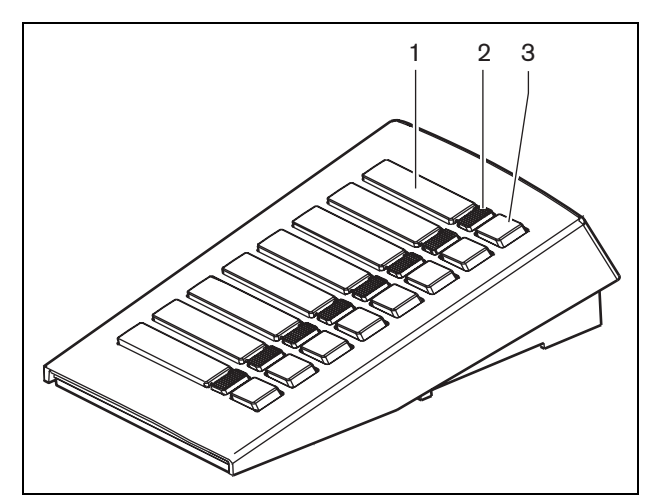

figure 16.2: Top view

#### 16.2.2 Bottom view

The bottom of the call station keypad (see figure 16.3) contains the following:

- 4 **Keypad connector** A connector to connect the keypad to the next keypad.
- 5 **ID selector** A selector to identify the call station keypad to the (remote) call station (see section 16.3).
- 6 **Keypad connector** A connector to connect the keypad to the previous keypad or the (remote) call station.

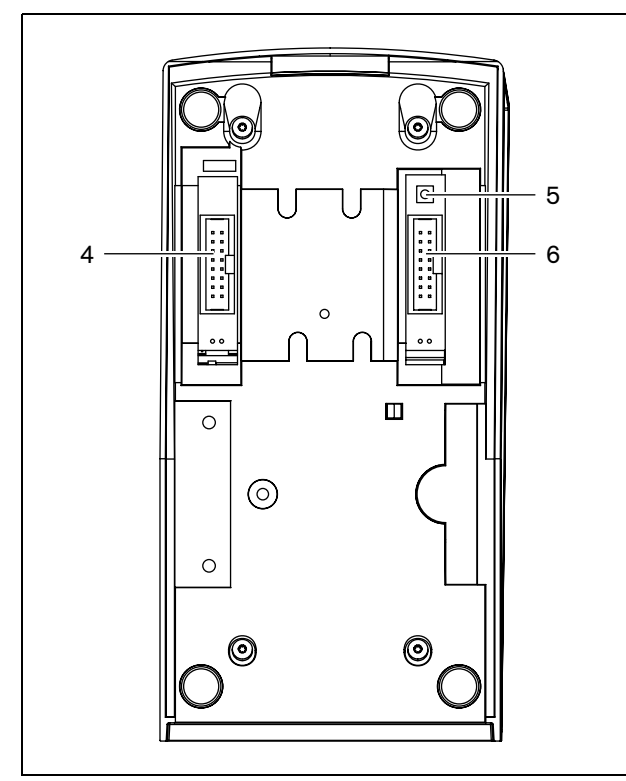

figure 16.3: Bottom view

# 16.3 Configuration

It is possible to connect:

- Up to 16 call station keypads for pre-configured actions (LBB4432/00 or LBB4434/00) to a (remote) call station.
- Up to 15 call station keypads for pre-configured actions (LBB4432/00 or LBB4434/00) and one numeric keypad (PRS-CSNKP) to a (remote) call station.

For a correct communication between the call station and its keypads, the correct ID must be assigned to each keypad for pre-configured actions using the ID selector (see figure 16.3, no. 5 and figure 16.4).

The ID of a keypad for pre-configured actions depends on its position in the array of keypads. The first keypad for pre-configured actions has ID 0, the next 1, and so on up to F for the sixteenth keypad for pre-configured actions.

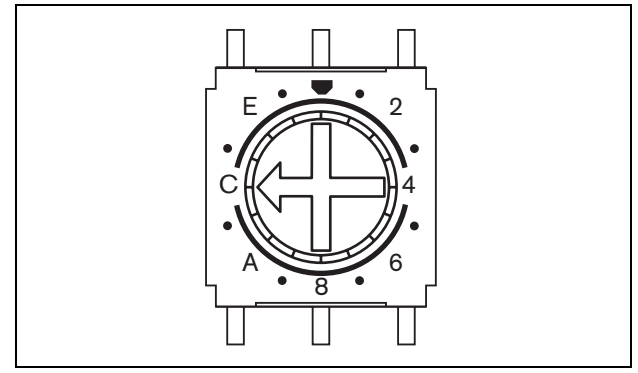

figure 16.4: ID selector

### 16.4 Installation

The keypad is suitable for table-top use. It can be connected to a (remote) call station or to a keypad which already has been connected to a (remote) call station. Proceed as follows (see figure 16.5):

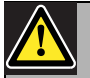

#### Caution

Disconnect the system cable from the (remote) call station and back-up supplies before you are going to connect a keypad to it. Connecting a keypad to a powered (remote) call station can damage the (remote) call station.

- 1 Remove the lid by sliding it to the left and snapping it out of the keypad.
- 2 Connect the flat cable to the keypad connector and assign the correct ID to the keypad. The short flat cable is for keypad to keypad interconnection; the long flat cable (that is supplied with the call station) is for call station to keypad interconnection.
- 3 Slide the connecting plate into the bottom of the keypad.
- 4 Fasten the connection plate using three screws.
- 5 Put the lid back by sliding it to the right and snapping it into the keypad.

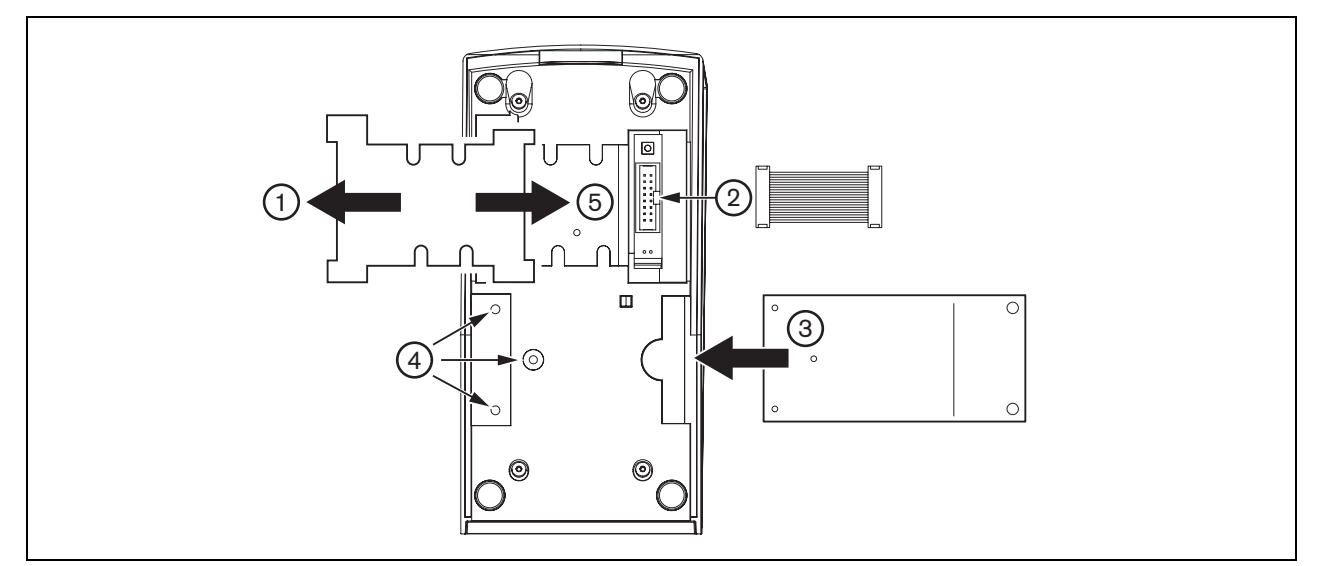

figure 16.5: Installation
The call station keypad has eight (software) programmable keys. Each key has one 2-color LED that is used for status indications (see table 16.1). However, the status indications depend on the function which has been assigned to the programmable key (see section 43.4.8 and section 47.3):

- For keys that are configured as routing selectors (e.g. *Zone selection*), the indicator is used for routing selection indication.
- For keys that are configured for functions like *Priority, Call macro,* etc., the indicator is used as selection indicator. It is on as long as the selection is valid.
- For keys that are configured for functions like *Cancel*, *Reset*, *Recall*, *BGM volume*, etc., the indicator is used as a key active indicator. It is on as long as the key is pressed.

#### table 16.1: Routing selector LED indications.

| Color  | Status   | Explanation                   |
|--------|----------|-------------------------------|
| Yellow | On       | The selected resources are    |
|        |          | occupied by a lower-priority  |
|        |          | announcement.                 |
| Yellow | Blinking | The selected resources are    |
|        |          | occupied by a higher or equal |
|        |          | priority announcement.        |
| Green  | On       | The selected resource is      |
|        |          | available.                    |

# 16.6 Technical data

#### 16.6.1 Physical dimensions

| Dimensions (H x W x D):        |
|--------------------------------|
| 70 x 95 x 200 mm               |
| Weight:                        |
| 0.3 kg                         |
| Max. flat cable length:        |
| 5 m (for all keypads together) |

#### 16.6.2 Climate conditions

#### Temperature:

-5 to +45 °C (operating, guaranteed)
-15 to +45 °C (operating, sample tested)
-20 to +70 °C (non-operating)
Relative humidity:
15 to 90%, non-condensing (operating)
5 to 95%, non-condensing (non-operating)
Air pressure:
600 to 1100 hPa

#### 16.6.3 EMC and Safety

| Electromagnetic compatibility:  |
|---------------------------------|
| EN55103-1/FCC-47 part 15B       |
| EN55103-2                       |
| EN50121-4                       |
| EN50130-4                       |
| Electrical safety:              |
| IEC60065 (CB-scheme)            |
| EN60065                         |
| Approvals:                      |
| CE marking                      |
| EN60849, EN54-16 and ISO7240-16 |
| IEC60945                        |

#### 16.6.4 Mean time between failures

Expected lifetime: 100,000 hours at +45 °C MTBF: 1,200,000 hours (based on real warranty return rate data)

#### 16.6.5 System bus

Power supply via network: 18 to 56V (DC) No fault reporting when >20V Network power consumption: 1.3 W

# 17 PRS-CSNKP Numeric Keypad

## 17.1 Introduction

The PRS-CSNKP Numeric Keypad is used in combination with a basic or remote call station. The call station provides the microphone and press-to-talk key, while the numeric keypad can be used for user access, zone and zone group selection. The numeric keypad works together with call station keypads for pre-configured actions. The built-in LCD provides feedback to the user.

# 17.2 Compatibility

The PRS-CSNKP can be used with the (new) PRS-CSR remote call station or the PRS-CSRK remote call station kit, but not with the (old) LBB4438/00 or LBB4439/00 remote call station (kit). It also works with the LBB4430/00 or LBB4433/00 call station (kit).

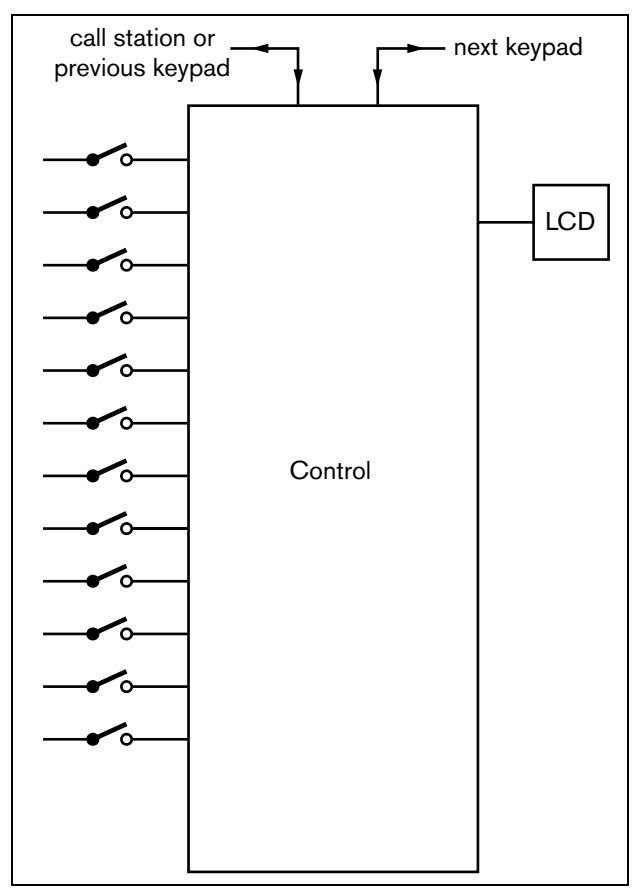

17.3 Controls, connectors and indicators

#### 17.3.1 Top view

The top of the numeric keypad (see figure 17.2) contains the following:

- Display An LCD display that gives information about user access and zone selection (see section 17.6).
- 2 **Keys** Twelve keys to operate the (remote) call station (see section 17.6).

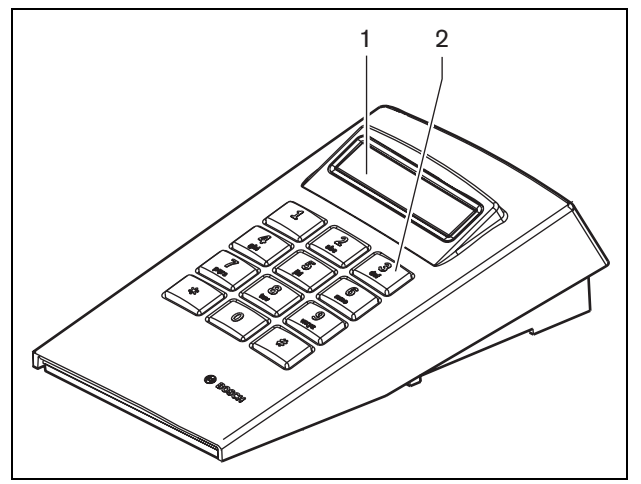

figure 17.2: Top view

# 17.4 Bottom view

The bottom of the numeric keypad (see figure 17.3) contains the following:

- 3 Keypad connector A connector to connect the numeric keypad to the next call station keypad for pre-configured actions (LBB4432/00 or LBB4434/00).
- 4 **Keypad connector** A connector to connect the numeric keypad to the previous keypad or to the (remote) call station (see section 17.5).
- 5 **Contrast control** Adjusts the contrast of the LCD.

figure 17.1: Block diagram

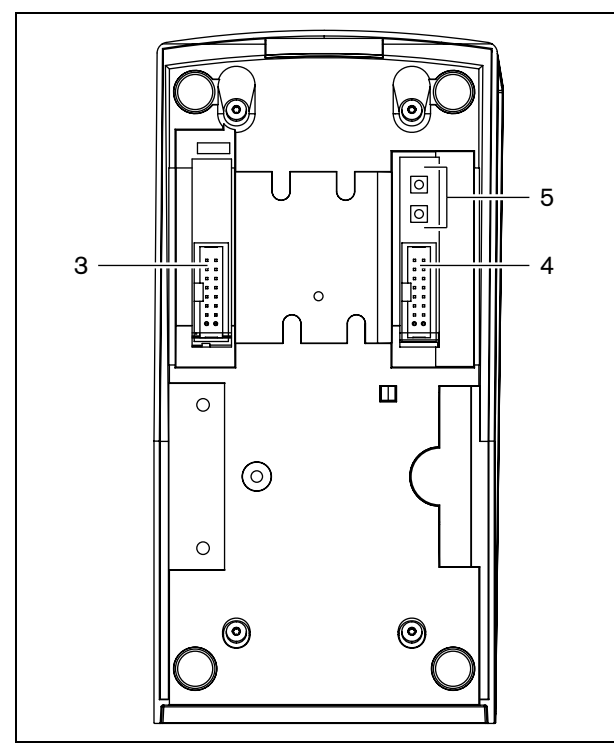

figure 17.3: Bottom view (without lid)

## 17.5 Installation

The keypad is suitable for table-top use. In most cases it will be connected directly to the call station, but it can also be positioned between a number of other call station keypads. Proceed as follows (see figure 17.4):

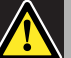

## Caution

Disconnect the system cable from the (remote) call station and back-up supplies before you are going to connect a keypad to it. Connecting a keypad to a powered (remote) call station can damage the (remote) call station.

- 1 Remove the lid by sliding it to the left and snapping it out of the keypad.
- 2 Connect the flat cable from the keypad connector to the (remote) call station, or the previous keypad. The short flat cable is for keypad to keypad interconnection; the long flat cable (that is supplied with the call station) is for call station to keypad interconnection.
- 3 Slide the connecting plate into the bottom of the keypad.
- 4 Fasten the connection plate using three screws.
- 5 Put the lid back by sliding it to the right and snapping it into the keypad.

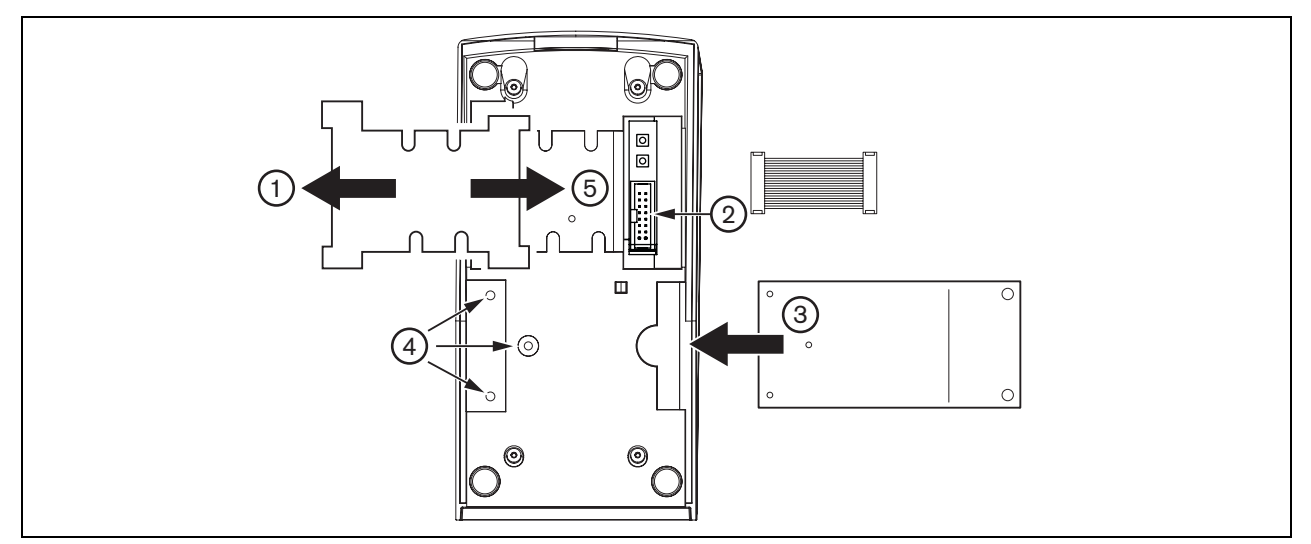

figure 17.4: Installation

# 17.6 Operation

#### 17.6.1 Introduction

The call station numeric keypad has a 12-key numeric keypad, providing a telephone-like user interface with \*, # and 0 .. 9 keys. The numeric keypad can be configured for the following functions:

- User access to the (remote) call station with user number and PIN, configurable for multiple users, with time-out and manual lock.
- Selecting zones and zone groups as destinations for calls; up to eight zones and/or zone groups can be entered into a string. Each zone (group) can consists of up to 16 numbers.

#### 17.6.2 Keys

#### table 17.1 : Keys

| Symbol | Action                 | Description              |
|--------|------------------------|--------------------------|
| 09     | Press                  | Numeric input            |
| *      | Short press            | Delete current or last   |
|        | (< 1 s)                | entered zone             |
|        | Long press<br>(> 2 s)  | Delete all entered zones |
| #      | Short press<br>(< 1 s) | Enter                    |
|        | Long press<br>(> 2 s)  | Lock call station        |

#### 17.6.3 Display

| table | 17.2: | Prompts |
|-------|-------|---------|
|-------|-------|---------|

| Prompt | Action                                                                                                    |
|--------|----------------------------------------------------------------------------------------------------|
| User:  | Type your user ID with the number keys and press #.                                                        |
| PIN:   | Type your PIN (personal identification<br>number) with the number keys and<br>press <b>#</b> .             |
| Zone:  | Type the zone(s)/zone group(s) with<br>the number keys. Press # after each<br>zone (group).                |
| BGM    | No action. The (remote) call station is used to configure BGM settings. The numeric keypad cannot be used. |

The LCD gives feedback to the user about the selections and the status of the selected zone and zone groups:

- If a zone (group) is occupied by a call with a higher priority, the zone (group) is show between parenthesis and flashing.
- If a zone (group) is occupied by a call with a lower priority, the zone (group) is shown between parenthesis.

# 17.7 Technical data

#### 17.7.1 Physical dimensions

Dimensions (H x W x D): 70 x 95 x 200 mm Weight: 0.4 kg Max. flat cable length: 5 m (for all keypads together)

#### 17.7.2 Climate conditions

#### Temperature:

-5 to +45 °C (operating, guaranteed)
-15 to +55 °C (operating, sample tested)
-20 to +70 °C (non-operating)
Relative humidity:
15 to 90%, non-condensing (operating)
5 to 95%, non-condensing (non-operating)
Air pressure:

600 to 1100 hPa

#### 17.7.3 EMC and Safety

Electromagnetic compatibility: EN55103-1/FCC-47 part 15B EN55103-2 EN50121-4 EN50130-4 Electrical safety: IEC60065 (CB-scheme) EN60065 Approvals: CE marking EN60849, EN54-16 and ISO7240-16 IEC60945

#### 17.7.4 Mean time between failures

Expected lifetime: 100,000 hours at +45 °C MTBF: 1,200,000 hours (based on real warranty return rate data)

#### 17.7.5 System bus

Power supply via network: 18 to 56V (DC) No fault reporting when >20V Network power consumption: 1.6 W

# 18 LBB4433/00 Call Station Kit

## 18.1 Introduction

The LBB4433/00 Call Station Kit contains a printed circuit board (PCB) that can be used to make custom-made call stations (e.g. an emergency call station). This call station contains a built-in limiter and speech filter for improved intelligibility. See figure 18.1 for a block diagram of the call station kit.

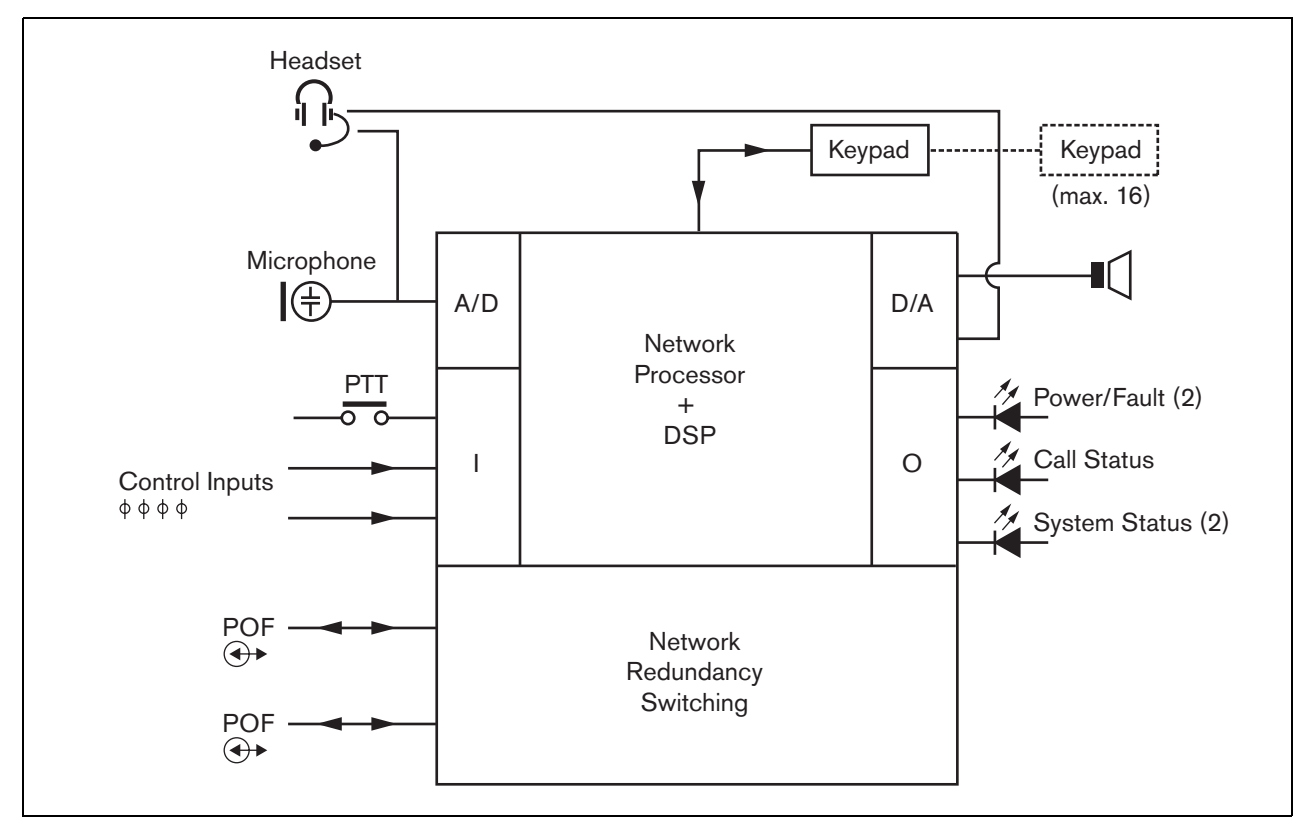

figure 18.1: Block diagram

# 18.2 Controls, connectors and indicators

The call station kit (see figure 18.2) contains the following:

- X4 **Back-up supply/Control inputs** Besides powering the call station kit via the system network connector (X1, X2), it can also be powered externally from a back-up power supply (see section 18.2.1). The connector provides also two control inputs to monitor the back-up power supply.
- X1, X2 **System bus** Two system bus connectors to connect the call station kit to other Praesideo equipment. Both connectors are interchangeable.

- X143 **Keypad interface** The keypad interface is used to connect up to 16 keypads to the call station kit (see section 18.2.6).
- X70 **Microphone** The microphone input is used to connect a microphone (see section 18.2.3).
- X142 **External Speaker** The external speaker is meant for listening to chimes, pre-recorded messages etc. (see section 18.2.5). Only chimes and messages activated by a PTT key of the call station or one of its keypads (see section 47.3.3) are played via the loudspeaker of the call station.
- X11 **Headset** The headset connector provides the possibility to connect a headset to the call station kit (see section 18.2.2).
- X80 **Control input/outputs** The control input and five control outputs are used as replacement for the PTT key and LEDs on the LBB4430/00 Call Station Basic (see section 18.2.4).

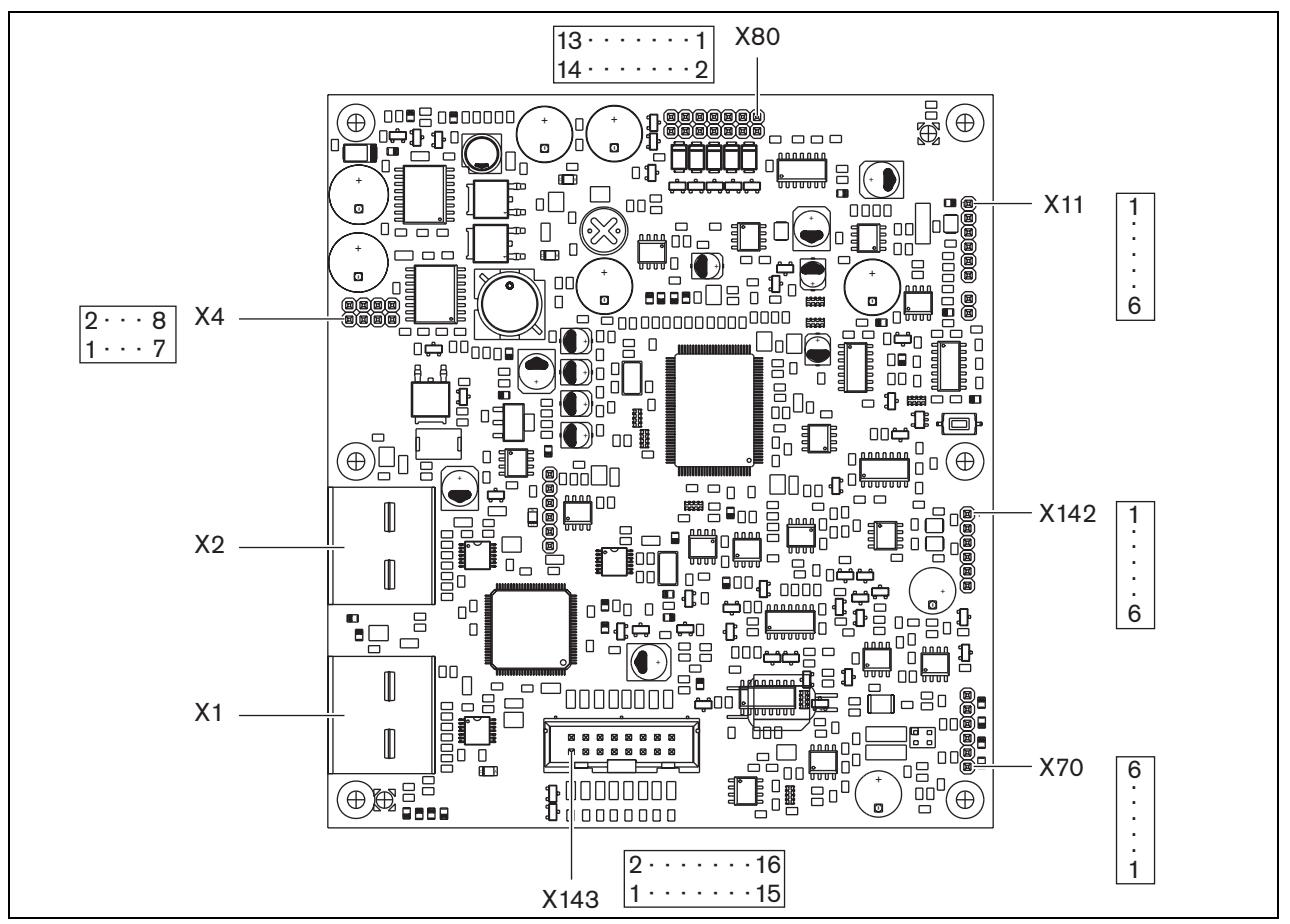

figure 18.2: Component side

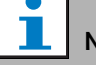

#### Note

With the exception of the connection to X1 and X2, the wiring of all other connectors must be less than 3 meter in length..

#### 18.2.1 Back-up supply (X4)

The external interface for the back-up supply consists of a pin header connector with 8 positions (see the PCB for the pin numbering). The connector provides also two control inputs. These can be used to receive signals from other equipment. For example, signals from the back-up supply that indicate its status such as mains available, battery OK etc.

table 18.1: X4 connector details

| Pin | Signal          |
|-----|-----------------|
| 1   | GND             |
| 2   | GND             |
| 3   | Back-up supply  |
| 4   | Back-up supply  |
| 5   | GND             |
| 6   | Control input 1 |
| 7   | GND             |
| 8   | Control input 2 |

table 18.2: X4 technical data

| Backup voltage:                              |
|----------------------------------------------|
| 18 to 56 V(DC)                               |
| No fault reporting when $> 20 \text{ V}$     |
| Backup current:                              |
| max. 2 A                                     |
| Control input 1 and control input 2          |
| Resistance detection (supervision enabled):  |
| Cable short circuit                          |
| < 2.5 kohm                                   |
| Contact closed                               |
| 7.5 kohm to12 kohm                           |
| Contact open                                 |
| 17.5 kohm to 22 kohm                         |
| Cable broken                                 |
| > 27 kohm                                    |
| Resistance detection (supervision disabled): |
| Contact closed                               |
| < 12 kohm                                    |
| Contact open                                 |
| > 17.5 kohm                                  |

The control inputs can be configured to act on contact make or on contact break (see section 42.5). It is also possible to supervise the cables for short-circuits and open connections (see figure 18.3 and figure 18.4). Whether a control input is actually supervised or not is defined in the configuration.

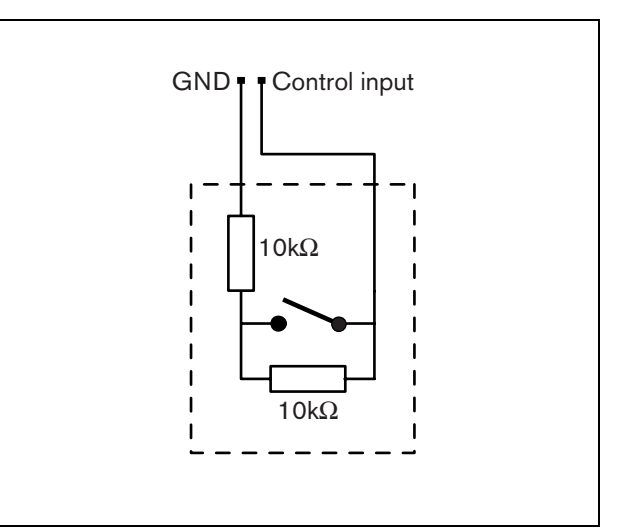

figure 18.3: Supervised control input

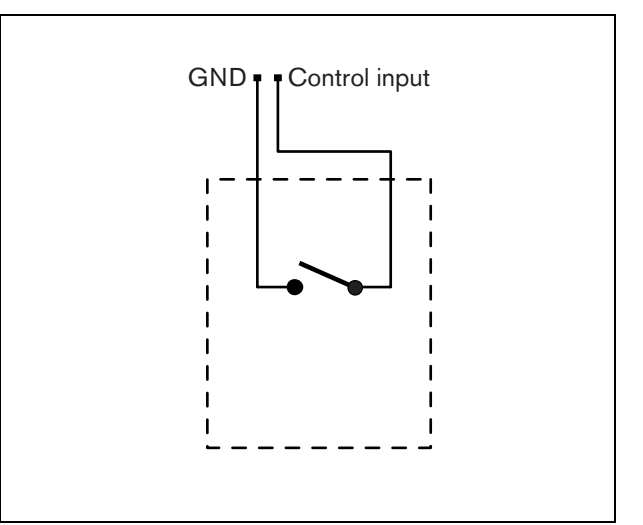

figure 18.4: Non-supervised control input

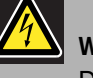

## Warning

Do not connect DC or AC signals to the control inputs, otherwise the input circuit may be damaged. Only use voltage-free contacts.

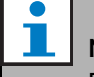

#### Note

Do not combine control input wires of multiple control inputs (e.g. do not use a common return wire).

#### 18.2.2 Headset (X11)

The external interface for headsets consists of a pin header connector with 6 positions (see the PCB for the pin numbering).

table 18.3: X11 connector details

| Pin | Signal                 |
|-----|------------------------|
| 1   | Mic                    |
| 2   | GND                    |
| 3   | Volume control voltage |
| 4   | 3.3 V supply output    |
| 5   | GND                    |
| 6   | Earphone               |

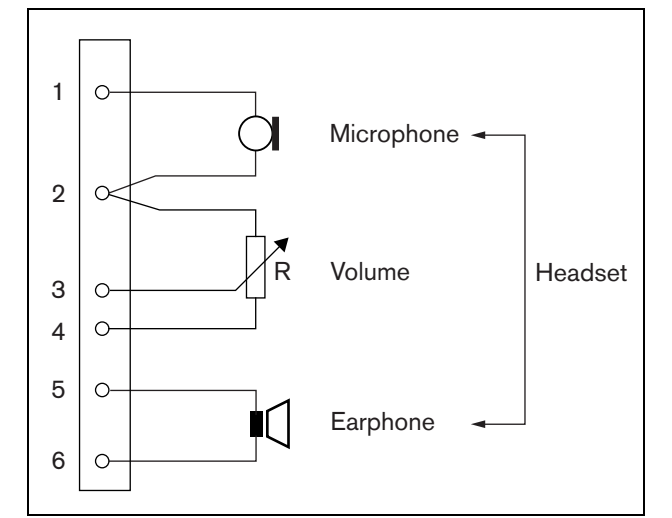

figure 18.5: Headset connection diagram

#### Note

The linear resistor R (typical value: 10 kohm) is used to create a control voltage from the supply voltage.

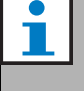

#### Note

If a volume control is not needed, pin 2 and 3 must be connected to each other. The volume level of the earphone is then at its maximum.

table 18.4: X11 technical data

| Supervision limits for dynamic microphone:   |
|----------------------------------------------|
| 180 to 1400 ohm                              |
| Mic. input sensitivity:                      |
| -50 dBV                                      |
| Input sensitivity control range:             |
| -7 to 8 dB                                   |
| S/N:                                         |
| 60 dB +/- 3 dB at default sensitivity (mic.) |
| typical 80 dB +/- 3 dB (earphone)            |
| Earphone impedance:                          |
| min. 16 ohm (typical 32 $\Omega$ )           |
| Crosstalk (earphone to mic):                 |
| max. 40 dB $\pm$ 3 dB                        |
| Bandwidth:                                   |
| 340 to 14000 Hz                              |
| (-3 dB with respect to level at 1 kHz)       |
| Output power:                                |
| 0.1 to 30 mW (typical 1 mW)                  |
| Volume control voltage:                      |
| 0 to 3.3 V                                   |
|                                              |

#### 18.2.3 Microphone (X70)

The external interface for microphones consists of a pin header connector with 6 positions (see the PCB for the pin numbering). The following microphones were designed to be used in combination with the kit:

- LBB9081 Hand-held Dynamic Microphone (including resistors for switch supervision).
- LBB9082 Gooseneck Dynamic Microphone.

#### table 18.5: X70 connector details

| Pin | Signal            |
|-----|-------------------|
| 1   | Mic-              |
| 2   | GND               |
| 3   | Mic+              |
| 4   | not connected     |
| 5   | PTT input contact |
| 6   | GND               |

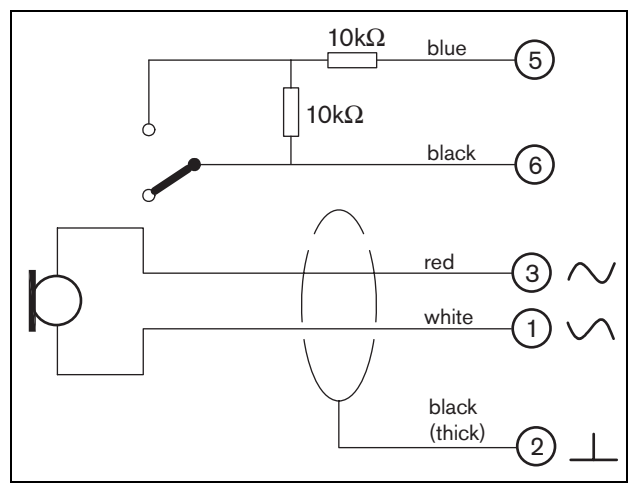

figure 18.6: LBB9081 connection diagram

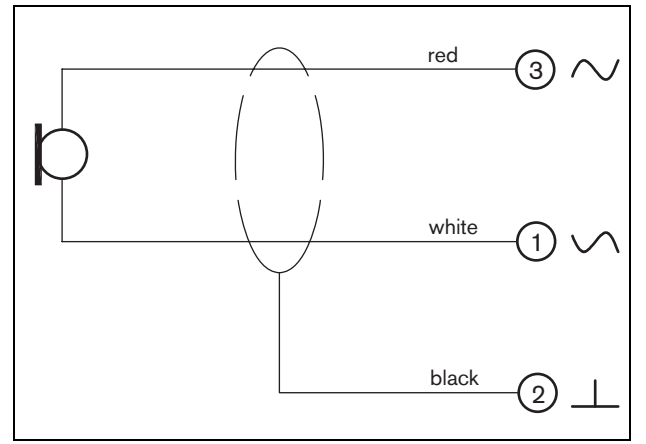

figure 18.7: LBB9082 connection diagram

| table 18.6: X70 | technical data |
|-----------------|----------------|
|-----------------|----------------|

| <b>Microphone input sensitivity:</b><br>-50 dBV |
|-------------------------------------------------|
| Input control range:                            |
| -7 to 8 dB                                      |
| S/N:                                            |
| min. 60 dB at default sensitivity               |
| Headroom:                                       |
| min. 30 dB at default sensitivity               |
| Bandwidth:                                      |
| 340 to 14000 Hz                                 |
| (-3 dB with respect to level at 1 kHz)          |

#### 18.2.4 Control input/outputs (X80)

The call station kit provides an external interface for one control input and five control outputs. This external interface consists of a pin header with 14 positions (see the PCB for the pin numbering).

#### table 18.7: X80 connector details

| Pin | Signal                                     |
|-----|--------------------------------------------|
| 1   | PTT input contact                          |
| 2   | GND                                        |
| 3   | Output 1, out (power indicator)            |
| 4   | Output 1, in (power indicator)             |
| 5   | Output 2, out (fault indicator)            |
| 6   | Output 2, in (fault indicator)             |
| 7   | Output 3, out (call indicator)             |
| 8   | Output 3, in (call indicator)              |
| 9   | Output 4, out (system priority indicator)  |
| 10  | Output 4, in (system priority indicator)   |
| 11  | Output 5, out (system emergency indicator) |
| 12  | Output 5, in (system emergency indicator)  |
| 13  | GND                                        |
| 14  | GND                                        |

table 18.8: X80 technical data

| PTT input contact                            |
|----------------------------------------------|
| Resistance detection (supervision enabled):  |
| Cable short circuit                          |
| < 2.5 kohm                                   |
| Contact closed                               |
| 7.5 kohm to12 kohm                           |
| Contact open                                 |
| 17.5 kohm to 22 kohm                         |
| Cable broken                                 |
| > 27 kohm                                    |
| Resistance detection (supervision disabled): |
| Contact closed                               |
| < 12 kohm                                    |
| Contact open                                 |
| > 17.5 kohm                                  |
| Internal output supply current:              |
| max. 10 mA (per pin)                         |
| max. 30 mA                                   |
| (in total max. 3 LEDs are simultaneously on) |
| Output type:                                 |
| open collector/drain                         |
| Output voltage:                              |
| max. 56 V (per pin)                          |
| Output sink current:                         |
| max. 100 mA per output switch pin            |

It is possible to connect the following to the control inputs/outputs connector:

- Press-to-talk (PTT) key. See figure 18.8 for a connection diagram. The two resistors must be placed in the circuit, because the contact is always supervised by the system software.
- Internally powered lamp or LED. See figure 18.9 for a connection diagram.
- Externally powered lamp or LED. See figure 18.9 for a connection diagram.
- Externally powered relay. See figure 18.11 for a connection diagram.

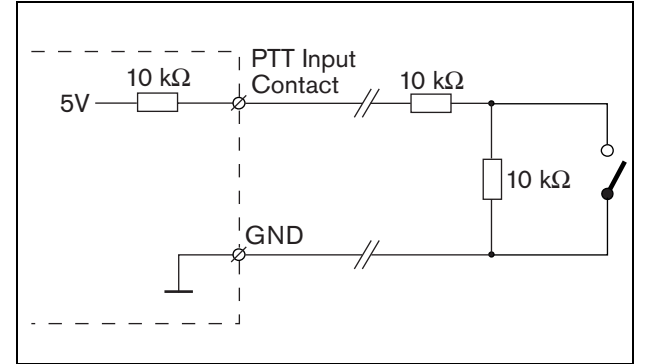

figure 18.8: Press-to-talk (PTT) key

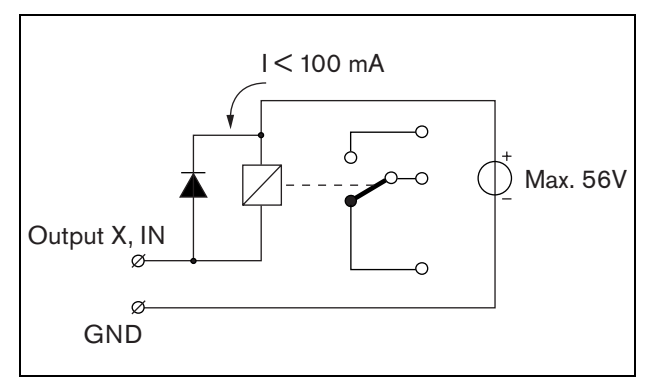

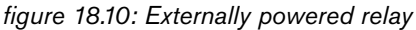

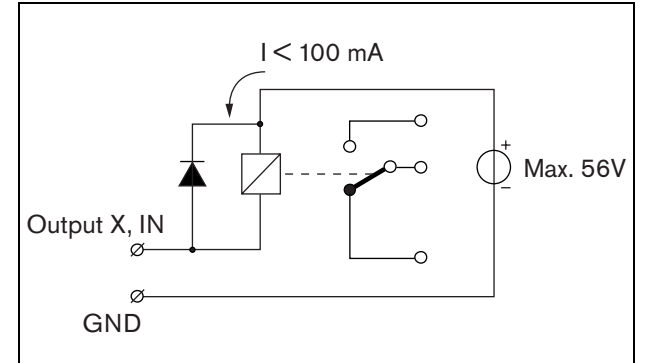

figure 18.11: Externally powered relay

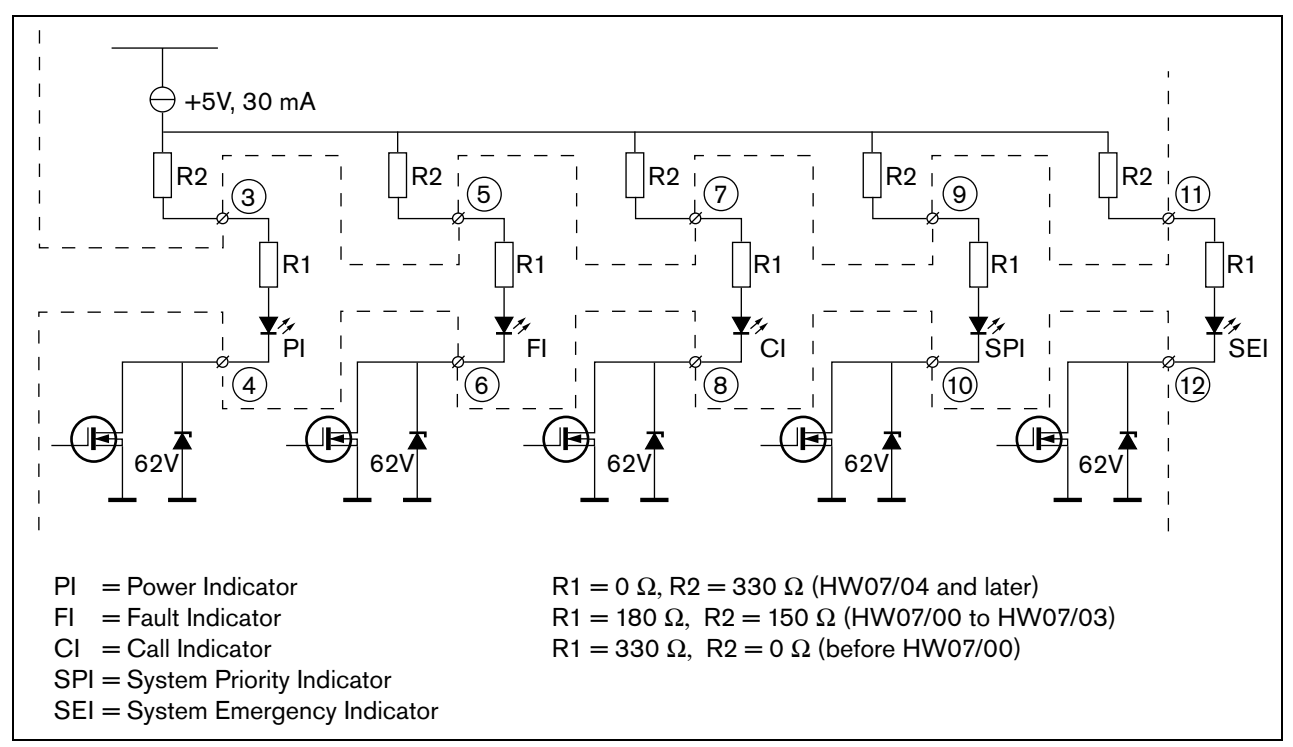

figure 18.9: Internally powered LED

The value of resistor R in figure 18.9 depends on the voltage of the external source, the forward voltage of the LED and the current flowing through the LED:

$$R = \frac{V_{source} - V_{forward}}{I}$$

For example, the voltage of the external source is 24 V, the forward voltage of the LED is 2 V and the current flowing through the LED is 10 mA, then:

$$R = \frac{24 - 2}{10 \cdot 10^{-3}} = 2200 \ (\Omega)$$

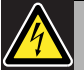

18.2.2).

Warning

Do not connect DC or AC signals to the control inputs, otherwise the input circuit may be damaged. Only use voltage-free contacts.

#### 18.2.5 External speaker (X142)

The external interface for external speakers consists of a pin header connector with 6 positions (see the PCB for the pin numbering.) When using an external loudspeaker, also connect a volume control (see section

| Pin     | Signal    |
|---------|-----------|
| 1, 2, 3 | Speaker + |
| 4, 5, 6 | Speaker - |

table 18.10: X142 technical data

| Impedance:                              |
|-----------------------------------------|
| 8 to 32 ohm                             |
| Signal/Noise ratio:                     |
| typical 80 dB $\pm$ 3 dB at max. output |
| Output power:                           |
| typical 100 mW, max. 300 mW             |

#### 18.2.6 Keypad interface (X143)

The external interface for the keypad (kits) consists of an IDC connector with 16 positions. Keypads are connected in series. That means there is only a direct connection between the call station kit and the first keypad. The second keypad is connected to the first, the third to the second etc. using standard flat cables.

|  | table | 18.11: X143 | connector | details |
|--|-------|-------------|-----------|---------|
|--|-------|-------------|-----------|---------|

| Pin | Signal                |
|-----|-----------------------|
| 1   | Synchronization line. |
| 2   | GND                   |
| 3   | Interrupt line (INT)  |
| 4   | GND                   |
| 5   | Data I2C (SDA)        |
| 6   | GND                   |
| 7   | Clock I2C (SCL)       |
| 8   | GND                   |
| 9   | Power                 |
| 10  | GND                   |
| 11  | Power                 |
| 12  | GND                   |
| 13  | Power                 |
| 14  | GND                   |
| 15  | Power                 |
| 16  | GND                   |

# 18.3 Installation

The call station kit contains six holes for installation purposes (see figure 18.12).

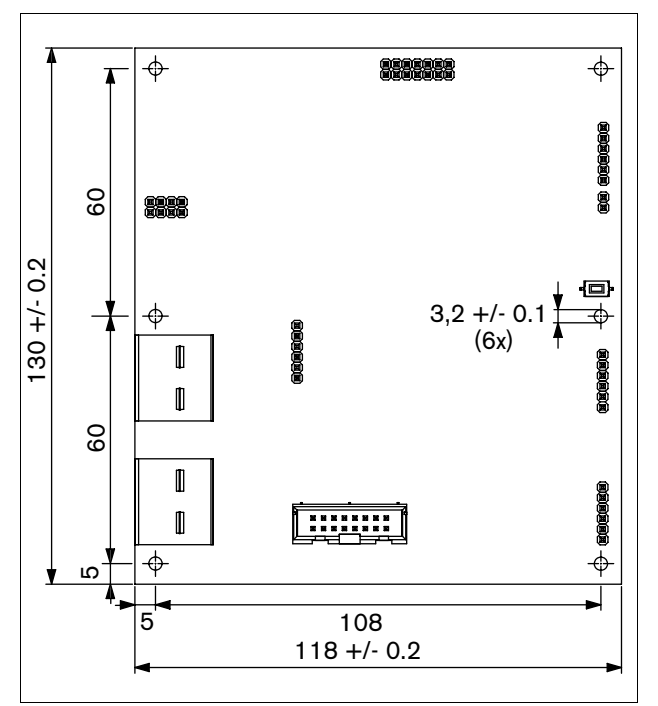

figure 18.12: Installation

The kit is delivered together with Tyco AMP pin headers and Tyco AMP 1-141708-1 shrink-contacts (see figure 18.13) to facilitate the connection of wires to the PCB. These pin headers are suitable for wires with a cross-section from 0.2 to 0.56 mm<sup>2</sup>. It is possible to solder the wires to the pin headers.

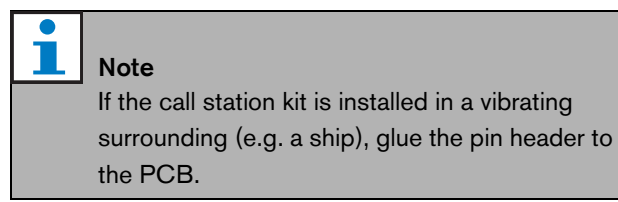

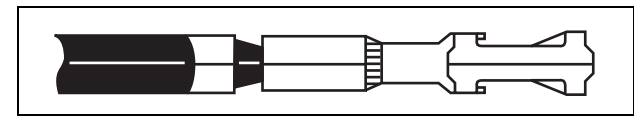

figure 18.13: Tyco AMP 1-141708-1 shrink-contact

To connect the wires to the shrink-contacts, use one of the following pliers:

- Tyco AMP 169111-1 pliers (see figure 18.14)
- Tyco AMP Modu 4 169481-1 pliers (see figure 18.15)

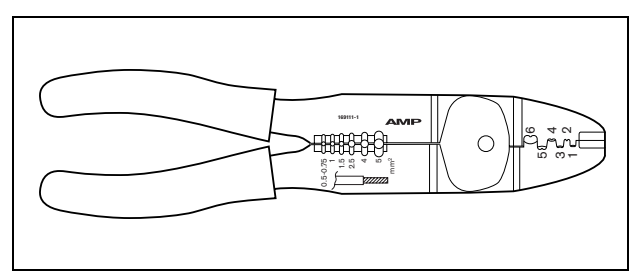

figure 18.14: Tyco AMP 169111-1 pliers

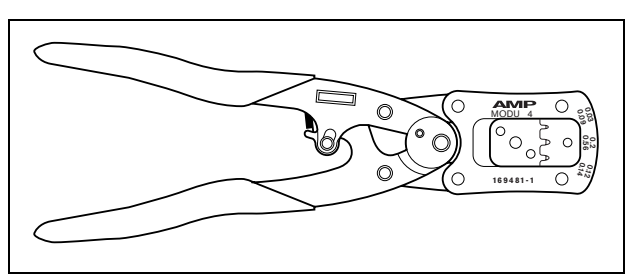

figure 18.15: Tyco AMP Modu 4 169481-1 pliers

# 18.4 Technical Data

#### 18.4.1 Physical characteristics

| Dimensions (H x W x D): |
|-------------------------|
| 130 x 118 x 20 mm       |
| Weight:                 |
| 120 g                   |

#### 18.4.2 Climate conditions

#### Temperature:

-5 to +55 °C (operating, guaranteed) -15 to +55 °C (operating, sample tested) -20 to +70 °C (non-operating) **Relative humidity:** 15 to 90%, non-condensing (operating) 5 to 95%, non-condensing (non-operating) **Air pressure:** 600 to 1100 hPa

#### 18.4.3 EMC and Safety

| Electromagnetic compatibility:  |
|---------------------------------|
| EN55103-1/FCC-47 part 15B       |
| EN55103-2                       |
| Electrical safety:              |
| IEC60065 (CB-scheme)            |
| EN60065                         |
| Approvals:                      |
| CE marking                      |
| EN60849, EN54-16 and ISO7240-16 |
| IEC60945                        |
|                                 |

#### 18.4.4 Mean time between failures

Expected lifetime: 50,000 hours at +55 °C MTBF: 500,000 hours (based on real warranty return rate data)

#### 18.4.5 System bus

Power supply via network: 18 to 56V (DC)

No fault reporting when >20V

Network power consumption:

6.2 W (excluding keypads)

# 19 LBB4434/00 Call Station Keypad Kit

## 19.1 Introduction

The LBB4434/00 Call Station Keypad Kit contains a printed circuit board (PCB) that can be used to make custom-made call station keypads (e.g. for emergency call stations). See figure 19.1 for a block diagram of the call station keypad kit.

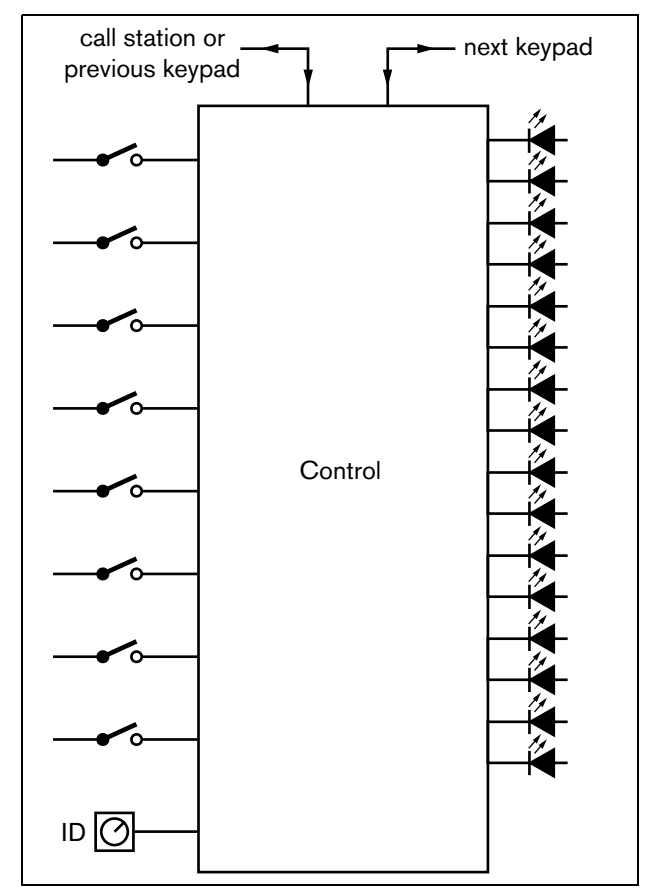

figure 19.1: Block diagram

# 19.2 Controls, connectors and indicators

The call station keypad kit (see figure 19.2) contains the following:

- X800 **Control inputs** The control inputs are used as replacement for the keys on the LBB4432/00 Call Station Keypad (see section 19.2.1).
- X810 **Control outputs** The control outputs are used as replacement for the LEDs on the LBB4432/00 Call Station Keypad (see section 19.2.2).
- S9 **ID selector** A selector to identify the call station keypad kit to the call station to which it is connected (see section 19.2.4).
- X5, X6 **Keypad interface** The keypad interface is used to connect up to 16 keypads to a (remote) call station (see section 19.2.3).
- X2 **Jumper switch** Unused. However, the jumper must be placed for correct operation.

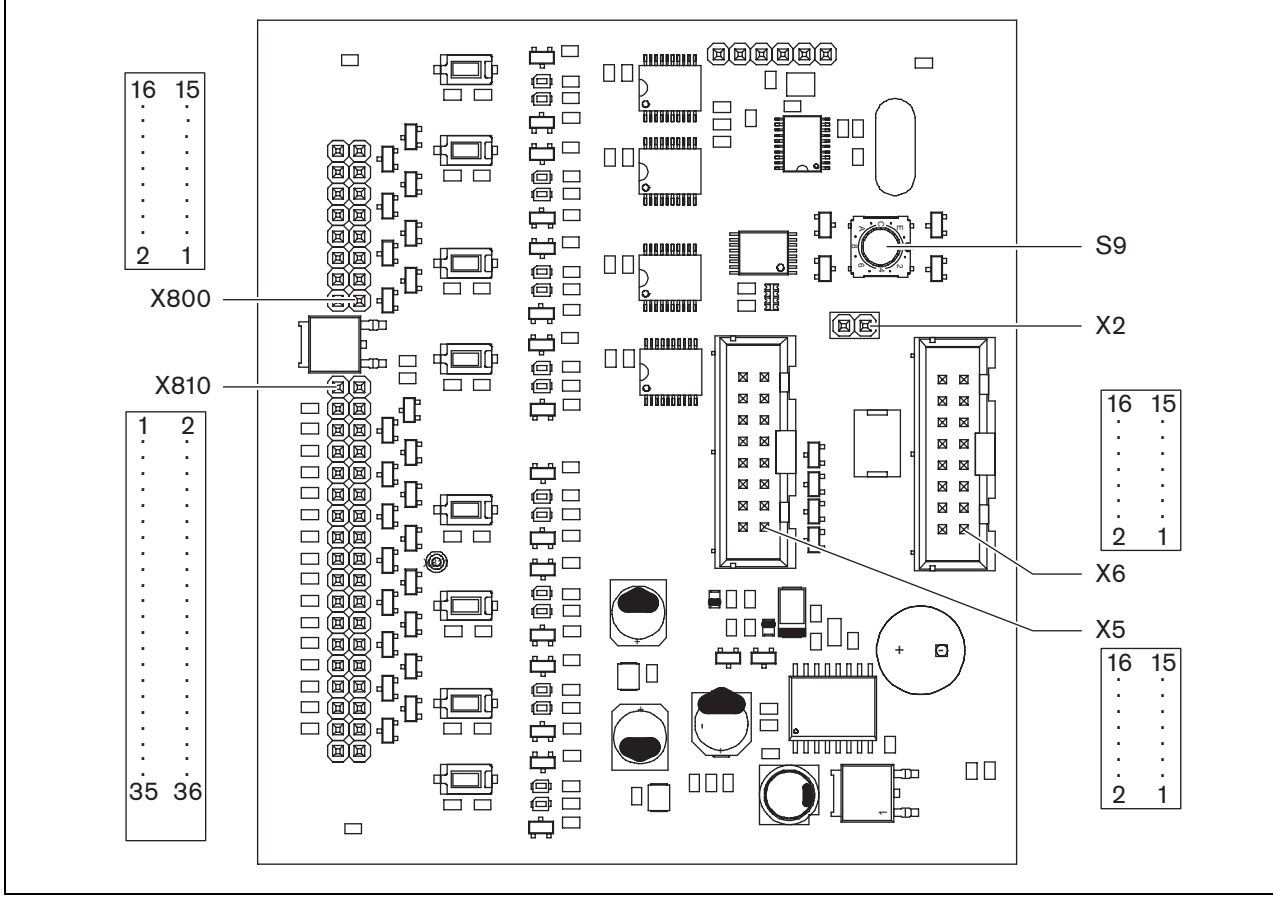

figure 19.2: Component side

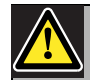

#### Caution

Disconnect the system cable from the call station (kit) and back-up supplies before you are going to connect a keypad to it. Connecting a keypad to a powered (remote) call station can damage the (remote) call station.

#### 19.2.1 Control inputs (X800)

The external interface for control inputs consists of a pin header connector with 20 positions (see the PCB for the pin numbering). These control inputs cannot be supervised.

| table | 19.1 : X80 | 00 connector d | etails |
|-------|------------|----------------|--------|
|       |            |                |        |

| Pin | Signal       |
|-----|--------------|
| 1   | Input 1, in  |
| 2   | Input 1, GND |
| 3   | Input 2, in  |
| 4   | Input 2, GND |
| 5   | Input 3, in  |
| 6   | Input 3, GND |
| 7   | Input 4, in  |
| 8   | Input 4, GND |
| 9   | Input 5, in  |
| 10  | Input 5, GND |
| 11  | Input 6, in  |
| 12  | Input 6, GND |
| 13  | Input 7, in  |
| 14  | Input 7, GND |
| 15  | Input 8, in  |
| 16  | Input 8, GND |

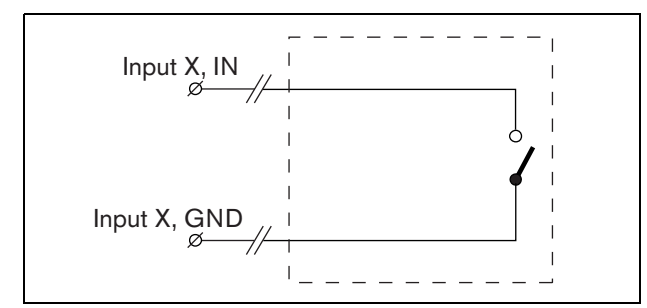

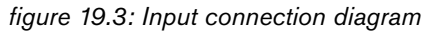

| table 19.2: X800 technic | al data |
|--------------------------|---------|
|--------------------------|---------|

| Cable length:                                     |
|---------------------------------------------------|
| max. 5 m                                          |
| Current (control inputs):                         |
| max. 0.5 mA                                       |
| Voltage (control inputs):                         |
| max 3.3 V with internal pull-up resistor of 10 kO |

#### 19.2.2 Control outputs (X810)

The external interface for control outputs consists of a pin header connector with 40 positions (see the PCB for the pin numbering).

table 19.3: X810 connector details

| Pin | Signal                 |
|-----|------------------------|
| 1   | GND                    |
| 2   | GND                    |
| 3   | Output 1, out (green)  |
| 4   | Output 1, in (green)   |
| 5   | Output 2, out (green)  |
| 6   | Output 2, in (green)   |
| 7   | Output 3, out (green)  |
| 8   | Output 3, in (green)   |
| 9   | Output 4, out (green)  |
| 10  | Output 4, in (green)   |
| 11  | Output 5, out (green)  |
| 12  | Output 5, in (green)   |
| 13  | Output 6, out (green)  |
| 14  | Output 6, in (green)   |
| 15  | Output 7, out (green)  |
| 16  | Output 7, in (green)   |
| 17  | Output 8, out (green)  |
| 18  | Output 8, in (green)   |
| 19  | Output 1, out (yellow) |
| 20  | Output 1, in (yellow)  |
| 21  | Output 2, out (yellow) |
| 22  | Output 2, in (yellow)  |
| 23  | Output 3, out (yellow) |
| 24  | Output 3, in (yellow)  |
| 25  | Output 4, out (yellow) |
| 26  | Output 4, in (yellow)  |
| 27  | Output 5, out (yellow) |
| 28  | Output 5, in (yellow)  |
| 29  | Output 6, out (yellow) |
| 30  | Output 6, in (yellow)  |
| 31  | Output 7, out (yellow) |
| 32  | Output 7, in (yellow)  |
| 33  | Output 8, out (yellow) |
| 34  | Output 8, in (yellow)  |
| 35  | GND                    |
| 36  | GND                    |

It is possible to connect the following to the control inputs/outputs connector:

- Internally powered lamp or LED. See figure 19.4 for ٠ a connection diagram.
- Externally powered lamp or LED. See figure 19.5 for ٠ a connection diagram.
- Externally powered relay. See figure 19.6 for a connection diagram.

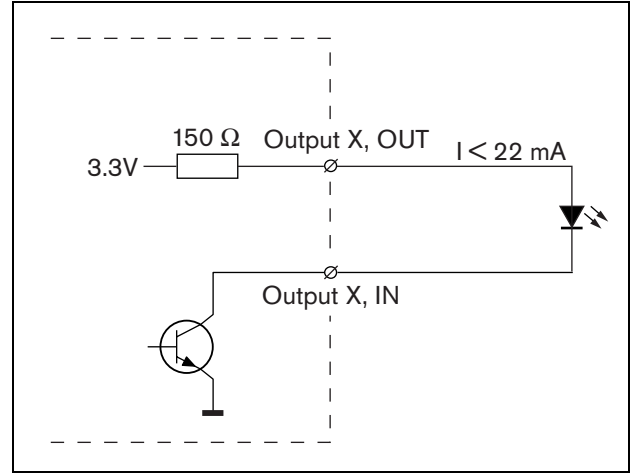

figure 19.4: Internally powered LED

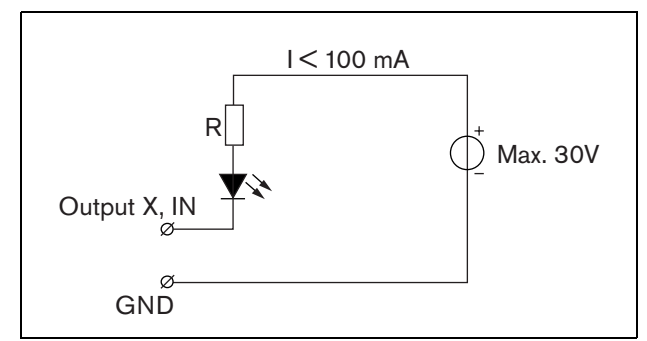

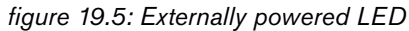

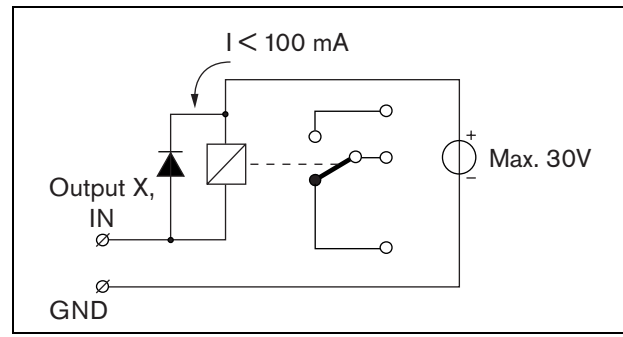

figure 19.6: Externally powered relay

The value of resistor R in figure 19.5 depends on the voltage of the external source, the forward voltage of the LED and the current flowing through the LED:

$$R = \frac{V_{source} - V_{forward}}{I}$$

For example, the voltage of the external source is 24 V, the forward voltage of the LED is 2 V and the current flowing through the LED is 10 mA, then:

$$R = \frac{24-2}{10 \cdot 10^{-3}} = 2200 \; (\Omega)$$

table 19.4: X810 technical data

| Cable length:                               |
|---------------------------------------------|
| max. 5 m                                    |
| Current:                                    |
| max. 100mA (via IN)                         |
| max. 64 mA (via all OUT terminals together) |
| Voltage:                                    |
| max. 30 V                                   |

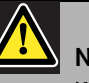

# Note

If the internal 3.3 V power supply is used to power lamps or LEDs, then the maximum total load for all control outputs together should be <64 mA.

#### 19.2.3 Keypad interface (X5, X6)

The external interface for connecting the keypad to other keypads or to a (remote) call station consists of a IDC connector with 16 positions (see the PCB for the pin numbering). Keypads are connected in series to a call station. This means that there is only a direct connection between the call station and the first keypad. The second keypad is connected to the first, the third to the second etc. using standard flat cables.

| table 19.5: X5 and 2 | to connector details  |
|----------------------|-----------------------|
| Pin                  | Signal                |
| 1                    | Synchronization line. |
| 2                    | GND                   |
| 3                    | Interrupt line (INT)  |
| 4                    | GND                   |
| 5                    | Data I2C (SDA)        |
| 6                    | GND                   |
| 7                    | Clock I2C (SCL)       |
| 8                    | GND                   |
| 9                    | Power                 |
| 10                   | GND                   |
| 11                   | Power                 |
| 12                   | GND                   |
| 13                   | Power                 |
| 14                   | GND                   |
| 15                   | Power                 |
| 16                   | GND                   |

#### 

#### **19.2.4 ID selector (S9)**

It is possible to connect:

- Up to 16 call station keypads for pre-configured actions (LBB4432/00 or LBB4434/00) to a (remote) call station.
- ٠ Up to 15 call station keypads for pre-configured actions (LBB4432/00 or LBB4434/00) and one numeric keypad (PRS-CSNKP) to a (remote) call station.

For a correct communication between the call station and its keypads, the correct ID must be assigned to each keypad for pre-configured actions using the ID selector (see figure 19.2, no. S9 and figure 19.7).

The ID of a keypad for pre-configured actions depends on its position in the array of keypads. The first keypad for pre-configured actions has ID 0, the next 1, and so on up to F for the sixteenth keypad for pre-configured actions.

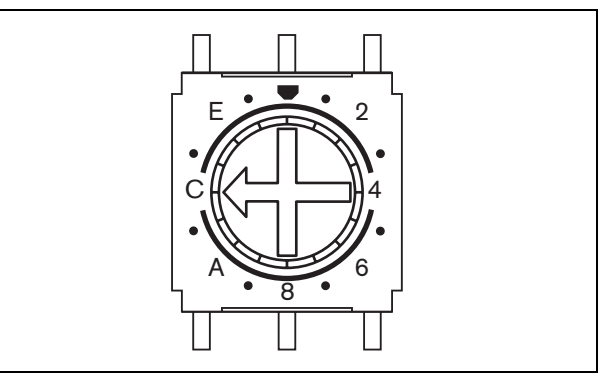

figure 19.7: ID selector

### 19.3 Installation

The call station keypad kit contains four holes for installation purposes (see figure 19.8).

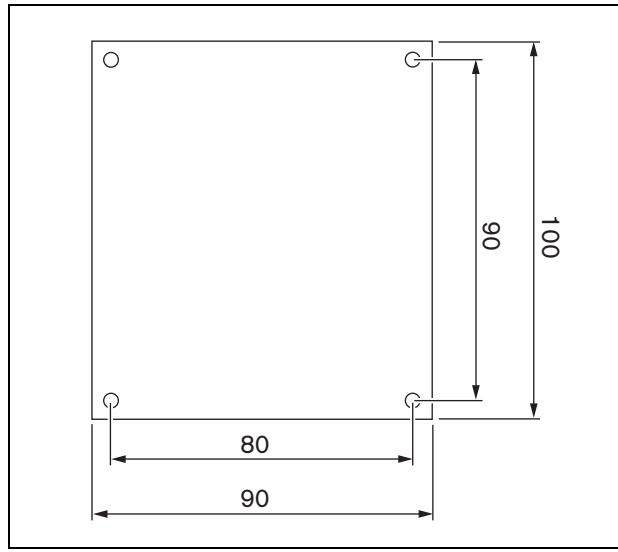

figure 19.8: Installation

The kit is delivered together with Tyco AMP pin headers and Tyco AMP 1-141708-1 shrink-contacts (see figure 19.9) to facilitate the connection of wires to the PCB. These pin headers are suitable for wires with a cross-section from 0.2 to 0.56 mm2. It is possible to solder the wires to the pin headers.

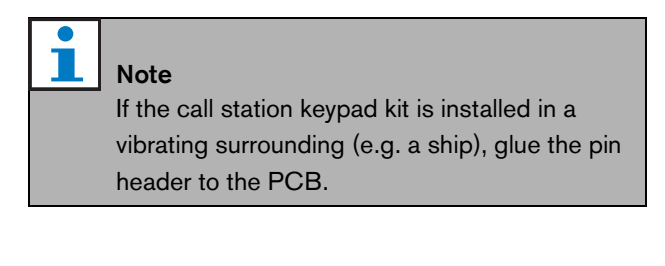

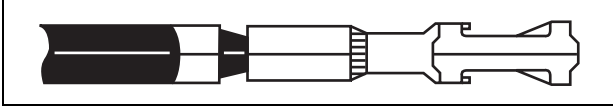

figure 19.9: Tyco AMP 1-141708-1 shrink-contact

To connect the wires to the shrink-contacts, use one of the following pliers (see also the following figures):

- Tyco AMP 169111-1 pliers (see figure 19.10)
- Tyco AMP Modu 4 169481-1 pliers (see figure 19.11)

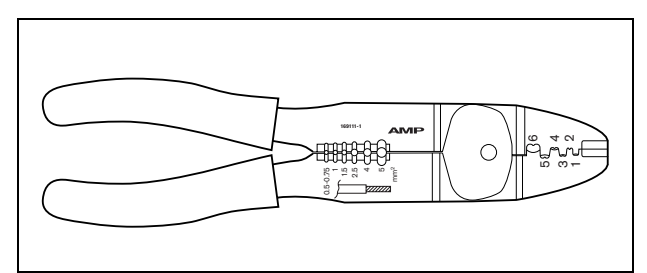

figure 19.10: Tyco AMP 169111-1 pliers

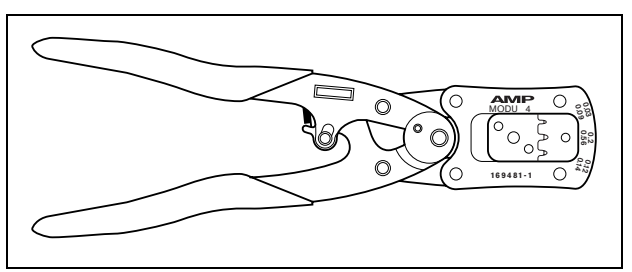

figure 19.11: Tyco AMP Modu 4 169481-1 pliers

# 19.4 Technical data

#### 19.4.1 Physical characteristics

Dimensions (H x W x D): 100 x 90 x 20 mm Weight: 55 g Max. flat cable length: 5 m (for all keypads together)

#### **19.4.2 Climate conditions**

#### Temperature:

-5 to +55 °C (operating, guaranteed) -15 to +55 °C (operating, sample tested) -20 to +70 °C (non-operating) **Relative humidity:** 15 to 90%, non-condensing (operating) 5 to 95%, non-condensing (non-operating) **Air pressure:** 600 to 1100 hPa

#### 19.4.3 EMC and Safety

- Electromagnetic compatibility: EN55103-1/FCC-47 part 15B
- EN55103-2
- Electrical safety: IEC60065 (CB-scheme)

EN60065

Approvals:

CE marking

EN60849, EN54-16 and ISO7240-16 IEC60945

#### 19.4.4 Mean time between failures

| Expected lifetime:                        |
|-------------------------------------------|
| 50,000 hours at +55 °C                    |
| MTBF:                                     |
| 500,000 hours                             |
| (based on real warranty return rate data) |

#### 19.4.5 System bus

| Power supply via network:    |
|------------------------------|
| 18 to 56V (DC)               |
| No fault reporting when >20V |
| Network power consumption:   |
| 1.2 W                        |

# 20 PRS-CSR Remote Call Station

## 20.1 Introduction

The PRS-CSR Remote Call Station is used for making live speech or pre-recorded announcements to any pre-assigned zones or to execute any pre-defined actions. The remote call station is connected to the system through the PRS-CSI Call Station Interface with a Cat-5 cable. This makes the remote call station suitable to operate the system from remote sites. See figure 20.1 for a block diagram of the remote call station.

The PRS-CSR Remote Call Station is a successor to the LBB4438/00 Remote Call Station. You can only use the PRS-CSR in combination with the PRS-CSI Call Station Interface. You cannot use the PRS-CSR in combination with the (old) LBB4437/00 Call Station Interface. You can only use the LBB4437/00 to connect LBB4438/00 and LBB4439/00 remote call stations to the system.

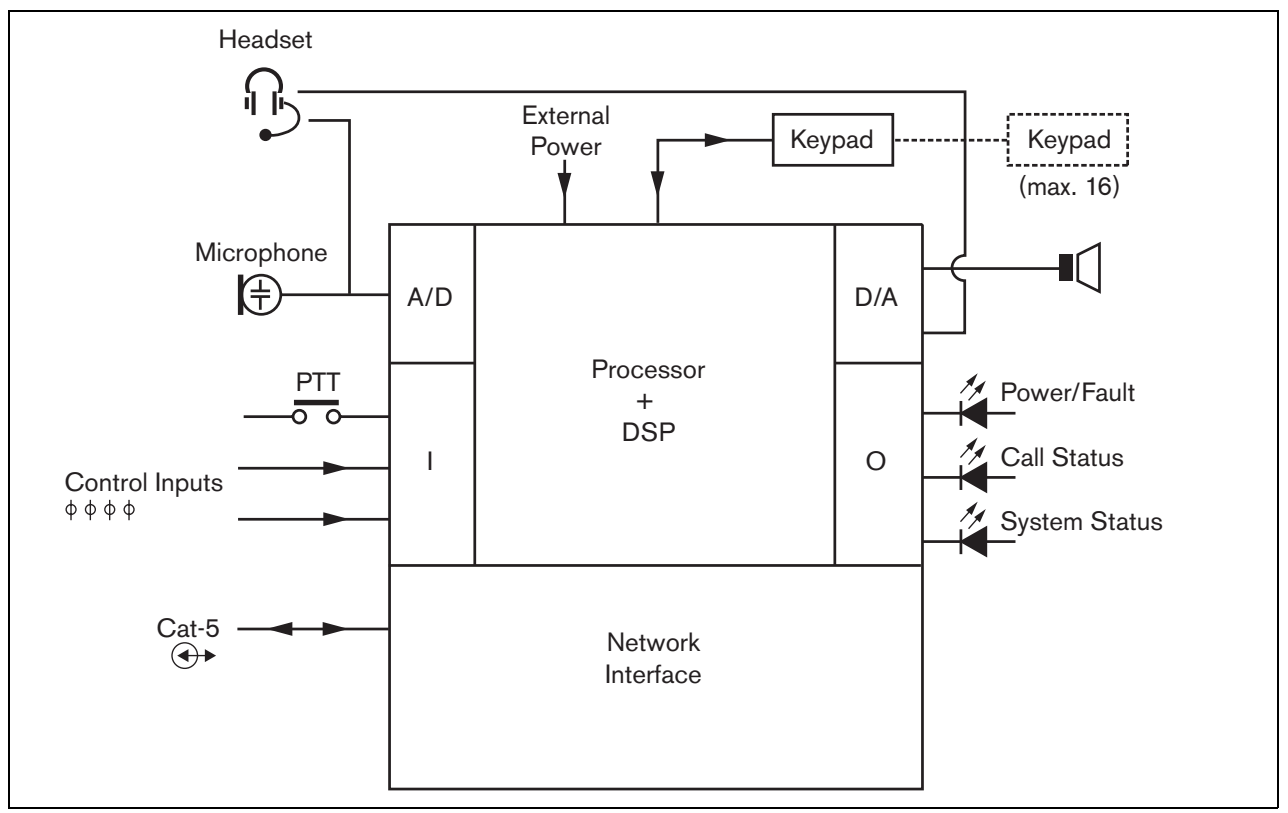

figure 20.1: Block diagram

# 20.2 Controls, connectors and indicators

The remote call station (see figure 20.3 and figure 20.4) contains the following:

- 1 **Headset connection** A 3.5 mm (1/8 inch) jack socket to connect a headset. The loudspeaker (5) and the microphone are muted when a headset is connected (see section 20.3.3).
- 2 **Volume control** A control to adjust the volume of the internal loudspeaker and the headset.
- 3 Press-to-talk (PTT) key A key to start a call.
- 4 **Status LEDs** Three status LEDs provide information about the remote call station and the status of the Praesideo system (see section 20.5).
- 5 Loudspeaker A loudspeaker for audio monitoring purposes. The loudspeaker and microphone are muted when a headset is connected to the headset connection (1). Only chimes and messages activated by a PTT key of the call station or one of its keypads (see section 47.3.3) are played via the loudspeaker of the call station.
- 6 **External power supply/Control inputs** A connection for an (optional) external power supply and control inputs (see section 20.3.4 and section 20.3.5).
- 7 RJ45 connector A connector to connect the remote call station to a PRS-CSI Call Station Interface via a straight Cat-5 cable (see section 20.3.2).

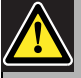

#### Caution

Do not connect the connector 7 to any Telecom or Ethernet network. This connection is dedicated for PRS-CSI only.

- 8 **Service connector** A connector used for manufacturing. Not for normal use.
- 9 Interface connector A flat cable connector to connect the remote call station to a call station keypad.

# 20.3 Connections

#### 20.3.1 Introduction

This section gives an overview of typical system connections using the remote call station.

- Connecting the network (see section 20.3.2).
- Connecting a headset (see section 20.3.3).
- Connecting an external power supply (see section 20.3.4).
- Connecting control inputs (see section 20.3.5).

#### 20.3.2 Connecting the network

Connect the remote call station to the Praesideo system using a PRS-CSI Call Station Interface (see chapter 22).

#### 20.3.3 Connecting a headset

The next figure shows the signals that are available on the headset connector and how they relate to the parts of a 3.5 mm connector.

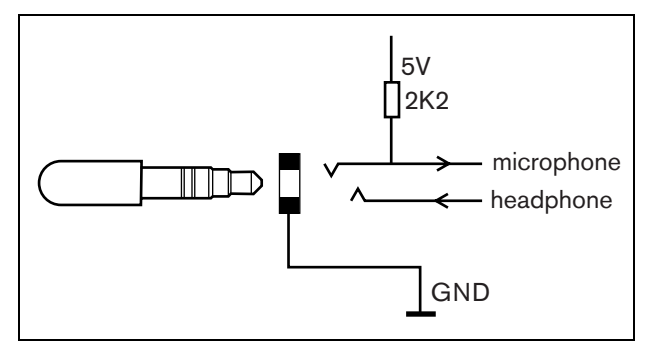

figure 20.2: Headset connector

Note The wire of the headset may no

The wire of the headset may not be longer than 3 meter.

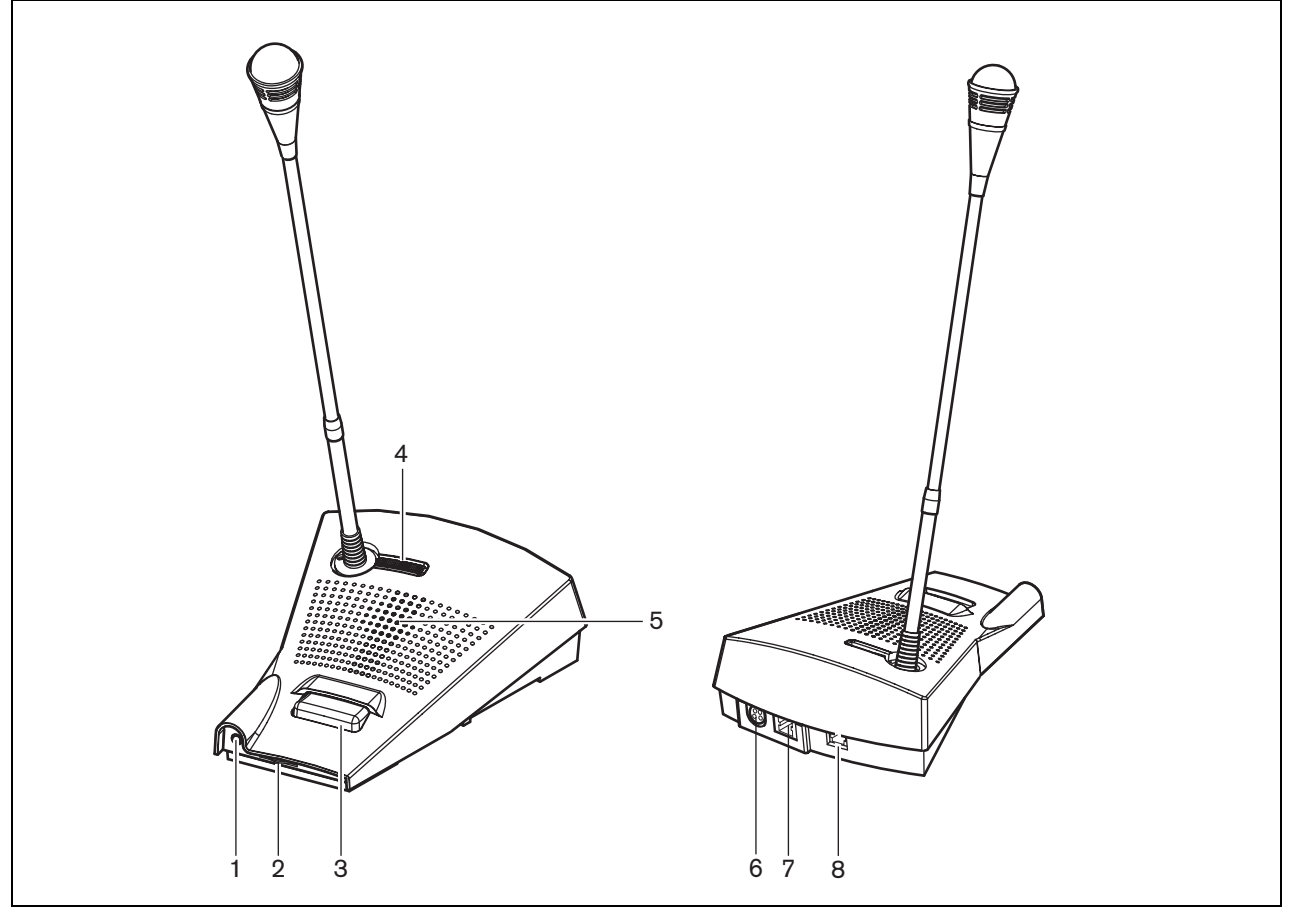

figure 20.3: Front and rear views

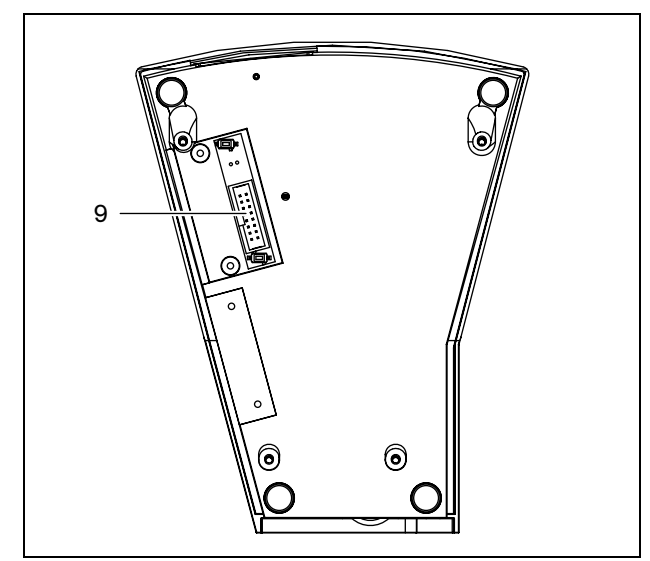

figure 20.4: Bottom view

#### 20.3.4 Connecting a power supply

The remote call station is delivered with a separate Kycon KPP4-P connector to connect an external power supply to the remote call station. The Kycon KPP-4P connector has four pins (see figure 20.5):

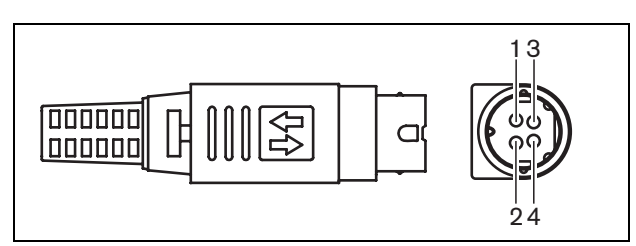

figure 20.5: Connection diagram (external view)

#### table 20.1: Kycon KPP-4P connector details

| Pin | Signal          |
|-----|-----------------|
| 1   | Ground          |
| 2   | External supply |
| 3   | Control input 1 |
| 4   | Control input 2 |

Normally, the call station interface and the remote call station are powered from the network. To make sure that they receive power when the network is not available, external power supplies can be connected to the call station interface and the remote call station. See section 22.3.3 for more information.

# Warning

For safety reasons, you must use a current limited external power supply complying with the 60065 standard for audio/video usage or equivalent, with a maximum output current of 5A, or you must use an external fuse (5 A max, slow) in the wiring of the Kycon KPP-4P connector.

For application in emergency sound systems in Europe, the installer must use a power supply with EN54-4 certification.

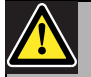

#### Caution

For USA: only use a power supply of the type Mean Well PLN-30-24, PLN-30-36, PLN-30-48, PLN-60-24, PLN-60-36, PLN-60-48, PLN-100-24, PLN-100-36 or PLN-100-48. For CANADA: only use a power supply of the type Mean Well PLN-30-24, PLN-30-36, PLN-60-24, PLN-60-36, PLN-100-24 or PLN-100-36. Other types of power supply are not tested with Praesideo and may cause harm.

#### 20.3.5 Connecting control inputs

The remote call station has 2 control inputs (refer to figure 20.5 and table 20.1). The control inputs can receive signals from third party equipment that must trigger actions in the Praesideo system. The control inputs can be configured to act on contact make or on contact break (see section 43.4.4). The maximum length of the connected cables is 3 meter.

It is also possible to supervise the cables for short-circuits and open connections (see figure 20.6 and figure 20.7). Whether a control input is actually supervised or not is defined in the configuration.

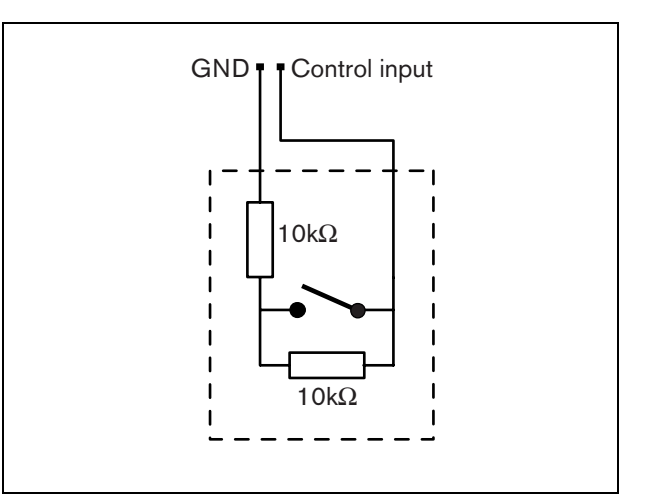

figure 20.6: Supervised control input

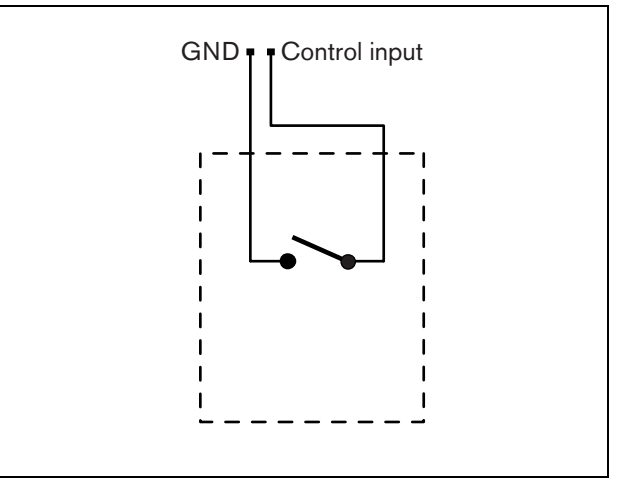

figure 20.7: Non-supervised control input

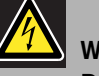

#### Warning

Do not connect DC or AC signals to the control inputs, otherwise the input circuit may be damaged. Only use voltage-free contacts.

### 20.4 Installation

The call station basic is suitable for table-top use. Its functionality can be expanded by connecting:

- Up to 16 call station keypads for pre-configured actions (LBB4432/00 or LBB4434/00).
- Up to 15 call station keypads for pre-configured actions (LBB4432/00 or LBB4434/00) and one numeric keypad (PRS-CSNKP).

# 20.5 Operation

The remote call station has three status LEDs that provide information about the remote call station and the status of the Praesideo system:

- Power/fault LED (left), see table 20.2.
- Call status LED (center), see table 20.3.
- System status LED (right), see table 20.4.

#### table 20.2: Power/Fault LED (left)

| Color  | State    | Explanation                                                      |
|--------|----------|------------------------------------------------------------------|
|        | Off      | Power not available.                                             |
| Green  | On       | Power on and no system or remote call station faults.            |
| Yellow | Blinking | Power on, but there is a fault in the system.                    |
| Yellow | On       | Power on, but there is a fault in the remote call station or the |
|        |          | Praesideo network is not operational.                            |

#### table 20.3: Call status LED (center)

| Color | State    | Explanation                               |
|-------|----------|-------------------------------------------|
|       | Off      | No call status to display.                |
| Green | On       | Ready to talk/live announcement.          |
| Green | Blinking | Chime on or pre-recorded message playing. |

#### table 20.4: System status LED (right)

| Color  | State    | Explanation                                                        |
|--------|----------|--------------------------------------------------------------------|
|        | Off      | No pre-defined or selected zones are in use or reserved by the     |
|        |          | system, and no emergency announcement is being made.               |
| Yellow | On       | Lower priority announcements are being made or are reserved to     |
|        |          | all or some of the zones which are pre-assigned to the             |
|        |          | press-to-talk key of the remote call station and selected zones of |
|        |          | the keypad (if fitted).                                            |
| Yellow | Blinking | Announcements with higher or the same priority (not emergency)     |
|        |          | are on or reserved to all or some of the zones which are           |
|        |          | pre-assigned to the press-to-talk key of the remote call station   |
|        |          | and selected zones of the keypad (if fitted).                      |
| Red    | On       | An emergency announcement is being made. Normal                    |
|        |          | announcements can be made to the zones which are not involved.     |

# 20.6 Technical data

#### 20.6.1 Physical data

| Dimensions (H x W x D): |
|-------------------------|
| 90 x 160 x 200 mm       |
| Length (goose neck):    |
| 380 mm                  |
| Weight:                 |
| 0.95 kg                 |

#### 20.6.2 Climate conditions

Temperature: -5 to +45 °C (operating, guaranteed) -15 to +45 °C (operating, sample tested) -20 to +70 °C (non-operating) Relative humidity: 15 to 90%, non-condensing (operating) 5 to 95%, non-condensing (non-operating) Air pressure: 600 to 1100 hPa

#### 20.6.3 EMC and Safety

Electromagnetic compatibility: EN55103-1/FCC-47 part 15B EN55103-2 EN50121-4 EN50130-4 Electrical safety: IEC60065 (CB-scheme) EN60065 Approvals: CE marking EN60849, EN54-16 and ISO7240-16 IEC60945

#### 20.6.4 Mean time between failures

Expected lifetime: 50,000 hours at +45 °C MTBF: 1,200,000 hours (based on real warranty return rate data)

#### 20.6.5 External power supply

| Connector:                        |
|-----------------------------------|
| Kycon KPJ-4S                      |
| Input voltage range:              |
| 18 to 56V (DC)                    |
| No fault reporting when >20V      |
| Power consumption:                |
| 2.9 W at 48 V (excluding keypads) |

#### 20.6.6 Call station interface

| Connector (rear side):            |
|-----------------------------------|
| RJ45                              |
| Cable type:                       |
| Cat-5 (4x twisted pair, straight) |
| Maximum cable length:             |
| 1000 m                            |
| Power supply via network:         |
| 18 to 56 V(DC)                    |
| No fault reporting when >20V      |
| Network power consumption:        |
| 2.9 W at 48 V (excluding keypads) |
|                                   |

#### 20.6.7 Microphone

Input sensitivity: 83 dB(SPL) Input sensitivity control range: -7 to 8 dB Signal/Noise ratio: > 60 dB at 85 dB(SPL) Bandwidth: -3 dB at 340 Hz and 14 kHz with respect to 1 kHz

#### 20.6.8 Loudspeaker

Signal/Noise ratio: 80 dB at max. output Sound pressure level: 85 dB(SPL) at 0.5 m and 1 kHz

#### 20.6.9 Headset

| Connector:                                               |
|----------------------------------------------------------|
| 3.5 mm (1/8 inch) jack                                   |
| Electret impedance:                                      |
| 1 to 10 kohm                                             |
| Microphone input sensitivity:                            |
| -47 to -32 dBV/Pa (tolerance ± 3 dB)                     |
| Signal/Noise ratio microphone:                           |
| 60 dB at -38 dBV/Pa (tolerance ± 3 dB)                   |
| Earphone impedance:                                      |
| 32 ohm                                                   |
| Signal/Noise ratio earphone:                             |
| 80 dB at max. output (tolerance $\pm$ 3 dB)              |
| Cross-talk (earphone to microphone):                     |
| $<$ 40 dB at -42 dBV/Pa and 1 kHz (tolerance $\pm$ 3 dB) |
| Output power:                                            |
| 1 mW                                                     |

# 20.6.10 Control inputs

| Total cable resistance:                          |
|--------------------------------------------------|
| < 1 kohm (with line supervision)                 |
| < 5 kohm (without line supervision)              |
| Resistance detection (supervision enabled):      |
| Cable short circuit                              |
| < 2.5 kohm                                       |
| Contact closed                                   |
| 7.5 kohm to12 kohm                               |
| Contact open                                     |
| 17.5 kohm to 22 kohm                             |
| Cable broken                                     |
| > 27 kohm                                        |
| Resistance detection (supervision disabled):     |
| Contact closed                                   |
| < 12 kohm                                        |
| Contact open                                     |
| > 17.5 kohm                                      |
| External contacts:                               |
| Voltage-free closing or breaking contacts (relay |
| contacts, mechanical switches, mercury contacts  |
| etc.)                                            |

# 21 PRS-CSRK Remote Call Station Kit

### 21.1 Introduction

The PRS-CSRK Remote Call Station Kit contains a printed circuit board (PCB) that can be used to make custom-made remote call stations (e.g. a remote emergency call station). See figure 21.1 for a block diagram of the remote call station kit.

The PRS-CSRK Remote Call Station kit replaces the LBB4439/00 Remote Call Station kit. You can only use the PRS-CSRK in combination with the PRS-CSI Call Station Interface. You cannot use the PRS-CSRK in combination with the (old) LBB4437/00 Call Station Interface. You can only use the LBB4437/00 to connect LBB4438/00 and LBB4439/00 remote call stations to the system.

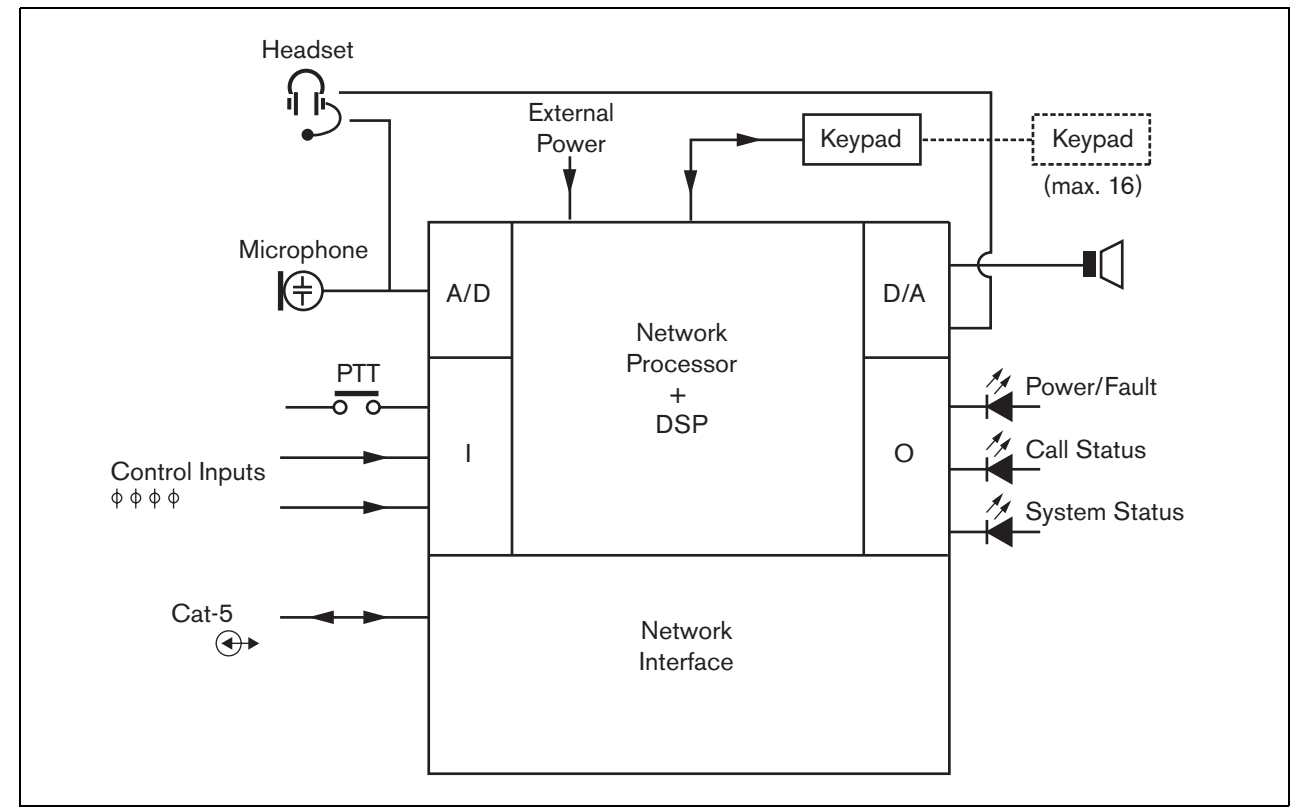

figure 21.1: Block diagram

# 21.2 Controls, connectors and indicators

The remote call station kit (see figure 21.2) contains the following:

- X2 **Back-up supply/Control inputs** Besides powering the remote call station kit via the system network connector (X908), it can also be powered externally from a back-up power supply (see section 21.2.1). The connector also provides two input contact pairs.
- X908 **System bus** An RJ45 connector to connect the remote call station kit to a call station interface via a straight Cat-5 cable.

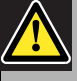

#### Caution

Do not connect the connector X908 to any Telecom or Ethernet network. This connection is dedicated for PRS-CSI only.

X1 **Keypad interface** - The keypad interface is used to connect up to 16 keypads to the remote call station kit (see section 21.2.6).

- X300 **Microphone type selector** The microphone type selector is used to select either "dynamic" or "electret condenser" microphone types.
- X301 **Microphone** The microphone input is used to connect a microphone (see section 21.2.3).
- X511 **External Speaker** The external speaker is meant for listening to chimes, pre-recorded messages etc. (see section 21.2.5). Only chimes and messages activated by a PTT key of the remote call station or one of its keypads (see section 47.3.3) are played via the loudspeaker of the remote call station.
- X501 **Headset** The headset connector provides the possibility to connect a headset to the remote call station kit (see section 21.2.2).
- X107 **Control input/outputs** The control input and five control outputs are used as replacement for the PTT key and LEDs on the PRS-CSR Remote Call Station (see section 21.2.4).

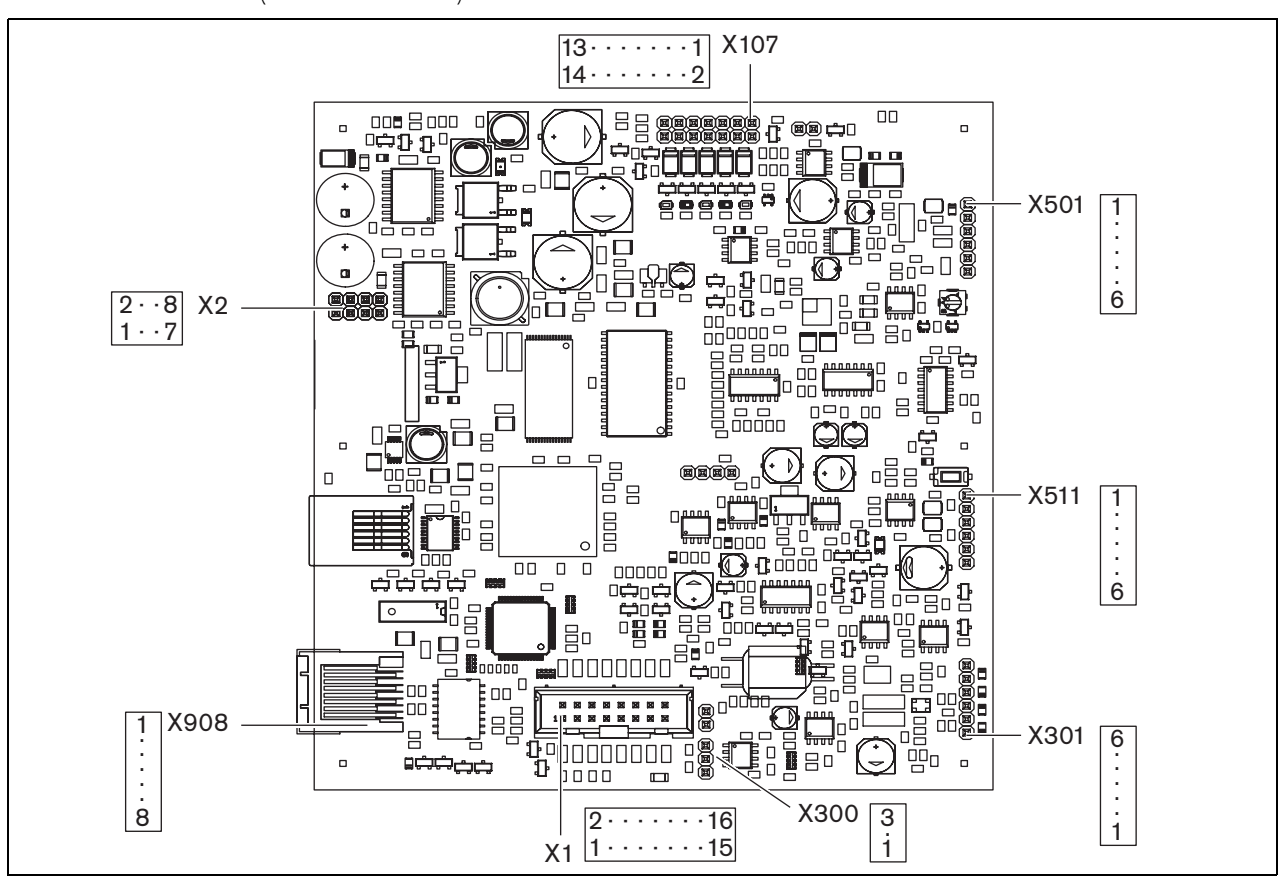

figure 21.2: Component side

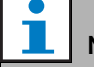

#### Note

With the exception of the connection to X908, the wiring of all other connectors must be less than 3 meter in length.

# 21.2.1 Power supply/input contacts (X2)

The external interface for the back-up supply consists of a pin header connector with 8 positions (see the PCB for the pin numbering). The connector provides also two control inputs. These can be used to receive signals from other equipment that must trigger actions in the Praesideo network.

table 21.1: X2 connector details

| Pin | Signal                     |
|-----|----------------------------|
| 1   | GND                        |
| 2   | GND                        |
| 3   | Back-up supply             |
| 4   | Back-up supply             |
| 5   | Control input 1 (negative) |
| 6   | Control input 1 (positive) |
| 7   | Control input 2 (negative) |
| 8   | Control input 2 (positive) |

table 21.2: X2 technical data

| External voltage:                            |
|----------------------------------------------|
| 18 to 56 V                                   |
| External current:                            |
| max. 2 A                                     |
| Control input 1 and control input 2          |
| Resistance detection (supervision enabled):  |
| Cable short circuit                          |
| < 2.5 kohm                                   |
| Contact closed                               |
| 7.5 kohm to12 kohm                           |
| Contact open                                 |
| 17.5 kohm to 22 kohm                         |
| Cable broken                                 |
| > 27 kohm                                    |
| Resistance detection (supervision disabled): |
| Contact closed                               |
| < 12 kohm                                    |
| Contact open                                 |
| > 17.5 kohm                                  |

The control inputs can be configured to act on contact make or on contact break (see section 42.5). It is also possible to supervise the cables for short-circuits and open connections (see figure 21.3 and figure 21.4). Whether a control input is actually supervised or not is defined in the configuration.

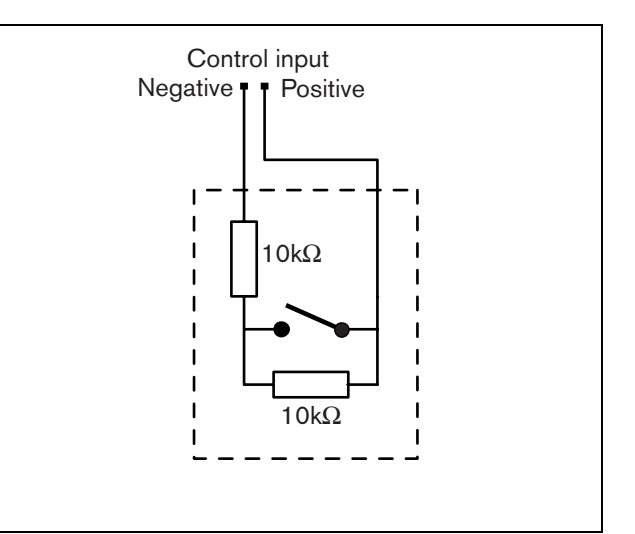

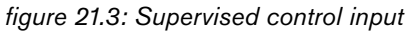

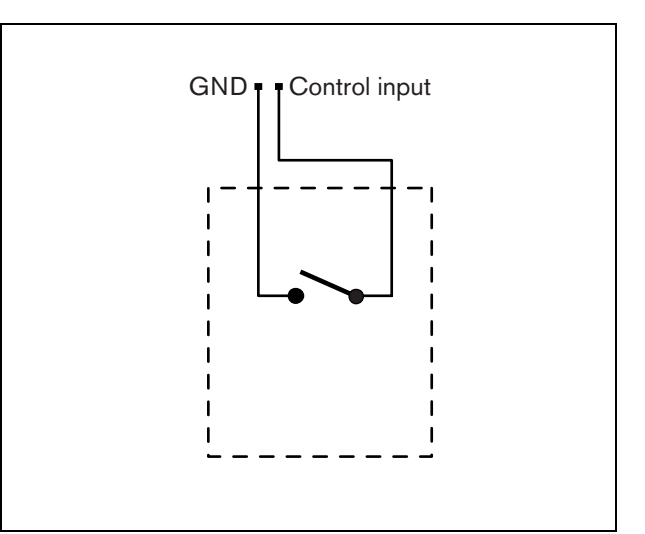

figure 21.4: Non-supervised control input

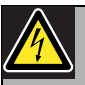

#### Warning

Do not connect DC or AC signals to the control inputs, otherwise the input circuit may be damaged. Only use voltage-free contacts.

#### 21.2.2 Headset (X501)

The external interface for headsets consists of a pin header connector with 6 positions (see the PCB for the pin numbering).

| Pin | Signal         |
|-----|----------------|
| 1   | Mic            |
| 2   | GND            |
| 3   | Volume out     |
| 4   | Volume max. in |
| 5   | GND            |
| 6   | Earphone       |

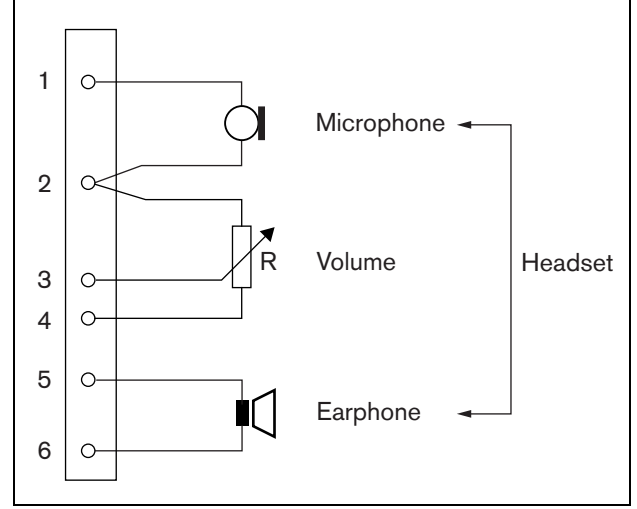

figure 21.5: Headset connection diagram

The volume control (R) between pins 2, 3 and 4 must be a 10k logarithmic potentiometer.

# l Note

If a volume control is not needed, pin 3 and 4 must be connected to each other. The volume level of the earphone is then at its maximum.

| table 21.4: X501 technical data              |
|----------------------------------------------|
| Supervision limits:                          |
| 180 to 1400 $\Omega$ (dynamic microphone)    |
| 0.2 to 4.8 mA (electret microphone)          |
| Mic. input sensitivity:                      |
| -50 dBV                                      |
| Input sensitivity control range:             |
| -7 to 8 dB                                   |
| S/N:                                         |
| 60 dB +/- 3 dB at default sensitivity (mic.) |
| typical 80 dB +/- 3 dB (earphone)            |
| Earphone impedance:                          |
| min. 16 ohm (typical 32 ohm)                 |
| Crosstalk (earphone to mic):                 |
| max. 40 dB ± 3 dB                            |
| Bandwidth:                                   |
| 340 to 14000 Hz                              |
| (-3 dB with respect to level at 1 kHz)       |
| Output power:                                |
| 0.1 to 30 mW (typical 1 mW)                  |

#### 21.2.3 Microphone (X300 and X301)

The external interface for microphones consists of a pin header connector with 6 positions (see the PCB for the pin numbering). The following microphones were designed to be used in combination with the kit:

- LBB9081 Hand-held Dynamic Microphone (including resistors for switch supervision).
- LBB9082 Gooseneck Dynamic Microphone.

table 21.5: X301 connector details

| Pin | Signal            |
|-----|-------------------|
| 1   | Mic-              |
| 2   | GND               |
| 3   | Mic+              |
| 4   | not connected     |
| 5   | PTT input contact |
| 6   | GND               |

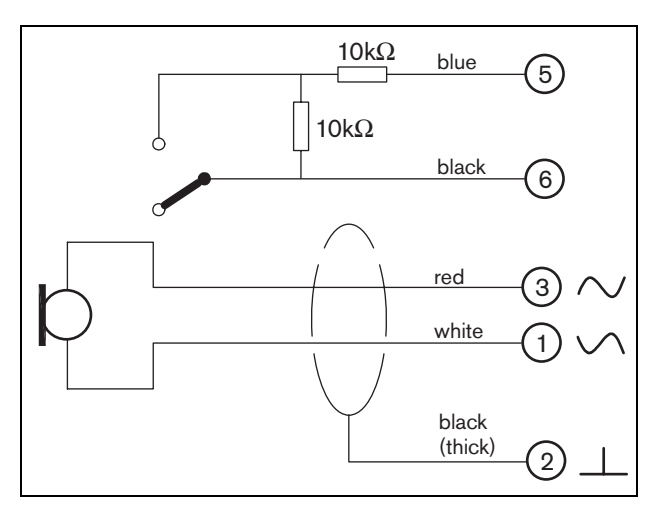

figure 21.6: LBB9081 connection diagram

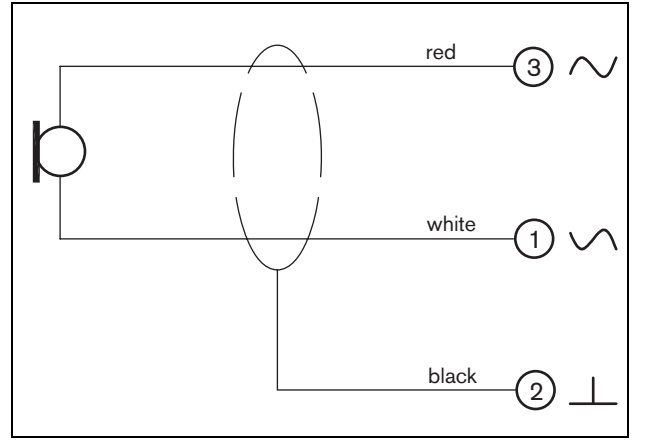

figure 21.7: LBB9082 connection diagram

| table 21.6: X301 | technical data |
|------------------|----------------|
|------------------|----------------|

| Microphone input sensitivity:          |
|----------------------------------------|
| -50 dBV                                |
| Input control range:                   |
| -7 to 8 dB                             |
| S/N:                                   |
| min. 60 dB at default sensitivity      |
| Headroom:                              |
| min. 30 dB at default sensitivity      |
| Bandwidth:                             |
| 340 to 14000 Hz                        |
| (-3 dB with respect to level at 1 kHz) |

- With the jumper on X300 the kit can be adapted to the type of microphone.
- With the jumper connecting pin 1 and pin 2 of X300, a dynamic microphone can be connected to X301, e.g. LBB9081 and LBB9082.
- With the jumper connecting pin 2 and pin 3 of X300, an electret condenser microphone can be connected to X301. In this mode, pin 1 and pin 3 of X301 will have a 12 V phantom power supply.

### 21.2.4 Control input/outputs (X107)

The remote call station kit provides an external interface for one control input and five control outputs. This external interface consists of a pin header with 14 positions (see the PCB for the pin numbering).

| Pin | Signal                                     |
|-----|--------------------------------------------|
| 1   | PTT input contact                          |
| 2   | GND                                        |
| 3   | Output 1, out (power indicator)            |
| 4   | Output 1, in (power indicator)             |
| 5   | Output 2, out (fault indicator)            |
| 6   | Output 2, in (fault indicator)             |
| 7   | Output 3, out (call indicator)             |
| 8   | Output 3, in (call indicator)              |
| 9   | Output 4, out (system priority indicator)  |
| 10  | Output 4, in (system priority indicator)   |
| 11  | Output 5, out (system emergency indicator) |
| 12  | Output 5, in (system emergency indicator)  |
| 13  | GND                                        |
| 14  | GND                                        |

table 21.8: X107 technical data

| PTT input contact                            |  |  |
|----------------------------------------------|--|--|
| Resistance detection (supervision enabled):  |  |  |
| Cable short circuit                          |  |  |
| < 2.5 kohm                                   |  |  |
| Contact closed                               |  |  |
| 7.5 kohm to12 kohm                           |  |  |
| Contact open                                 |  |  |
| 17.5 kohm to 22 kohm                         |  |  |
| Cable broken                                 |  |  |
| > 27 kohm                                    |  |  |
| Resistance detection (supervision disabled): |  |  |
| Contact closed                               |  |  |
| < 12 kohm                                    |  |  |
| Contact open                                 |  |  |
| > 17.5 kohm                                  |  |  |
| Current (PTT input):                         |  |  |
| 0.5 mA                                       |  |  |
| Voltage (PTT input):                         |  |  |
| 3.3 V                                        |  |  |
| Internal output supply current:              |  |  |
| max. 10 mA (per pin)                         |  |  |
| max. 30 mA                                   |  |  |
| (in total max. 3 LEDs are simultaneously on) |  |  |
| Output type:                                 |  |  |
| open collector/drain                         |  |  |
| Output voltage:                              |  |  |
| max. 56 V (per pin)                          |  |  |
| Output sink current:                         |  |  |
| max. 100 mA per output switch pin            |  |  |

It is possible to connect the following to the control inputs/outputs connector:

- Press-to-talk (PTT) key. See figure 21.8 for a connection diagram. The two resistors must be placed in the circuit, because the contact is always supervised by the system software.
- Internally powered lamp or LED. See figure 21.9 for a connection diagram.
- Externally powered lamp or LED. See figure 21.10 for a connection diagram.
- Externally powered relay. See figure 21.11 for a connection diagram.

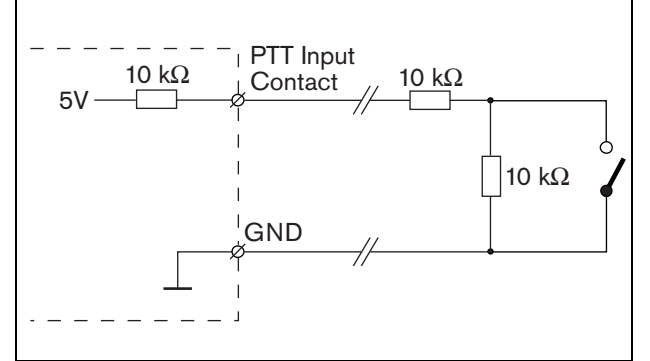

figure 21.8: Press-to-talk (PTT) key

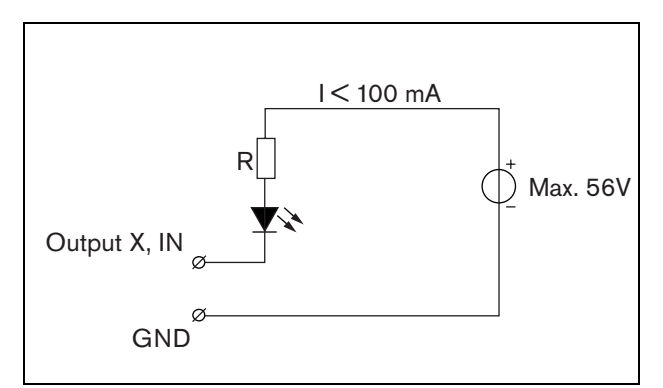

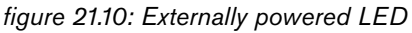

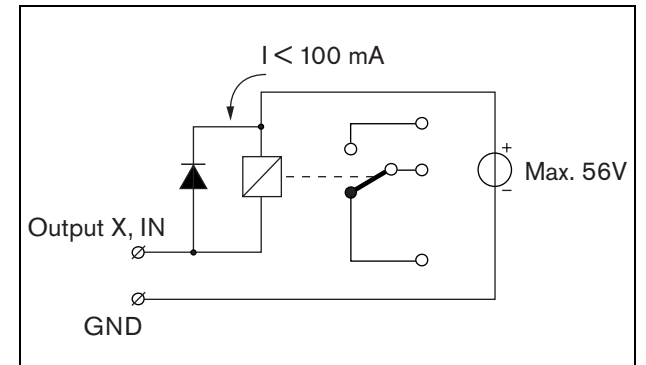

figure 21.11: Externally powered relay

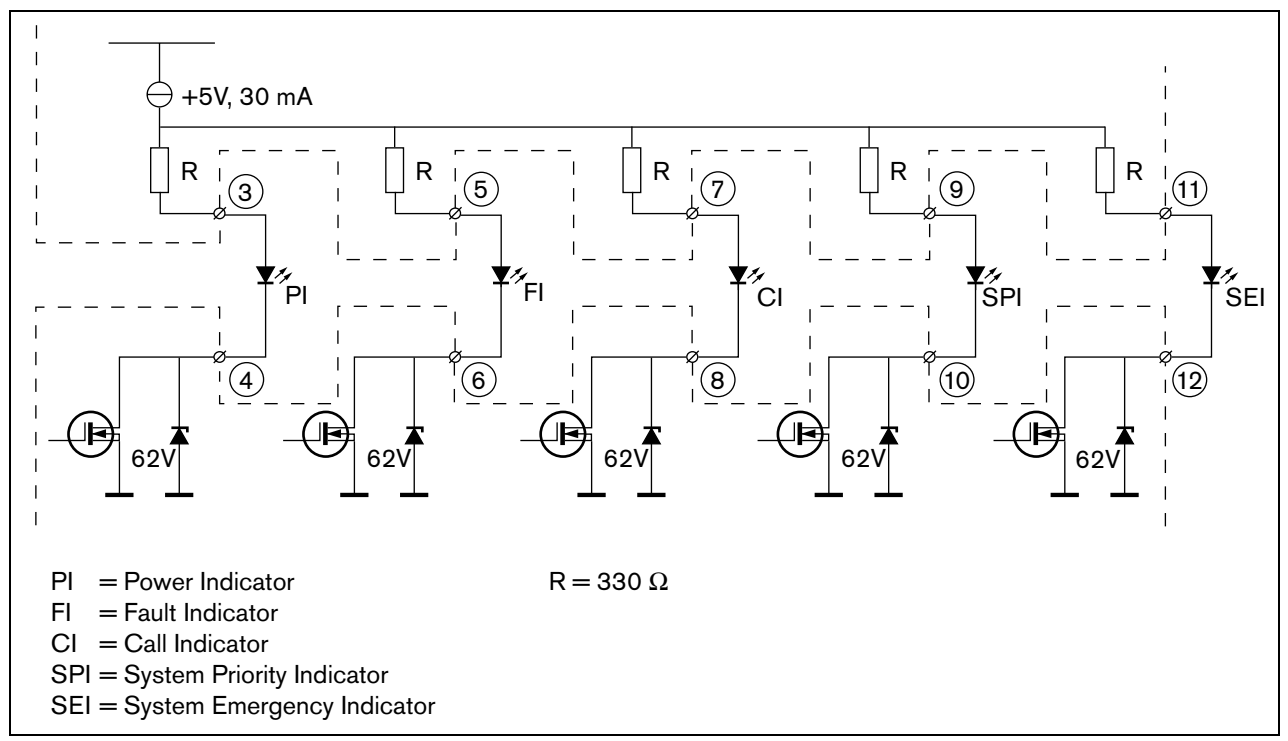

figure 21.9: Externally powered LED
The value of resistor R in figure 21.10 depends on the voltage of the external source, the forward voltage of the LED and the current flowing through the LED:

$$R = \frac{V_{source} - V_{forward}}{I}$$

For example, the voltage of the external source is 24 V, the forward voltage of the LED is 2 V and the current flowing through the LED is 10 mA, then:

$$R = \frac{24 - 2}{10 \cdot 10^{-3}} = 2200 \ (\Omega)$$

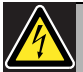

#### Warning

Do not connect DC or AC signals to the control inputs, otherwise the input circuit may be damaged. Only use voltage-free contacts.

#### 21.2.5 External speaker (X511)

The external interface for external speakers consists of a pin header connector with 6 positions (see the PCB for the pin numbering.) When using an external

loudspeaker, also connect a volume control (see section 21.2.2).

table 21.9: X511 connector details

| Pin     | Signal    |
|---------|-----------|
| 1, 2, 3 | Speaker + |
| 4, 5, 6 | Speaker - |

table 21.10: X511 technical data

| Impedance:                              |
|-----------------------------------------|
| 8 to 32 ohm                             |
| Signal/Noise ratio:                     |
| typical 80 dB $\pm$ 3 dB at max. output |
| Output power:                           |
| typical 100 mW, max. 300 mW             |

#### 21.2.6 Keypad interface (X1)

The external interface for the keypad (kits) consists of an IDC connector with 16 positions. Keypads are connected in series. That means there is only a direct connection between the remote call station kit and the first keypad. The second keypad is connected to the first, the third to the second etc. using standard flat cables.

| -   |                       |
|-----|-----------------------|
| Pin | Signal                |
| 1   | Synchronization line. |
| 2   | GND                   |
| 3   | Interrupt line (INT)  |
| 4   | GND                   |
| 5   | Data I2C (SDA)        |
| 6   | GND                   |
| 7   | Clock I2C (SCL)       |
| 8   | GND                   |
| 9   | Power                 |
| 10  | GND                   |
| 11  | Power                 |
| 12  | GND                   |
| 13  | Power                 |
| 14  | GND                   |
| 15  | Power                 |
| 16  | GND                   |

The remote call station kit contains six holes for installation purposes (see figure 21.12).

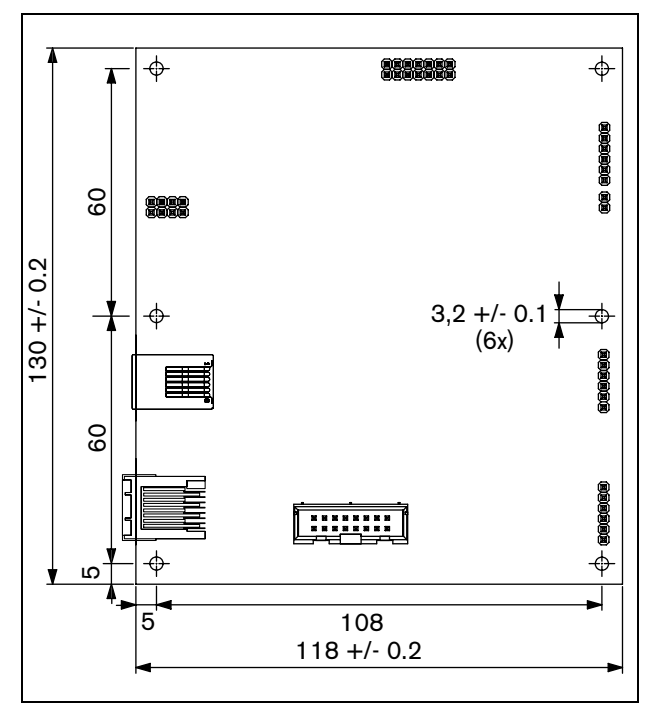

figure 21.12: Installation

The kit is delivered together with Tyco AMP pin headers and Tyco AMP 1-141708-1 shrink-contacts (see figure 21.13) to facilitate the connection of wires to the PCB. These pin headers are suitable for wires with a cross-section from 0.2 to 0.56 mm<sup>2</sup>. It is possible to solder the wires to the pin headers.

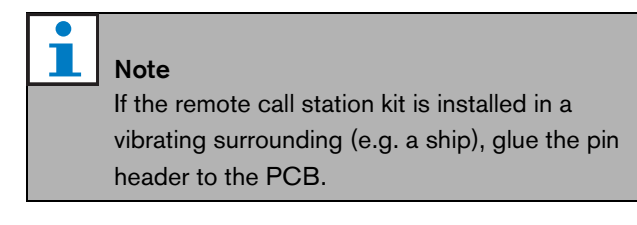

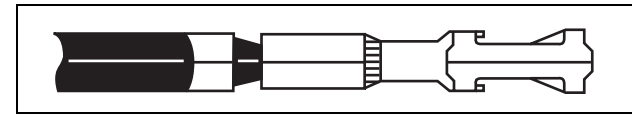

figure 21.13: Tyco AMP 1-141708-1 shrink-contact

To connect the wires to the shrink-contacts, use one of the following pliers:

- Tyco AMP 169111-1 pliers (see figure 21.14)
- Tyco AMP Modu 4 169481-1 pliers (see figure 21.15)

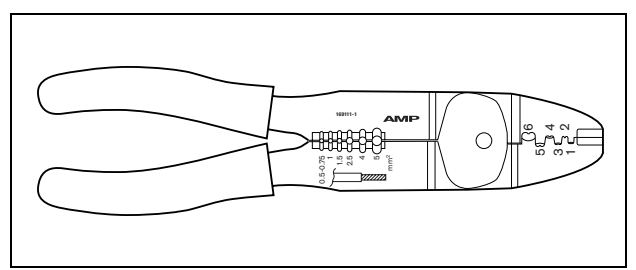

figure 21.14: Tyco AMP 169111-1 pliers

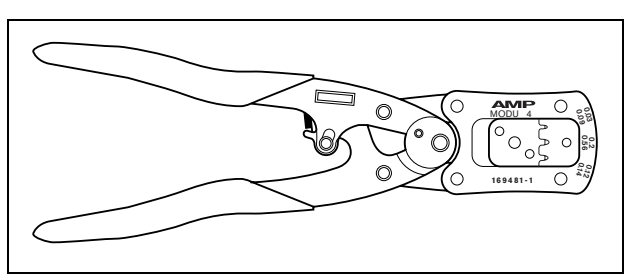

figure 21.15: Tyco AMP Modu 4 169481-1 pliers

## 21.4 Technical Data

#### 21.4.1 Physical characteristics

**Dimensions (H x W x D):** 130 x 118 x 20 mm **Weight:** 120 g

#### 21.4.2 Climate conditions

#### Temperature:

-5 to +55 °C (operating, guaranteed) -15 to +55 °C (operating, sample tested) -20 to +70 °C (non-operating)

#### Relative humidity:

15 to 90%, non-condensing (operating) 5 to 95%, non-condensing (non-operating) **Air pressure:** 600 to 1100 hPa

#### 21.4.3 Electromagnetic compatibility

Electromagnetic compatibility: EN55103-1/FCC-47 part 15B EN55103-2 Electrical safety: IEC60065 (CB-scheme) EN60065 Approvals: CE marking EN60849, EN54-16 and ISO7240-16 IEC60945

#### 21.4.4 Mean time between failures

Expected lifetime: 50,000 hours at +55 °C MTBF: 500,000 hours (based on real warranty return rate data)

#### 21.4.5 External power supply

| Connector:                      |
|---------------------------------|
| Kycon KPJ-4S                    |
| Input voltage range:            |
| 18 to 56V (DC)                  |
| No fault reporting when >20V    |
| Power consumption:              |
| 4 W at 48 V (excluding keypads) |

#### 21.4.6 Call station interface

| Connector:                        |
|-----------------------------------|
| RJ45                              |
| Cable type:                       |
| Cat-5 (4x twisted pair, straight) |
| Maximum cable length:             |
| 1000 m                            |
| Power supply via network:         |
| 18 to 56 V(DC)                    |
| No fault reporting when >20V      |
| Network power consumption:        |
| 4 W at 48 V (excluding keypads)   |

## 22 PRS-CSI Call Station Interface

### 22.1 Introduction

The PRS-CSI Call Station Interface is used to connect the PRS-CSR Remote Call Station or the PRS-CSRK Remote Call Station Kit to the system. See figure 22.1 for a block diagram of the call station interface.

The PRS-CSI Call Station Interface replaces the LBB4437/00 Call Station Interface. You can only use the PRS-CSI in combination with the PRS-CSR(K) remote call stations. You cannot use the PRS-CSI in combination with the (old) LBB4438/00 and LBB4439/00 remote call stations.

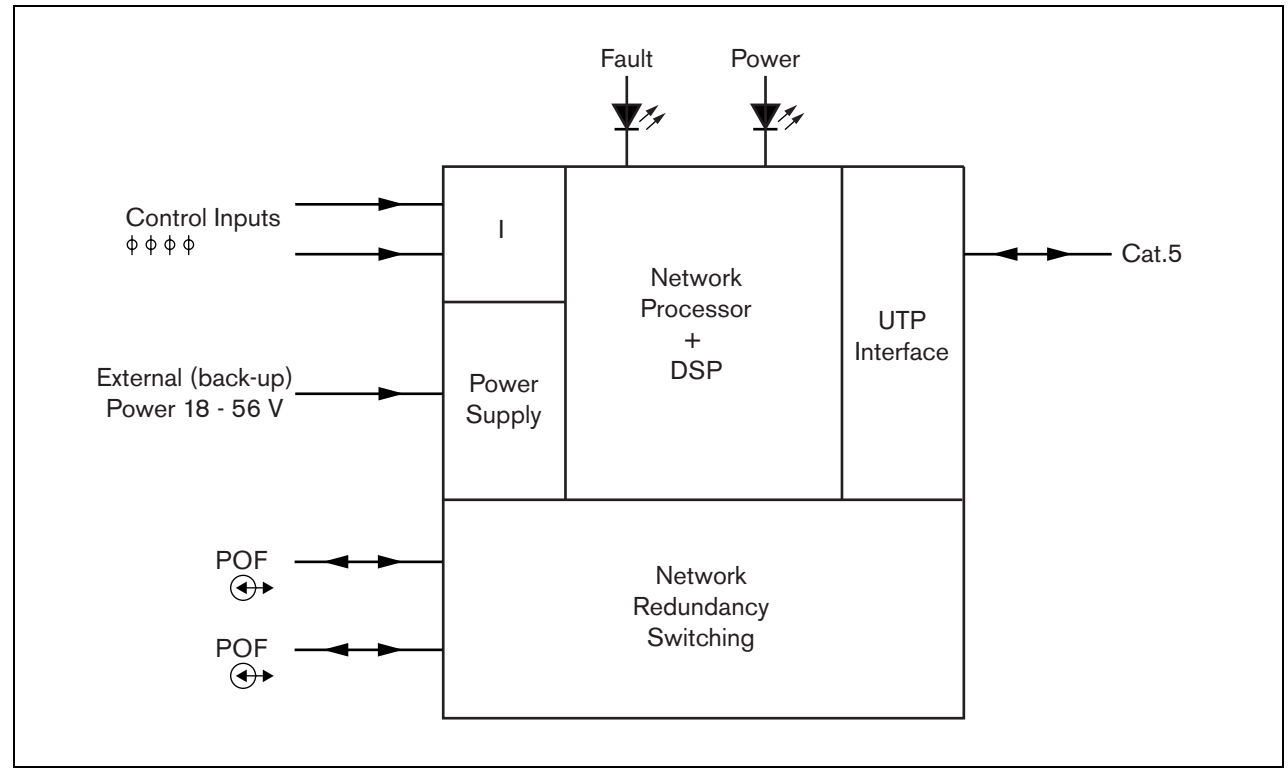

figure 22.1: Block diagram

# 22.2 Controls, connectors and indicators

#### 22.2.1 Exterior

The exterior of the call station interface (see figure 22.2) contains the following:

- 1 **System bus** A system bus connector to connect the call station interface to other Praesideo equipment (see section 22.3.2).
- 2 **System bus** A system bus connector to connect the call station interface to other Praesideo equipment (see section 22.3.2).
- 3 **Lid** A lid that provides access to the jumpers (see section 22.2.2). The rear side of the lid contains a label with explanation about the internal settings.
- 4 **Fault LED** A yellow fault LED that provides information about the status of the call station interface (see section 22.5).
- 5 **Power LED** A green power LED that provides information about the status of the call station interface (see section 22.5).
- 6 RJ45 connector A connector to connect the call station interface to a PRS-CSR Remote Call Station or PRS-CSRK Remote Call Station Kit.
- 7 **External power supply** A connection for an (optional) external power supply (see section 22.3.3).
- 8 **Service connector** A connector used for manufacturing. Not for normal use.

Caution

Do not connect the connections 6 and 8 to any Telecom or Ethernet network. These connections are dedicated for PRS-CSR or PRS-CSRK and service equipment.

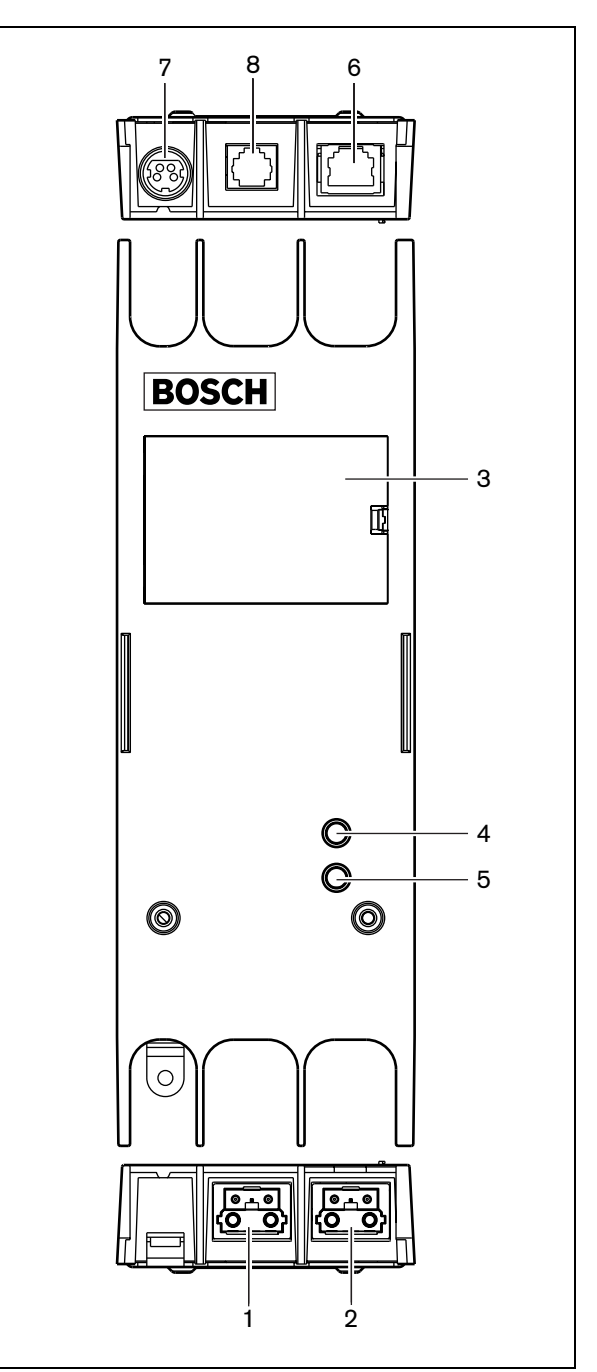

figure 22.2: Exterior

#### 22.2.2 Interior

The interior of the call station interface (see figure 22.3 and figure 22.4) contains:

9 Power source - A set of jumpers that specify whether the remote call station is powered via the call station interface or uses its own external power supply. See the label at the rear side of the lid for information about the jumper settings..

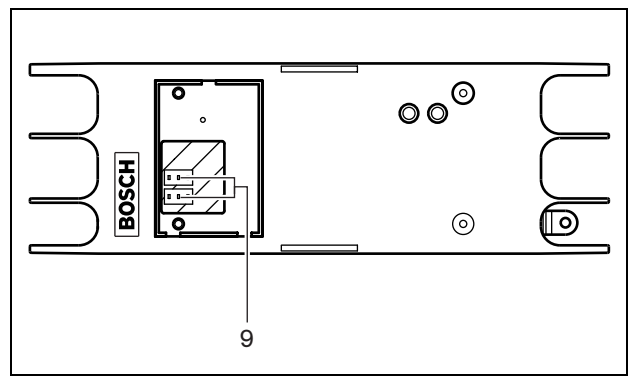

figure 22.3: Interior of the call station interface

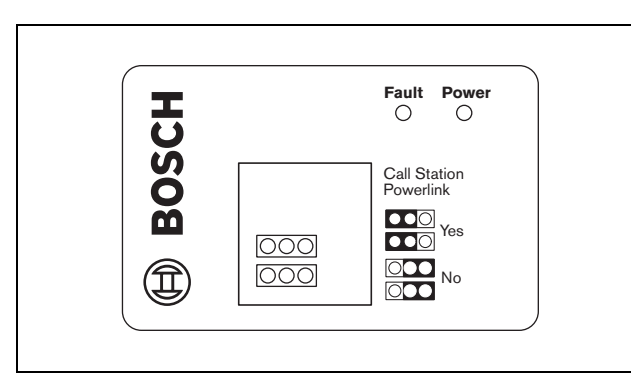

figure 22.4: Jumper identification

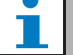

#### Note

Make sure that the jumper settings are compatible with the chosen power concept (refer to section 22.3.3).

#### table 22.1: Jumper settings

| Powerlink setting |
|-------------------|
| Yes               |
| Yes               |
| No                |
|                   |

## 22.3 Connections

#### 22.3.1 Introduction

This section gives an overview of typical system connections using the call station interface:

- Connecting the network (see section 22.3.2).
- Connecting the remote call station (see section 22.3.2).
- Connecting an external power supply (see section 22.3.3).

## 22.3.2 Connecting the network and remote call stations

Use a straight Ethernet CAT-5 cable to connect a remote call station to the call station interface, refer to table 22.2 for the RJ45 pin definitions. For information to connect the call station interface to the remote call station and to the network refer to figure 22.5.

table 22.2 Pin definition of RJ45 interface

| Pin | Function     | Symbol |  |
|-----|--------------|--------|--|
| 1   | Power supply | +48 V  |  |
| 2   | Ground       | 0 V    |  |
| 3   | Transmit +   | SX +   |  |
| 4   | Receive +    | SR +   |  |
| 5   | Receive -    | SR -   |  |
| 6   | Transmit -   | SX -   |  |
| 7   | Ground       | 0 V    |  |
| 8   | Power supply | +48 V  |  |

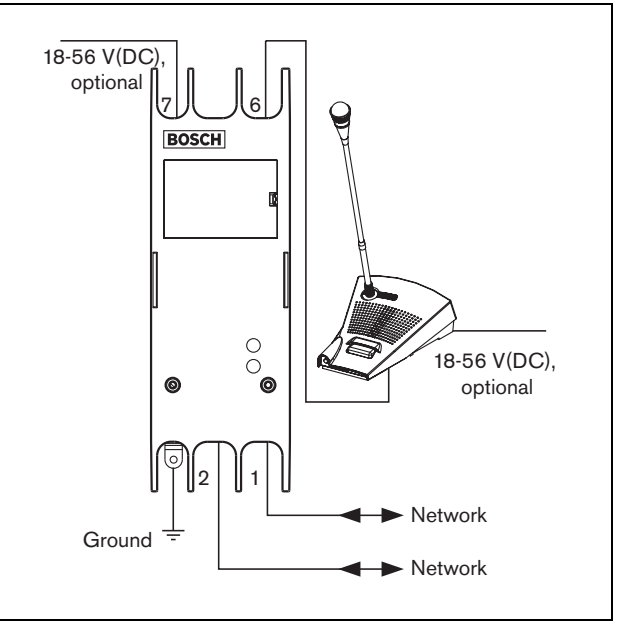

figure 22.5: Connecting the network and call stations

#### 22.3.3 Connecting a power supply

Normally, the call station interface and the remote call station are powered from the Praesideo network. It is also possible to power the remote call station and the call station interface from external power supplies. For example, when:

- The call station interface is connected to a fiber interface without external power supply.
- The cable between the remote call station and call station interface is long and many call station keypads are connected to the remote call station.

The following power concepts are supported:

#### • Concept I

The call station interface takes the DC power from the Praesideo network to power itself and the connected remote call station. When the voltage on the Praesideo network drops below 18 V(DC), the call station interface and the remote call station take the DC power from the external power supply of the call station interface. The Jumper settings are described in figure 22.4 and table 22.1.

#### • Concept II

The call station interface takes the DC power from the Praesideo network to power itself and the connected remote call station. When the voltage on the Praesideo network drops below 18 V(DC), the call station interface and the remote call station take the DC power from the external power supply of the remote call station. The external power supply of the remote call station is the back-up power supply for both the remote call station and the call station interface. The Jumper settings are described in figure 22.4 and table 22.1.

#### Concept III

The call station interface takes the DC power from the Praesideo network to power itself. When the voltage on the Praesideo network drops below 18 V(DC), the call station interface takes the DC power from its external power supply. In this concept, the remote call station always has its own external power supply. The Jumper settings are described in figure 22.4 and table 22.1.

The remote call station and the call station interface are delivered with a separate Kycon KPP4-P connector to connect external power supplies.

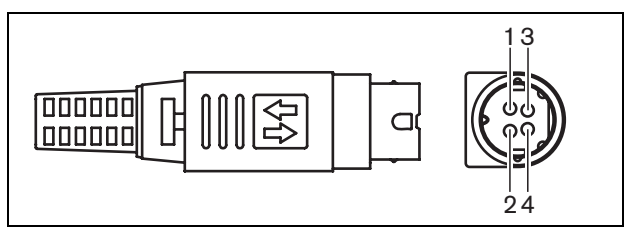

| figure 22.6: Connection diagram (external view) |
|-------------------------------------------------|
| table 22.3: Kycon KPP-4P connector details      |

| Pin | Signal                                             |
|-----|----------------------------------------------------|
| 1   | Ground                                             |
| 2   | Power from local power supply<br>(max. 48 V/1.2 A) |
| 3   | Input contact 1                                    |
| 4   | Input contact 2                                    |

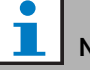

#### Note

The pin numbers are also indicated on the inside of the connector. For detailed connector assembly instructions, see appendix B.

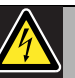

## 

For safety reasons, you must use a current limited external power supply complying with the 60065 standard for audio/video usage or equivalent, with a maximum output current of 5A, or you must use an external fuse (5A max, slow) in the wiring to the Kycon KPP-4P connector.

For application in emergency sound systems in Europe, the installer must use a power supply with EN54-4 certification.

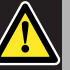

#### Caution

For USA: only use a power supply of the type Mean Well PLN-30-24, PLN-30-36, PLN-30-48, PLN-60-24, PLN-60-36, PLN-60-48, PLN-100-24, PLN-100-36 or PLN-100-48.

For CANADA: only use a power supply of the type Mean Well PLN-30-24, PLN-30-36, PLN-60-24, PLN-60-36, PLN-100-24 or PLN-100-36.

Other types of power supply are not tested with Praesideo and may cause harm.

#### 22.3.4 Connecting control inputs

The call station interface has two control inputs (refer to figure 22.6 and table 22.3). The control inputs can receive signals from third party equipment that must trigger actions in the Praesideo system. The control inputs can be configured via the configuration webpage of the remote call station (see section 43.4.4). The maximum length of the connected cables is 3 meter.

It is also possible to supervise the cables fo short-circuits and open connections (see figure 22.7 and figure 22.8). Whether a control input is actually supervised or not is defined in the configuration.

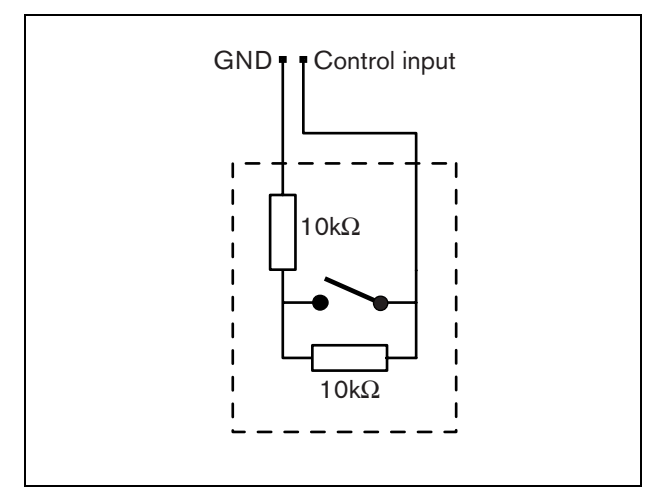

figure 22.7: Supervised control input

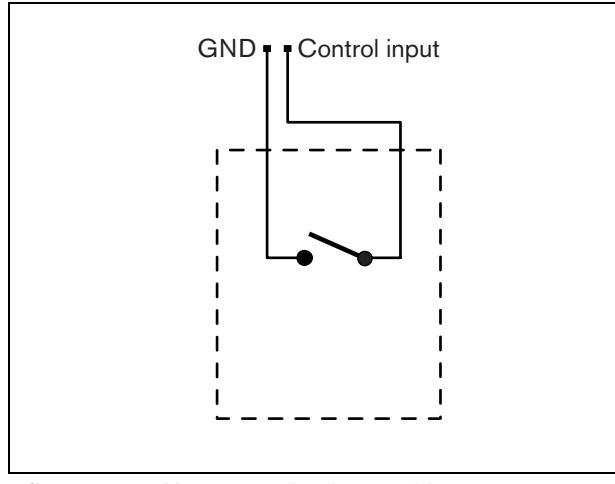

figure 22.8: Non-supervised control input

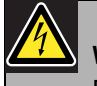

#### Warning

Do not connect DC or AC signals to the control inputs, otherwise the input circuit may be damaged. Only use voltage-free contacts.

#### 22.3.5 Connecting a ground

To reduce interference from electromagnetic fields and electrostatic discharges, we recommend to connect the housing to ground. Use the ground connector of the call station interface. Refer to figure 22.5.

## 22.4 Installation

The call station interface can be attached to a wall or any other flat surface using a bracket (see figure 22.9). The distance (d) between the holes in the bracket is 40 mm.

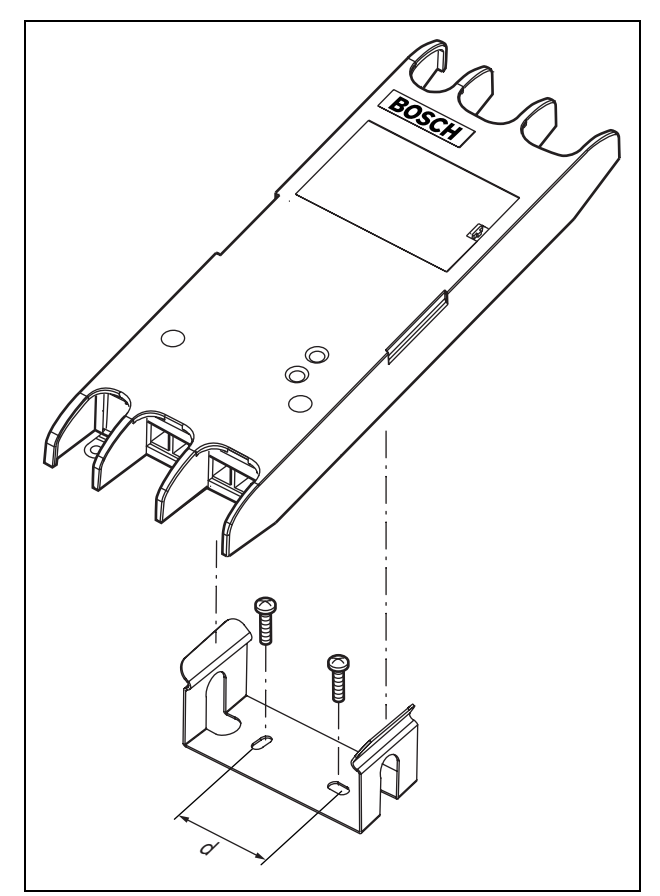

figure 22.9: Installation

Mounting of this bracket and the unit on a drywall sheet construction requires screws with a minimum screw

length of 22 mm (7/8") and a minimum diameter of 2.5 mm (3/32"). Mounting was evaluated for use on a drywall surface only.

## 22.5 Operation

| Yellow<br>(Fault) | Green<br>(Power) | Status                                                                                           |
|-------------------|------------------|--------------------------------------------------------------------------------------------------|
| Off               | Off              | No power                                                                                         |
| Flash             | Off              | No connection to remote call<br>station or fault in the<br>connection to remote call<br>station. |
| On                | Off              | No network or network fault                                                                      |
| Off               | On               | Functioning correctly                                                                            |

## 22.6 Technical data

#### 22.6.1 Physical characteristics

Dimensions (H x W x D): 27 x 243 x 80 mm Weight: 0.7 kg

#### 22.6.2 Climate conditions

#### Temperature:

-5 to 55 °C (operating, guaranteed)
-15 to 55 °C (operating, sample tested)
-20 to 70 °C (non-operating)
Relative humidity:
15 to 90%, non-condensing (operating)
5 to 95%, non-condensing (non-operating)
Air pressure:
600 to 1100 hPa

#### 22.6.3 Electromagnetic compatibility

| Electromagnetic compatibility:  |
|---------------------------------|
| EN55103-1/FCC-47 part 15B       |
| EN55103-2                       |
| EN50121-4                       |
| EN50130-4                       |
| Electrical safety:              |
| IEC60065 (CB-scheme)            |
| EN60065                         |
| Approvals:                      |
| CE marking                      |
| EN60849, EN54-16 and ISO7240-16 |
| IEC60945                        |

#### 22.6.4 Mean time between failures

Expected lifetime: 50,000 hours at +55 °C MTBF: 1,500,000 hours (based on real warranty return rate data)

#### 22.6.5 System bus

| Number of connections:            |
|-----------------------------------|
| 2x proprietary female connectors  |
| Position:                         |
| Front side                        |
| Preferred cable:                  |
| LBB4416/xx                        |
| Maximum cable length:             |
| 50 m (per system bus connector)   |
| Data signal interface:            |
| Plastic optical fiber             |
| Power supply via network:         |
| 18 to 56 V(DC)                    |
| No fault reporting when >20V      |
| Network power consumption:        |
| 3.7 W at 48 V (excluding keypads) |

#### 22.6.6 External power supply

| Connector:                        |
|-----------------------------------|
| Kycon KPP4-P                      |
| Input voltage range:              |
| 18 to 56V (DC)                    |
| No fault reporting when >20V      |
| Power consumption:                |
| 3.7 W at 48 V (excluding keypads) |

## 22.6.7 Call station interface

| Connector:                        |
|-----------------------------------|
| RJ45                              |
| Cable type:                       |
| Cat-5 (4x twisted pair, straight) |
| Maximum cable length:             |
| 1000 m                            |

## 23 PRS-CRF Call Stacker

## 23.1 Introduction

The Call Stacker is a small unit that records specific calls that cannot be send to all required zones because some are occupied by a higher priority call. The unit can store up to 16 calls in high-quality format with a maximum of three minutes for each call, including chimes and pre-recorded messages. Playback of a call can start while it is still being recorded. The unit can record and/or playback up to eight calls simultaneously.

More units can be added to a system in order to increase the number of recordable calls. Units can be connected to the Praesideo network at any place. The call stacker can also be used as time shifter to avoid acoustic feedback from a loudspeaker to the active microphone. The call is recorded and broadcast after the recording has finished. The call can be pre-monitored before broadcast with the option to cancel the call. Time shifting and call stacking can be combined.

Logging of the call and all its playbacks is supported, but the recorded calls do not survive a power down and are not supervised, so the call stacker function should not be relied upon for emergency calls.

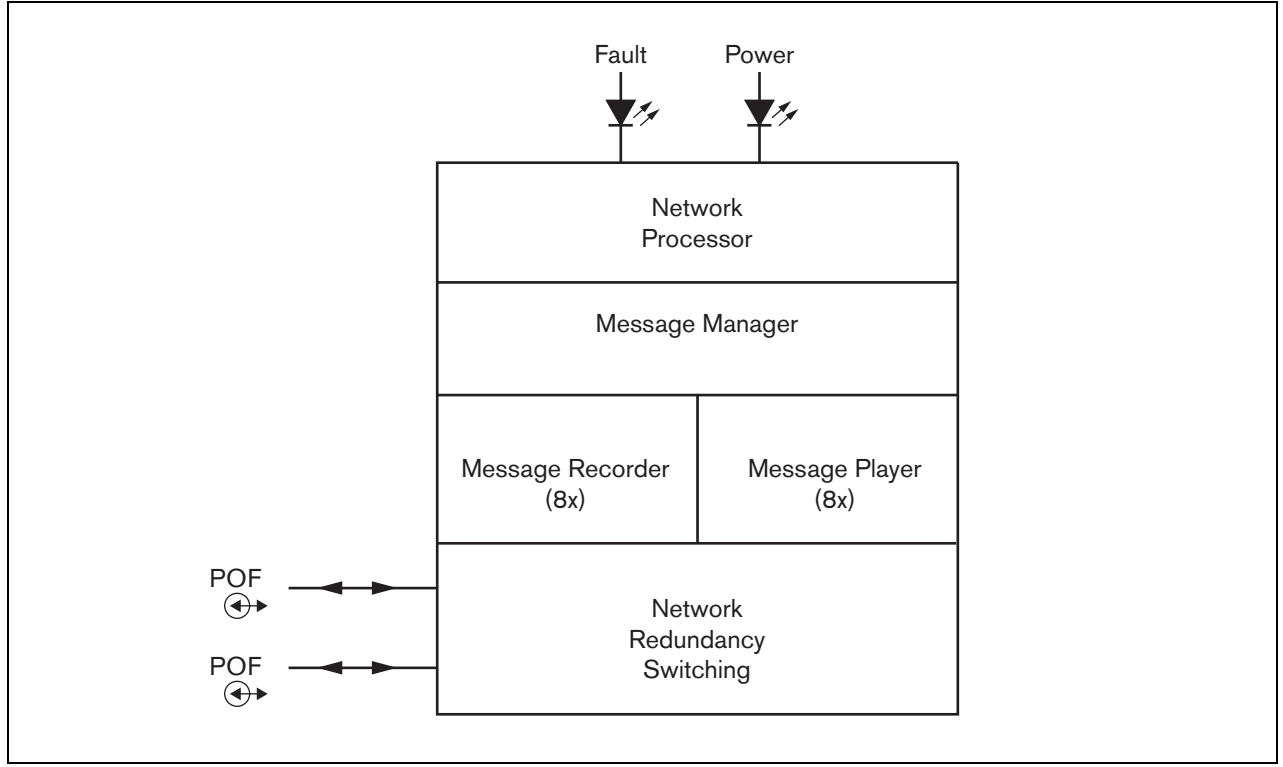

figure 23.1: Block diagram

## 23.2 Controls and indicators

The call stacker (see figure 23.2) contains the following:

- 1 **Fault LED** A yellow fault LED that provides information about the status of the call stacker (see section 23.5).
- 2 **Power LED** A green power LED that provides information about the status of the call stacker (see section 23.5).
- 3 **System bus** Two system bus connectors to connect the call stacker to other Praesideo equipment (see section 23.3.1).

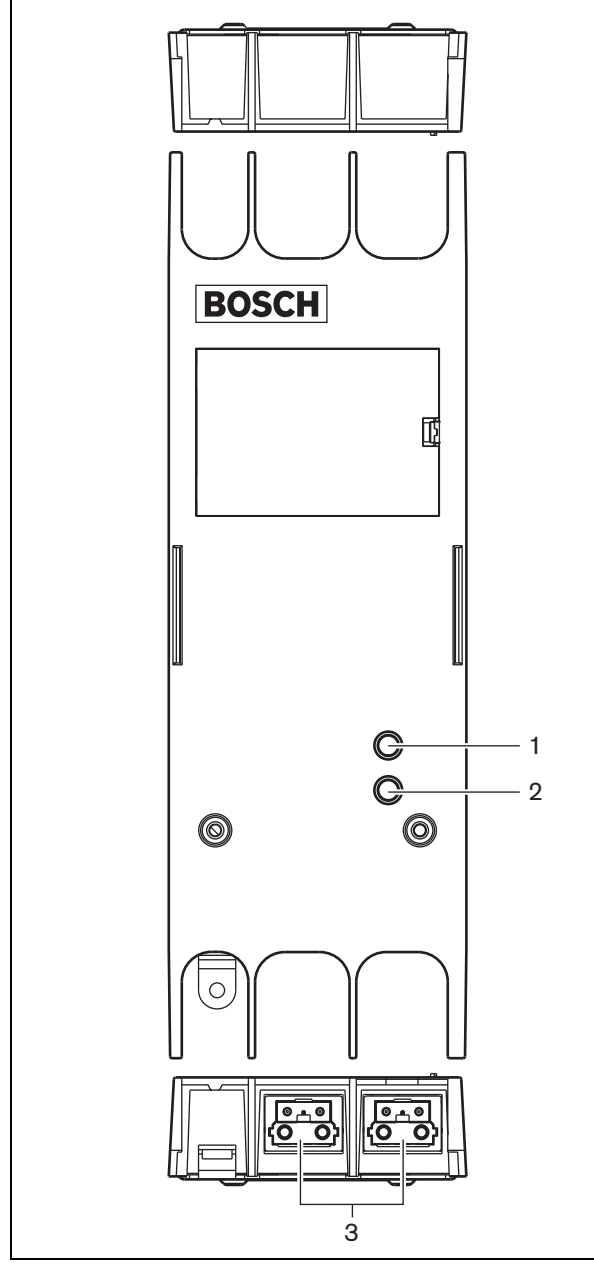

figure 23.2: Exterior

#### 23.3.1 Connecting the network

Connect the call stacker to the Praesideo system using the system bus connectors and LBB4416 network cables. Both connectors are interchangeable.

## 23.4 Installation

The call stacker can be attached to a wall or any other flat surface using a bracket (seefigure 22.3). The distance (d) between the holes in the bracket is 40 mm.

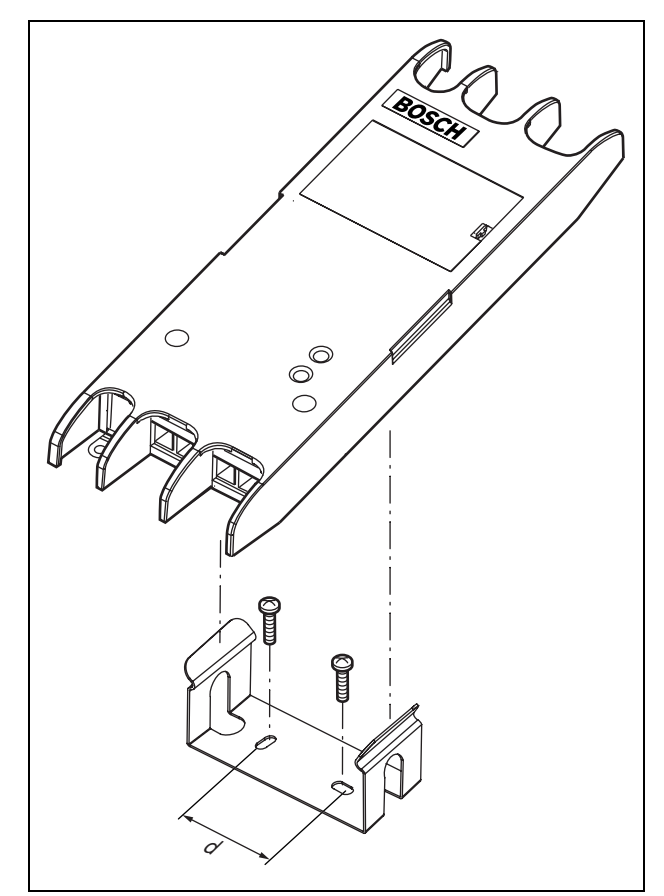

figure 23.3: Installation

Mounting of this bracket and the unit on a drywall sheet construction requires screws with a minimum screw length of 22 mm (7/8") and a minimum diameter of 2.5 mm (3/32"). Mounting was evaluated for use on a drywall surface only.

## 23.5 Operation

| table 23.1: Status LED indications | table 23.1. | : Status | LED | indication |
|------------------------------------|-------------|----------|-----|------------|
|------------------------------------|-------------|----------|-----|------------|

| Yellow<br>(Fault) | Green<br>(Power) | Status                      |
|-------------------|------------------|-----------------------------|
| Off               | Off              | No power                    |
| On                | On               | No network or network fault |
| Off               | On               | Functioning correctly       |

## 23.6 Technical data

#### 23.6.1 Physical characteristics

Dimensions (H x W x D): 27 x 243 x 80 mm (without bracket) 34 x 243 x 84 mm (with bracket) Weight: 0.7 kg

#### 23.6.2 Climate conditions

#### Temperature:

-5 to +55 °C (operating, guaranteed) -15 to 55 °C (operating, sample tested) -20 to +70 °C (non-operating) **Relative humidity:** 15 to 90%, non-condensing (operating) 5 to 95%, non-condensing (non-operating) **Air pressure:** 600 to 1100 hPa

### 23.6.3 EMC and Safety

| Electromagnetic compatibility:  |
|---------------------------------|
| EN55103-1/FCC-47 part 15B       |
| EN55103-2                       |
| EN50121-4                       |
| EN50130-4                       |
| Electrical safety:              |
| IEC60065 (CB-scheme)            |
| EN60065                         |
| Approvals:                      |
| CE marking                      |
| EN60849, EN54-16 and ISO7240-16 |
| IEC60945                        |

#### 23.6.4 Mean time between failures

Expected lifetime: 50,000 hours at +55 °C MTBF: 3,000,000 hours (based on real warranty return rate data)

#### 23.6.5 System bus

| Number of connections:           |
|----------------------------------|
| 2x proprietary female connectors |
| Position:                        |
| Front side                       |
| Preferred cable:                 |
| LBB4416/xx                       |
| Maximum cable length:            |
| 50 m                             |
| Power supply via network:        |
| 18 to 56 V(DC)                   |
| No fault reporting when >20V     |
| Network power consumption:       |
| 4.2 W                            |
|                                  |

### 23.6.6 Audio

Bandwidth: 20 Hz to 20 kHz (- 3 dB) Data compression: 4:1 (subband coding) Signal/Noise ratio: > 85 dB Crosstalk: < -85 dB

## 24 LBB4436/00 Key Covers

The LBB4436/00 Key Covers are used to protect keys from LBB4432/00 Call Station Keypads from being pushed by accident (e.g. alarm or emergency keys). A set of LBB4436/00 Key Covers consists of 10 key covers and 10 replacement lenses.

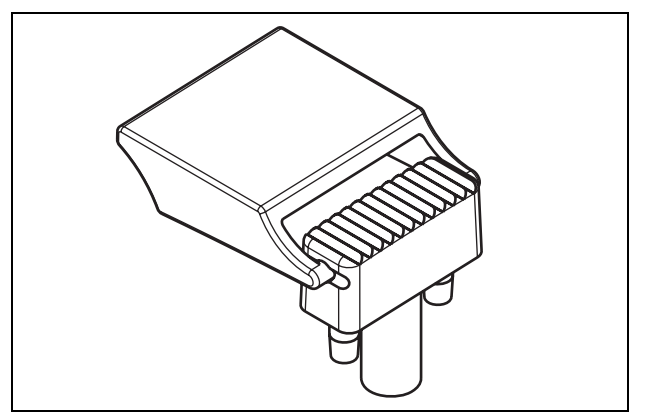

figure 24.1: Key cover

To install an LBB4436/00 Key Cover on a LBB4432/00 Call Station Keypad key:

- 1 Snap the key cover in the replacement lens (see figure 24.1 for the end result).
- 2 Remove the original lens from the LBB4432/00 Call Station Keypad using a pair of pliers.
- 3 Snap the key cover and replacement lens assembly in the LBB4432/00 Call Station Keypad.
- 4 Optionally, use cyano acrylate glue to fix the LBB4436/00 Key Cover permanently to the LBB4432/00 Call Station Keypad.

## 25.1 Introduction

The PRS-NSP Network Splitter is used to create short-circuit proof tap-off points in the network. A network may contain up to 10 network splitters.

This unit in metal housing is the successor of the LBB4410/00 in plastic housing.

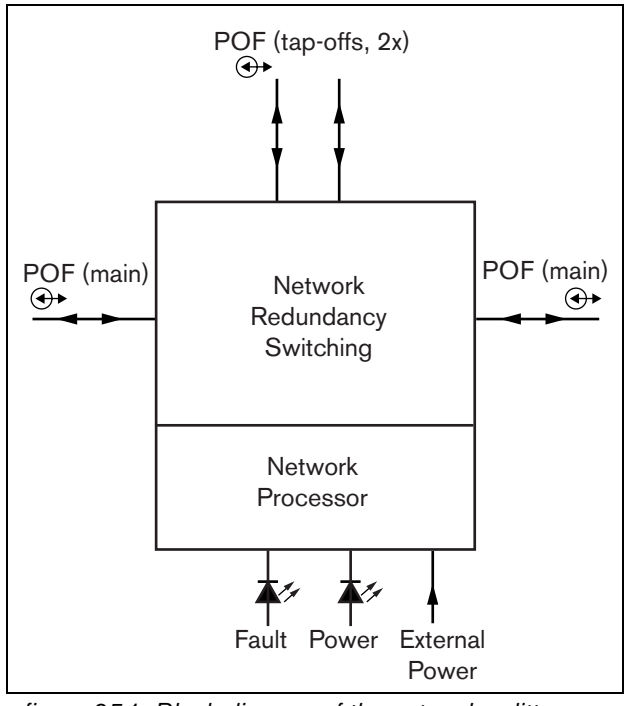

figure 25.1: Block diagram of the network splitter

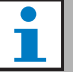

#### Note

It is not allowed to connect more than two other network splitters to a tap-off of a network splitter that is located in the main loop of the network.

#### 25.2.1 Exterior

The exterior of the network splitter (see figure 25.2) contains the following:

- 1 **External power supply** A connection for an (optional) external power supply. The external power supply only feeds the tap-offs (see section 25.3.3).
- 2 **Tap-off 1** A system bus connector for creating a tap-off. The tap-off is protected against short-circuits and has a maximum load of 2.5 A (see sections 25.2.2 and 25.3.2).
- 3 **System bus** A system bus connector for looping through the main branch (see section 25.3.2).
- 4 **Lid** A lid that provides access to the jumpers (see section 25.2.2). The rear side of the lid contains a label with explanation about the internal settings.
- 5 **Fault LED** A yellow fault LED that provides information about the status of the network splitter (see section 25.5).
- 6 **Power LED** A green power LED that provides information about the status of the network splitter (see section 25.5).
- 7 **Tap-off 2** A system bus connector for creating a tap-off. The tap-off is protected against short-circuits and has a maximum load of 2.5 A (see sections 25.2.2 and 25.3.2).
- 8 **System bus** A system bus connector for looping through the main branch (see section 25.3.2).

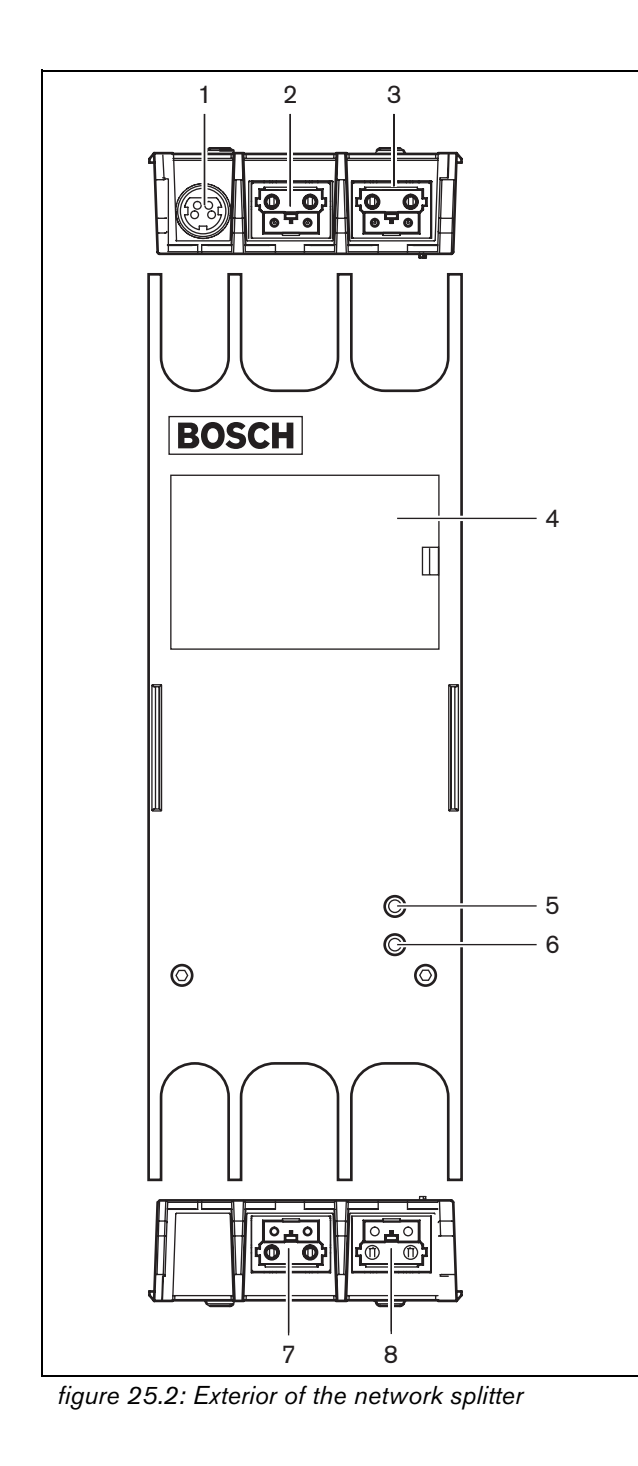

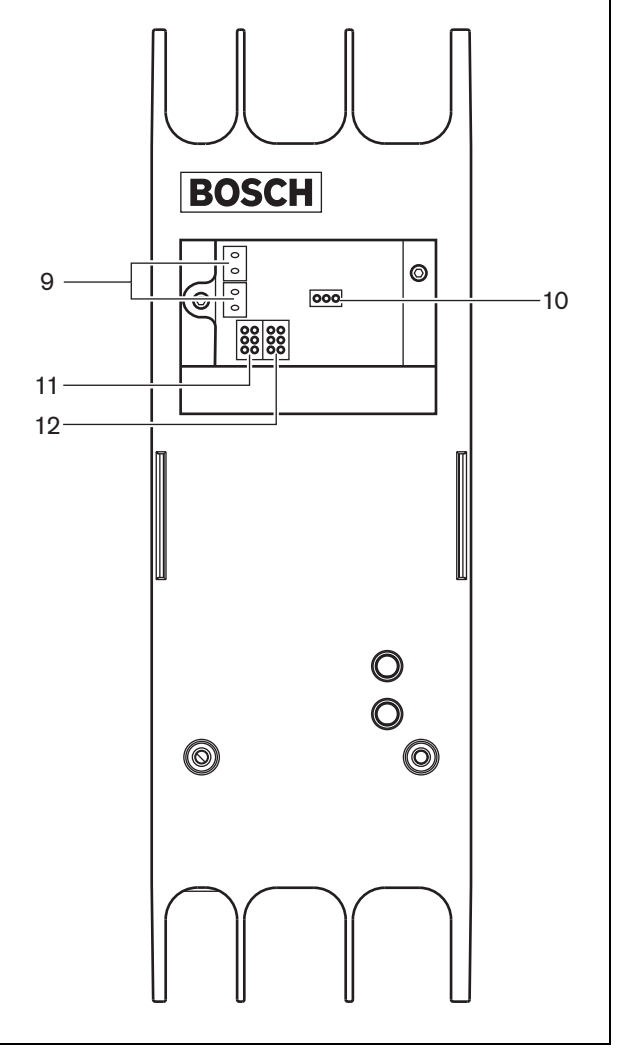

figure 25.3: Interior of the network splitter

#### 25.2.2 Interior

The interior of the network splitter (see figure 25.3 and figure 25.4) contains the following:

1 Note

The numbering in figure 25.4 differs from the numbering in figure 25.2 and figure 25.3.

- 9 **Tap-off power source** A jumper that specifies whether the tap-offs are powered from the main network branch or use an external power supply connected to the network splitter. See the label at the rear side of the lid for information about the jumper settings.
- 10 **External power** On. (Use this setting for Praesideo.)
- 11 **Tap-off 2 limiter** A jumper that limits the current for tap-off 2. If the tap-off asks for more current than allowed, the tap-off is shut down. See the label at the rear side of the lid for information about the jumper settings.
- 12 **Tap-off 1 limiter** A jumper that limits the current for tap-off 1. If the tap-off asks for more current than allowed, the tap-off is shut down. See the label at the rear side of the lid for information about the jumper settings.

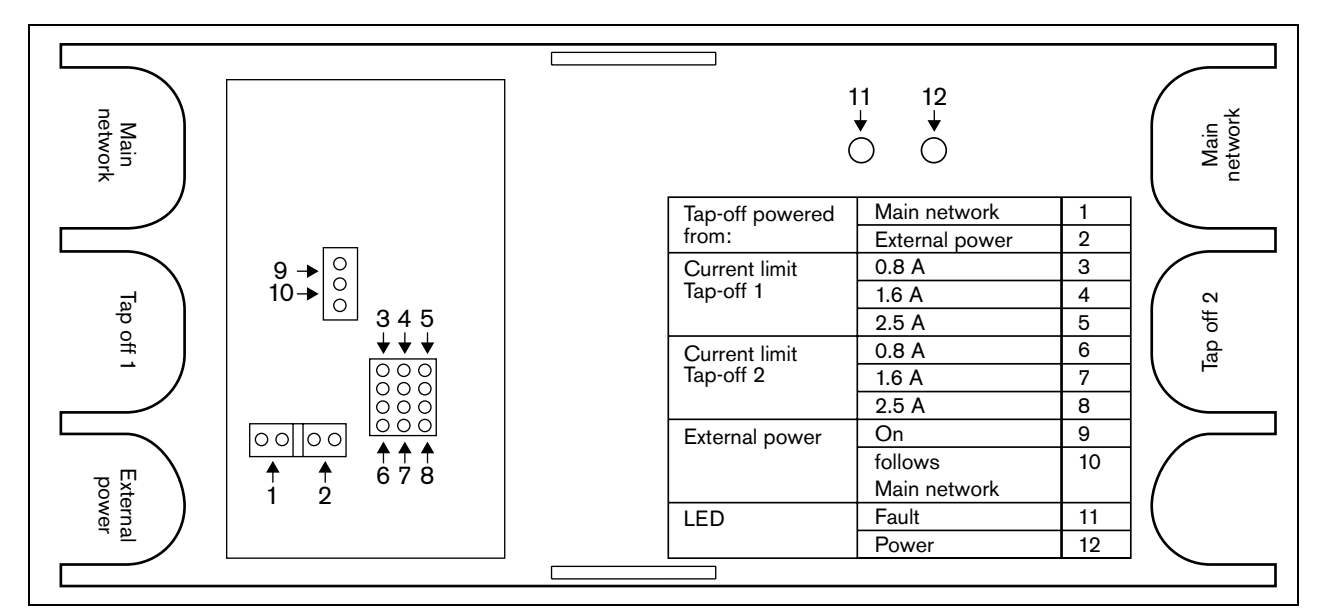

figure 25.4: Jumper identification

#### 25.3 Connections

#### 25.3.1 Introduction

This section gives an overview of typical system connections using the network splitter:

- Looping through the main branch (see section 25.3.2).
- Creating tap-offs (see section 25.3.2).
- Connecting an external power supply (see • section 25.3.3).

#### 25.3.2 Connecting the main branch and creating tap-offs

See figure 25.5 for information about connecting the main network and the tap-offs to the network splitter.

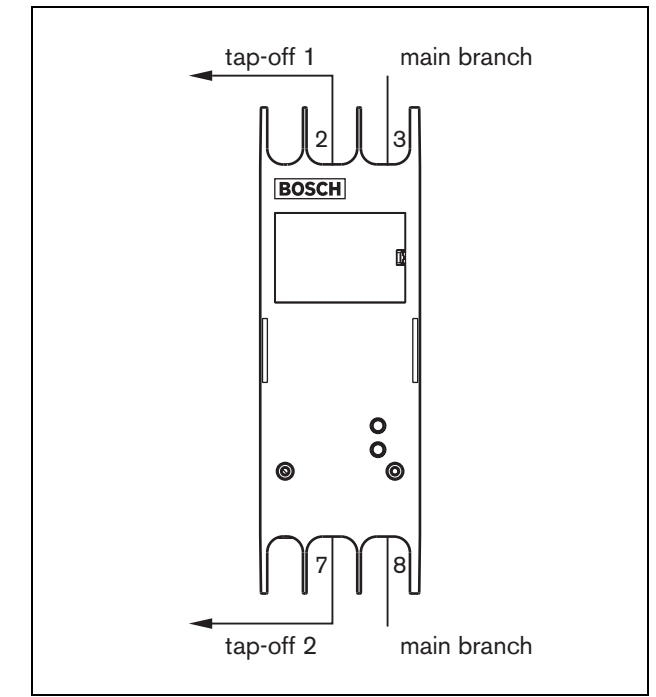

figure 25.5: Connecting the network splitter

## 25.3.3 Connecting a power supply

This unit is powered by the network controller, via the Praesideo system bus. But the network splitter is delivered with a separate Kycon KPP4-P connector to connect an external power supply to the network splitter.

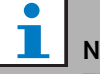

## Note

The external power supply can only feed the tap-offs and not the main network branch. Whether it really does depends on the jumper settings inside the network splitter.

The Kycon KPP-4P connector has four pins (see figure 25.6):

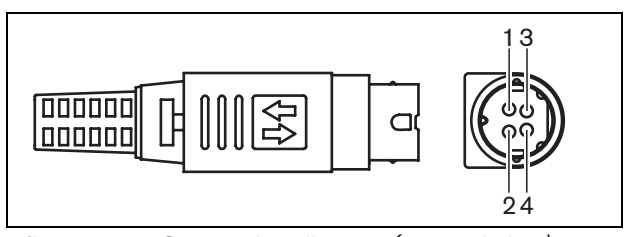

figure 25.6: Connection diagram (external view)

#### table 25.1: Kycon KPP-4P connector details

|     | ·                                                                 |
|-----|-------------------------------------------------------------------|
| Pin | Signal                                                            |
| 1   | Ground                                                            |
| 2   | Power from external power supply to the PRS-NSP (max. 48 V / 5 A) |
| 3   | Output power from the system bus<br>(max. 48V / 2 A)              |
| 4   | Not connected                                                     |

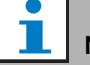

#### Note

The pin numbers are also indicated on the inside of the connector.

For detailed connector assembly instructions, see appendix B.

## Warning

For safety reasons, you must use a current limited external power supply complying with the 60065 standard for audio/video usage or equivalent, with a maximum output current of 5A, or you must use an external fuse (5A max, slow) in the wiring to the Kycon KPP-4P connector.

For application in emergency sound systems in Europe, the installer must use a power supply with EN54-4 certification.

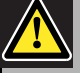

#### Caution

For USA: only use a power supply of the type Mean Well PLN-30-24, PLN-30-36, PLN-30-48, PLN-60-24, PLN-60-36, PLN-60-48, PLN-100-24, PLN-100-36 or PLN-100-48.

For CANADA: only use a power supply of the type Mean Well PLN-30-24, PLN-30-36, PLN-60-24, PLN-60-36, PLN-100-24 or PLN-100-36.

Other types of power supply are not tested with Praesideo and may cause harm.

#### 25.4 Installation

The network splitter can be attached to a wall or any other flat surface using a bracket (see figure 25.7). The distance (d) between the holes in the bracket is 40 mm.

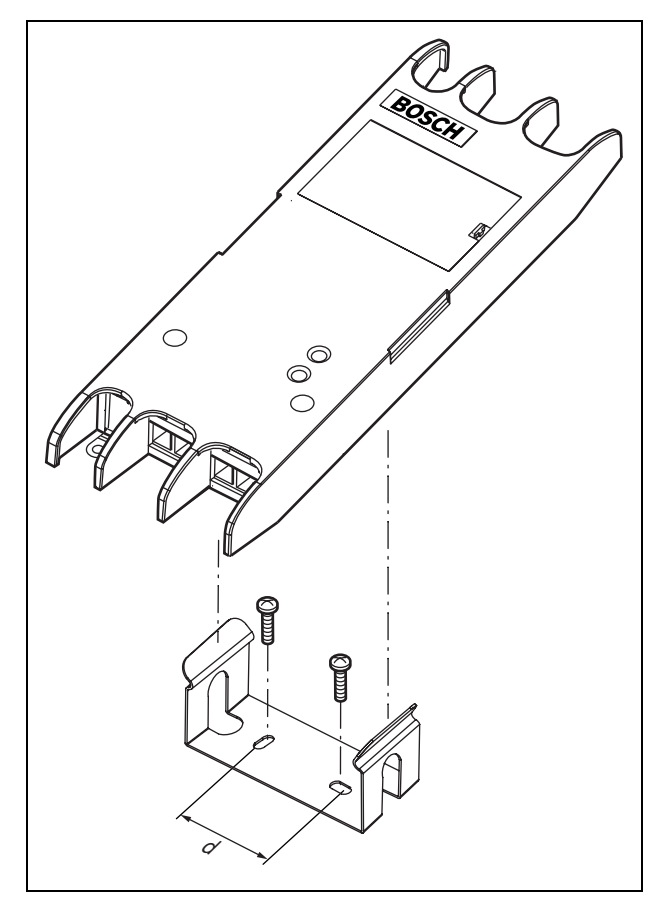

figure 25.7: Installation

Mounting of this bracket and the unit on a drywall sheet construction requires screws with a minimum screw length of 22 mm (7/8") and a minimum diameter of 2.5 mm (3/32"). Mounting was evaluated for use on a drywall surface only.

### 25.5 Operation

| table 25.2: Stat | tus LED indicatio | ns |
|------------------|-------------------|----|
|------------------|-------------------|----|

| Yellow  | Green   | Status                      |
|---------|---------|-----------------------------|
| (Fault) | (Power) |                             |
| Off     | Off     | No power                    |
| On      | Off     | No network or network fault |
| Off     | On      | Functioning correctly       |

## 25.6 Technical data

#### 25.6.1 Physical characteristics

Dimensions (H x W x D): 27 x 243 x 80 mm (without bracket) 34 x 243 x 84 mm (with bracket) Weight: 0.7 kg

#### 25.6.2 Climate conditions

#### Temperature:

-5 to 55 °C (operating, guaranteed)
-15 to 55 °C (operating, sample tested)
-20 to 70 °C (non-operating)
Relative humidity:
15 to 90%, non-condensing (operating)
5 to 95%, non-condensing (non-operating)
Air pressure:
600 to 1100 hPa

#### 25.6.3 EMC and Safety

Electromagnetic compatibility: EN55103-1/FCC-47 part 15B EN55103-2 EN50121-4 EN50130-4 Electrical safety: IEC60065 (CB-scheme) EN60065 Approvals: CE marking EN60849, EN54-16 and ISO7240-16 IEC60945

#### 25.6.4 Mean time between failures

Expected lifetime: 50,000 hours at +55 °C MTBF: 3,000,000 hours (based on real warranty return rate data)

#### 25.6.5 System bus

| Number of connections:           |
|----------------------------------|
| 4x proprietary female connectors |
| Position:                        |
| Front and rear sides             |
| Preferred cable:                 |
| LBB4416/xx                       |
| Maximum cable length:            |
| 50 m (per system bus connector)  |
| Data signal interface:           |
| Plastic optical fiber            |
| Power supply via network:        |
| 18 to 56 V(DC)                   |
| No fault reporting when >20V     |
| Network power consumption:       |
| 3.9 W                            |

#### 25.6.6 External power supply

Connector: Kycon KPP4-P Input voltage: 48 V(DC) Input voltage range: 18 to 56V (DC) No fault reporting when >20V Current: 5 A (peak, <2 s) 2.5 A continuous

## 26 PRS-FIN, PRS-FINNA, PRS-FINS Fiber Interface

## 26.1 Introduction

The PRS-FIN, PRS-FINNA or PRS-FINS Fiber Interfaces are used to convert from plastic optical fiber (POF) cable to glass optical fiber (GOF) cable and vice versa for covering long distances. The following types are available:

| Туре      | Description                            |
|-----------|----------------------------------------|
| PRS-FIN   | Fiber Interface with control inputs    |
|           | (multi mode)                           |
| PRS-FINNA | Fiber Interface without control inputs |
|           | (multi mode)                           |
| PRS-FINS  | Fiber Interface with control inputs    |
|           | (single mode)                          |

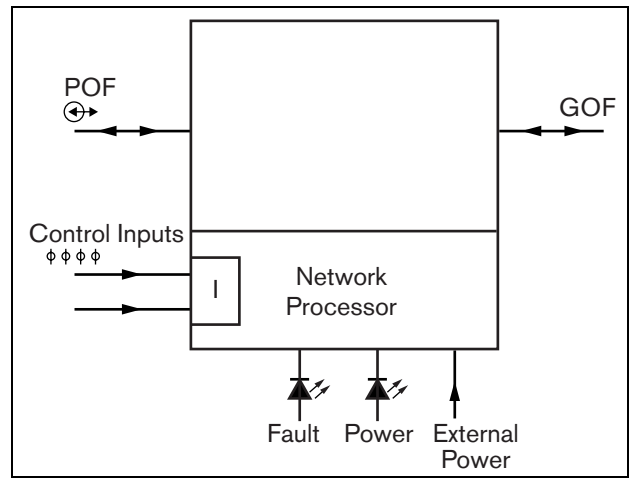

figure 26.1: Block diagram of the fiber interface

The PRS-FINNA Fiber Interface only converts from POF to GOF. It does not count as a node in the system (see table 31.2) with respect to the maximum number of nodes, 63, that can be in a system. It is intended for systems in which otherwise the maximum number of nodes would be exceeded. However, this unit does influence the maximum cable length of the system as if it was a normal node (see figure 31.5). In emergency sound systems, do not use this type of fiber interface to power far-end units. Since it does not have any control inputs, it is not possible to supervise its external power supply (if connected). Using the PRS-FINNA Fiber Interface as a near-end fiber interface that is connected to the network controller is possible though.

These units in metal housing are the successors of the LBB4414/00, LBB4414/10 and PRS-FINMO in plastic housing.

# 26.2 Controls, connectors and indicators

The fiber interface (see figure 26.2) contains the following:

- 1 **External power supply** A connection for an (optional) external power supply. The external power supply feeds the Praesideo network (see section 26.3.3).
- 2 **Control inputs** The control inputs can be used to receive signals from third party equipment that must trigger actions in the Praesideo network (see section 26.3.4).
- 3 **POF connector** A POF connector to connect the fiber interface to a POF cable (see section 26.3.2).
- 4 **Power LED** A green power LED that provides information about the status of the fiber interface. (see section 26.3.5).
- 5 **Fault LED** A yellow fault LED that provides information about the status of the fiber interface (see section 26.3.5).
- 6 **GOF connector** A GOF connector to connect the fiber interface a GOF cable (see section 26.3.2).

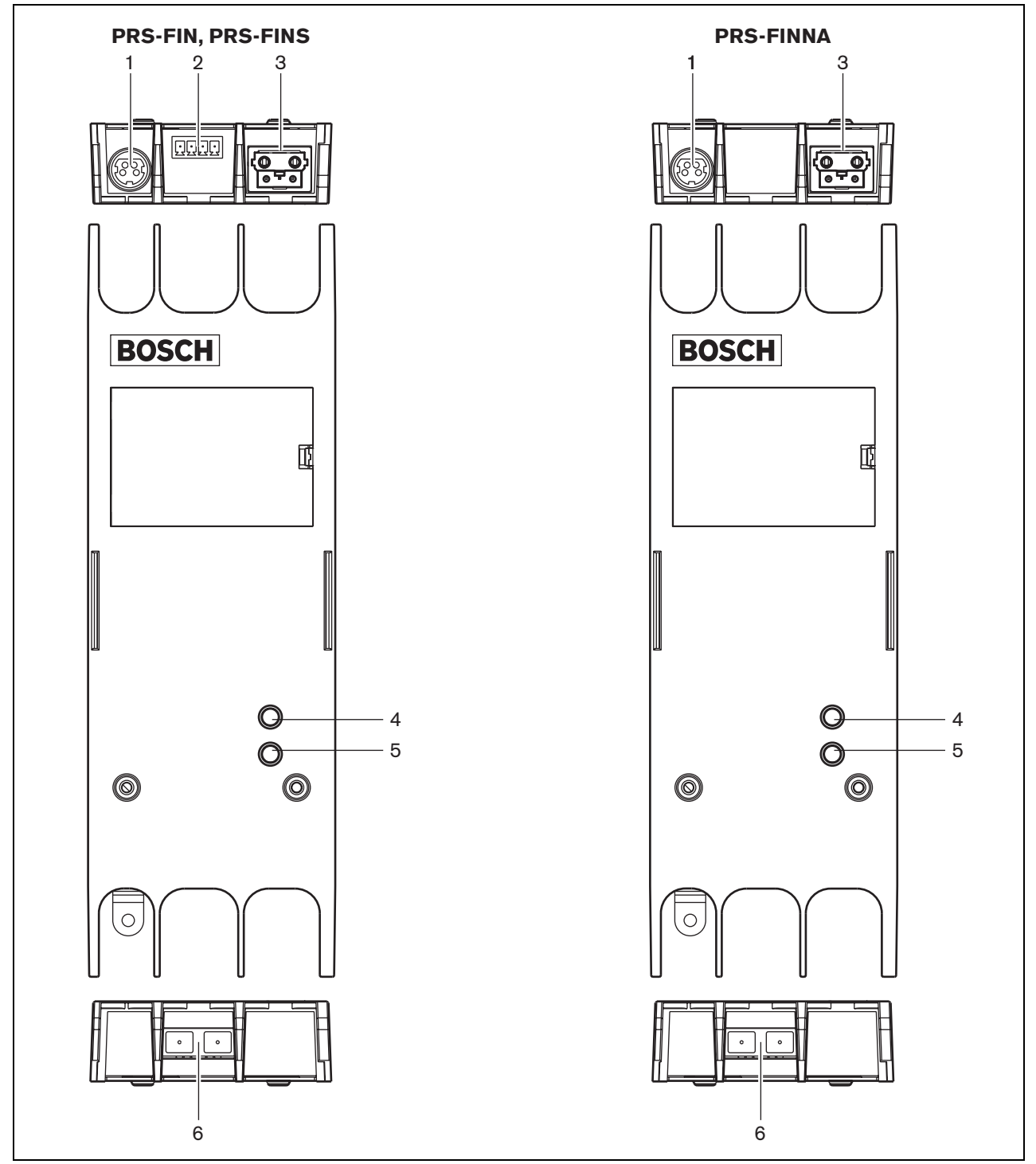

figure 26.2: Exterior of the fiber interface

## 26.3 Connections

#### 26.3.1 Introduction

This section gives an overview of typical system connections using the fiber interface:

- Connecting the POF cable (see section 26.3.2).
- Connecting the GOF cable (see section 26.3.2).
- Connecting an external power supply (see section 26.3.3).

#### 26.3.2 Connecting POF and GOF cables

Fiber interfaces convert from POF to GOF to connect two pieces of equipment that are more than 50 m apart. Usually, they are used in pairs. The first converts from POF to GOF, whereas the second converts from GOF back to POF (see figure 26.3).

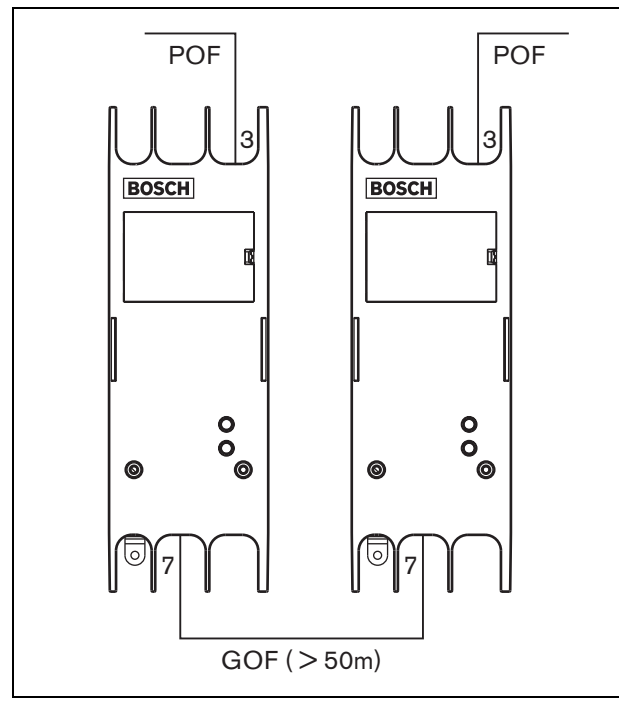

figure 26.3: Connecting the fiber interface

The GOF connector (see figure 26.4) is an SC connector, which uses invisible infra-red light (1300 nm).

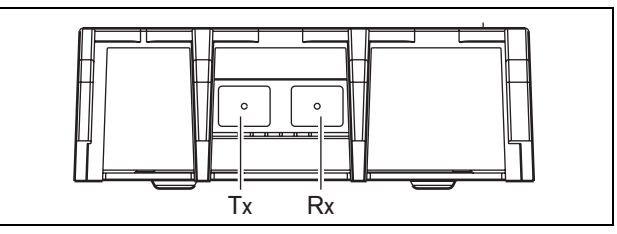

figure 26.4: GOF connector

| table 26.1: | GOF | connector | pins |
|-------------|-----|-----------|------|
|-------------|-----|-----------|------|

| Pin | Description |
|-----|-------------|
| Tx  | Transmitter |
| Rx  | Receiver    |

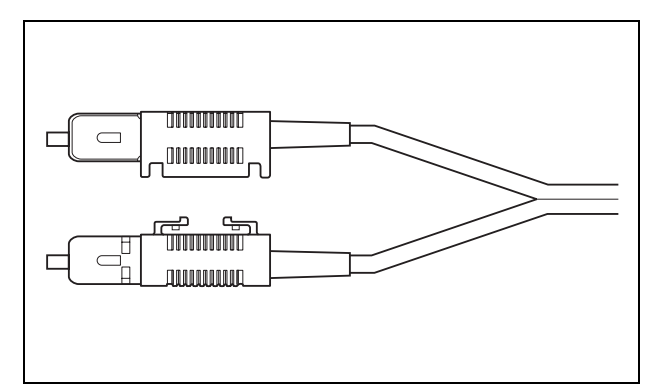

figure 26.5: SC connector

#### 26.3.3 Connecting a power supply

This unit is powered by the network controller, via the Praesideo system bus. But the fiber interface is delivered with a separate Kycon KPP4-P connector to connect an external power supply to the fiber interface. The Kycon KPP-4P connector has four pins (see figure 26.6):

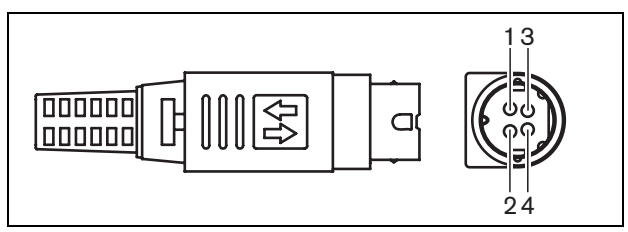

figure 26.6: Connection diagram (external view)

#### table 26.2: Kycon KPP-4P connector details

| Pin | Signal                                                                 |
|-----|------------------------------------------------------------------------|
| 1   | Ground                                                                 |
| 2   | Power from external power supply to the<br>PRS-FINxx (max. 48 V / 5 A) |
| 3   | Output power from the system bus<br>(max. 48V / 2 A)                   |
| 4   | Not connected                                                          |

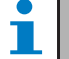

#### Note

The pin numbers are also indicated on the inside of the connector.

For detailed connector assembly instructions, see appendix B

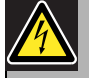

#### Warning

For safety reasons, you must use a current limited external power supply complying with the 60065 standard for audio/video usage or equivalent, with a maximum output current of 5A, or you must use an external fuse (5A max, slow) in the wiring to the Kycon KPP-4P connector.

For application in emergency sound systems in Europe, the installer must use a power supply with EN54-4 certification.

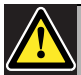

#### Caution

**For USA**: only use a power supply of the type Mean Well PLN-30-24, PLN-30-36, PLN-30-48, PLN-60-24, PLN-60-36, PLN-60-48, PLN-100-24, PLN-100-36 or PLN-100-48.

For CANADA: only use a power supply of the type Mean Well PLN-30-24, PLN-30-36, PLN-60-24, PLN-60-36, PLN-100-24 or PLN-100-36.

Other types of power supply are not tested with Praesideo and may cause harm.

#### 26.3.4 Connecting control inputs

The fiber interface has two control inputs (see figure 26.7). The control inputs can be used to receive signals from third party equipment that must trigger actions within the Praesideo system. The control inputs can be configured to act on contact make or on contact break (see section 43.6).

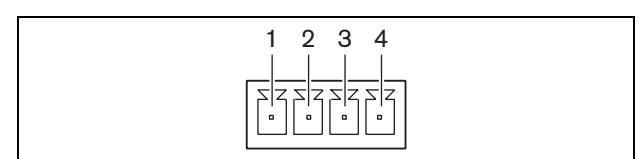

figure 26.7: Control inputs connector

| table 26.3: Control inpu | ts connector details |
|--------------------------|----------------------|
|--------------------------|----------------------|

| Pin | Signal                  |
|-----|-------------------------|
| 1   | Input Contact 1         |
| 2   | Input Contact 1, ground |
| 3   | Input Contact 2         |
| 4   | Input Contact 2, ground |
|     |                         |

table 26.4: Control inputs technical data

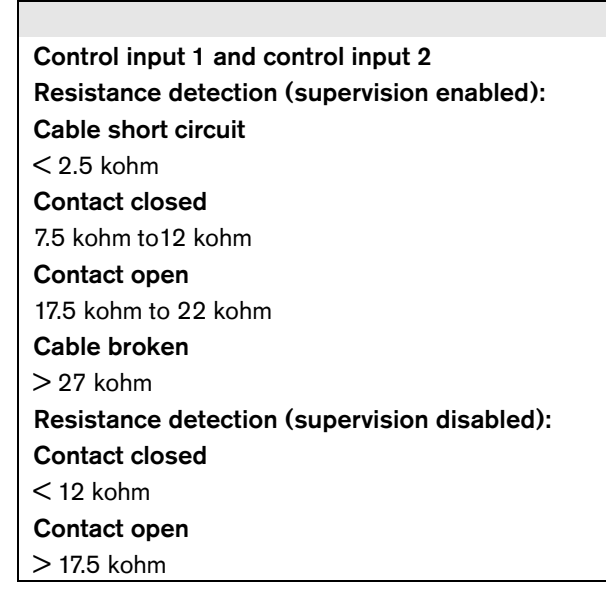

It is also possible to have the cables supervised for short-circuits and open connections (see figure 26.8 and figure 26.9). Whether a control input is actually supervised or not is defined in the configuration.

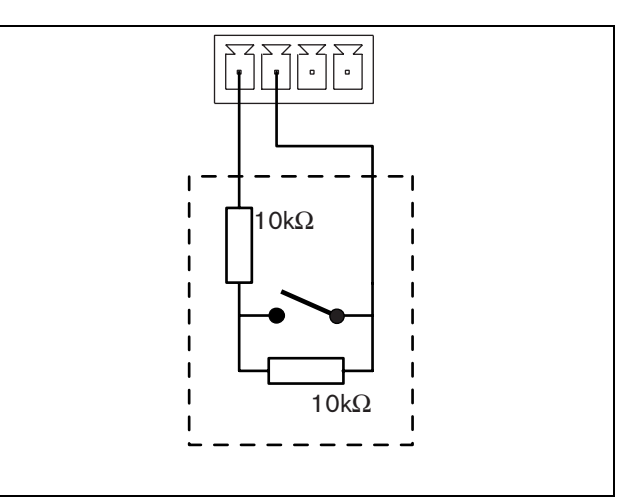

figure 26.8: Supervised control input

## Caution

Do not connect DC or AC signals to the control inputs, otherwise the input circuit may be damaged.

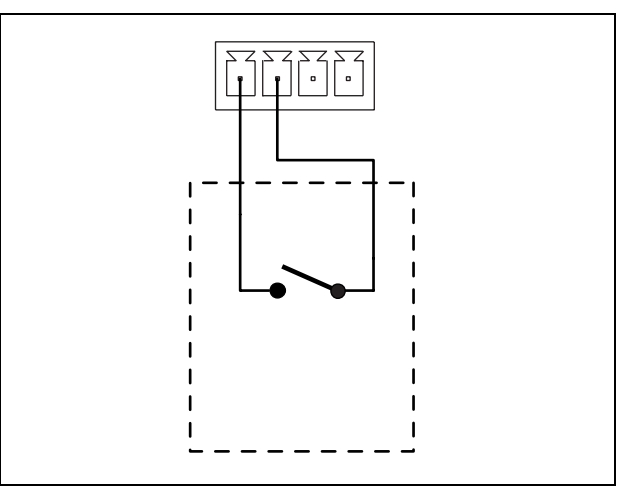

figure 26.9: Non-supervised control input

#### 26.3.5Operation

The two LEDs on the fiber interface provide information about the status of the fiber interface.

#### table 26.5: Status LED indications

| Yellow  | Green   | Status                           |
|---------|---------|----------------------------------|
| (Fault) | (Power) |                                  |
| Off     | Off     | Off; no external power           |
|         |         | available.                       |
| On      | Off     | Stand-by; external power to      |
|         |         | POF switched off.                |
| On      | On      | Operating; external power to     |
|         |         | POF switched on.                 |
| Off     | On      | Operating; no external power     |
|         |         | available, but powered from the  |
|         |         | POF side.                        |
| Off     | Blink   | Fault, no external power         |
|         |         | available and no protocol        |
|         |         | received.                        |
| On      | Blink   | Fault, external power available, |
|         |         | but no protocol received.        |

## Note

The PRS-FINNA cannot detect if the correct protocol is received. Therefore, its green LED does not show the fault status of table 26.5.

### 26.4 Installation

The fiber interface can be attached to a wall or any other flat surface using a bracket (see figure 26.10). The distance between the holes in the bracket is 40 mm.

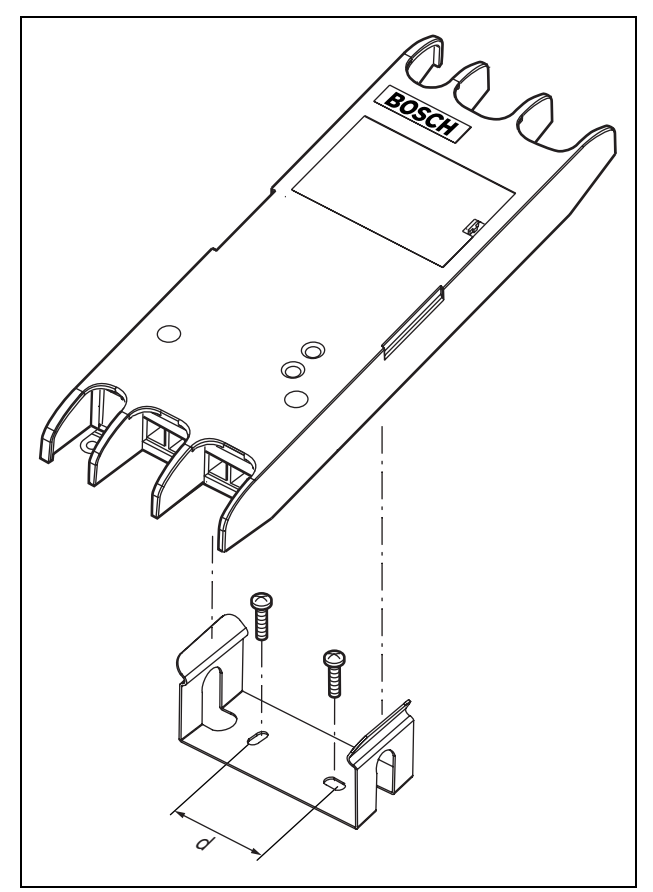

figure 26.10: Installation

Mounting of this bracket and the unit on a drywall sheet construction requires screws with a minimum screw length of 22 mm (7/8") and a minimum diameter of 2.5 mm (3/32"). Mounting was evaluated for use on a drywall surface only.

## 26.5 Technical data

#### 26.5.1 Physical characteristics

Dimensions (H x W x D): 27 x 243 x 80 mm (without bracket) 34 x 243 x 84 mm (with bracket) Weight: 0.7 kg

#### 26.5.2 Climate conditions

#### Temperature:

-5 to +55 °C (operating, guaranteed) -15 to 55 °C (operating, sample tested) -20 to +70 °C (non-operating) Relative humidity:

15 to 90%, non-condensing (operating) 5 to 95%, non-condensing (non-operating)

Air pressure:

600 to 1100 hPa

#### 26.5.3 EMC and Safety

Electromagnetic compatibility: EN55103-1/FCC-47 part 15B EN55103-2 EN50121-4 EN50130-4 Electrical safety: IEC60065 (CB-scheme) EN60065 Approvals: CE marking EN60849, EN54-16 and ISO7240-16 IEC60945

#### 26.5.4 Mean time between failures

Expected lifetime: 50,000 hours at +55 °C MTBF: 1,500,000 hours (based on real warranty return rate data)

#### 26.5.5 System bus

| Number of connections:                  |
|-----------------------------------------|
| 1x proprietary female connector (POF)   |
| 1x industry standard SC connector (GOF) |
| Position:                               |
| Front and rear sides                    |
| Preferred cable:                        |
| LBB4416/xx (POF)                        |
| Maximum cable length:                   |
| 50 m (POF)                              |
| Power supply via network:               |
| 18 to 56 V(DC)                          |
| No fault reporting when >20V            |
| Network power consumption:              |
| 4.6 W                                   |

#### 26.5.6 External power supply

Connector: Kycon KPP4-P Input voltage: 48 V(DC) Input voltage range: 18 to 56V (DC) No fault reporting when >20V Current: 5 A (peak, < 2 s) 2.5 A continuous

### 26.5.7 GOF connector

Connector: SC

#### Interface:

PRS-FIN(NA): Avago AFBR-5803Z transceiver PRS-FINS: Avago AFCT-5805BZ transceiver

Wavelength: 1300 nm

#### Preferred cable:

PRS-FIN(NA):

62.5/125  $\mu m$  and 50/125  $\mu m$  multimode GOF PRS-FINS:

9/125 µm monomode GOF

## 27 LBB4416/xx Network Cables

## 27.1 Introduction

All LBB4416/xx Network Cables contain two plastic optical fibers for data communication and two copper cores for the power supply. All cables (except for the LBB4416/00) are supplied with the network connectors fitted.

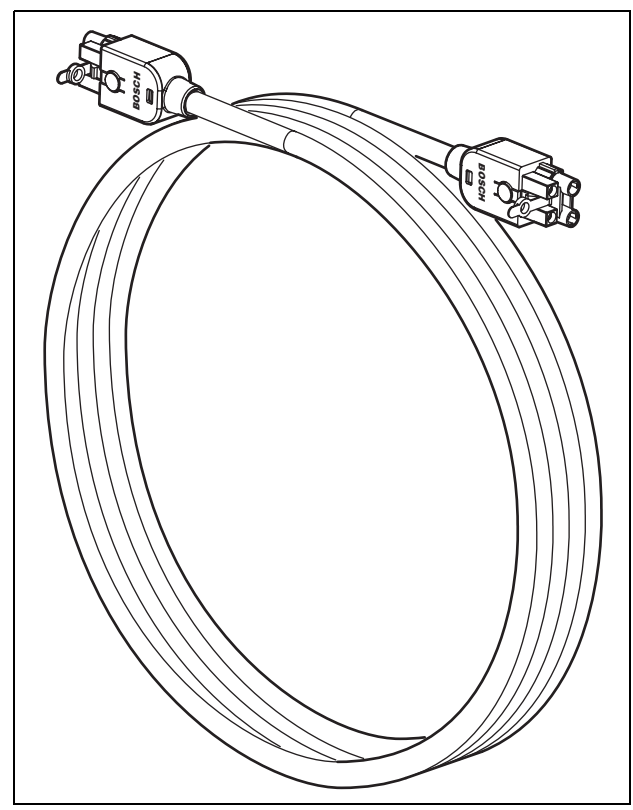

figure 27.1: Network cable

| table 5.1: Network cable | es |
|--------------------------|----|
|--------------------------|----|

| Type number | Cable length |
|-------------|--------------|
| LBB4416/00  | 100 m        |
| LBB4416/01  | 0.5 m        |
| LBB4416/02  | 2 m          |
| LBB4416/05  | 5 m          |
| LBB4416/10  | 10 m         |
| LBB4416/20  | 20 m         |
| LBB4416/50  | 50 m         |

To connect extension cables to each other, cable couplers (LBB4419/00) can be used.

## 27.2 Connectors

Except for LBB4416/00, all cables are terminated with male, proprietary connectors on both ends of the cable. See figure 27.3 for connector details.

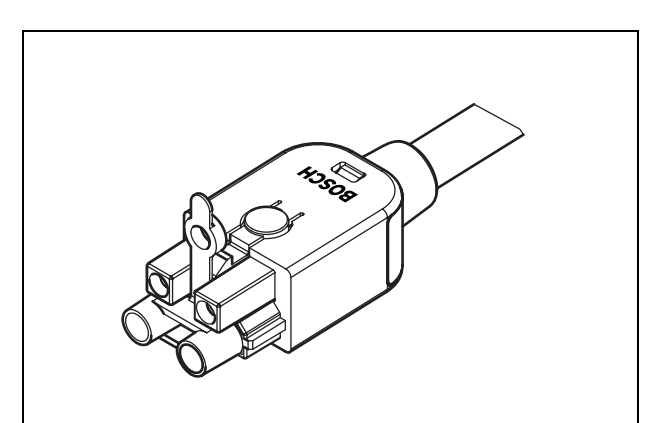

figure 27.2: Connector (with dust cap)

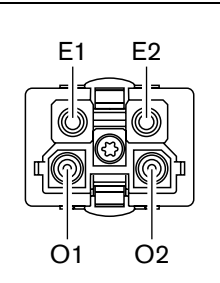

figure 27.3: Connector details

| table 27.1. | Connector | details |
|-------------|-----------|---------|
|             |           |         |

| Pin | Signal   | Wire          |
|-----|----------|---------------|
| E1  | +48V(DC) | Copper        |
| E2  | GND      | Copper        |
| 01  | Data     | Optical fiber |
| O2  | Data     | Optical fiber |

#### 27.3 Wiring

See figure 27.4 for details about the wires inside the extension cables.

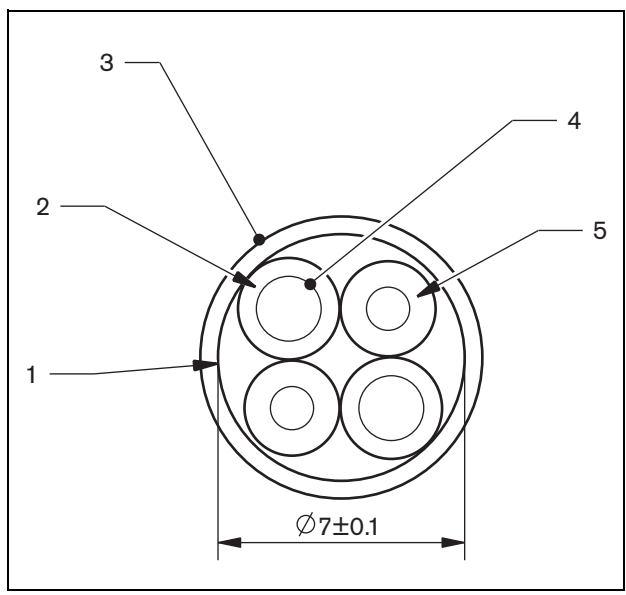

figure 27.4: Cable details

| table 27.2: Cable details |
|---------------------------|
|---------------------------|

| Number | Signal           |
|--------|------------------|
| 1      | Protective cloth |
| 2      | Insulation       |
| 3      | Outer sheet      |
| 4      | Stranded wire    |
| 5      | Optical fiber    |

### 27.4 Custom-made cables

Use LBB4418/00 Cable-connector Tool Kit to create custom-made cables out of LBB4416/00 Network Cables and LBB4417/00 Network Connectors.

## 27.5 Technical data

| Insulation:                                                     |  |  |  |
|-----------------------------------------------------------------|--|--|--|
| LSZH (low smoke/zero halogen), black                            |  |  |  |
| Outer diameter:                                                 |  |  |  |
| 7 mm                                                            |  |  |  |
| Power supply wires (2):                                         |  |  |  |
| Copper, stranded 1 mm <sup>2</sup> , red and brown insulation,  |  |  |  |
| resistance < 0.018 ohm/m                                        |  |  |  |
| Optical fibers (2):                                             |  |  |  |
| PMMA, 1 mm diameter including cladding 2 mm                     |  |  |  |
| diameter (black)                                                |  |  |  |
| Numeric aperture: 0.5                                           |  |  |  |
| <ul> <li>optical attenuation &lt; 0.17 dB/m @ 650 nm</li> </ul> |  |  |  |
| • bending loss $< 0.5 \text{ dB}$ (r = 20 mm, 90°), according   |  |  |  |
| to JIS C6861                                                    |  |  |  |
| Temperature range:                                              |  |  |  |
| -40 to +65 °C                                                   |  |  |  |
| Pull force:                                                     |  |  |  |
| max. 150 N                                                      |  |  |  |
| UL-compliancy:                                                  |  |  |  |
| UL444 (60 °C/60 V),                                             |  |  |  |
| Flame retardant:                                                |  |  |  |
| according to IEC 60332-1 / 60 s                                 |  |  |  |
| Halogen level:                                                  |  |  |  |
| according to IEC 60754-2, $pH > 4.3$ and                        |  |  |  |
| conductivity < 10 uS/mm                                         |  |  |  |
| Smoke level:                                                    |  |  |  |
| according to IEC 61034-2, light transmittance $> 60\%$          |  |  |  |

## 28 LBB4417/00 Network Connectors

The LBB4417/00 Network Connectors are used to create custom-made cables in combination with LBB4416/00 Network Cable (100 m) and the LBB4418/00 Cable-connector Tool Kit.

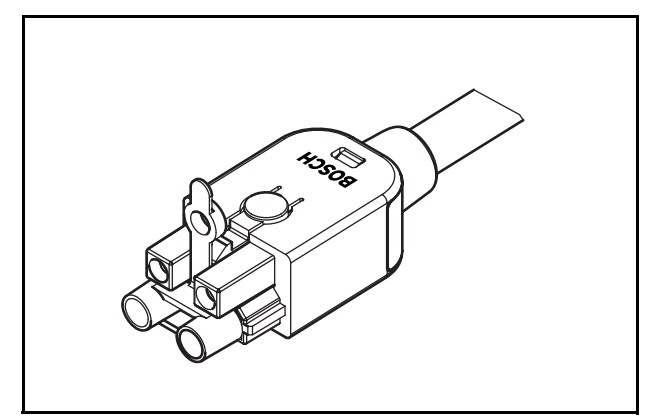

figure 28.1: Connector

The type number LBB4417/00 contains parts for 10 pieces of network connectors, which is enough for 5 extension cables.

## 29 LBB4418 Cable-connector 29.2 Toolkit contents **Tool Kit**

#### Introduction 29.1

The LBB4418/00 Cable-connector Toolkit is intended for creating optical network cables (see figure 29.1) out of LBB4416/00 Network Cable (100 m) and LBB4417/ 00 Network Connectors.

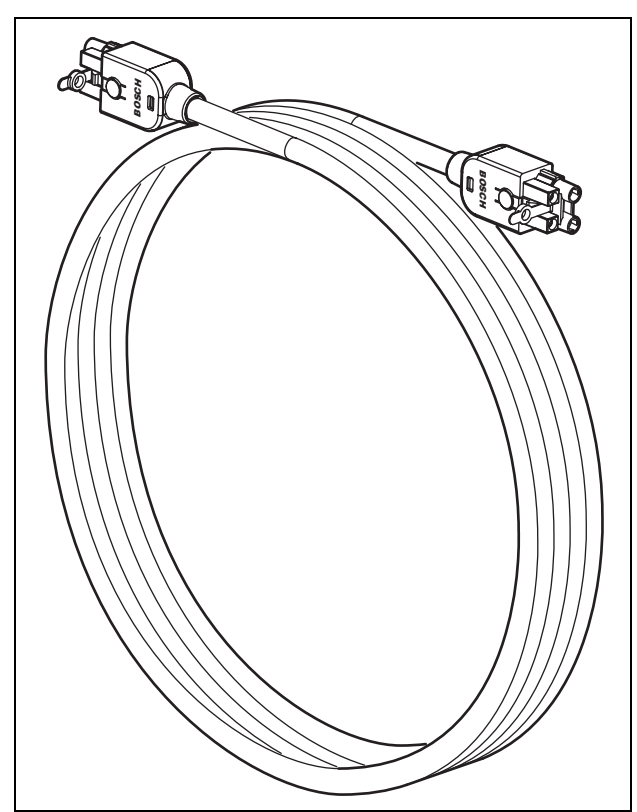

figure 29.1: Optical network cable

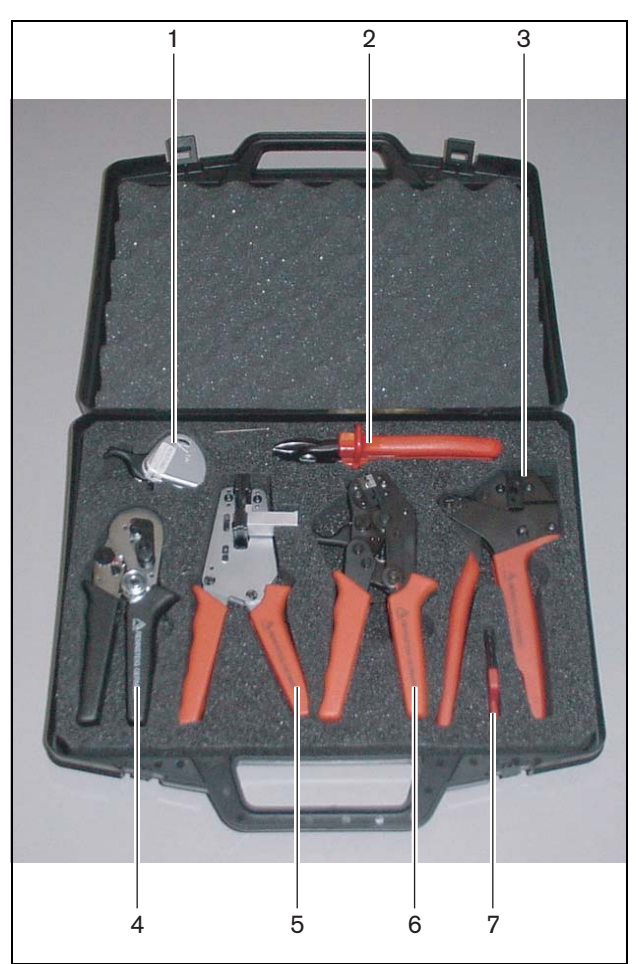

figure 29.2: Toolkit contents

| No. | Description                   | Number         |
|-----|-------------------------------|----------------|
| 1   | Spare cutting system          | 600 004 0      |
|     | (with Allen key)              |                |
| 2   | Cable cutter                  | 600 015 36     |
| 3   | Crimping tool                 | 642 509 3 23   |
| 4   | POF positioning/crimping tool | 618 071 69     |
| 5   | Stripping tool                | 607 202 69     |
| 6   | POF cutter/stripping tool     | 600 003 - 1 39 |
| 7   | Torx screwdriver              | C209 000077    |

#### **Toolkit supplier:**

 Rennsteig Werkzeuge GmbH Viernau, Thüringen, Germany Supplier type number: 600 100 PHI

#### Note

Before using the POF cutter/stripping tool (tool 6), release its blocking screw using the Torx screwdriver (tool 7).

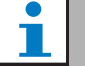

#### Note

After 1,260 cuts, the POF cutter/stripping tool (tool 6) blocks automatically. In that case, replace the cutting system with the spare cutting system (tool 1) to ensure smooth cuts. Additional spare cutting systems are available as type number LBB4418/50.

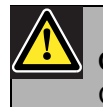

#### Caution

Oil all tools regularly to avoid rusting.

#### 29.3 Connector components

Each optical network connector (LBB4417/00) consists of 10 components (see figure 29.3 and figure 29.4).

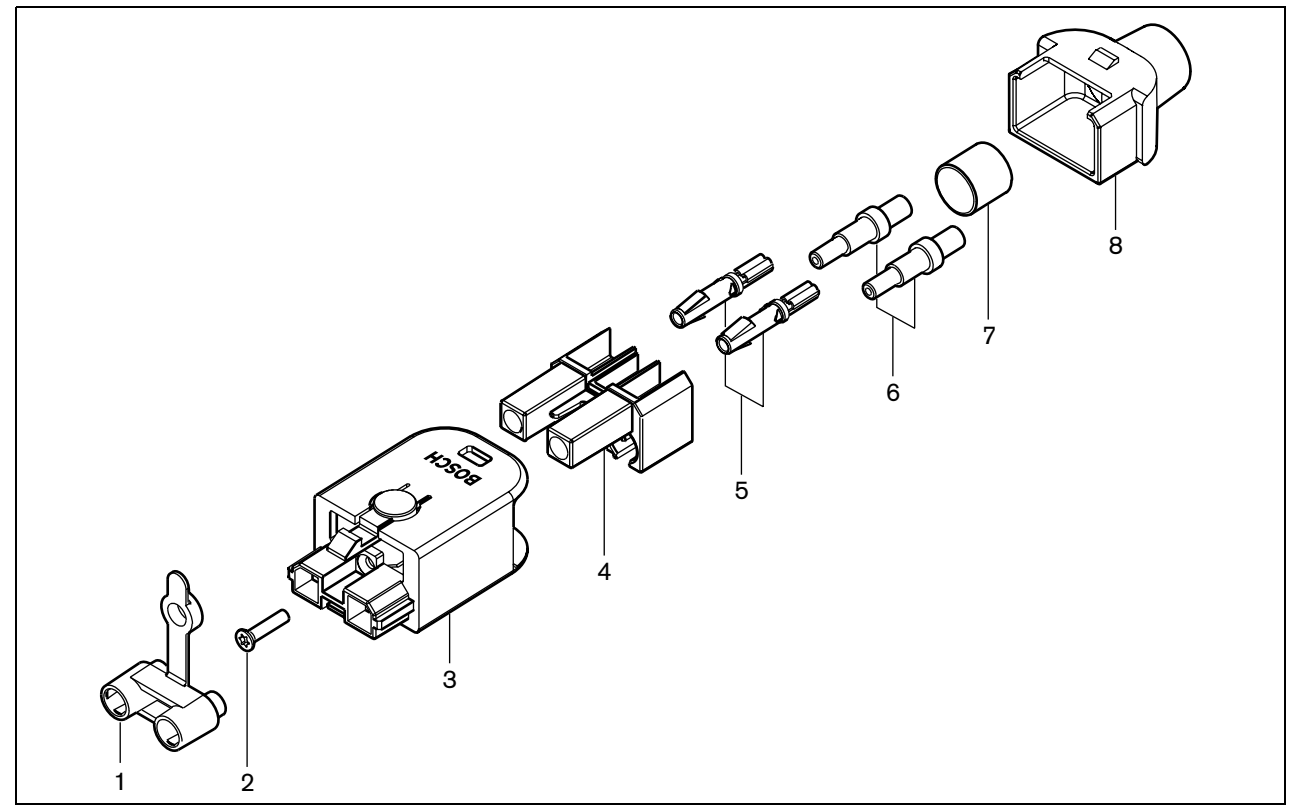

figure 29.3: Connector assembly drawing

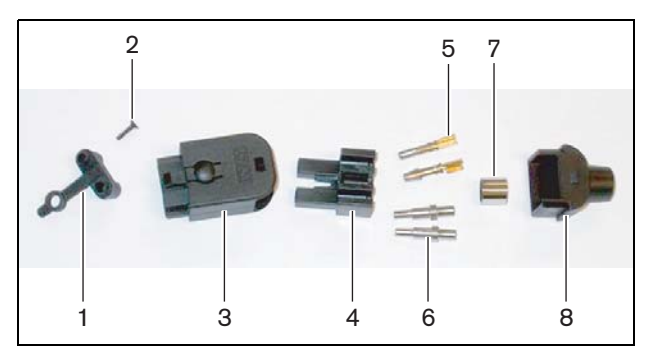

figure 29.4: Connector components

table 29.2: Connector components

| No | Description     |
|----|-----------------|
| 1  | Dust cap        |
| 2  | Torx screw      |
| 3  | Front housing   |
| 4  | Mounting block  |
| 5  | Socket contacts |
| 6  | Ferrules        |
| 7  | Crimping bush   |
| 8  | Back housing    |

## 29.4 Cable-connector installation

#### 29.4.1 Introduction

This chapter contains a step-by-step description of the cable-connector installation process. The procedure consists of the following parts:

- Preparation (see section 29.4.3).
- Crimping the bush (see section 29.4.4).
- Stripping the copper wires (see section 29.4.5).
- Installing the socket contacts (see section 29.4.6).
- Stripping the optical fibers (see section 29.4.7).
- Installing the ferrules (see section 29.4.8).
- Assembling the connector (see section 29.4.9).

#### 29.4.2 Cable types

There are two types of optical network cables:

- Type A cables in which the plastic optical fibers are located next to each other (see figure 29.5, which shows both cable ends).
- Type B cables in which the plastic optical fibers are located opposite to each other (see figure 29.5, both cable ends are identical).

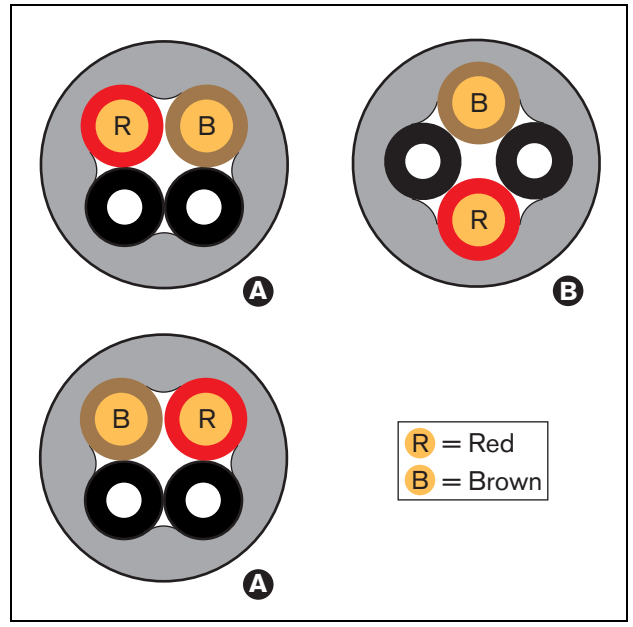

figure 29.5: Cable types

#### 29.4.3 Preparation

Proceed as follows:

1 Cut the optical network cable to the required length using the cable cutter (tool 2).

## **Note**

Due to light loss, the length of an optical network cable must be less than 50 m.

- 2 Determine the cable type (see section 29.4.2), since some steps in the cable-connector installation procedure depend on the cable type.
- 3 Disassemble a network connector. A network connector consists of 10 parts (see section 29.3).
- 4 Slide the back housing over the cable (see figure 29.6).

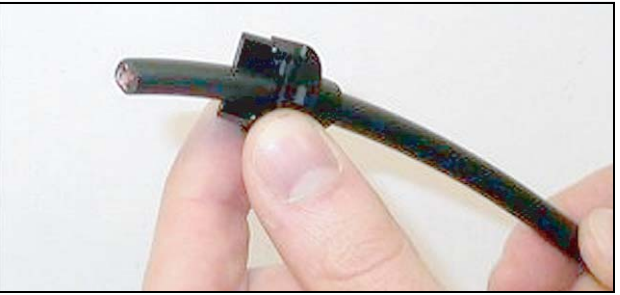

figure 29.6: Back housing on cable

5 Using the stripping tool (tool 5), strip the outer sheath of the cable by pushing the cable to the mechanical stop (see figure 29.7).

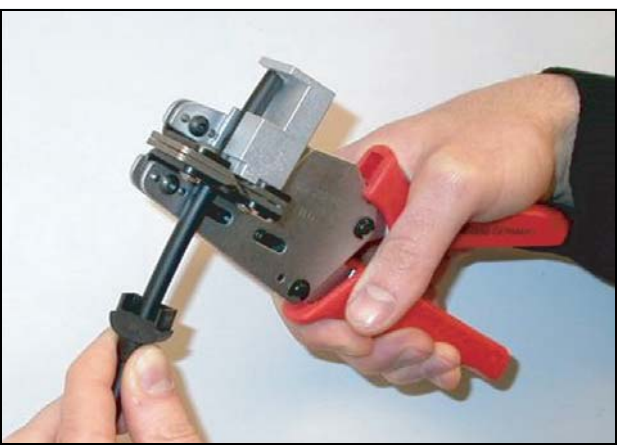

figure 29.7: Stripping the cable

#### 29.4.4 Crimping bush

Proceed as follows:

6 Slide the crimping bush over the cable and position it at the end of the outer sheath.

## Note

In the next step, the circular shape of the cable cross-section at the end of the outer sheath is transformed into a hexagonal shape using the crimping tool (tool 3) and the crimping bush. Before crimping the bush, ensure that both plastic optical fibers will be positioned parallel to a flat side of the hexagonal cross-section (see figure 29.8)

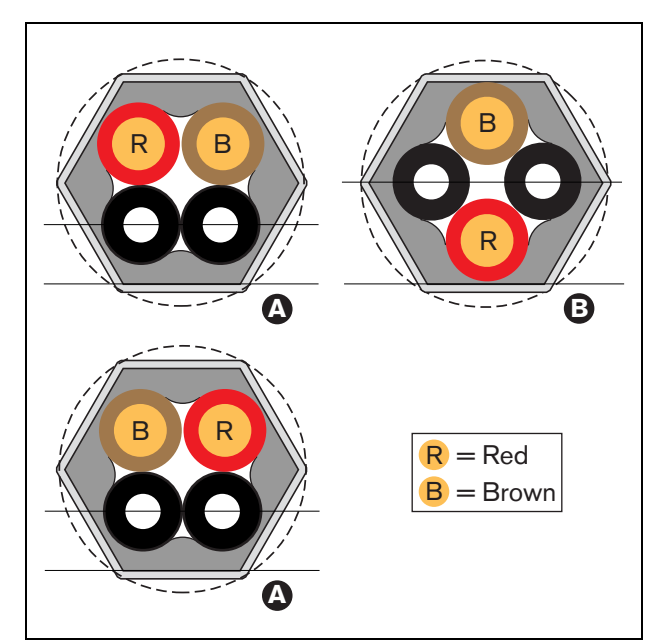

figure 29.8: Cross-section transformation

7 Crimp the bush on the outer sheath using the crimping tool (tool 3, see figure 29.9). The crimping bush will prevent the cable from rotating in the connector.

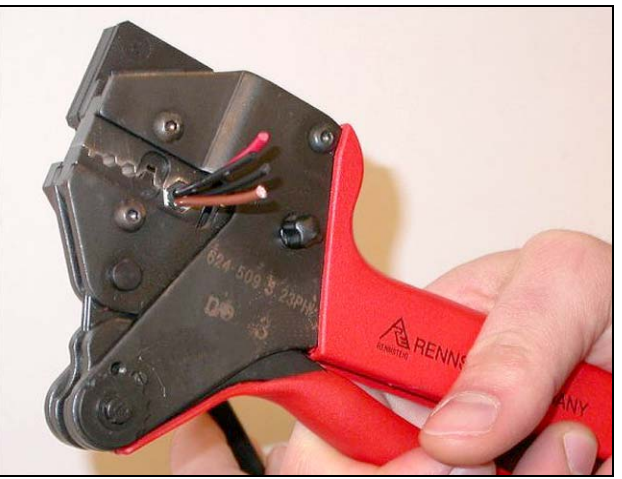

figure 29.9: Crimping the bush

### 29.4.5 Stripping copper wires

Proceed as follows:

8 Cut the copper wires at the required length using the cable cutter (tool 2) and the stripping tool (tool 5). To this end, position the crimping bush in position I and cut the copper wires at position II (see figure 29.10).

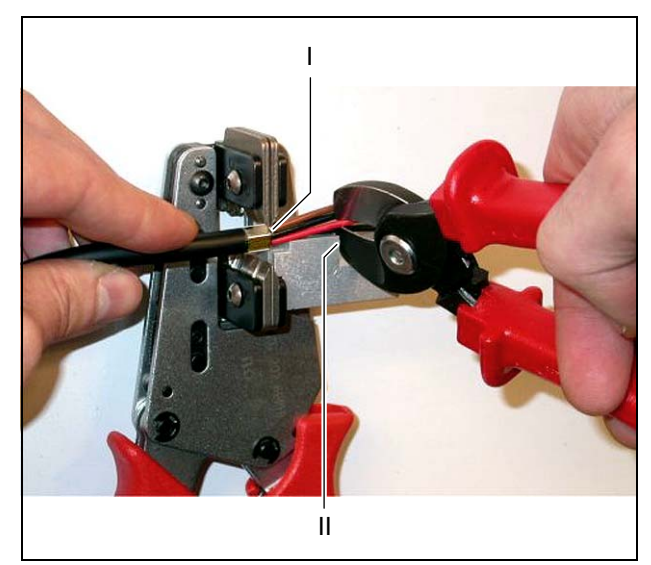

figure 29.10: Cutting a copper wire

9 Strip the red and brown insulations from the copper wires by pushing them to the mechanical stop of the stripping tool (tool 5, see figure 29.11).

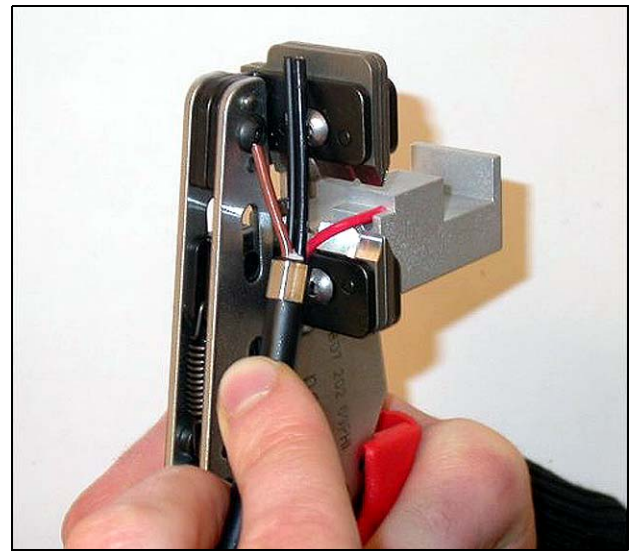

figure 29.11: Stripping a copper wire

#### 29.4.6 Installing socket contacts

Proceed as follows:

10 Put a socket contact in the crimping tool (tool 3, see figure 29.12). The upper part of the crimping tool contains a ridge for positioning the socket contact in the tool (see figure 29.13).

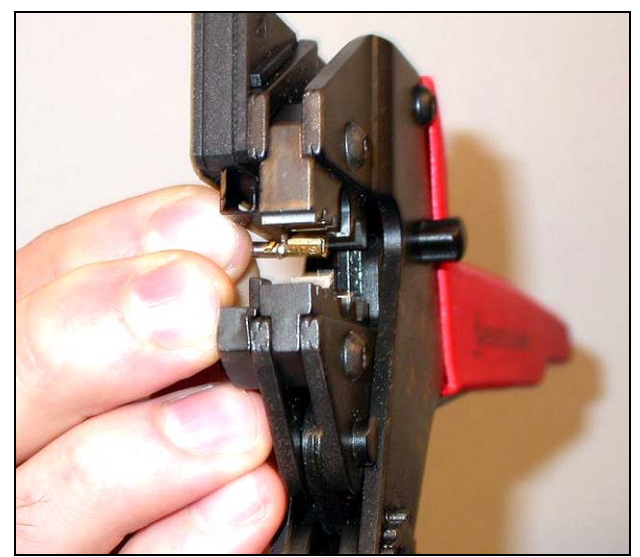

figure 29.12: Crimping a socket contact (1)

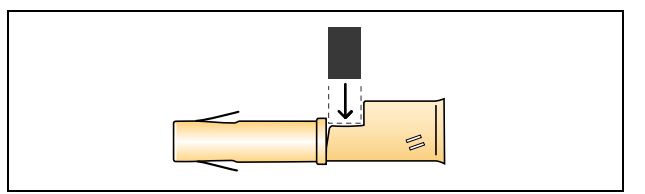

figure 29.13: Positioning a socket contact
11 Slide one of the stripped, copper wires into the contact area of the socket contact and close the crimping tool to crimp the socket contact onto the copper wire (see figure 29.14).

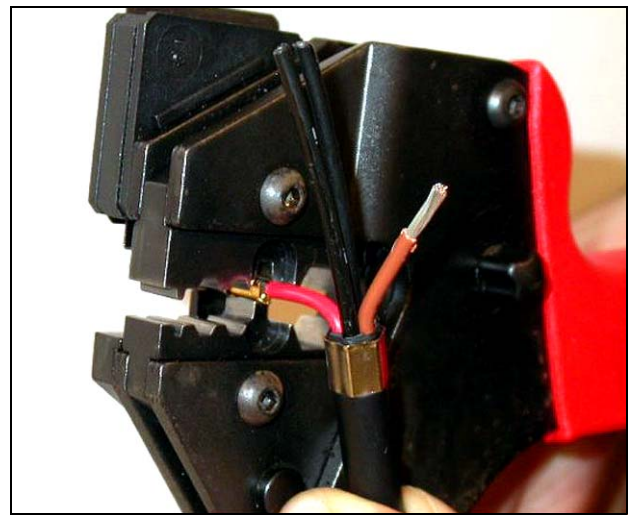

figure 29.14: Crimping a socket contact (2)

12 Repeat steps 10 and 11 for the other stripped, copper wire. See figure 29.15 for the result of this part of the cable-connector installation procedure.

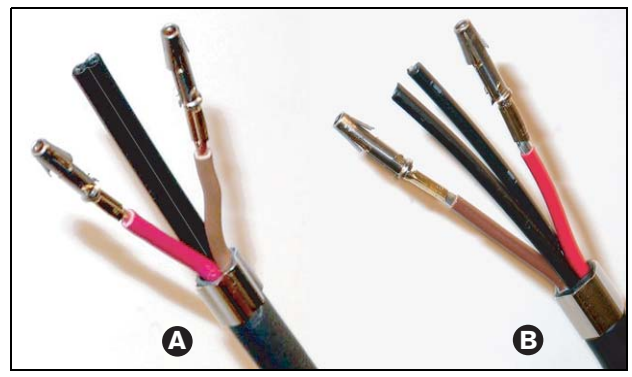

figure 29.15: Installed socket contacts

#### 29.4.7 Stripping fibers

Proceed as follows:

13 Slide the plastic optical fibers into the

POF cutter/stripping tool (tool 6). The fiber that is going to be cut-off must be put in the small guiding hole, whereas the other fiber must be put in the large guiding hole (see figure 29.16). The crimping bush must rest against the stop (see figure 29.17).

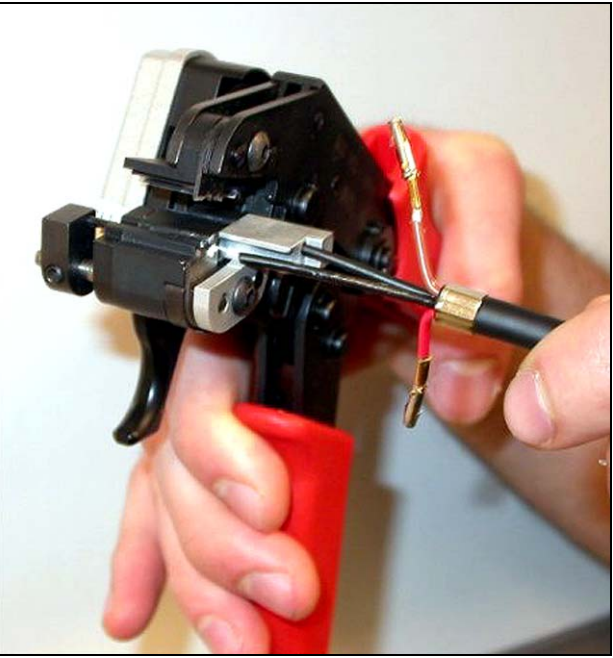

figure 29.16: Cutting a fiber (1)

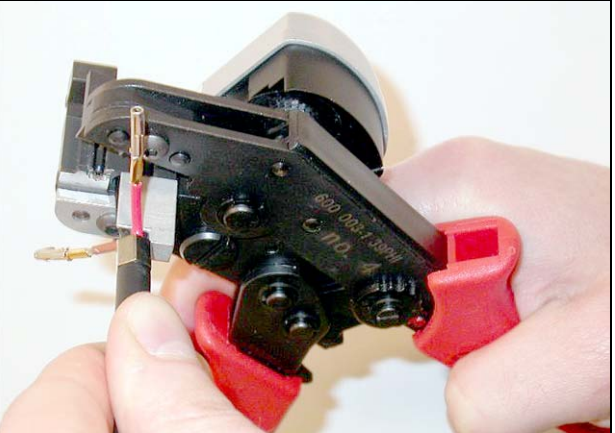

figure 29.17: Cutting a fiber (2)

14 Close the tool to fix the cable and pull the 'trigger' to cut the fiber (see figure 29.18).

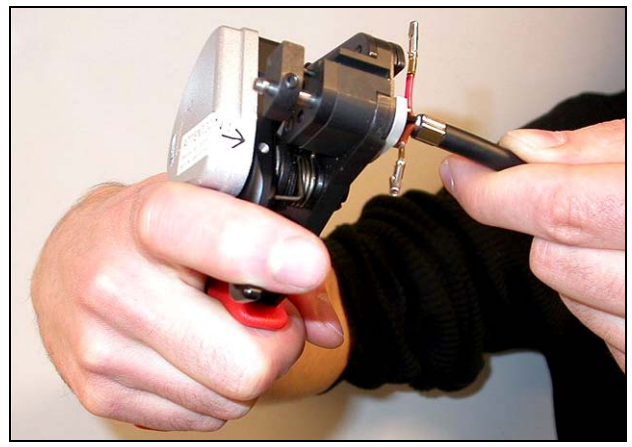

figure 29.18: Cutting a fiber (3)

- 15 Repeat steps 13 and 14 for the other plastic optical fiber in the cable. Both fibers now have the required length.
- 16 Slide one of the fibers into the front part of the POF cutter/stripping tool (tool 6, see figure 29.19).

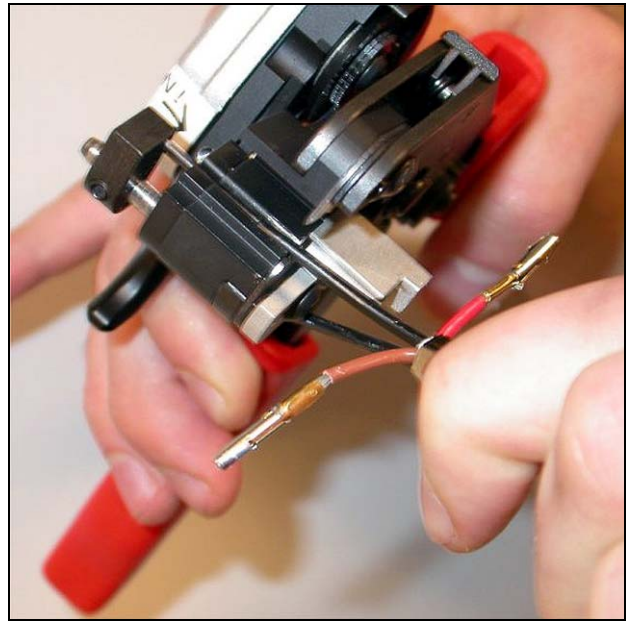

figure 29.19: Stripping a fiber

17 Close the tool and pull the fiber out to strip the sheath from it.

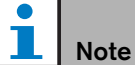

Do not forget to remove the piece of sheath from the tool.

18 Repeat steps 16 and 17 for the other fiber in the cable. See figure 29.20 for the result of this part of the cable-connector installation procedure.

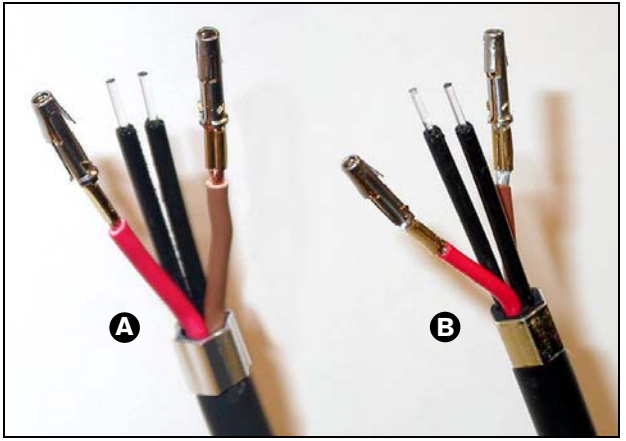

figure 29.20: Stripped optical fibers

#### 29.4.8 Installing the ferrules

Proceed as follows:

19 Insert a ferrule into the spring-loaded stop of the POF positioning/crimping tool (tool 4, see figure 29.21).

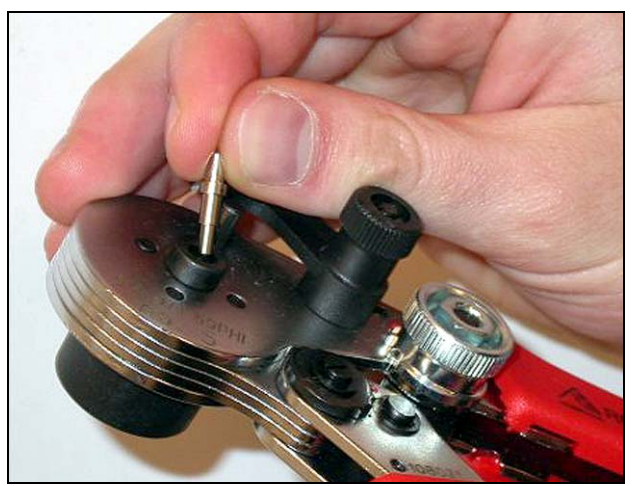

figure 29.21: Inserting a ferrule

20 Lock the ferrule with the small lever (see figure 29.22).

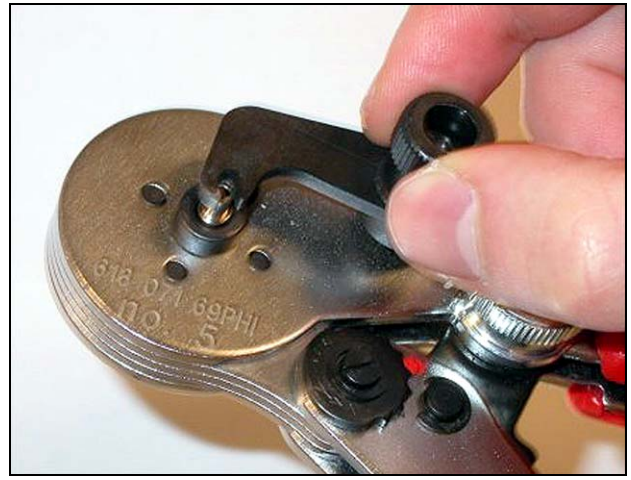

figure 29.22: Locking a ferrule

21 Insert a plastic optical fiber into the ferrule in the spring-loaded stop of the POF positioning tool (see figure 29.23).

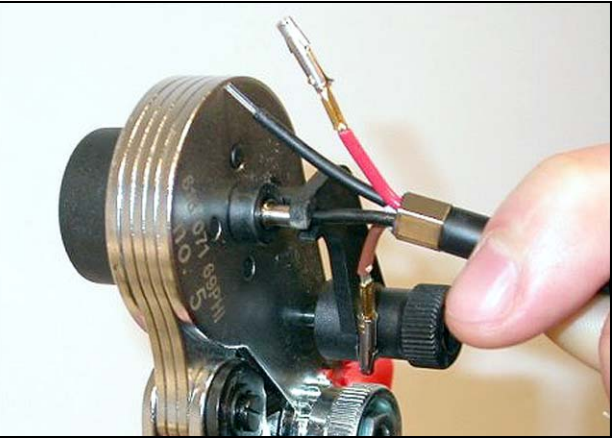

figure 29.23: Crimping ferrules (1)

- 22 Close the tool and open it again to crimp the ferrule on the core of the fiber.
- 23 Repeat steps 19 to 22 for the other fiber in the cable. The ferrules only have been crimped on the core of the optical plastic fiber. Next, the ferrules are going to be crimped on the sheaths of the fibers.
- 24 Put both ferrules in the crimping tool (tool 3, see figure 29.24).

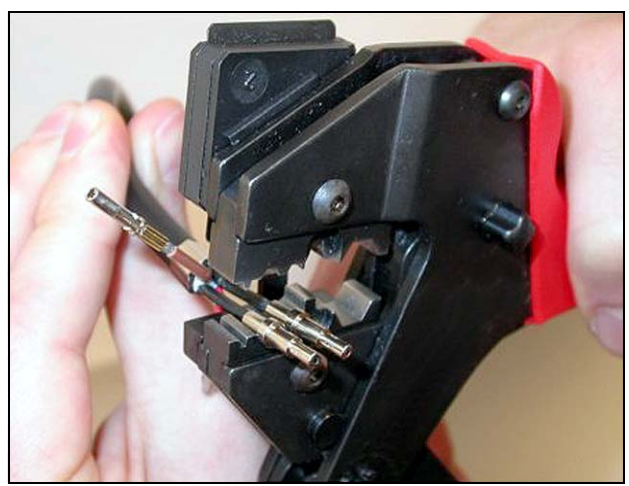

figure 29.24: Crimping ferrules (2)

25 Crimp the ferrules on the sheath using the crimping tool (tool 3, see figure 29.25). See figure 29.26 for the result of this part of the cable-connector mounting procedure.

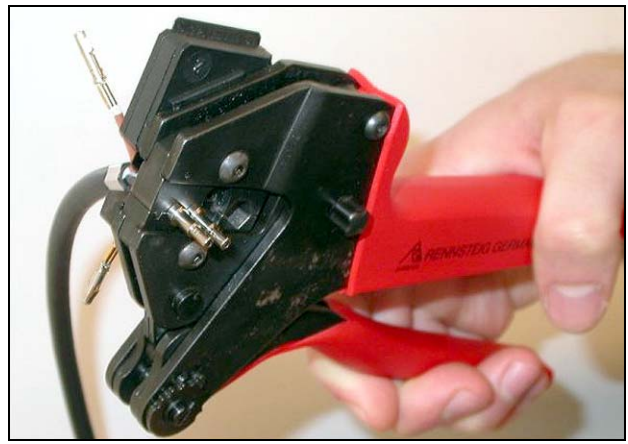

figure 29.25: Crimping ferrules (3)

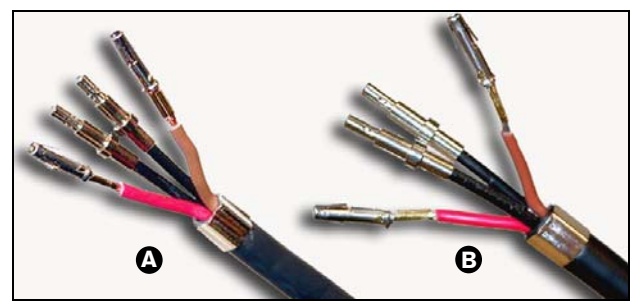

figure 29.26: Ferrules on fibers

#### 29.4.9 Assembling the connector

Before starting to assemble the connector, position the copper wires and the plastic optical fibers for installation. The copper wires will be installed in the upper part of the connector, whereas the fibers will be installed in the lower part of the connector (see figure 29.27).

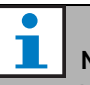

Note

When replacing a connector, always first check the wiring in the connector at the other end.

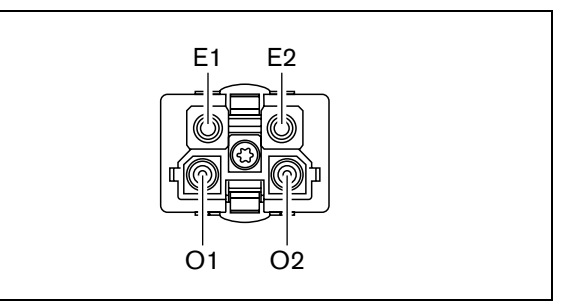

figure 29.27: Front view of connector

| table 29.3: Optica | l network | connector | details |
|--------------------|-----------|-----------|---------|
|--------------------|-----------|-----------|---------|

| Pin | Signal   | Wire          |
|-----|----------|---------------|
| E1  | +48V(DC) | Copper        |
| E2  | GND      | Copper        |
| O1  | Data     | Optical fiber |
| O2  | Data     | Optical fiber |

Also, observe the wiring diagram (see figure 29.28). For the practical implications of this diagram, see figure 29.29 and figure 29.30).

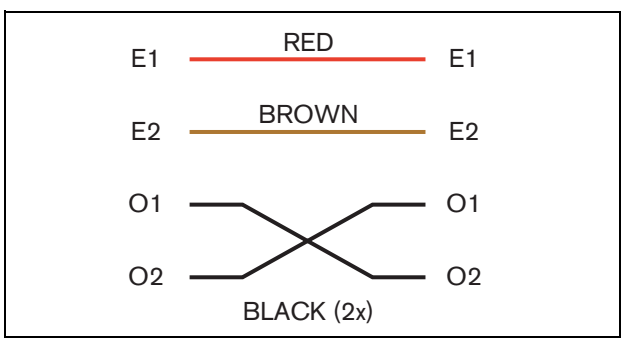

figure 29.28: Wiring diagram

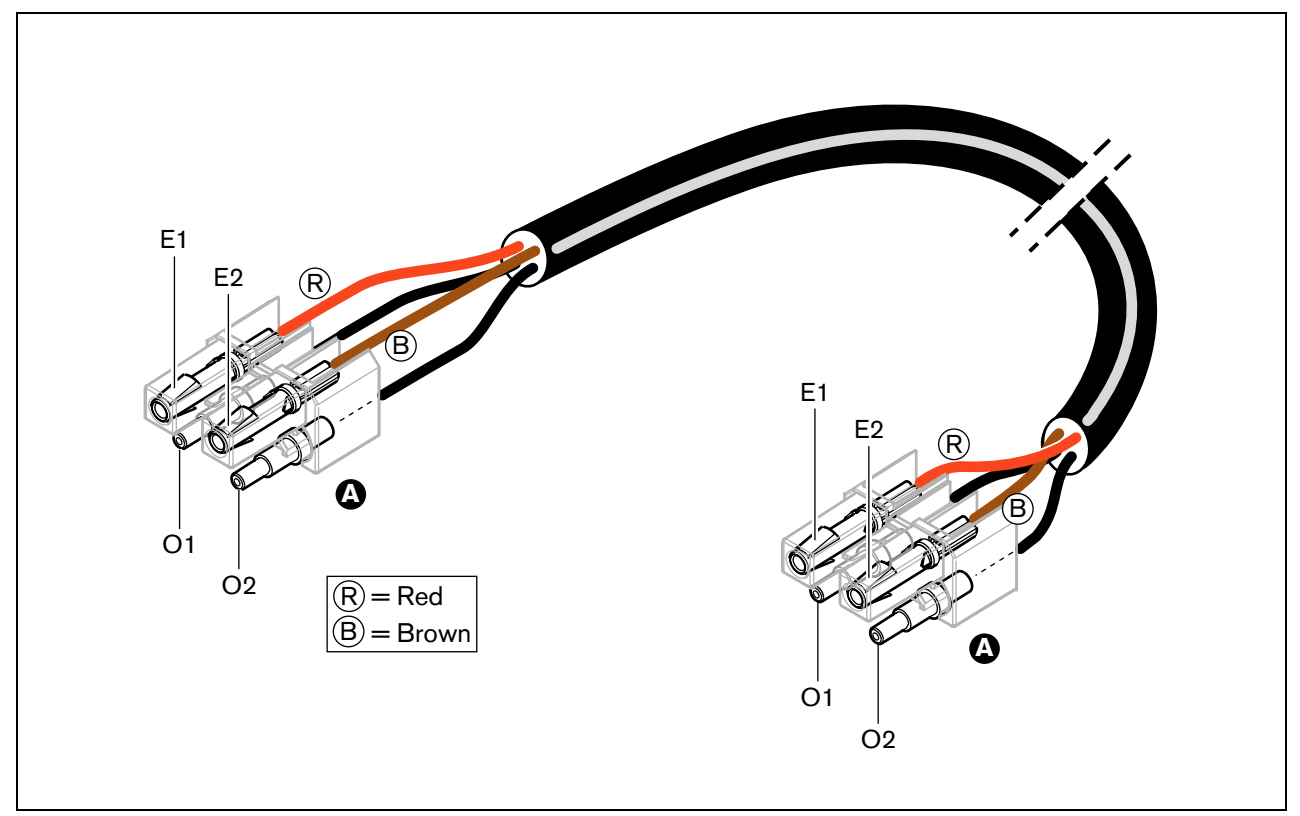

figure 29.29: Wiring diagram applied to type A optical network cables

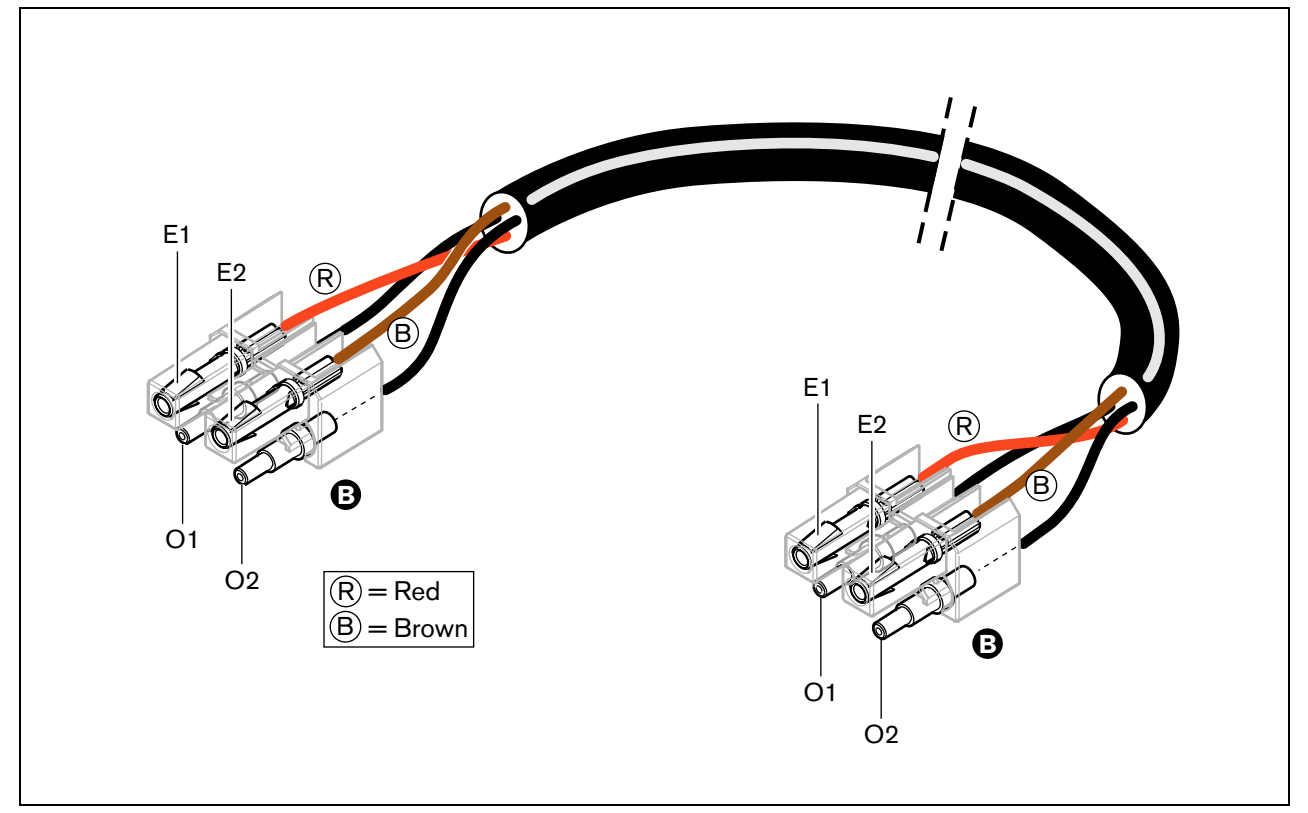

figure 29.30: Wiring diagram applied to type B optical network cables

Where applicable, the way in which the connectors must be assembled on both sides of the cables is shown in the figures. Proceed as follows:

26 Check if the copper wires and the plastic optical fibers have been positioned in the correct way (see figure 29.31).

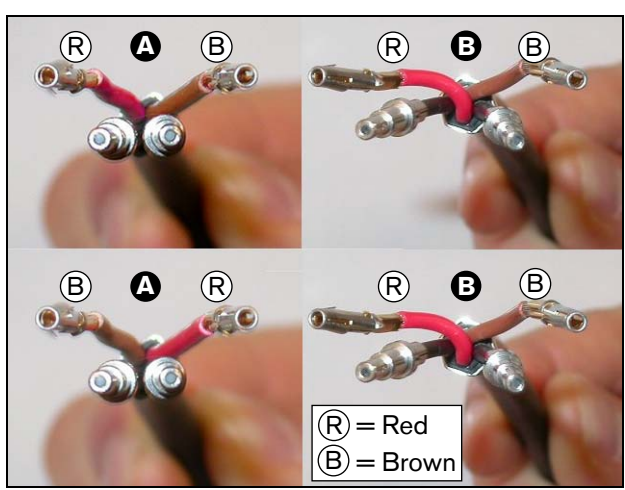

figure 29.31: Positioning the copper wires and fibers

27 Put the ferrules in the mounting block (see figure 29.32)

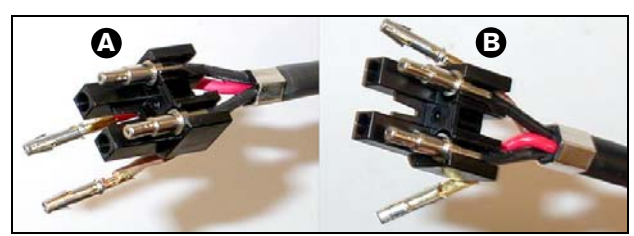

figure 29.32: Mounting block and back housing

28 Put the socket contacts in the mounting block (see figure 29.33). In one of the connectors attached to a type A cable, the red and brown copper wires must cross to meet the wiring diagram (see figure 29.28).

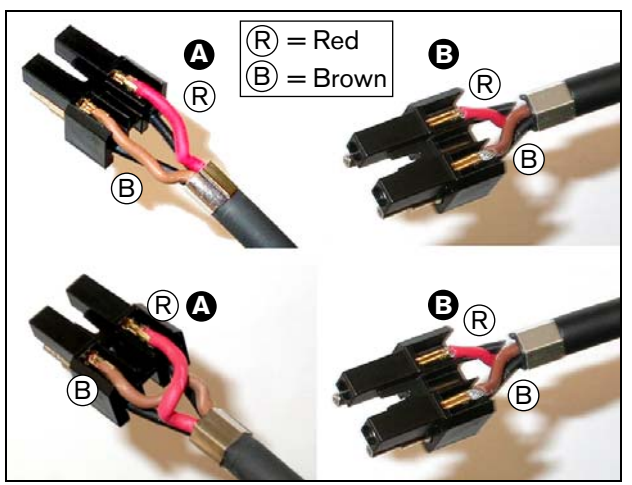

figure 29.33: Mounting block and back housing

29 Put the mounting block in the back housing (see figure 29.34)

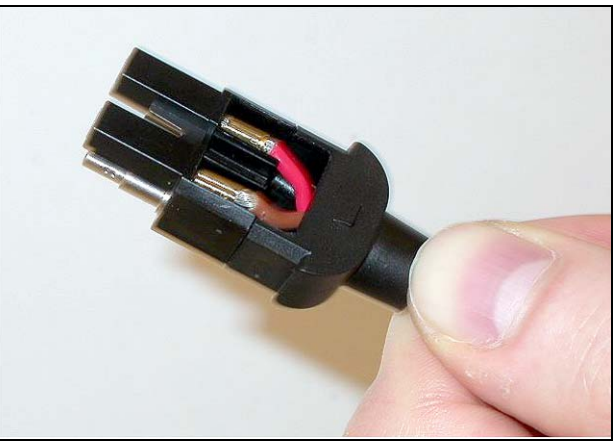

figure 29.34: Mounting block/back housing assembly

30 Click the front housing on the mounting block/back housing assembly (see figure 29.35).

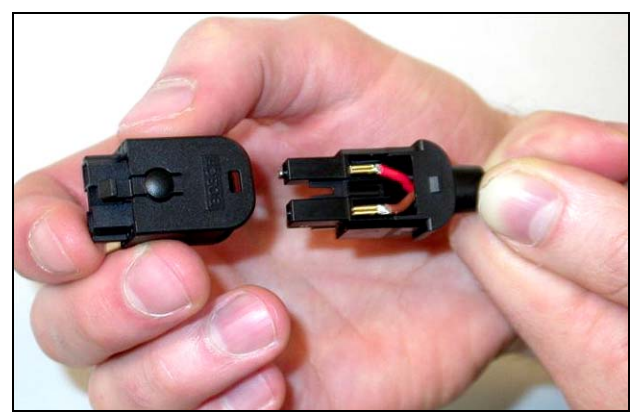

figure 29.35: Installing the front housing

31 Insert the Torx screw into the front housing (see figure 29.36).

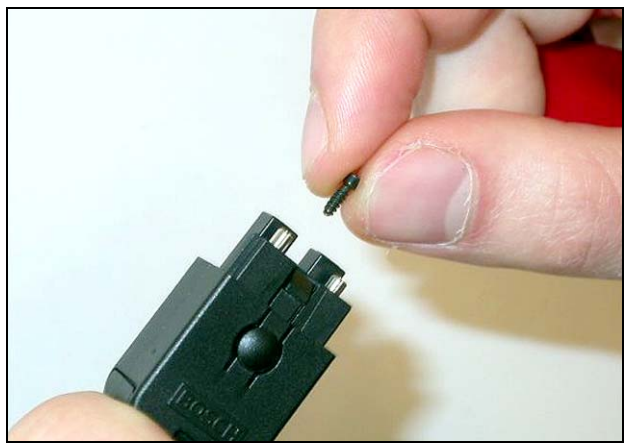

figure 29.36: Inserting the Torx screw

32 Tighten the Torx screw using the Torx screwdriver (tool 7, see figure 29.37)

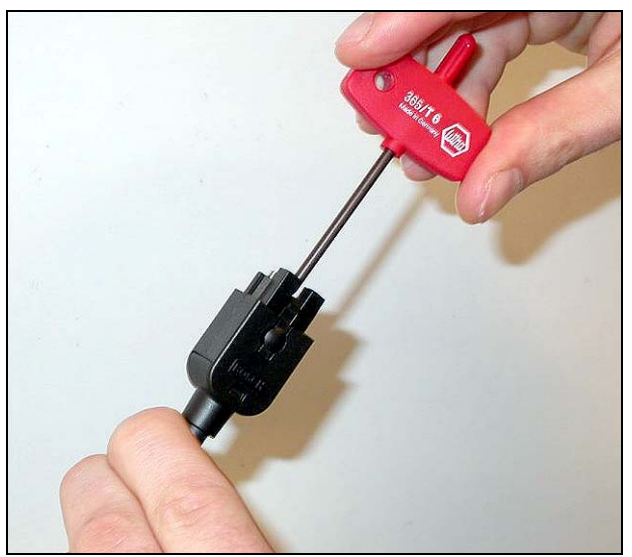

figure 29.37: Tightening the Torx screw

33 Put the dust cap on the connector to protect the plastic optical fibers (see figure 29.38).

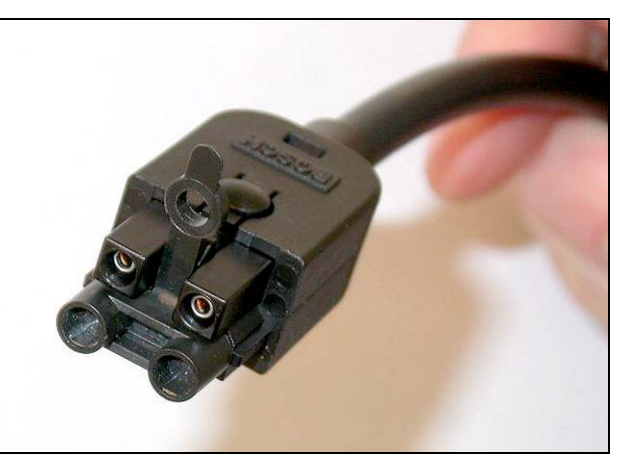

figure 29.38: Dust cap on connector

# 30 LBB4419/00 Cable Couplers

The LBB4419/00 Cable Couplers are used to connect extension cables to each other. However, in each cable coupler, a small a amount of light gets lost. Therefore, each cable coupler limits the maximum distance of between two pieces of equipment (normally 50 meters) with 20 meters.

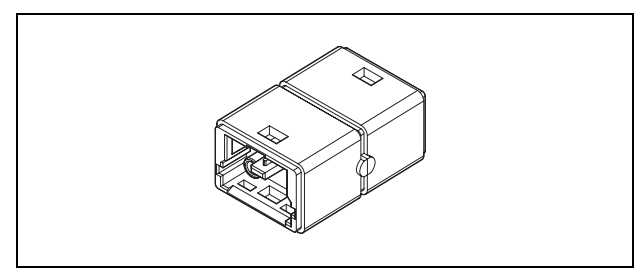

figure 30.1: Cable coupler

Cable couplers can also be used in combination with the tap-off outlets of network splitters (PRS-NSP) to create temporarily or easily detachable connections (e.g. break-out boxes).

# 31 Cabling

#### 31.1 Introduction

The pieces of equipment in a Praesideo system form a daisy chain. Therefore, all units are equipped with two interchangeable system bus connectors (see figure 31.1). Use one of these connectors to connect a unit to the previous unit and the other to connect it to the next unit in the chain.

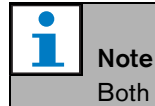

Both system connectors are identical.

Because the units are daisy-chained, it is possible to add or remove equipment anywhere in the network without affecting the performance of other units, provided that the other network connection remains available.

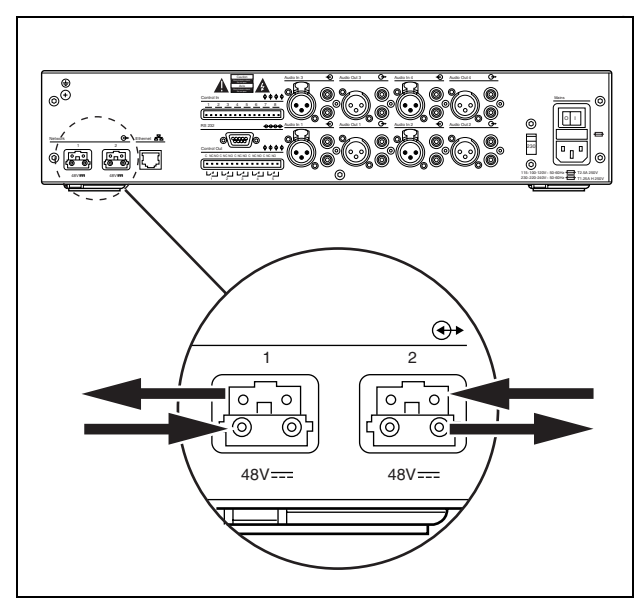

figure 31.1: Daisy chain

#### 31.2 System bus

A system bus cable (see figure 31.2) has two plastic optical fiber (POF) 'wires' and two copper wires. The POF wires can transport up to 28 simultaneous audio channels and Praesideo control data, whereas the copper wires transport power to feed the units.

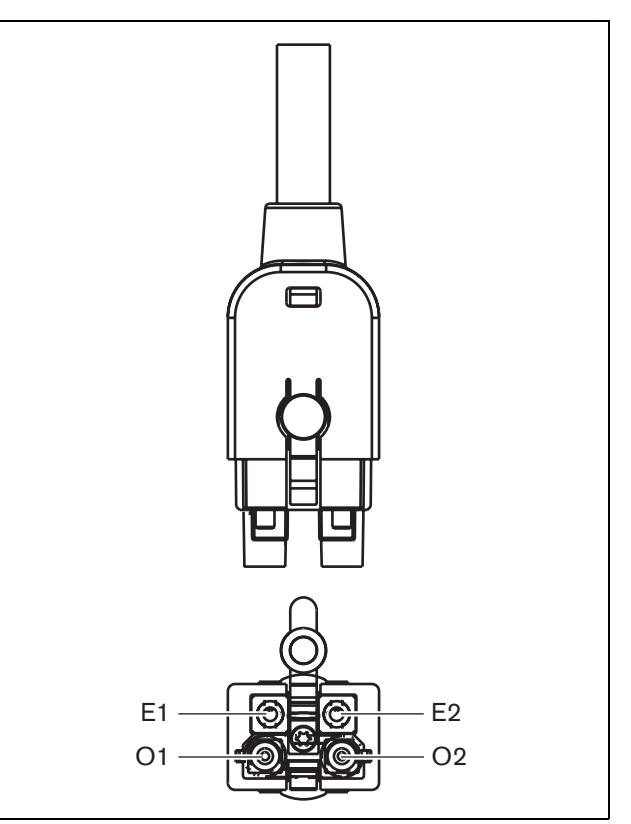

figure 31.2: System bus connector

table 31.1: System bus cable details

| Number | Color | Material | Description    |
|--------|-------|----------|----------------|
| E1     | Red   | Copper   | Power, + (48V) |
| E2     | Brown | Copper   | Power, - (GND) |
| 01     | Black | POF      | Data           |
| O2     | Black | POF      | Data           |

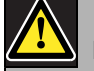

#### Note

During both installation and operation, the temperature of the POF cabling may not exceed 65 °C. Higher temperatures can damage the fibers.

#### Note

The POF part of the system bus connectors on the Praesideo equipment are F05 and F07 compliant. This means that if only data has to be transported, industry-standard F05 or F07 connectors can be used. If only POF cabling is used between two units, no power is transported between these pieces of equipment.

## 31.3 Dust caps

Protect the POF parts of the system cables and connectors that are not in use with dust caps. Dust caps also block the red light from the fiber optic interface, which might be visible and disturbing.

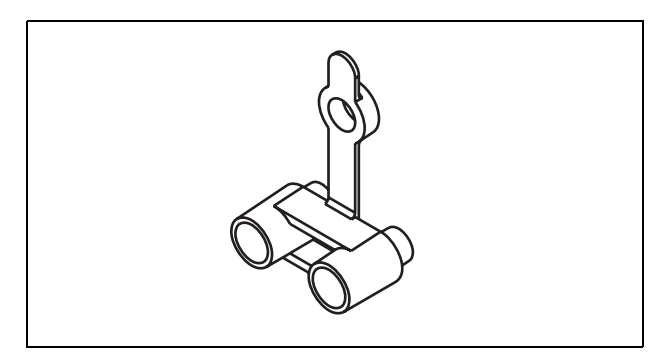

figure 31.3: Dust cap

## 31.4 Maximum distance

Due to light loss, the maximum length of POF cabling (and therefore also system bus cables) between two pieces of equipment is 50 m. If the distance between two units is more than 50 m, PRS-FIN(NA) or PRS-FINS Fiber Interfaces and glass optical fibers (GOF) must be used (see figure 31.4).

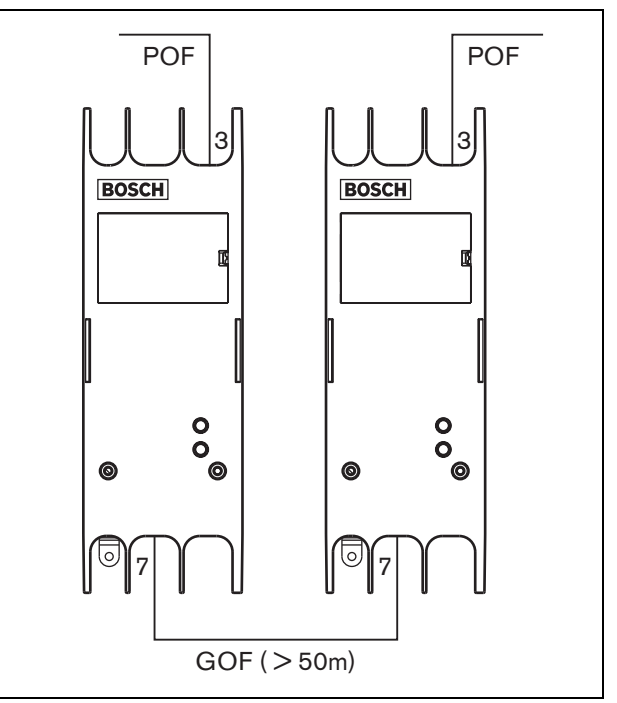

figure 31.4: Using fiber interfaces

If GOF cables are used, make sure that they:

- are multimode GOF cables (single mode GOF cables are supported by the PRS-FINS);
- have a maximum attenuation of 2 dB/km;
- are suitable for light with a wavelength of 1300 nm;
- are terminated with standard SC connectors.

## l Note

It is also possible to increase the distance between units above 50 m by inserting PRS-NSP Network Splitters every 50 m or less. Although no tap-off may be required, the network signal is regenerated in the network splitter to cover another 50 m.

## 31.5 Maximum cable length

The maximum length of all optical fibers together (both POF and GOF) in the system depends on the number of nodes in the system. Each piece of equipment has been assigned a number of nodes.

#### table 31.2: Nodes

| Type no.   | Description             | Nodes |
|------------|-------------------------|-------|
| LBB4402/00 | Audio Expander          | 1     |
| LBB4404/00 | CobraNet Interface      | 1     |
| PRS-NSP    | Network Splitter        | 1     |
| PRS-FIN(S) | Fiber Interface         | 1     |
| PRS-FINNA  | Fiber Interface         | 0/1   |
| PRS-1P500  | Power Amplifier 1x500 W | 1     |
| PRS-2P250  | Power Amplifier 2x250 W | 1     |
| PRS-4P125  | Power Amplifier 4x125 W | 1     |
| LBB4428/00 | Power Amplifier 8x60 W  | 2     |
| LBB4430/00 | Call Station Basic      | 1     |
| LBB4432/00 | Call Station Keypad     | 0     |
| PRS-CSNKP  | Numeric Keypad          | 0     |
| LBB4433/00 | Call Station Kit        | 1     |
| LBB4434/00 | Call Station Keypad Kit | 0     |
| PRS-CSI    | Call Station Interface  | 1     |
| PRS-CRF    | Call Stacker            | 1     |
| PRS-16MCI  | Multi Channel Interface | 1     |
| PRS-NCO-B  | Network Controller      | 3     |

The graph (see figure 31.5) shows the relation between the number of nodes in the system and maximum optical fiber length in the system.

# Note A system

A system may not contain more than 63 nodes.

#### Note

The PRS-FINNA counts as 0 nodes for the system limit of 63 nodes, but as 1 node for the maximum optical fiber length. Therefore, the dashed part of the line is only applicable to systems with PRS-FINNA Fiber Interfaces.

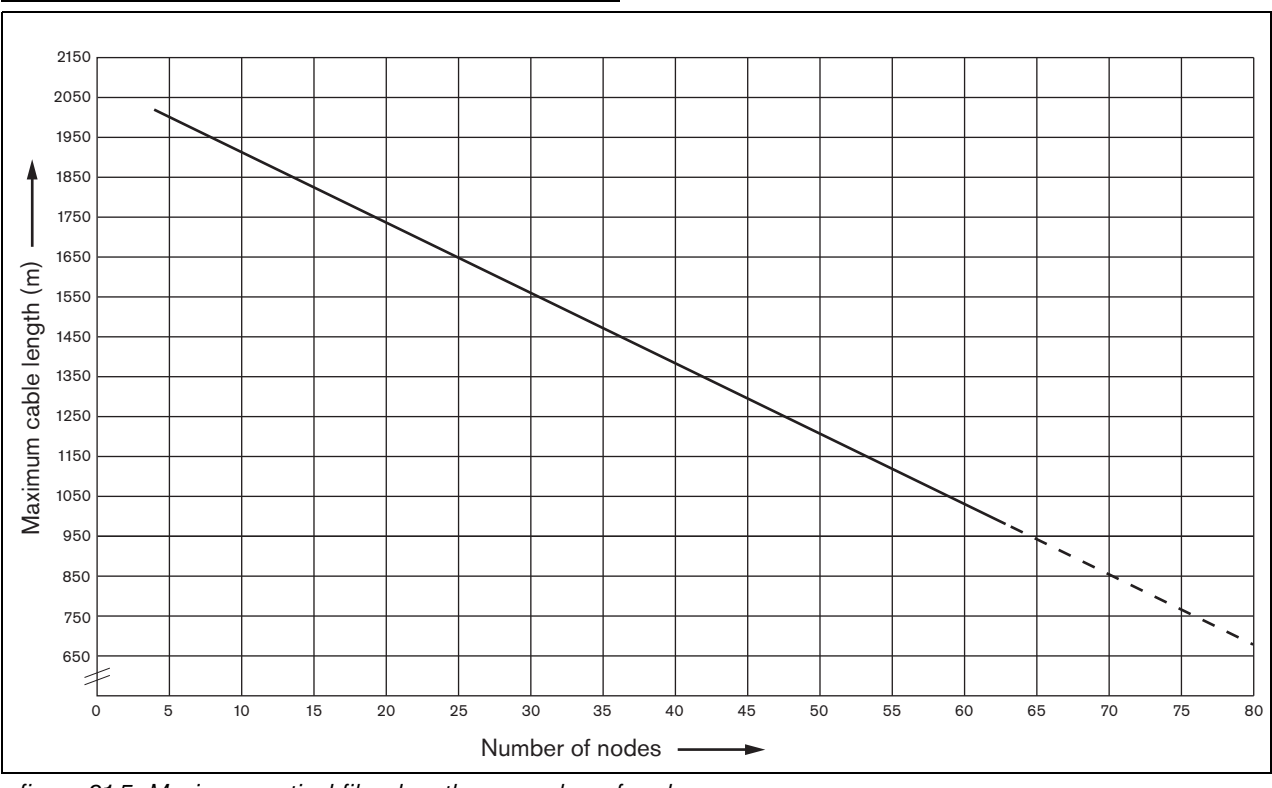

figure 31.5: Maximum optical fiber length vs. number of nodes

# 31.6 Bending and coiling

#### 31.6.1 Introduction

The POF cable may be bend or coiled. However, the rules in this chapter must be observed.

#### 31.6.2 Bending

The bend radius is 110 mm (see figure 31.6). The maximum number of bends in a POF cable is 5.

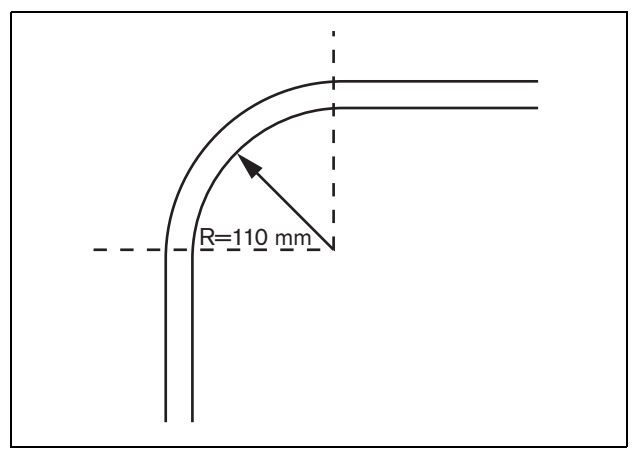

figure 31.6: Bend radius

A 180 degree bend equals two bends (see figure 31.7)

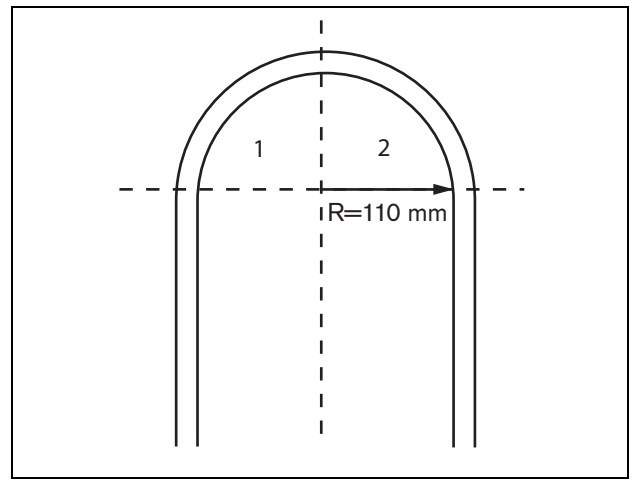

figure 31.7: U curve

#### 31.6.3 Coiling

The minimum coiling radius is 110 mm (see figure 31.8)

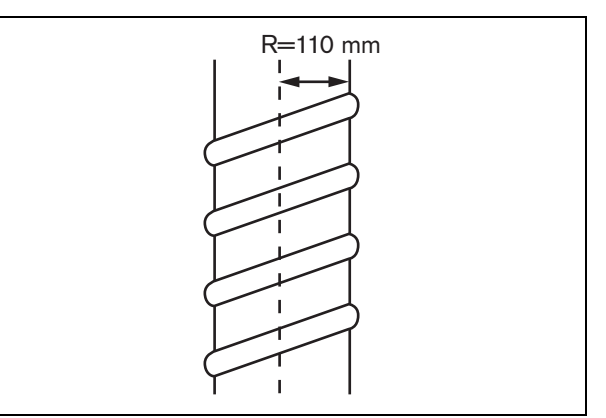

figure 31.8: Coiling radius

# 32 Architecture

## 32.1 Introduction

The exact layout of the Praesideo system depends on the number and type of units that make up the system This chapter contains some easy-to-follow examples of (strongly simplified) Praesideo systems to illustrate the possibilities.

# 32.2 Basic system

See figure 32.1 for an example of a basic system.

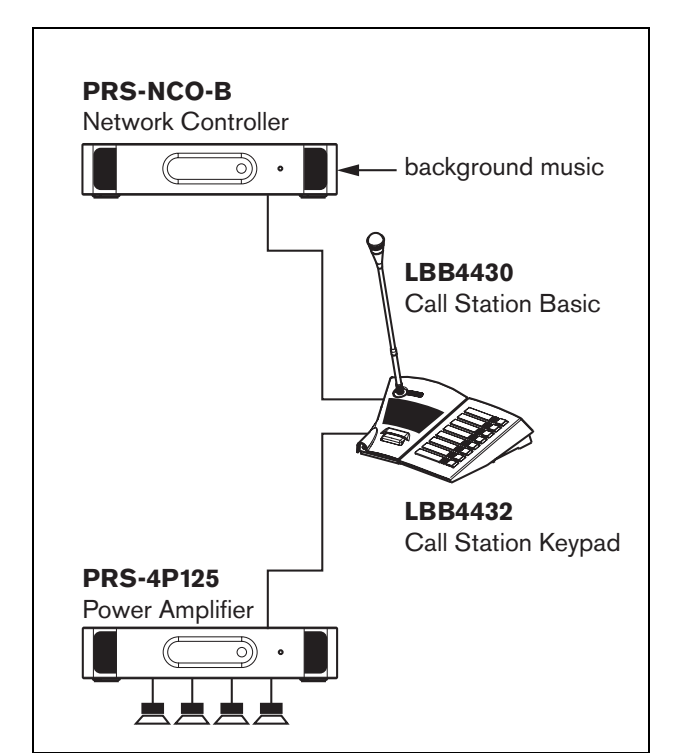

figure 32.1: Basic system

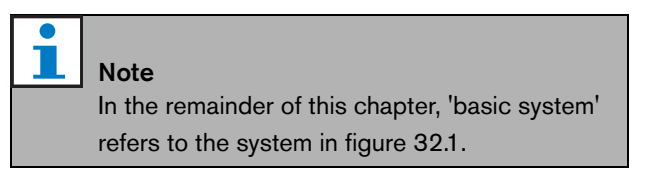

# 32.3 Redundant cabling

The basic system has no redundant cabling. If the cable between the call station basic and the power amplifier breaks, it becomes impossible to broadcast calls or background music. This can be solved by creating a redundant cabled system (see figure 32.2).

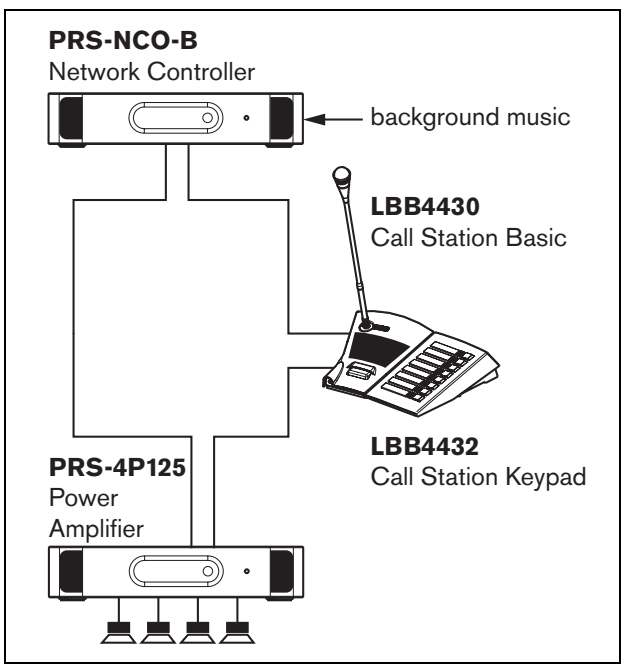

figure 32.2: Redundant cabled basic system

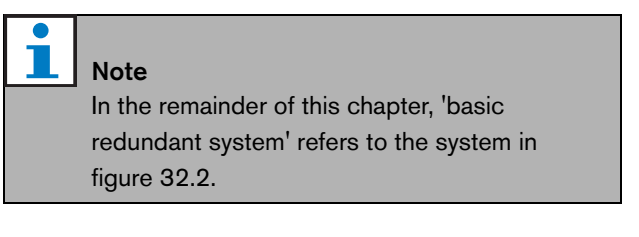

The only difference between the basic system and this redundant cabled basic system is the connection between the power amplifier and the network controller. The equipment now forms a ring. If a cable breaks, the system remains functional.

#### 32.4 Tap-offs

The network splitter makes it possible to create tap-offs (see figure 32.3). Tap-offs are never redundant, because it is not possible to create a tap-off ring. If the cable between the network splitter and the call station B breaks, call station B is not functioning anymore, hence the tap-off is not redundant.

# 32.5 Spare amplifiers

Besides using redundant cabling it is also possible to add spare amplifiers to the system (see chapter 8).

Spare amplifiers give back-up capacity if an amplifier has a defect.

Refer to 8.3.5.5 for information about power amplifiers. Refer to 10.3.5.3 for information about basic amplifiers.

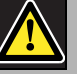

### Caution

Do not mix spare power amplifiers with spare basic amplifiers. The amplifiers are not compatible and the configuration software does not support the assignment of a basic spare amplifier channel to a main power amplifier or a spare power amplifier to a main basic channel.

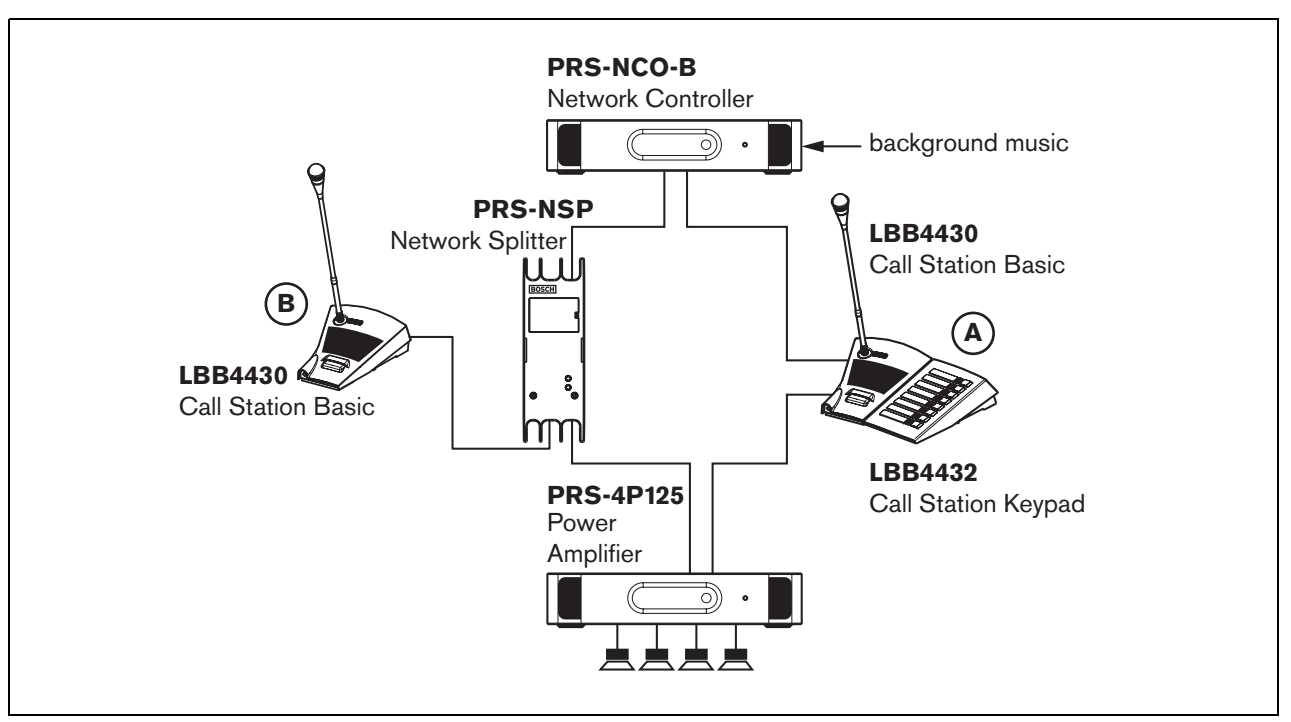

figure 32.3: Redundant basic system with tap-off

## 32.6 CobraNet

CobraNet is a standard for transporting multiple digital uncompressed audio channels over Ethernet. Many manufactures of public address and professional audio equipment support this standard. CobraNet has all the advantages of Ethernet: structured cabling using Cat-5 and GOF to cover long distances and cheap network components. In Praesideo systems, the LBB4404/00 CobraNet Interface is used to interface between Praesideo and CobraNet. These CobraNet interfaces can be used to:

- Connect Praesideo systems (see figure 32.4 for an example).
- Benefit from already existing Ethernet infrastructure.
- Transport audio over large distances.

PC data such as Praesideo Open Interface data can coexist with CobraNet on the same Ethernet network as long as managed Ethernet switches are used. See: http://www.cobranet.info/en/support/cobranet/design/ Because of delay variations, it is not allowed to connect more than 7 switches in series.

Fast Ethernet distance limitations apply to CobraNet installations: 100 meters over Cat-5 copper cable, 2 kilometers over multimode fiber. Proprietary Fast Ethernet via single mode fiber solutions can reach even further.

#### **Note**

The CobraNet interface does not transfer control functions. These can only be transferred over Ethernet using the Praesideo Open Interface. Network controllers are always open interface slaves, which must be controlled by an open interface master, for example a PC Call Station.

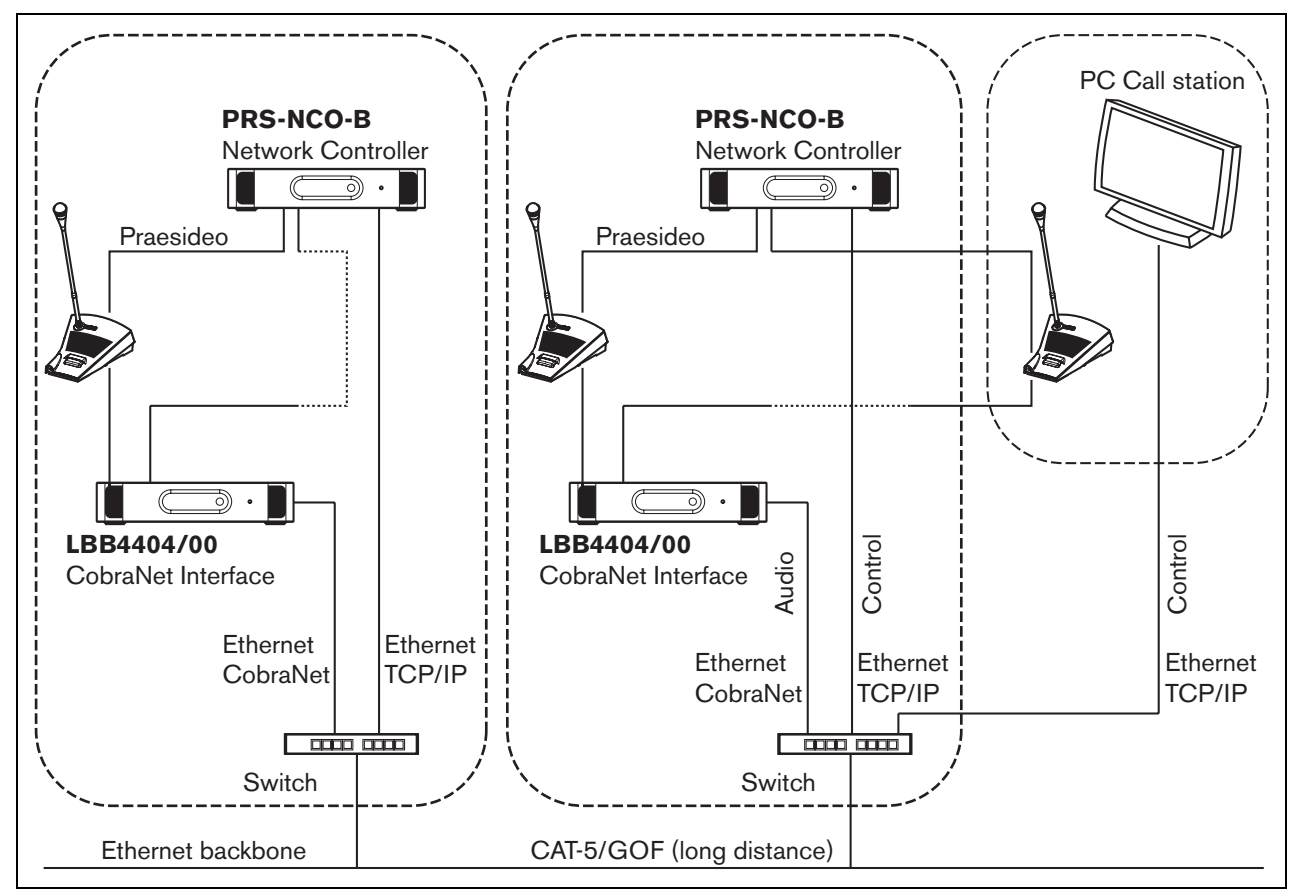

figure 32.4: Connecting systems

# 32.7 Failsafe

#### 32.7.1 Introduction

When the Praesideo system must be used as an emergency sound system, the network layout must be failsafe. A failsafe network allows to make calls even if the network controller fails. To achieve this,

'emergency' call stations must be put in the system. However, it is not possible to put them just anywhere in the system.

#### 32.7.2 Rules

When creating a failsafe layout, observe the following rules:

- 1 Label the call station as an 'emergency' call station using the configuration section of the web interface (see table 43.11).
- 2 The emergency call station must have a supervised back-up power supply. If the network controller fails, it cannot provide power to the system bus anymore. The call station, however, must remain functional and therefore it must be powered by another power source. So, connect the emergency call station to the network using a fiber interface that uses a supervised external power supply **or** use an externally powered call station kit.
- 3 Do not put equipment between the emergency call station(s) and the power amplifier(s) that:
  - under normal circumstances uses power from the system bus **and**
  - has no back-up power supply connected. Suppose the network controller fails, then these units are not functioning anymore, because they are not connected to any power source. As a result, it is not possible for them to route signals and therefore they may not be put between the emergency call station(s) and the power amplifier(s).
- 4 Do **not** put the emergency call station(s) in a tap-off. The emergency call stations must be in the main network. This is the only way to ensure that calls can be made to all zones.
- 5 It is **not** allowed to connect local volume control systems to the loudspeakers even if they have a volume override facility. If the network controller is absent, the control outputs that activate the volume override systems are not activated anymore (even if the control outputs are located on power amplifiers or audio expanders). Furthermore, a local volume

control system disturbs the operation of the line supervision. The line supervision set uses the loudspeaker line. Any volume control in the line would attenuate the 20 kHz pilot tone of the supervision-master too much for the supervision-slave to work correctly.

### 32.8 IP Addresses

In the Praesideo network do not use the following IP addresses for network controllers, PCs with Praesideo software (for example, Logging Server, Logging Viewer), CobraNet Interface, etc.:

- All IP addresses of which the host part is 0. For example, if the subnet mask is 255.255.255.0, do not use the address x.x.x.0.
- All IP addresses of which the host part is 255. For example, if the subnet mask is 255.255.255.0, do not use the address x.x.x.255.
- 127.0.0.1
- 14.0.0.1 14.0.0.254
- 24.0.0.1 24.0.0.254
- 39.0.0.1 39.0.254
- 128.0.0.1 128.0.255.254
- 169.254.0.1 169.254.255.254
- 172.16.0.1 172.16.15.254
- 191.255.0.1 191.255.255.254
- 192.0.0.1 192.0.255.254
- 192.88.99.1 192.88.255.254

You can use the following IP addresses, but remember that it is not possible to access the Internet with these addresses:

- 10.0.0.1 10.255.255.254
- 172.16.16.1 172.31.255.254
- 192.168.0.1 192.168.255.254
- 224.0.0.1 239.255.255.254

If you enter IP addresses in the Praesideo software, always omit leading zeroes, since they can cause network problems. For example, type 192.68.0.10 instead of 192.068.000.010.

#### 32.9 Connecting an alarm buzzer

Many Praesideo installations require the connection of an alarm buzzer, providing an audible signal to indicate a fault situation, an emergency situation, or both. This buzzer is typically mounted in the main 19-inch rack in a technical room, together with the Praesideo network controller. The standard EN 54-16 requires a minimum sound pressure level of 60 dB for the voice alarm condition and 50 dB for the fault warning condition, on 1 m distance, even with the door of the rack closed. The Praesideo PRS-NCO-B is delivered with a suitable buzzer for these purposes. This buzzer needs a power supply with backup. Although the system network supply could be used for this purpose, the power supply lines of the hybrid network cable are not easily accessible. Another option is to use the RS232 service-connection on the rear of the network controller. This connection is never used in an installed system, so it is possible to take advanrtage of its availability. An output voltage is available on pin 6 (DTR output) that switches between -9V and +9V, while pin 5 provides a GND connection. Using a high efficiency buzzer and a rectifier bridge, the RS232 connection can provide enough power to drive the buzzer to the required sound pressure level. Control outputs are located on short distance of the RS232 connector, to provide the switching information. See the wiring diagram in figure 32.5.

In this arrangement, the voltage between the RS232 DTR and GND connections is rectified and wired to the buzzer. The negative lead is interrupted by control outputs 3 and 4, connected in parallel, configured as follows:

- NCO\_CO4 is enabled and configured as *Fault alarm buzzer* (by default, cannot be changed, see section 43.2.6)
- NCO\_CO3 is enabled and configured as *Emergency alarm buzzer* (see section 43.2.6)

NCO\_CO3 and NCO\_CO4 are connected in parallel. The C-terminals of both control outputs are interconnected and the NO-terminal of NCO\_CO3 is connected to the NC-terminal of NCO\_CO4 to switch on the buzzer in case of an emergency alarm or fault alarm. The NC-terminal of NCO\_CO4 is used instead of the NO-terminal because this control output is operated in an opposite mode for fail safe reasons. The unpowered (!) state represents the fault situation, as is the case for NCO\_CO5, the fixed control output for the *Fault alarm indicator*.

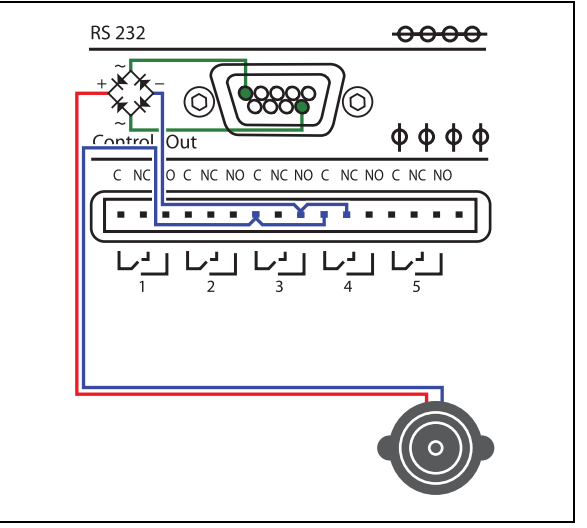

figure 32.5: Connecting an alarm buzzer to the network controller

The buzzer supplied with the network controller is connected to an RS232 connector, with build-in rectifier bridge, by means of a 2 m long cable. This allows the buzzer to be positioned in the 19-inch rack, on such a location that the required audio levels are attained. The RS232 connector also provides a short control cable that can be connected to the NCO\_CO3 and NCO\_CO4 contacts, as shown in the figure.

# 33 Power Consumption

### 33.1 Introduction

To calculate the power consumption and power budget in an easy way, the power consumption or power supply of each unit is defined in Watt. A power load uses an amount of Watt, whereas a power source provides a number of Watts.

As long as the total number of Watt required by the power loads in the system are equal or less than the total amount of Watt provided by the power sources, normally no external power supplies are needed to feed additional power to the system.

## 33.2 Power consumption

See table 33.1 for a list of all power sinks in the Praesideo system.

table 33.1: Power consumption

| Type no.   | Description               | Watt  |
|------------|---------------------------|-------|
| LBB4402/00 | Audio Expander            | 9.0   |
| LBB4404/00 | CobraNet Interface        | 11    |
| PRS-NSP    | Network Splitter          | 3.9   |
| PRS-FIN(S) | Fiber Interface           | 4.6   |
| PRS-FINNA  |                           |       |
| PRS-1P500  | Power Amplifier 1 x 500 W | 0.0*  |
| PRS-2P250  | Power Amplifier 2 x 250 W | 0.0*  |
| PRS-4P125  | Power Amplifier 4 x 125 W | 0.0*  |
| LBB4428/00 | Power Amplifier 8 x 60 W  | 0.0*  |
| PRS-1B500  | Basic Amplifier 1 x 500 W | 0.0*  |
| PRS-2B250  | Basic Amplifier 2 x 250 W | 0.0*  |
| PRS-4B125  | Basic Amplifier 4 x 125 W | 0.0*  |
| PRS-8B060  | Basic Amplifier 8 x 60 W  | 0.0*  |
| PRS-16MCI  | Multi Channel Interface   | 0.0*/ |
|            |                           | 12    |
| LBB4430/00 | Call Station Basic        | 4.4   |
| LBB4432/00 | Call Station Keypad       | 1.3   |
| PRS-CSNKP  | Numeric Keypad            | 1.6   |
| LBB4433/00 | Call Station Kit          | 6.2   |
| LBB4434/00 | Call Station Keypad Kit   | 1.2   |
| PRS-CSI    | Call Station Interface    | 3.7   |
| PRS-CSR    | Remote Call Station       | 2.9   |
| PRS-CSRK   | Remote Call Station Kit   | 4.0   |
| PRS-CRF    | Call Stacker              | 4.2   |
|            |                           |       |

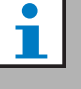

#### Note

All items with an \* do not consume power supplied by the Praesideo system.

| • |      |
|---|------|
| 1 | Note |

The power for the multi channel interface can be supplied by a connected basic amplifier or by the system. Refer to 9.3.3. If the multi channel interface receives power from a connected basic amplifier, the power load on the Praesideo system is 0 W. If the multi channel interface receives power from the Praesideo system, the power load is 12 W. Refer to table 33.1.

# 33.3 Battery capacity calculation

An essential part of an emergency sound system is the backup power source. For compliancy with EN54-16, it is required that the power source complies with EN54-4. Often a battery pack with a charger is used as backup power source. To calculate the required battery capacity, an MS Excel sheet is provided on the distribution DVD in the Tools folder, the Praesideo Power Requirement Calculator. The accompanying application note describes how to use this program.

If the Praesideo Power Requirement Calculator is not used for battery capacity calculation, take the following into consideration:

- In case the mains power fails, the battery capacity should be sufficient to address all zones in case of an emergency.
- BGM should be stopped while the system is in the emergency state and/or is running on batteries, so the batteries are not loaded unnecessarily.
- The current consumption of the amplifiers is the main load for the batteries. Most standards require that the battery capacity is sufficient for 24 hours of idle use (no calls, no BGM), followed by emergency announcements or tones for 30 minutes to all zones. The power consumption of the amplifiers depends on the level of the output signal and the connected load. Because the amplifiers are Class D amplifiers

the power consumption scales with the output power in an almost linear way.

- The idle power consumption is specified in the amplifier section of the manual and should be divided by 48V to get the idle supply current for that amplifier, and then multiply by 24 hours to get the required battery capacity in Ah for that amplifier in idle state.
- For EN54-16 systems, the use of the amplifier power save mode is not permitted.
- During emergency calls often an alarm tone is broadcast. The maximum level of such a tone is -3dB, corresponding to half the rated output power. The -3dB power consumption of the amplifiers is also specified in the technical data section. Divide by 48V and multiply by 0.5 to get the required battery capacity in Ah for that amplifier for a maximum level alarm tone during 30 minutes. In case the amplifier is only partly loaded the battery capacity can be reduced accordingly. In case live speech or spoken messages are used instead of tones, the capacity can be halved again because the rms output level of speech is typically < -6dB for full output. In case an alarm tone has less than 100% duty cycle (i.e. contains a silence period) the capacity can be reduced accordingly. In case the output level is less than the maximum output level, again the capacity can be reduced accordingly.
- For spare amplifiers only the idle current consumption should be taken into account.
- The power consumption of all units that are powered by the network controller is given in section 33.2. Add up for all connected units, divide by 48V and multiply bij 24.5 hours to get the required battery capacity in Ah for these units.
- Take the sum of all calculated battery capacities and multiply by 1.25, as a margin to compensate for battery capacity loss due to aging of the batteries.

To reduce the risk of making errors, it is strongly recommended to use the Praesideo Power Requirement Calculator.

#### 33.4 Power sources

By default, the only power source in the system is the network controller. Each system bus connector on the rear of the network controller provides 55 Watt.

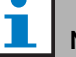

#### Note

If you create a redundant ring and you do not use additional power supplies, you can connect up to 55 Watt to the network controller. This is to ensure that when there is a fault in the network close to one of the system bus connectors of the network controller, the other system bus connector can still feed the entire network.

If more power is needed, external power supplies must be used to feed the system. The following units have a provision for connecting external power supplies:

- PRS-NSP Network Splitter. An external power supply that is connected to a network splitter only adds power to the tap-offs.
- PRS-FIN(S), PRS-FINNA Fiber Interface. An external power supply that is connected to a fiber interface only adds power to the Praesideo system bus.
- LBB4433/00 Call Station Kit. An external power supply that is connected to a call station kit only adds power to the call station kit.
- PRS-CSI Call Station Interface. An external power supply that is connected to a call station interface only adds power to call station interface and optionally to the connected remote call station (kit).
- PRS-CSR Remote Call Station. An external power supply that is connected to a remote call station only adds power to the remote call station and optionally to the connected call station interface.
- PRS-CSRK Remote Call Station Kit. An external power supply that is connected to a remote call station kit only adds power to the remote call station kit and optionally to the connected call station interface.

The amount of Watt provided by an external power supply is calculated as follows:

$$P = U \cdot I$$

P = power (W)U = DC voltage (V)I = DC current (A)

Because all the Praesideo units have built-in switched mode power supplies, the power consumption is virtually constant and within a certain range independent of the supply voltage V. The lower V is, the higher I will be.

### 33.5 Cooling capacity

A simple formula is used to calculate the required cooling capacity of an air conditioner for a technical room where Praesideo equipment is installed. It is based on the fact that only power amplifiers and basic amplifiers contribute to the heat generated in a room; the contribution of other Praesideo equipment is negligible. The maximum ambient temperature for Praesideo rack-mounted equipment is 55 °C.

Energy is power multiplied by time. The unit of energy is Joule; a Joule is the same as a Watt\*second. Therefore, one Watt of dissipation inside the rack during a period of one second results in one Joule of energy.

The calculation is based on the LBB4428 amplifier, since all other amplifiers are slightly more efficient. An LBB4428 consumes 800 W during full power operation, so with an output of 480 W (8 channels of 60 W), the amplifier dissipates the difference (320 W). The theoretical energy that is produced as heat inside the unit is 320 Watt \* 3600 seconds = 1,152 kJoule each hour, or 27,648 kJ each day (24 hours). In reality, however, the energy will be a lot less. The Praesideo amplifiers are only allowed to be driven:

- at full power for 1 minute,
- at half power (-3dB) for 30 minutes for emergency tones (these are generated at -3 dB level),
- continuously at quarter power (-6dB) for calls or emergency announcements, or for BGM.

The continuous quarter power limitation gives enough margin to use the amplifier well into the limiter, because the crest factor of speech is around 8..10 dB, and for music also at least 6 dB. So, this is a safe worst-case margin.

Based on this, the maximum heat energy generated in a day (24 hrs) is:

(800 W - 480 W) \* 1 minute + (397 W - 240 W) \* 30minutes + (228 W - 120 W) \* 1400 minutes = 320 W \* 60 s + 157 W \* 1800 s + 108 W \* 84,000 s = 9,373,800 Ws = 9,374 kJ.

This is equivalent to a light bulb of 110 W for a single Praesideo amplifier of any type. The power dissipation of the amplifiers should be summed. To calculate in BTU (British Thermal Units), divide the amount of kJ by 1.055. To calculate in kcal, divide the amount of kJ by 4.184. To calculate the heat production per hour instead of per day, divide by 24.

So 9,400 kJ/day = 9.4 MJ/day = 2,240 kcal/day = 8,900 BTU/day = 390 kJ/hr = 93 kcal/hr.

# 34 Preventive maintenance

The system requires minimum maintenance. To keep the system in good condition, do the following:

# 34.1 Clean air inlets

The power amplifiers can collect dust as a result of the internal fans. Once a year you should use a vacuum cleaner to clean the air inlets of all units in the 19-inch racks.

# 34.2 Change battery

The battery on the main board of the network controller needs to be replaced before failure. Once every eight years, change the battery. The battery is a 3.0 V type CR2032. Unpower the unit before changing the battery. After replacing the battery, the time and date settings of the PRS-NCO-B will be lost and must be re-entered (see section 5.6.8). Intentionally left blank.

# 35 PRS-SW Praesideo Software DVD

### 35.1 Introduction

The PRS-SW Praesideo Software DVD contains the Praesideo system software as well as the manuals and freeware audio tools.

# 35.2 Starting the DVD

Put the PRS-SW Praesideo Software DVD in the DVD drive of the configuration PC. If autorun is enabled for the DVD drive, a screen similar to the one in figure 35.1 is opened in the web browser program. If the DVD does not start automatically:

- 1 Go to Start > Run.
- 2 Enter X: *lsetup.exe.* (Replace X with the character of the DVD drive).

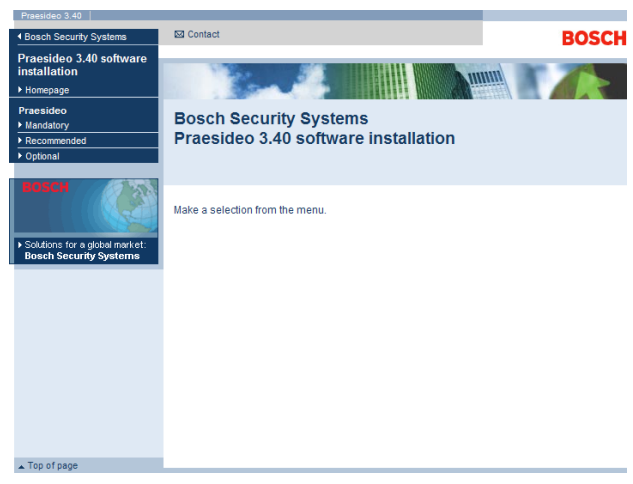

figure 35.1: Software installation page

# 35.3 Contents

#### 35.3.1 Introduction

The software on the Praesideo DVD is divided in three categories:

- Mandatory packages (see chapter 36).
- Recommended packages (see chapter 37).
- Optional packages (see chapter 38).

# 36 Mandatory packages

# 36.1 Introduction

The mandatory software installation procedure consists of the following steps:

- 1 Installation of all mandatory software packages on the configuration PC (see section 36.2).
- 2 Establishing a connection between the configuration PC and the network controller (see section 36.3).
- 3 Transferring system files from the configuration PC to the network controller (see section 36.4).
- 4 Installing firmware on the network controller and other system units (see section 36.5).

# 36.2 Installation on PC

#### 36.2.1 Introduction

The following mandatory software packages must be installed on the configuration PC:

- *Praesideo core* software (see section 36.2.2).
- SVG viewer (see section 36.2.3).
- Windows script (see section 36.3)

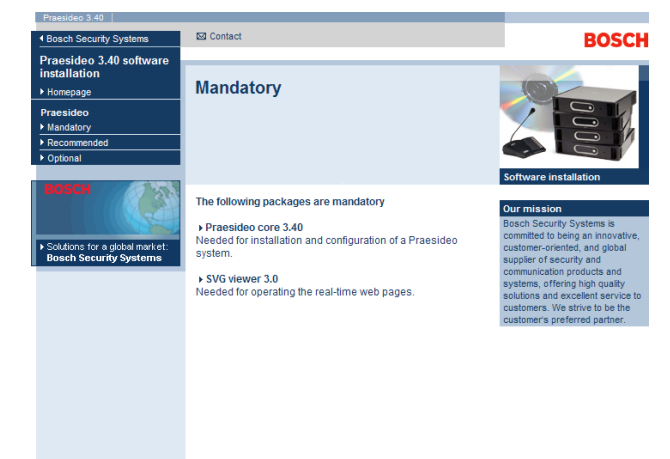

figure 36.1: Mandatory software packages page

#### 36.2.2 Praesideo core software

The *Praesideo core* software consists of the *File Transfer Application* and all files that must be transferred to the network controller and other units in the system. Proceed as follows:

- 1 Start the PRS-SW Praesideo Software DVD (see section 35.2). A screen similar to the one in figure 35.1 appears.
- 2 Go to *Mandatory* > *Praesideo core x.yy.zzzz* (where *x.yy* is software release number and *zzzz* is the build number). A *File Download* window appears.
- 3 Click the *Run* button to start the *Praesideo core* software setup program.
- 4 Follow the instructions that are displayed on screen. A notification is displayed when the installation is finished.

#### 36.2.3 SVG viewer

The *SVG viewer* must be installed on the configuration PC to be able to operate the audio processing part of the web interface. Proceed as follows:

- 1 Start the PRS-SW Praesideo Software DVD (see section 35.2). A screen similar to the one in figure 35.1 appears.
- 2 Go to *Mandatory* > *SVG viewer*. A *File Download* window appears.
- 3 Click the *Open* button to start the *SVG viewer* setup program. Follow the instructions that are displayed on screen. A notification is displayed when the installation is finished.

#### 36.3 Establishing connection

After the mandatory software has been installed on the configuration PC (see section 36.2), the configuration PC must establish a connection with the network controller to be able to transfer the system files to the network controller and other units in the system (see section 36.4). Proceed as follows:

- 1 If the network controller is connected to an existing Ethernet, ask the network administrator for:
  - An IP address for the network controller.
  - A suitable subnet mask.
  - The IP address of the default gateway for the network controller.
- 2 Go to screen *2Ba* of the menu display of the network controller to set the IP address of the network controller. See section 5.5 for the configuration menu.
- 3 Go to screen *2Bb* of the menu display of the network controller to set the subnet mask of the network controller.
- 4 Go to screen *2Bc* of the menu display of the network controller to set the default gateway for the network controller.
- 5 Connect the network controller to an existing Ethernet network or directly to the configuration PC.
- 6 On the configuration PC, go to *Start > Run* and enter *cmd* to open a command prompt window.
- 7 Ping the network controller. For example, if the IP address of the network controller is 192.168.0.15, enter *ping 192.168.0.15*.
  - If no connection is possible, a screen similar to the one in figure 36.2 appears.
  - If a connection can be established, a screen similar to the one in figure 36.3 appears.

| Microsoft Windows 2000 [Version 5.00.2195]<br>(C) Copyright 1985-2000 Microsoft Corp.      |
|--------------------------------------------------------------------------------------------|
| C:\>ping 192.168.0.15                                                                      |
| Pinging 192.168.0.15 with 32 bytes of data:                                                |
| Request timed out<br>Request timed out<br>Request timed out<br>Request timed out           |
| Ping statistics for 192.168.0.15:<br>Packets: Sent = 4, Received = 0, Loss = 4 (100% loss) |
| Approximate round trip in milli-seconds:<br>Minimum = 0 ms, Maximum = 0 ms, Average = 0 ms |

figure 36.2: Incorrect communication

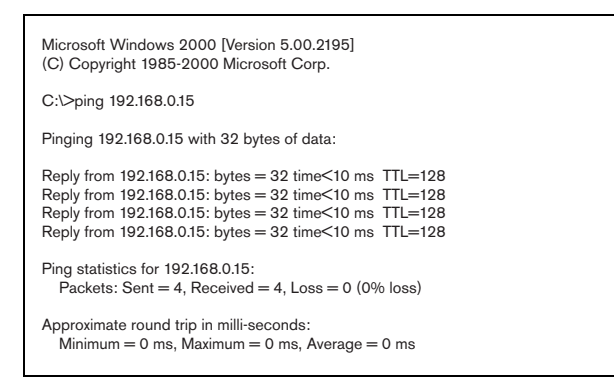

figure 36.3: Correct communication

8 Go to *Start* > *Programs* > *Bosch* > *Praesideo* > *FT Application* to start the Praesideo *File Transfer Application*. A screen similar to the one in figure 36.4 appears.

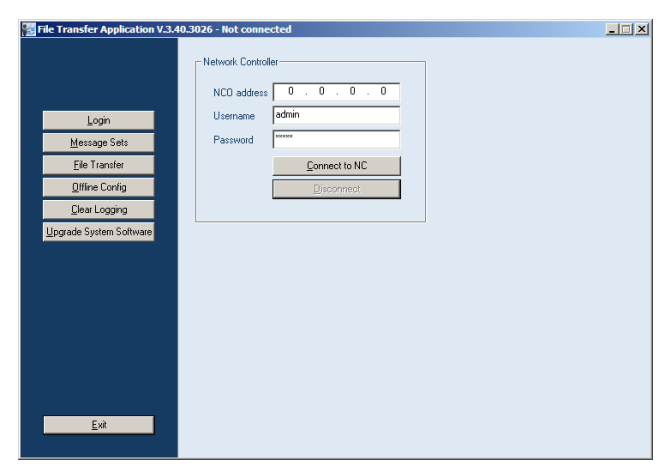

figure 36.4: Connecting to the network controller

- 9 Enter the IP address of the network controller in the *NCO address* field.
- 10 Enter the correct user name in the *Username* field and the correct password in the *Password* field.
  - If no software has been transferred to the network controller before, the default user name is *target* and the default password is *password*.
  - If software has been transferred to the network controller before, the default user name is *admin* and the default password is *admin*.
- 11 Click the *Connect to NC* button to establish a connection with the network controller. A notification appears.

## 36.4 Upgrade system software

A number of the system files that have been installed on the configuration PC (see section 36.2), must be transferred to the network controller. Proceed as follows:

1 Click the *Upgrade system software* button. A screen similar to the one in figure 36.5 appears.

|               | Upgrade System Software                                                                                                    |  |
|---------------|----------------------------------------------------------------------------------------------------|--|
| Login         | Upgrade rowing Summer<br>toffware version of the content<br>software version of the content<br>offware version of the content<br>with version 21 40 2005. The synthem<br>multi be restarted to complete this<br>upgrade. |  |
| Message Sets  |                                                                                                    |  |
| Ele Transfer  | Note: this action will not replace an existing message set and<br>configuration file in the system.                                                                                                    |  |
| Ottine Config | Warning: do not interrupt the upgrade process by                                                                                                    |  |
| Clear Logging | disconnecting or switching off the network controlled                                                                                                    |  |
|               |                                                                                                    |  |
|               |                                                                                                    |  |
|               |                                                                                                    |  |

figure 36.5: File transfer screen

- 2 Click the *Upgrade now* button. A notification is displayed when the file transfer process is finished.
- 3 Switch the network controller off and then on to restart.

# 36.5 Upgrade firmware

After the system files have been transferred to the network controller (see section 36.4), the firmware files must be installed on all units, including the network controller. Installing new firmware will generate a fault event (*Unit Missing*), since the units are temporarily 'removed' from the network. This fault is automatically resolved and can be acknowledged and reset.

# **I** Note

All units must run the same firmware release. Do not use the system or switch units on or off while upgrading the firmware.

Proceed as follows:

- 1 On the configuration PC, start the web browser program.
- 2 Enter the IP address of the network controller in the address bar. Do not use leading zeros in the IP address. For example, if the IP address that is displayed on the network controller is 192.168.000.015, enter 192.168.0.15 in the address bar. A screen similar to the one in figure 36.6 appears.

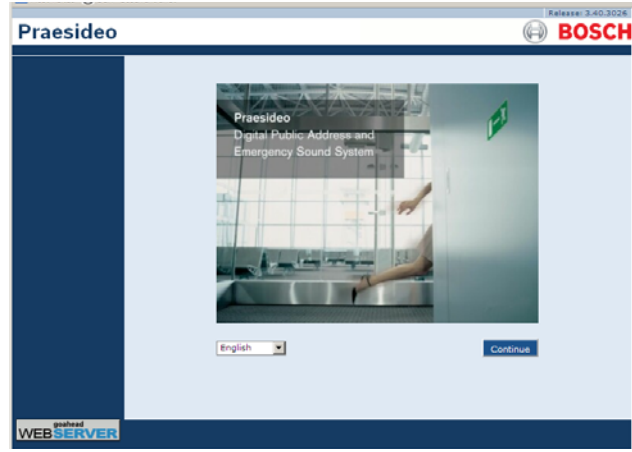

figure 36.6: Praesideo web interface home page.

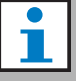

#### Note

If the network controller and PC are connected to an existing Ethernet, which uses a proxy for normal Internet traffic, it is possible that the network controller cannot be reached. In that case, disable the proxy server in Windows LAN settings or add the name of the network controller to the hosts file in the Windows system directory and use this name for the connection.

- 3 Select a language for the web interface at the bottom of the page.
- 4 Click the *Continue* button to access the web interface. A screen similar to the one in figure 36.7 pops up.

| Authenticatio | on Required                                                                                              |
|---------------|----------------------------------------------------------------------------------------------------|
| ?             | A username and password are being requested by $\ensuremath{http://127.0.0.1.}$ The site says: "GoAhead" |
| User Name:    |                                                                                                    |
| Password:     |                                                                                                    |
|               | OK Cancel                                                                                                |

figure 36.7: Logon window

5 Enter the user name in the *User Name* field and the password in the *Password* field and click *OK* to open the web interface. A screen similar to the one in figure 36.8 appears.

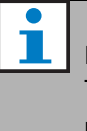

#### Note

The default user name is *admin*, the default password is *admin*.

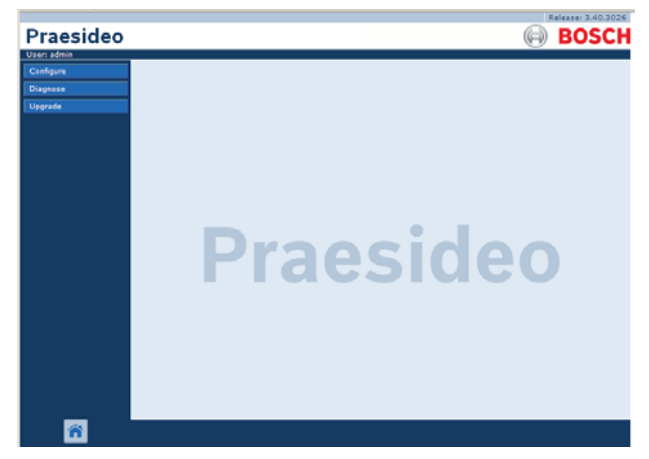

figure 36.8: Web interface start page.

6 Click the *Upgrade unit firmware* button in the navigation bar to open the *Upgrade unit firmware* menu. A screen similar to the one in figure 36.9 appears. The title of the page shows the release number of the firmware that the system expects. The release number of the firmware that is currently running is shown in the Firmware version field.

#### Note

It is not possible to upgrade firmware within 5 minutes upon start-up of the network controller.

7 Click the *Upgrade unit firmware* buttons in the *Upgrade unit firmware* field to upgrade the firmware of the units. The progress of the upgrading process is displayed in the *Progress* field.

## 1 Note

The PRS-FINNA Fiber Interface does not contain firmware and is not recognized in the system. Only PRS-FIN(S) Fiber Interfaces are shown in the configuration pages.

8 In case of faults, click Undefined in the navigation bar of the web interface to view a list of all units for which the firmware upgrade failed. Disconnect and connect these units again and refresh or reload the Undefined page before retrying to upgrade the software.

- 9 If the upgrade was not successful, try one or more of the following actions:
- Restart the network controller.
- Power off/on the unit that failed.
- Refresh the webpage
- Upgrade unit firmware for all units in the *Undefined* list.
- Upgrade unit firmware for all units with status *Incorrect version.*
- Contact your local service department.

| raesideo                                                   |                             |                                       |                                          |                                  | Release : | SCI |
|------------------------------------------------------------|-----------------------------|---------------------------------------|------------------------------------------|----------------------------------|-----------|-----|
| ers admin<br>onfigure<br>iagnose<br>pgrade<br>nit firmware | Upgrade sta                 | Upgrade un<br>Upgrade firm<br>tistics | it firmware to version of all units Cano | ion 5.00.262<br>el next upgrades | 25        | -   |
|                                                            |                             | De                                    | ascription                               |                                  | Number    |     |
|                                                            | Total number                | of addressable units                  |                                          |                                  | 14        |     |
|                                                            | Units with con              | rect firmware version                 |                                          |                                  | 14        |     |
|                                                            | Units needing               | firmware upgrade                      |                                          |                                  | 0         |     |
|                                                            | Serial number               | Firmware version                      | Upgrade unit firmware                    | Progress                         | Status    |     |
|                                                            | Serial number               | Firmware version                      | Upgrade unit firmware                    | Progress                         | Status    |     |
|                                                            | 11000001                    | 5.00.2625                             | Upgrade                                  |                                  | OK        |     |
|                                                            | Power ampl<br>Serial number | fier<br>Firmware version              | Upgrade unit firmware                    | Progress                         | Status    |     |
|                                                            | 0800021d                    | 5.00.2625                             | opgrade                                  |                                  |           |     |
|                                                            | 0800021d<br>080004d7        | 5.00.2625                             | Upgrade                                  |                                  | ок        |     |

figure 36.9: Upgrade unit firmware page

### 36.6 Clear logging events

After the system has been configured with the configuration software (see chapter 40), the *File Transfer Application* can be used to delete all logging events from the network controller in order to deliver a system with a clean logging database to the customer. Proceed as follows:

1 Click the *Clear logging* button in the navigation bar. A screen similar to the one in figure 36.10 appears.

| Fault events         |                      |                |
|----------------------|----------------------|----------------|
| General events       |                      | Apply          |
| Call events          |                      |                |
| The system must be i | restarted to complet | te this action |

figure 36.10: Clear logging

- 2 If the fault events must be deleted from the network controller, put a check mark in the *Fault events* check box.
- 3 If the general events must be deleted from the network controller, put a check mark in the *General events* check box.
- 4 If the call events must be deleted from the network controller, put a check mark in the *Call events* check box.
- 5 Click the *Apply* button and restart the system to delete the selected type of events from the network controller.

# 37 Recommended packages

### 37.1 Introduction

There is no specific installation procedure for the recommended packages. However, it is advised to install *Adobe reader* first (see section 37.2). The recommended packages do not have to be installed on the configuration PC; they can be installed on any PC.

# 37.2 Adobe reader

The *Acrobat reader* must be installed to view the release notes and manuals. Proceed as follows:

- 1 Start the PRS-SW Praesideo Software DVD (see section 35.2). A screen similar to the one in figure 35.1 appears.
- 2 Click the *Recommended* link. A screen similar to the one in figure 37.1 appears.

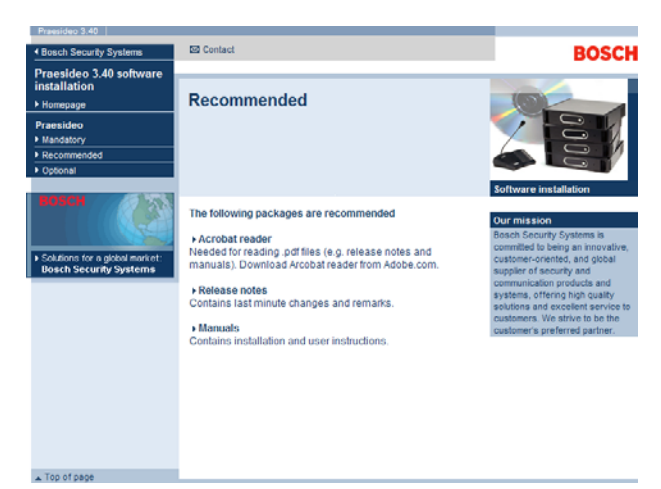

figure 37.1: Recommended software packages page

- 3 Click the *Acrobat reader x.x* hyperlink (where *x.x* is the version). A *File Download* window appears.
- 4 Click the *Open* button to start the *Acrobat reader* setup program. Follow the instructions that are displayed on screen. A notification is displayed when the installation is finished.

## 37.3 Release notes

The release notes contain last minute changes and remarks in the *Adobe Portable Document Format* (PDF). To view the document, *Acrobat Reader* (see section 37.2) is required.

# 37.4 Manuals

The installation and user instructions are available as a digital document in the *Adobe Portable Document Format* (PDF). All references to pages, figures, tables, etc. in this digital document contain hyperlinks to the referenced location. To view the document, *Acrobat reader* (see section 37.2) is required.

# 38 Optional packages

The optional packages (see figure 38.1) can be installed on any PC that meets the requirements that are put on it by the applications themselves. See chapter 55 and further for more detailed descriptions of the optional packages.

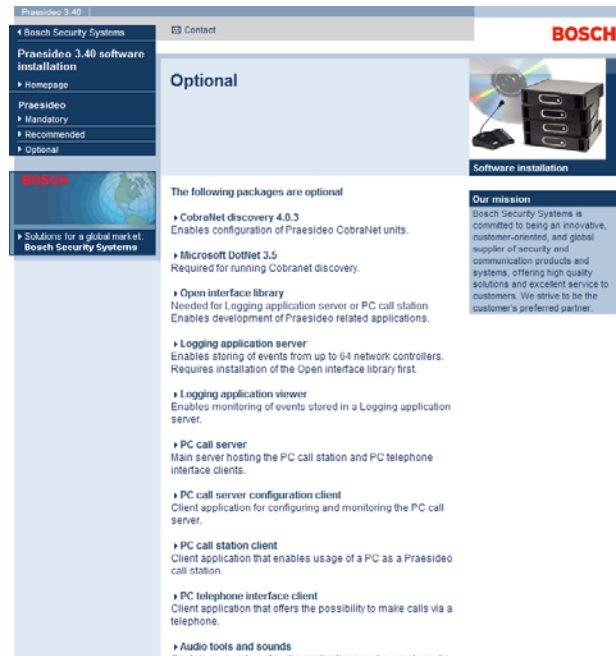

figure 38.1: Optional software packages page

# 39 Troubleshooting

#### 39.1 Introduction

Several web browser settings are relevant to the proper functioning of the configuration web pages of the Praesideo system. The most important ones are the security settings and connections settings. Note that these settings can also be modified or limited by the network administrator, who is responsible for the network and/or PC that is used for configuring the Praesideo system.

### 39.2 Security settings

Security settings can prevent for example the execution of the SVG viewer in Internet Explorer, which is needed to display the equalizer response on the web page. The preferable solution is to add the Praesideo system to the list of the trusted sites, by entering the IPnumber of its network controller. This list can be found via *Start* > *Control Panel* > *Internet Options...*> *Security* > *Sites.* Here, you can also lower the protection level for these trusted sites. The protection level for non-listed sites is not affected.

#### **39.3 Connections**

The Local Area Network settings (*Start* > *Control Panel* > *Internet Options....*> *Connections* > *LAN Settings...*) can influence the ability to fully access the Praesideo system. Because of security considerations Praesideo only accepts one connection at the same time. When a Proxy server is used, it can not be guaranteed that always the same connection will be used. Therefore the address of the Praesideo system should be defined as local address in the Proxy server configuration. This is typically done in the configuration script provided by the network administrator, or the Proxy server should be disabled altogether.

Other possible sources of problems are virus checkers, popup blockers, anti spyware software and firewalls. Try to disable this type of software during the Praesideo configuration or configure it in such a way that it accepts the Praesideo system as a trusted site. Intentionally left blank.

#### **Configuration software** 40

#### Introduction 40.1

The network controller is equipped with a web interface. The web interface is accessible using the configuration PC connected to the network controller and can be used to configure and diagnose the Praesideo system.

# Note

The web interface is not factory installed on the network controller. Putting the web interface on the network controller is part of the software installation process (see chapter 35).

#### 40.2 Starting and logging on

Proceed as follows to log on to the web interface:

- 1 Start a web browser program on the configuration PC.
- 2 Enter the IP address of the network controller in the address bar. A screen similar to the one in figure 40.1 appears.

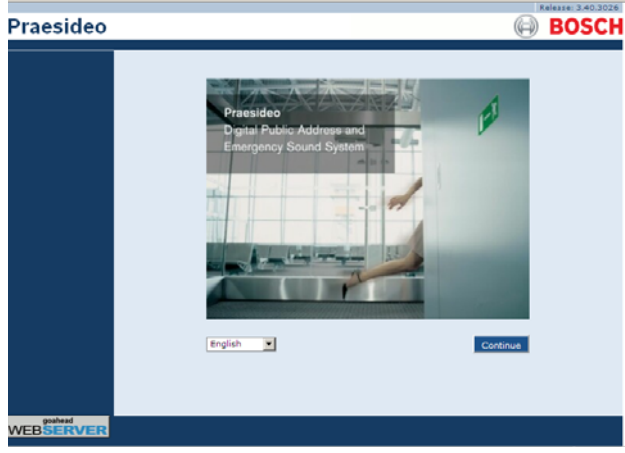

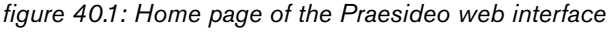

- 3 Select a language for the web interface at the bottom of the page.
- 4 Click the *Continue* button to access the web interface. A screen similar to the one in figure 40.2 pops up.

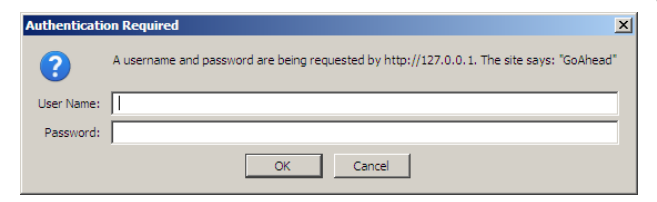

figure 40.2: Logon window

5 Enter the user name in the User Name field, enter the password in the Password field and click OK to open the web interface. A screen similar to the one in figure 40.3 appears.

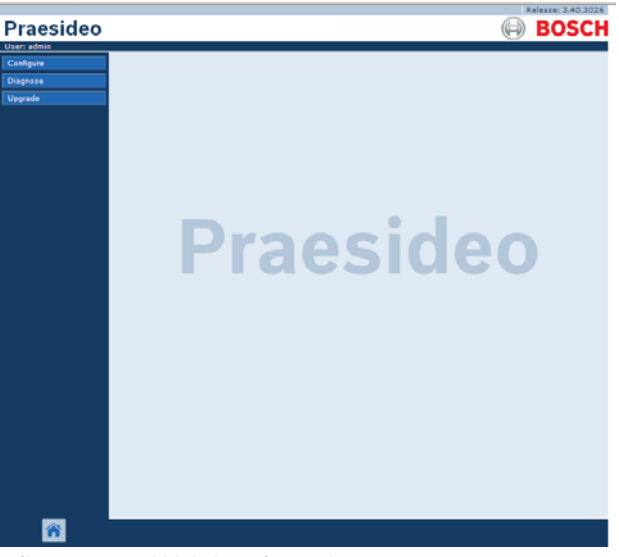

figure 40.3: Web interface elements

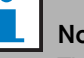

# Note

The default user name is admin, the default password is admin. The password can be changed by adding a new user with administrator rights and then deleting the default user (see section 41.3 and 41.4).

#### 40.3 Overview

The web interface (see figure 40.3) contains the following elements:

- **Configure** A button that opens the configuration section of the web interface (see section 40.4).
- Diagnose A button that opens the diagnostics section of the web interface (see section 50).
- **Upgrade** A button that opens the upgrade firmware part of the web interface (see section 40.6).
- Main frame A frame that displays the requested page. See chapter 41 to 48 for descriptions of the screens in the Configure section and chapter 50 for a description of the page in the Diagnose section.

# 40.4 Configure section

#### 40.4.1 Introduction

Using the *Configure* section of the web interface, the *Praesideo* system can be configured. The order of the menu items in the *Configure* section, which is opened when the *Configure* button is clicked (see figure 40.4), represents the recommended workflow for configuring a Praesideo system.

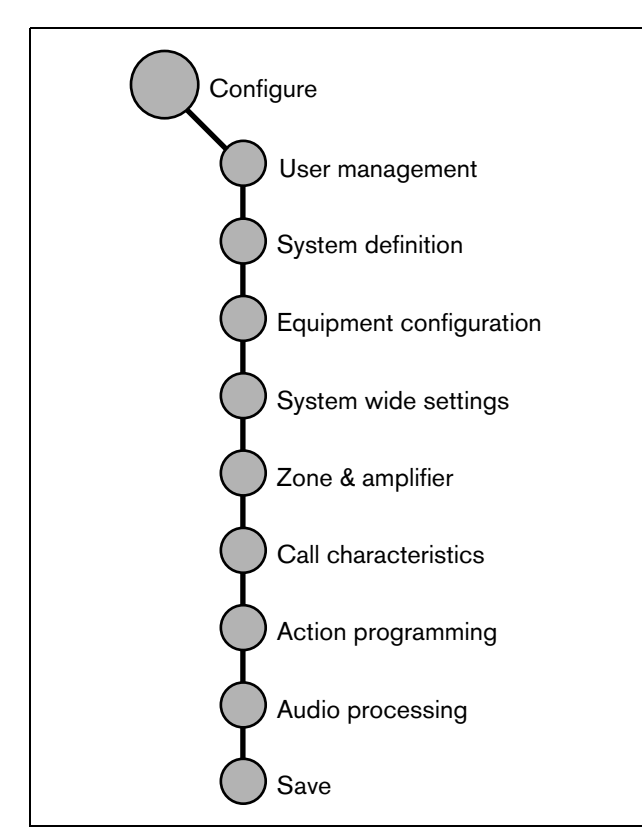

figure 40.4: Configure section

#### 40.4.2 Overview

The *Configure* section contains the following groups of pages (see figure 40.4):

- On the *User management* pages, the accounts that provide access to the Praesideo web interface can be managed (see chapter 41).
- On the *System definition* pages, the equipment of which the system consists can be registered (see chapter 42).
- On the *Equipment configuration* pages, each piece of equipment that has been added using the *System definition* pages can be configured (see chapter 43).

- On the *System wide settings* pages, a number of general, system wide settings can be configured (see chapter 44).
- On the *Zone & amplifier* pages, the zones and amplifiers can be configured (see chapter 46).
- On the *Call characteristics* pages, call macros can be defined (see chapter 46).
- On the *Action programming* pages, the keys of the keypads and the control inputs can be configured. (see chapter 47).
- On the *Audio processing* pages, the audio processing parameters of the audio inputs and outputs in the system can be set (see chapter 48).
- On the *Save* page, the current configuration can be saved (see section 40.4.5).

#### 40.4.3 Off-line configuration

It is possible to carry out the configuration of the Praesideo system off-line or edit the existing configuration off-line using the configuration PC:

- 1 Go to Start > (All) Programs > Bosch > Praesideo > FT Application to start the Praesideo File Transfer application.
- 2 Click the *Offline Config* button. A window appears in which the configuration file that will be used for the offline configuration, can be chosen. It is also possible to create a new, empty configuration file. The default subdirectory is <data</p>

#### directory>\Bosch\Praesideo

<release>\Programs\FT Application, the default
filename is Praesideo.cfg. The location of the <data
directory> depends on the operating system. In an
English Windows XP, it is in Documents and
settings\<user>\My documents\ and in an English
Windows Vista or Windows 7, it is in
Users\<user>\Documents\.

After clicking the *OK* button, a screen similar to the one in figure 40.1 appears. Logging on to the off-line version of the web interface is similar to logging on to the 'real' web interface.

#### 40.4.4 Submitting

Each page in the *Configure* section of the web interface contains a *Submit* button. Always click this button after making changes, otherwise the changes are lost. Clicking the *Submit* button, however, does not mean that the changes are saved (see section 40.4.5).

#### 40.4.5Saving

Proceed as follows to save the current configuration:

 Go to *Configure* > *Save*. Then a (limited) confidence check on the configuration is executed automatically. Now there are three different possibilities:

• When there are no issues found, and the configuration is done on-line, three buttons are displayed to enable the user to *Save the configuration, Restart the system* or *Save the configuration and restart the system.* See figure 40.5. When the configuration file is saved to the network controller, the configuration is not activated until the network controller is restarted. If the new configuration must be saved and activated, click the *Save the configuration and restart the system* button.

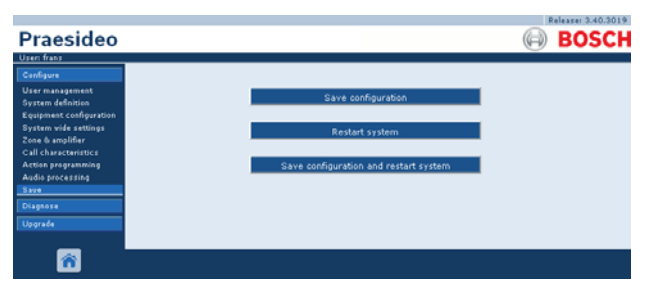

figure 40.5: Save window

• When there are no issues found, and the configuration is done off-line, only one button is displayed to enable the user to *Save the configuration*. Restarting the system is not possible when off-line. In case of an off-line configuration, by default the configuration file is saved in the *Program Files\Bosch\Praesideo\target\rfa\cfg* folder of the configuration PC, but other locations are also possible. This file can be transferred to the network controller using the *File Transfer* application.

• When there are issues found, a message is displayed indicating there are configuration issues to be resolved first. Still it is possible to ignore the errors and save the configuration anyway to continue the configuration at a later time. Only one button is displayed: *Ignore errors and save configuration*. See figure 40.6.

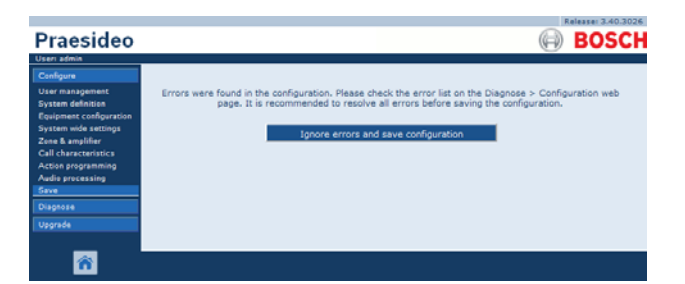

figure 40.6: Ignore errors and save configuration window

2 Click the *Save Configuration and restart the system* button to activate the new configuration. The network controller will be restarted.

The Save Configuration and restart the system button is used for activating a new configuration that has been made on-line. But if a new configuration file has been made off-line and has been copied to the network controller then the Save Configuration and restart the system button should not be used because the network controller would only reload the existing (unchanged) configuration file. Instead click the Restart the system button or switch the network controller off and on again, then the network controller will load the replaced configuration file.

# Note

In Praesideo release 3.4 the processor reset identification has been extended for compliancy reasons. However this software modification will flag a *Processor reset* fault for all connected units when performing a *Save the configuration and restart the system*. This will happen for network controllers with a hardware release version HW 20.00 or older. These faults do not indicate a real fault, but are just the result of the restart-action and can safely be acknowledged and reset. From version HW 20.01 onwards, the network controller contains a circuit modification to prevent these unnecessary Processor reset faults.

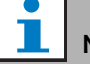

#### Note

Audio processing parameters are changed immediately when the *Submit Equalizer* button on the *Audio Processing* pages is clicked. Although the changes are audible, it is important to realize that they are not automatically saved. If the changes are not saved they will be lost when the network controller is reset.

#### 40.4.6 Allowed characters

When entering names for units, inputs, outputs, messages, zones, zone groups, etc., make sure that only the following characters are used:

- letters: A to Z and a to z
- numbers: 0 to 9
- special: # . ( ) [ ] \_ + : and <space>

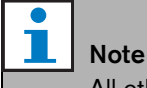

All other characters are not allowed.

#### 40.4.7 Unique names

When entering names for units, inputs, outputs, messages, zones, zone groups, etc., make sure that all entered names are unique. It is not allowed to use a name for more than one item. The name must not only be unique within a group of items (e.g. unit names), but also within the complete system configuration (e.g. zone groups must have different names than zones). Names that are not unique cause inconsistencies in the configuration database. In turn, these inconsistencies can result in unpredictable system behavior.

#### 40.4.8 Initial values

When the value of a parameter of a configuration item is *<None>*, the parameter has no value yet. For example, when the *Action programming* page of a *Call macro* key is opened for the first time (see section 47.3.7), the value in the *Call macro* field is *<None>*.

When the value of a parameter of a configuration item is *<Default>*, the parameter is set to its default value. For example, if the audio input of a call macro (see section 46.2) is *<Default>*, the configured audio input is the microphone of the call station that started the call macro.

#### 40.4.9 Undo changes

Most pages of the *Configure* section contain a *Cancel* button. By clicking the *Cancel* button, any changes made on the pages are cancelled.

l Note

Restart the network controller without saving the changes. to undo all changes.

#### 40.4.10 Enabled items

Configuration items can be enabled and disabled with a checkbox. If a configuration item is enabled, the system is able to generate a fault event when a fault occurs. If a configuration item is disabled, the system cannot generate a fault event when a fault occurs. The web interface puts disabled configuration items in brackets in selection lists. For example, the disabled configuration item *AudioIn01* is displayed as *(AudioIn01)* in selection lists.

#### 40.4.11 Deleting items

When a configuration item is deleted, all configuration items that are related to the deleted configuration item are also deleted. For example, when a power amplifier is deleted from the system definition (see section 42.4), all audio outputs of the power amplifier are also no longer part of the configuration.

#### 40.4.12 Audio inputs and outputs

It is not allowed to use audio inputs and outputs for more than one purpose, since this can cause inconsistencies in the configuration database. In turn, these inconsistencies can result in unpredictable system behavior. For example:

- If an audio input is already part of a call macro (see section 46.2), it is not allowed to use the audio input in a BGM channel (see section 45.5).
- Audio outputs of a power amplifier cannot be assigned to more than one zone.

#### 40.4.13 Downloading configuration

The configuration database can be downloaded to a PC (see chapter 56).
#### 40.4.14 Configuration printing utility

The mandatory Praesideo software (see section 36.1) also installs a configuration printing utility. This utility can read information from configuration files of version 1.1 and higher. The configuration printing utility shows the information on screen in a formatted way to check and/or archive the configuration on paper.

| guration Printing Tool V.3.40 | 3026 - Praes        | sideo.cfg               |           |         |                             |                    |                              |                                |                     |                                                                                  | _                                                                                                    |
|-------------------------------|---------------------|-------------------------|-----------|---------|-----------------------------|--------------------|------------------------------|--------------------------------|---------------------|----------------------------------------------------------------------------------|----------------------------------------------------------------------------------------------------|
| tion                          |                     |                         |           |         |                             |                    |                              |                                |                     |                                                                                  |                                                                                                    |
| onfiguration                  | Configu             | ration file             |           |         |                             |                    |                              |                                |                     |                                                                                  | Configuration file                                                                                                    |
| l units                       | Configu             | Configuration file name |           |         | st\Test\Pra                 | aesideo.cf         | ia                           |                                |                     |                                                                                  |                                                                                                    |
| ower amplifier                | Configu             | ration file s           | ize       | 43901   | 8 hytes                     |                    | 9                            |                                |                     |                                                                                  |                                                                                                    |
| <b>4P125</b>                  | Configu             | ration file d           | late      | Mon Fr  | ab 22.07./                  | 10-11 201          | 0                            |                                |                     |                                                                                  |                                                                                                    |
| all station                   | Configu             | ation me u              | data      | Thu M   |                             | 0.22 201           | 0                            |                                |                     |                                                                                  |                                                                                                    |
| ber interface                 | Configu             | ration print            | uate      | THU M   | ar 11 11;2                  | 0:52 201           | U                            |                                |                     |                                                                                  |                                                                                                    |
| obraNet interface             | 4P125               |                         |           |         |                             |                    |                              |                                |                     |                                                                                  | Power amplifier                                                                                                    |
| CP/IP device                  | Serial n            | umber                   |           | 09000   | 27d                         |                    |                              |                                |                     |                                                                                  | · · · · ·                                                                                                    |
| II Stacker                    | Enabled             |                         |           | Yes     |                             |                    |                              |                                |                     |                                                                                  |                                                                                                    |
| ettings                       | Type                |                         |           | PRS-4   | P125 (4 v                   | 125 W)             |                              |                                |                     |                                                                                  |                                                                                                    |
|                               | Mains n             | wer super               | vision    | Vec     | 125 (4 ×                    | 125 (1)            |                              |                                |                     |                                                                                  |                                                                                                    |
|                               | Rackup              |                         | wision    | No      |                             |                    |                              |                                |                     |                                                                                  |                                                                                                    |
|                               | Баскир              | power supe              | rvision   | No.     |                             |                    |                              |                                |                     |                                                                                  |                                                                                                    |
|                               | Purpose             |                         |           | Main P  | АМ                          |                    |                              |                                |                     |                                                                                  |                                                                                                    |
|                               | Audio Ir            | iputs                   |           |         | 1_                          |                    | _                            |                                |                     |                                                                                  |                                                                                                    |
|                               | Input               | Enabled                 | Name      |         | Туре                        |                    | Proper                       | rties                          |                     | Equaliz                                                                          | er                                                                                                    |
|                               | Ì                   | Tes                     | 49125_4   | -11     | Microphi                    | Jne                | Phantor<br>Superv            | m: Off<br>rision: (            | ,<br>Dff            | F1: Inac<br>F2: Inac<br>F3: Inac<br>F4: Inac<br>F5: Inac<br>F6: Inac<br>F7: Inac | Nue, 220 H2,<br>vice, 330 Hz, -4 dB,<br>vice, 330 Hz, -4 dB, Q 0.4<br>vice, 1.5 kHz, 2 dB, Q 0.2<br>vice, 1.7 kHz, 0 dB, Q 1.2<br>vice, 10 kHz, -6 dB<br>vice, 15 kHz                                                                    |
|                               | 2                   | 2 No 4P125_A            |           | AI2     | Line                        |                    | Input g<br>Functio<br>Superv | jain: 0<br>n: Aux<br>rision: ( | dB<br>iliary<br>Off | F1: Inad<br>F2: Inad<br>F3: Inad<br>F4: Inad<br>F5: Inad<br>F6: Inad<br>F7: Inad | ive, 100 Hz<br>ive, 150 Hz, 0 dB<br>ive, 220 Hz, 0 dB, Q 1.2<br>ive, 1 kHz, 0 dB, Q 1.2<br>ive, 4.7 kHz, 0 dB, Q 1.2<br>ive, 4.7 kHz, 0 dB<br>ive, 4.8 kHz, 0 dB                                                                         |
|                               | Output Enabled Name |                         | Pil       | ot tone | Line/Ls<br>super-<br>vision | sp GN<br>su<br>vis | ID<br>per-<br>sion           | Delay (dist                    | ance)               | Equalizer                                                                        |                                                                                                    |
|                               | 1                   | Yes                     | 4P125_AMP | 91 Of   | f                           | None               | On                           | 1                              | 0.0 ms              |                                                                                  | Volume: -21 dB<br>F1: Active, 68 Hz<br>F2: Inactive, 150 Hz, 0 dB<br>F3: Inactive, 220 Hz, 0 dB, Q 1.2<br>F4: Inactive, 1 kHz, 0 dB, Q 1.2<br>F5: Inactive, 1.7 kHz, 0 dB, Q 1.2<br>F6: Inactive, 4.7 kHz, 0 dB<br>F7: Inactive, 6.8 kHz |
|                               |                     |                         |           |         |                             |                    | _                            |                                |                     |                                                                                  |                                                                                                    |

figure 40.7: Configuration printing utility

#### 40.5 Diagnose section

Using the *Diagnose* section, the system installation and configuration consistency can be diagnosed (see chapter 50).

#### 40.6 Upgrade section

Using the *Upgrade unit software* section, the firmware of the units in the Praesideo system can be transferred from the network controller to the units (see chapter 36.5).

# 41 User management

#### 41.1 Introduction

On the *User Management* pages, the accounts can be managed that provide access to the:

- Praesideo web interface
- Praesideo Open Interface
- File Transfer application
- Logging Viewer
- Call stations with numeric keypad

Using the User Management pages, it is possible to:

- Add a user (see section 41.3).
- Delete a user (see section 41.4).

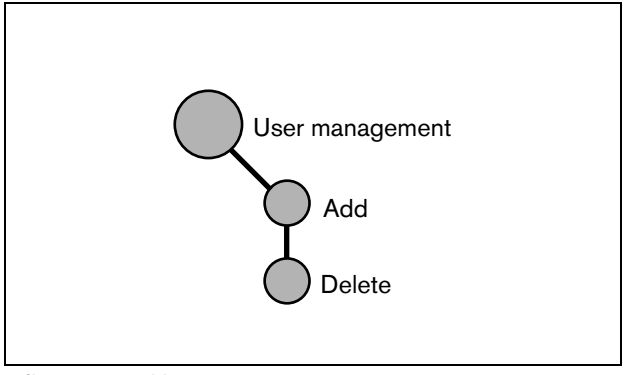

figure 41.1: User management pages

## 41.2 Accounts

To access the web interface, an account is needed. An account consists of a user name, a password and an authorization level. The authorization level defines to which part of the web interface access is granted. The web interface provides the following authorization levels:

• Administrator

Administrators have access to all parts of the web interface including the *User Management* part.

• Installer

Installers have access to all parts of the web interface except the *User Management* part.

• User

Users have access to the Logging Viewer (see chapter 57).

#### 41.3 Add a user

Proceed as follows to add a new user (i.e. create a new account):

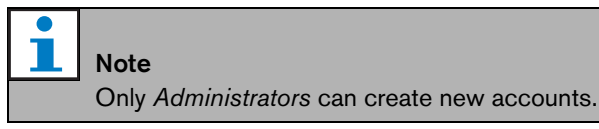

1 Go to Configure > User management > Add. A screen similar to the one in figure 41.2 appears in the main frame of the web interface.

|                                             |         |                  | Release: 3.40.302 |
|---------------------------------------------|---------|------------------|-------------------|
| Praesideo                                   |         |                  | BOSCH             |
| Useri admin                                 |         |                  |                   |
| Configure                                   |         | Add users        |                   |
| User management                             |         | ridd doero       |                   |
| Add                                         | User id | Group            | Password          |
| Delete                                      | adopio  | Administrators   | admin             |
| System dennition<br>Feuiement configuration | aurini  | Autorities and a | aurim             |
| System wide settings                        |         | Users 💌          |                   |
| Zone & amplifier                            |         |                  |                   |
| Call characteristics                        |         |                  |                   |
| Audio processing                            |         |                  |                   |
| Save                                        |         |                  |                   |
| Diagnose                                    |         |                  |                   |
| Upgrade                                     |         |                  |                   |
|                                             |         |                  |                   |
|                                             |         |                  |                   |
|                                             |         | ок               |                   |
| Upgrade                                     |         | ок               |                   |

figure 41.2: Add user, step 1

- 2 Enter the user name for the new user in the User id field. It can contain up to 16 characters. For example, johndoe (see figure 41.3).
- 3 Select the authorization level for the new user in the Group column. The authorization level defines to which part of the Praesideo web interface access is granted (see section 41.2).
- 4 Enter the password for the new user in the *Password* field. It can contain up to 16 characters. For example, password (see figure 41.3).

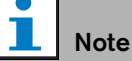

Use a password of at least 5 characters. It is important that a password is not easy to guess, since it safeguards unauthorized access to the system that could result in unsafe system configuration.

| Praesideo                                                                                                    |                  |                    | BOSCH             |
|----------------------------------------------------------------------------------------------------|------------------|--------------------|-------------------|
| User admin<br>Configure<br>User management<br>• Add<br>• Delete                                                                                                    | User id          | Add users<br>Group | Password          |
| System definition<br>Equipment configuration<br>System wide settings<br>Zone & amplifier<br>Call characteristics<br>Action programming<br>Audio processing<br>Save | admin<br>johndoe | Administrators     | admin<br>password |
| Diagnose<br>Upgrade                                                                                                    |                  | ок                 |                   |

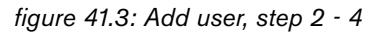

5 Click the OK button to activate the new account. A screen similar to the one in figure 41.4 appears in the main frame of the web interface.

|                          |         |                | Release: 3. | 40.302 |
|--------------------------|---------|----------------|-------------|--------|
| Praesideo                |         |                | (=) BO      | 5CI    |
| Useri admin              |         |                |             |        |
| Configure                |         | Add users      |             |        |
| User management          |         | 7100 222.2     |             |        |
| • Add                    | User id | Group          | Password    |        |
| Delete System definition | admin   | Administrators | admin       |        |
| Equipment configuration  | johndoe | Users          | password    |        |
| Zone & amplifier         |         | Users          |             |        |
| Call characteristics     |         |                |             |        |
| Audio processing         |         |                |             |        |
| Save                     |         |                |             |        |
| Diagnose                 |         |                |             |        |
| Upgrade                  |         |                |             |        |
|                          |         |                |             |        |
| <b>^</b>                 |         | ok I           |             |        |

figure 41.4: Add user, step 5

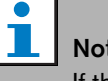

# Note

If the user account is used to control access to a call station that has a numeric keypad, the user name and password can only contain digits (0...9), because the keypad does not have alphabetic keys (a...z).

en | 327

#### 41.4 Delete a user

Proceed as follows to delete a user (i.e. delete an existing account):

#### Note

Only *Administrators* can delete existing accounts.

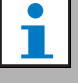

#### Note

Note

An *Administrator* account cannot delete its own account.

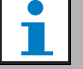

For security reasons, it is advisable to first create a new *Administrator* account and then delete the default Praesideo *Administrator* account (i.e. the *admin/admin* account).

1 Go to *Configure* > *User management* > *Delete*. A screen similar to the one in figure 41.5 appears in the main frame of the web interface.

| Praesideo                                       |          |                    |                         | BOSCI    |
|-------------------------------------------------|----------|--------------------|-------------------------|----------|
| Useri admin<br>Canfigure<br>User management     |          |                    | Delete users            |          |
| Add                                             | Select   | User id            | Group                   | Password |
| System definition                               |          | admin              | Administrators          | admin    |
| Equipment configuration<br>System wide settings |          | johndoe            | Users                   | password |
| Zone & amplifier                                | Select t | ne checkbox(es) of | f the user(s) to delete |          |
| Action programming                              |          |                    |                         |          |
| Audio processing<br>Save                        |          |                    |                         |          |
| Diagnose                                        |          |                    |                         |          |
| Upgrade                                         |          |                    |                         |          |
|                                                 |          |                    |                         |          |
| <b>^</b>                                        |          |                    | Delete                  |          |

figure 41.5: Delete user, step 1

2 Check the box in front of the account that has to be deleted (see figure 41.6).

|                                                 |           |                   |                       | Release: 3.40.3026 |
|-------------------------------------------------|-----------|-------------------|-----------------------|--------------------|
| Praesideo                                       |           |                   |                       | BOSCH              |
| Usen admin                                      |           |                   |                       |                    |
| Configure                                       |           |                   | Delete users          |                    |
| User management                                 |           |                   |                       |                    |
| Add     Delate                                  | Select    | User id           | Group                 | Password           |
| System definition                               |           | admin             | Administrators        | admin              |
| Equipment configuration<br>System wide settings |           | johndoe           | Users                 | password           |
| Zone & amplifier                                | Select th | e checkbox(es) of | the user(s) to delete |                    |
| Call characteristics                            |           |                   |                       |                    |
| Audio processing                                |           |                   |                       |                    |
| Save                                            |           |                   |                       |                    |
| Diagnose                                        |           |                   |                       |                    |
| Upgrade                                         |           |                   |                       |                    |
|                                                 |           |                   |                       |                    |
| â                                               |           |                   | Delete                |                    |

figure 41.6: Delete user, step 2.

3 Click the *Delete* button to delete the account. A screen similar to the one in figure 41.7 appears in the main frame of the web interface. This screen does not contain the deleted account anymore.

|                          |            |                         |                   | Release: 3.40.3026 |
|--------------------------|------------|-------------------------|-------------------|--------------------|
| Praesideo                |            |                         |                   | BOSCH              |
| Usen admin               |            |                         |                   |                    |
| Configure                |            |                         | Delete users      |                    |
| User management          | _          |                         |                   |                    |
| Add                      | Select     | User id                 | Group             | Password           |
| System definition        | Г          | admin                   | Administrators    | admin              |
| Equipment configuration  | Calact the | a chackboy(as) of the   | rear(a) to delete |                    |
| System wide settings     | Derest the | e checkbox(es) of the t | aser(s) to delete |                    |
| Call characteristics     |            |                         |                   |                    |
| Action programming       |            |                         |                   |                    |
| Audio processing<br>Save |            |                         |                   |                    |
| Diagnose                 |            |                         |                   |                    |
| Upgrade                  |            |                         |                   |                    |
|                          |            |                         |                   |                    |
|                          |            |                         |                   |                    |
|                          |            |                         | Delete            |                    |

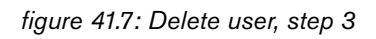

# 42 System definition

#### 42.1 Introduction

On the *System definition* pages, the equipment of which the system consists can be registered. Using the *System definition* pages, it is possible to register (add) and unregister (delete) the following pieces of equipment:

- Network controller (see section 42.3).
- Power amplifiers (see section 42.4).
- Call stations (see section 42.5).
- Audio expanders (see section 42.6).
- Fiber interfaces (see section 42.7).
- CobraNet interfaces (see section 42.8).
- TCP/IP devices (see section 42.9).
- Multi channel interface (see section 42.10).
- Call stacker (see section 42.11).

# 1 Note

Equipment that is not listed in the *System Definition* pages, does not have to be configured (e.g. network splitters).

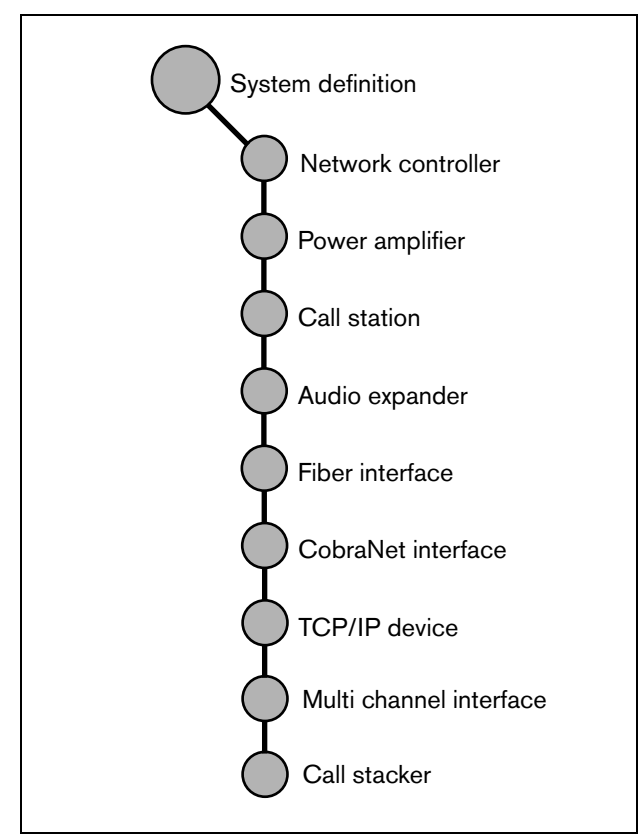

figure 42.1: System definition pages

## 42.2 Serial numbers

Each Praesideo unit has a serial number, which is needed to register the unit in the system. The serial number is on the unit label on the unit (see figure 42.2).

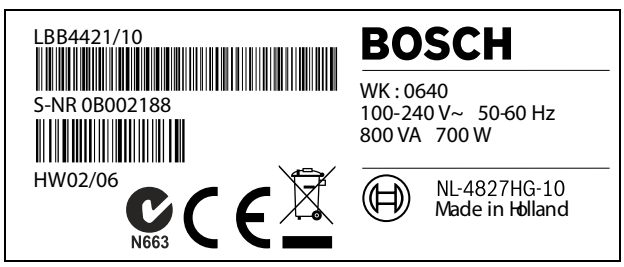

figure 42.2: Unit label

The hexadecimal serial number of a unit consists of 8 digits ranging from 0 to F. The combination of the first and second digit identifies the type of unit.

table 42.1: Serial number ranges (addressable units)

| Type no.   | Description              | ID |
|------------|--------------------------|----|
| PRS-NCO-B  | Network Controller       | 11 |
| PRS-16MCI  | Multi Channel Interface  | 1B |
| LBB4402/00 | Audio Expander           | 12 |
| LBB4404/00 | CobraNet Interface       | 1C |
| PRS-NSP    | Network Splitter         | 14 |
| PRS-FIN(S) | Fiber Interface          | 15 |
| PRS-FINNA  |                          |    |
| PRS-1P500  | Power Amp. 1 x 500 W     | 0B |
| PRS-2P250  | Power Amp. 2 x 250 W     | 0A |
| PRS-4P125  | Power Amp. 4 x 125 W     | 09 |
| LBB4428/00 | Power Amp. 8 x 60 W      | 08 |
| LBB4430/00 | Call Station Basic       | 0C |
| LBB4433/00 | Call Station Kit         | 0E |
| PRS-CSI    | Remote Call Station      | 1D |
|            | (Call Station Interface) |    |
| PRS-CRF    | Call Stacker             | 1F |

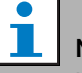

#### Note

If the real serial number is not (yet) known, the temporary serial number 0 can be used for all units. In this way, most of the configuration can be done off-line already. Communication with actual units in the system is only possible when the temporary serial numbers have been replaced by the real serial numbers. Units in the configuration with the serial number 0 are ignored by the actual system in operation.

## 42.3 Network controller

Proceed as follows to register the network controller:

1 Go to *Configure* > *System definition* > *Network controller*. A screen similar to the one in figure 42.3 appears in the main frame of the web interface.

| Praesideo                                                                                                    |         |        |                    | BOSCH |
|----------------------------------------------------------------------------------------------------|---------|--------|--------------------|-------|
| Usen admin                                                                                                    |         |        |                    |       |
| Configure                                                                                                    |         |        | Network controller |       |
| User management<br>System definition                                                                                                    | Enabled | Name   | Serial number      |       |
| Power amplifier     Coll station                                                                                                    |         | NCO_01 | 11000101           |       |
| Audio expander     Audio expander     Fiber interface     Cohranti interface     TCP/IP device     Multi ch interface     Call stacker Equipment configuration System wide settings Zene 8 amplifier Call characteristics |         |        |                    |       |
| <b>*</b>                                                                                                    |         |        | Submit             |       |

figure 42.3: Register network controller, step 1

2 Enter a name for the network controller in the *Name* field.

| • |                                              |
|---|----------------------------------------------|
|   | Note                                         |
|   | The name is also shown on the display of the |
|   | network controller.                          |
|   |                                              |

- 3 Enter the hexadecimal serial number of the network controller in the *Serial number* field.
- 4 When the network controller is physically present, it can be enabled by ticking the *Enabled* checkbox.

## Note

Praesideo checks that all entered characters are hexadecimal characters and that the serial number is 8 characters long and matches the product type, or is 0.

5 Submit the changes. Note that the changes are not permanent until the configuration is saved. (see section 40.4.4 and section 40.4.5).

#### 42.4.1 Add a power amplifier

Proceed as follows to add a power amplifier to the system configuration:

1 Go to Configure > System definition > Power amplifier. A screen similar to the one in figure 42.4 appears in the main frame of the web interface.

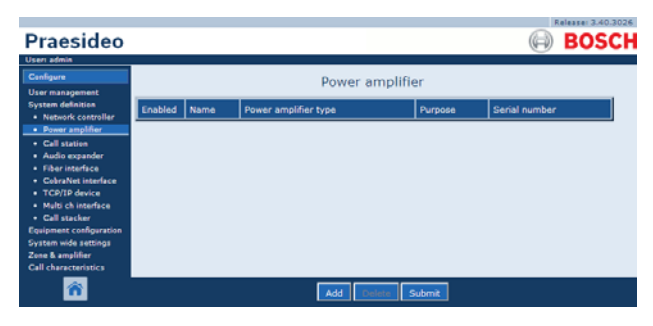

figure 42.4: Add power amplifier, step 1

2 Click the *Add* button to add a new power amplifier to the system. A screen similar to the one in figure 42.5 appears in the main frame of the web interface.

|                                                                                                    |         |      |                                      |            | Release: 3.40.3026 |
|----------------------------------------------------------------------------------------------------|---------|------|--------------------------------------|------------|--------------------|
| Praesideo                                                                                                    |         |      |                                      |            | BOSCH              |
| Useri admin                                                                                                    |         |      |                                      |            |                    |
| Configure                                                                                                    |         |      | Power amplifier                      |            |                    |
| System definition                                                                                                    | Enabled | Name | Power amplifier type                 | Purpose    | Serial number      |
| Power amplifier                                                                                                    | Adding  | Name | Power amplifier type                 | Purpose    | Serial number      |
| Call station     Audio expander     Fiber interface     CobraNet interface     CobraNet interface     TCO/IP device     Multi ch interface     Call stacker     Equipment configuration     System wide settings     Zone & anylifier     Call characteristics |         |      | PRS-1P800 (1 x 500 W) x<br>OK Cancel | Main PAM 💌 | 0                  |
| <b>**</b>                                                                                                    |         |      |                                      |            |                    |

figure 42.5: Add power amplifier, step 2

- 3 Enter the data of the power amplifier (see figure 42.7 for an example).
  - Enter a name for the power amplifier in the Name • field. The name may consist of up to 10 characters. The name is also shown on the display of the power amplifier.
  - Select the type of power amplifier from the *Type* dropdown list.
  - Select the purpose of the power amplifier from the Purpose dropdown list (Main PAM for a main amplifier, *Spare PAM* for a spare amplifier).
  - Enter the hexadecimal serial number of the power amplifier in the Serial number field. See section 42.2 for information about serial numbers.

| _ |       |
|---|-------|
|   | No    |
|   | It is |

#### te

s advised to include the name of the assigned zone(s) in the naming of a power amplifier. By doing so, error messages can be directly related to the applicable power amplifiers.

te

Praesideo checks that all entered characters are hexadecimal characters and that the serial number is 8 characters long and matches the product type, or is 0.

|                                       |         |        |                       |          | Release: 3.40.3026 |
|---------------------------------------|---------|--------|-----------------------|----------|--------------------|
| Praesideo                             |         |        |                       |          | BOSCH              |
| Useri admin                           |         |        |                       | /        |                    |
| Configure                             |         |        | Power amplifier       |          |                    |
| User management                       |         |        |                       |          |                    |
| Network controller                    | Enabled | Name   | Power amplifier type  | Purpose  | Serial number      |
| Power amplifier                       | Adding  | Name   | Power amplifier type  | Purpose  | Serial number      |
| Call station                          |         | PAM_01 | PRS-4P125 (4 x 125 W) | Main PAM | 09006001           |
| Fiber interface                       |         |        | OK Cassel             |          |                    |
| CobraNet interface                    |         |        | Cit concer            |          |                    |
| TCP/IP device     Multi ch interface  |         |        |                       |          |                    |
| Call stacker                          |         |        |                       |          |                    |
| Equipment configuration               |         |        |                       |          |                    |
| Zone & amplifier                      |         |        |                       |          |                    |
| Call characteristics                  |         |        |                       |          |                    |
| i i i i i i i i i i i i i i i i i i i | 1       | 1      |                       | 1        |                    |
|                                       |         |        |                       |          |                    |

figure 42.6: Add power amplifier, step 3

4 Click the *OK* button to add the power amplifier to the list of power amplifiers in the system. A screen similar to the one in figure 42.7 appears in the main frame of the web interface.

|                                                                                                    |         |        |                       |          | Release: 3.40.3026 |
|----------------------------------------------------------------------------------------------------|---------|--------|-----------------------|----------|--------------------|
| Praesideo                                                                                                    |         |        |                       |          | BOSCH              |
| Useri admin                                                                                                    |         |        |                       | (        |                    |
| Configure                                                                                                    |         |        | Power amplifier       |          |                    |
| User management                                                                                                    |         |        |                       |          |                    |
| System definition  Network controller                                                                                                    | Enabled | Name   | Power amplifier type  | Purpose  | Serial number      |
| Power amplifier                                                                                                    |         | PAM_01 | PRS-4P125 (4 × 125 W) | Main PAM | 09006001           |
| Call station     Audio expander     Fiber interface     CobraNet interface     CobraNet interface     Molti ch interface     Call stacker     Call stacker     Call stacker     Call stacker     Call stacker     Call stacker     Call stacker     Call stacker     Call stacker     Call characteristics |         |        |                       |          |                    |
| <b>*</b>                                                                                                    |         |        | Add Delete Sub        | mit      |                    |

figure 42.7: Add power amplifier, step 4

- 5 When the power amplifier is physically present, it can be enabled by ticking the *Enabled* checkbox.
- 6 Submit the changes. Note that the changes are not permanent until the configuration is saved (see section 40.4.4 and section 40.4.5).

#### 42.4.2 Delete a power amplifier

Proceed as follows to delete a power amplifier from the system definition:

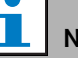

#### Note

It is not recommended to delete a unit if its inputs or outputs are being used in for example the *Zone & Amplifier* or *Action Programming* pages. However, if a unit is deleted, all of its inputs and outputs will be removed from the configuration (e.g. from macros and zones).

Go to *Configure* > *System definition* > *Power amplifier*.
 A screen similar to the one in figure 42.8 appears in the main frame of the web interface.

| Praesideo                                                                                                    |         |        |                       |           | Release: 3.40.3026 |
|----------------------------------------------------------------------------------------------------|---------|--------|-----------------------|-----------|--------------------|
| Useri admin<br>Canfigure<br>User management                                                                                                    |         |        | Power amplifier       |           |                    |
| System definition  Network controller                                                                                                    | Enabled | Name   | Power amplifier type  | Purpose   | Serial number      |
| Power amplifier                                                                                                    |         | PAM_01 | PRS-4P125 (4 × 125 W) | Main PAM  | 09006001           |
| Call station     Audio expander                                                                                                    |         | PAM_02 | PRS-4P125 (4 x 125 W) | Spare PAM | 09006002           |
| Fiber interface     ColoraNet interface     TCP/IP device     Multich interface     Call stacker     Call stacker Equipment configuration System wide settings Zone & amplifier Call characteristics |         |        |                       |           |                    |
| <b>*</b>                                                                                                    |         |        | Add Delete Sub        | mit       |                    |

figure 42.8: Delete power amplifier, step 1

2 Click anywhere in the row of the power amplifier that has to be deleted from the system definition. The entire row is highlighted (see figure 42.9).

|                                                                 |         |        |                         |           | Release: 3.40.3026 |
|-----------------------------------------------------------------|---------|--------|-------------------------|-----------|--------------------|
| Praesideo                                                       |         |        |                         |           | BOSCH              |
| Useri admin                                                     |         |        |                         |           |                    |
| Configure                                                       |         |        | Power amplifie          | r         |                    |
| User management                                                 |         |        |                         | ·         |                    |
| System definition  Network controller                           | Enabled | Name   | Power amplifier type    | Purpose   | Serial number      |
| Power amplifier                                                 |         | PAM_01 | PRS-4P125 (4 × 125 W) . | Main PAM  | 09006001           |
| Call station     Audio expander                                 |         | PAM_02 | PRS-4P125 (4 x 125 W)   | Spare PAM | 09006002           |
| <ul> <li>Fiber interface</li> <li>CobraNet interface</li> </ul> |         |        |                         |           |                    |
| TCP/IP device                                                   |         |        |                         |           |                    |
| <ul> <li>Multi ch interface</li> <li>Call stacker</li> </ul>    |         |        |                         |           |                    |
| Equipment configuration                                         |         |        |                         |           |                    |
| System wide settings<br>Zone & amplifier                        |         |        |                         |           |                    |
| Call characteristics                                            |         |        |                         |           |                    |
| <u> </u>                                                        |         |        | Add Delete Su           | ıbmit     |                    |

figure 42.9: Delete power amplifier, step 2

3 Click the *Delete* button. A screen similar to the one in figure 42.10 appears in the main frame of the web interface.

|                                                              |          |        |                       |           | Release: 3.40.302 |
|--------------------------------------------------------------|----------|--------|-----------------------|-----------|-------------------|
| Praesideo                                                    |          |        |                       |           | BOSCI             |
| Usen admin                                                   |          |        |                       |           |                   |
| Configure                                                    |          |        | Power amplifier       |           |                   |
| User management                                              | _        |        |                       |           |                   |
| Network controller                                           | Enabled  | Name   | Power amplifier type  | Purpose   | Serial number     |
| Power amplifier                                              |          | PAM_01 | PRS-4P125 (4 × 125 W) | Main PAM  | 09006001          |
| Call station     Audio expander                              | R        | PAM_02 | PRS-4P125 (4 × 125 W) | Spare PAM | 09006002          |
| Fiber interface                                              | Deleting | Name   | Power amplifier type  | Purpose   | Serial number     |
| TCP/IP device                                                |          | PAM_02 | PRS-4P125 (4 x 125 W) | Spare PAM | 09006002          |
| <ul> <li>Multi ch interface</li> <li>Call stacker</li> </ul> |          |        | OK Cancel             |           |                   |
| Equipment configuration                                      |          |        |                       |           |                   |
| System wide settings                                         |          |        |                       |           |                   |
| Call characteristics                                         |          |        |                       |           |                   |
| ñ                                                            |          |        |                       |           |                   |

figure 42.10: Delete power amplifier, step 3

- 4 Click the *OK* button to delete the power amplifier from the system definition. A pop-up window asks for confirmation.
- 5 Click the *OK* button to confirm the pop-up message. A screen similar to the one in figure 42.11 appears in the main frame of the web interface. The deleted power amplifier is no longer listed in the table.

| Praesideo                                                    |         |        |                       |          | Release: 3.40.3026 |
|--------------------------------------------------------------|---------|--------|-----------------------|----------|--------------------|
| Useri admin                                                  |         |        |                       |          |                    |
| User management                                              |         |        | Power amplifier       |          |                    |
| System definition                                            | Enabled | Name   | Power amplifier type  | Purpose  | Serial number      |
| Power amplifier                                              |         | PAM_01 | PRS-4P125 (4 × 125 W) | Main PAM | 09006001           |
| <ul> <li>Call station</li> <li>Audio expander</li> </ul>     |         |        |                       |          |                    |
| Fiber interface     Coheablet interface                      |         |        |                       |          |                    |
| TCP/IP device                                                |         |        |                       |          |                    |
| <ul> <li>Multi ch interface</li> <li>Call stacker</li> </ul> |         |        |                       |          |                    |
| Equipment configuration                                      |         |        |                       |          |                    |
| Zone & amplifier                                             |         |        |                       |          |                    |
| Call characteristics                                         |         |        |                       |          |                    |
| n († 1916)                                                   |         |        | Add Delete Sub        | mit      |                    |

figure 42.11: Delete power amplifier, step 5

6 Submit the changes. Note that the changes are not permanent until the configuration is saved (see section 40.4.4 and section 40.4.5).

## 42.5 Call station

#### 42.5.1 Add a call station

Adding a call station to the system definition is similar to adding a power amplifier (see section 42.4.1). Go to *Configure* > *System definition* > *Call station*, click the *Add* button and:

- Enter a name for the call station in the *Name* field. The name may consists of up to 16 characters.
- Select the type of call station from the *Call station type* dropdown list (see table 42.2).

#### table 42.2: Call station types

| Model      | Туре       |
|------------|------------|
| LBB4430/00 | Basic      |
| LBB4433/00 | Basic kit  |
| PRS-CSR    | Remote     |
| PRS-CSRK   | Remote kit |

- If an numeric keypad is connected to the call station, tick the *Numeric keypad* box.
- Select the number of connected extensions (keypads) from the extension dropdown list.
- Enter the hexadecimal serial number of the call station in the *Serial number* field. For the remote call station or remote call station kit, enter the serial number of the connected call station interface.

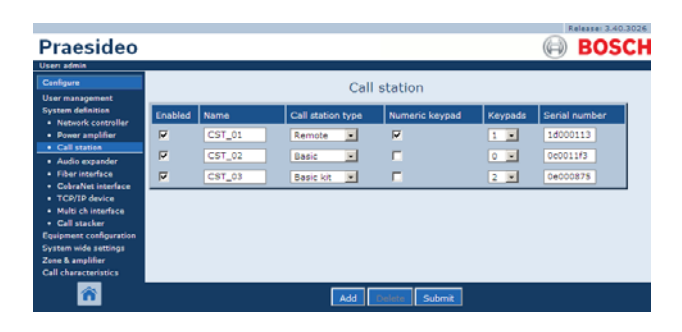

figure 42.12: Call station definition

#### 42.5.2 Delete a call station

Deleting a call station from the system definition is similar to deleting a power amplifier (see section 42.4.2). Go to *Configure* > *System definition* > *Call station*, select the call station that has to be deleted and click the *Delete* button.

#### 42.6 Audio expander

#### 42.6.1 Add an audio expander

Adding an audio expander to the system definition is similar to adding a power amplifier (see section 42.4.1). Go to *Configure* > *System definition* > *Audio expander*, click the *Add* button and:

- Enter a name for the audio expander in the *Name* field. The name may consist of up to 16 characters. The name is also shown on the display of the audio expander.
- Enter the hexadecimal serial number of the audio expander in the *Serial number* field.

|                                                                                                    |         |        |                   | Rele | se: 3.40.3026 |
|----------------------------------------------------------------------------------------------------|---------|--------|-------------------|------|---------------|
| Praesideo                                                                                                    |         |        |                   | (=)  | BOSCH         |
| Useri admin                                                                                                    |         |        |                   |      |               |
| Configure<br>User management                                                                                                    |         |        | Audio expander    |      |               |
| System definition                                                                                                    | Enabled | Name   | Serial nu         | mber |               |
| Power amplifier                                                                                                    |         | AEX_01 | 120015a           |      |               |
| Call station     Audio expander                                                                                                    |         | AEX_02 | 1200156           | 3    |               |
| Fiber interface     CohraNet interface     TCP/IP device     Multi chitesface     Call stacker     Call stacker     Equipment configuration     System wide settings     Zane & amplifier     Call characteristics |         |        |                   |      |               |
| <b>^</b>                                                                                                    |         |        | Add Delete Submit | ]    |               |

figure 42.13: Audio expander definition

#### 42.6.2 Delete an audio expander

Deleting an audio expander from the configuration is similar to deleting a power amplifier (see section 42.4.2). Go to *Configure* > *System definition* > *Audio expander*, select the audio expander that has to be deleted and click the *Delete* button.

## 42.7 Fiber interface

#### 42.7.1 Add a fiber interface

Adding a fiber interface to the system definition is similar to adding a power amplifier (see section 42.4.1). Go to *Configure* > *System definition* > *Fiber interface*, click the *Add* button and:

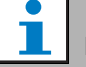

**Note** Only PRS-FIN(S) Fiber Interfaces have to be configured. PRS-FINNA Fiber Interfaces cannot be configured.

- Enter a name for the fiber interface in the *Name* field. The name may consist of up to 16 characters.
- Enter the hexadecimal serial number of the fiber interface in the *Serial number* field.

| Praesideo                                                                                                    |         |       | Releases 3.40.3026 |
|----------------------------------------------------------------------------------------------------|---------|-------|--------------------|
| Useri admin                                                                                                    |         |       |                    |
| Configure                                                                                                    |         |       | Fiber interface    |
| User management<br>System definition                                                                                                    | Enabled | Name  | Serial number      |
| Power amplifier                                                                                                    |         | FI_01 | 030000f0           |
| Call station     Audio expander                                                                                                    |         | FI_02 | 030000/1           |
| Pober Interface     CohraNet Interface     CohraNet Interface     TCO/IP device     Multi ch Interface     Call stacker     Equipment configuration     System wide settings     Zone & amplifier     Call characteristics |         |       |                    |
| <b>^</b>                                                                                                    |         |       | Add Delete Submit  |

figure 42.14: Fiber interface definition

#### 42.7.2 Delete a fiber interface

Deleting a fiber interface from the system definition is similar to deleting a power amplifier (see section 42.4.2). Go to *Configure* > *System definition* > *Fiber interface*, select the fiber interface that has to be deleted and click the *Delete* button.

# 42.8 CobraNet interface

#### 42.8.1 Add a CobraNet interface

Adding a CobraNet interface to the system definition is similar to adding a power amplifier (see section 42.4.1). Go to *Configure* > *System definition* > *CobraNet interface*, click the *Add* button and:

- Enter a name for the CobraNet interface in the *Name* field. The name may consist of up to 16 characters. The name is also shown on the display of the CobraNet interface.
- Enter the hexadecimal serial number of the CobraNet interface in the *Serial number* field.

| Praesideo                                                     |          |        | BOSC               |
|---------------------------------------------------------------|----------|--------|--------------------|
| Useri admin                                                   |          |        |                    |
| Configure                                                     |          |        | CobraNet interface |
| User management<br>System definition                          | Enabled  | Name   | Serial number      |
| Power amplifier                                               |          | CNI_01 | 1c000324           |
| Call station     Audio expander                               | <b>F</b> | CNI_02 | 1e000325           |
| Fiber interface     CobraNet interface                        |          |        |                    |
| <ul> <li>TCP/IP device</li> <li>Multi ch interface</li> </ul> |          |        |                    |
| Call stacker                                                  |          |        |                    |
| System wide settings                                          |          |        |                    |
| Zone & amplifier<br>Call characteristics                      |          |        |                    |
| â                                                             |          |        | Add Outer Submit   |

figure 42.15: CobraNet interface definition

#### 42.8.2 Delete a CobraNet interface

Deleting a CobraNet interface from the system definition is similar to deleting a power amplifier (see section 42.4.2). Go to *Configure* > *System definition* > *Cobranet interface*, select the CobraNet interface that has to be deleted and click the *Delete* button.

# 42.9 TCP/IP device

#### 42.9.1 Add a TCP/IP device

TCP/IP devices can access the system through the open interface. When a TCP/IP device is added to the system definition, it becomes a part of the system and can be supervised.

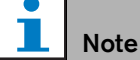

Supervised TCP/IP devices must be active when the system is active. Otherwise, the system generates a fault event.

Adding a TCP/IP device to the system definition is similar to adding a power amplifier (see section 42.4). Go to *Configure* > *System Definition* > *TCP/IP device*, click the *Add* button and:

- Enter a name for the TCP/IP device in the *Name* field. The name may consist of up to 16 characters.
- Enter the IP address of the TCP/IP device in the *IP address* fields.
- Use the *Connection supervision* list to specify if the connection to the TCP/IP device must be supervised (*On*) or not (*Off*).

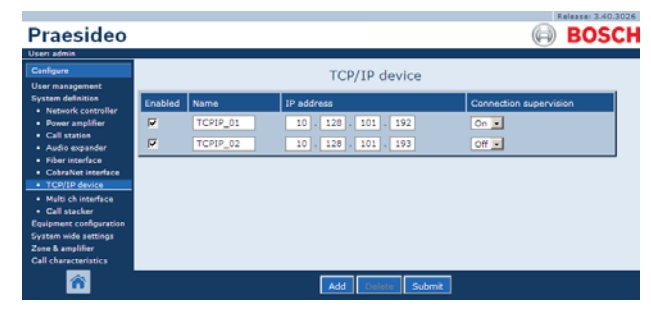

figure 42.16: TCP/IP device definition

TCP/IP devices that are not added to the system definition can also connect to the Praesideo system through the open interface when the *Access permission for non-configured TCP/IP devices* is set to *Yes* (see section 44.4). However, the connection of such a TCP/IP device to the system is not supervised.

It is not recommended to connect the network controller permanently to an Ethernet network that is also used for other purposes, like a computer network. An excess of data on the network (e.g. a so-called datastorm of broadcast messages) might overload the network controller, causing a time-out reset. Use a VLAN in this case. This is also preferred from a security point of view.

| Note |
|------|

A maximum of 5 TCP/IP devices with an open interface access (refer to chapter 54, Open Interface) can be used with a network controller, irrespective of being a system element, supervised or neither. TCP/IP devices can be a PC call server or a logging server. The configuration web browser uses a different port (port 80) for the connection and is not part of this limitation.

#### 42.9.2 Delete a TCP/IP device

Deleting a TCP/IP device from the system definition is similar to deleting a power amplifier (see section 42.4.2). Go to *Configure* > *System definition* > *TCP/IP device*, select the TCP/IP device that has to be deleted and click the *Delete* button.

# 42.10 Multi Channel Interface

#### 42.10.1 Add a multi channel interface

Adding a multi channel interface to the system definition is similar to adding a power amplifier (see section 42.4.1.). Go to *Configure* > *System definition* > *Multi ch interface*, click the *Add* button and:

- Enter a name for the multi channel interface in the *Name* field. The name may consists of up to 16 characters.
- Enter the hexadecimal serial number of the Multi Channel Interface in the *Serial number* field.

| Praesideo                                                                                                    |         |        | Belasse 3.40.30         | 26 |
|----------------------------------------------------------------------------------------------------|---------|--------|-------------------------|----|
| Useri admin<br>Configure<br>User management                                                                                                    |         |        | Multi channel interface |    |
| System definition                                                                                                    | Enabled | Name   | Serial number           |    |
| Power amplifier                                                                                                    |         | MCI_01 | 16000014                |    |
| Call station     Audio expander                                                                                                    |         | MCI_02 | 16000015                |    |
| Fiber interface     ColvaNet interface     TCP/IP device     TCP/IP device     data     Call stacker     Equipment configuration     System wide settings     Zeee & amplifier     Call characteristics |         |        |                         |    |
| ñ                                                                                                    |         |        | Add Ouleta Submit       |    |

figure 42.17: Multi channel interface definition

#### 42.10.2 Delete a multi channel interface

Deleting a multi channel interface from the system definition is similar to deleting a power amplifier (see section 42.4.2). Go to *Configure* > *System definition* > *Multi ch interface*, select the multi channel interface that has to be deleted and click the *Delete* button.

# 42.11 Call Stacker

#### 42.11.1Add a call stacker

Adding a call stacker to the system definition is similar to adding a power amplifier (see section 42.4.1.). Go to *Configure* > *System definition* > *Call stacker*, click the *Add* button and:

- Enter a name for the call stacker in the *Name* field. The name may consists of up to 16 characters.
- Enter the hexadecimal serial number of the call stacker in the *Serial number* field.

| Praesideo                                                                         |         |                 |        |                      |             | BOSCH |
|-----------------------------------------------------------------------------------|---------|-----------------|--------|----------------------|-------------|-------|
| Useri admin<br>Canfigure<br>User management                                       |         |                 | Call s | stacker              |             |       |
| System definition <ul> <li>Network controller</li> <li>Power amplifier</li> </ul> | Enabled | Name<br>PRS-CRF |        | Serial no<br>1f00005 | umber<br>Se |       |
| Call station     Audio expander     Fiber interface                               |         |                 |        |                      |             |       |
| CobraNet interface     TCP/IP device     Multi ch interface                       |         |                 |        |                      |             |       |
| Equipment configuration<br>System wide settings                                   |         |                 |        |                      |             |       |
| Zone & amplifier<br>Call characteristics                                          |         |                 |        |                      | _           |       |
|                                                                                   |         |                 | Add    | elete Submit         |             |       |

figure 42.18: Call stacker definition

#### 42.11.2Delete a call stacker

Deleting a call stacker from the system definition is similar to deleting a power amplifier (see section 42.4.2). Go to *Configure* > *System definition* > *Call stacker*, select the call stacker that has to be deleted and click the *Delete* button.

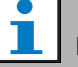

#### Note

When the last call stacker is removed from a configured system, all call macros that use a call stacker for their routing and timing schemes will be updated to the default schemes.

# 43 Equipment configuration

## 43.1 Introduction

On the *Equipment configuration* pages, each piece of equipment that has been added using the *System definition* pages can be configured. Using the *Equipment configuration* pages, it is possible to configure:

- Network controllers (see section 43.2).
- Power amplifiers (see section 43.3).
- Call stations (see section 43.4).
- Audio expanders (section 43.5).
- Fiber interfaces (see section 43.6).
- CobraNet interfaces (see section 43.7).
- Multi Channel Interfaces (see section 43.8).

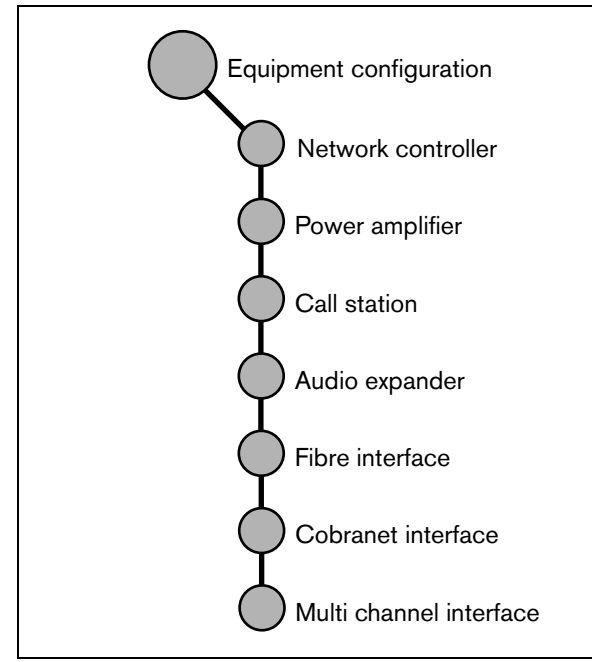

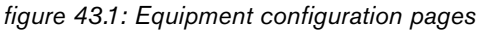

# 43.2 Network controller

#### 43.2.1 Procedure

Proceed as follows to configure the network controller:

1 Go to *Configure* > *Equipment configuration* > *Network controller*. A screen similar to the one in figure 43.2 appears in the main frame of the web interface.

|                                        | Release: 3.60.3460 |
|----------------------------------------|--------------------|
| Praesideo                              | BOSCH              |
| Tracoraco                              | U Besen            |
| Vser: asmin                            |                    |
| Canfigure                              | Network controller |
| User management                        |                    |
| System definition                      | • NC01             |
| Equipment configuration                |                    |
| <ul> <li>Network controller</li> </ul> |                    |
| <ul> <li>Power amplifier</li> </ul>    |                    |
| <ul> <li>Call station</li> </ul>       |                    |
| <ul> <li>Audio expander</li> </ul>     |                    |
| <ul> <li>Fiber interface</li> </ul>    |                    |
| <ul> <li>CobraNet interface</li> </ul> |                    |
| <ul> <li>Multi ch interface</li> </ul> |                    |
| System wide settings                   |                    |
| Zone & amplifier                       |                    |
| Call characteristics                   |                    |
| Action programming                     |                    |
| Audio processing                       |                    |
| Save                                   |                    |
| Disprose                               |                    |
| Upprada                                |                    |
| ñ                                      |                    |

figure 43.2: Configure network controller, step 1

2 Click the name of the network controller that must be configured. A screen similar the one in figure 43.3 appears in the main frame of the web interface.

|                                                          | Release: 3.60.3460       |
|----------------------------------------------------------|--------------------------|
| Praesideo                                                | BOSCH                    |
| Usen admin                                               |                          |
| Configure                                                | Network controller: NCO1 |
| User management                                          |                          |
| System definition<br>Equipment configuration             | + General                |
| Network controller     Power amplifier                   | Audio inputs             |
| Call station     Audio expander                          | Audio outputs            |
| Fiber interface     CobraNet interface                   | + Control inputs         |
| Multi ch interface System wide settings Toos & amplifies | Control outputs          |
| Call characteristics                                     | Virtual control inputs   |
| Audio processing                                         |                          |
| Save                                                     |                          |
| Diagnose                                                 |                          |
| Upgrade                                                  |                          |
| <b>*</b>                                                 | Submit                   |

figure 43.3: Configure network controller, step 2

- Open the *General* category to configure the power supervision settings.
   (see section 43.2.2).
- 4 Open the *Audio inputs* category to configure the audio inputs of the network controller (see section 43.2.3).
- 5 Open the *Audio outputs* category to configure the audio outputs of the network controller (see section 43.2.4).
- 6 Open the *Control inputs* category to configure the control inputs of the network controller (see section 43.2.5).

- 7 Open the *Control outputs* category to configure the control outputs of the network controller (see section 43.2.6).
- 8 Submit the changes. Note that the changes are not permanent until the configuration is saved (see section 40.4.4 and section 40.4.5).

#### 43.2.2 General

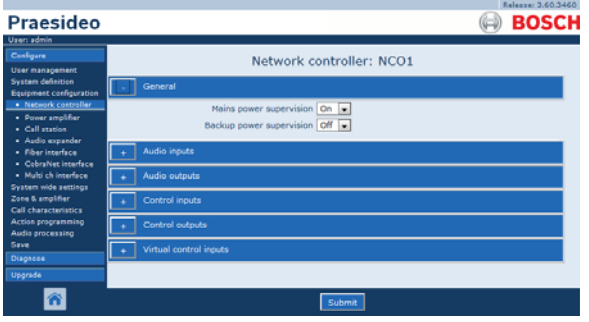

figure 43.4: Configure network controller, step 3

#### table 43.1: General configuration

| Item                         | Value     | Description                                                                                                    |
|------------------------------|-----------|----------------------------------------------------------------------------------------------------|
| Mains power                  | On        | Specifies whether the mains power must be supervised.                                                                                                    |
| supervision                  | Off       | When <i>Mains power supervision</i> is <i>On</i> and the mains<br>power is failing, a fault event is generated. Setting <i>Mains</i><br><i>Power Supervision</i> to <i>Off</i> when mains power is used,<br>results in a system that does not detect mains power<br>failures.                                                               |
| Back-up power<br>supervision | On<br>Off | Specifies whether the back-up power must be supervised.<br>When <i>Back-up power supervision</i> is <i>On</i> and the back-up<br>power is failing, a fault event is generated. Setting<br><i>Back-up power supervision</i> to <i>Off</i> when back-up power is<br>used, results in a system that does not detect back-up<br>power failures. |

#### 43.2.3 Audio inputs

|                                                                    |            |                   |                 |               | Release: 3.60.3460 |
|--------------------------------------------------------------------|------------|-------------------|-----------------|---------------|--------------------|
| Praesideo                                                          |            |                   |                 |               | BOSCH              |
| Useri admin                                                        |            |                   |                 |               |                    |
| Configure                                                          |            |                   | Network control | er: NCO1      |                    |
| User management                                                    |            |                   |                 |               |                    |
| Equipment configuration                                            | + Gene     |                   |                 |               |                    |
| <ul> <li>Network controller</li> </ul>                             | - Audio    | inputs            |                 |               |                    |
| Power amplifier     Call station                                   |            | -                 |                 |               |                    |
| Audio expander                                                     | Input 1    | NCO1_AI1          | Microphone      | Phantom Off 💌 | Input gain 0 dB 💌  |
| <ul> <li>Fiber interface</li> </ul>                                |            |                   | Auxiliary 💌     |               |                    |
| <ul> <li>CobraNet interface</li> <li>Multi ch interface</li> </ul> | Input 2    | NCO1 AI2          | Nicrophone      | Phantom Off   |                    |
| System wide settings                                               |            |                   | AVC .           |               |                    |
| Zone & amplifier<br>Call characteristics                           |            | _                 |                 |               |                    |
| Action programming                                                 | Input 3    | NCO1_AI3          | Line +          |               | Input gain 0 dB 💌  |
| Audio processing                                                   |            |                   | Auxiliary 💌     | Connection    | supervision Off    |
| Discours                                                           | El Input 4 | NCO1 AI4          | Line            |               | Input gain 0 dB    |
| Ungrade                                                            | _          |                   | Auxiliary       | Connection    | supervision Off    |
|                                                                    |            |                   | (               |               |                    |
|                                                                    | + Audio    |                   |                 |               |                    |
|                                                                    | + Cont     | rol inputs        |                 |               |                    |
|                                                                    | + Cont     | ol outputs        |                 |               |                    |
|                                                                    | + Virtu    | al control inputs |                 |               |                    |
|                                                                    |            |                   |                 |               |                    |
| <b>*</b>                                                           |            |                   | Submi           | 1             |                    |

figure 43.5: Configure network controller, step 4

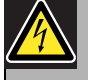

#### Caution

Only set *Phantom* to *On* for condenser microphones connected to the XLR connector of the audio input.

#### table 43.2: Audio inputs configuration

|                        | onngaration                                                |                                                                                                    |
|------------------------|------------------------------------------------------------|----------------------------------------------------------------------------------------------------|
| Item                   | Value                                                      | Description                                                                                                    |
| Input                  |                                                            | Unique name for the audio input. The input can be enabled and disabled using the checkbox.                                                                                                    |
| Audio type             | Line<br>Microphone                                         | Sets the type of audio source. This is either line ( <i>Line</i> ) or microphone ( <i>Microphone</i> ).                                                                                                    |
| Input gain             | -8 to 7 <i>dB</i> (mic)<br><i>0 to</i> 12 <i>dB</i> (line) | Sets the input gain for the XLR input and for the Cinch input (line only), with reference to the nominal input level.                                                                                                    |
| Input function         | Auxiliary<br>AVC                                           | Sets the microphone function. Auxiliary microphones<br>( <i>Auxiliary</i> ) can be used to make calls. AVC microphones<br>( <i>AVC</i> ) are used to measure the ambient noise level. Note<br>that microphones that are connected to the network<br>controller or audio expander are not supervised. If<br>supervision is required, connect the microphone to a<br>power amplifier.      |
| Phantom                | On, Off                                                    | Specifies whether the microphone receives a phantom supply $(On)$ or not $(Off)$ . This item is only available if (2) has been set to <i>Microphone</i> . The phantom supply is only active when the microphone input is activated for a call.                                                                                                    |
| Connection supervision | On, Off                                                    | Specifies whether the 20 kHz pilot tone detector of the input is enabled ( <i>On</i> ) or disabled ( <i>Off</i> ). This function is only available if the <i>Audio type</i> is set to <i>Line</i> . It provides cable and connection supervision if the source uses a pilot tone. The detection threshold is -40 dB relative to the input sensitivity of the line input for full output. |

#### 43.2.4 Audio outputs

|                                            |                                       | Release: 3.60.3460        |
|--------------------------------------------|---------------------------------------|---------------------------|
| Praesideo                                  |                                       | BOSCH                     |
| Useri admin                                |                                       |                           |
| Configure                                  | Network controller: NCO1              |                           |
| User management<br>System definition       |                                       |                           |
| Equipment configuration                    | + General                             |                           |
| Network controller     Power amplifier     | + Audio inputs                        |                           |
| Call station     Audio expander            | - Audio outputs                       |                           |
| Fiber interface                            | Output 1 NCO1_AO1                     | Level 0 dB                |
| CobraNet interface     Multi ch interface  | Connection supervision/Pilot tone Off | Pilot tone level -24 dB   |
| Zone & amplifier                           | V Output 2 NCO1_AO2                   | Level 0 dB                |
| Call characteristics<br>Action programming | Connection supervision/Pilot tone Off | Pilot tone level -24 dB 💌 |
| Audio processing<br>Save                   | Output 3 NCO1_AO3                     | Level 0 dB                |
| Diagnose                                   | Connection supervision/Pilot tone Off | Pilot tone level -24 dB 💌 |
| Upgrade                                    | Output 4 NCO1_AO4                     | Level 0 dB                |
|                                            | Connection supervision/Pilot tone Off | Pilot tone level -24 dB 💌 |
|                                            | + Control inputs                      |                           |
|                                            | + Control outputs                     |                           |
|                                            | + Virtual control inputs              |                           |
|                                            |                                       |                           |
| 8                                          | Submit                                |                           |

figure 43.6: Configure network controller, step 4

table 43.3: Audio outputs configuration

|                  | 5             |                                                                                |
|------------------|---------------|--------------------------------------------------------------------------------|
| Item             | Value         | Description                                                                    |
| Output           |               | Unique name for the audio output. The output can be                            |
|                  |               | enabled and disabled using the checkbox.                                       |
| Level            | -18 to 12 dB  | Sets the output level for the XLR and Cinch output, with                       |
|                  |               | reference to the nominal output level.                                         |
| Pilot tone       | On, Off       | Switches the 20 kHz pilot tone on (On) or off (Off). The                       |
|                  |               | pilot tone is used to supervise the analog audio                               |
|                  |               | connection to another public address system or device.                         |
|                  |               | The supervision and fault reporting should be done by that                     |
|                  |               | subsequent system or device (e.g. Bosch Intellivox                             |
|                  |               | loudspeaker).                                                                  |
| Pilot tone level | -38 to -18 dB | Sets the level for the pilot tone, with reference to the nominal output level. |

#### 43.2.5 Control inputs

| Drassidae                                                            |                 |                  |                           |                                  |   | Release: 3.60.3460               |
|----------------------------------------------------------------------|-----------------|------------------|---------------------------|----------------------------------|---|----------------------------------|
| Praesideo                                                            |                 |                  |                           |                                  |   | BUSCP                            |
| User: admin<br>Configure<br>User management<br>System definition     | General         | Netv             | work co                   | ontroller: NCO1                  |   |                                  |
| Equipment configuration                                              |                 |                  |                           |                                  |   |                                  |
| Power amplifier                                                      | + Audio inputs  | 1                |                           |                                  |   |                                  |
| Call station     Audio expander                                      | + Audio outpu   | ts .             |                           |                                  |   |                                  |
| <ul> <li>Fiber interface</li> <li>CobraNet interface</li> </ul>      | - Control inpu  | its              |                           |                                  |   |                                  |
| <ul> <li>Multi ch interface</li> <li>System wide settings</li> </ul> | Input 1 NO      | 01_CI1           | Function                  | Call activation key              |   | Actions 1                        |
| Zone & amplifier<br>Call characteristics                             |                 | Act o            | n contact                 | Make 💌                           |   | Supervision Off 💌                |
| Action programming<br>Audio processing                               | Input 2 NO      | 01_C12           | Function                  | Start                            |   | Actions 1                        |
| Save                                                                 |                 | Act o            | n contact                 | Make 💌                           |   | Supervision Off                  |
| Upgrade                                                              | Input 3 NO      | O1_CI3<br>Act or | Function<br>n contact     | Stop<br>Make 💌                   |   | Actions 1 .<br>Supervision Off . |
|                                                                      | Input 4 NO      | 01_CI4<br>Act o  | Function [<br>n contact [ | Fault input<br>Make              | × | Supervision Off                  |
|                                                                      | Input S NO      | 01_CIS<br>Act o  | Function [<br>n contact ] | Acknowledge/Reset<br>Make        |   | Supervision Off 💌                |
|                                                                      | Input 6 NO      | O1_CI6<br>Act or | Function [<br>n contact ] | Local BGM volume control<br>Make |   | Supervision Off 💌                |
|                                                                      | Input 7 NO      | 01_CI7<br>Act or | Function [<br>n contact [ | Call activation key<br>Make      |   | Actions 1 .<br>Supervision Off . |
|                                                                      | Input 8 NO      | O1_CI8<br>Act or | Function [<br>n contact [ | Call activation key<br>Make      |   | Actions 1  Supervision Off       |
|                                                                      | + Control outs  | outs             |                           |                                  |   |                                  |
|                                                                      | + Virtual contr | rol inputs       |                           |                                  |   |                                  |
| *                                                                    |                 |                  |                           | Submit                           |   |                                  |

figure 43.7: Configure network controller, step 5

table 43.4: Control inputs configuration

| · · · · ·      |         |                                                     |
|----------------|---------|-----------------------------------------------------|
| Item           | Value   | Description                                         |
| Input          |         | Unique name for the control input. The input        |
|                |         | can be enabled and disabled using the               |
|                |         | enable checkbox.                                    |
| Act on contact | Break   | Sets the action of the control input. See           |
|                | Make    | chapter 47.                                         |
| Function       | Various | Sets the action of the control input. See           |
|                |         | chapter 47.                                         |
| Supervision    | On, Off | Switches supervision of the control input on        |
|                |         | (On) or off (Off).                                  |
| Actions        | 15      | Selects the number of actions for this control      |
|                |         | input if it is a Call activation key, Start or Stop |

Multiple calls can be started or stopped from a single control input or keypad key.

- This applies to *Call activation* inputs/keys, *Start* inputs/keys and *Stop* inputs/keys.
- Up to five calls can be started/stopped by a single action, e.g. an evacuation message on one floor and alert messages on lower and higher floors.
- The sub-calls can have different priorities and zones/zone groups, but have the same activation behavior (e.g. momentary).

#### **43.2.6 Control outputs**

|                                                                    | Release: 3.60.3460                                  |
|--------------------------------------------------------------------|-----------------------------------------------------|
| Praesideo                                                          | BOSCH                                               |
| Useri admin                                                        |                                                     |
| Configure                                                          | Network controller: NCO1                            |
| User management                                                    |                                                     |
| Equipment configuration                                            | + General                                           |
| Network controller                                                 | Audio inorts                                        |
| Power amplifier                                                    |                                                     |
| Audio expander                                                     | + Audio outputs                                     |
| Fiber interface                                                    | + Control inputs                                    |
| <ul> <li>CobraNet interface</li> <li>Multi ch interface</li> </ul> |                                                     |
| System wide settings                                               | - Control outputs                                   |
| Zone & amplifier<br>Call characteristics                           | VOutput 1 NC01_C01 Function Switch output           |
| Action programming                                                 |                                                     |
| Audio processing<br>Save                                           | V Output 2 NCO1_CO2 Function Zone active output     |
| Diagnose                                                           | V Output 3 NCO1_CO3 Function System fault indicator |
| Upgrade                                                            |                                                     |
|                                                                    | Cutput 4 NC01_C04 Function Fault alarm buzzer       |
|                                                                    | Output S NC01_C05 Function Fault alarm indicator    |
|                                                                    | Mains power fault grace time 1 h                    |
|                                                                    |                                                     |
|                                                                    | + Virtual control inputs                            |
|                                                                    |                                                     |
|                                                                    |                                                     |
|                                                                    | Submit                                              |

figure 43.8: Configure network controller, step 6

table 43.5: Control outputs configuration

| Item                            | Value                                 | Description                                                                                                    |
|---------------------------------|---------------------------------------|----------------------------------------------------------------------------------------------------|
| Output                          |                                       | Unique name for the control output. The output can be enabled and disabled using the checkbox.                                                                                                    |
| Mains power fault grace<br>time | 0 h (default),<br>1 h, 2 h,<br>3 h8 h | Selects whether control output 5 with the fixed function <i>Fault alarm</i><br><i>indicator</i> acts immediately on the occurrence of a mains power fault, or<br>that activation is suspended and will only happen if the mains power<br>fault is still present after the configured grace time. All other faults will<br>result in an immediate activation of this <i>Fault alarm indicator</i> . The<br>purpose of the grace time is to suspend a warning to an external<br>service center for systems in areas where short mains failures<br>frequently happen. The system backup power supply should at least<br>be able to provide power during the configured grace time. The <i>Fault</i><br><i>alarm buzzer</i> is not delayed in order to give a local warning immediately. |
| Function                        |                                       | Sets the purpose of the control output. See table 43.6.                                                                                                    |

| Function                     | Description                                                                                                    |
|------------------------------|----------------------------------------------------------------------------------------------------|
| Switch output                | The control output is activated by a <i>Switch trigger</i> control input or keypad key. See section 47.3.27.                                                                                                    |
| Zone active output           | The control output is activated when there is an active call in the associated zone (see section 45.2.                                                                                                    |
| Volume override output       | The control output is activated when there is an active call with priority 32 or higher in the associated zone. See section 45.2.                                                                                                    |
| Fault alarm buzzer           | The control output activates a fault alarm buzzer (e.g a connected buzzer) each time a fault is detected in the system. It can only be deactivated by acknowledging all faults.                                                                                                    |
| Fault alarm indicator        | The control output activates a visual fault indicator (e.g. a lamp) each time a fault is detected in the system. It can only be deactivated by resetting all faults.                                                                                                    |
| System fault indicator       | The control output activates a visual fault indicator (e.g. a lamp), each time a System fault is detected in the system. System faults are a special category of faults, a subset of all possible faults. System faults are: Configuration file error, Flash card data error, Flash card missing, No valid configuration file found, Processor reset. |
| Emergency alarm buzzer       | The control output activates an emergency alarm buzzer (e.g a connected buzzer) each time a call with priority 223 or higher is started (i.e. an emergency call). It can only be deactivated by acknowledging the emergency state.                                                                                                    |
| Emergency alarm<br>indicator | The control output activates a visual emergency indicator (e.g. a lamp) each time a call with priority 223 or higher is started (i.e. an emergency call). It can only be deactivated by resetting the emergency state.                                                                                                    |

table 43.6: Control output types

#### 43.2.7 Virtual control inputs

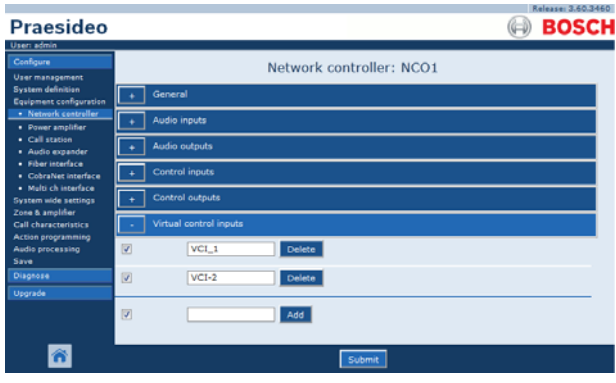

figure 43.9: Configure network controller, step 7

Virtual control inputs are control inputs that can be activated from the Open Interface, to accommodate external applications via a simple interface. These inputs do not exist as hardware inputs, but behave in a similar way. They can be activated and deactivated by Open Interface messages, causing the associated call macro to be started and stopped. In this way the external application does not need to be configured for all parameters of a call because the configuration has already been done as part of the call macro. A virtual control input can simply be added and/or deleted. Its name can be freely chosen with a maximum of 16 characters but must be unique within the set of virtual control inputs. The maximum number of virtual control inputs that can be assigned to a network controller is 500, but values larger than 100 are not recommended because it slows down the performance of the configuration web pages. A virtual control input is enabled by default.

## 43.3 Power amplifier

#### 43.3.1 Procedure

Proceed as follows to configure a power amplifier:

1 Go to *Configure* > *Equipment configuration* > *Power amplifier.* A screen similar to the one in figure 43.10 appears in the main frame of the web interface.

|                                        |                            | Release: 3.40.3026 |
|----------------------------------------|----------------------------|--------------------|
| Praesideo                              |                            | BOSCH              |
| Useri admin                            |                            |                    |
| Configure                              | Power amplifier            |                    |
| User management                        | roner umphiler             |                    |
| System definition                      | <ul> <li>PAM_01</li> </ul> |                    |
| Equipment configuration                |                            |                    |
| <ul> <li>Network controller</li> </ul> |                            |                    |
| Power amplifier                        |                            |                    |
| <ul> <li>Call station</li> </ul>       |                            |                    |
| <ul> <li>Audio expander</li> </ul>     |                            |                    |
| <ul> <li>Fiber interface</li> </ul>    |                            |                    |
| <ul> <li>CobraNet interface</li> </ul> |                            |                    |
| <ul> <li>Multi ch interface</li> </ul> |                            |                    |
| System wide settings                   |                            |                    |
| Zone & amplifier                       |                            |                    |
| Call characteristics                   |                            |                    |
| Action programming                     |                            |                    |
| Audio processing                       |                            |                    |
| Save                                   |                            |                    |
| Diagnose                               |                            |                    |
| Upgrade                                |                            |                    |
|                                        |                            |                    |
|                                        |                            |                    |
|                                        |                            |                    |
|                                        |                            |                    |

figure 43.10: Configure power amplifier, step 1

2 Click the name of the power amplifier that must be configured. A screen similar the one in figure 43.11 appears in the main frame of the web interface.

|                                                                                                    | Release: 3.40.3026      |
|----------------------------------------------------------------------------------------------------|-------------------------|
| Praesideo                                                                                                    | BOSCH                   |
| Usen admin                                                                                                    |                         |
| Configure                                                                                                    | Power amplifier: PAM_01 |
| User management                                                                                                    |                         |
| Praesideou<br>Utar adma<br>Cargon<br>Utar mangamet<br>System dehasite<br>Guigenet cardigates<br>e Cargonate Cardigates<br>e Cargonates<br>e Cargon | + General               |
| Network controller     Power amplifier                                                                                                    | + Audio inputs          |
| Call station     Audio expander                                                                                                    | + Audio outputs         |
| <ul> <li>Fiber interface</li> <li>CobraNet interface</li> </ul>                                                                                                    | + Control inputs        |
| <ul> <li>Multi ch interface</li> <li>System wide settings</li> </ul>                                                                                                    | + Control outputs       |
| Zone & amplifier                                                                                                    |                         |
| Call characteristics<br>Action programming                                                                                                    |                         |
| Audio processing                                                                                                    |                         |
| Save                                                                                                    |                         |
| Diagnose                                                                                                    |                         |
| Upgrade                                                                                                    |                         |
|                                                                                                    |                         |
| <b>*</b>                                                                                                    | Submit                  |

figure 43.11: Configure power amplifier, step 2

- 3 Open the *General* category to configure the general settings of the power amplifier (see section 43.3.2).
- 4 Open the *Audio inputs* category to configure the audio inputs of the power amplifier (see section 43.3.3).
- 5 Open the *Audio outputs* category to configure the audio outputs of the power amplifier (see section 43.3.4).
- 6 Open the *Control inputs* category to configure the control inputs of the power amplifier (see section 43.3.6).

- 7 Open the *Control outputs* category to configure the control outputs of the power amplifier (see section 43.3.7).
- 8 Submit the changes. Note that the changes are not permanent until the configuration is saved (see section 40.4.4 and section 40.4.5).

#### 43.3.2 General

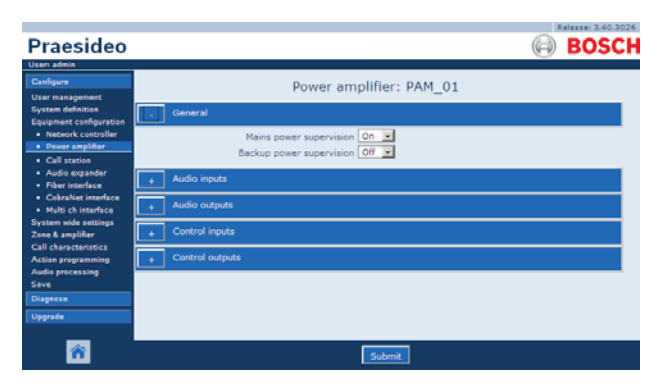

figure 43.12: Configure power amplifier, step 3

#### table 43.7: General configuration

| Item                         | Value     | Description                                                                                                    |
|------------------------------|-----------|----------------------------------------------------------------------------------------------------|
| Mains power                  | On        | Specifies whether the mains power must be supervised.                                                                                                    |
| supervision                  | Off       | When <i>Mains power supervision</i> is <i>On</i> and the mains<br>power is failing, a fault event is generated. Setting <i>Mains</i><br><i>Power Supervision</i> to <i>Off</i> when mains power is used,<br>results in a system that does not detect mains power<br>failures.                                                               |
| Back-up power<br>supervision | On<br>Off | Specifies whether the back-up power must be supervised.<br>When <i>Back-up power supervision</i> is <i>On</i> and the back-up<br>power is failing, a fault event is generated. Setting<br><i>Back-up power supervision</i> to <i>Off</i> when back-up power is<br>used, results in a system that does not detect back-up<br>power failures. |

#### 43.3.3 Audio inputs

|                                              | Release: 3.40.3026                                  |
|----------------------------------------------|-----------------------------------------------------|
| Praesideo                                    | (A) BOSCH                                           |
| Usen admin                                   |                                                     |
| Configure                                    | Power amplifier: PAM_01                             |
| User management                              |                                                     |
| System definition<br>Equipment configuration | + General                                           |
| Network controller     Power amplifier       | - Audio inputs                                      |
| Call station                                 | V Input 1 PAM_01_Al1 Line Input gain 0 dB           |
| Audio expander     Fiber interface           | Auxiliary Connection supervision Off 💌              |
| <ul> <li>CobraNet interface</li> </ul>       | Times 2 PAM 01 012 Informations PL Character Off PL |
| Multi ch interface     Sustem wide settings  | Prendera Prendera Principalita de T                 |
| Zone & amplifier                             | Connection supervision on                           |
| Call characteristics<br>Action programming   | + Audio outputs                                     |
| Audio processing<br>Save                     | Control inputs                                      |
| Diagnose                                     | + Control outputs                                   |
| Upgrade                                      |                                                     |
| _                                            |                                                     |
| <b>^</b>                                     | Submit                                              |

figure 43.13: Configure power amplifier, step 4

| Item                   | Value                                               | Description                                                                                                    |
|------------------------|-----------------------------------------------------|----------------------------------------------------------------------------------------------------|
| Input                  |                                                     | Unique name for the audio input. The input can be enabled and disabled using the checkbox.                                                                                                    |
| Audio type             | Line<br>Microphone                                  | Sets the type of audio source. This is either line ( <i>Line</i> ) or ( <i>Microphone</i> ).                                                                                                    |
| Input gain             | -8 to 7 <i>dB</i> (mic)<br>0 to <i>12 dB</i> (line) | Sets the input gain of the audio input with reference to the nominal value.                                                                                                    |
| Input function         | Auxiliary<br>AVC                                    | Sets the input function. Auxiliary inputs ( <i>Auxiliary</i> ) can be used to make calls. AVC inputs ( <i>AVC</i> ) are used to measure the ambient noise level.                                                                                                    |
| Phantom                | On, Off                                             | Specifies whether the microphone receives a phantom supply ( <i>On</i> ) or not. This option is only visible if (2) is set to <i>Microphone</i> .                                                                                                    |
| Supervision            | On, Off                                             | Switches supervision on <i>(On)</i> and off <i>(Off)</i> for the microphone. This option is only visible if (2) is set to <i>Microphone</i> . The phantom supply is only active when the microphone input is active.                                                                                                    |
| Connection supervision | On, Off                                             | Specifies whether the 20 kHz pilot tone detector of the input is enabled ( <i>On</i> ) or disabled ( <i>Off</i> ). This function is only available if the <i>Audio type</i> is set to <i>Line</i> . It provides cable and connection supervision if the source uses a pilot tone. The detection threshold is -40 dB relative to the input sensitivity of the line input for full output. |

#### 43.3.4 Audio outputs

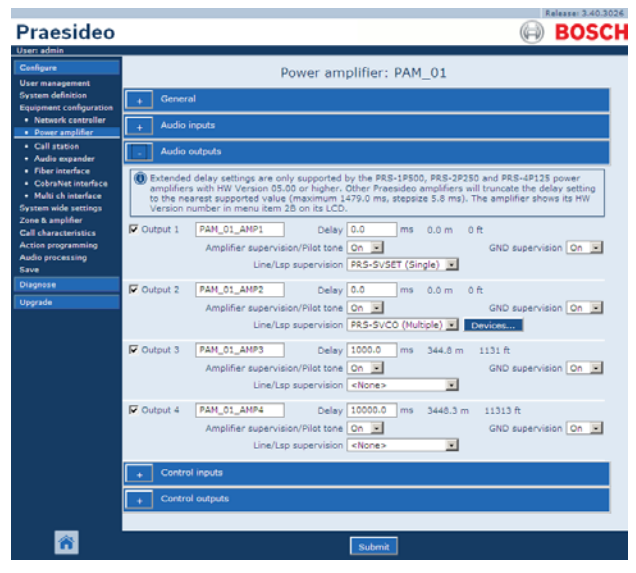

figure 43.14: Configure power amplifier, step 5

Power amplifiers that are configured as spare amplifiers do not have the Delay (distance) setting. This setting is

11 100 A I

taken over from the main amplifier that this spare amplifier replaces when it becomes active. The output configuration of a spare amplifier is only valid when it is in spare state.

When the spare amplifier takes over a main amplifier, the configuration of the main amplifier is copied. Line/Lsp Supervision can be used to supervise the interconnection between the spare amplifier and the connected main amplifiers.

If the connected main amplifiers use Single Line/Lsp Supervision, then the spare amplifier must not use Multiple Line/Lsp Supervision, otherwise a conflict will arise between both supervision slave boards when the spare amplifiers takes over the from the main amplifier. If the connected main amplifiers use the Multiple Line/Lsp Supervision, then the spare amplifier can also use Multiple Line/Lsp Supervision.

| Item                                 | Value                                                                                                    | Description                                                                                                    |
|--------------------------------------|----------------------------------------------------------------------------------------------------|----------------------------------------------------------------------------------------------------|
| Output                               |                                                                                                    | Unique name for the audio output. The output can be enabled and disabled using the checkbox.                                                                                                    |
| Delay                                | 0 to 95108 ms (PRS-1P500)<br>0 to 47554 ms (PRS-2P250)<br>0 to 23777 ms (PRS-4P125)<br>0 to 1479 ms (LBB4428/00) | Sets the loudspeaker alignment time, also presented as distance in meters and feet.                                                                                                    |
| Amplifier supervision/<br>Pilot tone | On, Off                                                                                                    | Switches the pilot tone to on $(On,)$ and off $(Off)$ . The pilot tone is used to supervise the amplifier channel for failures and for supervision of the loudspeaker line and loudspeakers.<br>If set to $On$ , the pilot tone enables supervision and an internal calibration keeps the pilot tone at an optimum level. If the load on the line changes by the addition or removal of loudspeakers, the pilot tone stays at the optimum level. |
| GND Supervision                      | On, Off                                                                                                    | Switches ground supervision of the loudspeaker line on ( <i>On</i> ) and off ( <i>Off</i> ).                                                                                                    |
| Line/LSP Supervision                 | None<br>PRS-SVSET (Single)<br>PRS-SVCO (Multiple)                                                                | Sets the type of line or loudspeaker supervision.                                                                                                    |
| Configure supervision devices        |                                                                                                    | Opens a screen to configure LBB4441 and LBB4443 supervision devices (see section 43.3.5).                                                                                                    |

#### 43.3.5 Line and loudspeaker supervision

#### 43.3.5.1 Adding supervision devices

Proceed as follows to add a supervision device to an audio output of a power amplifier:

1 Click the *Configure supervision devices* button in the Audio Outputs category of the applicable power amplifier (see section 43.3.4). A screen similar to the one figure 43.15 appears.

|         |             |                       |             | X |
|---------|-------------|-----------------------|-------------|---|
|         | Line/Lsp si | pervision devices for | PAM_01_AMP2 |   |
| Enabled | Name        | Device type           | Address     |   |
|         |             |                       |             |   |
|         |             |                       |             |   |
|         |             |                       |             |   |
|         |             |                       |             |   |
|         |             |                       |             |   |
|         |             |                       |             |   |
|         |             |                       |             |   |
|         |             |                       |             |   |
|         |             |                       |             |   |
|         |             |                       |             |   |
|         |             |                       |             |   |
|         |             | Add Delete Submit Clo | ose window  |   |

figure 43.15: Add supervision device, step 1

2 Click the Add button to add a new supervision device to the audio output. A screen similar to the one in figure 43.16 appears.

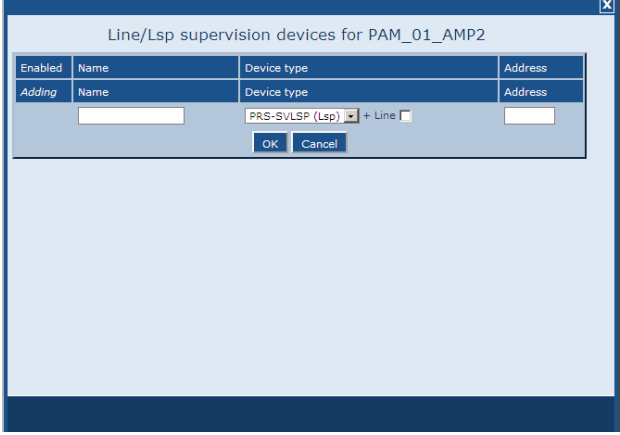

figure 43.16: Add supervision device, step 2

- 3 Enter the data of the supervision device (see figure 43.17 for an example).
  - Enter a name for the supervision device in the Name field. The name may consist of up to 16 characters.
  - Select the type of supervision device from the *Type* dropdown list.

#### Note

When you want to use an LBB4441 (PRS-SVLSP) to supervise the loudspeaker line as well, it is recommended that you install the LBB4441 in the last loudspeaker in the line. To enable loudspeaker line supervision, put a check mark in the Line box. The LBB4441 will then be polled more often.

Enter the address that was assigned to the supervision device in the Address field (see figure 43.17).

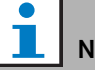

#### Note

It is also possible to add multiple supervision devices of the same type at the same time by entering an address range in the Address field, e.g. 1-6.

figure 43.17: Add supervision device, step 3

4 Click the *OK* button to add the supervision device to the audio output of the power amplifier. A screen similar to the one in figure 43.18 appears.

|                                              |        |     |                 |              |  |         | X |
|----------------------------------------------|--------|-----|-----------------|--------------|--|---------|---|
| Line/Lsp supervision devices for PAM_01_AMP2 |        |     |                 |              |  |         |   |
| Enabled                                      | Name   |     | Device type     |              |  | Address |   |
| M                                            | LSP_01 |     | PRS-SVLSP (Lsp) | 💌 + Line 🥅   |  | 01      |   |
|                                              |        |     |                 |              |  |         |   |
|                                              |        |     |                 |              |  |         |   |
|                                              |        |     |                 |              |  |         |   |
|                                              |        |     |                 |              |  |         |   |
|                                              |        |     |                 |              |  |         |   |
|                                              |        |     |                 |              |  |         |   |
|                                              |        |     |                 |              |  |         |   |
|                                              |        |     |                 |              |  |         |   |
|                                              |        |     |                 |              |  |         |   |
|                                              |        |     |                 |              |  |         |   |
|                                              |        |     |                 |              |  |         |   |
|                                              |        | Add | elete Submit    | Close window |  |         |   |

figure 43.18: Add supervision device, step 4

- 5 Submit the changes. Note that the changes are not permanent until the configuration is saved (see section 40.4.4 and section 40.4.5).
- 6 Click the *Close* button to close the window.

#### 43.3.5.2 Supervision devices and spare amplifiers

It is possible to use one or more EOL Supervision boards (LBB4443) to supervise the connection from spare amplifier to main amplifiers. Note the following limitations:

- The addresses of the configured supervision boards do not conflict with the addresses of supervision boards connected to any of the assigned main power amplifiers on the same channel.
- The number of supervision boards connected to the spare amplifier plus the number of supervision boards connected to any of the assigned main power amplifiers on the same channel, does not exceed the maximum number of boards for the amplifier power rating. This applies to both the total number of supervision boards and the number of boards with enabled line supervision functionality

(+Line check box). Refer to section 12.4.

#### 43.3.6Control inputs

| Praesideo                                                                         | BOSC                                                                                                    |
|-----------------------------------------------------------------------------------|----------------------------------------------------------------------------------------------------|
| User: admin<br>Configure<br>User management<br>System definition                  | Power amplifier: PAM_01                                                                                                    |
| Equipment configuration • Network controller • Power amplifier                    | + Constant                                                                                                    |
| Call station     Audio expander     Fiber interface     CohraNet interface        | Audio outputs     Control inputs                                                                                                    |
| Multi ch interface     System wide settings Zone & amplifier Call characteristics | P Input 1         PAM_01_C11         Function Call activation key         Actions 1         Actions 1         Actions 1         Supervision On ¥ |
| Action programming<br>Audio processing<br>Save                                    | Input 2 PAM_01_C12 Function Call activation key     Actions 1     Act on contact Make      Supervision On                                        |
| Diagnose<br>Upgrade                                                               | Input 3 PAM_01_CI3 Function Call activation key Actions 3 Act on contact Make Supervision Off                                                    |
|                                                                                   | Input 4 PAM_01_CI4 Function Call activation key Actions 1      Act on contact Make      Supervision Off                                          |
|                                                                                   | Input 5     PAM_01_CT5     Function Call activation key     Actions 1     Act on contact Make     Supervision Cff                                |
|                                                                                   | Input 6     PAM_01_C16     Function Call activation key     Actions 1     Act on contact Make     Supervision Off                                |
|                                                                                   | Input 7 PAM_01_C17 Function Cell activation key Actions 1 Act on contact Make Supervision Off                                                    |
|                                                                                   | Input 8 PAM_01_CI3 Function Cell activation key Actions 1 Actions Cell activation key     Actions 1 Supervision Off S                            |
|                                                                                   | Control outputs                                                                                                    |
| *                                                                                 | Submit                                                                                                    |

figure 43.19: Configure power amplifier, step 6

The configuration page for power amplifier control inputs is similar to the configuration page for network controller control inputs (see section 43.2.5).

#### 43.3.7 Control outputs

| Praesideo                                                                                 |                                                                                                    | BOSCH |
|-------------------------------------------------------------------------------------------|----------------------------------------------------------------------------------------------------|-------|
| User: admin<br>Configure<br>User management                                               | Power amplifier: PAM_01                                                                                                    |       |
| System definition<br>Equipment configuration<br>• Network controller<br>• Power amplifier | + General + Audio inputs                                                                                                    |       |
| Call station     Audio expander     Fiber interface     CobraNet interface                | Audio outputs     Control inputs                                                                                                    |       |
| Multi ch interface System wide settings Zone & amplifier                                  | Control outputs Output 1 PAM_01_C01 Function Switch output                                                                                                    |       |
| Action programming<br>Audio processing<br>Save                                            | Output 2 PAM_01_C02 Function Switch output                                                                                                    |       |
| Diagnose<br>Upgrade                                                                       | Output 3         PAM_01_CO3         Function         Switch output         Image: Control output           Output 4         PAM_01_CO4         Function         Switch output         Image: Control output |       |
| <b></b>                                                                                   | Submit                                                                                                    |       |

figure 43.20: Configure power amplifier, step 7

The configuration page for power amplifier control outputs is similar to the configuration page for network controller outputs of a network controller (see section 43.2.6). The number of control outputs differ per amplifier type, typically one per channel.

## 43.4 Call station

#### 43.4.1 Procedure

Proceed as follows to configure a call station:

1 Go to *Configure* > *Equipment configuration* > *Call station*. A screen similar to the one in figure 43.21 appears in the main frame of the web interface.

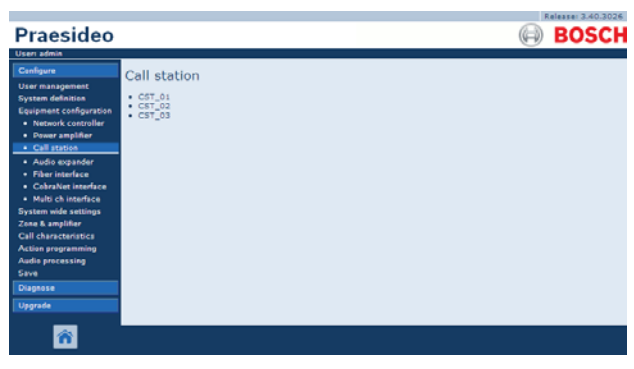

figure 43.21: Configure call station, step 1

2 Click the name of the call station that must be configured. A screen similar the one in figure 43.3 appears in the main frame of the web interface.

|                                                          | Release: 3.40.3026   |
|----------------------------------------------------------|----------------------|
| Praesideo                                                | BOSCH                |
| Usen admin                                               | <u> </u>             |
| Configure                                                | Call station: CST_03 |
| System definition<br>Equipment configuration             | General General      |
| Network controller     Power amplifier                   | + Audio inputs       |
| Call station     Audio expander                          | + Control inputs     |
| Fiber interface     CobraNet interface                   | Numeric keypad       |
| Multi ch interface System wide settings Zona & amplifier | + Keypad 1           |
| Call characteristics                                     | + Keypad 2           |
| Audio processing<br>Save                                 |                      |
| Diagnose                                                 |                      |
| Upgrade                                                  |                      |
| <b>^</b>                                                 | Submit               |

figure 43.22: Configure call station, step 2

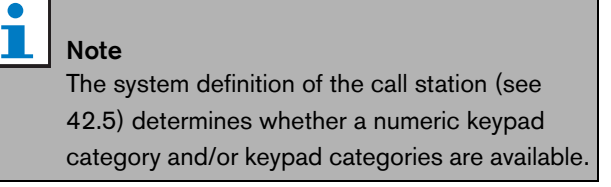

- 3 Open the *General* category to configure the general settings of the call station.
  - See section 43.4.2 for information about configuring the general settings of a basic call station (LBB4430/00)

- See section 43.4.3 for information about configuring the general settings of a call station kit (LBB4433/00).
- See section 43.4.4 for information about configuring the general settings of a remote call station (PRS-CSR) or remote call station kit (PRS-CSRK).
- 4 Open the *Audio Inputs* category to configure the audio inputs of the call station (see section 43.4.5).
- 5 When the call station has a numeric keypad, open the *Numeric keypad* category to configure the numeric keypad (see section 43.4.6).
- 6 When the call station has control inputs, open the *Control Inputs* category to configure the control inputs (see section 43.4.7). If the call station is a remote call station or a remote call station kit, there is also a category for configuring the control inputs of the call station interface.
- 7 Open the *Keypad* categories to configure the keypads connected to the call station (see section 43.4.8).
- 8 Submit the changes. Note that the changes are not permanent until the configuration is saved (see section 40.4.4 and section 40.4.5).

#### 43.4.2 General (LBB4430/00)

|                                              | Release: 3.40.3026               |
|----------------------------------------------|----------------------------------|
| Praesideo                                    | BOSCH                            |
| User: admin                                  |                                  |
| Configure                                    | Call station: CST_02             |
| User management                              | Con Station: CS1_S2              |
| System definition<br>Equipment configuration | General General                  |
| Network controller                           | Class Normal                     |
| <ul> <li>Power amplifier</li> </ul>          | Clear selection after call Ves • |
| Call station                                 |                                  |
| Audio expander                               | + Audio inputs                   |
| CohraNet interface                           |                                  |
| Multi ch interface                           |                                  |
| System wide settings                         |                                  |
| Zone & amplifier                             |                                  |
| Call characteristics                         |                                  |
| Audia programming                            |                                  |
| Save                                         |                                  |
| Diagnose                                     |                                  |
| Upgrade                                      |                                  |
| _                                            |                                  |
| <b>^</b>                                     | Submit                           |

figure 43.23: Configure call station, step 3

table 43.10: General configuration settings (LBB4430/00)

| Item                       | Value     | Description                                                    |
|----------------------------|-----------|----------------------------------------------------------------|
| Class                      | Normal    | Sets the priority range of the call station. This is either    |
|                            | Emergency | Normal for 32 to 223 or Emergency for 32 to 255. When          |
|                            |           | Class is Emergency the call station can make fail-safe         |
|                            |           | calls.                                                         |
| Clear selection after call | Yes       | Selects whether selections that are made on a keypad for       |
|                            | No        | a call (zone selection, priority selection, tone selection and |
|                            |           | message selection) will be cleared after the call has          |
|                            |           | finished or will be kept for a next call.                      |

#### 43.4.3 General (LBB4433/00)

|                                                                                                    | Release: 3.40.3026                                         |
|----------------------------------------------------------------------------------------------------|------------------------------------------------------------|
| Praesideo                                                                                                    | BOSCH                                                      |
| User: admin                                                                                                    |                                                            |
| Configure<br>User management                                                                                                    | Call station: CST_03                                       |
| System definition<br>Equipment configuration                                                                                                    | General                                                    |
| Network controller     Power amplifier     Call station                                                                                                 | Class Normal 💌<br>Clear selection after call Yes 💌         |
| Audio expander     Fiber interface     CobraNet interface     Multi ch interface     System wide settings     Zone & amplifier     Call characteristics | Network power supervision On  Backup power supervision Off |
|                                                                                                    | Audio inputs                                               |
|                                                                                                    | + Control inputs                                           |
| Audio processing<br>Save                                                                                                    | Numeric keyped                                             |
| Diagnose                                                                                                    | + Keypad 1                                                 |
| Upgrade                                                                                                    | + Keypad 2                                                 |
| _                                                                                                    |                                                            |
| <b>^</b>                                                                                                    | Submit                                                     |

figure 43.24: Configure call station, step 3

| table 43.11: General | configuration | settinas | (LBB4433/00) |
|----------------------|---------------|----------|--------------|
|                      | connguiation  | Settings | (LDD++00/00) |

| Item                       | Value     | Description                                                           |
|----------------------------|-----------|-----------------------------------------------------------------------|
| Class                      | Normal    | Sets the priority range of the call station. This is either Normal    |
|                            | Emergency | for 32 to 223 or <i>Emergency</i> for 32 to 255. When <i>Class</i> is |
|                            |           | Emergency the call station can make fail-safe calls.                  |
| Clear selection after call | Yes       | Selects whether selections that are made on a keypad for a call       |
|                            | No        | (zone selection, priority selection, tone selection and message       |
|                            |           | selection) will be cleared after the call has finished or will be     |
|                            |           | kept for a next call.                                                 |
| Network power              | On        | When Network power supervision is On and the network                  |
| supervision                | Off       | power is failing, a fault event is generated.                         |
| Back-up power              | On        | When Back-up power supervision is On and the back-up                  |
| supervision                | Off       | power is failing, a fault event is generated.                         |

# 43.4.4 General (PRS-CSR and PRS-CSRK)

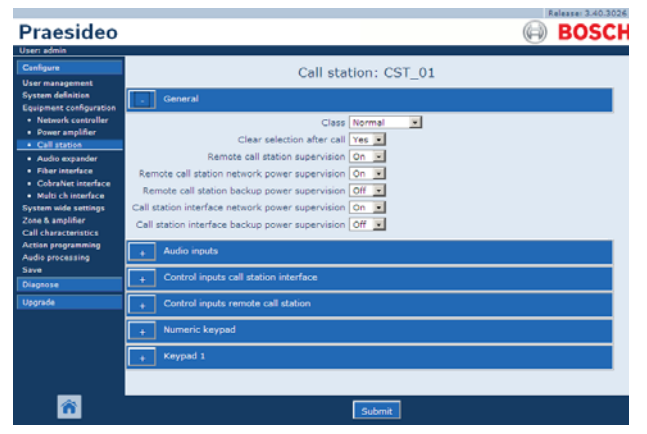

figure 43.25: Configure call station, step 1

| table 43.12: | General | configuration | settings | (PRS-CSR) |
|--------------|---------|---------------|----------|-----------|
|              |         |               |          |           |

| Item                       | Value     | Description                                                               |
|----------------------------|-----------|---------------------------------------------------------------------------|
| Class                      | Normal    | Sets the priority range of the call station. This is either Normal        |
|                            | Emergency | for 32 to 223 or <i>Emergency</i> for 32 to 255. When <i>Class</i> is     |
|                            |           | Emergency the call station can make fail-safe calls.                      |
| Clear selection after call | Yes       | Selects whether selections that are made on a keypad for a call           |
|                            | No        | (zone selection, priority selection, tone selection and message           |
|                            |           | selection) will be cleared after the call has finished or will be         |
|                            |           | kept for a next call.                                                     |
| Remote call station        | On        | Selects whether the remote call station and its connection to             |
| supervision                | Off       | the call station interface will be supervised or not. If set to $No$ , it |
|                            |           | is possible to disconnect and remove the remote call station              |
|                            |           | without generating a fault in the system. This can be                     |
|                            |           | convenient for call stations that would otherwise remain                  |
|                            |           | unattended. Emergency call stations should always be                      |
|                            |           | supervised.                                                               |
| Remote call station        | On        | When Remote call station network power supervision is On                  |
| network power              | Off       | and the network power connection between the remote call                  |
| supervision                |           | station interface and the remote call station is failing, a fault         |
|                            |           | event is generated.                                                       |
| Remote call station        | On        | When Remote call station back-up power supervision is On                  |
| back-up power              | Off       | and the external power supply that is connected to the remote             |
| supervision                |           | call station is failing, a fault event is generated.                      |
| Call station interface     | On        | When Call station interface network power supervision is On               |
| network power              | Off       | and the network power connection between the call station                 |
| supervision                |           | interface and the Praesideo network is failing, a fault event is          |
|                            |           | generated.                                                                |
| Call station interface     | On        | When Call station interface back-up power supervision is On               |
| back-up power              | Off       | and the external power supply that is connected to the call               |
| supervision                |           | station interface is failing, a fault event is generated.                 |

#### 43.4.5 Audio inputs

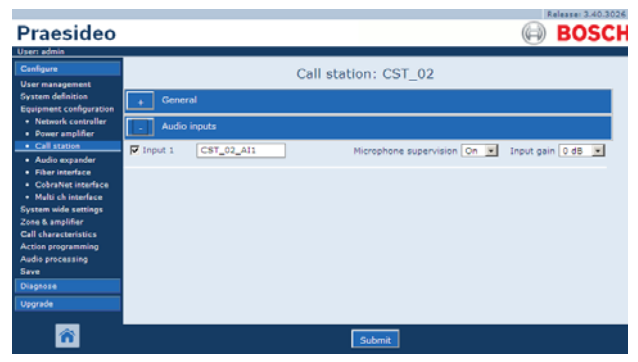

figure 43.26: Configure call station, step 4

| table | 43.13: | Audio | inputs | configuration | settinas |
|-------|--------|-------|--------|---------------|----------|
| labic | 40.10. | Audio | inputs | connyuration  | settings |

| Item        | Value             | Description                                                                                                    |
|-------------|-------------------|----------------------------------------------------------------------------------------------------|
| Input       |                   | Unique name for the microphone (audio input). The microphone (audio input) can be enabled and disabled using the checkbox. |
| Supervision | On<br>Off         | Switches supervision of the microphone on (On) and off (Off).                                                              |
| Input gain  | -8 to 7 <i>dB</i> | Sets the input gain.                                                                                                    |

#### 43.4.6Numeric keypad

|                                                                      | Release: 3.40.3026   |
|----------------------------------------------------------------------|----------------------|
| Praesideo                                                            | (III) BOSCH          |
| User: admin                                                          |                      |
| Configure                                                            | Call station: CST_03 |
| User management                                                      |                      |
| System definition<br>Equipment configuration                         | + General            |
| Network controller     Power amplifier                               | + Audio inputs       |
| Call station     Audio expander                                      | + Control inputs     |
| Fiber interface     CobraNet interface                               | Numeric keyped       |
| <ul> <li>Multi ch interface</li> <li>System wide settings</li> </ul> | Access control No 💽  |
| Zone & amplifier                                                     | Access time-out No   |
| Call characteristics<br>Action programming<br>Audio processing       | + Keypad 1           |
| Save                                                                 | + Keypad 2           |
| Unageose                                                             |                      |
|                                                                      |                      |
| <b>R</b>                                                             | Submit               |

figure 43.27: Configure call station, step 5

table 43.14: Control inputs configuration settings

| Item            | Value | Description                                      |
|-----------------|-------|--------------------------------------------------|
| Access Control  | No    | Specifies whether the numeric keypad is used for |
|                 | Yes   | access control (Yes) or not (No).                |
| Access time-out | No    | Specifies whether the numeric keypad is          |
|                 | Yes   | automatically locked after the time-out has      |
|                 |       | elapsed.                                         |
|                 |       | The timeout period is set in the System wide     |
|                 |       | settings. See 44.4                               |

#### 43.4.7 Control inputs (LBB4433)

|                                                                  | Release: 3.40.3026                                                                                                    |
|------------------------------------------------------------------|----------------------------------------------------------------------------------------------------|
| Praesideo                                                        | BOSCH                                                                                                    |
| User: admin                                                      | 0                                                                                                    |
| Configure<br>User management                                     | Call station: CST_03                                                                                                    |
| System definition<br>Equipment configuration                     | + General                                                                                                    |
| Network controller     Power amplifier                           | + Audio inputs                                                                                                    |
| Call station     Audio expander                                  | Control inputs                                                                                                    |
| Fiber interface     CobraNet interface     Multi ch interface    | Imput 1         CST_03_D11         Function         Call activation key         Actions         1         •           Act on contact         Make         Supervision         On         • |
| System wide settings<br>Zone & amplifier<br>Call characteristics | Input 2 CST_03_D12 Function Call activation key      Actions 1      Act on contact Make      Supervision Off                                                                               |
| Action programming<br>Audio processing<br>Save                   | Numeric keypad                                                                                                    |
| Diagnose                                                         | + Keypad 1                                                                                                    |
| Upgrade                                                          | Keypad 2                                                                                                    |
| _                                                                |                                                                                                    |
| A state                                                          | Submit                                                                                                    |

figure 43.28: Configure call station, step 6

table 43.15: Control inputs configuration settings

| Item           | Value   | Description                                       |
|----------------|---------|---------------------------------------------------|
| Input          |         | Unique name for the control input. The input can  |
|                |         | be enabled and disabled using the checkbox.       |
| Act on contact | Make    | Sets a part of the behavior of the control input. |
|                | Break   | See chapter 47.                                   |
| Function       | Various | Sets the action of the control input.             |
|                |         | See chapter 47.                                   |
| Supervision    | On      | Switches supervision of the control input on (On) |
|                | Off     | and off (Off).                                    |

#### 43.4.8 Keypad

|                                        |          |            |                |                    | -        | Release: 3.40.3026 |
|----------------------------------------|----------|------------|----------------|--------------------|----------|--------------------|
| Praesideo                              |          |            |                |                    | (G       | BOSCH              |
| User: admin                            |          |            |                |                    |          |                    |
| Configure                              |          |            | Calleta        | Hon: CST 03        |          |                    |
| User management                        |          |            | Call Sta       | don. co1_05        |          |                    |
| System definition                      | + Gener  |            |                |                    |          |                    |
| Equipment configuration                |          |            |                |                    |          |                    |
| Power amplifier                        | + Audio  | inputs     |                |                    |          |                    |
| Call station                           | Contra   | al innute  |                |                    |          |                    |
| <ul> <li>Audio expander</li> </ul>     |          | or imports |                |                    |          |                    |
| Fiber interface     Cohenhar interface | + Nume   | ric keypad |                |                    |          |                    |
| Multi ch interface                     |          |            |                |                    |          |                    |
| System wide settings                   | - Keypa  | id 1       |                |                    |          |                    |
| Zone & amplifier                       | Key 1    | C5T_03_C11 | Function       | Zone selection     |          |                    |
| Action programming                     |          |            | Act on contact | Make .             |          |                    |
| Audio processing                       |          |            |                |                    |          |                    |
| Save                                   | Key 2    | C5T_03_C12 | Function       | Zone selection     | 1        |                    |
| Diagnose                               |          |            | Act on contact | Make 💌             |          |                    |
| Upgrade                                | -        | C          |                | -                  | -        |                    |
|                                        | Key 3    | CST_03_C13 | Function       | Zone selection     | •        |                    |
|                                        |          |            | Act on contact | Make •             |          |                    |
|                                        | Key 4    | CST 03 C14 | Function       | Zone selection     | -        |                    |
|                                        |          |            | Act on contact | Make               |          |                    |
|                                        |          |            |                |                    |          |                    |
|                                        | 🔽 Key 5  | CST_03_CIS | Function       | Call macro         | <b></b>  |                    |
|                                        |          |            | Act on contact | Make 💌             |          |                    |
|                                        | E Var 6  | C67 43 614 | Evention       | BON COURSE         | -        |                    |
|                                        | Ney o    | 031_03_010 | Punction       | BGH SOURCE         | -        |                    |
|                                        |          |            | Act on contact | Make 💌             |          |                    |
|                                        | Key 7    | CST_03_C17 | Function       | BGM volume control | <b>1</b> |                    |
|                                        |          |            | Act on contact | Make 💌             |          |                    |
|                                        |          |            |                |                    |          |                    |
|                                        | Key 8    | CST_03_C18 | Function       | BGM volume control | <b>x</b> |                    |
|                                        |          |            | Act on contact | Make 💌             |          |                    |
|                                        |          |            |                |                    |          |                    |
|                                        | L+ Keypa | 10 2       |                |                    |          |                    |
|                                        |          |            |                |                    |          |                    |
| <u>a</u>                               |          |            |                |                    |          |                    |
|                                        |          |            |                | Submit             |          |                    |
|                                        |          |            |                |                    |          |                    |

figure 43.29: Configure call station, step 7

| table 43.16: Extension | (keypad) | configuration | settings |
|------------------------|----------|---------------|----------|
|------------------------|----------|---------------|----------|

| Item     | Value   | Description                                         |
|----------|---------|-----------------------------------------------------|
| Key      |         | Unique name for the key. The key can be enabled and |
|          |         | disabled using the checkbox.                        |
| Function | Various | Sets the action of the key. See chapter 47.         |

## 43.5 Audio expander

#### 43.5.1 Procedure

Proceed as follows to configure an audio expander:

1 Go to *Configure* > *Equipment configuration* > *Audio expander.* A screen similar to the one in figure 43.30 appears in the main frame of the web interface.

|                                                                              |                                        | Release: 3.40.3026 |
|------------------------------------------------------------------------------|----------------------------------------|--------------------|
| Praesideo                                                                    |                                        | BOSCH              |
| User: admin                                                                  |                                        | 0                  |
| Configure<br>User management<br>System definition<br>Equipment configuration | Audio expander<br>* AEX_01<br>* AEX_02 |                    |
| Power amplifier     Call station     Audio expander                          |                                        |                    |
| Fiber interface     CobraNet interface     Multi ch interface                |                                        |                    |
| System wide settings<br>Zone & amplifier<br>Call characteristics             |                                        |                    |
| Audio processing<br>Save                                                     |                                        |                    |
| Upgrade                                                                      |                                        |                    |
| <b>^</b>                                                                     |                                        |                    |

figure 43.30: Configure audio expander, step 1

2 Click the name of the audio expander that must be configured. A screen similar the one in figure 43.3 appears in the main frame of the web interface.

|                                                                 | Release: 3.40.3026     |
|-----------------------------------------------------------------|------------------------|
| Praesideo                                                       | BOSCH                  |
| User: admin                                                     |                        |
| Configure                                                       | Audio expander: AEX 01 |
| User management<br>System definition                            | + Audio inputs         |
| Network controller     Power amplifier                          | + Audio outputs        |
| Call station     Audio expander                                 | + Control inputs       |
| <ul> <li>Fiber interface</li> <li>CobraNet interface</li> </ul> | + Control outputs      |
| Multi ch interface     System wide settings                     |                        |
| Call characteristics                                            |                        |
| Action programming<br>Audio processing                          |                        |
| Save<br>Diagnose                                                |                        |
| Upgrade                                                         |                        |
| <b>^</b>                                                        | Submit                 |

figure 43.31: Configure audio expander, step 2

- 3 Open the *Audio inputs* category to configure the audio inputs of the audio expander (see section 43.5.2).
- 4 Open the *Audio outputs* category to configure the audio outputs of the audio expander (see section 43.5.3).
- 5 Open the *Control inputs* category to configure the control inputs of the audio expander (see section 43.5.4).
- 6 Open the *Control outputs* category to configure the control outputs of the audio expander (see section 43.5.5).

7 Submit the changes. Note that the changes are not permanent until the configuration is saved (see section 40.4.4 and section 40.4.5).

#### 43.5.2 Audio inputs

The configuration page for audio expander audio inputs is similar to the configuration page for network controller audio inputs (see section 43.2.3).

#### 43.5.3Audio outputs

The configuration page for audio expander audio outputs is similar to the configuration page for network controller audio outputs (see section 43.2.4).

#### 43.5.4 Control inputs

The configuration page for audio expander control inputs is similar to the configuration page for network controller control inputs (see section 43.2.5).

#### 43.5.5Control outputs

The configuration page for audio expander control outputs is similar to the configuration page for network controller control outputs (see section 43.2.6).

## 43.6 Fiber interface

#### 43.6.1 Procedure

Proceed as follows to configure a fiber interface:

1 Go to *Configure* > *Equipment configuration* > *Fiber interface.* A screen similar to the one in figure 43.32 appears in the main frame of the web interface.

| Praesideo                                                                                                    | Relater 3.40.3024 |
|----------------------------------------------------------------------------------------------------|-------------------|
| Cara adois<br>Usar adois<br>Centgure<br>Usar adois<br>Supanet configuration<br>Supanet configuration<br>Dever anyafiler<br>Coll station<br>Audo anyafiler<br>Coloriste transfros<br>Coloriste transfros<br>Coloriste transf | Fiber Interface   |
| Diagnose<br>Upgrade                                                                                                    |                   |

figure 43.32: Configure fiber interface step 1

2 Click the name of the fiber interface that must be configured. A screen similar the one in figure 43.33 appears in the main frame of the web interface.

|                                                                                                    |           |           |                                                  | Releas              | e: 3.40.3026 |
|----------------------------------------------------------------------------------------------------|-----------|-----------|--------------------------------------------------|---------------------|--------------|
| Praesideo                                                                                                    |           |           |                                                  | (i) B               | OSCH         |
| User: admin                                                                                                    |           |           |                                                  |                     |              |
| Configure                                                                                                    |           |           | Fiber interface: FI_01                           |                     |              |
| System definition<br>Equipment configuration                                                                                             | _ Contr   | ol inputs |                                                  |                     |              |
| Network controller     Power amplifier     Call station                                                                                  | F Input 1 | FI_01_CI1 | Function Call activation key Act on contact Make | Actions Supervision | off •        |
| Audio expander     Fiber interface     CobraNet interface                                                                                | Input 2   | FI_01_C12 | Function Call activation key Act on contact Make | Actions Supervision | ı .          |
| Multi ch interface<br>System wide settings<br>Zone & amplifier<br>Call characteristics<br>Action programming<br>Audio processing<br>Save |           |           |                                                  |                     |              |
| Diagnose<br>Upgrade                                                                                                    |           |           |                                                  |                     |              |
| ñ                                                                                                    |           |           | Submit                                           |                     |              |

figure 43.33: Configure fiber interface, step 2

- 3 Configure the control inputs of the fiber interface (see section 43.6.2).
- 4 Submit the changes. Note that the changes are not permanent until the configuration is saved (see section 40.4.4 and 40.4.5).

#### 43.6.2 Control inputs

The configuration page for fiber interface control inputs is similar to the configuration page for network controller control inputs (see section 43.2.5).

## 43.7 CobraNet interface

Proceed as follows to configure a CobraNet interface:

1 Go to *Configure* > *Equipment configuration* > *CobraNet interface.* A screen similar to the one in figure 43.34 appears in the main frame of the web interface.

|                                        |                    | Release: 3.40.3026 |
|----------------------------------------|--------------------|--------------------|
| Praesideo                              | (9)                | BOSCH              |
| User: admin                            |                    |                    |
| Configure                              | CobraNet interface |                    |
| User management                        |                    |                    |
| System definition                      | CNI_01     CNI_02  |                    |
| Equipment configuration                |                    |                    |
| Network controller                     |                    |                    |
| Call station                           |                    |                    |
| Audio expander                         |                    |                    |
| <ul> <li>Fiber interface</li> </ul>    |                    |                    |
| CobraNet interface                     |                    |                    |
| <ul> <li>Multi ch interface</li> </ul> |                    |                    |
| System wide settings                   |                    |                    |
| Zone & amplifier                       |                    |                    |
| Action programming                     |                    |                    |
| Audio processing                       |                    |                    |
| Save                                   |                    |                    |
| Diagnose                               |                    |                    |
| Upgrade                                |                    |                    |
| <b>*</b>                               |                    |                    |

figure 43.34: Configure CobraNet interface step 1

2 Click the name of the CobraNet interface that must be configured. A screen similar to the one in figure 43.35 appears in the main frame of the web interface.

|                                                                                                    | Release: 3.40.302          |
|----------------------------------------------------------------------------------------------------|----------------------------|
| Praesideo                                                                                                    | BOSCI                      |
| User: admin                                                                                                    |                            |
| Configure                                                                                                    | CobraNet interface: CNI_01 |
| User management<br>System definition<br>Equipment configuration<br>• Network controller<br>• Power amplifier<br>• Call station<br>• Audio expander | + Audio inputs             |
|                                                                                                    | + Audio outputs            |
|                                                                                                    | + Control inputs           |
| CobraNet interface                                                                                                    | + Control outputs          |
| Multi ch interface System wide settings Zone & amolifier                                                                                           |                            |
| Call characteristics                                                                                                    |                            |
| Action programming<br>Audio processing<br>Save                                                                                                    |                            |
| Diagnose                                                                                                    |                            |
| Upgrade                                                                                                    |                            |
| ñ                                                                                                    | Submit                     |

figure 43.35: Configure CobraNet interface step 2

- 3 Open the *Audio inputs* category to configure the audio inputs of the CobraNet interface (see section 43.7.1).
- 4 Open the *Audio outputs* category to configure the audio outputs of the CobraNet interface (see section 43.7.2).
- 5 Open the *Control inputs* category to configure the control inputs of the CobraNet interface (see section 43.7.3).

- 6 Open the *Control outputs* category to configure the control outputs of the CobraNet interface (see section 43.7.4).
- 7 Submit the changes. Note that the changes are not permanent until the configuration is saved (see section 40.4.4 and section 40.4.5).

#### 43.7.1 Audio inputs

| Praesideo                                                                                                    | Between 340 3026                                                                                                    |
|----------------------------------------------------------------------------------------------------|----------------------------------------------------------------------------------------------------|
| User John<br>Cindgur<br>User anagement<br>System delaision<br>Eiguipmet configuration<br>Network cantralise<br>Power angliker<br>Old atation<br>Auda arguider<br>Calvabae inseries<br>Calvabae inseries<br>Calvabae inseries<br>Calvabae inseries<br>Calvabae inseries<br>Calvabae processing<br>Save<br>Diagons | CobraNet interface: CNI_01  Audio mouts  I hout 1 CNI_01_A11  I hout 2 CNI_01_A12  I hout 3 CNI_01_A13  I hout 4 CNI_01_A14  Audio outputs  Control mouts  Control mouts  Control mouts |
| ñ                                                                                                    | Submit                                                                                                    |

figure 43.36: Configure CobraNet interface step 3

Enter unique names for the audio inputs in the available text boxes.

#### 43.7.2 Audio outputs

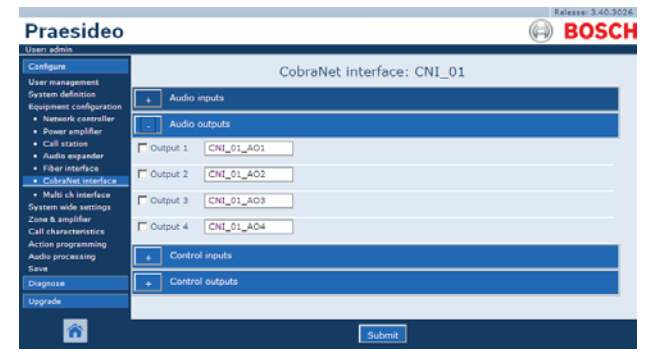

figure 43.37: Configure CobraNet interface step 4

Enter unique names for the audio outputs in the available text boxes.

## 43.7.3 Control inputs

| Praesideo                                                                                                    |                                                                         |                                  |
|----------------------------------------------------------------------------------------------------|-------------------------------------------------------------------------|----------------------------------|
| User: admin<br>Configure<br>User management                                                                                      | CobraNet interface: CNI_01                                              |                                  |
| System definition<br>Equipment configuration<br>• Network controller                                                             | Audio inputs                                                            |                                  |
| Power amplifier     Call station     Audio expander                                                                              | Auto outputs     Control inputs                                         |                                  |
| Fiber interface     CobraNet interface                                                                                           | Input 1 CNI_01_CI1 Function Call activation key                         | Actions 1                        |
| <ul> <li>Matti ch interface</li> <li>System wide settings</li> <li>Zone &amp; amplifier</li> <li>Call characteristics</li> </ul> | Input 2 CNI_01_CI2 Function Call activation key     Act on contact Make | Actions 1                        |
| Action programming<br>Audio processing<br>Save                                                                                   | Input 3 CN1_01_CI3 Function Cell activation key Act on contact Make     | Actions 1 💌<br>Supervision Off 💌 |
| Ipgrade                                                                                                    | Input 4 CNI_01_CI4 Function Call activation key Act on contact Make     | Actions 1 •<br>Supervision Off • |
|                                                                                                    | Input 5 CNI_01_CI5 Function Call activation key Act on contact Make     | Actions 1 .<br>Supervision Off . |
|                                                                                                    | Input 6 CNI_01_CI6 Function Call activation key Act on contact Make     | Actions 1 .<br>Supervision Off . |
|                                                                                                    | Input 7 CNI_01_CI7 Function Call activation key Act on contact Make     | Actions 1                        |
|                                                                                                    | Input 8 CN1_01_CI8 Function Call activation key Act on contact Make     | Actions 1 💌<br>Supervision Off 💌 |
|                                                                                                    | Control outputs                                                         |                                  |
| â                                                                                                    | Submit                                                                  |                                  |

figure 43.38: Configure CobraNet interface step 5

The configuration page for CobraNet interface control inputs is similar to the configuration page for network controller control outputs (see section 43.2.5).

## 43.7.4 Control outputs

|                                                                                                    |                                            | Release: 3.40.3026 |
|----------------------------------------------------------------------------------------------------|--------------------------------------------|--------------------|
| Praesideo                                                                                                    |                                            | BOSCH              |
| Uper: admin                                                                                                    |                                            |                    |
| Configure                                                                                                    | CobroNet Interfaces CNL 01                 |                    |
| User management                                                                                                    | Copraiver interface: CN1_01                |                    |
| System definition<br>Equipment configuration<br>• Network controller<br>• Power amplifier<br>• Call station<br>• Audio expander<br>• Fiber Interface<br>• Cobranet Interface | + Audio inputs                             |                    |
|                                                                                                    | + Audio outputs                            |                    |
|                                                                                                    | + Control inputs                           |                    |
|                                                                                                    | Control outputs                            |                    |
| <ul> <li>Multi ch interface</li> <li>System wide settings</li> </ul>                                                                                                    | Output 1 CNI_01_CO1 Function Switch output |                    |
| Zone & amplifier<br>Call characteristics                                                                                                    | Output 2 CNI_01_CO2 Function Switch output |                    |
| Action programming<br>Audio processing                                                                                                    | Output 3 CNI_01_CO3 Function Switch output |                    |
| Save<br>Diagnose                                                                                                    | Output 4 CNI_01_CO4 Function Switch output |                    |
| Upgrade                                                                                                    | Cutput S CN1_01_COS Function Switch output |                    |
|                                                                                                    |                                            |                    |
| <b>*</b>                                                                                                    | Submit                                     |                    |

figure 43.39: Configure CobraNet interface step 4

The configuration page for CobraNet interface control outputs is similar to the configuration page for network controller control outputs (see section 43.2.6).
# 43.8 Multi Channel Interface

# 43.8.1 Procedure

This section describes the configuration of a multi channel interface. The basic amplifiers, which are connected to the multi channel interface, are not configured directly by the configuration web pages, but via the multi channel interface.

Configure the multi channel interface and connected basic amplifiers as follows:

1 Go to *Configure* > *Equipment configuration* > *Multi ch interface.* A screen similar to the one in figure 43.40 appears in the main frame of the web interface.

|                                                                                                    | Ralassa                                       | 3.40.3026 |
|----------------------------------------------------------------------------------------------------|-----------------------------------------------|-----------|
| Praesideo                                                                                                    |                                               | DSCH      |
| Usen admin                                                                                                    |                                               |           |
| Configure<br>User management<br>System definition<br>Equipment configuration<br>• Network controller<br>• Network controller<br>• Call station<br>• Audio expander | Multi channel interface<br>: wcr_si<br>wcr_si |           |
| Fiber interface     CobraNet interface     Multi ch interface                                                                                                    |                                               |           |
| System wide settings<br>Zone & amplifier<br>Call characteristics<br>Action programming<br>Audio processing<br>Save                                                 |                                               |           |
| Diagnose                                                                                                    |                                               |           |
| Upgrade                                                                                                    |                                               |           |

figure 43.40: Configure multi channel interface, step 1

2 Click the name of the multi channel interface to be configured. A screen similar to the one in figure43.41 appears in the main frame of the web interface

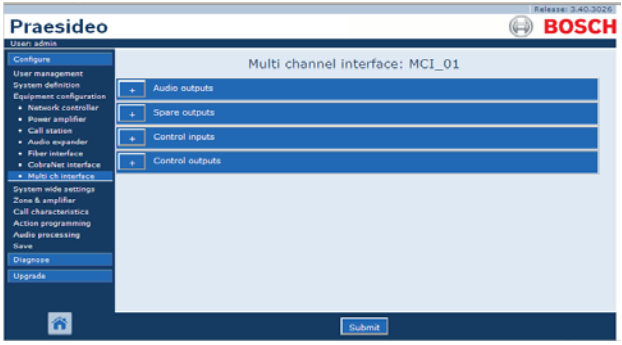

figure 43.41: Configure multi channel interface, step 2

- 3 Open the *Audio Outputs* category to configure the 14 main outputs of the multi channel interface. (See section 43.8.2.)
- 4 Open the *Spare Outputs* category to configure the 2 spare outputs of the multi channel interface. (See section).

- 5 Open the *Control Inputs* category to configure the 32 control inputs of the multi channel interface. (See section 43.8.4.
- 6 Open *Control Outputs* category to configure the 16 control outputs of the multi channel interface. (See section 43.8.5.
- 7 Submit the changes. Note that the changes are not permanent until the configuration is saved (see section 40.4.4 and section 40.4.5).

#### 43.8.2 Audio Outputs

The configuration page for multi channel interface Audio outputs is similar to the configuration page for the audio outputs for the power amplifier (see section 43.3.4).

The outputs A and B refer to the outputs A and B of the basic amplifier channel that is connected to the Multi Channel Interface. See table 43.17.

|                                              | Release: 3.40.302                                                                  | 6 |
|----------------------------------------------|------------------------------------------------------------------------------------|---|
| Praesideo                                    | BOSCI                                                                              | Η |
| User: admin                                  |                                                                                    |   |
| Configure                                    | Multi channel interface: MCI 01                                                    | â |
| User management                              |                                                                                    |   |
| System definition<br>Equipment configuration | - Audio outputs                                                                    |   |
| <ul> <li>Network controller</li> </ul>       | Output 1 MCL_01_AMP1     Outputs Outputs A and B in separate areas (not redundant) |   |
| Power amplifier                              | Amplifier supervision/Pilot tone On 💌 GND supervision On 💌                         |   |
| Audio expander                               | Mains power supervision On 💌 Backup power supervision Off 💌                        |   |
| Fiber interface                              | Line/Lsp supervision On 💌 Devices A Devices B                                      |   |
| CobraNet interface     Multi ch interface    |                                                                                    |   |
| System wide settings                         | Output 2 MCI_01_AMP2 Outputs Outputs A and B in same area (redundant)              |   |
| Zone & amplifier                             | Amplifier supervision/Pilot tone On 💽 GND supervision On 💽                         |   |
| Call characteristics                         | Mains power supervision On 💽 Backup power supervision Off 📃                        |   |
| Action programming<br>Audia processing       | Line/Lsp supervision On 💌 Devices A Devices B                                      |   |
| Save                                         | Cutput 3 NCI 01 AMP3 Outputs Class-A loop from output A to B                       |   |
| Diagnose                                     | Amelifier supervision/Bilet tens On T                                              |   |
| Upgrade                                      | Mains nower supervision On X Backup nower supervision Off X                        |   |
|                                              | Line/Lon supervision Off V                                                         |   |
| _                                            | culticals asher cardin ton                                                         | • |
| <b>^</b>                                     | Submit                                                                             |   |

figure 43.42: Configure multi channel interface, step 3

## 43.8.3 Spare Outputs

Outputs 15 and 16 of the multi channel interface are dedicated for spare basic amplifier channels. See table 43.18.

| Professor                                |              |                             |                   |          |                    |               |
|------------------------------------------|--------------|-----------------------------|-------------------|----------|--------------------|---------------|
| Uker management                          |              | Multi                       | channel interf    | ace: MC  | I_01               |               |
| System definition                        | . Audio      | outoute                     |                   |          |                    |               |
| Equipment configuration                  |              | outputa                     |                   |          |                    |               |
| <ul> <li>Network controller</li> </ul>   | . Spare      | outputs                     |                   |          |                    |               |
| Power amplifier     Call station         |              | [marked and a second second |                   |          |                    |               |
| Audio expander                           | Cutput 15    | MCI_01_AMP15                |                   |          |                    |               |
| Fiber interface                          |              | Amplifier supervisio        | n/Pilot tone 🔘 💌  |          | GND supe           | rvision On 💌  |
| <ul> <li>CobraNet interface</li> </ul>   |              | Mains power                 | supervision On 💌  |          | Backup power super | rvision Off 💌 |
| Multi ch interface                       |              | Interconnection             | supervision 🔘 💌   | Devices. |                    |               |
| System wide settings<br>Zona & amalifier |              | Main outputs                |                   |          | _                  |               |
| Call characteristics                     |              | MCI_01_AMP3                 | *                 | M        | CI_01_AMP1         | *             |
| Action programming                       |              | MCI_01_AMP4                 |                   | _        |                    |               |
| Audio processing                         |              | MCI_01_AMP6                 |                   |          |                    |               |
| Save                                     |              | MCI_01_AMP7                 |                   |          |                    |               |
| Diagnose                                 |              | MCI_01_AMP9                 |                   |          |                    |               |
| Upgrade                                  |              | MCI_01_AMP10                |                   |          |                    |               |
|                                          |              | MCI_01_AMP12                |                   |          |                    |               |
|                                          |              | MCI_01_AMP13                |                   |          |                    |               |
|                                          |              | higt_vt_Ankin               |                   |          |                    |               |
|                                          |              |                             | <u>v</u>          |          |                    | <u>*</u>      |
|                                          | Gutnut 16    | MCL 01 AMP16                |                   |          |                    |               |
|                                          | P. 000000 10 | [met_vt_mmtv                | (2)               |          |                    |               |
|                                          |              | Ampiner supervisio          | n/Pilot tone On   |          | GND super          | rvision On •  |
|                                          |              | Mains power                 | supervision On    |          | Backup power super | rvision Off 💌 |
|                                          |              | Interconnection             | supervision Off 📃 |          |                    |               |
|                                          |              | Main outputs                |                   |          |                    |               |
|                                          |              | MCL_01_AMP3                 | (A)               | M        | CI_01_AMP2         | ×             |
|                                          |              | MCL 01 AMPS                 |                   |          |                    |               |
|                                          |              | MCI_01_AMP6                 |                   |          |                    |               |
|                                          |              | MCI_01_AMP7                 |                   |          |                    |               |

figure 43.43: Configure multi channel interface, step 4

| Item                  | Value                  | Description                                                                                  |
|-----------------------|------------------------|----------------------------------------------------------------------------------------------|
| Output n              |                        | Unique name for the audio output. The output can be                                          |
|                       |                        | enabled and disabled using the check box.                                                    |
| Pilot tone            | On, Off                | Switches the pilot tone for loudspeaker monitoring on                                        |
|                       |                        | (On) and off (Off). This pilot tone is used to monitor the                                   |
|                       |                        | connected basic amplifier and the secondary side of its                                      |
|                       |                        | transformer for short-circuits. It also supervises the                                       |
|                       |                        | amplifier for failures and is used by the line supervision set.                              |
| GND supervision       | On, Off                | Switches ground supervision of the loudspeaker line on ( <i>On</i> ) and off ( <i>Off</i> ). |
| Mains power           | On, Off                | Specifies whether the mains power of the connected                                           |
| supervision           |                        | basic amplifier must be supervised. When Mains power                                         |
|                       |                        | supervision is On and the mains power is failing, a fault                                    |
|                       |                        | event is generated. Setting Mains Power Supervision to                                       |
|                       |                        | Off when mains power is used, results in a system that                                       |
|                       |                        | does not detect mains power failures.                                                        |
| Back-up power         | On, Off                | Specifies whether the back-up power of the connected                                         |
| supervision           |                        | basic amplifier must be supervised. When Back-up power                                       |
|                       |                        | supervision is On and the back-up power is failing, a fault                                  |
|                       |                        | event is generated. Setting Back-up power supervision to                                     |
|                       |                        | On when back-up power is used, results in a system that                                      |
| Lon connection        | Output A and P in some | does not detect back-up power failures.                                                      |
| LSp connection        | ouipui A and D in Same | the same area. Both outputs A and B are normally active. If                                  |
|                       | area (redundant).      | a line fault occurs on either output A or B that output will                                 |
|                       |                        | he switched off                                                                              |
|                       |                        |                                                                                              |
|                       | Output A and B in      | The outputs A and B each have loudspeakers that cover                                        |
|                       | separate areas (Not    | different areas and are not close together. Both outputs A                                   |
|                       | redundant).            | and B are normally active. If a line fault occurs on either                                  |
|                       |                        | output A or B, that output remains active. Only in case of                                   |
|                       |                        | an overload or short circuit on either output A or B, that                                   |
|                       |                        | output will be switched off.                                                                 |
|                       | Class-A loop from      | The outputs A and B have connections to the same                                             |
|                       | output A to B.         | loudspeakers. Output A is normally active, output B is                                       |
|                       |                        | normally off. If a line fault occurs detected by a supervision                               |
|                       |                        | board, output B becomes active too.                                                          |
| Line/Lsp supervision  | On, Off                | Sets the line / loudspeaker supervision for group A or                                       |
|                       |                        | group B.                                                                                     |
| Configure supervision |                        | Opens a screen to configure LBB4441 and LBB4443                                              |
| aevices A             |                        | supervision devices (see section 43.3.5) on group A.                                         |
| Configure supervision |                        | Opens a screen to configure LBB4441 and LBB4443                                              |
| devices B             |                        | supervision devices (see section 43.3.5) on group B.                                         |

| Item                  | Value   | Description                                                                                  |
|-----------------------|---------|----------------------------------------------------------------------------------------------|
| Output n              |         | Unique name for the audio output. The output can be                                          |
|                       |         | enabled and disabled using the check box.                                                    |
| Pilot tone            | On, Off | Switches the pilot tone for loudspeaker monitoring on                                        |
|                       |         | (On) and off (Off). This pilot tone is used to monitor the                                   |
|                       |         | connected basic amplifier and the secondary side of its                                      |
|                       |         | transformer for short-circuits. It also supervises the                                       |
|                       |         | amplifier for failures and is used by the line supervision set.                              |
| GND supervision       | On, Off | Switches ground supervision of the loudspeaker line on ( <i>On</i> ) and off ( <i>Off</i> ). |
| Mains power           | On, Off | Specifies whether the mains power of the connected                                           |
| supervision           |         | basic amplifier must be supervised. When Mains power                                         |
|                       |         | <i>supervision</i> is <i>On</i> and the mains power is failing, a fault                      |
|                       |         | event is generated. Setting Mains Power Supervision to                                       |
|                       |         | Off when mains power is used, results in a system that                                       |
|                       |         | does not detect mains power failures.                                                        |
| Back-up power         | On, Off | Specifies whether the back-up power of the connected                                         |
| supervision           |         | basic amplifier must be supervised. When Back-up power                                       |
|                       |         | supervision is On and the back-up power is failing, a fault                                  |
|                       |         | event is generated. Setting Back-up power supervision to                                     |
|                       |         | Off when back-up power is used, results in a system that                                     |
|                       |         | does not detect back-up power failures.                                                      |
| Interconnection       | On, Off | Sets the interconnection supervision between spare basic                                     |
| supervision           |         | amplifier channel and the main basic amplifier channels.                                     |
| Configure supervision |         | Opens a screen to configure LBB4441 and LBB4443                                              |
| devices               |         | supervision devices (see section 43.3.5) on group B.                                         |
| Amplifier channel     |         | With the $<$ and $>$ buttons main amplifier channels can be                                  |
| selection             |         | assigned to a spare amplifier channel.                                                       |

table 43.18: Spare outputs configuration

# 43.8.4Control Inputs

|                                              |                 |               |                            |                     |    | Release: 3.4    | 0.3026 |
|----------------------------------------------|-----------------|---------------|----------------------------|---------------------|----|-----------------|--------|
| Praesideo                                    |                 |               |                            |                     |    | BOS             | СН     |
| User: admin<br>Canfigure<br>User: management |                 | М             | lulti channel              | interface: MCI_     | 01 |                 | -      |
| System definition                            | + Audio         | outputs       |                            |                     |    |                 |        |
| Network controller                           | + Spare         | outputs       |                            |                     |    |                 |        |
| Call station                                 | . Contr         | ol inputs     |                            |                     |    |                 |        |
| Fiber interface     Galaxies                 | F Input 1       | MCI_01_CI1    | Function                   | Call activation key |    | Actions 1       |        |
| CobraNet interface     Multi ch interface    |                 |               | Act on contact             | Make .              |    | Supervision Off |        |
| System wide settings<br>Zone & amplifier     | 🔽 Input 2       | MCI_01_CI2    | Function                   | Call activation key |    | Actions 1       |        |
| Call characteristics<br>Action programming   |                 |               | Act on contact             | Make -              |    | Supervision Off |        |
| Audio processing<br>Save                     | V Input 3       | MCI_01_CI3    | Function                   | Call activation key | *  | Actions 1       |        |
| Diagnose                                     |                 |               | Act on contact             | Make 💌              |    | Supervision Off | 1      |
| Upgrade                                      | V Input 4       | MCI_01_C14    | Function                   | Call activation key | ×  | Actions 1       |        |
|                                              | <b>F</b> 1000 0 | (uni ex. mir. | Act on contact             | Маке                | _  | Supervision Off | 9      |
|                                              | Input S         | MCI_01_CIS    | Function<br>Act on contact | Call activation key | 2  | Actions 1       | 1      |
|                                              | E Inout 6       | MCL 01_CTS    | Eurotion                   | Call activation key |    | Actions 1       |        |
|                                              | L mpar o        |               | Act on contact             | Make .              | -  | Supervision Off |        |
|                                              | Input 7         | MCI_01_C17    | Function                   | Call activation key |    | Actions 1       |        |
|                                              |                 |               | Act on contact             | Make .              |    | Supervision Off |        |
|                                              | Input 8         | MCI_01_C18    | Function                   | Call activation key |    | Actions 1       |        |
|                                              |                 |               | Act on contact             | Make 💌              |    | Supervision Off |        |
| _                                            | Tinput 9        | MCI_01_C19    | Function                   | Call activation key |    | Actions 1       | 1 🗉    |
| A state                                      |                 |               |                            | Submit              |    |                 |        |

figure 43.44: Control inputs for multi channel interface

The configuration page for the multi channel interface control inputs is similar to the configuration page of the network controller control inputs (see section 43.2.5).

# 43.8.5Control Outputs

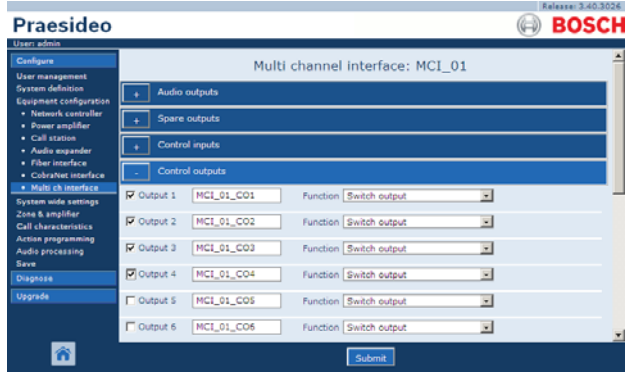

figure 43.45: Control outputs for multi channel interface

The configuration page for the multi channel interface control outputs is similar to the configuration page of the network controller control outputs (see section 43.2.6).

# 44 System wide settings

# 44.1 Introduction

On the *System wide settings* pages, a number of general, system wide settings can be configured. It is possible to:

- Register recorded messages (see section 44.2).
- Specify system settings (see section 44.4).

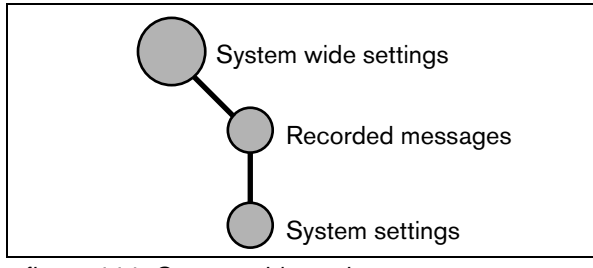

figure 44.1: System wide settings pages

# 44.2 Recorded messages

# 44.2.1 Introduction

On the *Recorded messages* page, WAV files (audio files) that have been transferred from the configuration PC to the network controller in the form of a message set, can be registered. See section 44.3 for information about creating and transferring messages sets.

# 44.2.2 Register a recorded message

Proceed as follows to register a recorded message:

 Go to Configure > System wide settings > Recorded messages. A screen similar to the one in figure 44.2 appears in the main frame of the web interface.

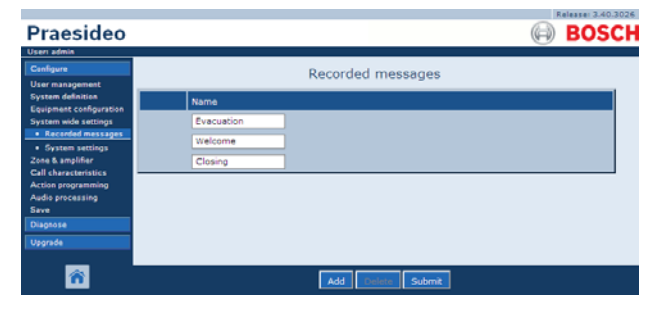

figure 44.2: Register message, step 1

2 Click the *Add* button to add a recorded message. A screen similar to the one in figure 44.3 appears in the main frame of the web interface.

| Praesideo                                  |        |            |                   | Ð | BOSCH |
|--------------------------------------------|--------|------------|-------------------|---|-------|
| Useri admin                                |        |            |                   |   |       |
| Configure<br>User management               |        |            | Recorded messages |   |       |
| System definition                          |        | Name       |                   |   |       |
| System wide settings                       |        | Evacuation |                   |   |       |
| System settings                            |        | Welcome    |                   |   |       |
| Zone & amplifier                           |        | Closing    |                   |   |       |
| Call characteristics<br>Action programming | Adding | Name       |                   |   |       |
| Audio processing<br>Save                   |        |            |                   |   |       |
| Diagnose                                   |        |            | OK Cancel         |   |       |
| Upgrade                                    |        |            |                   |   |       |
| ñ                                          |        |            |                   |   |       |

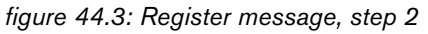

- 3 Enter the name of the WAV file in the message set in the *Name* field (see figure 44.4 for an example).
  - The name must be exactly the same as the name of the WAV file (including upper- and lowercase characters). It may consist of up to 16 characters.
  - The extension .wav must be omitted.

|                                            |        |            | Release: 3.40.3026 |
|--------------------------------------------|--------|------------|--------------------|
| Praesideo                                  |        |            | BOSCH              |
| Useri admin                                |        |            |                    |
| Configure                                  |        |            | Recorded messages  |
| User management                            | -      |            |                    |
| System definition                          |        | Name       |                    |
| System wide settings                       |        | Evacuation |                    |
| Recorded messages     Sustem settings      |        | Welcome    |                    |
| Zone & amplifier                           |        | Closing    |                    |
| Call characteristics<br>Action programming | Adding | Name       |                    |
| Audio processing                           |        | Fire       |                    |
| Save<br>Diagnose                           |        |            | OK Cancel          |
| Upgrade                                    |        |            |                    |
| <b>*</b>                                   |        |            |                    |

figure 44.4: Register message, step 3

4 Click the *OK* button to add the recorded message to the list of registered recorded messages. A screen similar to the one in figure 44.5 appears in the main frame of the web interface.

| Praesideo                                   | Relateration 300  |
|---------------------------------------------|-------------------|
| Useri admin<br>Canfigure<br>User management | Recorded messages |
| System definition                           | Name              |
| System wide settings                        | Evacuation        |
| Recorded messages     Sustem settings       | Welcome           |
| Zone & amplifier                            | Closing           |
| Call characteristics<br>Action programming  | Fire              |
| Audio processing<br>Save                    |                   |
| Diagnose                                    |                   |
| Upgrade                                     |                   |
| Â                                           | Add Delar Submit  |

figure 44.5: Register message, step 4

5 Submit the changes. Note that the changes are not permanent until the configuration is saved (see section 40.4.4 and 40.4.5).

#### 44.2.3 Unregister a recorded message

Proceed as follows to unregister a recorded message:

1 Go to *Configure* > *System wide settings* > *Recorded messages* to open the *Recorded messages* page. A screen similar to the one in figure 44.6 appears in the main frame of the web interface.

| Description                                | Release: 3.40.3026 |
|--------------------------------------------|--------------------|
| Praesideo                                  |                    |
| Configure                                  | Recorded messages  |
| User management<br>System definition       | Name               |
| System wide settings                       | Evacuation         |
| System settings Zone & amplifier           | Closing            |
| Call characteristics<br>Action programming | Fire               |
| Audio processing<br>Save                   |                    |
| Diagnose                                   |                    |
| _                                          |                    |
| <b>R</b>                                   | Add Celete Submit  |

figure 44.6: Unregister a message, step 1

2 Click anywhere in the row of the recorded message that has to be deleted. The entire row becomes highlighted (see figure 44.7).

|                                                                   | Release: 3.40.3026 |
|-------------------------------------------------------------------|--------------------|
| Praesideo                                                         | (III) BOSCH        |
| Usen admin                                                        |                    |
| Configure                                                         | Recorded messages  |
| User management                                                   | Recorded messages  |
| System definition<br>Equipment coeffouration                      | Name               |
| System wide settings                                              | Evacuation         |
| Recorded messages                                                 | Welcome            |
| <ul> <li>System settings</li> <li>Zana &amp; smallfact</li> </ul> | Electron (         |
| Call characteristics                                              | Closing            |
| Action programming                                                | Fire               |
| Audio processing                                                  |                    |
| Diagnose                                                          |                    |
| Upgrade                                                           |                    |
|                                                                   |                    |
| <b>*</b>                                                          | Add Delete Submit  |

figure 44.7: Unregister message, step 2

- 3 Click the *Delete* button. A pop-up window asks to confirm this choice.
- 4 Click the *OK* button to confirm that the message must be deleted from the list. A screen similar to the one in the figure 44.8 appears in the main frame of the web interface.

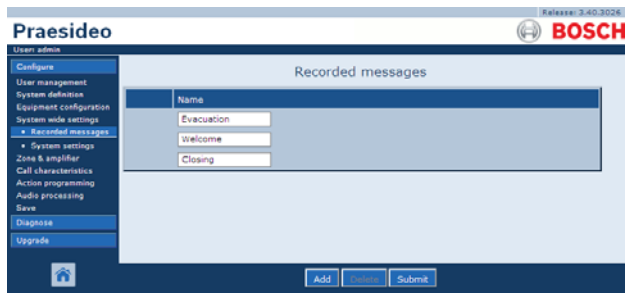

figure 44.8: Register message, step 4

5 Submit the changes. Note that the changes are not permanent until the configuration is saved (see section 40.4.4 and 40.4.5).

# 44.3 Message sets

## 44.3.1 Introduction

Message sets are files that consist of one or more mono, 16-bit, 44.1 kHz WAV (audio) files. Message set files are used to store WAV files at the compact flash card inside the network controller. The message sets can be created on a PC (see section 44.3.2) and transferred to the network controller (see section 44.3.4) using the *File Transfer* application.

A stored message set can hold up to 1024 messages. The system can play up to four messages in the set simultaneously, as part of a call. All of these calls may use the same message, if required, time-shifted or not.

# 44.3.2 Creating a message set

Proceed as follows to create a message set:

- 1 Go to Start > (All) Programs > Bosch > Praesideo > FT Application to start the Praesideo File Transfer application.
- 2 In the *File Transfer Application*, click the *Message Sets* button. A screen similar to the one in figure 44.9 appears.

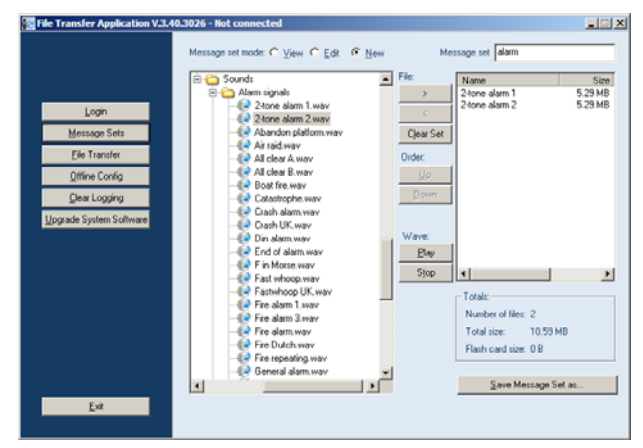

figure 44.9: Creating a message set

3 Click the *New* radio button.

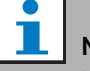

#### Note

Using the *Message set mode* radio buttons, the message set screen of the *File Transfer* application can also be put in the *View* mode (for viewing existing message sets) or *Edit* (for editing existing message sets.

- 4 Browse to the WAV file that has to be added to the message set and select it.
- 5 Click the > button to add the WAV file to the message set.
- 6 Repeat steps 4 and 5 to add additional WAV files to the message set. The *Up* and *Down* buttons can be used to change the order of the messages in the set.
- 7 Enter a name for the message set in the *Message Set* field.
- 8 Click the *Save Message Set as* button to save the message set on the configuration PC. The message set has been created. For instruction about transferring the message set to the network controller, see section 44.3.4.

# 44.3.3 High efficiency alarm tones

Four different high-efficiency alarm tones are on the distribution DVD in the folder *\Tools\Audio Tools and Sounds\High efficiency alarm tones*. Because the tones are too complex to be generated in real time as start tone or end tone by the Praesideo system, these tones are designed as special multi-sine wav-files and should be used as messages in a call macro.

The tones are perceptually very loud and still have a limited RMS value of -6 dBFS, so they can be played back continuously without overheating the amplifiers. Also power consumption of the amplifiers will be reduced by 50% compared to normal sine alarm tones, that are scaled to -3 dBFS in Praesideo. However, although these high efficiency tones sound much louder than normal sine waves, a dBSPL measurement will not show this. This is because a normal dBSPL measurement does not take the applied psycho-acoustic factors into account. The high efficiency alarm tones are particularly useful for situations with much background noise, where a normal sine wave would be easily

# 44.3.4Transfer a message set

Proceed as follows to transfer a message:

1 In the *File Transfer* application, first log in and then click the *File Transfer* button. A screen similar to the one in figure 44.10 appears.

| Ele Transfer Application V.3.4                                                                    | 0.3026 - Not connected                                                                                           |             |                                                         | × |
|---------------------------------------------------------------------------------------------------|----------------------------------------------------------------------------------------------------|-------------|---------------------------------------------------------|---|
| Login<br>Message Sets<br>El El Tanate<br>Olline Config<br>Dinar Logana<br>Upgrade System Sottware | Local PC<br>C-Phogram Files (Besch/Pisesidee V3.40.30 )<br>File Name<br>C-Ig<br>C-Ig<br>Mr<br>Preb<br>B John Set | <b>&gt;</b> | Network Controller<br>File Name  Files  C Configuration | * |
| Exit                                                                                              |                                                                                                    |             |                                                         |   |

figure 44.10: Transferring a message set

- 2 Click the Message Set radio button.
- 3 Select the message set file in the *Local PC* box. The file is highlighted and the > button becomes available.
- 4 Click the > button to transfer the file from the PC to the network controller. A screen pops up that provides information about the file transfer progress.
- 5 When the file transfer is complete, the transferred file is visible in the *Network Controller* box.

masked

# 44.4 System settings

A number of general, system wide parameters can be set using the *System wide settings* page (see figure 44.11).

| Praesideo                                                                                                    |                                                                                                    |                                               | Release: 3.60.3460 |
|----------------------------------------------------------------------------------------------------|----------------------------------------------------------------------------------------------------|-----------------------------------------------|--------------------|
| Canifyure<br>Usar maagement<br>System definition<br>Equipment configuration<br>System vide statiogs<br>• Recorded messages<br>• System settings<br>Zone & smplifier<br>Zone & smplifier | System settin<br>Redundant ring network<br>Message FLASH card available<br>Key timeout<br>Allow access by non-configured TCP/IP devices<br>Activate new tone set                                | Yes •<br>Yes •<br>Disabled •<br>Yes •<br>No • | 5.5 ¥              |
| Action programming<br>Audio processing<br>Save                                                                                                    | Emergency mode:<br>Disable calls below priority level                                                                                                    | 32 💌                                          |                    |
| Disgnose<br>Upgrade                                                                                                    | Backup power mode:<br>Disable calls below priority level<br>Switch amplifiers to standby<br>Generate fault                                                                                      | 224 v<br>No v<br>Yes v                        |                    |
|                                                                                                    | Fault mode:<br>Release call station fault indicator after<br>Reactivate silenced fault alarm buzzer<br>Report loudspeaker line fault (PRS-SVCC)<br>Disable network controller on internal fault | Reset w<br>1 h w<br>Irmmediate w<br>No w      |                    |
| ñ                                                                                                    | Submit                                                                                                    |                                               |                    |

figure 44.11: System settings

- **Redundant ring network** Specifies whether the Praesideo network forms a redundant ring (*Yes*) or not (*No*). If set to yes, cable breaks are reported.
- **Message FLASH card available** Specifies whether the network controller contains a compact flash card (*Yes*) or not (*No*). If set to yes, the availability of the flash card is monitored.
- **Key timeout** After this time, the selection that was made using a (remote) call station is automatically cancelled if the selection has not been executed. The *key timeout* also determines the timeout for locking the call stations when the call stations are used with a numeric pad and the access timeout has been set (see section 43.4.6).
- Allow access by non-configured TCP/IP devices Specifies whether TCP/IP devices that are not part of the system definition can access the system (*Yes*) or not (*No*). If set to *No*, all TCP/IP devices that access the system must be added to the system definition (see section 42.9).
- Activate new tone set Imports a new tone set into the configuration. If the system has been upgraded from a previous software version, select *Yes.* New software versions include tones that are not available in other versions or tones that have

improved tone characteristics. New installations will automatically use the new tone set.

- **Emergency Mode: disable calls below priority level** - Calls with a priority lower than the specified priority are disabled if the system is in the emergency mode. The system is automatically put in the emergency mode when an emergency call is started.
- Back-up Power mode:

• **Disable calls below priority level** - BGM and calls with a priority lower than the specified priority are disabled if the system is in the back-up power mode. Use the *Back-up power mode* action to put the complete system in the back-up power mode. See section 47.3.25. Individual power amplifiers and basic amplifiers go to back-up power mode if the mains power of that unit disappears. Then BGM and calls with a priority lower than the specified priority are only routed to amplifiers (zones) that are not in back-up power mode.

• Switch amplifiers to standby - Power save mode. During use of the back-up power supply, the amplifiers are set to standby if Yes is selected here. When a call that has a higher priority level than that set in the **Disable calls below priority level** field, the required amplifiers are made active, and the call is broadcast. The Power-save mode extends the period of time that the battery back-up power supply is able to provide power to the Basic and power amplifiers. Power save mode is only available during the time that the back-up power supply is in use.

• **Generate fault** - In some cases the backup power mode is enforced, for instance by a control input action, to save power and not because of a fault. The fault reporting can be disabled here.

# L Note

When Power-save mode is set, a spare amplifier that is not in use also goes to Power-save mode. A main or spare amplifier that is in Power-save mode is not supervised and will not report any faults.

Any faults that do occur during Power-save mode are secondary faults, the mains failure is the primary fault. In most cases, it is allowed that secondary faults are not reported.

- **Release call station fault indicator after** The yellow power/fault LED (see table 15.1) is released after a fault has been acknowledged or after a fault has been reset. It is not necessary to resolve a fault before acknowledging it.
- **Reactivate silenced fault alarm buzzer** A timeout period can be configured after which a fault alarm buzzer is reactivated when the faults have been acknowledged but not yet resolved and reset.
- Report loudspeaker line fault (PRS-SVCO) -Specifies whether LBB4440 Supervision Control Boards that are used for line supervision (see also section 43.3.5) must report faults immediately (*Immediate report*) or must check again before reporting faults (*Recheck before fault reporting*). When the system must comply to evacuation standards, select *Immediate report* to make sure that faults are reported within 100 s. In systems with long loudspeaker lines and many supervision boards, the chance of getting a false (not valid) supervision fault event can be reduced by rechecking before the fault will be reported. Then the system is less sensitive to disturbances in the communication caused by external noise sources or crosstalk between wires.
- **Disable network controller on internal fault** - This function is intended for systems that contain a redundant network controller. If an internal fault in the master network controller occurs (e.g., a flash card error), the master network controller is disabled and the spare network controller takes over the tasks of the disabled network controller. If the system contains only one network controller, select *No*.

# 45 Zone & amplifier

# 45.1 Introduction

On the *Zone & amplifier* pages, the zones and amplifiers can be configured. It is possible to:

- Configure zones (see section 43.2).
- Configure zone groups (see section 45.3).
- Assign spare amplifiers to main amplifiers (see section 45.4).
- Configure BGM channels (see section 45.5).

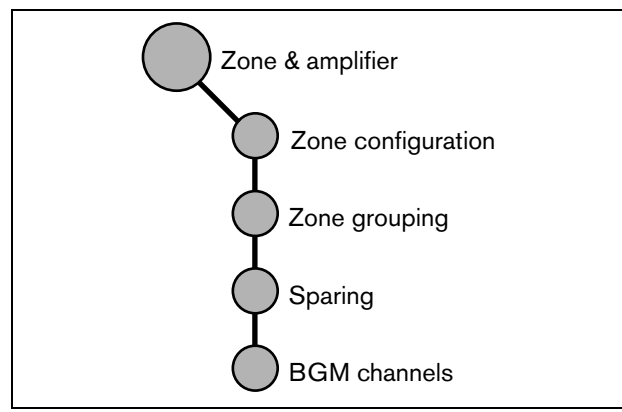

figure 45.1: Zone & amplifier pages

# 45.2 Zone configuration

# 45.2.1 Introduction

On the *Zone configuration* page, zones can be built. A zone is a group of audio outputs that, for example, go to the same geographical area. For example, consider multi-channel interfaces PRS-MCI with basic amplifiers that are part of a Praesideo system on an airport:

- Audio outputs (*MCI\_01\_AMP1*) and (*MCI\_01\_AMP2*) go to departure hall 1.
- Audio outputs (*MCI\_02\_AMP1*) and (*MCI\_02\_AMP2*) go to departure hall 2.

Then, a zone can be created called *Departure 1* to group the loudspeaker lines that go to departure hall 1 and a zone called *Departure 2* to group the loudspeaker lines that go to departure hall 2.

| • |  |
|---|--|
|   |  |
|   |  |

# Note

An audio output cannot be part of more than one zone. After an audio output has been assigned to a zone, it is not allowed to assign the audio output to another zone (group).

To control external devices during the audio phase of a call, it is possible to include *Zone active output* and *Volume override output* control outputs in a zone. A *Zone active output* control outputs is activated when a call starts and deactivated when a call ends in the zone of which it is part. A *Volume override output* control output performs the same action for calls with priority 32 or higher.

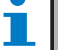

# Note

A control output cannot be part of more than one zone. After a control output has been assigned to a zone, it is not allowed to assign the control output to another zone.

### 45.2.2 Overview

The *Zone configuration* page (see figure 45.2) contains the following:

- **Name** Shows the name of the zone
- **Available outputs** Shows the available audio and control outputs. Use the dropdown list to choose the types of outputs that are shown.
- **Assigned outputs** Shows the outputs assigned to the zone shown in (1).
- Add/Remove buttons Using the > and < buttons, selected outputs can be added to or removed from *Assigned outputs*.
- **Volume settings** Open the *Volume settings* category to configure the volume settings of the zone (see section 45.2.4).
- **AVC settings** Open the *AVC settings* category to configure the AVC settings of the zone (see chapter 49).
- **Add** Using this button a new zone can be added to the system configuration.
- **Delete** Using this button an existing zone can be deleted from the system configuration.
- **Submit** Using this button changes are submitted to the network controller.
- **Rename** Using this button an existing zone can be renamed. Automatically this name is replaced everywhere in the configuration where this zone is used.

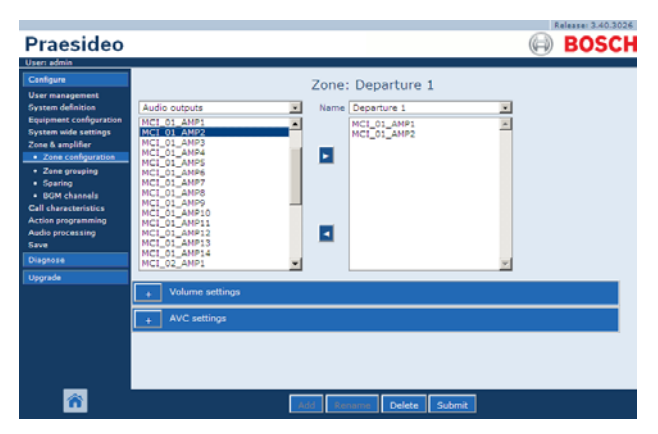

figure 45.2: Zone configuration, overview

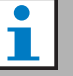

#### Note

A zone can contain audio outputs as well as control outputs.

A zone cannot be empty, but e.g. even a single control output assigned to a zone is a valid configuration.

Audio output names and control output names between brackets indicate that these outputs are not yet enabled in the configuration.

Disabled outputs can be assigned but will not work.

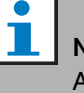

# Note

A zone with only a control output assigned to it allows a call to activate an external alarm (e.g. a siren) in a zone.

# 45.2.3Create a zone

Proceed as follows to create a new zone:

1 Go to *Configure* > *Zone & amplifier* > *Zone configuration.* A screen similar to the one in figure 45.3 appears in the main frame of the web interface.

|                                                                          |                                                                             |                                  | Release: 3.40.3026 |
|--------------------------------------------------------------------------|-----------------------------------------------------------------------------|----------------------------------|--------------------|
| Praesideo                                                                |                                                                             |                                  | BOSCH              |
| User: admin                                                              |                                                                             |                                  |                    |
| Configure<br>User management                                             |                                                                             | Zone: Departure 1                |                    |
| System definition<br>Equipment configuration<br>System wide settings     | Audio outputs<br>MCI_01_ANP1<br>MCI_01_ANP2                                 | Name Departure 1     MCI_01_AMP1 |                    |
| Zone & amplifier   Zone configuration                                    | MCI 01 AMP3<br>MCI_01_AMP3<br>MCI_01_AMP4<br>MCI_01_AMP5                    | MC1_01_AMP2                      |                    |
| <ul> <li>Zone grouping</li> <li>Sparing</li> <li>BGM channels</li> </ul> | MCI_01_AMP6<br>MCI_01_AMP7<br>MCI_01_AMP8                                   |                                  |                    |
| Call characteristics<br>Action programming<br>Audio processing           | MCI_01_AMP9<br>MCI_01_AMP10<br>MCI_01_AMP11<br>MCI_01_AMP12<br>MCI_01_AMP13 |                                  |                    |
| Diagnose                                                                 | MCI_01_AMP14<br>MCI_02_AMP1                                                 | -                                | -                  |
| Upgrade                                                                  | + Volume settings                                                           |                                  | _                  |
|                                                                          | + AVC settings                                                              |                                  |                    |
|                                                                          |                                                                             |                                  |                    |
| <b></b>                                                                  |                                                                             | Add Rename Delete Subr           | sit.               |
|                                                                          |                                                                             |                                  |                    |

figure 45.3: Add zone, step 1

2 Click the *Add* button and enter a name for the new zone in the textbox at the bottom of the page. For example, *Departure 2* (see figure 45.4). It may consist of up to 16 characters.

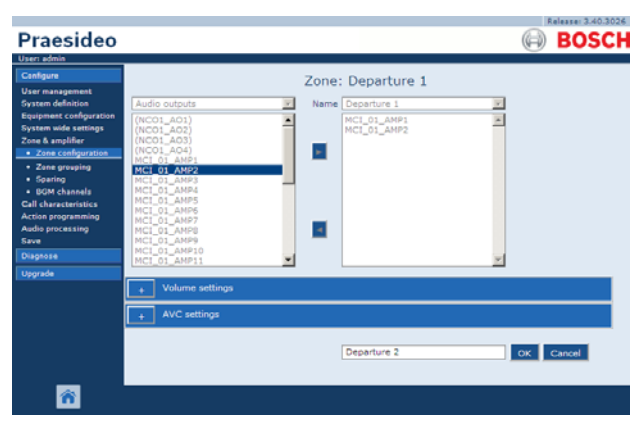

figure 45.4: Add zone, step 2

- 3 Click the OK button.
- 4 Select the output that must be added to the zone from the left box. For example, *MCI\_02\_AMP1*.
- 5 Double click the selected output or click the > button to add the output to the zone (see figure 45.5).

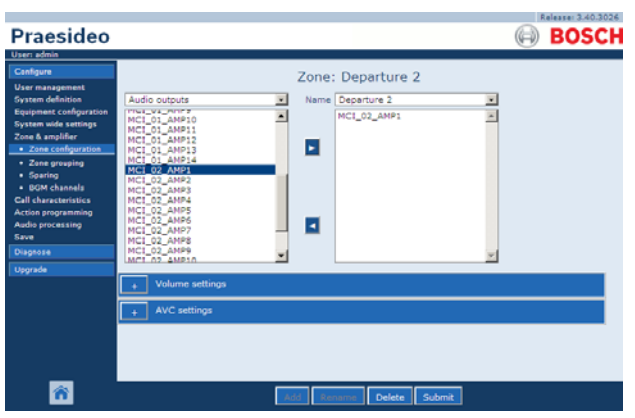

figure 45.5: Add zone, step 5

- 6 Repeat steps 4 and 5 to add additional outputs to the zone.
- 7 Open the *Volume settings* category to do the volume settings (see section 45.2.4).
- 8 Open the *AVC settings* category to do the AVC settings (see chapter 49).
- 9 Submit the changes. Note that the changes are not permanent until the configuration is saved (see section 40.4.4 and section 40.4.5).

# 45.2.4 Volume settings

In the *Volume settings* category (see figure 45.6) of the zone configuration page, it is possible to:

- Set the maximum BGM volume (*Maximum BGM volume*). It is not possible to adjust the BGM volume, for example from a call station keypad, to a higher level than the maximum BGM volume.
- Set the initial, start-up BGM volume (*Initial BGM volume*).
- Schedule BGM volume attenuation (*scheduled BGM volume adjustment*). These functions can be used to automatically decrease the BGM volume during certain periods of time (for example, in the evening). During the periods of time that both functions are active, the attenuations add up.
- Schedule call volume attenuation (*scheduled call volume adjustment*). With this function the call volume can be automatically decreased during a certain period of time (for example, in the evening).

|                                                                              |                                                                                        |                            |                            | Release: 3.40.3026          |
|------------------------------------------------------------------------------|----------------------------------------------------------------------------------------|----------------------------|----------------------------|-----------------------------|
| Praesideo                                                                    |                                                                                        |                            |                            | BOSCH                       |
| User: admin                                                                  |                                                                                        |                            |                            | 0                           |
| Configure<br>User management<br>System definition<br>Equipment configuration | Audio outputs Name<br>(NC01_A01)                                                       | Departure 2<br>MCI_02_AMP1 | 2                          |                             |
| Zone & amplifier<br>Zone configuration<br>Zone grouping<br>Sparing           | (NC01_A02)<br>(NC01_A03)<br>(NC01_A04)<br>MC1_01_AMP1<br>MC1_01_AMP2<br>MC1_01_AMP3    | MC1_02_AMP2                |                            |                             |
| BGM channels Call characteristics Action programming Audio processing Save   | MCI_01_AMP4<br>MCI_01_AMP5<br>MCI_01_AMP6<br>MCI_01_AMP6<br>MCI_01_AMP8<br>MCI_01_AMP9 |                            |                            |                             |
| Diagnose                                                                     | MCI_01_AMP10<br>MCI_01_AMP11                                                           |                            | ×                          |                             |
| Upgrade                                                                      |                                                                                        |                            |                            |                             |
|                                                                              | volume seconds                                                                         |                            |                            |                             |
|                                                                              | Maximum BGM volume                                                                     | 0 dB 💽                     |                            |                             |
|                                                                              | Initial BGM volume                                                                     | -3 dB 💌                    |                            |                             |
|                                                                              | Scheduled BGM volume adjustment (1)                                                    | -6 dB 💌                    | hh : mm<br>Time on 12 : 00 | hh : mm<br>Time off 13 : 00 |
|                                                                              | Scheduled BGM volume adjustment (2)                                                    | -6 d8 💌                    | Time on [18] : [00]        | Time off [08] : [00]        |
|                                                                              | Scheduled call volume adjustment                                                       | -6 dB 💌                    | Time on 20 : 00            | Time off 06 : 00            |
|                                                                              | + AVC settings                                                                         |                            |                            |                             |
|                                                                              |                                                                                        |                            |                            |                             |
| ñ                                                                            | Add                                                                                    | name Delete                | Submit                     |                             |

figure 45.6: Volume settings

## 45.2.5 Delete a zone

Proceed as follows to delete a zone:

1 Go to Configure > Zone & Amplifier > Zone configuration. A screen similar to the one in figure 45.7 appears.

|                                                                                                    |                                                                                                    | Release: 3.40.3026 |
|----------------------------------------------------------------------------------------------------|----------------------------------------------------------------------------------------------------|--------------------|
| Praesideo                                                                                                    |                                                                                                    | BOSCH              |
| User: admin                                                                                                    |                                                                                                    |                    |
| Cenfigure<br>User anagement<br>Equipment configuration<br>Equipment configuration<br>States de samplifier<br>• Zane grouping<br>• Spaning<br>• Spaning<br>• Spaning<br>• Spaning<br>• Spaning<br>• Spaning<br>• Subart Configuration<br>• Subart Configuration<br>• Audio processing<br>Subart Configuration<br>• Subart Configuration<br>• Subart Configurat | Audio outputs         Name         Departure 1           (NCO1_AO3)<br>(NCO1_AO3)<br>(NCO1_AO3)<br>(NCO1_AO4)<br>NCC1_01_AMP2         MCL 01_AMP2         MCL 01_AMP2           (NCC1_AO4)<br>(NCO1_AO4)<br>(NCC1_AMP2         Image: Control outputs         Image: Control outputs         Image: Control outputs           (NCC1_AO4)<br>(NCC1_AMP2         Image: Control outputs         Image: Control outputs         Image: Control outputs         Image: Control outputs           (NC1_AO4)<br>(NC1_AMP2         Image: Control outputs         Image: Control outputs         Image: Control outputs         Image: Control outputs           (NC1_AMP2         Image: Control outputs         Image: Control outputs         Image: Control outputs         Image: Control outputs         Image: Control outputs           (NC1_AMP2         Image: Control outputs         Image: Control outputs         Image: Contputs         Image: Control outputs         Im |                    |
| Upgrade                                                                                                    |                                                                                                    |                    |
| _                                                                                                    | Volume settings     AVC settings                                                                                                    |                    |
| <b>*</b>                                                                                                    | Add Rename Delete Submit                                                                                                    |                    |

figure 45.7: Delete zone, step 1

- 2 Select the zone that must be deleted from the *Name* dropdown list. For example, *Departure 2*.
- 3 Click the *Delete* button to delete the zone. A pop-up window asks to confirm this choice.
- 4 Click the *OK* button to confirm that the zone has to be deleted. The deleted zone is no longer available in the *Name* dropdown list. It will also be removed from all occasions where it i used in the configuration.
- 5 Submit the changes. Note that the changes are not permanent until the configuration is saved (see section 40.4.4 and section 40.4.5).

### 45.2.6Rename a zone

Proceed as follows to rename a zone:

- 1 Go to Configure > Zone & Amplifier > Zone configuration.
- 2 Select the zone that must be renamed from the *Name* dropdown list.
- 3 Click the *Rename* button to rename that zone. A screen similar to the one in figure 45.8 appears.

| Usen admin                               |                                                                                                    |       |             | 0      | BUSCI   |
|------------------------------------------|----------------------------------------------------------------------------------------------------|-------|-------------|--------|---------|
| Cantigura                                |                                                                                                    | Zone: | Platform 5A |        |         |
| User management<br>System definition     | Auto autouts                                                                                                    | Name  | Platform 5A | 21     |         |
| Equipment configuration                  | NC01_A01                                                                                                    | -     | CST_C127    | 14     |         |
| System wide settings<br>Zone & amplifier | NC01_A02<br>(NC01_A03)                                                                                                    |       | NC01_A01    |        |         |
| · Zone configuration                     | (NCO1_AO4)                                                                                                    |       |             |        |         |
| Zane grouping                            | (2×250W_AMP1)                                                                                                    |       |             |        |         |
| Sparing     BOM channels                 | (2×250W_AMP2)<br>(4×125W_AMP1)                                                                                                    |       |             |        |         |
| Call characteristics                     | (4x125W_AMP2)<br>(4x125W_AMP2)                                                                                                    |       |             |        |         |
| Action programming                       | (4x125W_AMP4)                                                                                                    |       |             |        |         |
| Save                                     | (4x60W_AMP1)<br>(4x60W_AMP2)                                                                                                    |       |             |        |         |
| Diagense                                 | (4x60W_AMP3)<br>(4x60W_AMP4)                                                                                                    |       |             | 18     |         |
| Upgrade                                  |                                                                                                    |       |             |        |         |
|                                          | + Volume settings                                                                                                    |       |             |        |         |
|                                          | + AVC settings                                                                                                    |       |             |        |         |
|                                          | And and a second second s |       |             |        |         |
|                                          |                                                                                                    |       | Platform 5A | OK     | Capitel |
|                                          |                                                                                                    |       |             | - Crit |         |
|                                          | 4                                                                                                    |       |             |        |         |

figure 45.8: Rename a zone, step 3

- 4 Change the name in the *edit* field (the name may consist of up to 16 characters) and click the *OK* button. The name of the zone will be changed on all occasions where it is used in the configuration.
- 5 Submit the changes. Note that the changes are not permanent until the configuration is saved (see section 40.4.4 and section 40.4.5).

# 45.3 Zone Grouping

## 45.3.1 Introduction

On the *Zone grouping* page, zone groups can be built. A zone group is a group of zones that, for example, go to the same geographical area.

For example, Consider a small airport with four zones: *Departure 1, Departure 2, Arrival 1* and *Arrival 2*. The zones *Departure 1* and *Departure 2* contain loudspeaker lines that go to departure hall 1 and departure hall 2 respectively. The zones *Arrival 1* and *Arrival 2* contain loudspeaker lines that go to arrival hall 1 and arrival hall 2 respectively.

Then, a zone group can be created called *Departure Halls* to group the zones that go to the departure halls and a zone group called *Arrival Halls* to group the zones that go to the arrival halls.

# 45.3.2 Overview

The *Zone grouping* page (see figure 45.9) contains the following:

- **Name** Shows the name of the zone group.
- **Available zones** Shows the available audio zones. Zones can be created at the *Zone configuration* page (see section 45.2).
- **Assigned zones** Shows the zones that have been assigned to the zone group shown in (1)
- Add/Remove buttons Using the > and < buttons, selected zones can be added to or removed from Assigned zones.
- **Add** Using this button a new zone group can be added to the system.
- **Delete** Using this button an existing zone group can be deleted from the system.
- **Submit** Using this button changes are submitted to the network controller.
- **Rename** Using this button an existing zone group can be renamed. Automatically this name is replaced everywhere in the configuration where this zone group is used.

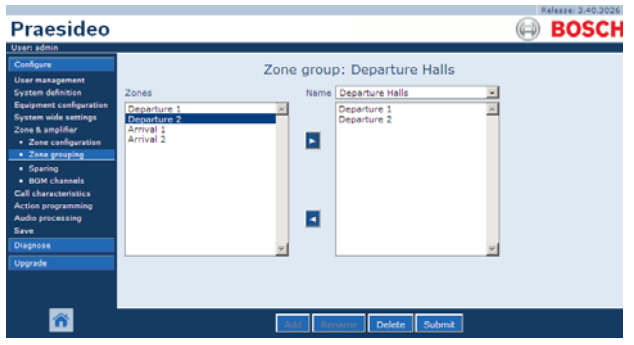

figure 45.9: Zone grouping, overview

# 45.3.3 Add a zone group

The procedure for creating a zone group is similar to the procedure for creating a zone (see section 45.2.3).

# 45.3.4 Delete a zone group

The procedure for deleting a zone group is similar to the procedure for deleting a zone (see section 45.2.5).

# 45.3.5 Rename a zone group

The procedure for renaming a zone group is similar to the procedure for renaming a zone (see section 45.2.6).

# 45.4 Sparing

# 45.4.1 Introduction

The sparing function is used to automatically replace defective main amplifiers with a spare amplifiers when it is useful. A spare amplifier replaces a complete main amplifier, even if the main power amplifier is a multi-channel unit and only one channel is defect. A spare amplifier can be connected to more than one main amplifier. However, only the first defective main amplifier will be replaced by the spare amplifier.

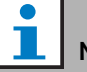

Note

See section 8.3.5 about connecting spare amplifiers.

On the *Spare power amplifier* page, main amplifiers can be assigned to spare amplifiers. For example, consider a small airport with four LBB4424/10 Power Amplifiers (4 x 125 W). Two of these power amplifiers are main amplifiers (*PAM\_01* and *PAM\_03*), whereas the other power amplifier are spare amplifiers (*PAM\_02* and *PAM\_04*). Then, *PAM\_04* can be configured as spare amplifier for *PAM\_03*.

# 45.4.2 Overview

The *Spare power amplifier* page (see figure 45.10) contains the following:

- **Name** Name of the spare amplifier to which a main amplifier must be assigned.
- **Main amplifiers** List of main amplifiers that can be assigned to a spare amplifier.
- **Assigned amplifiers** List of main amplifiers assigned to the selected spare amplifier.
- Add/Remove buttons Using the > and < buttons, selected main amplifiers can be added to or removed from *Assigned amplifiers*.
- **Submit** Using this button changes are submitted to the network controller.

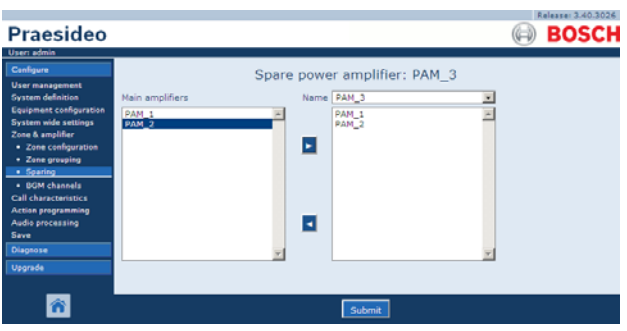

figure 45.10: Sparing, overview

# 45.4.3 Procedure

Proceed as follows to assign a main amplifier to a spare amplifier:

1 Go to *Configure* > *Zone* & *amplifier* > *Sparing*. A screen similar to the one in figure 45.11 appears in the main frame of the web interface.

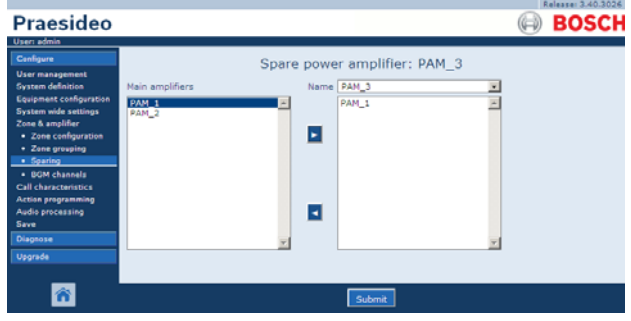

figure 45.11: Sparing, step 1

2 Select the spare amplifier to which the main amplifier must be assigned from the *Power Amplifier* dropdown list. For example, *PAM\_04* (see figure 45.12).

| Praesideo                                                                                                    |                              | $\bigcirc$ | BOSCH |
|----------------------------------------------------------------------------------------------------|------------------------------|------------|-------|
| User radnik<br>Centigure<br>User management<br>Gystem dehotos<br>Gystem dehotos<br>System dehotos<br>System mide settings<br>2. Zene Samglyrition<br>- Boll channels<br>Cell characteristics<br>Action programming<br>Audio processing<br>Sere<br>Diagnos | Spare power amplifier: PAM_3 | ×<br>×     |       |
| ñ                                                                                                    | Submit                       |            |       |

figure 45.12: Sparing, step 2

3 Select the main amplifier that must be assigned to the spare amplifier from the left box (see figure 45.13).

| Praesideo                                                                                                    |                              | Release: 3.40.3026 |
|----------------------------------------------------------------------------------------------------|------------------------------|--------------------|
| User sona<br>Configure<br>Diar management<br>Grynsen déhision<br>Eligipment configuration<br>2 zone demonstration<br>2 zone groupsing<br>- Sparing<br>- Sparing<br>- Spa | Spare power amplifier: PAM_3 |                    |
| <b>*</b>                                                                                                    | Submit                       |                    |

figure 45.13: Sparing, step 3

4 Double click the selected main amplifier or click the > button to assign the main amplifier to the spare amplifier. A screen similar to the one in figure 45.14 appears in the main frame of the web interface.

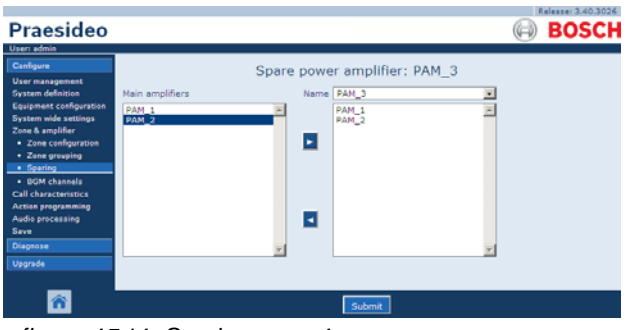

figure 45.14: Sparing, step 4

5 Submit the changes. Note that the changes are not permanent until the configuration is saved (see section 40.4.4 and section 40.4.5).

# 45.5 BGM Channels

# 45.5.1 Introduction

At the BGM channels page, background music (BGM) channels can be built. A BGM channel refers to an audio input in the system. Optionally, default zones and or default zone groups can be connected to the channel. When the system is switched on, then the specified BGM is routed to the connected zones and zone groups. You can specify a routing limit to a BGM channel. If the the *Limit routing* checkbox is unticked, all available zones or zone groups can be made part of the default routing for the BGM channel. With Limit routing enabled, you can make a sub-set of available zones and zone groups and the BGM channel can not be routed outside this subset. This function can be used for routing of e.g. a licensed BGM channel to specific subscribers. In this case the default zones for this BGM channel at power on is again a sub-set of the specified routing limit. Also, zones and zone groups that are not part of the routing limit can not be added to the BGM channel selection via call station keys.

The maximum number of BGM channels is 28, but if a BGM channel uses an audio input on a certain unit, and all the zones within the routing limit are part of that particular unit only, none of the 28 system bus channels will be used for this BGM channel (with the following small exception for the LBB4428/00: audio outputs 1 to 4 and audio inputs 1 and 2 are considered a unit, just as

audio outputs 5 to 8 and audio inputs 3 and 4 comprise another unit. In this case, cross-feeding the BGM channels will occupy a bus channel).

This allows for many local audio channels that will not be routed over the Praesideo network.

# Note

When a zone or zone group is already connected to a BGM channel, do not connect another BGM channel to it. Connecting zones and zone groups to multiple BGM channels can cause inconsistencies in the configuration database when the system is switched on. In turn, these inconsistencies can result in unpredictable system behavior. The routing of BGM channels can be changed with call station keypads after the system has started up (see chapter 47).

Note

Each BGM channel must have a unique audio input.

# 45.5.20verview

The *BGM channels* page (see figure 45.15) contains the following:

- Name Name of the background music channel.
- **Type** Select between zones and zone groups as available destinations.
- **Available destinations** The left column lists the available zones and zone groups.
- **Limit routing** Tick the checkbox to apply a routing limit to the selected BGM channel or get access to all destinations.
- **Allowed destinations** The center column lists the zones and zone groups that are allowed to receive the BGM channel. This list is not visible if the *Limit routing* checkbox is unticked.
- Add/Remove buttons Using the > and < buttons, selected outputs can be added to or removed from *Allowed destinations* and *Assigned destinations*.
- **Assigned destinations** The right column lists the zones and zone groups that are assigned to the selected BGM channel at system startup.

- **Audio input** Sets the audio input that provides the background music. The same audio input may not be assigned to different channels.
- **BGM fade in time** Sets how quickly the BGM returns to its original volume after a call override.
- **Add** Using this button a new BGM channel can be added to the system.
- **Delete** Using this button an existing BGM channel can be deleted from the system.
- **Submit** Using this button changes are submitted to the network controller.
- **Rename** Using this button an existing BGM channel can be renamed. Automatically this name is replaced everywhere in the configuration where this BGM channel is used.

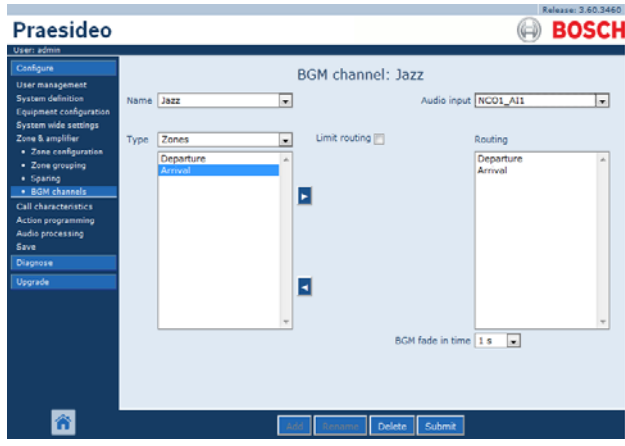

figure 45.15: BGM channels, overview

# 45.5.3Add a BGM channel

The procedure for creating a BGM channel is similar to the procedure for creating a zone (see section 45.2.3).

# 45.5.4 Delete a BGM Channel

The procedure for deleting a BGM channel is similar to the procedure for deleting a zone (see section 45.2.5).

# 45.5.5 Rename a BGM Channel

The procedure for renaming a BGM channel is similar to the procedure for renaming a zone (see section 45.2.6).

en | 378

# 46 Call characteristics

# 46.1 Introduction

Using the *Call characteristics* pages, call macros can be defined (see section 43.2).

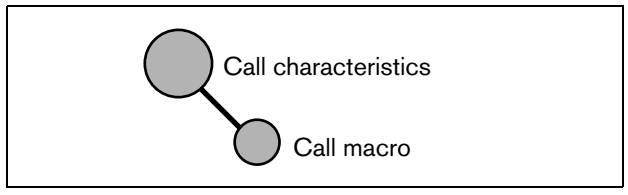

figure 46.1: Call characteristics pages

# 46.2 Call macro

# 46.2.1 Introduction

On the *Call macro* page, call macros can be defined. Call macros are used to make calls.

# 46.2.2 Create a call macro

Proceed as follows to create a new call macro:

1 Go to *Configure* > *Call characteristics* > *Call macro*. A screen similar to the one in figure 46.2 appears in the main frame of the web interface.

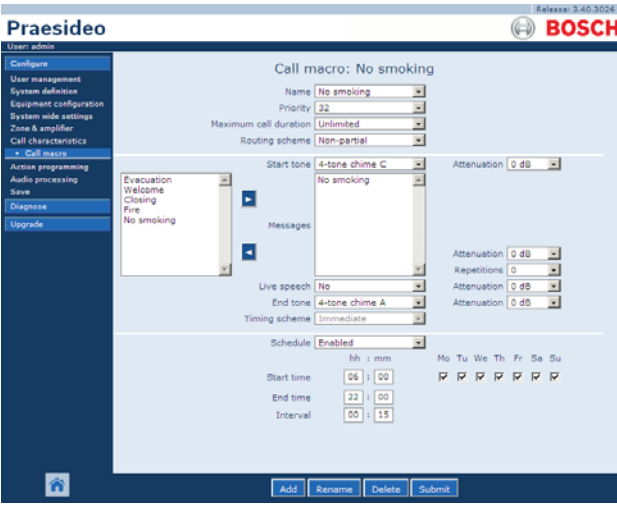

figure 46.2: Add call macro, step 1

2 Click the *Add* button to add a new call macro. A screen similar to the one in figure 46.3 appears in the main frame of the web interface.

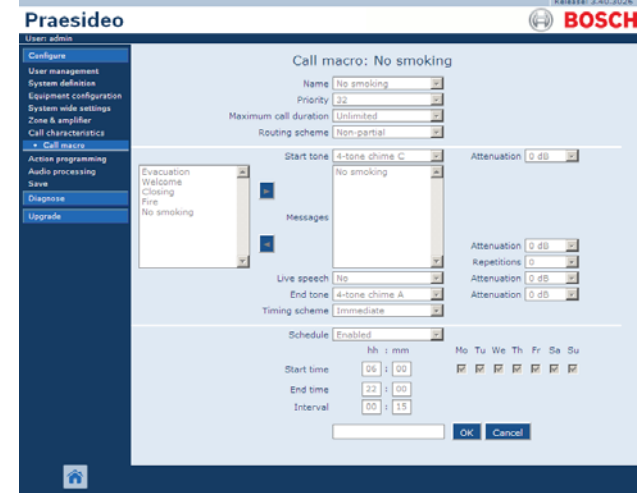

figure 46.3: Add call macro, step 2

3 Enter the name of the new call macro in the *Name* field (see figure 46.4 for an example). It may consist of up to 16 characters.

| Praesideo                                                                                                    | BOSCH                                                                                                    |
|----------------------------------------------------------------------------------------------------|----------------------------------------------------------------------------------------------------|
| User admin<br>Canfigure<br>User management<br>System definition<br>Equipment configuration<br>System wide settings<br>Zone & amplifier<br>Call characteristics<br>• Call macro | Call macro: No smoking                                                                                                    |
| Actos programming<br>Audo processing<br>Sixve<br>Disgnose<br>Upgrade                                                                                                    | Precurition     Image: Second Second Se |
|                                                                                                    | Schedule Fronted In Mo Tu We Th Fr Se Su<br>Nh i mm Mo Tu We Th Fr Se Su<br>Start time 06 i 00 R R R R R R R R<br>End time 12 : 00<br>Interval 00 i 15                                                                                                    |
| <u> </u>                                                                                                    | Liesing OK Cancel                                                                                                    |

figure 46.4: Add call macro, step 3

4 Click the *OK* button to add the call macro to the list of call macros in the system. A screen similar to the one in figure 46.5 appears in the main frame of the web interface.

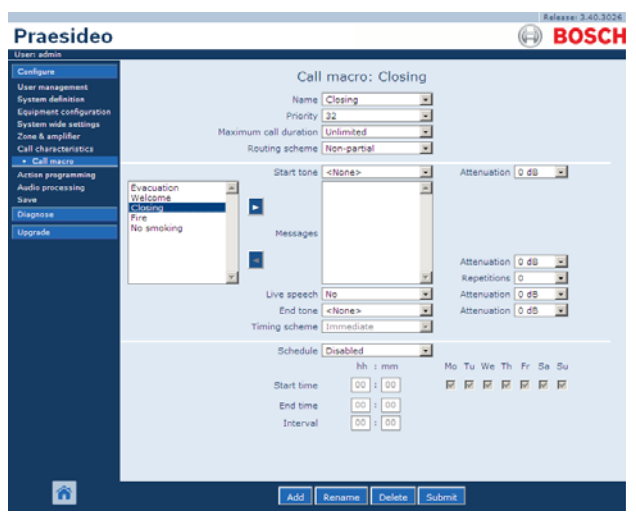

figure 46.5: Add call macro, step 4

- 5 Configure the contents of the call macro:
  - Select the priority of the call macro from the *Priority* list.
  - Select the routing scheme of the call macro from the *Routing Scheme* list (see section 3.2.4 for more information). If the routing scheme is set to *Stacked*, the *Time out (min.)* and *Forward on release* of controls appear. *Time out* sets the maximum time the call will be kept in memory for later broadcast. After this time it is deleted. *Forward on release of* gives the option to select whether a stacked call is forwarded to each zone individually when it is available again, or to all remaining zones at once.
  - If the call must use a start tone, select a tone from the *Start tone* dropdown list. See appendix A for a list of available tones and chimes. Adjust the attenuation to set the volume of the tone.
  - If the call must contain recorded messages, select them in the left box and click the > button to add them to the *Messages* box of the call macro. Use the *Repetitions* box to specify how many times the recorded messages must be repeated. See section 44.2 for information about recorded messages. Adjust the attenuation to set the volume of the messages.
  - If the call must contain live speech, set the *Live speech* option to *Yes*. If the call does not contain live speech, set it to *No*. Adjust the attenuation to set the volume of the live speech.
  - If the call must use an end tone, select a tone from the *End tone* dropdown list. See appendix A

for a list of available tones and chimes. Adjust the attenuation to set the volume of the tone.

- If *Live speech* is set to *Yes*, use the *Audio input* list to specify the input that must be inserted. Select *Default* if the live speech is originating from a call station.
- If *Schedule* is set to *Enabled*, call scheduling is enabled. Enter the start time of the first call in the *Start time* field and the interval period in the *Interval* field. After the *End time*, the call will not be repeated. Specify also the days on which the call scheduling is active.
- If *Live speech* is set to *Yes*, use the *Timing scheme* list to specify the timing scheme of the call (see section 3.2.5).
- The timing scheme can be used to select *Immediate* broadcast of a call. If a call stacker is included in the system, and *Live speech* is set to *Yes*, *Time-shifted* broadcast or time-shifted with *Pre-monitor* is also possible. A time-shifted call is broadcast upon completion of the original call or after the local pre-monitor phase has finished.

# Note

When *Live speech* is set to *Yes*, call scheduling is not possible and the fields for call scheduling are not visible. When *Live speech* is set to *No* the timing scheme is fixed to *Immediate*.

• The maximum duration of a call can be configured by selecting one of the following options from the *Maximum call duration* droplist: 10 s, 20 s, 40 s, 1 min, 2 min, 5 min, 10 min, 20 min, 30 min and Unlimited (default).

A maximum call duration avoids blocking of zones by a high priority call that was started but not stopped, either by accident or because it contains e.g. infinitely looping messages.

# il

Note

The *Maximum call duration* cannot be configured when the *Routing scheme* is set to *Stacked* or when the *Schedule* is enabled.

6 Submit the changes. Note that the changes are not permanent until the configuration is saved (see section 40.4.4 and section 40.4.5).

### 46.2.3 Delete a call macro

Proceed as follows to delete a call macro:

- 1 Go to *Configure* > *Call characteristics* > *Call macro* to open the *Call macro* page.
- 2 Select the call macro that has to be deleted from the *Name* dropdown list.
- 3 Click the *Delete* button to delete the call macro. A pop-up window asks to confirm this choice.
- 4 Click the *OK* button to confirm that the call macro must be deleted. The deleted call macro is no longer available from the *Name* dropdown list.
- 5 Submit the changes. Note that the changes are not permanent until the configuration is saved (see section 40.4.4 and 40.4.5.

# 47 Action programming

# 47.1 Introduction

On the *Action programming* pages, the keys of the keypads and the control inputs can be configured. The process of configuring a key or control input consists of two steps:

- 1 Assigning a behavior (see section 47.2).
- 2 Assigning an action (see section 47.3).

# 47.2 Behavior

# 47.2.1 Introduction

The behavior specifies how the control input deals with incoming signals or how the key reacts when it is pressed. The following behaviors are available:

- Momentary on break or make (see section 47.2.2).
- Single shot on break or make (see section 47.2.3).
- Toggle on break or make (see section 47.2.4).

# 47.2.2 Momentary behaviors

#### 47.2.2.1 Momentary

If the behavior is momentary, the action coupled to the control input or key is active during the time the external contact is closed.

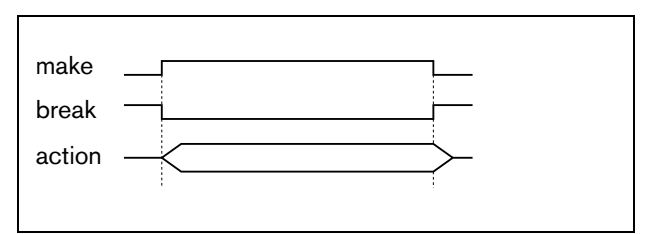

figure 47.1: Momentary behavior

#### 47.2.2.2 Momentary with immediate abort

If the behavior is momentary with immediate abort, the action coupled to the control input or key is active during the time the external contact is closed. For an example, see figure 47.2. When the external contact is opened, the action is immediately aborted.

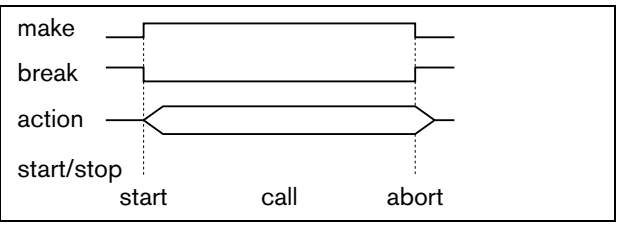

figure 47.2: Momentary with immediate abort

# 47.2.2.3 Momentary with phase completion and abort on repress

If the behavior is momentary with phase completion and abort on repress, the action coupled to the control input or key is active during the time the external contact is closed. For an example, see figure 47.3. When the external contact is opened, the action is stopped after the completion of the current phase

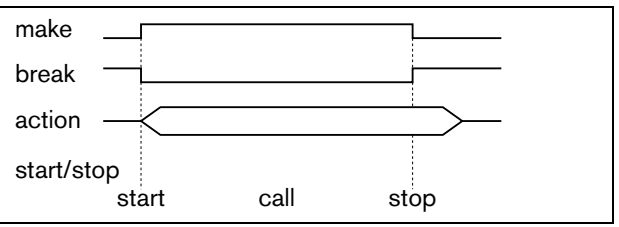

figure 47.3: Momentary with phase completion and abort on repress (1)

When the external contact is closed again while the action is still running, the action is immediately aborted. For an example, see figure 47.4.

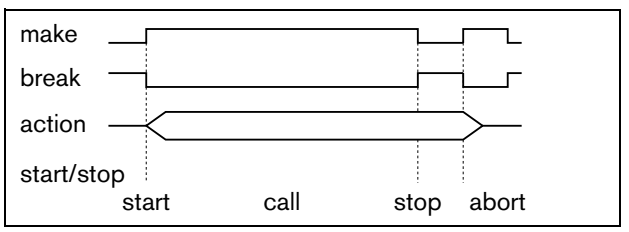

figure 47.4: Momentary with phase completion and abort on repress (2)

# 47.2.3 Single shot behaviors

#### 47.2.3.1 Single shot

If the behavior is single shot, the action is started when the external contact closes. The action can be stopped with a single shot with immediate abort (see section 47.2.3.2) or single shot with phase completion (see section 47.2.3.3).

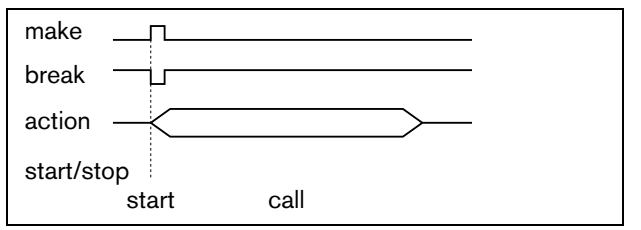

figure 47.5: Single shot

Usually, the single shot behavior is used for triggering events (for example, to cancel a selection) and actions with a significant duration (for example, a call).

#### 47.2.3.2 Single shot with immediate abort

If the behavior is single shot with immediate abort, the action is stopped when the external contact closes. This type of behavior is used for stopping actions that were started with a single shot action (see section 47.2.3.1)

#### 47.2.3.3 Single shot with phase completion

If the behavior is single shot with phase completion, the action is stopped when the external contact closes. This type of behavior is used for stopping actions that were started with a single shot action (see section 47.2.3.1)

# 47.2.4 Toggle behaviors

#### 47.2.4.1 Toggle

If the behavior is toggle, the action coupled to the control input or key is started when the external contact closes and stopped when the external contact closes again (see figure 47.6).

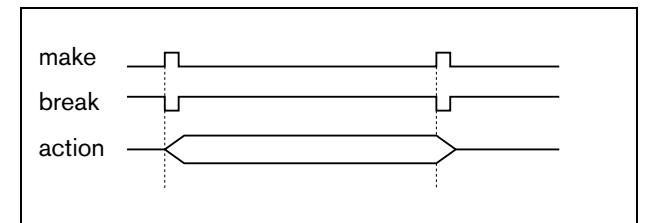

figure 47.6: Toggle

#### 47.2.4.2 Toggle with immediate abort

If the behavior is toggle with immediate abort, the action coupled to the control input or key is started when the external contact closes and immediately aborted when the external contact closes again. For an example, see figure 47.7.

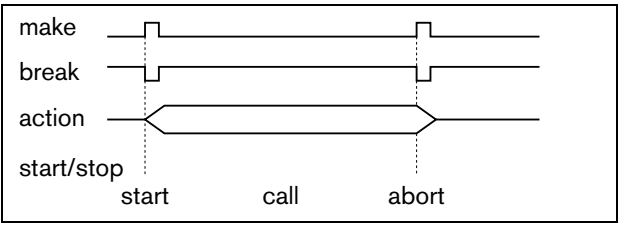

figure 47.7: Toggle with immediate abort

# 47.2.4.3 Toggle with phase completion and abort on repress

If the behavior is toggle with phase completion and abort on repress, the action coupled to the control input or key is started when the external contact closes. For an example, see figure 47.8. When the external contact closes again, the action is stopped after the completion of the current phase.

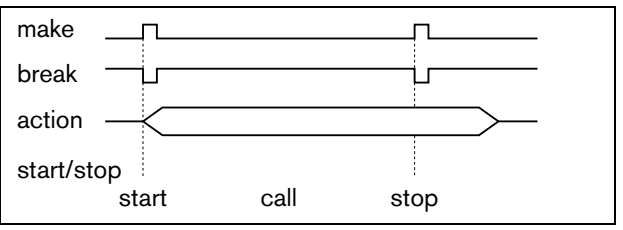

figure 47.8: Toggle with phase completion and abort on repress (1)

When the external is closed a third time while the action is still running, the action is immediately aborted. For an example, see figure 47.9.

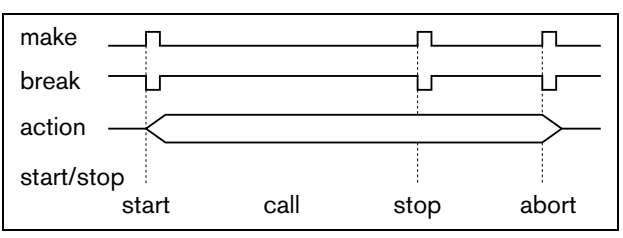

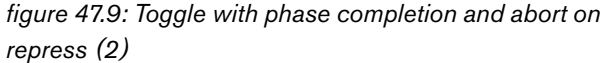

# 47.3 Actions

# 47.3.1 Introduction

The action determines which action is triggered if the control input or key becomes active. The behavior that can be assigned to a control input or key, depends on the action type, since some combinations of actions and behaviors are not useful (see section 47.3.2).

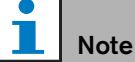

# The Action programming pages for a call station basic or call station toolkit always contain a *General* section and up to 16 *Keypad* sections. In the *General* section, the properties of the PTT key of the call station can be defined. This key always has the *Press-to-talk* (PTT) action.

# 47.3.2 Overview

table 47.1: Actions

| Action                   | Description, see: | Momentary | Momentary with immediate abort | Momentary with phase completion<br>and abort on repress | Single shot | Single shot with immediate abort | Single show with phase completion | Toggle | Toggle with immediate abort | Toggle with phase completion<br>and abort on repress |
|--------------------------|-------------------|-----------|--------------------------------|---------------------------------------------------------|-------------|----------------------------------|-----------------------------------|--------|-----------------------------|------------------------------------------------------|
| PTT                      | 47.3.3            |           | •                              | D                                                       | •           |                                  |                                   |        | •                           | •                                                    |
| Call activation key      | 47.3.4            |           | D                              | •                                                       | •           |                                  |                                   |        | •                           | •                                                    |
| Start                    | 47.3.5            | D         |                                |                                                         | •           |                                  |                                   | •      |                             |                                                      |
| Stop                     | 47.3.6            |           |                                |                                                         |             | D                                | •                                 |        |                             |                                                      |
| Call macro               | 47.3.7            | •         |                                |                                                         |             |                                  |                                   | D      |                             |                                                      |
| Priority                 | 47.3.8            | •         |                                |                                                         |             |                                  |                                   | D      |                             |                                                      |
| Tones                    | 47.3.9            | •         |                                |                                                         |             |                                  |                                   | D      |                             |                                                      |
| Recorded message         | 47.3.10           | •         |                                |                                                         |             |                                  |                                   | D      |                             |                                                      |
| Zone selection           | 47.3.11           | •         |                                |                                                         |             |                                  |                                   | D      |                             |                                                      |
| Cancel selection         | 47.3.12           |           |                                |                                                         | D           |                                  |                                   |        |                             |                                                      |
| Recall                   | 47.3.13           |           |                                |                                                         | D           |                                  |                                   |        |                             |                                                      |
| Cancel last              | 47.3.14           |           |                                |                                                         | D           |                                  |                                   |        |                             |                                                      |
| Cancel all               | 47.3.15           |           |                                |                                                         | D           |                                  |                                   |        |                             |                                                      |
| BGM source               | 47.3.16           | D         |                                |                                                         |             |                                  |                                   | •      |                             |                                                      |
| BGM volume control       | 47.3.17           |           |                                |                                                         | D           |                                  |                                   |        |                             |                                                      |
| BGM on/off               | 47.3.18           |           |                                |                                                         | D           |                                  |                                   |        |                             |                                                      |
| Local BGM source         | 47.3.19           |           |                                |                                                         | D           |                                  |                                   |        |                             |                                                      |
| Local BGM volume control | 47.3.20           |           |                                |                                                         | D           |                                  |                                   |        |                             |                                                      |
| Local BGM on/off         | 47.3.21           |           |                                |                                                         | D           |                                  |                                   |        |                             |                                                      |
| Fault input              | 47.3.22           | D         |                                |                                                         |             |                                  |                                   | •      |                             |                                                      |
| Acknowledge/Reset        | 47.3.23           |           |                                |                                                         | D           |                                  |                                   |        |                             |                                                      |
| Indicator test           | 47.3.24           | D         |                                |                                                         |             |                                  |                                   |        |                             |                                                      |
| Back-up power mode       | 47.3.25           | D         |                                |                                                         |             |                                  |                                   | •      |                             |                                                      |
| Synchronize time         | 47.3.26           |           |                                |                                                         | D           |                                  |                                   |        |                             |                                                      |
| Switch trigger           | 47.3.27           | D         |                                |                                                         |             |                                  |                                   |        |                             |                                                      |
| Switch output            | 47.3.28           | not ap    | plicable                       |                                                         |             |                                  |                                   |        |                             |                                                      |
| Zone active output       | 47.3.29           | not ap    | plicable                       |                                                         |             |                                  |                                   |        |                             |                                                      |
| Volume override output   | 47.3.30           | not ap    | plicable                       |                                                         |             |                                  |                                   |        |                             |                                                      |
| System fault             | 47.3.31           | not ap    | plicable                       |                                                         |             |                                  |                                   |        |                             |                                                      |
| Zone status              | 47.3.32           | not ap    | plicable                       |                                                         |             |                                  |                                   |        |                             |                                                      |
| Zone priority status     | 47.3.33           | not ap    | plicable                       |                                                         |             |                                  |                                   |        |                             |                                                      |

# Legend:

D: Default

# • : Other possible behaviors

# 47.3.3 Press-to-talk (PTT)

Using the *PTT* (Press-to-talk) action, a call with a predefined priority based on a call macro can be started in one or more predefined zones or zone groups. When the activator of a *PTT* action is released, the call is stopped after completion of the running phase of the call. See figure 47.10 for an overview of the *Action programming* page for a *PTT* key. Configuring a *PTT* action is similar to configuring a *Call activation key* action (see section 47.3.4).

|                                              |              | R4                                                                                                    | lease: 3.40.3026 |
|----------------------------------------------|--------------|----------------------------------------------------------------------------------------------------|------------------|
| Praesideo                                    |              | ( <del>)</del>                                                                                                    | BOSCH            |
| User: admin                                  |              |                                                                                                    | _                |
| Configure                                    |              | Call station: CST 01                                                                                                    | -                |
| User management                              |              |                                                                                                    |                  |
| System definition<br>Equipment configuration | + General    |                                                                                                    |                  |
| System wide settings                         | . Keypad 1   |                                                                                                    |                  |
| Zone & amplifier<br>Coll characteristics     |              |                                                                                                    |                  |
| Action programming                           | 1 CST_01_C11 | PTT                                                                                                    |                  |
| Network controller                           |              | Action type momentary with phase completion and abort on                                                                                                    | repress •        |
| Power amplifier     Coll station             |              | Zanas III                                                                                                    |                  |
| Audio expander                               |              | Departure 1                                                                                                    |                  |
| Fiber interface                              |              | Departure 2                                                                                                    | -                |
| CobraNet interface                           |              | Arrival 1<br>Arrival 2                                                                                                    |                  |
| Audio processing                             |              | Image: Second second second | *                |
| Save                                         | 2 CST_01_CI2 | Disabled                                                                                                    |                  |
| Diagnose                                     | 3 CST 01 C13 | Dirabled                                                                                                    |                  |
| Upgrade                                      | 3 C81_01_C13 | Uisabied                                                                                                    |                  |
|                                              | 4 CST_01_CI4 | Disabled                                                                                                    | -                |
| <b>*</b>                                     |              | Submit                                                                                                    |                  |

figure 47.10: PTT (Press-to-talk) key

The *PTT* keys of call stations and call station keypads are linked to the status LEDs (see section 15.3 and 18.2.4). Only one *PTT* key can be active at the same time.

# 47.3.4 Call activation key

Using the *Call activation key* action, a call with a predefined priority based on a call macro can be started in one or more predefined zones or zone groups. It is also possible to activate a predefined control output. When the activator of a *Call activation key* action is released, the call is aborted. See figure 47.11 for an overview of the *Action programming* page for a *Call activation key*.

If more than one action (up to a maximum of 5) is configured for a *Call activation key*, see section 43.2.5, then also multiple sets of *Call macro*, *Priority* and *Zones* can be configured here.

Note

This action can also be assigned to control inputs.

|                                              |              | Releaser 3                                 | 40.3026 |
|----------------------------------------------|--------------|--------------------------------------------|---------|
| Praesideo                                    |              | (a) BO                                     | SCH     |
| Useri admin                                  |              |                                            |         |
| Configure                                    |              | Call station: CST_01                       | -       |
| User management                              |              |                                            | _       |
| System definition<br>Equipment configuration | + General    |                                            |         |
| System wide settings<br>Zone & amplifier     | . Keypad 1   |                                            |         |
| Call characteristics                         | 1 CST_01_CI1 | Call activation key                        | _       |
| Action programming     Network controller    |              | Action type Momentary with immediate abort | •       |
| <ul> <li>Power amplifier</li> </ul>          |              | Call macro <none> Priority 32</none>       | ×       |
| Call station                                 |              | Zones                                      |         |
| Audio expander     Elber interface           |              | Departure 1 Departure 1                    | -       |
| <ul> <li>CobraNet interface</li> </ul>       |              | Arrival 1                                  |         |
| <ul> <li>Multi ch interface</li> </ul>       |              | Arrival 2                                  | -       |
| Audio processing                             |              |                                            | _       |
| Diagnose                                     | 2 C5T_01_C12 | Disabled                                   |         |
| Usorada                                      | 3 CST_01_CI3 | Disabled                                   |         |
|                                              | 4 CST_01_CI4 | Disabled                                   | -       |
| <b>*</b>                                     | -            | Submit                                     |         |

figure 47.11: Call activation key

• Action type - Sets the type of action.

# Note

If the system contains call stackers, use the action type *Toggle with abort on repress* or *Momentary with abort on repress*, since calls are automatically deleted from the call stackers when they are aborted immediately.

- **Call macro** Assigns a call macro to the key or control input.
- **Priority** Sets the priority of the call. The ranges of priorities offered depends on the type of call station (normal: 32 to 223, emergency: 32 to 255). When the priority of the Call activation key action must be the same as the priority of the call macro, set Priority to <Default>.
- **Available outputs** Shows the available zones, zone groups and control outputs. Use the dropdown list to choose the type of outputs that are shown.
- Add/Remove buttons Using the > and < buttons, selected outputs can be added to or removed from *Assigned outputs*.
- **Assigned outputs** Shows the outputs that have been assigned to the key or control input.

#### 47.3.5 Start

The *Start* action is intended for making emergency calls for phased evacuation. The *Start* action starts a call, based on a call macro, in a pre-defined zone or zone group. The priority of the call is the same as the priority of the call macro and cannot be changed. See figure 47.12 for an overview of the *Action programming* page for a *Start* key.

If more than one action (up to a maximum of 5) is configured for a *Start* key or control input, see section 43.2.5, then also multiple sets of *Call macro* and *Zones* can be configured here.

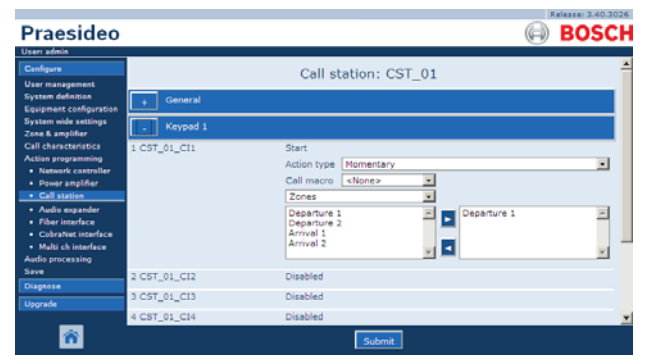

figure 47.12: Start action key

Typically, there will be multiple *Start* actions that use the same call macro, but address other zones or zone groups. In case of a phased evacuation, the different *Start* actions then can be used to expand the area in which the call is running.

When the activator of a *Start* action is released, the running call is stopped in the zones or zone groups that are associated to the action. In case of a phased evacuation, releasing the different *Start* actions can be used to reduce the area in which the call is running.

# 47.3.6 Stop

The *Stop* action is intended for aborting emergency calls for phased evacuation. The *Stop* action aborts all calls that are based on the defined call macro. See figure 47.13 for an overview of the *Action programming* page for a *Stop* key.

If more than one action (up to a maximum of 5) is configured for a *Stop* key or control input, see section 43.2.5, then also multiple *Call macros* can be configured here.

|                                                                    |              |                                            | Release: 3.40.3026 |
|--------------------------------------------------------------------|--------------|--------------------------------------------|--------------------|
| Praesideo                                                          |              |                                            | BOSCH              |
| Useri admin                                                        |              |                                            |                    |
| Configure<br>User management                                       |              | Call station: CST_01                       | -                  |
| System definition<br>Equipment configuration                       | + General    |                                            |                    |
| System wide settings<br>Zone & amplifier                           | . Keypad 1   |                                            |                    |
| Call characteristics<br>Action programming<br>• Network controller | 1 CST_01_CI1 | Stop<br>Action type Single shot with immed | Sate abort         |
| Call station                                                       | 2 CST_01_CI2 | Disabled                                   |                    |
| Audio expander     Fiber interface     Cobratiet interface         | 3 CST_01_CI3 | Disabled                                   |                    |
| Multi ch interface                                                 | 4 CST_01_CI4 | Disabled                                   |                    |
| Audio processing<br>Save                                           | S CST_01_CIS | Disabled                                   |                    |
| Diagnose                                                           | 6 CST_01_CI6 | Disabled                                   | _                  |
| Upgrade                                                            | 7 CST_01_C17 | Disabled                                   |                    |
| ñ                                                                  | 0 CCT AL CIO | Submit                                     | - <u>*</u>         |

figure 47.13: Stop action key

# 47.3.7 Call macro

Using a *Call macro* key, a call macro can be selected. See figure 47.14 for an overview of the *Action programming* page for a *Call macro* key.

|                                              |              |                      | Release: 3.40.3026 |
|----------------------------------------------|--------------|----------------------|--------------------|
| Praesideo                                    |              |                      | BOSCH              |
| Useri admin                                  |              |                      |                    |
| Configure                                    |              | Call station: CST_01 | <u> </u>           |
| User management                              |              | can station: con_or  |                    |
| System definition<br>Equipment configuration | + General    |                      |                    |
| System wide settings<br>Zone & amplifier     | - Keypad 1   |                      |                    |
| Call characteristics                         | 1 CST_01_CI1 | Call macro           |                    |
| Action programming                           |              | Action type Toggle   |                    |
| Power amplifier                              |              | Call macro «None»    |                    |
| Call station                                 | 3 CRT 01 C13 | Dirabled             |                    |
| Audio expander                               | 2 001_01_012 | Uisabieu             |                    |
| Fiber interface     CohraNet interface       | 3 CST_01_C13 | Disabled             |                    |
| <ul> <li>Multi ch interface</li> </ul>       | 4 CST_01_CI4 | Disabled             |                    |
| Audio processing<br>Save                     | S CST_01_CIS | Disabled             |                    |
| Diagnose                                     | 6 CST_01_CI6 | Disabled             | _                  |
| Upgrade                                      | 7 CST_01_C17 | Disabled             |                    |
| _                                            | 0 CCT 01 C10 | Princhlad            |                    |
| <b>*</b>                                     |              | Submit               |                    |

figure 47.14: Call macro key

# 47.3.8 Priority

Using the *Priority* key, a priority can be selected. See figure 47.15 for an overview of the *Action programming* page for a *Priority* key.

|                                                            |              |                      |          |    | Release: 3.40.3026 |
|------------------------------------------------------------|--------------|----------------------|----------|----|--------------------|
| Praesideo                                                  |              |                      |          |    | BOSCH              |
| Usen admin                                                 |              |                      |          |    |                    |
| Canfigure                                                  |              | Call station: CST_01 |          |    | -                  |
| User management                                            |              |                      |          |    |                    |
| System definition<br>Equipment configuration               | + General    |                      |          |    |                    |
| System wide settings                                       | . Keypad 1   |                      |          |    |                    |
| Call characteristics                                       | 1 CST_01_CI1 | Priority             |          |    |                    |
| Action programming                                         |              | Action type Toggle   |          |    |                    |
| Power amplifier                                            |              |                      | Priority | 32 | *                  |
| Call station                                               | 2 CST 01 C12 | Disabled             |          |    |                    |
| <ul> <li>Audio expander</li> <li>Elbertreeferer</li> </ul> | 2 001_01_012 |                      |          |    |                    |
| <ul> <li>CobraNet interface</li> </ul>                     | 3 CS1_01_CI3 | Disabled             |          |    |                    |
| <ul> <li>Multi ch interface</li> </ul>                     | 4 CST_01_CI4 | Disabled             |          |    |                    |
| Audio processing<br>Save                                   | S CST_01_CIS | Disabled             |          |    |                    |
| Diagnose                                                   | 6 CST_01_CI6 | Disabled             |          |    | -                  |
| Upgrade                                                    | 7 CST_01_C17 | Disabled             |          |    |                    |
| _                                                          | 0 CCT 01 C10 | Principal            |          |    | <u>×</u>           |
| <b>^</b>                                                   |              | Submit               |          |    |                    |

figure 47.15: Priority key

## 47.3.9 Tones

Using a *Tones* key, a tone can be selected. See figure 47.16 for an overview of the *Action programming* page for a *Tones* key.

| Praesideo                                                                               |                              |                             |                  |           | (i) E      | BOSCH |
|-----------------------------------------------------------------------------------------|------------------------------|-----------------------------|------------------|-----------|------------|-------|
| Canfigure                                                                               |                              | Call s                      | tation: CST_01   | L         |            | ŕ     |
| System definition<br>Equipment configuration                                            | + General                    |                             |                  |           |            |       |
| System wide settings<br>Zone & amplifier                                                | . Keypad 1                   |                             |                  |           |            |       |
| Call characteristics<br>Action programming<br>• Network controller<br>• Power amplifier | 1 CST_01_CI1                 | Tone<br>Action type<br>Tone | Toggle<br>«None» | Start/end | Start tone | -     |
| Call station     Audio expander     Fiber interface                                     | 2 CST_01_C12<br>3 CST_01_C13 | Disabled<br>Disabled        |                  |           |            |       |
| CobraNet interface     Multi ch interface                                               | 4 CST_01_CI4                 | Disabled                    |                  |           |            |       |
| Save<br>Diagnose                                                                        | 5 CST_01_CI5<br>6 CST_01_CI6 | Disabled                    |                  |           |            |       |
| Upgrade                                                                                 | 7 CST_01_C17                 | Disabled                    |                  |           |            |       |
| <b>*</b>                                                                                |                              |                             | Submit           |           |            |       |

figure 47.16: Tones key

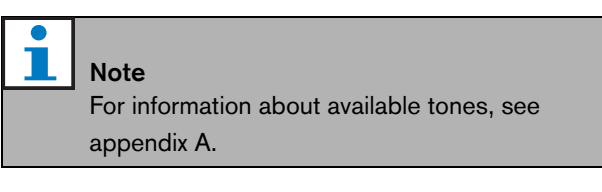

# 47.3.10 Recorded message

Using the *Recorded message* action, a recorded message can be selected. See figure 47.17 for an overview of the *Action programming* page for a *Recorded message* key.

|                                                                                         |              |                                                                     | Release: 3.40.3026 |
|-----------------------------------------------------------------------------------------|--------------|---------------------------------------------------------------------|--------------------|
| Praesideo                                                                               |              |                                                                     | BOSCH              |
| Usen admin                                                                              |              |                                                                     |                    |
| Configure<br>User management                                                            |              | Call station: CST_01                                                | -                  |
| System definition<br>Equipment configuration                                            | + General    |                                                                     |                    |
| System wide settings<br>Zone & amplifier                                                | . Keypad 1   |                                                                     |                    |
| Call characteristics<br>Action programming<br>• Network controller<br>• Power amplifier | 1 CST_01_CI1 | Recorded message<br>Action type Toggle<br>Message < <u>None&gt;</u> |                    |
| Call station     Audio expander                                                         | 2 CST_01_C12 | Disabled                                                            |                    |
| <ul> <li>Fiber interface</li> <li>CobraNet interface</li> </ul>                         | 3 CST_01_CI3 | Disabled                                                            |                    |
| <ul> <li>Multi ch interface</li> </ul>                                                  | 4 CST_01_CI4 | Disabled                                                            |                    |
| Audio processing<br>Save                                                                | S CST_01_CIS | Disabled                                                            |                    |
| Diagnose                                                                                | 6 CST_01_CI6 | Disabled                                                            | _                  |
| Upgrade                                                                                 | 7 CST_01_CI7 | Disabled                                                            |                    |
| <b>*</b>                                                                                | A COT AL CIA | Submit                                                              | <u>×</u>           |

figure 47.17: Recorded message key

## 47.3.11Zone selection

Using a *Zone selection* key one or more zones and/or one or more zone groups can be selected. See figure 47.18 for an overview of the *Action programming* page for a *Zone selection* key.

| Praesideo                                                                                                    |              |                                                                                                    | BOSCH    |
|----------------------------------------------------------------------------------------------------|--------------|----------------------------------------------------------------------------------------------------|----------|
| Useri admin<br>Configure                                                                                                    |              | Call station: CST_01                                                                                    | -        |
| User management<br>System definition<br>Equipment configuration                                                               | + General    |                                                                                                    |          |
| System wide settings<br>Zone & amplifier                                                                                      | . Keypad 1   |                                                                                                    |          |
| Call characteristics<br>Action programming<br>• Network controller<br>• Power amplifier<br>• Call station<br>• Audio expander | 1 CST_01_CI1 | Zone selection<br>Action type Topple<br>Zones<br>Departure 1<br>Departure 2<br>Arrival 1<br>Departure 2 |          |
| <ul> <li>Fiber interface</li> <li>CobraNet interface</li> <li>Multi ch interface</li> </ul>                                   |              | Arrival 2                                                                                               | ~        |
| Audio processing<br>Save                                                                                                    | 2 CST_01_C12 | Disabled                                                                                                |          |
| Diagnose                                                                                                    | 3 C5T_01_C13 | Disabled                                                                                                |          |
| Upgrade                                                                                                    | 4 CST_01_CI4 | Disabled                                                                                                |          |
| <b>^</b>                                                                                                    | S CST 01 CIS | Disabled                                                                                                | <u>×</u> |

figure 47.18: Zone selection

- Action type Sets the type of action.
- **Available outputs** Shows the available zones, zone groups and control outputs. Use the dropdown list to choose the type of outputs that are shown.
- Add/Remove buttons Using the > and < buttons, selected outputs can be added to or removed from *Assigned outputs*.
- **Assigned outputs** Shows the outputs that have been assigned to the key.

| • |  |
|---|--|
|   |  |
|   |  |

Note

For information about creating zones and zone groups, see section 45.2.

# 47.3.12Cancel selection

The *Cancel selection* action is used to cancel selections that have been made. See figure 47.19 for the *Action programming* page for a *Cancel selection* key.

|                                                                 |              |                         | Release: 3.40.3026 |
|-----------------------------------------------------------------|--------------|-------------------------|--------------------|
| Praesideo                                                       |              |                         | BOSCH              |
| Useri admin                                                     |              |                         |                    |
| Configure                                                       |              | Call station: CST_01    | *                  |
| User management                                                 |              | can station: cor_or     |                    |
| System definition<br>Equipment configuration                    | + General    |                         |                    |
| System wide settings<br>Zone & amplifier                        | . Keypad 1   |                         |                    |
| Call characteristics                                            | 1 CST_01_CI1 | Cancel selection        |                    |
| Action programming                                              |              | Action type Single shot |                    |
| Power amplifier     Call station                                | 2 CST_01_CI2 | Disabled                |                    |
| Audio expander                                                  | 3 CST_01_CI3 | Disabled                |                    |
| <ul> <li>Fiber interface</li> <li>CobraNet interface</li> </ul> | 4 CST_01_CI4 | Disabled                |                    |
| <ul> <li>Multi ch interface</li> </ul>                          | 5 CST_01_CIS | Disabled                |                    |
| Audio processing<br>Save                                        | 6 CST_01_CI6 | Disabled                |                    |
| Diagnose                                                        | 7 CST_01_C17 | Disabled                |                    |
| Upgrade                                                         | 8 CST_01_C18 | Disabled                |                    |
| <b>*</b>                                                        |              | Submit                  |                    |

figure 47.19: Cancel selection key

# 47.3.13Recall

The *Recall* action is used to recall selections that have been made. See figure 47.20 for the *Action programming* page for a *Recall* key.)

|                                                                 |              |                         | Release: 3.40.3026 |
|-----------------------------------------------------------------|--------------|-------------------------|--------------------|
| Praesideo                                                       |              |                         | 🖨 BOSCH            |
| Useri admin                                                     |              |                         |                    |
| Configure                                                       |              | Call station: CST_01    | -                  |
| User management                                                 |              |                         |                    |
| System definition<br>Equipment configuration                    | + General    |                         |                    |
| System wide settings<br>Zone & amplifier                        | . Keypad 1   |                         |                    |
| Call characteristics                                            | 1 CST_01_CI1 | Recall                  |                    |
| Action programming     Network controller                       |              | Action type Single shot |                    |
| Power amplifier     Call station                                | 2 CST_01_CI2 | Disabled                |                    |
| Audio expander                                                  | 3 CST_01_CI3 | Disabled                |                    |
| <ul> <li>Fiber interface</li> <li>CobraNet interface</li> </ul> | 4 CST_01_CI4 | Disabled                |                    |
| <ul> <li>Multi ch interface</li> </ul>                          | 5 CST_01_CI5 | Disabled                |                    |
| Audio processing<br>Save                                        | 6 CST_01_CI6 | Disabled                |                    |
| Diagnose                                                        | 7 CST_01_C17 | Disabled                |                    |
| Upgrade                                                         | 8 CST_01_C18 | Disabled                |                    |
| <b>^</b>                                                        |              | Submit                  | <u>×</u>           |

figure 47.20: Recall key

#### 47.3.14Cancel last

The *Cancel last* action key is intended for cancelling the last stacked call that originated from the call station. See figure 47.21 for an overview of the *Action programming* page for a *Cancel last* key.

The *Cancel last* function only works during the broadcast replay phase, after the pre-monitor phase. To cancel a call during the pre-monitor phase, configure the key that starts the call with the *abort on repress* option, and use that key.

|                                                                 |              |             |               | Release: 3.40.3026 |
|-----------------------------------------------------------------|--------------|-------------|---------------|--------------------|
| Praesideo                                                       |              |             |               | BOSCH              |
| Usen admin                                                      |              |             |               |                    |
| Configure                                                       |              | Call st     | ation: CST_01 | <u> </u>           |
| User management                                                 |              | Con St      | adom. 001_01  |                    |
| System definition<br>Equipment configuration                    | + General    |             |               |                    |
| System wide settings<br>Zone & amplifier                        | . Keypad 1   |             |               |                    |
| Call characteristics                                            | 1 CST_01_CI1 | Cancel last |               |                    |
| Action programming     Network controller                       |              | Action type | Single shot   |                    |
| Power amplifier     Call station                                | 2 CST_01_C12 | Disabled    |               |                    |
| Audio expander                                                  | 3 CST_01_CI3 | Disabled    |               |                    |
| <ul> <li>Fiber interface</li> <li>CobraNet interface</li> </ul> | 4 CST_01_CI4 | Disabled    |               |                    |
| <ul> <li>Multi ch interface</li> </ul>                          | 5 CST_01_CI5 | Disabled    |               |                    |
| Audio processing<br>Save                                        | 6 CST_01_C16 | Disabled    |               |                    |
| Diagnose                                                        | 7 CST_01_C17 | Disabled    |               |                    |
| Upgrade                                                         | 8 CST_01_C18 | Disabled    |               |                    |
| <b>^</b>                                                        |              |             | Submit        | <u>*</u>           |

figure 47.21: Cancel last action key

# 47.3.15Cancel all

The *Cancel all* action key is intended for cancelling all stacked calls that originated from the call station. See figure 47.22 for an overview of the *Action programming* page for a *Cancel all* key.

|                                                                 |              |                         | Release: 3.40.3026 |
|-----------------------------------------------------------------|--------------|-------------------------|--------------------|
| Praesideo                                                       |              |                         | BOSCH              |
| Useri admin                                                     |              |                         |                    |
| Configure                                                       |              | Call station: CST 01    | -                  |
| User management                                                 |              |                         |                    |
| Equipment configuration                                         | + General    |                         |                    |
| System wide settings<br>Zone & amplifier                        | . Keypad 1   |                         |                    |
| Call characteristics                                            | 1 CST_01_CI1 | Cancel all              |                    |
| Action programming     Network controller                       |              | Action type Single shot |                    |
| Power amplifier     Call station                                | 2 CST_01_C12 | Disabled                |                    |
| Audio expander                                                  | 3 CST_01_CI3 | Disabled                |                    |
| <ul> <li>Fiber interface</li> <li>CobraNet interface</li> </ul> | 4 CST_01_CI4 | Disabled                |                    |
| <ul> <li>Multi ch interface</li> </ul>                          | 5 CST_01_CI5 | Disabled                |                    |
| Audio processing<br>Save                                        | 6 CST_01_C16 | Disabled                |                    |
| Diagnose                                                        | 7 CST_01_C17 | Disabled                |                    |
| Upgrade                                                         | 8 CST_01_C18 | Disabled                |                    |
| <b>^</b>                                                        |              | Submit                  |                    |

figure 47.22: Cancel all action key

# 47.3.16BGM source

Using the *BGM Source* action, a BGM source can be selected. When a *BGM Source* key is pushed, the LEDs of the zone selection keys of the same call station show the zones in which the selected BGM channel is playing. Push the zone selection keys to add or remove zones. See figure 47.23 for an overview of the *Action programming* page for a *BGM Source* key.

|                                              |              |                       | Release: 3.40.3026 |
|----------------------------------------------|--------------|-----------------------|--------------------|
| Praesideo                                    |              | (                     | BOSCH              |
| Useri admin                                  |              |                       |                    |
| Configure                                    |              | Call station: CST_01  | -                  |
| User management                              |              |                       |                    |
| System definition<br>Equipment configuration | + General    |                       |                    |
| System wide settings<br>Zone & amplifier     | . Keypad 1   |                       |                    |
| Call characteristics                         | 1 CST_01_CI1 | BGM source            |                    |
| Action programming                           |              | Action type Momentary |                    |
| Power amplifier                              |              | Channel <none></none> |                    |
| Call station                                 | 3 CRT 01 C13 | Dirabled              |                    |
| Audio expander                               | 2 001_01_012 | Uisabieu              |                    |
| Fiber interface     Cohrabier interface      | 3 C5T_01_C13 | Disabled              |                    |
| Multi ch interface                           | 4 CST_01_CI4 | Disabled              |                    |
| Audio processing<br>Save                     | S CST_01_CIS | Disabled              |                    |
| Diagnose                                     | 6 CST_01_CI6 | Disabled              | _                  |
| Upgrade                                      | 7 CST_01_C17 | Disabled              |                    |
| _                                            | 0 CCT 01 C10 | Princhland            | <u> </u>           |
| <b>A</b>                                     |              | Submit                |                    |

figure 47.23: BGM source key

## 47.3.17BGM volume control

Using a *BGM volume control* action, the background music volume can be controlled. The stepsize of the volume change is 3 dB. See figure 47.24 for an overview of the *Action programming* page for a *BGM volume control* key.

| Praesideo                                                                               |              |                                                                     | Release: 3.40.3026 |
|-----------------------------------------------------------------------------------------|--------------|---------------------------------------------------------------------|--------------------|
| Useri admin                                                                             |              |                                                                     |                    |
| Configure                                                                               |              | Call station: CST_01                                                | -                  |
| User management<br>System definition<br>Equipment configuration                         | + General    |                                                                     |                    |
| System wide settings<br>Zone & amplifier                                                | . Keypad 1   |                                                                     |                    |
| Call characteristics<br>Action programming<br>• Network controller<br>• Power amplifier | 1 CST_01_CI1 | BGM volume control<br>Action type Single shot<br>Volume Volume up 💌 |                    |
| Call station     Audio expander                                                         | 2 CST_01_C12 | Disabled                                                            |                    |
| Fiber interface                                                                         | 3 CST_01_CI3 | Disabled                                                            |                    |
| Multi ch interface                                                                      | 4 CST_01_CI4 | Disabled                                                            |                    |
| Audio processing<br>Save                                                                | S CST_01_CIS | Disabled                                                            |                    |
| Diagnose                                                                                | 6 CST_01_CI6 | Disabled                                                            | _                  |
| Upgrade                                                                                 | 7 CST_01_C17 | Disabled                                                            |                    |
| <b>^</b>                                                                                | 0.00T 01.010 | Submit                                                              | ×                  |

figure 47.24: BGM volume control key

The BGM volume in a certain zone can be changed by selecting the zone using a zone key (see section 47.3.11) and then pressing a *BGM volume control* key. If a *BGM source* key is pressed, then the indicators of all zones assigned to that source (if present) will light. In these zones, the volume can be changed. It is also possible to add zones to or remove zones from the selection before changing the volume. If a BGM source selection partly influences a zone group, the indicator of that zone group will be yellow instead of green.

If a BGM source key is pressed and a numeric display is connected to the same call station, its LCD will show "*BGM*", and the numeric keypad cannot be used (see 17.6.3).

# 47.3.18BGM on/off

The *BGM on/off* action is used to turn background music on or off in preselected zones. See figure 47.25 for an overview of the *Action programming* page for a *BGM on/off* key.

| Description                                                                             |                              |                                                   | Release: 3.40.3026 |
|-----------------------------------------------------------------------------------------|------------------------------|---------------------------------------------------|--------------------|
| Praesideo                                                                               |                              |                                                   | BOSCH              |
| Useri admin<br>Configure                                                                |                              | Call station: CST 01                              | -                  |
| User management<br>System definition                                                    | + General                    |                                                   |                    |
| System wide settings<br>Zone & amplifier                                                | _ Keyped 1                   |                                                   |                    |
| Call characteristics<br>Action programming<br>• Network controller<br>• Power amplifier | 1 CST_01_C11                 | BGM on/off<br>Action type Single shot<br>BGM On • |                    |
| Call station     Audio expander     Fiber interface                                     | 2 CST_01_C12<br>3 CST_01_C13 | Disabled<br>Disabled                              |                    |
| CobraNet Interface     Multi ch interface     Audio processing     Sizea                | 4 CST_01_CI4<br>5 CST_01_CI5 | Disabled<br>Disabled                              |                    |
| Diagnose                                                                                | 6 CST_01_CI6                 | Disabled                                          |                    |
| Upgrade                                                                                 | 7 CST_01_C17                 | Disabled                                          |                    |
| â                                                                                       | 0.007 01 010                 | Submit                                            |                    |

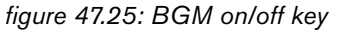

## 47.3.19 Local BGM source

The *Local BGM source* action is used to step through all available BGM sources in the assigned zone (groups) including an inserted 'BGM off' position. See figure 47.26 for an overview of the *Action programming* page for a *Local BGM source* key.

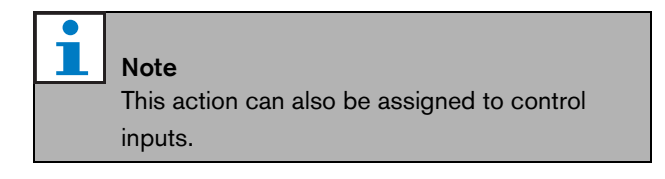

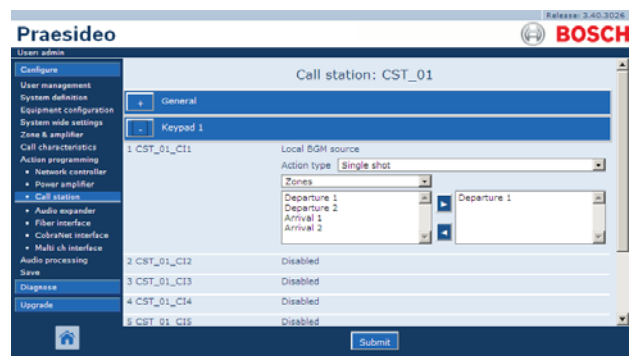

figure 47.26: Local BGM source key

- Action type Sets the action type.
- **Available outputs** Shows the available zones and zone groups. Use the dropdown list to choose the type of outputs that are shown.
- Add/Remove buttons Using the > and < buttons, selected outputs can be added to or removed from *Assigned outputs*.
- **Assigned outputs** Shows the outputs that have been assigned to the key.

# 47.3.20Local BGM volume control

The *Local BGM volume control* action is used to control the volume of the BGM in the assigned zone (groups). It can be changed in steps of 3 dB between -96 dB and 0 dB. See figure 47.26 for an overview of the *Action programming* page for a *Local BGM volume control* key.

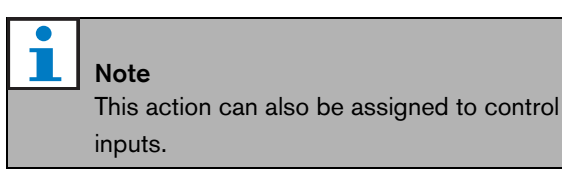

| Praesideo                                                                                                    |                                              | (i)                                                                                                    | BOSCH |
|----------------------------------------------------------------------------------------------------|----------------------------------------------|----------------------------------------------------------------------------------------------------|-------|
| Useri admin<br>Canfigure<br>User management<br>System definition<br>Equipment configuration<br>System wide settings<br>Zean & amother                                                          | + General                                    | Call station: CST_01                                                                                                    |       |
| Cull charactensistics<br>Action programming<br>• Network controller<br>• Dower amplifier<br>• Cell station<br>• Audio expander<br>• Fiber inceface<br>• CohraNut interface<br>Audio processing | 1 C5T_01_C11                                 | Local BGM volume control<br>Action type (Single that<br>Volume up *<br>Zones *<br>Departure 2<br>Arrival 2<br>Arrival 2 | -     |
| Save<br>Diagnose<br>Upgrade                                                                                                    | 2 C5T_01_C12<br>3 C5T_01_C13<br>4 C8T_01_C14 | Disabled<br>Disabled<br>Disabled<br>Submit                                                                              | ×     |

figure 47.27: Local BGM volume control key

- Action type Sets the action type.
- **Volume control** Sets the type of volume control. To increase the volume, select *Volume up*. To decrease the volume, select *Volume down*.
- **Available outputs** Shows the available zones and zone groups. Use the dropdown list to choose the type of outputs that are shown.
- Add/Remove buttons Using the > and < buttons, selected outputs can be added to or removed from *Assigned outputs*.
- **Assigned outputs** Shows the outputs that have been assigned to the key.

# 47.3.21Local BGM on/off

The Local BGM on/off action is used to turn background music on or off in predefined zones. See figure 47.28 for the Action programming page for a Local BGM on/off key. The Local BGM on/off action combines the Zone selection (see section 47.3.11) and BGM on/off actions (see section 47.3.18). See figure 47.28 for an overview of the Action programming page of for a Local BGM on/off key.

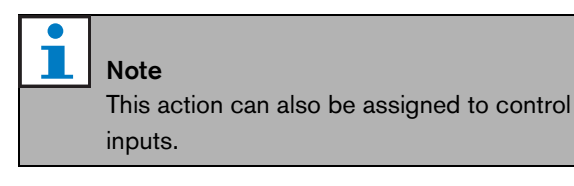

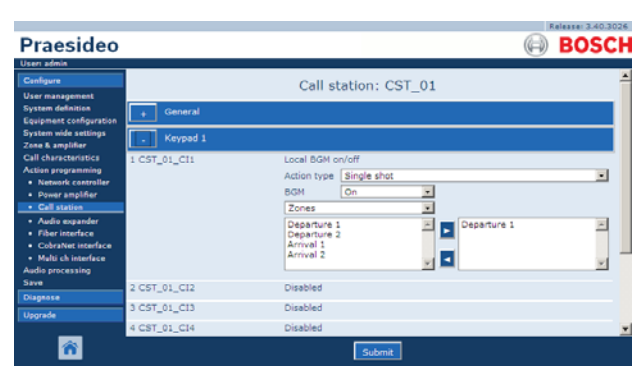

figure 47.28: Local BGM on/off key

- Action type Sets the action type.
- **BGM control** Sets the BGM control:
  - On to switch BGM on
  - Off to switch BGM off
  - Toggle to toggle BGM on and off
- **Available outputs** Shows the available zones and zone groups. Use the dropdown list to choose the type of outputs that are shown.
- Add/Remove buttons Using the > and < buttons, selected outputs can be added to or removed from *Assigned outputs*.
- **Assigned outputs** Shows the outputs that have been assigned to the key.

# 47.3.22Fault input

Using the *Fault input* action, a customized message can be logged and the system is put in the fault state. See figure 47.29 for an overview of the *Action programming* page for a *Fault input* key.

If the key is set to Acknowledge, then the indicator functions as fault or emergency buzzer. If the key is set to Reset then the indicator functions as fault or emergency indicator.

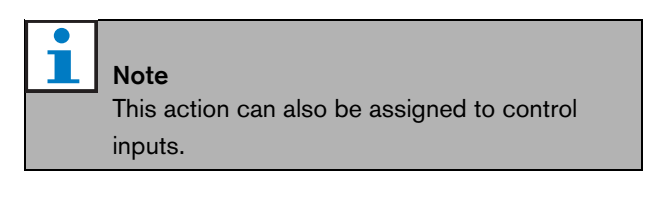

|                                                 |              |                       | Release: 3.40.3026 |
|-------------------------------------------------|--------------|-----------------------|--------------------|
| Praesideo                                       |              |                       | BOSCH              |
| Useri admin                                     |              |                       |                    |
| Configure                                       |              | Call station: CST_01  | <u> </u>           |
| User management                                 |              | can station: con_or   |                    |
| System definition                               | + General    |                       |                    |
| Equipment configuration<br>System wide settings |              |                       |                    |
| Zone & amplifier                                | - Keypad 1   |                       |                    |
| Call characteristics                            | 1 CST_01_CI1 | Fault input           |                    |
| Action programming                              |              | Action type Momentary |                    |
| Power amplifier                                 |              |                       |                    |
| Call station                                    |              |                       |                    |
| <ul> <li>Audio expander</li> </ul>              | 2 CST_01_C12 | Disabled              |                    |
| Fiber interface                                 | 3 CST_01_C13 | Disabled              |                    |
| Multi ch interface                              | 4 C5T_01_C14 | Disabled              |                    |
| Audio processing                                | S CST 01 CIS | Dirablad              |                    |
| Save                                            |              |                       |                    |
| Diagnose                                        | 6 CST_01_C16 | Disabled              | _                  |
| Upgrade                                         | 7 CST_01_CI7 | Disabled              |                    |
| _                                               | A AAT AL AIA | AC 11.1               | <u> </u>           |
| <b>^</b>                                        |              | Submit                |                    |

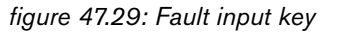

#### 47.3.23Acknowledge/Reset

Using the *Acknowledge/Reset* action, faults can be acknowledged and reset. See figure 47.30 for an overview of the *Action programming* page for a *Acknowledge/Reset* key.

It is possible to select fault or emergency status for this action, and to select whether the action should acknowledge, reset, or simultaneously acknowledge and reset this status.

In case of *Emergency Reset* selection, an additional setting becomes available: *Reset aborts active emergency calls: Yes/No.* The default setting is *No.* This way, the emergency state cannot be reset as long as emergency calls are still ongoing; this is the preferred way of operation and is even mandatory for EN54-16 and other standards. The setting *Yes* is more a kind of engineers' reset in technical rooms to force a reset after a building has been evacuated and the system must be silenced. NB The default setting from Praesideo version 3.3 onwards differs from previous versions, where an *Emergency Reset* would abort running calls.

If the key is set to Acknowledge, then the indicator functions as fault or emergency buzzer. If the key is set to Reset then the indicator functions as fault or emergency indicator.

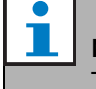

#### Note

This action can also be assigned to control inputs.

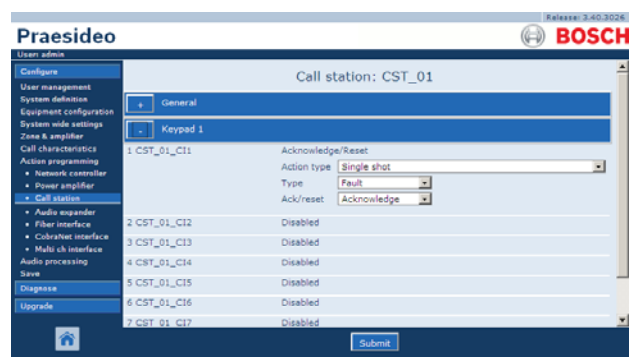

figure 47.30: Acknowledge/Reset key

#### 47.3.24Indicator test

The *Indicator test* action can be configured for a key on a call station keypad or keypad kit. When activated all indicators on that call station and all its connected keypads are switched on to visually check the indicators. Bi-color indicators alternate between both colors. The call station loudspeaker will sound a single tone chime, with priority 223. If a numeric keypad is connected to the call station, its LCD shows a testpattern to visually check all pixels.

Make sure that outputs of keypad kits that are used for different purposes than visual indicators will not cause unexpected behavior when activated by the *Indicator test.* 

| Praesideo                                                            |                              | (                                       | BOSCH |
|----------------------------------------------------------------------|------------------------------|-----------------------------------------|-------|
| Useri admin<br>Canfigure<br>User management                          |                              | Call station: CST_01                    | *     |
| System definition<br>Equipment configuration<br>System wide settings | + General<br>Keypad 1        |                                         |       |
| Zone & amplifier<br>Call characteristics<br>Action programming       | 1 CST_01_CI1                 | Indicator test<br>Action type Momentary |       |
| Power amplifier     Call station                                     | 2 CST_01_CI2                 | Disabled                                |       |
| Audio expander     Fiber interface     CobraNet interface            | 4 CST_01_CI4                 | Disabled                                |       |
| <ul> <li>Multi ch interface<br/>Audio processing<br/>Save</li> </ul> | 5 CST_01_CI5<br>6 CST_01_CI6 | Disabled                                |       |
| Diagnose<br>Upgrade                                                  | 7 CST_01_C17<br>8 CST_01_C18 | Disabled<br>Disabled                    |       |
| <b>^</b>                                                             |                              | Submit                                  | ×     |

figure 47.31: Indicator test key

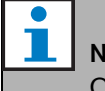

# Note

Outputs of keypads that are configured as *zone active output, volume override output* or *switch output* are excluded from the *Indicator test*, as they are typically used to drive external relays instead of panel indicators.

#### 47.3.25Back-up power mode

The *Back-up power mode* action is used to put the system in the back-up power mode. In this mode, all calls below a specified priority (see section 44.4) are aborted. See figure 47.32 for an overview of the Action programming page for a Back-up power mode key.

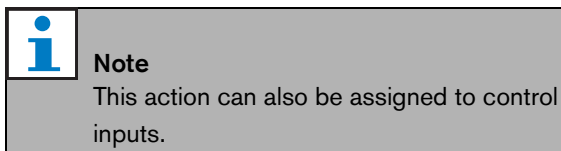

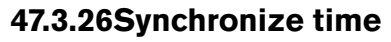

The Synchronize time action is used to set the internal clock of the network controller to the nearest minute to synchronize the clock with a master. See figure 47.33 for an overview of the Action programming page for a Synchronize time key.

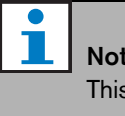

# Note

This action can also be assigned to control inputs.

| Praesideo                                                                               |                              |                                             | Release: 3.40.3026 |
|-----------------------------------------------------------------------------------------|------------------------------|---------------------------------------------|--------------------|
| Useri admin<br>Canfigure<br>User management<br>Surteen definition                       |                              | Call station: CST_01                        | Ê                  |
| Equipment configuration<br>System wide settings<br>Zone & amplifier                     | + General                    |                                             |                    |
| Call characteristics<br>Action programming<br>• Network controller<br>• Power amplifier | 1 CST_01_CI1                 | Back-up power mode<br>Action type Momentary |                    |
| Call station     Audio expander     Fiber interface     CohoNet interface               | 3 CST_01_C13<br>4 CST_01_C14 | Disabled<br>Disabled                        |                    |
| Multi ch interface     Audio processing     Save                                        | 5 CST_01_CI5<br>6 CST_01_CI6 | Disabled<br>Disabled                        |                    |
| Diagnose<br>Upgrade                                                                     | 7 CST_01_C17<br>8 CST_01_C18 | Disabled<br>Disabled                        | •                  |
| <b>^</b>                                                                                | -                            | Submit                                      |                    |

figure 47.32: Back-up power mode key

|                                              |              |                         | Release: 3.40.3026 |
|----------------------------------------------|--------------|-------------------------|--------------------|
| Praesideo                                    |              | (                       | BOSCH              |
| Useri admin                                  |              | 0                       |                    |
| Configure                                    |              | Call station: CST_01    | -                  |
| User management                              |              | can station. co1_01     |                    |
| System definition<br>Equipment configuration | + General    |                         |                    |
| System wide settings<br>Zone & amplifier     | . Keypad 1   |                         |                    |
| Call characteristics                         | 1 CST_01_CI1 | Synchronize time        |                    |
| Action programming     Network controller    |              | Action type Single shot | •                  |
| <ul> <li>Power amplifier</li> </ul>          | 2 CST 01 CI2 | Disabled                |                    |
| Call station                                 |              |                         |                    |
| Audio expander                               | 3 CST_01_CI3 | Disabled                |                    |
| Fiber interface     CohraNet interface       | 4 CST_01_CI4 | Disabled                |                    |
| <ul> <li>Multi ch interface</li> </ul>       | 5 CST_01_CI5 | Disabled                |                    |
| Audio processing                             | 6 CST_01_CI6 | Disabled                |                    |
| Diagnose                                     | 7 CST 01 C17 | Disabled                |                    |
| Upgrade                                      | A COT AL CIA | Rishlad                 |                    |
|                                              | 8 CS1_01_C18 | Disabled                | *                  |
| <b>*</b>                                     |              | Submit                  |                    |

figure 47.33: Synchronize time key

# 47.3.27Switch trigger

The *Switch trigger* action is intended for activating *Switch output* control outputs or *Switch output* keypad keys (see section 47.3.28). See figure 47.34 for an overview of the *Action programming* page for a *Switch trigger* key.

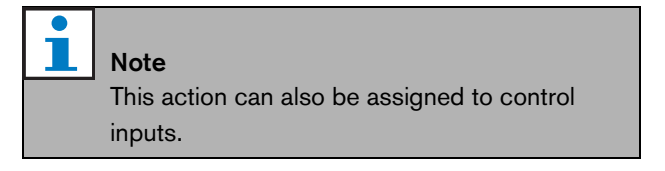

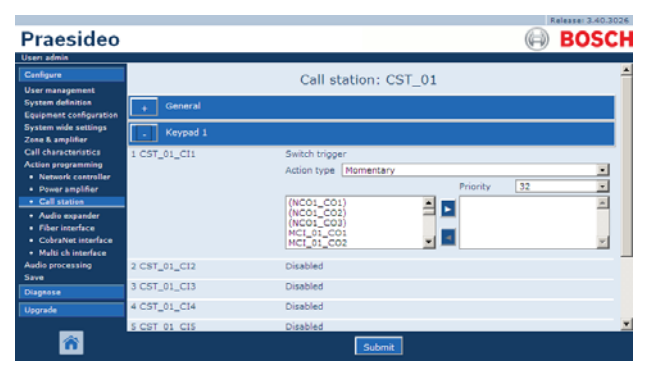

figure 47.34: Switch trigger key

- Action type Sets the action type.
- **Priority** Sets the priority of the activated output.
- **Available outputs** Shows the available *Switch output* control outputs and keypad keys.
- Add/Remove buttons Using the > and < buttons, selected outputs can be added to or removed from Assigned outputs.
- **Assigned outputs** Shows the *Switch output* control outputs and keypad keys that have been assigned to the key.

# 47.3.28 Switch output

The *Switch output* action is intended for control outputs and call station keypads or call station keypad kits. The key/input itself is not used by this action; only the indicator/output attached to the key is activated. The *Switch output* action is activated using a *Switch trigger* action (see section 47.3.27). See figure 47.35 for the *Action programming* page for a *Switch output* key.

| Praesideo                                                                               |                              |                                  | Releases 3.40.3026 |
|-----------------------------------------------------------------------------------------|------------------------------|----------------------------------|--------------------|
| Useri admin<br>Configure<br>User management<br>System definition                        | Canacal                      | Call station: CST_01             |                    |
| Equipment configuration<br>System wide settings<br>Zone & amplifier                     | Keypad 1                     |                                  |                    |
| Call characteristics<br>Action programming<br>• Network controller<br>• Power amplifier | 1 CST_01_C11<br>2 CST_01_C12 | Switch output<br>Disabled        |                    |
| Call station     Audio expander     Fiber interface                                     | 4 CST_01_CI4                 | Disabled<br>Disabled<br>Disabled |                    |
| CobraNet interface     Multi ch interface     Audio processing     Save                 | 6 CST_01_C16<br>7 CST_01_C17 | Disabled                         |                    |
| Diagnose<br>Upgrade                                                                     | 8 CST_01_CI8                 | Disabled                         |                    |
| <b>*</b>                                                                                |                              | Submit                           |                    |

figure 47.35: Switch output key

# 47.3.29Zone active output

The *Zone active output* action is intended for control outputs and call station keypads or call station keypad kits. The key/input itself is not used by this action; only the indicator/output attached to the key is activated. A *Zone active output* key can be assigned to a zone (see section 45.2) and becomes active when a call or BGM is sent to the zone. See figure 47.36 for an overview of the *Action programming* page for a *Zone active output* key.

| Useri admin                                                     |              |                      | BOSCI |
|-----------------------------------------------------------------|--------------|----------------------|-------|
| Configure                                                       |              | Call station: CST 01 |       |
| User management<br>System definition<br>Equipment configuration | + General    |                      |       |
| System wide settings<br>Zone & amplifier                        | . Keypad 1   |                      |       |
| Call characteristics                                            | 1 CST_01_CI1 | Zone active output   |       |
| Network controller                                              | 2 CST_01_C12 | Disabled             |       |
| <ul> <li>Power amplifier</li> <li>Cell station</li> </ul>       | 3 CST_01_C13 | Disabled             |       |
| Audio expander                                                  | 4 CST_01_CI4 | Disabled             |       |
| <ul> <li>Fiber interface</li> <li>CobraNet interface</li> </ul> | S CST_01_CIS | Disabled             |       |
| Multi ch interface                                              | 6 CST_01_CI6 | Disabled             |       |
| Save                                                            | 7 CST_01_CI7 | Disabled             |       |
| Diagnose                                                        | 8 CST_01_CI8 | Disabled             |       |
| Upgrade                                                         |              |                      |       |
| <b>^</b>                                                        |              | Submit               |       |

figure 47.36: Zone active output key

# 47.3.30Volume override output

The *Volume override output* action is intended for control outputs and call station keypads or call station keypad kits. The key/input itself is not used by this action; only the indicator/output attached to the key is activated. A
*Volume override output* key can be assigned to a zone (see section 45.2) and becomes active when a call with a priority equal to or higher than 32 is sent to the zone. See figure 47.37 for an overview of the *Action programming* page for a *Volume override output* key.

|                                                                 |              |                        | Release: 3.40.3026 |
|-----------------------------------------------------------------|--------------|------------------------|--------------------|
| Praesideo                                                       |              |                        | BOSCH              |
| Useri admin                                                     |              |                        |                    |
| Configure                                                       |              | Call station: CST 01   |                    |
| User management                                                 |              |                        |                    |
| Equipment configuration                                         | + General    |                        |                    |
| System wide settings<br>Zone & amplifier                        | . Keypad 1   |                        |                    |
| Call characteristics                                            | 1 CST_01_CI1 | Volume override output |                    |
| Network controller                                              | 2 CST_01_CI2 | Disabled               |                    |
| Power amplifier     Call station                                | 3 CST_01_CI3 | Disabled               |                    |
| Audio expander                                                  | 4 CST_01_CI4 | Disabled               |                    |
| <ul> <li>Fiber interface</li> <li>CobraNet interface</li> </ul> | S CST_01_CIS | Disabled               |                    |
| Multi ch interface                                              | 6 CST_01_CI6 | Disabled               |                    |
| Audio processing<br>Save                                        | 7 CST_01_C17 | Disabled               |                    |
| Diagnose                                                        | 8 CST_01_CI8 | Disabled               |                    |
| Upgrade                                                         |              |                        |                    |
| <b>^</b>                                                        |              | Submit                 |                    |

figure 47.37: Volume override output key

# 47.3.31 System fault

The *System fault* action is intended for control outputs and call station keypads or call station keypad kits. The key/input itself is not used by this action; only the second output or yellow indicator attached to the key is activated while a system fault is present. System faults are:

- Configuration file error
- Flash card data error
- Flash card missing
- No valid configuration file found
- Processor reset

### 47.3.32 Zone status

The *Zone status* action is intended for LBB4434/00 Call Station Keypad Kits. The key/input itself is not used by this action; only the indicators/outputs attached to the key is activated. The *Zone status* action activates the indicators/outputs belonging to the key if certain conditions are met. It serves two purposes:

1 If a call is made to at least one of the configured zones or zone groups with a priority higher than or equal to the configured priority, then the second output for this key indicator (normally a yellow LED) is activated on an LBB4434/00 keypad kit. If it is used to indicate an emergency call in these zones or zone groups, then a red LED should be connected to this output. Preferably a dedicated indicator per emergency zone is used. The color red for this purpose is defined in most emergency sound system standards, e.g. EN54-16. If the defined priority is set to 224 the *Zone status* indicator lights if an emergency call (priority equal to or higher than 224) is made to that zone or zone group. See figure 47.31 for an overview of the *Action programming* page for a *Zone status* key.

2 If a fault is present in the zone that is configured for this action, then the first output for this key indicator (normally a green LED) is activated on an LBB4434/00 keypad kit (flashing). This indicates that one or more fault events are present for units or connections that are associated with that zone. A yellow LED should be connected to this output. This color is defined in most emergency sound system standards, e.g. EN54-16. A zone fault is a fault that causes that (part of) a zone cannot be reached for calls anymore. This indication is the collection of 16 different faults that may cause a problem to reach a zone completely, like line faults, overheat and overload faults. If a fault is internally solved by e.g. a spare amplifier that takes over a defect amplifier, this will not result in a zone related fault but only in a more specific fault about the reason for the spare amplifier switching. Also in case of redundant loudspeaker line configuration, a single GroupAFault or GroupBFault will not contribute to the zone fault status, since the zone is still addressable with a level of -3 dB. This assumes that the loudspeakers in that zone are evenly divided between group A and group B. The zone fault status is de-activated when all faults that contribute to that zone fault status have been resolved, even if they are not yet reset.

The following faults contribute to the *Zone fault* status (see section 54, the *Fault events list* for details):

- Amplifier failure
- Amplifier failure or overload (for LBB4428/00 only)
- Amplifier initialization failure
- Amplifier loudspeaker line failure (for single loudspeaker line supervision)
- Amplifier loudspeaker line failure (for multiple loudspeaker line supervision)
- Amplifier missing
- Amplifier overheat: muted
- Amplifier overload
- Amplifier short circuit

- Class-A switchover
- Group A fault
- Group A or B line fault
- Group B fault
- Incompatible hardware version
- Pilot tone calibration failure
- Unit missing

Loudspeaker faults are excluded from the list of zone related faults that will activate the zone fault indicator, so loudspeaker end-of-line supervision must be used instead or additionaly to comply to EN54-16. This is because in Praesideo loudspeaker faults are not assigned to a specific amplifier output or zone, but only to the loudspeaker itself, wherever it is.

It is also possible to configure this *Zone status* function on an LBB4432/00 keypad, but then the second LED will turn on for the active priority call, which is yellow. For a zone fault the first LED will flash, which is green. In most cases these colors are not acceptable, so better use an LBB4434/00 with dedicated indicators. Also, on an LBB4432/00 keypad these indicators cannot be combined with the *Zone selection* key, which has its own bi-color indicator. On a custom panel, using the LBB4434/00 keypad kits, the indicators and switch of a *Zone selection* key and the *Zone status* indicators can be grouped together to give a clear overview of the selection.

| Praesideo                                                                                                    |                              | (                                                    | BOSCH    |
|----------------------------------------------------------------------------------------------------|------------------------------|------------------------------------------------------|----------|
| User admin<br>Canfigure<br>User management<br>System definition<br>Equipment configuration                                          | + General                    | Call station: CST_01                                 |          |
| System wide settings<br>Zone & amplifier<br>Call characteristics<br>Action programming<br>• Network controller<br>• Power amplifier | . Keypad 1<br>1 CST_01_CI1   | Zone status<br>Priority 32<br>Zones                  |          |
| Call station     Audio expander     Fiber interface     CobraNet interface     Multi ch interface                                   |                              | Departure 1<br>Departure 2<br>Arrival 1<br>Arrival 2 | ×        |
| Audio processing<br>Save<br>Diagnose                                                                                                | 2 CST_01_C12<br>3 CST_01_C13 | Disabled Disabled                                    |          |
| Upgrede                                                                                                    | 4 CST_01_CI4<br>S CST 01 CIS | Disabled<br>Disabled<br>Submit                       | <u>.</u> |

figure 47.38: Zone status key

- **Priority** The action is activated if the priority is equal to or higher than this specified priority.
- **Available outputs** Shows the available zones, zone groups and control outputs. Use the dropdown list to choose the type of outputs that are shown.

- Add/Remove buttons Using the > and < buttons, selected outputs can be added to or removed from *Assigned outputs*.
- **Assigned outputs** Shows the outputs that have been assigned to the key.

### 47.3.33Zone priority status

The Zone priority status action is intended for LBB4434/00 Call Station Keypad Kits. The key/input itself is not used by this action; only the indicator/output attached to the key is activated. The Zone priority status action activates the indicator/output belonging to the key if there is a call made to the zone with a priority equal to the defined priority. The purpose of this function is to be able to build a custom display with zone indicators that will show in which zones a call with a specific priority is busy. In this way the indicators can show whether a certain emergency or alert message is running in a zone by setting the defined priority to the priority of that message.

See figure 47.39 for an overview of the *Action programming* page for a *Zone priority status* key. Configuring a *Zone priority status* key is similar to configuring a *Zone status* key (see section 47.3.32).

| Praesideo                                                                                                    |                                              | G                                                                                             | BOSCH |
|----------------------------------------------------------------------------------------------------|----------------------------------------------|-----------------------------------------------------------------------------------------------|-------|
| User admin<br>Canfigure<br>User management<br>System definition<br>Equipment configuration<br>System wife settings                                                                            | + General                                    | Call station: CST_01                                                                          |       |
| 2008 & amplifier<br>Call characteristics<br>Action programming<br>• Network controller<br>• Dower amplifier<br>• Call station<br>• Audio expander<br>• Fiber interface<br>• Cohorton isoafora | 1 CST_01_Cl1                                 | Zone priority status<br>Priority 32<br>Zones 3<br>Departure 1 2<br>Arrival 1 2<br>Arrival 2 3 |       |
| Coorarde Interface     Multi ch interface     Audio processing     Save     Diagnose     Upgrade                                                                                              | 2 CST_01_C12<br>3 CST_01_C13<br>4 CST_01_C14 | Disabled<br>Disabled<br>Disabled                                                              |       |
| <b>^</b>                                                                                                    | S CST 01 CIS                                 | Disabled                                                                                      | ×     |

figure 47.39: Zone priority status key

# 48 Audio processing

# 48.1 Introduction

On the *Audio Processing* pages, the audio processing parameters of all normal audio inputs and outputs in the system can be set (see section 48.2). Audio inputs that are configured as AVC inputs must be calibrated using the *Audio Processing* pages (see section 48.3). Audio processing parameters are changed immediately when the *Submit Equalizer* button on the *Audio Processing* pages is clicked. Although the changes are audible, it is important to realize that they are not automatically saved. If the changes are not saved they will be lost when the network controller is reset. See section 40.4.5 for information about saving configuration settings.

# 48.2 Audio processing parameters

# 48.2.1 Equalizer

See figure 48.1 for an overview of an equalizer options of normal audio inputs and outputs.

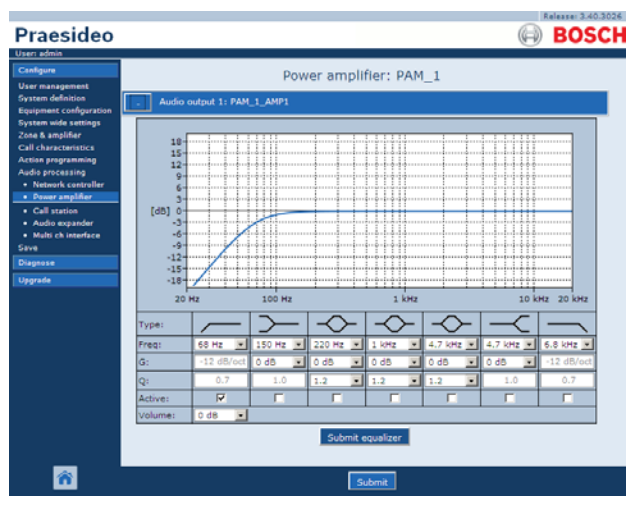

figure 48.1: Audio processing - overview

From left to right in figure 48.1:

- **High-pass filter** A high-pass filter with a fixed quality factor and slope.
- **Shelving filter** A shelving filter for low frequencies with a fixed quality factor.
- **Full parametric section** Three full parametric sections with adjustable quality factors, gains and frequencies.
- **Shelving filter** A shelving filter for high frequencies with a fixed quality factor.

• **Low-pass filter** - A low-pass filter with a fixed quality factor and slope.

# 48.2.2 Equalizer setting

Proceeds as follows to configure a filter:

- 1 Select the frequency of the filter from the *Freq* dropdown list. The list of available frequencies varies per section, offering a resolution of 24 frequencies per decade.
- 2 Select the gain of the filter from the *G* dropdown list. The range of available gains is from -20 dB to +12 dB in steps of 1 dB.
- 3 Select the quality factor of the filter from the Qdropdown list. The range of available quality factors varies per section. For the fully parametric sections it ranges from 0.2 to 10.
- 4 Put a check mark in the *Active* box of the filter to enable the filter.
- 5 Click the *Submit Equalizer* button to submit the changes. The changes are immediately applied to the audio input or output.

# 48.2.3 Volume setting

For the audio outputs, a parametric equalizer and a volume button is available to change the volume of the audio output. The multi channel interface does not provide an equalizer for each output, but does provide a volume control button for each enabled output to control the volume of connected basic amplifiers.

# 48.2.4 Spare power amplifiers

Spare power amplifiers do not provide volume and equalizer settings for the outputs. These settings are automatically set to the same position as the main amplifier that is replaced by the spare amplifier. Spare power amplifiers do have general purpose audio inputs with an equalizer or with an AVC calibration button depending on the configured input function. These audio inputs remain active also when the spare power amplifier replaces a failing main power amplifier.

en | **400** 

# 48.3 AVC calibration

The *Audio Processing* page of an audio input that has been configured as an AVC input shows a *Start AVC calibration* button (see figure 48.2) after:

- 1 The audio input has been set to AVC.
- 2 The system has been restarted.

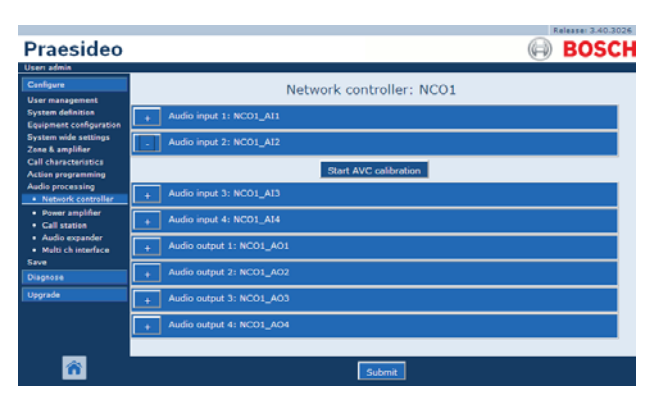

figure 48.2: AVC calibration button

The *Start AVC calibration* button starts the AVC calibration (see chapter 49).

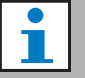

### Note

Do not forget to submit the changes. The changes are not permanent until the configuration is saved (see section 40.4.4 and section 40.4.5).

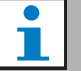

### Note

The AVC calibration requires the *Wobble* tone to be present in the tone set. If necessary, use *Activate new tone set* (see section 44.4).

# 49 Automatic volume control

# 49.1 Introduction

Automatic volume control (AVC) improves the intelligibility of calls and the audibility of BGM in noisy environments. It changes the call volume in a zone to compensate for ambient noise. The ambient noise is measured by sensing microphones that can be connected to any of the audio inputs on the power amplifiers. Although it is possible to connect the ambient sensing microphone to other inputs of the system, only the power amplifier inputs provide microphone supervision. Furthermore, the other inputs have a built-in audio limiter that will interact with the AVC, when the signal levels are relatively high, such as when coming from an electret microphone.

# 49.2 Sensing microphones

# 49.2.1 Introduction

When AVC is enabled in a zone, a sensing microphone continuously measures the ambient noise. The system uses an averaging filter to derive the average ambient noise level from the signal of the sensing microphone.

l Note

Between the start of a call and the end of a call, the AVC function does not process the signal of the sensing microphone.

# 49.2.2 Type

Use sensing microphones with high-quality cables, because sensing microphones are often installed in locations that are hard to reach. It is not required to use high-quality microphones. The choice for a directional or omni-directional microphone depends on the local situation.

# 49.2.3 Supervision

The connections between the system and the sensing microphones can be supervised (see section 43.3.3). When the sensing microphone of a zone fails, all calls in the zone are distributed at the maximum volume to comply with evacuation standards. When the sensing microphone of a zone fails, the attenuation of BGM is set to AVC range (see figure 49.1). To prevent undesired supervision faults, make sure that:

- The supply current for condenser microphones is between 0.5 mA and 5 mA.
- The microphone impedance of dynamic microphones is between 120 Ω and 1300 Ω.

# 49.2.4 Installation

To make sure that the sensing microphone measures the correct ambient noise level, install it in a place which has a typical ambient noise level. Furthermore:

- Keep the cables of the sensing microphones and high-power cables (e.g. mains cables) separated. Interference can disturb the ambient noise measurement.
- Do not install the sensing microphone near an expected noise source. A loud and very local noise can disturb the ambient noise measurement.
- Do not install the sensing microphone near an air vent or air conditioning. Airflows can disturb the ambient noise measurement.
- Do not attach the sensing microphone to any part of a building. The vibrations of buildings can disturb the ambient noise measurement.

# 49.3 Connection

Sensing microphones can be connected to the unit that contains the audio outputs of the AVC zone or to another amplifier. When the sensing microphone is connected to another amplifier and it is used in combination with an AVC zone, it permanently occupies a digital channel. As a result, the number of digital audio channels that are available for calls decreases.

# i

Note

Spare amplifiers cannot take over the sensing microphone from a failing main amplifier when the signal of the sensing microphone is not routed over the optical network.

# 49.4 Configuration

Before configuring AVC in a zone:

• Make sure that the ambient sensing microphone is correctly connected to the system.

- Make sure that all loudspeakers are connected to the system, set at the correct power level, are aimed (if necessary) and are working.
- Adjust the nominal output level of all audio outputs in the zone to the level required to have the correct speech intelligibility at maximum ambient noise level.
- Make sure that the the audio delay setting of the applicable power amplifier outputs is set to a value < 2 s. After the calibration the audio delay can be set back to the correct value. Very long delay settings, e.g. for tunnel applications, may cause wrong calibration results.

Proceed as follows to configure AVC:

1 Go to the AVC settings category of the Zone Configuration page. A screen similar to the one in figure 49.1 appears in the main frame of the web interface.

|                                                                                                    | Rela                                                                                                    | ase: 3.40.3026 |
|----------------------------------------------------------------------------------------------------|----------------------------------------------------------------------------------------------------|----------------|
| Praesideo                                                                                                    | (i) E                                                                                                    | BOSCH          |
| User: admin                                                                                                    |                                                                                                    |                |
| Configure<br>User management<br>Exprem delations<br>Exprem delations<br>Zone Amplifier<br>• Zone ordingerprise<br>• Zone grouping<br>• Sparing<br>• Did Ackannels<br>Call characteristics<br>Action programming<br>Audio processing<br>Sere<br>Diagnose<br>Upgrade | Zone: 1P500AMP1 Audio outputs INCOL_AG1 INCOL_AG1 INCOL_ | *              |
|                                                                                                    | Volume settings                                                                                                    |                |
|                                                                                                    | AVC settings     AVC settings     Avc settings     Avc settings     Avc settings     Avc range     Call margin     12 dB      Release time     6      Avc range     Control BOM      Control Herergency                                                                                                    | 12 d8 🔹 —      |
| <b>^</b>                                                                                                    | Add Rename Delete Submit                                                                                                    |                |

figure 49.1: AVC settings

2 Put a check mark in the *Enabled* checkbox to enable AVC for calls. The ambient noise level that is used to adjust the volume of the call, is measured just before the start of the call.

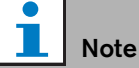

The AVC settings only apply to the audio outputs of power amplifiers. It is not possible to apply AVC to the audio outputs of basic amplifiers or other units.

3 Normally the *AVC* works for calls. When the *AVC* should also work for BGM, put a checkmark in the BGM box. The ambient noise level that is used to

adjust the volume of the BGM, is measured continuously.

4 By default *AVC* also works for the emergency calls, but if *Control Emergency* is disabled then emergency calls will be broadcast at maximum (configured) level.

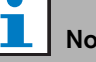

# Note

When AVC is enabled for BGM, make sure that the sensing microphone is not near the loudspeakers. If the sensing microphone is near the loudspeakers, the BGM itself is seen as ambient noise and the volume level of the BGM will increase to the maximum volume level (feedback).

- 5 Choose the audio input to which the sensing microphone is connected from the Sense input dropdown list.
- 6 Select the call margin from the Call margin dropdown list. This is the threshold level of the AVC function. When the ambient noise level is below the call level by more than the call margin, the AVC starts attenuating the call.

# Note

A value of 12 dB is a practical value. A higher value results in a bigger difference between the volume levels of the calls and the ambient noise. However, this requires more (or bigger) loudspeakers and power amplifiers to reach the high call volume when the volume level of the ambient noise is high.

7 Select the release time from the *Release time* dropdown list. This is the time between the end of the call and the start of the ambient noise measurement.

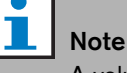

A value of 6 s is a practical value. A short release time combined with a long reverberation time can cause a high call volume level.

8 Select the attenuation range from the *AVC range* dropdown list.

### Note

A value of 12 dB is a practical value. A higher value will result in lower call volume levels when the ambient noise volume level decreases.

9 Go to the *Audio processing* page of the audio input to which the sensing microphone is connected. A screen similar to the one in figure 49.2 appears.

| Praesideo                                                                                                    | BOSC                                                                                                    | 026 |
|----------------------------------------------------------------------------------------------------|----------------------------------------------------------------------------------------------------|-----|
| User nanagement<br>System definition<br>Equipmet configuration<br>Equipmet configuration<br>System wide actings<br>Zane & amplifier<br>Call Charactensitos<br>Aution programming<br>Audio processing<br>• Notwork controller<br>• Dover symbler | Network controller: NC01  Audio input 1: NC01_AI1  Audio input 2: NC01_AI2  Start AVC colloration  Audio input 3: NC01_AI3 |     |
| Call station     Audio expander     Multi ch interface Save Diagnose Theorade                                                                                                    | Audio reput 4: NC01_A14     Audio output 1: NC01_A01     Audio output 2: NC01_A02                                          |     |
| ñ                                                                                                    | Audo odpit 3: RC01_A03     Audo odpit 4: RC01_A04     Submit                                                               |     |

figure 49.2: AVC calibration button

10 Click the *Start AVC calibration* button to start the calibration of the AVC. This results in a loud wobble tone (duration: 15 s) in the zones that use this audio input to measure the ambient noise level. After the wobble tone, there will be a silence (duration: 15 s). Then a notification appears with the calibration result. The zone is not available for calls during calibration, because all audio outputs in the zone are used to distribute the calibration tone.

Temporarily reset extremely long audio delay settings (> 2 s) of the power amplifiers to a low value to avoid that the wobble tone is not yet present when calibration of the AVC starts.

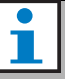

# Note

During the calibration, the system uses one digital audio channel of the optical network to distribute the calibration tone. This temporarily decreases the number of available digital audio channels in the system.

The following messages can appear during or after calibration:

- AVC calibration running Displayed during the calibration process.
- AVC calibration completed, range = x dB Displayed after successful calibration. The range shows the available AVC range in this situation. The sum of the AVC range and the call margin that is configured for a zone should be less than the indicated available range.
- *AVC calibration failed: sensing signal too high* Input overloaded by a ambient sensing signal that is too high. Use a less sensitive microphone, use an attenuation pad, or choose a different sensing location.
- *AVC calibration failed: available range too small* The difference between the measured ambient sensing signal with and without calibration tone is less than 6 dB. The available Praesideo output level is too low compared to the existing ambient noise at the sensing location.
- AVC calibration failed: ambient sensing input or its unit is defect or disabled

AVC calibration and AVC is not possible with a defect or disabled audio input for the ambient sensing signal.

 AVC calibration failed: no AVC output is available AVC calibration and AVC is not possible without a zone being configured for AVC using this audio input for sensing. The calibration tone cannot be broadcast.

# l Note

The AVC calibration requires the *Wobble* tone to be present in the tone set. If necessary, use *Activate new tone set* (see section 44.4).

# 50 Diagnose installation

# 50.1 Introduction

With the *Installation* page in the *Diagnose* section of the web interface (see figure 50.1), the system installation can be diagnosed.

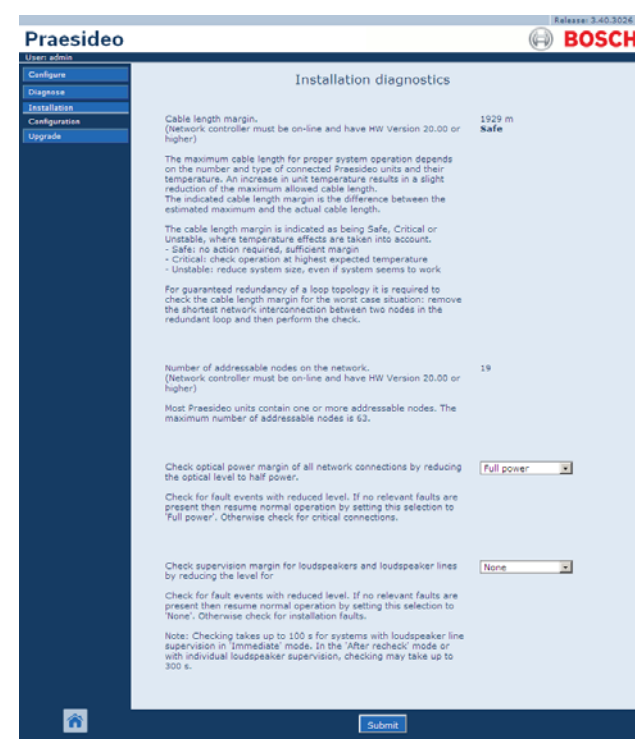

figure 50.1: Installation page

# 50.2 Cable length margin

The cable length margin can be checked if the network controller has hardware version 20.00 or higher. As is indicated in section 31.5, the maximum cable length depends mainly on the number of nodes in the system. For a system loop a certain maximum data delay is permitted for proper operation. Most of the delay is the propagation delay of the cable, but each node introduces some additional delay that depends somewhat on the temperature of the unit. A higher unit temperature causes more delay and reduces the maximum cable length. The network controller measures the data delay and calculates the remaining time. This time margin is then converted to the Cable length margin, the length of cable that can be added to the system. Due to the temperature dependance this margin will change with temperature, dependent on the number of nodes in the system. Therefore an additional quality indication is given: Safe, Critical or Unstable.

Safe means no action required, there is sufficient margin. In a Critical situation the margin should be checked at the highest expected temperature to make sure that there is still a margin left. In an Unstable situation, the system size should be reduced by decreasing the number of nodes or the length of the cable.

When a redundant loop topology is used, the cable length should be checked with the shortest link between two nodes removed. This is the worst case situation.

# 50.3 Number of nodes

The number of connected addressable nodes can be checked if the network controller has hardware version 20.00 or higher. See table 31.2 for the number of nodes per unit. The maximum number of nodes is 63.

# 50.4 Optical network

Proceed as follows to diagnose the optical network:

- 1 Check the optical power margin of all network connections by reducing the optical level to *Half power*.
- 2 Check for fault events with reduced level. If no relevant faults are present, then resume normal operation by restarting the network controller. Otherwise, check for critical connections.

Although it is possible to resume normal operation by selecting *Full power*, it is strongly recommended to restart the network controller. In case the power margin is nearly critical, the unit may not accept the *Full power* command anymore.

Note

# 50.5 Loudspeaker supervision

Proceed as follows to diagnose the loudspeaker supervision:

- 1 Check the supervision of all loudspeakers and loudspeaker lines by reducing the levels of the communication (*Communication*) or the pilot tone (*Pilot tone*).
- 2 Check for fault events with reduced level. If no relevant faults are present, then resume normal operation by restarting the network controller.

This diagnose option only works for amplifiers with multiple loudspeaker line supervision boards installed and configured (see section 12).

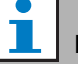

# Note

Checking takes up to 100 s for systems with loudspeaker lines in the *Immediate fault report* mode (see section 44.4). In the *Recheck before fault reporting* mode or with individual loudspeaker supervision, checking may take up to 300 s.

# 50.6 Device information

The *Device information* page in the *Diagnose* section (see figure 50.2) can be used to check the hardware version of the connected devices, their firmware version and other relevant information. Because some system functions are only supported for devices using relatively new hardware and firmware, this page may be a convenient source of information. For units with a front panel LCD, most of this information is also availbale from the LCD, but for units without LCD this page provides the relevant information.

| er: arjan<br>Infigure  |                 |           | Device info | rmation         |                              |   |
|------------------------|-----------------|-----------|-------------|-----------------|------------------------------|---|
| stallation             | Undefined units |           |             |                 |                              |   |
| onfiguration<br>Igrade | Serial number   | Name      | Hardware    | Firmware        | Other                        |   |
|                        | Notwork control | llas      |             |                 |                              |   |
|                        | Serial number   | Name      | Hardware    | Firmware        | Other                        |   |
|                        | 110080f0        | NCO1      | 20.00       | 5.10.2702       | SW: 3.50.3129                |   |
|                        |                 |           |             |                 |                              | _ |
|                        | Power amplifier |           |             |                 |                              |   |
|                        | Serial number   | Name      | Hardware    | Firmware        | Other                        |   |
|                        | 080004dc        | PAM9-60S  | 1.06        | 5.10.2702       | •                            |   |
|                        | 08000dd1        | PAM8-60M  | 1.11        | 5.10.2702       | ·                            |   |
|                        | 09000004        | PAMS-125M | 5.00        | 5.10.2702       | FPGA: 1.00                   |   |
|                        | 09000559        | PAM6-125M | 2.00        | 5.10.2702       | SCB(2): 1.01<br>SCB(4): 1.01 |   |
|                        | 0900055b        | PAM7+1255 | 2.00        | 5.10.2702       | SCB(2): 1.01                 |   |
|                        | 0a000003        | PAM3-250M | 5.00        | 5.10.2702       | FPGA: 1.01                   |   |
|                        | 0a001443        | PAM4-2505 | 2.01        | 5.10.2702       | SCB(2): 1.01                 |   |
|                        | 06000003        | PAM2-500M | 5.00        | 5.10.2702       | FPGA: 1.01                   |   |
|                        | 06000403        | PAM1-S00M | 1.07        | 5.10.2702       | -                            |   |
|                        |                 |           |             |                 |                              |   |
|                        | Call station    |           |             |                 |                              |   |
|                        | Serial number   | Name      | Hardware    | Firmware        | Other                        |   |
|                        | 0c002cea        | CST3      | 6.06        | 5.10.2702       |                              |   |
|                        |                 |           | 4.47        | C + 0 0 0 0 0 0 |                              |   |

figure 50.2: Check device information

<sup>1</sup> Note

# 50.7 Check configuration

The *Configuration* page in the *Diagnose* section can be used to check the system configuration for inconsistencies. Inconsistencies can cause strange or unexpected system behavior.

The *Configuration* page shows the following errors:

- Outputs that are assigned to more than one zone.
- Inputs that are assigned to multiple BGM channels.
- Zones and zone groups that are assigned to multiple BGM channels.
- Control outputs (other than configured as *switch outputs*) that are assigned to a *switch trigger* input, a *call activation* input, a *PTT* input or a *call start* input.
- Control outputs (other than configured as *zone active* or *volume override output* outputs) that are assigned to a zone.
- Main amplifiers that are assigned to more than one spare amplifier.
- Main and spare amplifiers are not compatible types.

The web interface prevents most inconsistencies from occurring by refusing to accept incorrect user data during configuration, but some inconsistencies can still occur. The *Configuration* page will display but not solve any remaining inconsistencies. The installer should modify the configuration.

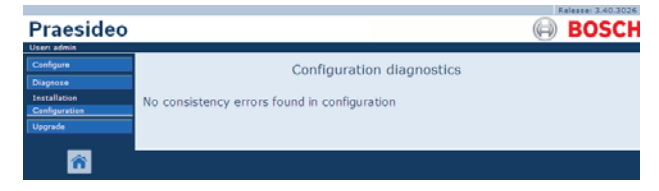

figure 50.3: Check configuration page

### 51 Overview

### 51.1 Introduction

### 51.2 **General events**

General events contain information about special situations. For example, the connection of a unit to the system. See chapter 52 for a list of all general events.

### 51.3 Call events

Call events contain information about calls in the system. For example, the start of a call. See chapter 53 for a list of all call events.

### 51.4 Fault events

### 51.4.1 Introduction

Fault events contain information about faults in the system. For example, an overload of a power amplifier. See chapter 54 for a list of all fault events.

# 51.4.2 Status

Each fault event has a status (see table 51.1).

| tahle | 511  | Fault | event | statuses |
|-------|------|-------|-------|----------|
| labie | 51.1 | i aun | eveni | Statuses |

| Status       | Description                        |
|--------------|------------------------------------|
| New          | The fault event is a new fault     |
|              | event. All fault outputs are       |
|              | activated.                         |
| Acknowledged | The new fault event is             |
|              | acknowledged. If all faults in the |
|              | system have been                   |
|              | acknowledged, all fault alarm      |
|              | buzzer outputs are deactivated.    |
| Resolved     | The acknowledged fault event is    |
|              | resolved.                          |
| Reset        | The resolved fault event is reset. |
|              | If all faults in the system have   |
|              | been reset, all Fault alarm        |
|              | indicator outputs are              |
|              | deactivated.                       |

Note

A fault output is a control output that has been configured as an Fault alarm buzzer or as a Fault alarm indicator (see table 43.6).

# 51.4.3 Acknowledging fault events

### 51.4.3.1 Introduction

New fault events can be acknowledged:

- Using the network controller (see section 51.4.3.2).
- Using control inputs or keys (see section 51.4.3.3).
- Using the open interface (see section 51.4.3.4).
- Using the Logging Viewer (see chapter 57).

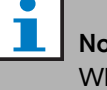

### Note

When all faults are acknowledged, the Fault alarm buzzer outputs are deactivated.

### 51.4.3.2 Network controller

New fault events can be acknowledged using the Faults... menu of the network controller (see section 5.6.5). Using this menu it is possible to acknowledge individual fault events as well as all new fault events in the system.

### 51.4.3.3 Control input or key

New fault events can be acknowledged using control inputs or keys to which an Acknowledge/Reset action has been assigned (see section 47.3.23). However, such a control input or key acknowledges all new fault events in the system. It is not possible to acknowledge individual faults using a control input or key.

### 51.4.3.4 Open interface

New fault events can be acknowledged using the open interface (see the Open Interface Programming Instructions).

# 51.4.4 Resolving fault events

Before acknowledged fault events can be reset, they first must be resolved. Most fault events are automatically resolved by the system when the fault situation no longer exists. Others need to be resolved manually.

Manual resolving is needed for faults whose presence is not checked again after they occurred (for example, an amplifier overload). After solving the problem, the fault status of these fault events must be manually set to *Resolved.* This is done by resetting the fault, after which the system checks the presence of the fault again. If the fault is not present anymore, the status of the fault event is set to Resolved and then to Reset. If the fault is still present, a new fault event is created.

The information about the fault events (see chapter 54) describes how the fault events are resolved.

# 51.4.5 Resetting fault events

### 51.4.5.1 Introduction

Resolved fault events can be reset:

- Using the network controller (see section 51.4.5.2).
- Using control inputs or keys (see section 51.4.5.3).
- Using the open interface (see section 51.4.5.4).
- Using the Logging Viewer (see chapter 57).

# Note

When all faults are reset, the *Fault alarm indicator* outputs are deactivated.

### 51.4.5.2 Network controller

Resolved fault events can be reset using the *Faults*... menu of the network controller (see section 5.6.5). Using this menu it is possible to reset individual fault events as well as all resolved fault events in the system.

### 51.4.5.3 Control input or key

Resolved fault events can be reset using control inputs or keys to which an *Acknowledge/Reset* action has been assigned (see section 47.3.23). However, such a control input or key resets all resolved fault events in the system. It is not possible to reset individual faults using a control input or key.

### 51.4.5.4 Open interface

Resolved fault events can be reset using the open interface (see the Open Interface Programming Instructions).

# 52 General events list

General events in alphabetical order:

### Event message:

Amplifier resumes operation

### Originator:

Main power amplifier that resumes operation.

### Extra information:

Serial number and name of the spare power amplifier. **Description:** 

Logs the switch of a spare power amplifier to a main power amplifier.

### **Recommended action:**

----

### -----

Event message: Amplifier spare switch Originator: Main power amplifier that stops operating. Extra information: Serial number and name of the spare power amplifier. Description: Logs the switch of a main power amplifier to a spare

power amplifier.

### **Recommended action:**

Check the fault events of the main power amplifier and try to solve these faults.

### Event message:

Call logging events discarded due to logging queue overflow

Originator:

### Extra information:

### Description:

----

The logging of call events is suspended due to an overflow of the input queue inside the network controller. This event is not shown on the display of the network controller.

Recommended action:

Make less overriding calls.

### Event message:

Device connected via Open Interface Originator:

Open interface client that connects. **Extra information:** 

### **Description:**

----

Logs the connection of an open interface client to the system.

**Recommended action:** 

### Event message:

Device disconnected via Open Interface Originator: Open interface client that disconnects

Extra information:

### Description:

Logs the disconnection of an open interface client from the system.

**Recommended action:** 

----

----

### Event message: Event message: Emergency state acknowledge Logging of call events resumed Originator: **Originator:** ----Open interface client or unit that acknowledged the Extra information: emergency state. Extra information: --------**Description:** Description: Logs the acknowledgement of the emergency state. **Recommended action:** Recommended action: ----\_\_\_\_ Event message: Event message: Emergency state active

**Originator:** Open interface client or unit that activated the emergency state. Extra information: ----

**Description:** Logs the activation of the emergency state. **Recommended action:** 

### Event message: Emergency state reset

**Originator:** 

# Open interface client or unit that reset the emergency

state. Extra information:

----

### **Description:**

Logs the reset of the emergency state. **Recommended action:** ----

The logging of call events is resumed. This event is not shown on the display of the network controller.

Logging Server started Originator:

Extra information:

**Description:** Indicates startup of logging Server **Recommended action:** 

----

----

----

----

----

Event message: Logging Server stopped Originator:

Extra information:

Description: Indicates shutdown of logging Server **Recommended action:** 

# Event message: Network connections set to half optical power

**Originator:** ----

Extra information:

### ----**Description:**

Logs the start of the half power mode of the optical network.

**Recommended action:** 

Network connections reset to full optical power **Originator:** 

----

### Extra information:

----

----

### Description:

Logs the end of the half power mode of the optical network.

**Recommended action:** 

### Event message:

System restarted Originator: Network controller that is started. Extra information:

Description: Logs the start-up of a network controller. Recommended action:

### Event message:

Unit connect

Originator:

----

Unit that connects.

Extra information:

This general event is not applicable to open interface clients.

### Description:

Logs the connection of a unit to the system.

**Recommended action:** 

----

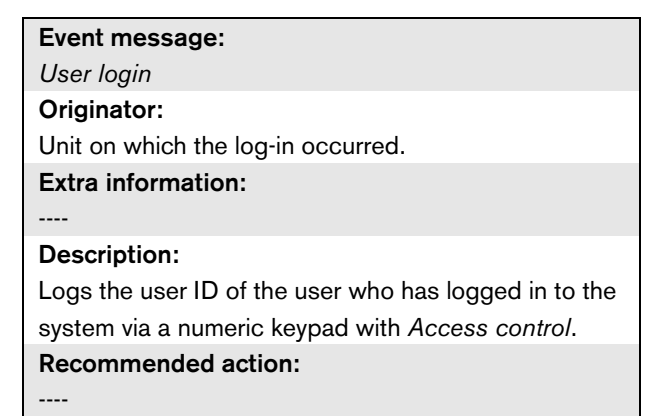

### Event message:

User login failed

Originator:

Unit on which the log-in occurred. **Extra information:** 

### **Description:**

----

\_\_\_\_

----

Logs when a log-in attempt via a numeric keypad with *Access control* has failed.

Recommended action:

### Event message:

User logout Originator: Unit on which the log-out occurred. Extra information:

### **Description:**

Logs the user ID of the user who has logged out from the system via a numeric keypad with *Access control*. **Recommended action:** 

# 53 Call events list

Call events in alphabetical order:

Call change

### Originator:

Control input, Open Interface client or unit, that caused the change..

### Extra information:

Name(s) of the output(s) that were removed from the routing and the name(s) of the output(s) that were added to the routing.

### **Description:**

Logs a change in the routing of a call.

### **Recommended action:**

----

### Event message:

Call end

### Originator:

Control input, Open Interface client or unit, that caused the end of the call.

In case of an overruled call, or in case of lost

resources, or when the system decides to end the call, the network controller is the originator.

### Extra information:

In case the call has been stopped by the originator, then it is shown which phase of the call was completed.

In case the call has been aborted, then it is shown in which phase of the call this happened and by whom.

### Description:

Logs the end of a call.

**Recommended action:** 

----

### Event message:

Call start

### Originator:

Control input, key, open interface client or unit that started the call

### Extra information:

In case the call is a replay, reference is made to the original call by means of the Call ID of the original call. The macro name for the call is displayed, followed by the priority of the call, the routing scheme, the timing scheme, the name of the start chime, the names of the messages, the number of message repetitions, 'Speech' if the call has live speech, the name of the end chime and finally the routing of the call.

### **Description:**

Logs the start of a call. Please note that a premonitored call is always non-partial even if the broadcast call is partial, because it is only sent to the monitor loudspeaker.

### **Recommended action:**

----

### Event message:

Call timeout Originator: The network controller. Extra information: List of zones to which the stacked call was not delivered. Description: Logs the timeout of a stacked call.

**Recommended action:** 

# 54 Fault events list

Fault events in alphabetical order:

### Event message:

Amplifier failure

### Originator:

Amplifier channel in which the fault occurred. Extra information:

The LBB4428/xx Power Amplifier combines the messages *Amplifier failure* and *Amplifier overload*.

Resetting of faults may take up to 20 seconds for the LBB4428/00 Power Amplifier, because of the recalibration of the pilot tone. The LED of a fault reset key on a call station keypad is not switched off until the re-calibration is finished.

### **Description:**

Logs the failure of an amplifier channel. This fault event can only occur when the amplifier channel is enabled with the configuration software.

### Resolve:

When the unit disconnects or when the fault is resolved manually.

### **Recommended action:**

- Check the amplifier output load or disconnect the loudspeaker lines.
- Switch the amplifier off and on again.
- Acknowledge and reset the fault.
- If the fault is persistent, replace the amplifier.

### Event message:

Amplifier ground short

### Originator:

Amplifier channel in which the fault occurred. **Extra information:** 

### **Description:**

Logs the short-to-ground of an amplifier channel. This fault event can only occur when the amplifier channel is enabled with the configuration software.

### Resolve:

When the fault disappears or when the unit disconnects.

### **Recommended action:**

Check the cabling of the loudspeaker line and its insulation. This event can, for example, be generated when uninsulated parts of the cabling are in contact with the housing of the unit or the 19" rack.

### Event message:

Amplifier loudspeaker line failure

Originator:

Amplifier channel in which the fault occurred.

### Extra information:

----

### Description:

Logs the end-of-line failure of an amplifier channel (detected by LBB4442/00). This fault event can only occur when the amplifier channel is enabled with the configuration software.

### **Resolve:**

When the fault disappears or when the unit disconnects.

### **Recommended action:**

Check the cabling of the loudspeaker line. If necessary, repair it.

Amplifier missing

### Originator:

Amplifier channel of a basic amplifier in which the fault occurred.

### Extra information:

-----

### Description:

Logs the absence of an amplifier channel (based on missing battery and mains power supply).

### Resolve:

When the fault disappears or when the unit disconnects.

### **Recommended action:**

Check whether both CAT-5 cables between the multi channel interface and the basic amplifier channel are correctly connected.

### Event message:

Amplifier initialization failure

### Originator:

Power amplifier channel in which the fault occurred. **Extra information:** 

-----

### **Description:**

Logs the inability of a power amplifier to return from the standby mode.

### **Resolve:**

When the fault disappears or when the power amplifier disconnects.

### **Recommended action:**

Switch the power amplifier off and on again.

### Event message:

Amplifier overheat

### Originator:

Amplifier channel in which the fault occurred.

### Extra information:

This fault event cannot be generated by LBB4428/xx Power Amplifiers.

### **Description:**

Logs the overheat (> 85 °C) of an amplifier channel. The system decreases the audio level with 3 dB. This fault event can occur even when the power amplifier is disabled with the configuration software.

### Resolve:

When the fault disappears or when the power amplifier disconnects. If this fault is acknowledged/reset, any *Redundant Supply 24V* in the same amplifier channel will also be acknowledged/reset.

### **Recommended action:**

Check if the fans of the power amplifier operate correctly. Also check the ambient temperature of the rack. If necessary, use forced cooling.

### Event message:

*Amplifier overheat:* (amplifier channel) *muted* **Originator:** 

Amplifier channel in which the fault occurred.

### Extra information:

This fault event cannot be generated by LBB4428/xx Power Amplifiers.

### **Description:**

Logs the overheat (> 90 °C) of an amplifier channel. The system mutes all amplifier channels in the power amplifier. This fault can occur even when the power amplifier is disabled with the configuration software.

### Resolve:

When the power amplifier disconnects or when the fault is resolved automatically.

### **Recommended action:**

Check if the fans of the power amplifier operate correctly. Also check the ambient temperature of the rack. If necessary, use forced cooling.

### Event message: Event message: Amplifier overload Back-up power supply failure **Originator: Originator:** Amplifier channel in which the fault occurred. Unit in which the fault occurred. Extra information: Extra information: This fault event cannot be generated by LBB4428/xx Power Amplifiers. **Description: Description:** Logs the failure of the back-up power supply of a unit. Logs the overload of an amplifier channel. This fault This fault can only occur when the back-up supply of event can only occur when the power amplifier is the unit is enabled with the configuration software. enabled with the configuration software. **Resolve: Resolve:** When the back-up power supply returns or when the When the power amplifier disconnects or when the unit disconnects. fault is resolved manually. **Recommended action: Recommended action:** Check the back-up power supply and its connections • Decrease the number of loudspeakers connected to the unit that generated the event. If necessary, to the amplifier channel OR repair them. • Decrease the loudspeaker line voltage. (This influences the maximum volume of the Event message: loudspeakers connected to the line). Backup power supply failure remote call station **Originator:** Event message: Remote call station that detects the backup power Amplifier short circuit supply failure. Extra information: Originator: Amplifier channel in which the fault occurred. Extra information: **Description:** This fault event cannot be generated by LBB4428/xx Logs a failure of the backup power supply of a remote Power Amplifiers. call station. **Description: Resolve:** Logs a short-circuit of an amplifier channel. This fault When the call station interface disconnects or when the fault is no longer present. event can only occur when the power amplifier is enabled with the configuration software. **Recommended action: Resolve:** Connect the backup power supply or disable the When the fault disappears or when the unit backup power supervision in the configuration. disconnects. **Recommended action:**

Check the cabling of the loudspeaker line. If

necessary, repair the short circuit.

Call station audio path fault

### Originator:

Call station in which the fault occurred. **Extra information:** 

### ----

Description:

Logs an audio path fault of a call station.

**Resolve:** 

When the call station disconnects or when the fault is resolved manually.

**Recommended action:** 

Replace the call station.

### Event message:

Class-A switchover

### Originator:

Output channel of multi channel interface, connected to a basic amplifier channel in which the fault

occurred.

----

Extra information:

### **Description:**

Logs the occurrence that, in class-A mode the second (B) relay has closed.

### **Resolve:**

When the unit disconnects or when the fault is resolved manually.

### **Recommended action:**

Check the loudspeaker connections in the loop from output A to output B.

### Event message:

Cobranet interface fault **OR** Cobranet network fault

# Originator:

Unit in which the fault occurred.

### Extra information:

Error code reported by the CobraNet interface **Description:** 

Internal fault in the LBB4404/00 CobraNet Interface or CobraNet network fault. Most common faults are network faults, such as reception and transmission faults due to collisions, excessive network delay or broadcast traffic. Other faults could be related to the configuration.

### **Resolve:**

When the error is no longer present or when another CobraNet error occurs on the same unit)

### **Recommended action:**

- Make sure that the CobraNet interface is not connected to the Ethernet via a hub. Only use (managed) Ethernet switches. Repeater networks cause collisions.
- Make sure that the Ethernet network does not contain any loops.
- Check the Ethernet connections and the lengths of the Ethernet cables.
- If the Ethernet is also used to transport computer data, configure a high priority on the switch for the port that is used for CobraNet.
- Check if the bundle and channel numbers have been assigned correctly. Also check that at least one CobraNet device has a conductor priority unequal to zero.
- Check for each bundle number if it is not used by more than one transmitter.
- (Temporarily) disconnect other devices connected to the network to check if these are causing faults by transmitting corrupt packets.

For specialists only: the fault code is a reference to the CobraNet fault description, which can be found in the Error Code Reference part of the CobraNet Technical Datasheet. This datasheet can be downloaded from:

http://cobranet.info/en/pubs/manual/CobraNet\_Progr ammer\_Manual\_PM25.pdf

Configuration file error

Originator:

### Extra information:

This fault event can only occur when the network controller is started. This fault event aggregates to a System fault.

### Description:

Logs a consistency fault in the configuration file. (The default configuration file will be loaded.)

### **Resolve:**

Immediately after acknowledgement.

### **Recommended action:**

- Open the configuration file with the *Configuration Printing Tool* and check for errors.
- Create a new configuration file using the information that is shown by the *Configuration Printing Tool*.

### Event message:

Configuration file version mismatch

Originator:

----

### Extra information;

Version of the configuration file, version of the system software.

This fault event can only occur when the network controller is started and the version number of the configuration file is 1.4 or higher.

### Description:

Logs the mismatch of the version number of the configuration file and the version number of the system software.

### **Resolve:**

Immediately after acknowledgement.

### **Recommended action:**

- Open the configuration file with the *Configuration Printing Tool* and check for errors.
- Create a new configuration file using the information that is shown by the *Configuration Printing Tool.*

### Event message:

Control input line failure: (control input)

### Originator:

Control input in which the fault occurred.

### Extra information:

This fault event cannot be generated by LBB4430/00 Call Stations Basic and open interface clients.

### **Description:**

Logs the failure of a supervised control input.

### Resolve:

When the fault disappears or when the unit disconnects.

### **Recommended action:**

Check the control input and the cables that are connected to it. If necessary, repair them.

### Event message:

Fault input

### Originator:

Control input, key or open interface client that generated the fault event.

### Extra information:

Description that is entered with the configuration software.

### **Description:**

Logs the activation of a control input or key that was configured as a *Fault input*, or an open interface client that generated a *reportFault* command.

### Resolve:

- If the fault was generated by a control input or key: when the *Fault Input* is deactivated or when the unit disconnects.
- If the fault was generated by an open interface client: when the open interface client reports that the error is resolved or when the open interface client disconnects.

### Recommended action:

The recommended action depends on the purpose for which the specified control input, key or open interface client was configured.

| Event message:                                          | Event message:                                           |
|---------------------------------------------------------|----------------------------------------------------------|
| Flash card data error                                   | Group A fault                                            |
| Originator:                                             | Originator:                                              |
| Unit in which the fault occurred.                       | Output channel of multi channel interface, connected     |
| Extra information:                                      | to a basic channel in which the fault occurred.          |
| This fault event aggregates to a System fault.          | Extra information:                                       |
| Description:                                            |                                                          |
| Logs a fault in the checksum of the flashcard. This     | Description:                                             |
| fault event can only occur when the availability of a   | Logs the failure in group A for audio outputs with A/B   |
| flash card is enabled with the configuration software   | switching or class-A wiring.                             |
| and the flashcard is not missing.                       | Resolve:                                                 |
| Resolve:                                                | When the unit disconnects or when the fault is           |
| When the fault disappears.                              | resolved manually.                                       |
| Recommended action:                                     | Recommended action:                                      |
| Replace the message set on the flashcard using          | Check the loudspeaker connections on the Group A         |
| the File Transfer application <b>OR</b>                 | output of the basic amplifier channel.                   |
| Replace the flashcard.                                  |                                                          |
|                                                         | Event message:                                           |
| Event message:                                          | Group A or B line fault                                  |
| Flash card missing                                      | Originator:                                              |
| Originator:                                             | Output channel of multi channel interface, connected     |
| Unit in which the fault occurred.                       | to a basic amplifier channel in which the fault          |
| Extra information:                                      | occurred.                                                |
| This fault event aggregates to a System fault.          | Extra information:                                       |
| Description:                                            |                                                          |
| Logs the absence of the flash card. This error can only | Description:                                             |
| occur when the availability of a flash card is enabled  | Logs a loudspeaker line fault in group A/B wiring        |
| with the configuration software.                        | mode while busy determining whether a Group A fault      |
| Resolve:                                                | or Group B fault must be generated.                      |
| When the fault disappears and the network controller    | Resolve:                                                 |
| restarts.                                               | When the unit disconnects, or when the fault is no       |
| Recommended action:                                     | longer present, or when the actual cause of the fault is |
| Check if a flashcard has been installed in the unit. If | known (and a Group A fault or Group B fault has been     |
| so, re-connect the flash card or replace it and restart | generated).                                              |
| the network controller.                                 | Recommended action:                                      |
|                                                         | Wait for Group A fault or Group B fault and check the    |
|                                                         | corresponding loudspeaker lines.                         |
|                                                         |                                                          |

Group B fault

### Originator:

Output channel of multi channel interface, connected to a basic amplifier channel in which the fault occurred.

### Extra information:

----

### Description:

Logs the failure in group B for audio outputs with A/B switching or class-A wiring.

### **Resolve:**

When the unit disconnects or when the fault is resolved manually.

### **Recommended action:**

Check the loudspeaker connections on the Group B output of the basic amplifier channel.

### Event message:

Incompatible hardware version

### Originator:

Unit in which the fault occurred.

### Extra information:

The version number of the installed hardware and the lowest version number that is required to use the configured functionality.

### **Description:**

Logs the mismatch of the version number of the unit hardware and the required hardware version number. The mismatch depends on the configured functionality of the unit. This fault event only occurs when the configured functionality cannot be handled by the hardware. Typically, this event occurs when multiple loudspeaker line supervision is used in combination with /00 Power Amplifiers.

### **Resolve:**

When the unit disconnects.

### **Recommended action:**

- Use a newer version of the unit that caused the fault **OR**
- Downgrade to a lower software version

### Event message:

Invalid Firmware version

### Originator:

Unit that has an invalid firmware version.

### Extra information:

Current firmware version number of the unit and the minimal required version number of the firmware.

### **Description:**

Logs the mismatch of the firmware version number of the unit and the minimal required firmware version number.

Resolve:

When the unit is upgraded.

### **Recommended action:**

Update firmware. This action is available in the configuration web pages.

### Event message:

Keypad mismatch

### Originator:

Call station in which the fault occurred.

### Extra information:

KP: keypad, NKP: numeric keypad.

### **Description:**

Logs the mismatch of the number of configured and detected (numeric) keypads.

### **Resolve:**

When the fault disappears or when the call station disconnects.

### **Recommended action:**

Make sure that the number of configured (numeric) keypads is equal to the number of (numeric) keypads that are connected to the call station.

Line input failure

### Originator:

Audio input that did not receive the pilot tone.

### Extra information:

This fault can only occur on a network controller, audio expander or power amplifier.

### Description:

Logs the failure of a connection or cable to a supervised audio line input on a unit.

### Resolve:

When the error is no longer present or when the unit disconnects.

### **Recommended action:**

Check the audio connection to the line input that has reported the fault. Check the source of the audio signal and the level of the pilot tone.

### Event message:

Line supervision master mismatch

### Originator:

Amplifier channel in which the fault occurred. **Extra information:** 

### ----

### **Description:**

Logs the mismatch between the installed line supervision devices and the configured line supervision devices. This fault event can only occur when the amplifier channel is enabled with the configuration software.

### **Resolve:**

When the installed and configured line supervision devices match.

### **Recommended action:**

Disable wireless line supervision for the specified amplifier channel with the web interface or install supervision-masters for all channels that use wireless line supervision.

### Event message:

Loudspeaker failure

### Originator:

Amplifier channel in which the fault occurred. **Extra information:** 

Address(es) and name(s) of loudspeaker supervision

board(s).

The system cannot attach the *Resolved* status to this event immediately after the fault has been resolved, because the system first must establish a communication link with the supervision board. This can take up to 300 s.

When this fault event is reset before the system has attached the *Resolved* status to it, the status of the fault event becomes *Reset*. Then, the same fault event is raised again with status *New*.

### **Description:**

Logs the supervision failure of one or more LBB4441/00 Loudspeaker Supervision Boards. This fault can only occur when the amplifier channel and supervision boards are enabled with the configuration software.

### **Resolve:**

When the power amplifier disconnects or when the fault is resolved manually.

### **Recommended action:**

Check the loudspeaker connected to the loudspeaker supervision board that has reported the fault. Also check the loudspeaker line and the loudspeaker supervision board itself.

| Event message:                                        | Event message:                                              |
|-------------------------------------------------------|-------------------------------------------------------------|
| Loudspeaker line failure                              | Mains power supply failure                                  |
| Originator:                                           | Originator:                                                 |
| Amplifier channel in which the fault occurred.        | Unit in which the fault occurred.                           |
| Extra information:                                    | Extra information:                                          |
| Address(es) and name(s) of end of line supervision    |                                                             |
| board(s).                                             | Description:                                                |
|                                                       | Logs the failure of the mains power supply.                 |
| The system cannot attach the Resolved status to this  | Resolve:                                                    |
| event immediately after the fault has been resolved,  | When the mains power returns or when the unit               |
| because the system first must establish a             | disconnects.                                                |
| communication link with the supervision board. This   | Recommended action:                                         |
| can take up to 100 s.                                 | Check the mains power supply and its connections to         |
|                                                       | the unit that generated the event.                          |
| When this fault event reset before the system has     |                                                             |
| attached the Resolved status to it, the status of the | Event message:                                              |
| fault event becomes Reset. Then, the same fault event | Memory error                                                |
| is raised again with status <i>New</i> .              | Originator:                                                 |
| Description:                                          | Unit in which the fault occurred.                           |
| Logs the supervision failure of one or more           | Extra information:                                          |
| LBB4443/00 End of Line (EOL) Supervision Boards.      | Whether the flash memory is defective, whether the          |
| This fault can only occur when the amplifier channel  | EEPROM memory is defective.                                 |
| and supervision boards are enabled with the           |                                                             |
| configuration software.                               | This fault event cannot be generated by open                |
| Resolve:                                              | interface clients.                                          |
| When the power amplifier disconnects or when the      | Description:                                                |
| fault is resolved manually.                           | Logs a memory fault.                                        |
| Recommended action:                                   | Resolve:                                                    |
| Check the loudspeaker line connected to the EOL       | When the fault disappears or when the unit                  |
| supervision board that has reported the fault. Also   | disconnects. An EEPROM memory fault resolves                |
| check the loudspeaker and the EOL supervision         | immediately after acknowledge.                              |
| board itself.                                         | Recommended action:                                         |
|                                                       | Restart the network controller OR                           |
|                                                       | • Switch off the unit in which the fault occurred <b>OR</b> |
|                                                       | Replace the unit in which the fault occurred.               |

Messages missing

### Originator:

Unit in which the fault occurred.

### Extra information:

Name(s) of message(s) that are present in the

configuration, but are not present on the flash card. **Description:** 

Logs the mismatch of the configured and detected messages in the flashcard. Can only occur when the availability of a flash card is enabled with the configuration software and restart the network controller.

### **Resolve:**

When the fault disappears.

### Recommended action:

Check the file names. (These are case-sensitive.) If the message names appear to be correctly configured, upload the message set again and restart

the network controller.

### Event message:

Microphone failure

### Originator:

Audio input in which the fault occurred.

### Extra information:

This fault event can only be generated by call stations and power amplifiers.

### Description:

Logs the failure of a microphone on or connected to a unit.

### **Resolve:**

When the fault disappears or when the unit disconnects.

### **Recommended action:**

Check the microphone and its connections to the system. If necessary, repair them.

### Event message:

Network power supply failure remote call station **Originator:** 

Remote call station that detects the network power supply failure.

### Extra information:

### Description:

----

Logs a failure of the network power supply of a remote call station.

### Resolve:

When the call station interface disconnects or when the fault is no longer present.

### **Recommended action:**

Connect the network power supply or disable the network power supervision in the configuration.

No valid configuration file found; a new configuration file will be created.

### Originator:

This fault event aggregates to a System fault.

### Extra information:

This fault event can only occur when the network controller is started.

### Description:

Logs the absence/corruption of the configuration file (default configuration loaded).

### Resolve:

Immediately after acknowledgement.

### **Recommended action:**

Check the version number of the configuration file. A version lower than 1.4 is not supported anymore. Reconfigure the system.

### Event message:

Pilot tone calibration failure

### Originator:

Amplifier channel in which the fault occurred. **Extra information:** 

### **Description:**

----

Logs the failure of the pilot tone calibration of an amplifier channel. This fault can only occur when the amplifier channel is enabled with the configuration software.

### Resolve:

When the fault disappears or when the unit disconnect.

### Recommended action:

Switch the unit that generated the event off and on again to allow it to re-calibrate. If this does not solve the fault, there is a failure in the loudspeaker line connected to the specified amplifier channel (e.g. line supervision master/slave mismatch, loudspeaker line failure).

Processor reset

### Originator:

Unit in which the fault occurred.

### Extra information:

The type of processor that caused the reset. This fault event aggregates to a System fault.

### Description:

Logs the watchdog reset of a processor. This fault event can only be generated by units that are started up. It cannot be generated by open interface clients.

### **Resolve:**

Immediately after acknowledgement.

### **Recommended action:**

- In case this fault occurs for all connected units when performing the action *Save the configuration and restart the system*, this is probably caused by using a network controller with HW version 20.00 or older in combination with Praesideo release 3.4 or later. See the Note in section 40.4.5. Just acknowledge and reset these faults.
- Check for network faults. For example, units that are reported to be missing or using the half power mode (see section 50.4). Critical network connections can be found by using the half power mode in *Diagnose\Installation*
- Make sure that all units contain the correct firmware.
- Check for faults that tell you that the configuration file is corrupt (for example, *Configuration file error* or *Configuration file version mismatch*).
   Especially check for missing audio equalizer settings that show up as question marks; then create a new configuration file.
- Check for faults that tell you that the flash card is corrupt.
- Then switch the unit off and on again or disconnect and reconnect the unit.

# Event message: Redundant ring broken Originator: --- Extra information: --- Description: Logs a break in the redundant ring. Resolve: When the redundant ring is restored. Recommended action:

- Restore the redundant ring OR
- On the *System wide settings* pages of the configuration software, set *Redundant ring network* to *No*.

Redundant supply 24V

### Originator:

Amplifier channel in which the fault occurred. **Extra information:** 

### Description:

----

Logs the occurrence of a redundant power fault. If this fault occurs, a redundant 24V internal power supply of a basic amplifier (BAM) has failed. The BAM is capable of functioning with the remaining 24V internal power supply. Note that all BAM channels will report this fault. This fault is masked by an active *Amplifier Overheat Mute* fault, but both may be present if the occurrence is: *Redundant Supply 24V* followed by an *Amplifier Overheat Mute* fault.

### **Resolve:**

When the fault is restored. If this fault is acknowledged/reset, any *Amplifier Overheat Mute* fault in the same amplifier channel will also be acknowledged/reset.

### **Recommended action:**

Check the CAT-5 connections between the multi channel interface and indicated basic amplifier channel.

### Event message:

Remote call station connection failure

### Originator:

Call station interface that detects the connection failure with the remote call station.

### Extra information:

### Description:

-----

Logs a connection failure between a call station interface and a remote call station.

### Resolve:

When the call station interface disconnects or when the fault is no longer present.

### **Recommended action:**

- Check the connection between the call station interface and the remote call station.
- Make sure that all PRS-CSR(K) remote call stations are connected to PRS-CSI Call Station Interfaces.
- Make sure that all LBB4438/00 and LBB4439/00 remote call stations are connected to LBB4437/00 Call Station Interfaces.

| Event message:                                                                                                    | Event message:                                                                                                    |
|----------------------------------------------------------------------------------------------------|----------------------------------------------------------------------------------------------------|
| SCB failure / Supervision Control Board failure                                                                                                    | Unit not configured                                                                                                    |
| Originator:                                                                                                    | Originator:                                                                                                    |
| The multi channel interface or the power amplifier                                                                                                    | Unit that is not configured.                                                                                                    |
| output in which the fault occurred.                                                                                                    | Extra information:                                                                                                    |
| Extra information:                                                                                                    | This fault event cannot be generated by open                                                                                                    |
|                                                                                                    | interface clients.                                                                                                    |
| Description:                                                                                                    | Description:                                                                                                    |
| Logs the failure of a supervision control board, that is                                                                                                    | Logs the connection of a unit that is not configured.                                                                                                    |
| part of a multi channel interface or that is mounted in a                                                                                                    | Resolve:                                                                                                    |
| power amplifier.                                                                                                    | When the unit disconnects.                                                                                                    |
| Resolve:                                                                                                    | Recommended action:                                                                                                    |
| When the fault is no longer present and the unit has                                                                                                    | Check the serial number and type of the unit that                                                                                                    |
| been switched off and on again.                                                                                                    | generated the event. Use the configuration software                                                                                                    |
| Recommended action:                                                                                                    | to configure and enable the unit.                                                                                                    |
| Replace the failing supervision control board of the                                                                                                    |                                                                                                    |
| power amplifier channel or replace the multi channel                                                                                                    | Event message:                                                                                                    |
| interface.                                                                                                    | Unknown unit type                                                                                                    |
|                                                                                                    | Originator:                                                                                                    |
|                                                                                                    |                                                                                                    |
| Event message:                                                                                                    | Unit that was not recognized by the network                                                                                                    |
| Event message:<br>Unit missing                                                                                                    | Unit that was not recognized by the network controller.                                                                                                    |
| Event message:<br>Unit missing<br>Originator:                                                                                                    | Unit that was not recognized by the network controller. Extra information:                                                                                                    |
| Event message:<br>Unit missing<br>Originator:<br>Unit that is missing                                                                                                    | Unit that was not recognized by the network<br>controller.<br>Extra information:<br>This fault event cannot be generated by open                                                                                                    |
| Event message:         Unit missing         Originator:         Unit that is missing         Extra information:                                                                                                    | Unit that was not recognized by the network<br>controller.<br>Extra information:<br>This fault event cannot be generated by open<br>interface clients.                                                                                                    |
| Event message:         Unit missing         Originator:         Unit that is missing         Extra information:         The network controller detects missing units within 1                                                                                                    | Unit that was not recognized by the network<br>controller.<br>Extra information:<br>This fault event cannot be generated by open<br>interface clients.<br>Description:                                                                                                    |
| Event message:         Unit missing         Originator:         Unit that is missing         Extra information:         The network controller detects missing units within 1         minute and missing Open Interface clients within 10                                                                                                    | Unit that was not recognized by the network<br>controller.<br>Extra information:<br>This fault event cannot be generated by open<br>interface clients.<br>Description:<br>Logs the connection of a unit of an unknown type.                                                                                                    |
| Event message:Unit missingOriginator:Unit that is missingExtra information:The network controller detects missing units within 1minute and missing Open Interface clients within 10minutes.                                                                                                    | <ul> <li>Unit that was not recognized by the network controller.</li> <li>Extra information: <ul> <li>This fault event cannot be generated by open interface clients.</li> </ul> </li> <li>Description: <ul> <li>Logs the connection of a unit of an unknown type.</li> </ul> </li> <li>Resolve:</li> </ul>                                                                                                    |
| Event message:Unit missingOriginator:Unit that is missingExtra information:The network controller detects missing units within 1minute and missing Open Interface clients within 10minutes.Description:                                                                                                    | <ul> <li>Unit that was not recognized by the network controller.</li> <li>Extra information: <ul> <li>This fault event cannot be generated by open interface clients.</li> </ul> </li> <li>Description: <ul> <li>Logs the connection of a unit of an unknown type.</li> </ul> </li> <li>Resolve: <ul> <li>When the unit disconnects.</li> </ul> </li> </ul>                                                                                                    |
| Event message:Unit missingOriginator:Unit that is missingExtra information:The network controller detects missing units within 1minute and missing Open Interface clients within 10minutes.Description:Logs the absence of a configured unit.                                                                                                    | <ul> <li>Unit that was not recognized by the network controller.</li> <li>Extra information: <ul> <li>This fault event cannot be generated by open interface clients.</li> </ul> </li> <li>Description: <ul> <li>Logs the connection of a unit of an unknown type.</li> </ul> </li> <li>Resolve: <ul> <li>When the unit disconnects.</li> </ul> </li> <li>Recommended action:</li> </ul>                                                                                                    |
| Event message:Unit missingOriginator:Unit that is missingExtra information:The network controller detects missing units within 1minute and missing Open Interface clients within 10minutes.Description:Logs the absence of a configured unit.Resolve:                                                                                               | <ul> <li>Unit that was not recognized by the network controller.</li> <li>Extra information: <ul> <li>This fault event cannot be generated by open interface clients.</li> </ul> </li> <li>Description: <ul> <li>Logs the connection of a unit of an unknown type.</li> </ul> </li> <li>Resolve: <ul> <li>When the unit disconnects.</li> <li>Recommended action: <ul> <li>If the unit is not needed, disconnect it from the</li> </ul> </li> </ul></li></ul>                                                                                                    |
| Event message:Unit missingOriginator:Unit that is missingExtra information:The network controller detects missing units within 1minute and missing Open Interface clients within 10minutes.Description:Logs the absence of a configured unit.Resolve:When the unit reconnects.                                                                      | <ul> <li>Unit that was not recognized by the network controller.</li> <li>Extra information: <ul> <li>This fault event cannot be generated by open interface clients.</li> </ul> </li> <li>Description: <ul> <li>Logs the connection of a unit of an unknown type.</li> </ul> </li> <li>Resolve: <ul> <li>When the unit disconnects.</li> </ul> </li> <li>Recommended action: <ul> <li>If the unit is not needed, disconnect it from the system. If the unit is needed, upgrade to a software</li> </ul> </li> </ul>                                                                                                    |
| Event message:<br>Unit missing<br>Originator:<br>Unit that is missing<br>Extra information:<br>The network controller detects missing units within 1<br>minute and missing Open Interface clients within 10<br>minutes.<br>Description:<br>Logs the absence of a configured unit.<br>Resolve:<br>When the unit reconnects.<br>Recommended action:   | <ul> <li>Unit that was not recognized by the network controller.</li> <li>Extra information: <ul> <li>This fault event cannot be generated by open interface clients.</li> </ul> </li> <li>Description: <ul> <li>Logs the connection of a unit of an unknown type.</li> </ul> </li> <li>Resolve: <ul> <li>When the unit disconnects.</li> </ul> </li> <li>Recommended action: <ul> <li>If the unit is not needed, disconnect it from the system. If the unit is needed, upgrade to a software version that supports the unit type. If the current</li> </ul> </li> </ul>                                                    |
| Event message:Unit missingOriginator:Unit that is missingExtra information:The network controller detects missing units within 1minute and missing Open Interface clients within 10minutes.Description:Logs the absence of a configured unit.Resolve:When the unit reconnects.Recommended action:Disable the configured unit with the configuration | <ul> <li>Unit that was not recognized by the network controller.</li> <li>Extra information: <ul> <li>This fault event cannot be generated by open interface clients.</li> </ul> </li> <li>Description: <ul> <li>Logs the connection of a unit of an unknown type.</li> </ul> </li> <li>Resolve: <ul> <li>When the unit disconnects.</li> </ul> </li> <li>Recommended action: <ul> <li>If the unit is not needed, disconnect it from the system. If the unit is needed, upgrade to a software version that supports the unit type. If the current software version supports the unit type, the unit is</li> </ul></li></ul> |

### 55 CobraNet Discovery

# 55.1 Introduction

CobraNet Discovery program to assign IP addresses to connected CobraNet Interface units, and a Because Discovery installs and uses a device driver to program called CNConfig to change the value of CobraNet parameters of connected CobraNet devices. From version 3.3 onwards, Praesideo is delivered with a later version of CobraNet Discovery that is also able to change the value of CobraNet parameters, making CNConfig redundant. Therefore it is not delivered anymore with Praesideo. CobraNet Discovery is in English only.

This manual applies to CobraNet Discovery Version 3.4.4 and 3.4.5. CobraNet Discovery runs on a Windows PC and communicates with a CobraNet network through the PC's standard Ethernet network interface card (NIC). CobraNet Discovery's primary role is to discover and monitor status of CobraNet devices. It can also be used to assign IP addresses to devices, update firmware, control and monitor the configuration of devices and generate status reports.

# Note

Basic understanding of CobraNet networks and technology is assumed to configure CobraNet devices. The Praesideo DVD contains some documents about CobraNet technology in the folder \Manuals. More information can be found on www.cobranet.info, where you can also find the latest version of CobraNet Discovery. This website is maintained by Cirrus Logic, the owner of CobraNet.

# 55.2 Installation

CobraNet Discovery is supported and tested under Windows NT 4.0, 2000, XP and Vista. Operation under Windows 95, 98 and ME is not supported. The PC The Praesideo CD-ROMs prior to version 3.3 contained a running CobraNet Discovery must contain a properly configured Ethernet network interface card. send and receive CobraNet packets, administrative privileges are required to install and run Discovery.

> Install CobraNet Discovery on a PC, following the Installshield Wizard. If previous versions of Discovery were installed before, you may have to select the option *Remove all installed features* first and then restart the setup program.

> Warning messages concerning removal of read-only files during un-installation may be safely ignored. Some previous versions of Discovery erroneously installed system files in a read-only mode.

The Discovery installation creates a default program folder C:\Program Files|Cirrus Logic|CobraNet Discovery, in which you can also find specific Discovery release notes and a more extensive manual.

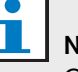

# Note

On networks with more than 20 CobraNet devices it may be necessary to add a "[configuration]Age To Die = 30000" entry in your cndisco.ini file to stabilize the Discovery display. This file is located in the program folder.

# 55.3 Network adapter configuration

Network adaptors on home or business PC networks are normally configured to obtain an IP address automatically from the network to which they are connected. These address services are typically provided by an internet gateway or a server computer on the network. Although some sophisticated audio networks may have these services, a dedicated CobraNet network typically will not. Therefore, your network adaptor should be manually assigned an IP address in most cases.

# 55.3.1 IP address assignments

It is recommended to assign the following IP addresses for CobraNet networks.

- 192.168.100.1 through 192.168.100.199 CobraNet devices (Default IP addresses assigned by CobraNet Discovery)
- 192.168.100.200 through 192.168.100.219 Network switches and infrastructure.
- 192.168.100.220 through 192.168.100.254 -Computers

When following the above recommendations, your computer should be assigned an unused IP address in the range 192.168.100.220 through 192.168.100.254. See also section 32.8 about IP address limitations.

# 55.3.2 Manually assigning an IP address

- 1 From Control Panel, open *Network Connections*.
- 2 Right click on the Ethernet adaptor you will be using for connection to the CobraNet network and select *Properties.*
- 3 Find Internet Protocol (TCP/IP) in the list of services.
- 4 Press Properties button.
- 5 In the Internet Protocol (TCP/IP) Properties dialog, select Use the following IP address.
- 6 Enter IP Address.
- 7 Enter 255.255.255.0 for Subnet mask.
- 8 Leave *Default gateway* blank.
- 9 Settings in the second half of the dialog box are unimportant for Discovery operation. It is fine to leave *Preferred DNS server* and *Alternate DNS server* fields blank.
- 10 Click *OK* on all dialogs to save settings. On Windows NT and 2000, you may be directed to reboot before new settings will take effect.

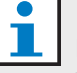

### Note

To restore settings to automatic assignment at a later time, return to the Internet *Protocol (TCP/IP) Properties* dialog and select *Obtain and IP address automatically.* 

# 55.4 Operation

Make sure that the PC on which you installed CobraNet Discovery is connected to the CobraNet network, and is not behind a firewall. On the PC, go to *Start* > *Programs* > *CobraNet Discovery* > *CobraNet Discovery*. Upon starting the program the PC shows the CobraNet Discovery window (refer to figure 55.1 for an example). Only one CobraNet Discovery program can be active at one time.

| obraNet Edit View | Tools Help   |            |                                           |   |      |
|-------------------|--------------|------------|-------------------------------------------|---|------|
| MAC Address       | IP Address   | errorCount | sysDescription                            |   |      |
| 006025028649      | 130.139.72.7 | 0          | Bosch CobraNet version 2.9.12 CM-1(m) rev | 2 |      |
| 006026028767      | 130.139.72.1 | 0          | Bosch CobraNet version 2.9.16 CM-1(m) rev | 2 |      |
| 006026026860      | 130.139.72.8 | 0          | Bosch CobraNet version 2.9.16 CM-1(m) rev | 3 |      |
| 00602502+856      | 130.139.72.3 | 2          | Bosch CobraNet version 2.9.16 CM-1(m) rev | 3 |      |
| 00602503db/0      | 130.139.72.5 | 2          | Bosch CobraNet version 2.9.16 CM-1(a) rev | 3 |      |
| 0060250554e2      | 130.139.72.6 | 0          | Bosch CobraNet version 2.21.0 CM-1(a) rev | 4 |      |
|                   |              |            |                                           |   |      |
|                   |              |            |                                           |   |      |
|                   |              |            |                                           |   |      |
|                   |              |            |                                           |   |      |
|                   |              |            |                                           |   | <br> |

figure 55.1: CobraNet Discovery main window

The Discovery window is a dynamic display of devices found on the network. When a CobraNet device is added to the network, the device is added to the list. If a device is removed from the network or powered down, its status will change to off line but it will remain on the list until the display is manually reset with the *Display Refresh (F5)* operation or the application is restarted. If Discovery is started for the first time the devices do not show a valid IP address yet. Columns in the discovery window may be resized by dragging the boundaries between columns in the column heading area. Columns may be reordered by dragging the text area in the column heading area.

The discovery window contains default columns *S* (*Status*), *MAC Address* and *IP Address*, that are always present and cannot be hidden or removed. The information in these columns is obtained by passively monitoring communications on the network.

### 55.4.1 S (Status)

Displays device status. A green checkmark indicates that the device is active. A red cross indicates that the device is not communicating or is no longer connected to the network. Devices with an inactive status will be removed from the list by a Display Refresh (F5) operation.

# 55.4.2 MAC Address

Displays the globally unique (Ethernet MAC) addresss for each discovered device. Ethernet MAC addresses are assigned to devices at manufacture and do not change.

# 55.4.3 IP Address

Displays the network (IP) address assigned to each device. CobraNet devices initially have an IP address of 0.0.0.0. by default. CobraNet Discovery will assign unique IP addresses to each device when *Enable Auto Assignment* is checked in the Options dialog (see 55.7). Once an IP address has been assigned to a device, information in the SNMP columns (described below) will be updated.

# 55.4.4 SNMP columns

Additional columns may be added to the Discovery window by right-clicking on the column header and/or by using the *Column Chooser* dialog. These columns correspond to SNMP variables. The variables specified are monitored on the CobraNet devices and updated in real time in the Discovery display.

SNMP variables on CobraNet devices are described in detail in the CobraNet Programmer's Reference Manual. All SNMP variables described therein are available for monitoring by entering the specified Object Identifier (OID) in the Add dialog from Column Chooser.

Some of the SNMP variables available for monitoring in a default CobraNet Discovery installation are documented below.

### sysDescription

Displays the full name and firmware version of each discovered device.

### errorCount

Displays the number of errors that have occurred on the device since the CobraNet Discovery application was started or the display manually reset. Some errors result from normal operation, i.e. re-routing audio, disconnecting/reconnecting Ethernet cables.

### errorCode

Reason for the last error reported. errorCode values are documented in the Error Codes section at the back of the CobraNet Programmer's Reference Manual.

### ifInErrors

Count of physical errors and packet data detected by the Ethernet receiver. Physical errors are most frequently the result of bad wiring.

### **Rx1 through Rx4**

Bundle receiver status. CobraNet devices typically have four bundle receivers. These four variables show the status of each receiver.

Three metrics are displayed separated by slashes (/). The three values are as follows:

- Bundle number (*rxBundle*)
- Receive status (*rxStatus*). Shows 1 if audio data is being received, or 0 if not. The most common reason for not receiving is that there is no transmitter sending that bundle.
- Receive dropouts (*rxDropouts*). Counts the transitions from receiving to not receiving. Ongoing dropouts may indicate network problems although dropouts also occur when audio is intentionally re-routed.

### Tx1 through Tx4

Bundle transmitter status. CobraNet devices typically have four bundle transmitters. These four variables show the status of each transmitter.

Three metrics are displayed separated by slashes (/). The three values are as follows:

- Bundle number (*txBundle*)
- Number of receivers being served by this transmitter (*txReceivers*).
- Transmit dropouts (*txDropouts*). Counts the transitions from transmitting to not transmitting. Ongoing dropouts may indicate network problems although dropouts also occur when audio is intentionally interrupted and re-routed.

# 55.5 Menus

The Discovery window contains a menu bar by which additional functionality is accessed.

### 55.5.1 CobraNet

### Update Firmware...

Updates the firmware on the selected CobraNet device(s). Discovery will first upload the existing firmware in order to identify it from a database of known firmware versions. The *Firmware Update* dialog is then displayed.

Firmware updates are conducted from binary files located in the Database location.

CobraNet Discovery does not ship with firmware files. Firmware must be obtained from the respective CobraNet equipment manufacturer. For the Praesideo CobraNet Interface the latest firmware version can be found on the Praesideo DVD in *\Tools\CobraNet\Discovery\Firmware*.

### • New IP Address...

Assigns a new IP address to the selected device. This may be used to assign IP addresses when *Auto Assignment* is disabled or to override the IP address assignments given by the Auto Assign mechanism.

Close

Closes and exits the application.

### 55.5.2 Edit

• Copy

Copies the contents of the Discovery window to the clipboard as comma separated values. Information may then be pasted into a text editing program, saved with a .csv file extension, and then opened in a spreadsheet application.

Select all

Selects (highlights) all devices in the Discovery window. Selected devices are eligible for *Update Firmware, New IP Address* and *Report* operations.

### 55.5.3 View

### Refresh

Clears all data from the list and restarts the discovery process. This causes all counter values to be reset to 0. Any non-communicating devices (those with a red X in their S column) will be removed from the discovery window.

• Column Chooser... Opens the *Column Chooser* dialog.

### 55.5.4 Tools

### • Options...

Opens the Options dialog used to set options for configuring the CobraNet Discovery program.

Configure...

Opens the Configuration dialog used to control and configure CobraNet interfaces. See the *CobraNet Control and Configuration* section (55.10).

• Report...

This is used to generate .cvs spreadsheet compatible report files showing current status and configuration of one or more CobraNet interfaces. See the *Report Functions* section (55.9).

# 55.5.5 Help

### About CobraNet Discovery...

Displays CobraNet Discovery copyright and version information.

# 55.6 Firmware Update dialog

This dialog box is invoked from the CobraNet menu bar. This function is seldom used for Praesideo CobraNet Interfaces, as the unit is delivered with the latest firmware installed. Therefore this function is not described here. For more information, please check the dedicated CobraNet Discovery user manual that can be found in the CobraNet Discovery program folder after installation (English only).

# 55.7 Options dialog

The Configuration dialog box is invoked by selecting *Tools* > *Options* from the menu bar. This dialog contains all of the controls required to customize the CobraNet Discovery application.

| Options 🛛 🗙                                                                                                    |  |  |  |  |  |  |
|----------------------------------------------------------------------------------------------------|--|--|--|--|--|--|
| Network Adapter                                                                                                    |  |  |  |  |  |  |
| [8] [8] Intel(R) 82566DM-2 Gigabit Network Connection                                                                                                    |  |  |  |  |  |  |
| IP Address Range       Start:     130     139     72     1     I     I |  |  |  |  |  |  |
| End: 130 . 139 . 72 . 199 Default                                                                                                    |  |  |  |  |  |  |
| Database Location                                                                                                    |  |  |  |  |  |  |
| C. Vriogram Piles Clinus Eugic Cobranet Discovery viimiwale                                                                                                    |  |  |  |  |  |  |
| Default Browser                                                                                                    |  |  |  |  |  |  |
| Cancel                                                                                                    |  |  |  |  |  |  |

figure 55.2: Configuration dialog

# 55.7.1 Network adapter

Displays the Network Interface Card (NIC) used to connect to the CobraNet network. For PCs containing multiple NICs, this list box selects the card to serve as the network adapter used in the discovery process.

# 55.7.2 IP address range

*Enable Auto Assignment* must be (temporarily) disabled to adjust the IP address range.

Enable auto assignment

When checked, CobraNet Discovery assigns IP addresses to all discovered devices according to the specified IP address range.

• Start

The first IP address to be assigned when Automatic Assignment is enabled.

• End

The last IP address to be assigned when Automatic Assignment is enabled.

• Default

Pressing this button will detect the IP address of the selected network adapter and sets Start and End accordingly.

# 55.7.3 Database location

This window displays the path to the directory where CobraNet firmware files reside. By default, the firmware sub-directory created during the CobraNet Discovery installation process will be displayed in this window. The firmware files obtained from CobraNet equipment manufacturers must be manually placed in this directory.

• Default

Pressing this button returns the Database Location path statement to the default firmware directory. This button is unavailable when Database Location already specifies the default location. For a default installation of Discovery, the default location is *C:\Program Files\Cirrus Logic\CobraNet Discovery\firmware.* 

• Browser...

Specify an alternate firmware database location using a file browser interface.

# 55.8 Column Chooser dialog

The Column Chooser dialog box is invoked from the *View* menu or by right-clicking on the column header and selecting *More...* The Column Chooser allows SNMP variables to be added to and/or removed from the Discovery window and the SNMP polling list.

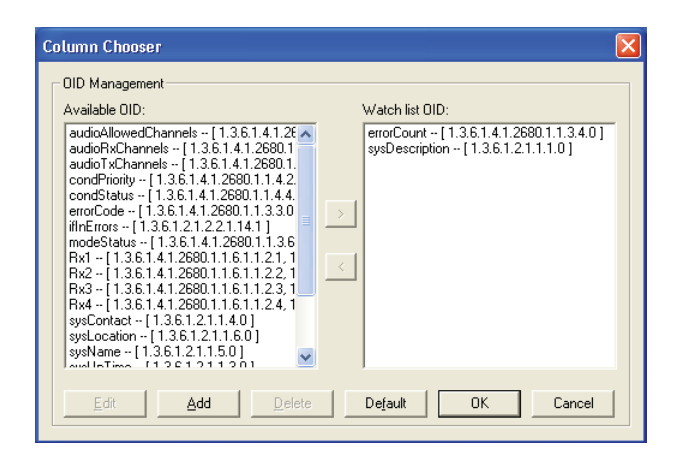

figure 55.3: Column Chooser dialog

# 55.8.1 Available OID

A number of commonly-monitored SNMP variables are displayed by default in the *Available OID* window.

# 55.8.2IWatch list OID

This window displays the list of SNMP variables to be monitored. Each of these will be shown as its own column in the discovery window. Variables may be added to this list by selecting the desired variable in the *Available OID* window and then clicking the > button. Similarly, variables may be removed from this list by selecting the desired variable in the *Watch List OID* window and clicking the < button.

# 55.8.3Add

Allows SNMP variables other than those shown by default in the *Available OID* window to be added to the list of available OIDs. When Add is invoked a secondary dialog with the following controls is displayed.

Object ID

Enter the full system object identifier (OID) of the variable to be monitored.

Column name

Enter the desired name to be displayed in the column header for the OID specified.

# 55.8.4Edit

Edit an OID specification previously created with Add. The same secondary dialog is shown with Object ID and Column Names pre-filled with current values. Note that an item can only be selected for editing when displayed in the Available OID pane.

# 55.8.5 Delete

Allows previously-added, custom SNMP variables to be removed from the list of *Available OID*s. To delete a variable from the *Available OID* list, simply select the variable and press the *Delete* button. Note that the default SNMP variables can not be deleted.

# 55.8.6Default

Clicking this button moves all of the default SNMP variables shown in the *Available OID* window into the *Watch List OID* window.
The report function can be selected in two ways. Select one or more CobraNet devices on the main Discovery screen, then select *Report*... from the *Tools* menu in the main menu bar or right click and select *Report* from the pop-up menu.

A dialog will be displayed which allows selection of the directory in which the report file(s) will be saved. Report files are saved in Comma Separated Value (.csv) format, which can be opened using most spreadsheet applications. The report file contains all information required to determine the current configuration and status of a CobraNet interface. The report generator automatically creates the file names based on either the device's sysName or, if none exists, its MAC address.

After selecting a save directory, press the *Write* button to begin generating report(s). The report data is read from each CobraNet device via SNMP, labeled, formatted and saved in a .csv file.

A report for a single device can also be optionally generated from the main Configuration Dialog.

| Save Reports     | X          |
|------------------|------------|
| Report Directory | Report All |
| C:N              | Browse     |
| Status: Idle     |            |
|                  | Write Exit |
|                  |            |

figure 55.4: Report function dialog

# 55.10 CobraNet Control and Configuration

## 55.10.1 Introduction

CobraNet Discovery can be used to change configuration settings in a CobraNet device. One CobraNet device at a time may be configured. Select the device to be configured in the main CobraNet Discovery window. Then either right click and select *Configure*... or select *Configure*... from the *Tools* menu. You may also double click on the device to invoke the Configuration dialog.

The configuration dialogs allow the user to read and, where appropriate, change configuration variables used in defining the functionality of a CobraNet device. Unlike the main CobraNet Discovery window, the variable values displayed are not periodically updated. The variables are read once using SNMP when the dialog is invoked. Each dialog will have one or more of the following buttons:

• Cancel

Exit the dialog without writing any changed values to the CobraNet device.

• OK

Exit the dialog. For dialogs that allow changing values, any values that were changed will be written to the CobraNet device as the dialog is exited.

• Apply

Write any variables changed within the dialog to the CobraNet device.

• Refresh

Re-read all values displayed within the dialog.

## 55.10.2 CobraNet Configuration dialog

This dialog shows each transmitter and receiver in the device along with its bundle number assignment and transmission or reception status. A non zero value in the *Status* column indicates that the transmitter or receiver is receiving or sending a bundle. In addition to transmitter and receiver information, the dialog will also display the *IP address* currently assigned to the device as well as its conductor status: the *Conductor* check box will be checked if the device is the conductor for the network.

| CobraNet Co                                                      | nfiguration                                                          |                                      |                                           |        | X         |
|------------------------------------------------------------------|----------------------------------------------------------------------|--------------------------------------|-------------------------------------------|--------|-----------|
| IP address<br>130 . 139                                          | Conductor                                                            | SNMP                                 | Advanced                                  | Report | Configure |
| Buhale<br>1302<br>1301<br>1304<br>0<br>1103<br>1203<br>1403<br>0 | Tx<br>Tx<br>Tx<br>Tx<br>Tx<br>Rx<br>Rx<br>Rx<br>Rx<br>Rx<br>Rx<br>Rx | 1<br>2<br>3<br>4<br>1<br>2<br>3<br>4 | 0<br>0<br>1<br>0<br>0<br>0<br>0<br>1<br>0 |        |           |
| (.42)                                                            |                                                                      |                                      | B                                         | efresh | OK        |

figure 55.5: CobraNet device configuration dialog

Six actions are supported from the main Configuration dialog:

- Press the *Configure* button with a transmitter (Tx) highlighted to launch the Transmitter Configuration dialog.
- Press the *Configure* button with a receiver (Rx) highlighted to launch the Receiver Configuration dialog.
- Press the *Report* button to launch the single Report Generation dialog.
- Press the *Advanced* button to launch the Advanced dialog.
- Press the *SNMP* button to launch the Generic SNMP R/W dialog. This Button is not displayed by default and must be enabled using the Disco Options applet.
- Single click on a *Bundle* number to edit/change the number.

You may also double click on a Tx or Rx line to invoke the configuration dialog for that transmitter or receiver.

## 55.10.3 Transmitter Configuration

The Transmitter configuration dialog is launched from the main Configuration dialog by highlighting the line containing the transmitter information and then pressing the *Configure* button, or by double clicking on the line containing the transmitter information.

| Transmitter 1 Configuration |                             |            |  |  |  |
|-----------------------------|-----------------------------|------------|--|--|--|
| Pundle                      | 1202                        |            |  |  |  |
| Bundle                      | 11302                       |            |  |  |  |
| Ch.                         | SubMap                      | SubFormat  |  |  |  |
| 1                           | 1                           | 20 💌       |  |  |  |
| 2                           | 0                           | 20 💌       |  |  |  |
| 3                           | 0                           | 20 💌       |  |  |  |
| 4                           | 0                           | 20 💌       |  |  |  |
| 5                           | 0                           | 20 💌       |  |  |  |
| 6                           | 0                           | 20 💌       |  |  |  |
| 7                           | 0                           | 20 💌       |  |  |  |
| 8                           | 0                           | 20 💌       |  |  |  |
|                             | Clear All                   | All Same 🔽 |  |  |  |
| S                           | ubCount 📘                   | <b>•</b>   |  |  |  |
| UniCa                       | UniCastMode Never Multicast |            |  |  |  |
| MaxUniCast 1                |                             |            |  |  |  |
| Refresh                     | Apply                       | OK Cancel  |  |  |  |

figure 55.6: Transmitter configuration dialog

The Transmitter configuration dialog provides access to the most useful configuration variables associated with a transmitter. Please refer to the CobraNet Programmer's Reference Manual for more detailed and up to date information regarding the meaning and usage of these variables. This manual is in the folder *Manuals\CobraNet* on the Praesideo DVD.

### • Bundle

Allows assigning a bundle number to this transmitter.

• SubMap

Defines the audio routing channel assigned to a bundle channel. The *Clear All* button can be pressed to assign a value of 0 (transmit nothing) to all channels in the bundle. The Praesideo CobraNet interface transmitter channels 1..4 correspond to SubMap numbers 1..4.

### SubFormat

Normally the txSubFormat value contains information defining the sample size, sample rate and transmission latency. As sample rate and sample latency must be in agreement with the current value of the modeRateControl variable (settable from the Advanced dialog) this dialog only allows setting the sample size and will insure that the sample rate and latency portion of this variable will be in agreement with the value of modeRateControl. Typically the sample size will be the same for all channels in a bundle so the *All Same* option can be checked to assign the same value to all channels.

### SubCount

This variable can be used to limit the number of channels that will be transmitted in the bundle. The default value is equal to 8 but can be set to any value from 0 to 8 in order to minimize bandwidth utilization when desired.

### UnicastMode

This value can be used to override or modify the normal unicast versus multicast implications of the assigned bundle number. The normal default value is *Never Multicast*. The available options are:

- Always Multicast All bundles are sent multicast regardless of Bundle number.
- *Multicast over 1* If more than one receiver is set to receive this
- bundle, it will be multicast, else it will be unicast.*Multicast over 2*

If more than two receivers are set to receive this bundle, then it will be multicast, else it will be unicast or multi-unicast.

• Multicast over 3

If more than three receivers are set to receive this bundle, then it will be multicast, else it will be unicast or multi-unicast.

Multicast over 4

If more than four receivers are set to receive this bundle, then it will be multicast, else it will be unicast or multi-unicast.

• Never Multicast

Only a single bundle will be sent unicast.

### MaxUnicast

This value can be set to limit the number of multi-unicast bundles sent by this transmitter. The default for this value is 1 with allowed values of 1 through 4.

## 55.10.4 Receiver Configuration

The Receiver configuration dialog is launched from the main Configuration dialog by highlighting the line containing the receiver information and then pressing the *Configure* button, or by double clicking on the line containing the receiver information.

| Rece     | Receiver 3 Configuration 🛛 🛛 🔀 |                                  |  |  |  |
|----------|--------------------------------|----------------------------------|--|--|--|
| В        | undle 1403                     |                                  |  |  |  |
| Ch.<br>1 | SubMap<br>35                   | SubFormat<br>48 kHz, 20, 51/3 mS |  |  |  |
| 2        | 0                              | Not Receiving                    |  |  |  |
| 3        | 0                              | Not Receiving                    |  |  |  |
| 4        | 0                              | Not Receiving                    |  |  |  |
| 5        | 0                              | Not Receiving                    |  |  |  |
| 6        | 0                              | Not Receiving                    |  |  |  |
| 7        | 0                              | Not Receiving                    |  |  |  |
| 8        | 0                              | Not Receiving                    |  |  |  |
| Re       | Refresh Apply OK Cancel        |                                  |  |  |  |

figure 55.7: Receiver configuration dialog

This Receiver configuration dialog provides access to the most useful configuration variables associated with a receiver. Please refer to the CobraNet Programmer's Reference Manual for more detailed information regarding the meaning and usage of these variables.

• Bundle

Allows assigning a bundle number to this receiver

• SubMap

Defines the audio routing channel assigned to an audio channel within the bundle. The Praesideo CobraNet interface receiver channels 1..4 correspond to SubMap numbers 33..36.

• SubFormat

Status: read only. This show the status of the audio received in a bundle. This will indicate *Not Receiving* or will show the current sample rate, sample size and transmission latency of the received audio. The colored squares to the right of the rxSubFormat display provide further status.

• Green

Indicates audio is being received and properly decoded.

Black

Indicates no audio is being received on this channel.

### • Red

Indicates audio is being received but cannot be processed. This is usually due to receipt of audio data that is formatted incompatibly with the current operating mode of this receiving device, i.e. the sample rate and/or latency settings of the transmitting device are different than those of the receiving device. If latency setting are incompatible, it is normal to see the colored indicators alternate between black and red with periodic presses of the *Refresh* button.

## 55.10.5 Advanced Configuration

The Advanced dialog allows setting more advanced variables not usually associated with bundle management and which apply to the CobraNet device globally. Care should be used when changing variables in this dialog. Please refer to the CobraNet Programmer's Reference Manual for more detailed information regarding the meaning and usage of these variables.

| Advanced Configu   | ration 🛛 🔀        |
|--------------------|-------------------|
| Persistence        | <b>v</b>          |
| Name               | CIN 1             |
| Location           | Test system 3     |
| Contact            |                   |
| Conductor Priority | 48                |
| Serial Format      | 0x0               |
| Serial Baud        | 19200             |
| Serial PPeriod     | 2560              |
| Serial RxMAC       | 01:60:2B:FD:00:00 |
| SerialTxMAC        | 01:60:2B:FD:00:00 |
| modeRate Control   | 48 kHz, 51/3 mS 💌 |
| Proc Mode          | N.A.              |
| TagEnable          | N.A.              |
| HMI Mode           | N.A.              |
| FreeCycles         | 84.2%             |
| NetMask            | N.A.              |
| Refresh Apply      | OK Cancel         |

figure 55.8: Advanced configuration dialog

Not all of variables that can be displayed in the Advanced dialog are supported in all versions of CobraNet firmware. Variables that are not supported will be displayed as *N.A.* with a grey background color. Variables that are supported but are read only and can not be changed are also displayed with a grey background color.

## 55.11 DiscoOptions

DiscoOptions is an executable applet installed with CobraNet Discovery and used to alter the operational parameters of the Configuration functions.

| 🏟 Disco Configuration Function Options 🛛 🔀 |                  |                                                                                                    |  |  |
|--------------------------------------------|------------------|----------------------------------------------------------------------------------------------------|--|--|
| Read Comn<br>Write Comn                    | nunity<br>nunity | public private                                                                                         |  |  |
| Timeout<br>Retries                         | 150<br>2         | <ul> <li>Enable Config</li> <li>Enable Report</li> <li>Enable Advanced</li> <li>Enable SNMP</li> </ul> |  |  |
| Holdoff                                    | 10               | Cancel                                                                                                 |  |  |

figure 55.9: Discovery configuration dialog

## 55.11.1 General usage

This applet provides a convenient way of changing the operational parameters used by the Configuration functions. The applet can be launched at any time, but the values are only read by the Configuration dialog when it is launched. Therefore, this applet should be used when the Configuration dialog is not active. The default values will allow proper operation in most cases and should not require changing except in specialized or extreme cases.

It may be useful to increase the Timeout or Retries values when accessing devices on a very busy network or devices that themselves are heavily loaded. Changes are saved only when *OK* is pressed. Pressing *Cancel* or closing the dialog will exit without saving changes.

## 55.11.2DiscoOptions dialog fields

### Read Community

The SNMP read community. It should never have to be changed. Default: public

• Write Community

The SNMP write community. It should never have to be changed. Default: private

• Timeout

The amount of time to wait for an SNMP response before aborting the operation. This value is specified in milliseconds. The minimum allowable value is 150 (.15 seconds) and all values are automatically rounded to the nearest 10 mS by the program. Default: 1500

Retries

The maximum number of times an SNMP operation will be retried in the event of a failure. Default: 2

• Holdoff

The time in milliseconds to wait between SNMP accesses. CobraNet interfaces require a holdoff period. The default value of 10 should not have to be changed except in very rare instances when the device being accessed is very heavily loaded. The value should NEVER be set below 10. A value above 80 will be automatically reduced to 80. Default: 10

Enable Config

Check this box to enable the Configuration functions in general. The Configuration dialog can not be launched from the main CobraNet Discovery dialog when this box is unchecked. Default: Checked

• Enable Report

Check this box to activate (make visible) the *Report* button in the Configuration dialog. Default: Checked

Enable Advanced

Check this box to activate (make visible) the *Advanced* button in the Configuration dialog. Default: Checked

Enable SNMP

Check this box to activate (make visible) the *SNMP* button in the Configuration dialog. Default: Unchecked

## 56 Logging Server

## 56.1 Introduction

With the *Logging Server*, the events generated by a maximum of 64 systems can be logged. Typically, the *Logging Server* runs on a PC that is connected to all systems of which the events are logged. The *Logging Server* stores the events in a database.

## 56.2 Requirements

The *Logging Server* can run on any PC that meets the following minimum requirements:

- Operating system: Microsoft® Windows XP with Service Pack 1 or Microsoft® Windows Vista or Microsoft® Windows 7
- Network connection: 100 base-T
- 1 GB RAM
- Free disk space: depends on the amount of events that must be stored, but it is recommended to have at least 10 GB of free disk space.
- It is good practice to keep the PC updated with the latest Windows updates. This makes sure that the PC contains the most recent version and service packs of the Microsoft® Jet 4.0 database, which is used by the *Logging Server*. (See http://support.microsoft.com/ common/international.aspx).

## 56.3 Installation

Proceed as follows:

- 1 Start the PRS-SW Praesideo Software DVD (see section 35.2).
- 2 Click *Optional* > *Logging Application Server*. A *File Download* window appears.
- 3 Click the *Open* button to start the setup program of the *Logging Server*. A screen similar to the one in figure 56.1 appears.

| InstallShield Wizard |                                                                                                    |
|----------------------|----------------------------------------------------------------------------------------------------|
|                      | Preparing to Install                                                                                                    |
|                      | Praesideo Logging Server V2.20.1439 Setup is preparing<br>the InstallShield Wizard, which will guide you through the<br>program setup process. Please wait. |
| <u> </u>             | Checking Operating System Version                                                                                                    |
|                      |                                                                                                    |
|                      |                                                                                                    |
|                      |                                                                                                    |
|                      | Cancel                                                                                                    |

figure 56.1: Logging server setup

4 Follow the instructions that are displayed on screen. A notification is displayed when the installation is finished.

The interface for the Logging Server is available in different languages. During installation of the Logging Server a number of language file folders have been installed in:

*Program Files Bosch Praesideo Programs Logging Server.* The language file folders have names according to the international 2-letter language code (ISO 639), for example; 'en' for English, 'ru' for Russian.

- 5 Check this folder to see if your language is available. If a language folder exists for the language of the installed Windows operating system, then that is the language of the Logging Server. If a different language is needed and a language folder exists for that language, proceed as follows:
- 6 Add a language parameter to the Logging Server program. The parameter is the 2-letter language abbreviation, e.g. " fi", i.e. a space followed by the language code. For the Logging Server, go to the startup folder to add the parameter:
  Startup Startup Startup Startup Summers

Start > Programs > Startup > Logging Server.

- 7 Right click on the Logging Server, select properties and select the tab shortcut.
- 8 Add the " fi" parameter to the target description that ends with .exe", so after the double quote.
- 9 If the Logging Server has not been installed for automatic startup and is not in the startup folder, then create a shortcut for the program file, right click on the shortcut (can be on the desktop too), click properties and select the tab shortcut.
- 10 Add the " fi" parameter to the target description that ends with .exe", so after the double quote. Use the shortcut to start up the program. Of course, replace " fi" with the language abbreviation of your choice.

## 56.4 Start

The PC automatically starts the *Logging Server* when Windows is started. To indicate that the *Logging Server* has been started and operates correctly, an icon appears in the system tray of the taskbar of Windows (see figure 56.2).

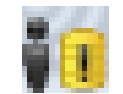

figure 56.2: Logging Server icon (correct operation)

When the *Logging Server* has been started and faults have occurred in the communication between Praesideo and the logging system, the icon has a red cross (see figure 56.3).

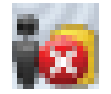

figure 56.3: Logging Server icon (faults)

When the PC does not automatically start the *Logging Server*, proceed as follows to start it manually:

- 1 Go to Start > Programs > Bosch > Praesideo.
- 2 Click *Logging Server*. A new icon appears in the system tray of the taskbar of Windows (see figure 56.2 and figure 56.3).

## 56.5 Main window

## 56.5.1 Opening the main window

Proceed as follows:

1 Double click on the *Logging Server* icon (see figure 56.2). A screen similar to the one in figure 56.4 appears.

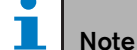

When server authentication (see section 56.7.5) is enabled, the *Logging Server* asks for a user name and a password.

| 🙀 Logging Server ¥3.50.3109 | _ []     |
|-----------------------------|----------|
| <u>File H</u> elp           |          |
| Logging Server status:      |          |
| The Logging Server is OK.   | <u> </u> |
|                             | Г        |
|                             |          |
|                             |          |
|                             |          |
|                             |          |
|                             |          |
| ]                           | 1        |

figure 56.4: Main window

## 56.5.2Status messages

The main window displays the status of the *Logging Server*.

## Message:

The Logging Server is OK.

#### Description:

The Logging Server operates correctly.

#### Recommended action:

-----

#### Message:

Logging Server has no connection with <system> **Description:** 

There is no connection with the specified system. **Recommended action:** 

Make sure that the specified system is running and that the specified system has an Ethernet connection with the *Logging Server*.

#### Message:

Network controller <system> refused connection due to incorrect user name or password.

#### Description:

It is not possible to connect to the specified system, because the network controller authentication failed.

#### **Recommended action:**

Make sure the specified system knows the user name and password of the *Logging Server* (see section 56.7.5.3).

### Message:

The Logging Server options are changed. Restart the Logging Server to use the changed settings.

### Description:

The configuration settings of the *Logging Server* were changed. The changed settings are not used until the *Logging Server* is restarted.

### Recommended action:

Restart the *Logging Server* to use the new settings.

## 56.6 Stop

Proceed as follows:

- $1 \quad \text{Open the main window (see section 56.5.1)}$
- 2 Go to File > Exit. The cross in the upper right hand corner of the main windows does not stop the Logging Server.

### Message:

The Logging Server database has reached its critical size. Please decrease the logging expiration periods. **Description:** 

The database has reached its critical size.

### **Recommended action:**

Enable and decrease the logging expiration periods to move events to the overflow files (see section 56.7.3) or flush the database (see section 56.7.4.4).

### Message:

The Logging Server overflow files have reached their critical size. Please clear or delete the overflow files. **Description:** 

One or more overflow files have reached the critical size.

### **Recommended action:**

The overflow files are comma separated value (\*.csv) files. They can be opened in an editor (e.g. Windows Wordpad, Microsoft® Excel). When an overflow file reaches its critical size, use an editor to delete data from the overflow file and decrease its size.

## 56.7 Configuration

## 56.7.1 Introduction

- 1 Open the main window (see section 56.5.1).
- 2 Click *File* > *Options*. A screen similar to the one in figure 56.5 appears.

| Con | ligure Systen | ns<br>Custom Manua | Custom Name of ID Address |     |
|-----|---------------|--------------------|---------------------------|-----|
|     | Enabled       | System Name        | System Name or IP Addres  | :\$ |
|     |               | System 1           | 192.168.0.15              |     |
|     |               | System 2           | 192.168.0.16              |     |
|     | V             | System 3           | 192.168.0.17              |     |
| ¢   |               |                    |                           |     |
|     |               |                    |                           |     |
|     |               |                    |                           |     |
|     |               |                    |                           |     |
|     |               |                    |                           |     |
|     |               |                    |                           |     |
|     |               |                    |                           |     |
|     |               |                    |                           |     |
|     |               |                    |                           |     |
|     |               |                    |                           |     |
|     |               |                    |                           |     |
|     |               |                    |                           |     |
|     |               |                    |                           |     |
|     |               |                    |                           |     |

figure 56.5: Options window

- 3 Go to the *Connections* tab to define the connections to the systems of which the events must be logged (see section 56.7.2).
- 4 Go to the *Logging Expiration* tab to specify the expiration periods of the logged events (see section 56.7.3).
- 5 Go to the *Database* tab to define the properties of the logging database (see section 56.7.4).
- 6 Go to the *Security* tab to change the security settings of the logging server (see section 56.7.5).

### 56.7.2.1 Introduction

The *Logging Server* can log the events generated by up to 64 systems. The connections to the systems must be defined on the *Connections* tab.

### 56.7.2.2 Add a system

Proceed as follows:

1 Click in the *Enabled* field of the row that is marked with an asterisk (\*). A new row is added to the list of systems (see figure 56.6).

| Option           | IS                             |                                                     |                                   | ×    |
|------------------|--------------------------------|-----------------------------------------------------|-----------------------------------|------|
| Con              | nections                       | Logging Expiration Database                         | Security                          |      |
| Con              | ifigure Syst                   | ems                                                 |                                   |      |
|                  | Enabled                        | System Name                                         | System Name or IP Address         |      |
|                  | <b>v</b>                       | System 1                                            | 192.168.0.15                      |      |
|                  | <b>V</b>                       | System 2                                            | 192.168.0.16                      | _ 11 |
|                  | <b>▼</b>                       | System 3                                            | 192.168.0.17                      | _ 11 |
| •                |                                | System                                              | localhost                         | - 11 |
|                  |                                |                                                     |                                   |      |
| Settin<br>restar | gs are writte<br>ting the Logg | n immediately into the event databas<br>ing Server. | e but become effective only after | ок   |

figure 56.6: Add a system (1)

2 Click the *System Name* field and enter the name of the system to which the *Logging Server* must connect. The name may consist of up to 16 characters. For example, *System 4* (see figure 56.7).

| Options  | ;                              |                              | <u>×</u>                               |  |  |
|----------|--------------------------------|------------------------------|----------------------------------------|--|--|
| Conne    | ections Lo                     | ogging Expiration 📔 Databas  | e Security                             |  |  |
| Conf     | igure Systen                   | 15                           |                                        |  |  |
|          | Enabled                        | System Name                  | System Name or IP Address              |  |  |
|          | <b>v</b>                       | System 1                     | 192.168.0.15                           |  |  |
|          | <b>V</b>                       | System 2                     | 192.168.0.16                           |  |  |
|          |                                | System 3                     | 192.168.0.17                           |  |  |
| 1        | ▼                              | System 4                     | localhost                              |  |  |
| *        |                                |                              |                                        |  |  |
|          |                                |                              |                                        |  |  |
|          |                                |                              |                                        |  |  |
|          |                                |                              |                                        |  |  |
|          |                                |                              |                                        |  |  |
|          |                                |                              |                                        |  |  |
|          |                                |                              |                                        |  |  |
|          |                                |                              |                                        |  |  |
|          |                                |                              |                                        |  |  |
|          |                                |                              |                                        |  |  |
|          |                                |                              |                                        |  |  |
|          |                                |                              |                                        |  |  |
| _        |                                |                              |                                        |  |  |
| Setting  | s are written i                | mmediately into the event da | tabase but become effective only after |  |  |
| restarti | restarting the Logging Server. |                              |                                        |  |  |

figure 56.7: Add a system (2)

3 Click the System Name or IP Address field and enter the IP address or the name of the network controller of the system to which the Logging Server must connect. For example, 192.168.0.18 (see figure 56.8).

| • |   |
|---|---|
|   | N |
| _ |   |

## Note

If the name of the network controller is used, the IP address of the network controller must be stored in the Windows hosts file (WINNT\system32\drivers\etc.). This file can be edited with Notepad.

| Options  |                                   |                                  |            |                           | ×  |
|----------|-----------------------------------|----------------------------------|------------|---------------------------|----|
| Conne    | ections Log                       | gging Expiration Database        | Security   |                           |    |
| Confi    | igure Systems                     | s                                |            |                           |    |
|          | Enabled                           | System Name                      |            | System Name or IP Address |    |
|          | <b>v</b>                          | System 1                         |            | 192.168.0.15              |    |
|          |                                   | System 2                         |            | 192.168.0.16              |    |
|          |                                   | System 3                         |            | 192.168.0.17              |    |
| 1        | ~                                 | System 4                         |            | 192.168.0.18              |    |
| *        |                                   |                                  |            |                           |    |
|          |                                   |                                  |            |                           |    |
|          |                                   |                                  |            |                           |    |
|          |                                   |                                  |            |                           |    |
|          |                                   |                                  |            |                           |    |
|          |                                   |                                  |            |                           |    |
|          |                                   |                                  |            |                           |    |
|          |                                   |                                  |            |                           |    |
|          |                                   |                                  |            |                           |    |
|          |                                   |                                  |            |                           |    |
|          |                                   |                                  |            |                           |    |
|          |                                   |                                  |            |                           |    |
| -        |                                   |                                  |            |                           |    |
| Setting: | s are written in<br>a the Logging | nmediately into the event databa | ase but be | come effective only after | or |
| restatu  | ig the cogging                    | 001701.                          |            |                           |    |

figure 56.8: Add a system (3)

### 56.7.2.3 Disable event logging for a system

To disable the event logging for a system, remove the check mark from its *Enabled* check box.

#### 56.7.2.4 Delete a system

Proceed as follows:

1 Click the field in front of the row that contains the system. For example, *System 4* (see figure 56.9).

| Optio | ns             | <u>×</u>                                                              | 1 |
|-------|----------------|-----------------------------------------------------------------------|---|
| Cor   | nnections      | Logging Expiration Database Security                                  |   |
| Co    | nfiaure Svst   | ems                                                                   |   |
|       | Enabled        | System Name System Name or IP Address                                 |   |
|       | <b>v</b>       | System 1 192.168.0.15                                                 |   |
|       | <b>v</b>       | System 2 192.168.0.16                                                 |   |
|       | ▼              | System 3 192.168.0.17                                                 |   |
| •     |                | System 4 192.168.0.18                                                 |   |
| *     |                |                                                                       |   |
|       |                |                                                                       |   |
|       |                |                                                                       |   |
|       |                |                                                                       |   |
|       |                |                                                                       |   |
|       |                |                                                                       |   |
|       |                |                                                                       |   |
|       |                |                                                                       |   |
|       |                |                                                                       |   |
|       |                |                                                                       |   |
|       |                |                                                                       |   |
|       |                |                                                                       |   |
| Setti | ngs are writte | n immediately into the event database but become effective only after |   |
| resta | rting the Logg | Ing Server. OK                                                        |   |

figure 56.9: Delete a system (1)

2 On the keyboard of the PC on which the *Logging Server* is running, press the *Del* key. The system is removed from the list (see figure 56.10 for an example).

| tions   |                 |                                     |                                 |       |
|---------|-----------------|-------------------------------------|---------------------------------|-------|
| Conn    | ections La      | ogging Expiration 🗍 Database 📔      | Security                        |       |
| Conf    | igure Systen    | TIS                                 |                                 |       |
|         | Enabled         | System Name                         | System Name or IP Add           | dress |
|         | 7               | System 1                            | 192.168.0.15                    |       |
|         |                 | System 2                            | 192.168.0.16                    |       |
| •       |                 | System 3                            | 192.168.0.17                    |       |
| ¥       |                 |                                     |                                 |       |
|         |                 |                                     |                                 |       |
|         |                 |                                     |                                 |       |
|         |                 |                                     |                                 |       |
|         |                 |                                     |                                 |       |
|         |                 |                                     |                                 |       |
|         |                 |                                     |                                 |       |
|         |                 |                                     |                                 |       |
|         |                 |                                     |                                 |       |
|         |                 |                                     |                                 |       |
|         |                 |                                     |                                 |       |
|         |                 |                                     |                                 |       |
|         |                 |                                     |                                 |       |
|         |                 |                                     |                                 |       |
| etting  | s are written i | immediately into the event database | but become effective only after | /     |
| obarbia | og the Logging  | n Conuer                            |                                 | OK    |

figure 56.10: Delete a system (2)

## 56.7.3 Logging expiration

### 56.7.3.1 Overview

On the *Logging Expiration* tab (see figure 56.11), the expiration periods of the logged events can be defined.

| ptions                                                               |                                                                                                    |        |
|----------------------------------------------------------------------|----------------------------------------------------------------------------------------------------|--------|
| Connections Logging Expira                                           | ation Database Security                                                                                                    |        |
| Expiration periods                                                   |                                                                                                    |        |
| Fault event logging period                                           | 1        Image: White the second second sec |        |
| General event logging period                                         | 1     year(s)       Image: White expired events to overflow file                                                                                                    |        |
| Call event logging period                                            | 1 year(s) ▼<br>✓ Move expired events to overflow file                                                                                                    |        |
| Overflow File                                                        |                                                                                                    |        |
| Folder: C:\Program File                                              | s\Praesideo\Programs\Logging                                                                                                    | Browse |
| Critical size: 1000                                                  | MBytes                                                                                                    |        |
| Settings are written immediately i<br>restarting the Logging Server. | nto the event database but become effective only after                                                                                                    | OK     |

figure 56.11: Logging Expiration tab

### 56.7.3.2 Expiration periods

When expired events must automatically be moved to an overflow file, put a check mark in the *Move expired events to overflow file* field. Use the controls in the *event logging period* rows to define the logging periods. All fault that are older than the logging period are moved to an overflow file.

### 56.7.3.3 Overflow file

The overflow files contain the expired events. Use the controls in the *Overflow File* block to define:

- The location of the overflow files. This can either be entered in the *Folder* field or selected from the file system with the *Browse* button.
- The critical size of the overflow files in the Critical size field. When the critical size is reached, the Logging Server displays the following message (see section 56.5.2): The Logging Server overflow files have reached their critical size. Please clear or delete the overflow files. When the overflow files have been deleted or reduced in size, the Logging Server must be restarted to remove this message.

i I

Note

The overflow files are comma separated value files (\*.*csv*).

## 56.7.4 Database

### 56.7.4.1 Overview

On the *Database* tab (see figure 56.12), the properties of the logging database can be defined.

| ptions                                                                      |                                                |           |
|-----------------------------------------------------------------------------|------------------------------------------------|-----------|
| Connections Logging Expiration                                              | Database Security                              |           |
| Database file                                                               |                                                |           |
| C:\Program Files\Praesideo\Programs                                         | \Logging\logging.mdb                           | Browse    |
| Critical size: 1536                                                         | MBytes                                         |           |
| Recent events                                                               |                                                |           |
| Maximum number of recent events in                                          | logging viewer: 1000                           |           |
| Flush events                                                                |                                                |           |
| Flush the events from the database                                          | ✓ Fault events                                 |           |
|                                                                             | General events                                 |           |
|                                                                             | Call events                                    |           |
|                                                                             |                                                | Flush now |
| Settings are written immediately into the<br>restarting the Logging Server. | event database but become effective only after | OK        |

figure 56.12: Database tab

### 56.7.4.2 Recent events

Use the *Recent events* block to define the number of recent events that is displayed in the *Logging Viewer* (see section 57.6.2.3).

### 56.7.4.3 Database file

Use the controls in the *Database file* block to define:

• The location of the logging database. This can be entered in the upper text box.

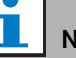

## Note

For experts only: the logging database is a Microsoft® Access file, which also can be opened with Microsoft® Access. If for any reason the database becomes corrupted and the Logging Server is not able to access the database, the database can be repaired with Microsoft® Access.

Close the Logging Server application. Open the database with Microsoft® Access. Select: Tools > Database utilities > Compact and Repair database.

• The critical size of the logging database. When the critical size is reached, the *Logging Server* displays the following message (see section 56.5.2): *The Logging* 

## Server database has reached its critical size. Please decrease the logging expiration periods.

It is possible to make a back-up of the logging database (even if the Logging Server is running). When a back-up is made of a running Logging Server, it is advised to wait for a moment at which a low number of events is expected (i.e. when there are almost no running calls). Events that occur while the back-up is made will not be copied to the logging database. However, events that occurred during the back-up process can be viewed with the standard Windows Event Viewer (*Start* > *Settings* > *Control Panel* > *Administrative Tools* > *Event Viewer*).

### 56.7.4.4 Flush events

Use the controls in the *Flush events* block to flush events from the logging database. Proceed as follows:

- 1 If the fault events must be flushed from the logging database, put a check mark in the *Fault events* check box.
- 2 If the general events must be flushed from the logging database, put a check mark in the *General events* check box.
- 3 If the call events must be flushed from the logging database, put a check mark in the *Call events* check box.
- 4 Click the *Flush now* button to flush the selected types of events from the logging database.
  - If the *Move expired events to overflow file* field of the selected type of events on the *Logging Expiration* tab (see section 56.7.3) contains a check mark, the selected type of events are flushed to an overflow file.
  - If the *Move expired events to overflow file* field of the selected type of events on the *Logging Expiration* tab (see section 56.7.3) does not contain a check mark, the selected type of events are deleted from the database.

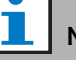

## Note

When the database is flushed and the *Logging Server* is started again, the database is filled with the events that are retrieved from the enabled network controllers. Each enabled network controller keeps an internal list of up to 200 events of each type. Use the *File Transfer* application to clear the internal list (see section 36.6).

## 56.7.5 Security

### 56.7.5.1 Overview

On the *Security* tab (see figure 56.13), the security settings can be defined.

| otions                                                                                             |                             |
|----------------------------------------------------------------------------------------------------|-----------------------------|
| Connections Logging Expiration Database Security                                                   |                             |
| Server authentication                                                                              |                             |
| Use authentication                                                                                 | Change User Name / Password |
| Viewer / Network controller authentication                                                         |                             |
| User name: admin                                                                                   | Change User Name / Password |
|                                                                                                    |                             |
|                                                                                                    |                             |
|                                                                                                    |                             |
|                                                                                                    |                             |
|                                                                                                    |                             |
| attings are written immediately into the event database but become<br>starting the Logging Server. | e effective only after OK   |

figure 56.13: Security tab

### 56.7.5.2 Server authentication

Use the controls in the Server authentication block to:

- Enable and disable server authentication with the *Use authentication* box. When server authentication is enabled, a user name and password must be entered to get access to the main window (see section 56.5.1).
- Set the password and user name to get access to the *Logging Server* with the *Change User Name/Password* button. A password and user name can only be set when server authentication is enabled. The password must have at least five (5) characters. The user name must have at least four (4) characters.

### 56.7.5.3 Viewer/Network controller authentication

Use the controls in the *Viewer/Network controller authentication* block to set the password and user name that:

- Gives a *Logging Viewer* access to the *Logging Server* (see section 57.6.2.5).
- Gives the *Logging Server* access to all connected network controllers.

## Note

Make sure that all systems have an account (see section 40.2) that contains the user name and password in the *Viewer/Network controller* block. Otherwise, the *Logging Server* cannot connect to the systems.

# 57 Logging Viewer

## 57.1 Introduction

With the *Logging Viewer*, the events logged by the *Logging Server* in a database, can be viewed. Typically, the *Logging Viewer* runs on a PC that is connected to the PC on which the *Logging Server* (see chapter 56) runs. The database is located at the same PC as the *Logging Server*.

## 57.2 Requirements

The *Logging Viewer* can run on any PC that meets the following minimum requirements:

- Operating system: Microsoft® Windows XP with Service Pack 1 or Microsoft® Windows Vista or Microsoft® Windows 7
- Network connection: 100 base-T
- 1 GB RAM

## 57.3 Installation

Proceed as follows:

- 1 Start the PRS-SW Praesideo Software DVD (see section 35.2).
- 2 Click Optional > Logging Application Viewer. A File Download window appears.
- 3 Click the *Open* button to start the setup program of the *Logging Viewer*. A screen similar to the one in figure 57.1 appears.

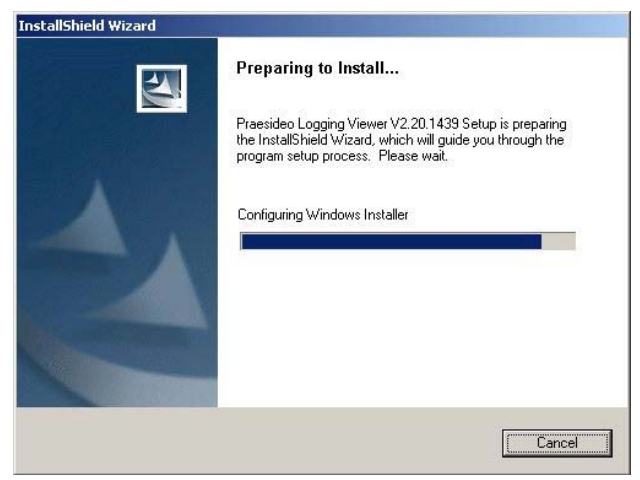

figure 57.1: Logging viewer setup

4 Follow the instructions that are displayed on screen. A notification is displayed when the installation is finished. The Logging Viewer is able to show its user interface and the logging events in different languages. During installation of the Logging Viewer a number of language file folders have been installed in:

\Program Files\Bosch\Praesideo\Programs\Logging Viewer. The language file folders have names according to the international 2-letter language code (ISO 639), e.g. 'en' for English, 'ru' for Russian.

- 5 Check this folder to see if your language is available. If a language folder exists for the language of the installed Windows operating system, then the Logging Viewer is in that language. If a different language is needed and a language folder exists for that language, proceed as follows:
- 6 Add a language parameter to the Logging Viewer program. The parameter is the 2-letter language abbreviation, e.g. " fi", i.e. a space followed by the language code. For the Logging Viewer create a short cut for the program file, then right click on the short cut (can be on the desktop too), click properties and select the tab short cut.
- 7 Add the "fi" parameter to the target description that ended with .exe", so after the double quote. Use the short cut to start up the program. Of course, replace "fi" with the language abbreviation of your choice.

## 57.4 Start

Proceed as follows:

- 1 Go to Start > Programs > Bosch > Praesideo.
- 2 Click *Logging Viewer*. A screen similar to the one in figure 57.4 appears.
  - When the *Logging Viewer* has been started and faults have occurred, its icon shows the fault condition (see figure 57.2).

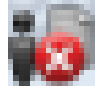

figure 57.2: Logging Viewer icon (faults)

## Note

In Windows Vista and Windows 7, the taskbar buttons should be configured to 'Never combine' similar taskbar buttons. Otherwise the fault condition will not be shown in the tasbar.

## 57.5 Configuration

Proceed as follows to configure the Logging Viewer:

1 Go to *File* > *Options*. A screen similar to the one in figure 57.3 appears.

|              | ×           |
|--------------|-------------|
| 192.168.0.80 |             |
| OK           | Cancel      |
| 1            | 92.168.0.80 |

figure 57.3: Options window

2 Enter the IP address of the PC on which the *Logging Server* is running to which the *Logging Viewer* must connect.

A server host name can be used instead of an IP address if the IP address was automatically provided by a DNS server, or if the IP address of the PC is stored in the Windows host file

(WINNT | system 32 | drivers | etc.). This file can be edited using Notepad.

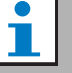

### Note

If the name of the PC is used, the IP address of the PC must be stored in the Windows hosts file (WINNT\system32\drivers\etc.). This file can be edited with Notepad.

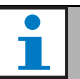

## Note

If the *Logging Viewer* is installed on the same PC as the *Logging Server*, it is allowed to use *Localhost* as server name in the *Options* window.

## 57.6 Operation

## 57.6.1 Overview

The *Logging Viewer* (see figure 57.4) contains the following:

- **Menu bar** A menu bar that provides access to the menus of the *Logging Viewer* (see section 57.6.2).
- **Block buttons** Two buttons to select the next and previous blocks of events (see section 57.6.4).
- Logging Status button A button that opens a window that shows the status of the *Logging Viewer* (see section 57.6.3). When the *Logging Server* or *Logging Viewer* does not operate correctly, the button is red.
- **Tabs** Use the tabs to select the type of events that are shown by the *Logging Viewer*. See chapter 51 for information about the events.

| 🐻 Logging Viev            | wer ¥3.40.2     | 2996                               |                     |                                       |                        |                             |                     | _ 🗆 ×          |
|---------------------------|-----------------|------------------------------------|---------------------|---------------------------------------|------------------------|-----------------------------|---------------------|----------------|
| <u>F</u> ile <u>V</u> iew | <u>S</u> ystems | Action Help                        |                     |                                       |                        | Prev. Block Nex             | t Block             | Logging Status |
| Fault Events C            | all Events      | General Events                     |                     |                                       |                        |                             |                     |                |
| Viewing Rece              | nt Events       |                                    |                     |                                       |                        |                             |                     |                |
| System Name               | Status          | Event Type                         | Event Time          | Event Originator                      | Acknowledge Time       | Acknowledge Originator      | Resolve Time        | Resolve Or 🔺   |
| TestSystem-2              | Reset           | Back up power supply failure       | 16-03-2010 09:07:13 | PAM5-125M (SN 9000003)                | 16-03-2010 09:07:46    | CST1 (SN c0032cb) CST1 CI45 | 16-03-2010 09:22:42 | PAM5-125N      |
| TestSystem-2              | Reset           | Unit missing                       | 16-03-2010 09:07:13 | MCI1 (SN 160001/6)                    | 16-03-2010 09:07:46    | CST1 (SN c0032cb) CST1 CI45 | 16-03-2010 09:07:46 | MCI1 (SN 1     |
| TestSystem-2              | Reset           | Microphone failure                 | 16-03-2010 09:07:15 | PAM5-125M (SN 9000003) PAM5-125M AI1  | 16-03-2010 09:07:46    | CST1 (SN c0032cb) CST1 CI45 | 16-03-2010 09:22:42 | PAM5-125N      |
| TestSystem-2              | Reset           | Amplifier loudspeaker line failure | 16-03-2010 09:07:37 | PAM5-125M (SN 9000003) PAM5-125M AMP1 | 16-03-2010 09:07:46    | CST1 (SN c0032cb) CST1 CI45 | 16-03-2010 09:07:47 | PAM5-125N      |
| TestSystem-2              | Reset           | Amplifier loudspeaker line failure | 16-03-2010 09:07:42 | PAM5-125M (SN 9000003) PAM5-125M AMP3 | 16-03-2010 09:07:46    | CST1 (SN c0032cb) CST1 CI45 | 16-03-2010 09:07:47 | PAM5-125N      |
| TestSystem-2              | Reset           | Amplifier loudspeaker line failure | 16-03-2010 09:07:52 | PAM5-125M (SN 9000003) PAM5-125M AMP1 | 16-03-2010 09:08:40    | CST1 (SN c0032cb) CST1 CI45 | 16-03-2010 09:08:40 | PAM5-125N      |
| TestSystem-2              | Reset           | Amplifier loudspeaker line failure | 16-03-2010 09:07:52 | PAM5-125M (SN 9000003) PAM5-125M AMP3 | 16-03-2010 09:08:40    | CST1 (SN c0032cb) CST1 CI45 | 16-03-2010 09:08:40 | PAM5-125N      |
| TestSystem-2              | Reset           | Amplifier loudspeaker line failure | 16-03-2010 09:08:46 | PAM5-125M (SN 9000003) PAM5-125M AMP1 | 16-03-2010 09:09:50    | CST1 (SN c0032cb) CST1 CI45 | 16-03-2010 09:22:42 | PAM5-125N      |
| TestSystem-2              | Reset           | Amplifier loudspeaker line failure | 16-03-2010 09:08:46 | PAM5-125M (SN 9000003) PAM5-125M AMP3 | 16-03-2010 09:09:50    | CST1 (SN c0032cb) CST1 CI45 | 16-03-2010 09:22:42 | PAM5-125N      |
| TestSystem-2              | Reset           | Mains power supply failure         | 16-03-2010 09:22:40 | PAM5-125M (SN 9000003)                | 16-03-2010 09:31:11    | CST1 (SN e0032eb) CST1_CI45 | 16-03-2010 09:31:11 | PAM5-125N      |
| TestSystem-2              | Reset           | Unit missing                       | 16-03-2010 09:22:42 | PAM5-125M (SN 9000003)                | 16-03-2010 09:31:11    | CST1 (SN c0032cb) CST1 CI45 | 16-03-2010 09:31:11 | PAM5-125N      |
| TestSystem-2              | Reset           | Amplifier loudspeaker line failure | 16-03-2010 09:23:06 | PAM7-1255 (SN 9000006) PAM7-1255 AMP1 | 16-03-2010 09:31:11    | CST1 (SN c0032cb) CST1 CI45 | 16-03-2010 09:31:11 | PAM7-1259      |
| TestSystem-2              | Reset           | Amplifier loudspeaker line failure | 16-03-2010 09:23:09 | PAM7-1255 (SN 9000006) PAM7-1255 AMP3 | 16-03-2010 09:31:11    | CST1 (SN c0032cb) CST1 CI45 | 16-03-2010 09:31:11 | PAM7-1255      |
| TestSystem-2              | Reset           | Back up power supply failure       | 16-03-2010 09:30:29 | NC01 (SN 110080(2)                    | 16-03-2010 09:31:11    | CST1 (SN c0032cb) CST1 CI45 | 16-03-2010 09:31:11 | NC01 (SN       |
| TestSystem-2              | Reset           | Back up power supply failure       | 16-03-2010 09:30:29 | PAM1-500M (SN 6000ada)                | 16-03-2010 09:31:11    | CST1 (SN c0032cb) CST1 CI45 | 16-03-2010 09:31:11 | PAM1-500N      |
| TestSystem-2              | Beset           | Back up nower supply failure       | 16-03-2010 09:30:29 | PAM3-250M (SN a000003)                | 16-03-2010 09:31:11    | CST1 (SN e0032eb) CST1_CI45 | 16-03-2010 09:31-11 | PAM3-250N      |
| TestSystem-2              | Reset           | Back up power supply failure       | 16-03-2010 09:30:29 | PAM4-250S (SN a00143b)                | 16-03-2010 09:31:11    | CST1 (SN c0032cb) CST1 CI45 | 16-03-2010 09:31:11 | PAM4-2509      |
| TestSystem-2              | Reset           | Back up power supply failure       | 16-03-2010 09:30:29 | PAM2-500M (SN 6000003)                | 16-03-2010 09:31:11    | CST1 (SN c0032cb) CST1 CI45 | 16-03-2010 09:31:11 | PAM2-500N      |
| TestSystem-2              | Reset           | Back up power supply failure       | 16-03-2010 09:30:29 | PAM6-125M (SN 90004da)                | 16-03-2010 09:31:11    | CST1 (SN c0032cb) CST1 CI45 | 16-03-2010 09:31:11 | PAM6-125N      |
| TestSystem-2              | Reset           | Processor reset                    | 16-03-2010 09:30:53 | PAM5-125M (SN 9000003)                | 16-03-2010 09:31:11    | CST1 (SN c0032cb) CST1 CI45 | 16-03-2010 09:31:11 | PAM5-125       |
| TestSystem-2              | Reset           | Microphone failure                 | 16-03-2010 09:30:56 | PAM5-125M (SN 9000003) PAM5-125M AI1  | 16-03-2010 09:31:11    | CST1 (SN c0032cb) CST1 CI45 | 16-03-2010 09:31:11 | PAM5-125       |
| TestSystem-2              | Reset           | Unit missing                       | 16-03-2010 09:30:57 | CEX1 (SN 1c001218)                    | 16-03-2010 09:31:11    | CST1 (SN c0032cb) CST1 CI45 | 16-03-2010 09:31:11 | CEX1 (SN 1     |
| TestSystem-2              | Reset           | Back up power supply failure       | 16-03-2010 09:45:13 | PAM5-125M (SN 9000003)                | 16-03-2010 09:52:07    | CST1 (SN c0032cb) CST1 CI45 | 16-03-2010 09:52:07 | PAM5-125       |
| TestSystem-2              | Reset           | Mains power supply failure         | 16-03-2010 09:45:16 | PAM5-125M (SN 9000003)                | 16-03-2010 09:52:07    | CST1 (SN c0032cb) CST1 CI45 | 16-03-2010 09:52:07 | PAM5-125N      |
| TestSystem-2              | Reset           | Unit missing                       | 16-03-2010 09:45:19 | PAM5-125M (SN 9000003)                | 16-03-2010 09:52:07    | CST1 (SN c0032cb) CST1 CI45 | 16-03-2010 09:52:07 | PAM5-125N      |
| TestSystem-2              | Reset           | Redundant ring broken              | 16-03-2010 09:45:30 |                                       | 16-03-2010 09:52:07    | CST1 (SN c0032cb) CST1 CI45 | 16-03-2010 09:52:10 |                |
| TestSystem-2              | Reset           | Amplifier loudspeaker line failure | 16-03-2010 09:45:42 | PAM7-125S (SN 9000006) PAM7-125S AMP1 | 16-03-2010 09:52:07    | CST1 (SN c0032cb) CST1 CI45 | 16-03-2010 09:52:07 | PAM7-1255      |
| TestSystem-2              | Reset           | Amplifier loudspeaker line failure | 16-03-2010 09:45:44 | PAM7-1255 (SN 9000006) PAM7-1255 AMP3 | 16-03-2010 09:52:07    | CST1 (SN c0032cb) CST1 CI45 | 16-03-2010 09:52:07 | PAM7-1255      |
| TestSystem-2              | Reset           | Processor reset                    | 16-03-2010 09:51:42 | PAM5-125M (SN 9000003)                | 16-03-2010 09:52:07    | CST1 (SN c0032cb) CST1 CI45 | 16-03-2010 09:52:07 | PAM5-125       |
| TestSystem-2              | Reset           | Microphone failure                 | 16-03-2010 09:51:43 | PAM5-125M (SN 9000003) PAM5-125M AI1  | 16-03-2010 09:52:07    | CST1 (SN c0032cb) CST1 CI45 | 16-03-2010 09:52:07 | PAM5-125N      |
| TestSystem-2              | Reset           | Microphone failure                 | 16-03-2010 09:56:19 | PAM5-125M (SN 9000003) PAM5-125M AI1  | 16-03-2010 09:56:30    | CST1 (SN c0032cb) CST1 CI45 | 16-03-2010 09:56:59 | PAM5-1251      |
| TestSystem-2              | Reset           | Back up power supply failure       | 16-03-2010 09:56:19 | PAM5-125M (SN 9000003)                | 16-03-2010 09:56:30    | CST1 (SN c0032cb) CST1 CI45 | 16-03-2010 09:56:59 | PAM5-125N      |
| TestSystem-2              | Reset           | Amplifier loudspeaker line failure | 16-03-2010 09:56:20 | PAM5-125M (SN 9000003) PAM5-125M AMP3 | 16-03-2010 09:56:30    | CST1 (SN c0032cb) CST1 CI45 | 16-03-2010 09:56:59 | PAM5-1251      |
| <b>A</b>                  |                 | A PE I I P C I                     | 10 00 0010 00 50 00 | DAME TOPH (CHI CONCORD) DAME TOPH AND | 10.00.0010.00.00.00.00 | COTT (CH. COTT L) COTT CHE  | 10 00 0010 00 50 50 |                |
|                           |                 |                                    |                     |                                       |                        |                             |                     |                |

figure 57.4: Logging viewer

## 57.6.2 Menu bar

### 57.6.2.1 Introduction

The menu bar contains the following menus:

- The *File* menu (see section 57.6.2.2)
- The View menu (see section 57.6.2.3).
- The System menu (see section 57.6.2.4).
- The Action menu (see section 57.6.2.5).
- The *Help* menu (see section 57.6.2.6).

### 57.6.2.2 File

The items in the *File* menu are used to export and print events and to configure the *Logging Viewer*. It contains the following items:

• Options

Opens the *Options* window that is used to configure the *Logging Viewer* (see section 57.5).

• Export

Exports all events in the current event view to a comma separated values file (\*.*csv*). This file can be opened with, for example, Microsoft® Excel.

• Print

Prints all events in the current event view or prints a selected block of successive events. (To select a block of events: click the first event and then hold the <Shift> key and click the last event.)

• Exit

Closes the Logging Viewer.

## 57.6.2.3 View

The items in the *View* menu are used to set the event viewing options. It contains the following items:

• Recent

Shows all recent events. The number of displayed recent events is defined by the *Logging Server* window (see section 56.7.4.2).

• Historical

Shows historical events. These are retrieved from the logging database (see section 56.7.4). When this item is selected, a calendar appears in which a start date (*Start Date*) and an end date (*End Date*) can be selected. When the number of historical events is greater than 10000, the *Logging Server* delivers the events in blocks to the *Logging Viewer*. Use the *Next Block* and *Prev Block* buttons to scroll through the blocks (see section 57.6.4).

Refresh

Refreshes the list of events.

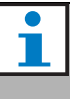

### Note

New events are only shown in the *Recent* view. The *Historical* view does not show new events.

### 57.6.2.4 System

The items in the *System* menu are used to select the system from which the events are displayed. The list of available systems is generated by the *Logging Server* to which the *Logging Viewer* is connected (see section 56.7.2). When *All* is selected, the events from all systems are displayed, including events from disabled systems and events from non-configured systems. Events generated by the *Logging Server* itself can be selected separately.

### 57.6.2.5 Action

The items in the *Action* menu are used to acknowledge and reset fault events. It contains the following items:

- Acknowledge All Fault Events
  Acknowledges all new fault events in all systems that
  are connected to the Logging Server. The user must log
  on to the Logging Server to acknowledge fault events.

  Reset All Fault Events
  - Resets all acknowledged fault events in all systems that are connected to the *Logging Server*. The user must log on to the *Logging Server* to reset fault events. *Log Off*

Logs the user off from the Logging Server.

### 57.6.2.6 Help

The item in the *Help* menu provides version information about the *Logging Viewer*.

## 57.6.3 Logging status button

The *Logging Status* window displays the status of the *Logging Viewer*.

### Message:

The Logging Server and Viewer are OK. Description:

The *Logging Server* and *Logging Viewer* operate correctly.

## Recommended action:

----

### Message:

Logging Server has no connection with <system> **Description:** 

There is no connection with the specified system. **Recommended action:** 

#### Recommended action:

Make sure that the specified system is running and that the specified system has an Ethernet connection with the *Logging Server*.

### Message:

The Logging Viewer has lost contact with the Logging Server

### **Description:**

There is no connection with the *Logging Server*.

## Recommended action:

Make sure that the *Logging Server* is running and that the *Logging Server* has an Ethernet connection with the *Logging Viewer*.

### Message:

The Logging Server options are changed. Restart the Logging Server to use the changed settings.

### **Description:**

The configuration settings of the *Logging Server* were changed. The changed settings are not used until the *Logging Server* is restarted.

**Recommended action:** 

Restart the *Logging Server* to use the new settings.

#### Message:

The Logging Server database has reached its critical size. Please decrease the logging expiration periods. **Description:** 

The database has reached its critical size.

**Recommended action:** 

Enable and decrease the logging expiration periods to move events to the overflow files (see section 56.7.3) or flush the database (see section 56.7.4.4).

### Message:

The Logging Server overflow files have reached their critical size. Please clear or delete the overflow files. **Description:** 

One or more overflow files have reached the critical size.

#### **Recommended action:**

The overflow files are comma separated value (\*.csv) files. They can be opened in an editor (e.g. Windows Wordpad, Microsoft® Excel). When an overflow file reaches its critical size, use an editor to delete data from the overflow file and decrease its size.

## 57.6.4 Blocks

When the current view is the *Historical* view (see section 57.6.2.3) and the number of historical events is greater than 10000, the *Logging Server* delivers the events in blocks to the *Logging Viewer*.

- If a next block is available, the *Next Block* button is enabled. The next block contains events that are newer than the events that are currently displayed.
- If a previous block is available, the *Prev Block* button is enabled. The previous block contains events that are older than the events that are currently displayed.

## 58 PC Call Server

## 58.1 Introduction

*The PC Call Server* is a Windows service, connected to one or more configured network controllers. It handles all operational requests from *PC Call Station Clients* and/ or a *PC Telephone Interface Client*. The *PC Call Server* is configured by the *PC Call Server Configuration Client*, which for security reasons runs on the same computer as the *PC Call Server*. The *PC Call Server* does not have a user interface of its own.

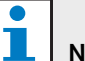

Note

Make sure that the software versions of the Praesideo system and the versions of the PC Call Server, PC Call Station Client and PC Telephone Interface Client are always the same. It is advised to update to the latest version.

## 58.2 Requirements

The *PC Call Server* can run on any PC that meets the following minimum requirements:

- Operating system: Microsoft® Windows XP with Service Pack 1 or Microsoft® Windows Vista or Microsoft® Windows 7
- Network connection: 100 base-T
- 1 GB RAM

## 58.3 Installation

- 1 Start the PRS-SW Praesideo Software DVD (see section 35.2).
- 2 Click *Optional* > *PC call server*. A *File Download* window appears.
- 3 Click the *Open* button to start the setup program of the *PC Call Server*. A screen similar to the one in figure 58.1 appears.

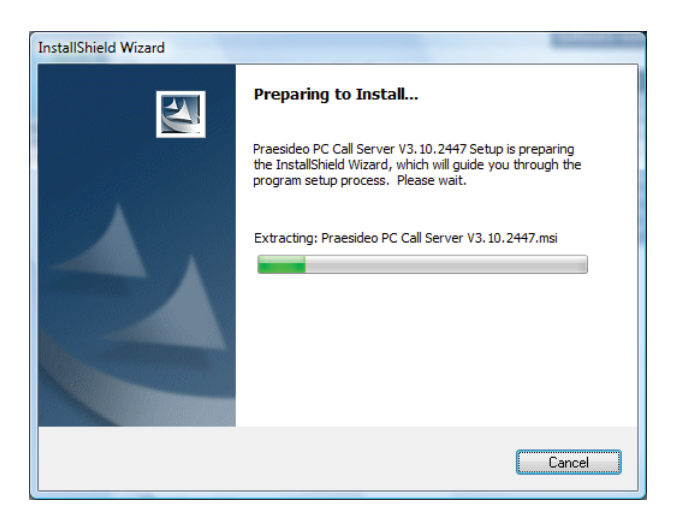

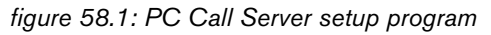

4 Follow the instructions that are displayed on screen. A notification is displayed when the installation is finished.

| N   |
|-----|
| · , |

## Note

After installation, the *PC Call Server* will automatically be registered to the Windows Firewall to allow incoming and outgoing network traffic. If the PC uses a different firewall than the standard Windows firewall, the *PC Call Server* must be manually registered to that firewall as exception to avoid that the firewall blocks the network traffic without notice. Blocked network traffic causes the application to malfunction.

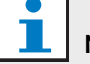

### Note

Make sure that the Windows options *Network discovery* and *File sharing* are activated on the system where the PC Call Server is running. If not, the connection from a PC Call Server Configuration Client, a PC Call Station Client or a PC Telephone Interface Client may fail. Access to these options differ between Windows versions:

In Windows XP, no actions are required. In Windows Vista, these options can be set via Start > Control Panel > Network and Internet > Network and Sharing Center > Sharing and Discovery. Then turn on Network discovery and turn on File sharing.

In Windows 7, these options can be set via *Start* > *Control Panel* > *All Control Panel Items* > *Network and Sharing Center* > *Change advanced sharing settings.* Then select *Turn on network discovery* and select *Turn on file and printer sharing.* 

## 58.4 Start

The PC automatically starts the *PC Call Server* as a service when Windows is started.

Important events will be logged to the Windows event log:

- Startup and shutdown of the service
- Error messages about license validity
- Abnormal (fatal) errors that cause the service to shut down

## 58.5 Configuration

Use the *PC Call Server Configuration Client* (see chapter 59) to configure the *PC Call Server*.

## 58.6 Firewall

The PC Call Server and the related programs PC Call Station Client and PC Telephone Interface Client use port TCP 9452. In case a firewall is used, this port should be enabled. If needed, this port number can also be changed by editing the XML file *<application name>.exe.config*, for each application separately. These files are in the install path of the applications.

# 59 PC Call Server Configuration Client

## 59.1 Introduction

With the *PC Call Server Configuration Client*, you can configure the *PC Call Server* (see chapter 58). On a PC with Windows Vista you must have Administrator rights to run this application.

## 59.2 Requirements

The *PC Call Server Configuration Client* can run on any PC that meets the following minimum requirements:

- Operating system: Microsoft<sup>®</sup> Windows XP with Service Pack 1 or Microsoft<sup>®</sup> Windows Vista or Microsoft<sup>®</sup> Windows 7
- Network connection: 100 base-T
- 1 GB RAM

## 59.3 Installation

Proceed as follows:

- 1 Start the PRS-SW Praesideo Software DVD (see section 35.2).
- 2 Click Optional > PC call server configuration client. A *File Download* window appears.
- 3 Click the *Open* button to start the setup program of the *PC Call Server Configuration Client*. A screen similar to the one in figure 58.1 appears, but now for the PC Call Server Configuration Client.
- 4 Follow the instructions that are displayed on screen. A notification is displayed when the installation is finished.

## 59.4 Start

Proceed as follows:

- 1 Go to Start > Programs > Bosch > Praesideo Vxx.yy.zzzz.
- 2 Click *PC Call Server Configuration Client*. A screen similar to the one in figure 59.1 appears.

| PC Call Server ( | Configuration Client Login |
|------------------|----------------------------|
| Work offline:    |                            |
| Password:        |                            |
| Language:        | English 💌                  |
|                  | Login Cancel               |

figure 59.1: PCCstConfig Login

3 Check or uncheck the *Work offline* checkbox.

- If checked, the application does not connect to the *PC Call Server*. All items that require a connection to the *PC Call Server* are unavailable.
- If unchecked, the application connects to the *PC Call Server* that is running on the local system.
- 4 Type your password in the *Password* field. A password does not have to be entered for first time use.
- 5 Choose the language in which the application presents itself from the *Language* list.
- 6 Press the *OK* button. The main configuration screen appears that provides the status information of the configured network controllers. When no configuration is made yet, this screen is empty.

## 59.5 Configuration

## 59.5.1 Overview

The *PC Call Server Configuration Client* contains the following:

- 1 **Menu bar** A menu bar that provides access to the menus of the *PC Call Server Configuration Client* (see section 59.5.2).
- 2 **Connections tab** Shows the status of the connections to the network controllers, including name, host name or IP address, software version, license status and connection status.

| e Edit Help |                |           |          |           |  |
|-------------|----------------|-----------|----------|-----------|--|
| NCO_Frans   | 130.139.73.168 | 3.10.2447 | Licensed | Connected |  |
| NCO_Agan    | 130.139.74.3   | 3.10.2447 | Licensed | Connected |  |
| NCO_Rob     | 130.139.74.2   | 3.10.2447 | Licensed | Connected |  |
| NCO_TUV     | 130.139.73.220 | 3.10.2445 | Licensed | Connected |  |
|             |                |           |          |           |  |
|             |                |           |          |           |  |
|             |                |           |          |           |  |
|             |                |           |          |           |  |

figure 59.2: Connections tab

3 **Clients tab** - Shows the status of the connections from the *PC Call Station Clients* to the *PC Call Server*, including login name or user of the clients, the host name or IP address of the work station from which the client connects, the connection status and the date/time at which the client connected and (if applicable) disconnected.

| PC Call Server Config         | uration Client - Editing t | est       |                      |  |
|-------------------------------|----------------------------|-----------|----------------------|--|
| ile <u>E</u> dit <u>H</u> elp |                            |           |                      |  |
| Connections Clients           |                            |           |                      |  |
| admin                         | BDAZ1029                   | Connected | 5/27/2008 3:53:10 PM |  |
|                               |                            |           |                      |  |
|                               |                            |           |                      |  |
|                               |                            |           |                      |  |
|                               |                            |           |                      |  |
|                               |                            |           |                      |  |
|                               |                            |           |                      |  |
|                               |                            |           |                      |  |
| ine                           |                            |           |                      |  |

figure 59.3: Clients tab

## 59.5.2Menu bar

The menu bar contains the following menus:

- The *File* menu (see section 59.5.3).
- The *Edit* menu (see section 59.5.4).
- The *Help* menu (see section 59.5.5).

## 59.5.3File

The items in the *File* menu are used to make and save configuration files. It contains the following items:

• New

Creates a new configuration file.

- *Open...* Opens an existing configuration file.
- *Make active* Activates the current configuration file.
- Save
  - Saves the current configuration file.
- Save as...

Saves the current configuration file with another name.

• Exit

Closes the application.

### 59.5.3.1 Workflow

To configure the *PC Call Server* with the *PC Call Server Configuration Client*:

- 1 Create a new configuration file or open an existing one.
- 2 Execute all *Edit* menu items in the order in which they appear in the *Edit* menu. The order reflects the configuration workflow.
- 3 Save the configuration file (*File > Save*).
- 4 Make the configuration file active (*File > Make active*).

## 59.5.4Edit

The items in the *Edit* menu are used to configure the *PC Call Server*. It contains the items that must be configured.

| File | Edit | Help                                          |          |           |  |
|------|------|-----------------------------------------------|----------|-----------|--|
| Conr |      | Configure Network Controllers                 |          |           |  |
|      |      | Get Configuration                             |          |           |  |
|      |      | Configure Interconnections                    | Licensed | Connected |  |
|      |      | Configure Predefined Calls                    | 1        |           |  |
|      |      | Configure Layout Images                       | 1        |           |  |
|      |      | Configure Layouts                             | 1        |           |  |
|      |      | Configure BGM Channels                        | 1        |           |  |
|      |      | Configure PC Call Station Client Users        | 1        |           |  |
|      |      | Configure PC Telephone Interface Client       | 1        |           |  |
|      |      | Configure PC Telephone Interface Client Users | 1        |           |  |
|      |      | Configure SIP Users                           | 1        |           |  |
|      |      | Configure Time Synchronization                | 1        |           |  |
|      |      | Change Configuration Password                 | 1        |           |  |
|      |      | Enter License Key                             |          |           |  |
|      | _    |                                               | -        |           |  |
|      |      |                                               |          |           |  |

figure 59.4: Edit menu

### 59.5.4.1 Configure Network Controllers...

This item configures the network connections between the PC Call Server and the different network controllers. This option is not available when working offline.

The PC Call Server can control double redundant network controllers. Use the checkbox *Redundant control* to select this option. Now it is possible to select a second network controller as a spare for every main network controller.

Only one name is used for a pair of redundant network controllers as identification, as only one is active. If the main network controller fails, the spare network controller will take over the control of the system or subsystem and the PC Call Server will now control that system via the spare network controller instead of the main network controller.

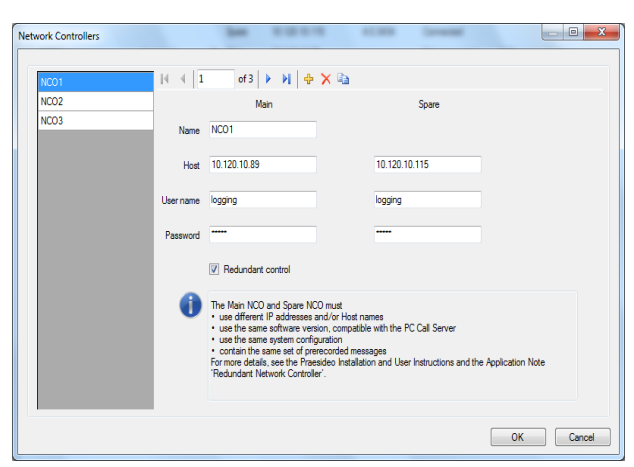

figure 59.5: Configure network controllers

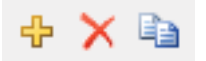

figure 59.6: Add new, Delete and Copy to new icons

Use the *Add new* icon to add a network controller, or pair of network controllers, see figure 59.6. Fill in the unique name and IP-address or host name of the network controller and a valid user name and password for that network controller. Use the *Delete* icon to delete the network controller from the list of network controllers. The *Copy to new* icon creates a new copy of the current network controller for subsequent editing. The Application Note 'Redundant Network Controller' provides information on how to connect a redundant network controller, the spare NCO, to a Praesideo system in order to maintain full functionality when the main NCO fails. Use the following procedure to set up a Praesideo system with main and spare network controllers:

- The main NCO and spare NCO must have different IP addresses and/or host names.
- Make sure that the main NCO and the spare NCO use the same software version, compatible with the PC Call Station Server.
- Create a new system configuration in the main NCO; ignore the spare NCO for the moment.
- Copy the configuration file to the connected PC and transfer this configuration file from the PC to the spare NCO.
- Update the configuration of the spare NCO by changing the serial number of the NCO to the serial number of the spare NCO.

- Make sure that all prerecorded messages used in the configuration are present on the main NCO and on the spare NCO.
- Remember that later changes to the configuration file of the main NCO should be repeated for the spare NCO.
- For logging purposes, connect the 'Fault alarm buzzer' control output of the main NCO to a control input of the spare NCO, configured as 'Fault input' with a customized message, e.g. 'Main NCO Failure'.
- For the Main NCO, set 'Disable network controller on internal fault' in 'System settings' to Yes.
- Do a 'Save configuration and restart the system' operation on each NCO after making configuration changes to that NCO.
- Important: In case of changes to the spare NCO configuration only, do a 'Save configuration and restart the system' operation on both the spare and the main NCO.

#### 59.5.4.2 Get Configuration

This item retrieves the relevant configuration data from the configured network controllers, such as the names of zones, messages, tones, inputs, etc. The progress of the data retrieval is shown. When the transfer is completed you can accept or reject the data. This data is needed for further configuration. A warning is shown if the tone set and message set are not the same on all network controllers because this will limit the choice of tones and messages for the connected clients, see section 59.5.4.4. This option is not available when working offline.

| Data collection pr                                                             | ogress                                                                                                    | 1.0.040                                                                        | Lorent                                                  | Terretor                                                 |                  |
|--------------------------------------------------------------------------------|----------------------------------------------------------------------------------------------------|--------------------------------------------------------------------------------|---------------------------------------------------------|----------------------------------------------------------|------------------|
|                                                                                |                                                                                                    |                                                                                | -                                                       |                                                          | Cancel           |
| NCO_Frans: remov<br>Connection to NCO<br>NCO_Arjan: remov<br>Retrieved 6 messa | ages and 76 chimes<br>ed bgm channels: B<br>)_Arjan failed. Previo<br>ed zone groups: 111<br>ges and 76 chimes f | GMTuner<br>GMTuner<br>Dusly stored and p<br>1111111111111111,<br>rom NCO NCO_R | -rans<br>otentially outdated<br>33333333333333333<br>ob | configuration data will be u<br>33,555555555555555555777 | sed. Retrieved 6 |
| Retrieved 3 messa                                                              | ges and 74 chimes f                                                                                              | rom NCO NCO_T                                                                  | ŪV                                                      |                                                          |                  |
|                                                                                |                                                                                                    |                                                                                |                                                         |                                                          |                  |
| •                                                                              | m                                                                                                    |                                                                                |                                                         |                                                          | •                |
|                                                                                |                                                                                                    |                                                                                |                                                         | Accept                                                   | Reject           |

figure 59.7: Get configuration

#### 59.5.4.3 Configure Interconnections...

This item configures the interconnections between the different network controllers.

| Interconnections |             | 1.0.047   | Lorest  | Germanian       |        |
|------------------|-------------|-----------|---------|-----------------|--------|
|                  |             |           |         |                 |        |
| 3-2              | 4 4 4       | of 6      | > M 🕂 🗙 |                 |        |
| 3-1              |             |           |         |                 |        |
| 2-3              | Name        | 2-1       |         |                 |        |
| 2-1              | C           |           |         | -               |        |
| 1-2              | Source      | NCO_Frans | -       | Zone Z35-CEX1-1 | -      |
| 1-3              | Destination | NCO_Rob   | •       | Input CEX1_AI1  | -      |
|                  |             |           |         |                 |        |
|                  |             |           |         |                 |        |
|                  |             |           |         |                 |        |
|                  |             |           |         |                 |        |
|                  |             |           |         |                 |        |
|                  |             |           |         |                 |        |
|                  |             |           |         |                 |        |
|                  |             |           |         |                 |        |
|                  |             |           |         |                 |        |
|                  |             |           |         |                 |        |
|                  |             |           |         |                 |        |
|                  |             |           |         |                 |        |
|                  |             |           |         | Ok              | Cancel |

figure 59.8: Configure interconnections

These interconnections are the actual hardware connections for audio transfer between the systems, and are needed to transfer a call from one Praesideo subsystem to another. A connection is not necessarily between network controllers but uses a configured zone in one system as a source and an audio input in another system as a destination. Zones can be line outputs on e.g. a network controller or audio expander and inputs can be line inputs on such units interconnected via XLR cables, but it is also possible to use inputs and outputs of CobraNet interfaces, interconnected via Ethernet. It is not possible (and useful) to make interconnections between inputs and outputs within the same subsystem. Use the Add new and Delete icons to create new interconnections and give them a unique name for reference purposes.

These interconnections are only used for normal calls and emergency calls, not for BGM.

Outputs (zones) that are used for interconnections cannot be selected anymore as zone outputs for layout configuration, see section 59.5.4.7.

Inputs that are used for interconnections cannot be selected anymore as audio input for live speech, see section 59.5.4.4.

### 59.5.4.4 Configure PC Call Station Zone Groups...

This item configures the special PC Call Station zone groups.

| PC_CST_Group-1 | 14 4 1          | of 2 🕨 🎽 💠 🗙                                      |        |
|----------------|-----------------|---------------------------------------------------|--------|
| PC_CST_Group-2 | Name            | PC_CST_Group-1                                    |        |
|                | Zones           | NC0_1_21-PAM1-1, NC0_1_22-PAM2-1, NC0_1_23-PAM3-1 | Select |
|                | NCO zone groups | NCO_1_1. NCO_1_2. NCO_1_3                         | Select |
|                |                 |                                                   |        |
|                |                 |                                                   |        |
|                |                 |                                                   |        |
|                |                 |                                                   |        |

figure 59.9: Configure PC Call Station zone groups

PC Call Station zone groups exist only on the PC Call Station, not on the connected NCOs. Normal zones or zone goups that have been defined on an NCO can be added to such a group. This allows a PC Call Station zone group to contain zone groups from different NCOs, even a multi-NCO All Call zone group is possible. PC Call Station zone groups can be configured for predefined calls, just like normal zones and NCO zone groups.

### 59.5.4.5 Configure Predefined Calls...

This item configures the predefined calls that can be made from the *PC Call Station Clients*.

|   | Predefined Calls     |                      |                              |                         |             |        |
|---|----------------------|----------------------|------------------------------|-------------------------|-------------|--------|
| ľ |                      |                      |                              |                         |             |        |
|   | 3: Normal Call (32)  | H - I                | of 2   🕨 🙌   💠 🗙 🗞           |                         |             |        |
| 1 | 3: Normal Call (100) | Name                 | 3: Normal Call (32)          | 3: Normal Call (32)     |             |        |
|   |                      |                      |                              |                         |             |        |
|   |                      | Use for PC TI        |                              | Numerical alias         |             |        |
|   |                      | Priority             | 32 -                         |                         |             |        |
|   |                      | Use call stacking    |                              | Time out                | 5 min. 👻    |        |
|   |                      |                      |                              | Forward on release of   | Each zone v |        |
|   |                      | 61                   | (c                           | ×                       |             |        |
|   |                      | Call routing         | Synchronized (from Source Nu | O via Interconnections) |             |        |
|   |                      | Source NCO           | N003 -                       |                         |             |        |
|   |                      | Stat tone            | 2tone chime 🔹                | Attenuation             | 0 dB 🔻      |        |
|   |                      | Messages             | attu                         |                         | Select      |        |
|   |                      |                      |                              |                         |             |        |
|   |                      | Message repeat       | No repeat ·                  | Attenuation             | 0 dB 👻      |        |
|   |                      | Live speech          | V                            | Attenuation             | 0 d0 -      |        |
|   |                      |                      |                              |                         |             |        |
|   |                      | Audo nput            | [csnj,kn ♥]                  |                         |             |        |
|   |                      | End tone             | 24one chime ·                | Attenuation             | • Bb 0      |        |
|   |                      | Zones                |                              |                         | Select      |        |
|   |                      |                      |                              |                         |             |        |
|   |                      | NCO zone groups      |                              |                         | Select      |        |
|   |                      |                      |                              |                         |             |        |
|   |                      | PC Call Station zone |                              |                         | Select      |        |
|   |                      | Profe                |                              |                         |             |        |
|   |                      |                      |                              |                         | ОК          | Cancel |
| l |                      |                      |                              |                         | - on        |        |

figure 59.10: Configure predefined calls

Use the *Add new*, *Delete* and *Copy to new* icons to create new predefined calls and give them a unique name for reference purposes. This name will appear on the screen button of the *PC Call Station Client* for selecting this predefined call. It is also shown here in a copy of a *PC Call Station Client* button to check whether the name fits.

The checkbox Use for PC TI defines whether this predefined call can also be used by the PC Telephone Interface Client. If this checkbox is checked, then a Numerical alias must be entered for this predefined call. This field only accepts numbers and the number must be unique. This way users can call in to Praesideo, using a telephone, and select a predefined call with the numeric keypad of the telephone. See section 61.6. Predefined calls are similar to call macros in Praesideo, including the possibility to use a call stacker to record calls for automatic playback to temporarily occupied zones. A time out period can be configured after which a recorded (stacked) call will not be played back anymore, even if the occupied zones become available again to receive that recorded call. Also it can be configured whether the recorded call should be played back into every zone as soon as it is free or only once when all previously occupied zones are free.

Each call must have a priority and can have a start tone, end tone, messages that can be repeated, and a live speech phase. The level of the tones, messages and live speech can be adjusted for each predefined call individually. The available tones and messages depend on what information was retrieved from the network controllers. It is important that all network controllers in the system have the same tone set and message set, because only tones and messages will be available for selections that exist on all configured and connected network controllers. In case of live speech an audio input must be selected on a unit in one of the systems, controlled by the network controller that has been selected as Source NCO. This can be a line or microphone input on a unit, but also the microphone of a call station. Make sure that the selected input or source is enabled in the web page configuration of its network controller.

With *Call routing* it is possible to select whether a call without Live speech will play tones or messages from a single network controller (the Source NCO) and use the interconnections between subsystems to distribute these tones and messages to other subsystems. This gives the best synchronization between outputs, without echoes. But the default option is to generate these tones and messages in every network controller independently, leaving the subsystem interconnections available for other calls. This is more efficient and preferred in case there is no acoustic spillover between zones. Calls with live speech always use a single network controller as source, including playback of tones and messages. Then a set of zones, zone groups or special PC Call Station zone groups can be selected for that predefined call. These zones are automatically selected upon selection of that predefined call in the PC Call Station Client, but before starting that call it is also possible to add zones or remove zones from that call. It is also allowed to keep the list of zones and zone groups empty in the predefined call and only select zones on the fly on the PC Call Station Client.

The appearance of the actual button on the screen of the *PC Call Station Client* depends on whether it is a normal call or an emergency call (priority above 223).

#### 59.5.4.6 Configure Layout Images...

This item configures the layout images that are used as background for the different tabs in the *PC Call Station Clients*, on which the zone icons and zone group icons are positioned. This way a synoptic layout can be made where zones and zone groups can be easily selected. Use the *Add new* and *Delete* icons to create new layout images and give them a unique name for reference. The same image can be used more than once as a layout. The image is not scaled to the dimensions of the window, but scroll bars appear if it does not fit.

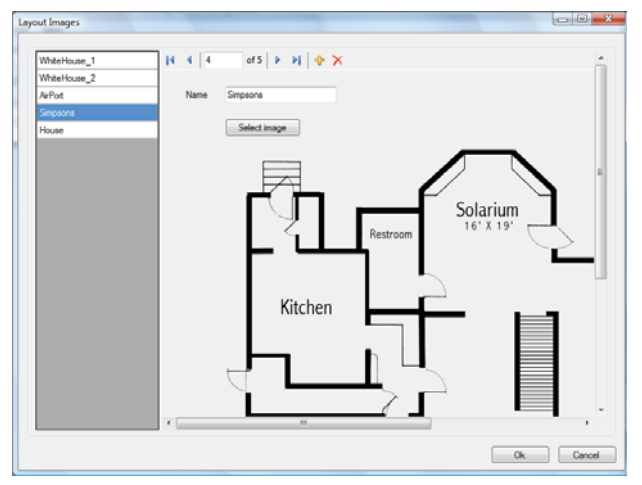

figure 59.11: Configure layout images

#### 59.5.4.7 Configure Layouts...

This item configures the position of the zone and zone group icons on the layout images.

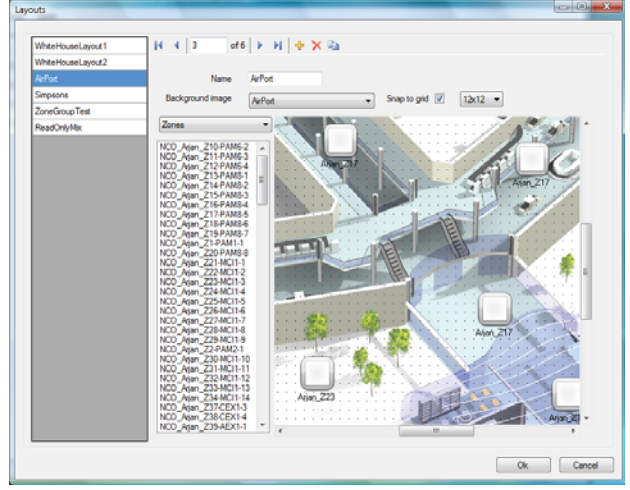

figure 59.12: Configure layouts

Use the Add new, Delete and Copy to new icons to create new layouts and give them a unique name for reference. This name will appear on the tab in the zone selection pane of the PC Call Station Client for selecting this layout. Create zone icons and zone groups icons on the layout by dragging zones or zone groups from the list into the layout with the mouse. The icons can be aligned on a grid. You can give them a name that differs from the default name, which is a combination of the network controller name and the zone name in Praesideo, by clicking on the label below the icon. The name can also be deleted if the destination is clear already from the layout image. It is possible to place the same zone or zone group icons several times. Delete an icon by right-clicking on it and then clicking on *Remove*, or by selecting it and pressing the *Delete* key. Multiple icons can be selected by pressing the Ctrl-key when selecting icons. To select all occurrences of the same icon, right-click on one of the icons and select Select all occurrences to expand the selection to include all icons that are a copy of the currently selected icon.

### 59.5.4.8 Configure BGM Channels...

This item configures the background music channels that can be selected from the *PC Call Station Client*.

| BGM Channels | a 40 👘 👔               | aper losses.                      | Germania |          |
|--------------|------------------------|-----------------------------------|----------|----------|
| Tuner        | ∈ ∈ 1                  | of 3 🕨 🔰 🔶 🗙                      |          |          |
| CD           |                        |                                   |          |          |
| Broadcast    | Name Tune              | N.                                | Tuner    |          |
|              | _                      |                                   |          |          |
|              | BGM Sources NCO<br>NCO | _Arjan_BGMtuner.<br>_Rob_BGMtuner | Select   |          |
|              |                        |                                   |          |          |
|              |                        |                                   |          |          |
|              | · · ·                  |                                   |          |          |
|              |                        |                                   |          |          |
|              |                        |                                   |          |          |
|              |                        |                                   |          |          |
|              |                        |                                   |          |          |
|              |                        |                                   |          |          |
|              |                        |                                   |          | k Cancel |

figure 59.13: Configure BGM channels

Use the *Add new* and *Delete*, icons to create new BGM channels and give them a unique name for reference purposes. This name will appear on the BGM selection buttons of the *PC Call Station Client*. In this configuration window, it is also shown in a copy of the screen icon, to check if the text fits.

Use the *Select* button to assign Praesideo BGM channels on different network controllers to this channel as sources. BGM audio is not transferred between network controllers via the configured interconnections, so in every subsystem with its own network controller a single audio input should be assigned for that BGM channel and configured on that network controller. Because BGM channels are typically fixed and not dynamic, it is possible to use fixed interconnections via XLR cables between subsystems for BGM transfer or use CobraNet interfaces for that purpose. These connections are then configured in Praesideo via the configuration web pages as usual. **59.5.4.9 Configure PC Call Station Client Users**... This item configures the rights for all *PC Call Station Client* users of the system.

|                  | ]∉ ≪ 1           | of 10 🕨 🙌 🚸 🗙 🖏                                                                                                    |        |
|------------------|------------------|----------------------------------------------------------------------------------------------------|--------|
| nobgm            |                  |                                                                                                    |        |
| noevac           | Name             | clentuser                                                                                                    |        |
| fullscreen       | 0                | ·····                                                                                                    |        |
| toggleabort      | Pasaworu         | Charge                                                                                                    |        |
| togglenoabort    | Start buffers    | Toople with abort on renews                                                                                                    | -      |
| momentaryabort   | Julie Control    | rugge war aus arrepress                                                                                                    | -      |
| momentarynoabort | Predefined calls | Empty, SC, MSG, LS, EC, SC + MSG, SC + MSG + EC,                                                                                                    | Salart |
| viewer           |                  | SC+MSG+LS+EC, EVAC, EVAC + LS, Prio 32, Prio 100, Prio 255                                                                                                    |        |
| nolauit          |                  |                                                                                                    |        |
|                  | Default call     | MSG •                                                                                                    |        |
|                  | Layouts          | Local, Remote, Both, Al three                                                                                                    | Select |
|                  | Authorizations   | BOM Control     Advrowledge and most emergency state     Advrowledge and most fault state     Advrowledge and most fault state     Access to other applications on the same PC |        |

figure 59.14: Configure PC Call Station Client users

Use the *Add new*, *Delete*, and *Copy to new* icons to create users and give them a unique name for reference purposes. This name is used by the user to log in to a *PC Call Station Client*. A password can be created for each user. Here you can configure the *Start* button behavior for each user separately. The options are:

- Toggle with abort on repress
- Toggle without abort on repress
- Momentary with abort on repress
- Momentary without abort on repress

Note that for the toggle action the key activation is performed on a mouse up event (mouse button release). For momentary actions the key activation is performed on both mouse down (mouse button click) and mouse up events.

For each user a list of predefined calls and layouts can be selected from the list of created predefined calls and layouts. This way some users can be given a wider range of choices than others. Press *Select* to open the predefined call selection window to make a selection of predefined calls. Use the Add and Remove buttons for this, or just drag items from the list of available calls to the list of selected calls. The order of the selected predefined calls in the list determines the order in which these calls are shown on the screen of the *PC Call Station Client*. The order can be changed by dragging and dropping predefined calls in the right-hand column to a different position, using the mouse.

A *Default call* can be selected from the list of predefined calls or <none>. The default call is automatically selected on expiry of the configured *Timeout*. A timeout

period between 10 s and 60 s can be selected. The timeout timer is (re)started every time a predefined call is selected or when a zone or zone group in the zone selection pane is selected. While a selected predefined call is being made, the timeout timer will not expire, but it will expire 5 s after completion of the call. This allows the user to quickly select the previous call again in case something was forgotten. The timeout behavior is only applicable to the *Predefined call* tab and is not influenced by selecting the *BGM* tab for BGM control, nor by BGM selections.

Selecting layouts per user is done in a similar way. The order of the selected layouts in the list is the order of the layout tabs in the *PC Call Station Client* view.

| Predefined call selections                                                      |                                                                                           |        |
|---------------------------------------------------------------------------------|-------------------------------------------------------------------------------------------|--------|
| Predefined Call available Predefined Call 1 Predefined Call 3 Predefined Call 4 | Predefined call a selected<br>Predefined Call 2<br>Predefined Call 3<br>Predefined Call 3 |        |
|                                                                                 | ОК                                                                                        | Cancel |

figure 59.15: Selection of predefined calls

Additionally, you can give the user the authorization to control BGM, to acknowledge and reset the emergency state as well as the fault state, and to access other applications on the same PC the *PC Call Station Client* is running on. In case this access to other applications is disabled, the *PC Call Station Client* will run full screen, the task bar will be hidden and the application will try to run its main window on top of other applications.

### 59.5.4.10 Configure PC Telephone Interface Client...

The general settings of the *PC Telephone Interface Client*, that can be installed with the *PC Call Server*, can be configured and managed via this menu. Even if the *PC Telephone Interface Client* is not installed, this menu is still available but can be ignored.

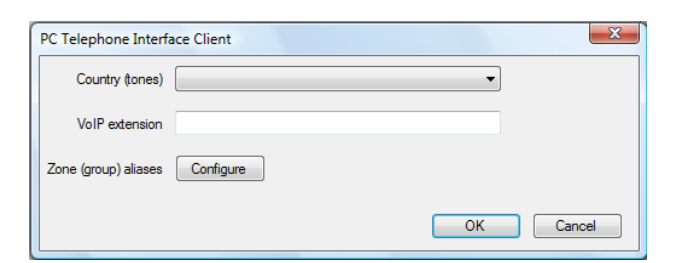

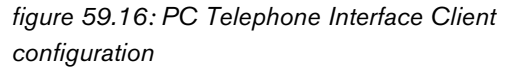

Select which country must be used as reference for the telephone tones used. These tones will be based on what is common for that country (busy tone, et cetera). If the PC Telephone Interface Client is not installed this list is empty.

Enter the VoIP extension number; this is the telephone number that VoIP users should call to reach the *PC Telehone Interface Client*. This extension has a maximum length of 10 digits and may only contain numbers. This VoIP extension number should match the VoIP extension in the PSTN configuration. See section 61.8.3.

Pressing *Configure* for the *Zone (group) aliases* brings up a window (see figure 59.17) where numerical aliases can be assigned to zones and zone groups. This way users can call in to Praesideo, using a telephone, and select zones or zone groups with the numeric keypad of the telephone, even while the original zone and zone group names are alphanumeric.

| figure zone (group) aliases |                    |            |           |
|-----------------------------|--------------------|------------|-----------|
| NCOLocal_Z1-PAM1-1          | ▲  4 = 4   1       | of 144 🕨 🔰 |           |
| NCOLocal_Z2-PAM2-1          |                    |            |           |
| NCOLocal_Z3-PAM3-1          | Network Controller | NCOLocal   |           |
| NCOLocal_Z4-PAM3-2          |                    |            |           |
| NCOLocal_Z5-PAM5-1          | Zone (group)       | 21-PAM1-1  |           |
| NCOLocal_Z6-PAM5-2          | Numerical alian    |            |           |
| NCOLocal_Z7-PAM5-3          | reartencer allas   |            |           |
| NCOLocal_Z8-PAM5-4          |                    |            |           |
| NCOLocal_29-PAM6-1          |                    |            |           |
| NCOLocal_Z10-PAM6-2         |                    |            |           |
| NCOLocal_Z11-PAM6-3         |                    |            |           |
| NCOLocal_Z12-PAM6-4         |                    |            |           |
| NCOLocal_Z13-PAM8-1         |                    |            |           |
| NCOLocal_Z14-PAM8-2         |                    |            |           |
| NCOLocal_Z15-PAM8-3         |                    |            |           |
| NCOLocal_Z16-PAM8-4         |                    |            |           |
| NCOLocal_Z17-PAM8-5         |                    |            |           |
| NCOLocal Z18-PAM8-6         | -                  |            |           |
|                             |                    |            | OK Cancel |

figure 59.17: Zone (group) alias configuration

The list of available zones and zone groups shows all zones and zone groups that are known to the PC Call Server. The names of these items consist of the configured name of the NCO and the zone name, using the format <Network Controller name>\_<Zone (group) name>. This list is read-only; therefore the navigation bar does not have *Add*, *Delete* and *Copy to new* buttons. The bar is only used for navigation through the list. The *Network Controller* and *Zone (group)* fields are read-only text fields that show the name of the zone or zone group that is currently selected and the network controller where it is defined.

The *Numerical alias* field is a text field with a maximum length of 16 digits that contains a number that should uniquely identify the zone or zone group. The field only accepts numbers (other characters are ignored when typed) and may be left empty.

Even if the original zone (group) name was already numerical, still the Numerical alias should be filled in.

# 59.5.4.11 Configure PC Telephone Interface Client Users...

In this window the PC Telephone Interface Client users can be configured and managed.

| elephone Interface C | ient Users                         |           |
|----------------------|------------------------------------|-----------|
| 1432                 | 4 4 1 of 3   N & X 🗈               |           |
| 12342                |                                    |           |
| 753456               | Personal number 1432               |           |
|                      | PIN code                           | Change    |
|                      | Predefineds calls SC, SC+MSG+LS+EC | Select    |
|                      |                                    |           |
|                      |                                    |           |
|                      |                                    |           |
|                      |                                    |           |
|                      |                                    |           |
|                      |                                    |           |
|                      |                                    |           |
|                      |                                    | OK Cancel |

figure 59.18: PC Telephone Interface Client user configuration

The *Personal number* (similar to a user name) should uniquely identify the user, who wants to access the Praesideo system with a telephone. Only numbers, up to 16 digits, are accepted. Each user with a personal number must have a PIN code (similar to a password). The *PIN code* may not be empty. This code can be added or changed via the *Change* button. The maximum length of the PIN code is 16 digits, all numerical. Pressing the *Select* button brings up a selection window to create a list of predefined calls for this user. This way the access rights can be made different for different users (callers). The user can only make calls via telephone based on one of the predefined calls that are configured for this user. Only predefined calls that have been configured for use by the *PC Telephone Interface Client* with a *Numerical alias* (see section 59.5.4.4) can be selected.

### 59.5.4.12 Configure SIP Users...

In this window the SIP users of the PC Telephone Interface Client, using a VoIP connection (Voice over IP) can be configured and managed. SIP (Session Initiation Protocol) is a communication protocol for VoIP.

| SIP Users |               |               |                 |
|-----------|---------------|---------------|-----------------|
| sipuser   | ∢ ∢   1       | of1   🕨 🕅 🕂 🗙 |                 |
|           | SIP user name | sipuser       |                 |
|           | Password      |               | Change          |
|           | Direct access |               |                 |
|           | TI user       | 12342 🔹       |                 |
|           |               |               |                 |
|           |               |               |                 |
|           |               |               |                 |
|           |               |               |                 |
|           |               |               |                 |
|           | 1             | ſ             | OK Cancel       |
|           |               |               | Currour Currour |

figure 59.19: SIP user configuration

Enter the *SIP user name* for this SIP account; up to 20 alphanumerical characters are accepted. Then a password should be added. A password can be added or changed via the *Change* button. The maximum length of the password is 16 alphanumerical characters. An empty password is also allowed (i.e. no password). This SIP user name and password should match those in the PSTN configuration. See section 61.8.3. Checking the checkbox *Direct access* allows the user of this SIP account to access the Praesideo system without having to enter a personal number and PIN code. Identification is then based on the SIP user name (and password, if entered).

In practice many different users may use the same SIP account for access to the Praesideo system. Differentiation between user rights is then best accomplished by using the personal numbers and PIN codes of the users, with *Direct access* disabled. If *Direct access* is enabled, then a *TI user* (Telephone Interface user) must be selected from the list of configured users. The predefined calls associated with this user are then valid for all users with direct access to the system via

this SIP account. See section 59.5.4.11.

### 59.5.4.13 Configure Time Synchronisation...

In this item you can enable (default) or disable time synchronization of the connected and configured network controllers. It uses the *PC Call Server* time as master.

| Synchronize syste | m time on Network controllers every hour |
|-------------------|------------------------------------------|
|                   |                                          |
|                   | Synchronize now                          |

figure 59.20: Configure time synchronization

Pressing the *Synchronize now* button (only enabled when the client has a connection with the *PC Call Server*) will result in an immediate time synchronization of all connected network controllers.

### 59.5.4.14 Change Configuration Password...

This item allows you to change the configuration password. After installation of the *PC Call Server* the default password is empty. The maximum length of the password is 16 characters, there is no minimum. You should fill in the old password and a new password, which has to be confirmed. This option is not available when working offline.

| Change Configuration | Password |    | <b>X</b> |
|----------------------|----------|----|----------|
| Old password         |          |    |          |
| New password         | ****     |    |          |
| Confirm new password | ****     |    |          |
|                      |          | ОК | Cancel   |

figure 59.21: Change configuration password

### 59.5.4.15 Enter License Key...

In this item you can enter the license key to enable the full functionality of the application. This option is not available when working offline.

| Enter the new lic | ense key             |                                                       | <b></b>   |
|-------------------|----------------------|-------------------------------------------------------|-----------|
| License validity  | Software version:    | 3 Current dongle serial number: 12020201              |           |
|                   | Network controllers: | 2                                                     |           |
|                   | Enabled clients:     | PC Call Station Client, PC Telephone Interface Client |           |
| Key               |                      |                                                       |           |
|                   |                      |                                                       | OK Cancel |
|                   |                      |                                                       |           |

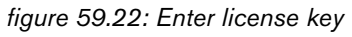

The license key identifies the number of network controllers that can be controlled and the major software version number of the *PC Call Server* (that matches the Praesideo core release).

The license key window shows the current software version number ("-" when no valid key has been entered in the past), the number of licensed network controllers ("0" when no valid key has been entered in the past) and the serial number of the dongle that is currently attached to the PC ("-"when no valid dongle is attached).

You can get the required license key from the Bosch Security Systems registration website after registration of the PC Call Server authorization number, the authorization number for additional network controllers (if the system contains more than one network controller), the authorization number of the PC Call Station Client and/or the authorization number of the PC Telephone Interface Client. This key is linked to the unique serial number of the dongle that comes with the PC Call Server. That number is shown in this window and needs to be entered on the registration website to make the link. The application is only fully functional if the correct dongle is present in a USB port of the Call Server PC. Unlicensed PC Call Station Clients can only monitor ongoing calls in the system without the possibility to make calls. If the dongle is removed from a licensed system, a count down timer starts, and calls cannot be started anymore from a PC Call Station Client after that time. An unlicensed PC Telephone Interface Client can not be used to make calls using a telephone. It will only give a (voice) response to the caller that there is no valid license.

The figure 59.23 shows an example of one of these certificates with authorization number.

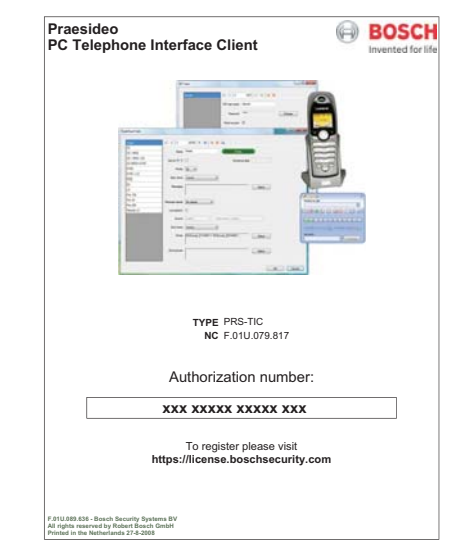

figure 59.23: Certificate

## 59.5.5Help

### 59.5.5.1 Help

Shows the online help function.

### 59.5.5.2 About

The *About* box shows the software version and the registered licenses.

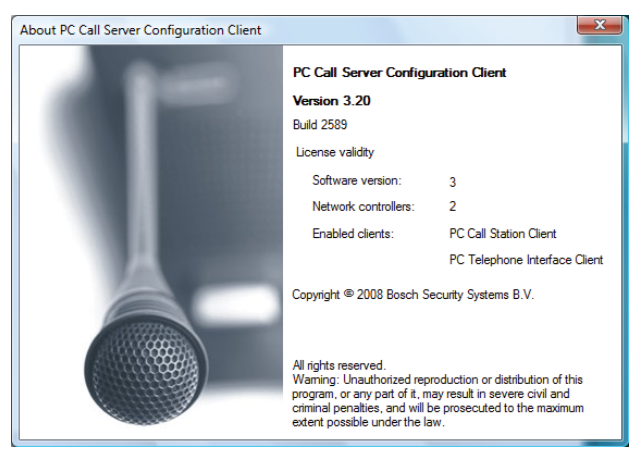

figure 59.24: PC Call Server Configuration Client

## 59.5.6Customization

The shape and color of the icons in all different states of selection and occupancy can be customized. The same can be done for the selection buttons and indicators in all operating states. Also a logo, specific for the customer site, can be added to the PC Call Station Client screens.

This information is stored in a file *PCCstImages.png* which is located in both the folders

C: \Program Files \Bosch \Praesideo Vx.yy.zzzz \Programs PCCstConfgurationClient Resources and

C:\Program Files\Bosch\Praesideo Vx.yy.zzzz\Programs\ PCCstCallClient\Resources.

The first instance of this file is used for generating example buttons and icons in the PC Call Server Configuration Client. The second instance of this file is used for the PC Call Station Client icons, buttons and logos. Different PC Call Station Clients on different PCs connected to the same PC Call Server can have a different GUI (Graphical User Interface) by using different versions of the PCCstImages.png file for each PC. During installation of PC Call Station Clients on different PCs, the default file is installed on each PC, even if the version of this file on the PC Call Server was already modified.

The PCCstImages.png file can be edited in any good drawing program that supports transparancy, e.g. Paint.NET (http://www.getpaint.net/), which is excellent for this purpose and completely free.

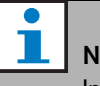

## Note

In Windows Vista and Windows 7, administrator rights are needed to modify these files, as they are stored in the Program Files folder.

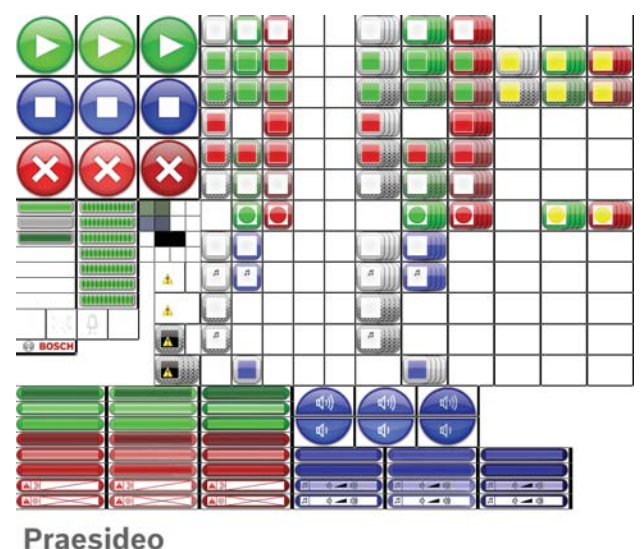

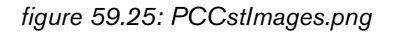

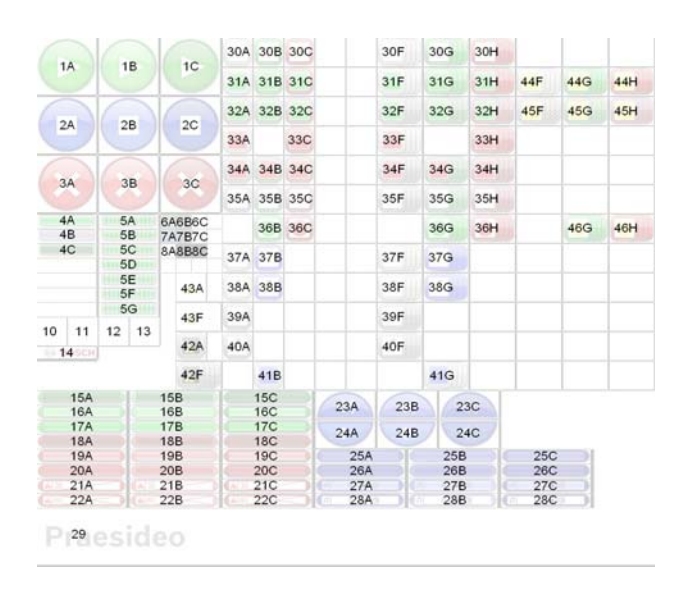

figure 59.26: PCCstImages.png references

The table 59.1 describes the function of each item in this file, with reference to figure 59.26.

| table 59.1: Item list of PCCstImages |                                                                                                    |  |
|--------------------------------------|----------------------------------------------------------------------------------------------------|--|
| 1A-C                                 | Start button (normal, hot, pressed)                                                                                                    |  |
| 2A-C                                 | Stop button (normal, hot, pressed)                                                                                                    |  |
| 3A-C                                 | Abort button (normal, hot, pressed)                                                                                                    |  |
| 4A-C                                 | Progress indicator (done, skip, open)                                                                                                    |  |
| 5A-G                                 | Progress indicator (active-looped)                                                                                                    |  |
| 6A                                   | Background color of selection pane Call                                                                                                    |  |
| 6B                                   | Background color of control pane Call                                                                                                    |  |
| 6C                                   | Background color of layout pane Call                                                                                                    |  |
| 7A                                   | Background color of selection pane BGM                                                                                                    |  |
| 7B                                   | Background color of control pane BGM                                                                                                    |  |
| 7C                                   | Background color of layout pane BGM                                                                                                    |  |
| 8A                                   | Color of button text                                                                                                    |  |
| 8B                                   | Color of zone icon caption text                                                                                                    |  |
| 8C                                   | Color of zone icon text BGM                                                                                                    |  |
| 10                                   | Start tone icon for progress bar                                                                                                    |  |
| 11                                   | Message icon for progress bar                                                                                                    |  |
| 12                                   | Live speech icon for progress bar                                                                                                    |  |
| 13                                   | End tone icon for progress bar                                                                                                    |  |
| 14                                   | Bosch logo in layout pane                                                                                                    |  |
| 15A-C                                | Business call button inactive (normal, hot, pressed)                                                                                          |  |
| 16A-C                                | Business call button selected (normal, hot, pressed)                                                                                          |  |
| 17A-C                                | Business call button active (normal, hot, pressed)                                                                                            |  |
| 18A-C                                | Emergency call button inactive (normal, hot, pressed)                                                                                         |  |
| 19A-C                                | Emergency call button selected (normal, hot, pressed)                                                                                         |  |
| 20A-C                                | Emergency call button active (normal, hot, pressed)                                                                                           |  |
| 21A-C                                | Emergency state acknowledge button (normal, hot, pressed)                                                                                     |  |
| 22A-C                                | Emergency state reset button (normal, hot, pressed)                                                                                           |  |
| 23A-C                                | BGM volume up button (normal, hot, pressed)                                                                                                   |  |
| 24A-C                                | BGM volume down button (normal, hot, pressed)                                                                                                 |  |
| 25A-C                                | BGM channel button selected (normal, hot, pressed)                                                                                            |  |
| 26A-C                                | BGM channel button (normal, hot, pressed)                                                                                                    |  |
| 27A-C                                | BGM volume button selected (normal, hot, pressed)                                                                                             |  |
| 28A-C                                | BGM volume button (normal, hot, pressed)                                                                                                    |  |
| 29                                   | Customer logo                                                                                                    |  |
| 30A-C                                | Zone status: free (unselected, selected for business call, selected for emergency call)                                                       |  |
| 30F-H                                | Zone group status: free (unselected, selected for business call, selected for emergency call)                                                 |  |
| 31A-C                                | Zone status: occupied by other business call (unselected, selected for business call, selected for emergency call)                            |  |
| 31F-H                                | Zone group status: occupied by other business call (unselected, selected for business call,                                                   |  |
|                                      | selected for emergency call)                                                                                                    |  |
| 32A-C                                | Zone status: occupied by other business call, no control possible (unselected, selected for business call, selected for emergency call)       |  |
| 32F-H                                | Zone group status: occupied by other business call, no control possible (unselected, selected for business call, selected for emergency call) |  |

| 33A/C | Zone status: occupied by other emergency call (unselected, selected for emergency call)            |
|-------|----------------------------------------------------------------------------------------------------|
| 33F/H | Zone group status: occupied by other emergency call (unselected, selected for emergency call)      |
| 34A-C | Zone status: occupied by other emergency call, no control possible (unselected, selected for       |
|       | business call, selected for emergency call)                                                        |
| 34F-H | Zone group status: occupied by other emergency call, no control possible (unselected, selected     |
|       | for business call, selected for emergency call)                                                    |
| 35A-C | Zone status: free, no control possible (unselected, selected for business call, selected for       |
|       | emergency call)                                                                                    |
| 35F-H | Zone group status: free, no control possible (unselected, selected for business call, selected for |
|       | emergency call)                                                                                    |
| 36B/C | Zone status: running own call (business, emergency)                                                |
| 36G/H | Zone group status: running own call (business, emergency)                                          |
| 37A/B | Zone status: BGM (unselected, selected)                                                            |
| 37F/G | Zone group status: BGM (unselected, selected)                                                      |
| 38A/B | Zone status: local BGM (unselected, selected)                                                      |
| 38F/G | Zone group status: local BGM (unselected, selected)                                                |
| 39A   | Zone status: BGM, no control possible                                                              |
| 39F   | Zone group status: BGM, no control possible                                                        |
| 40A   | Zone status: local BGM, no control possible                                                        |
| 40F   | Zone group status: local BGM, no control possible                                                  |
| 41B   | Zone status: occupied by selected BGM channel                                                      |
| 41G   | Zone group status: occupied by selected BGM channel                                                |
| 42A   | Zone status: no status available due to communication error                                        |
| 42F   | Zone group status: no status available due to communication error                                  |
| 43A   | Zone status: icon overlay for zone fault                                                           |
| 43F   | Zone group status: icon overlay for zone fault                                                     |
| 44F-H | Zone group status: partially occupied by other call, some control possible (unselected, selected   |
|       | for business call, selected for emergency call)                                                    |
| 45F-H | Zone group status: partially occupied by other call, no control possible (unselected, selected for |
|       | business call, selected for emergency call)                                                        |
| 46G/H | Zone group status: running own partial call (business, emergency)                                  |

table 59.1: Item list of PCCstImages

The file PCCstImageDef.xml, see figure 59.27, which is

located in the folders

C:\Program Files\Bosch\Praesideo

Vx.yy.zzzz\Programs\PCCstConfgurationClient\ and

C:\Program Files\Bosch\Praesideo

*Vx.yy.zzz*|*Programs*|*PCCstClient*\ contains information about the actual position and size of the buttons, icons and indicators in the *PCCstImages.png* file. Making changes to this xml-file allows for changing the size or position of individual items of the *PCCstImages.png* file because it is used as a reference for the coordinates of the actual items in the *png*-file. The files

*PCCstImageDef.xml* and *PCCstImages.png* in the same path belong to each other.

| ClProgram File/Josefi Praesideo V3.10.3426 Program/PCCstConfigurationClemt/PCCstEmageDetaml - Window                                          | a Internet Explorer    |                  | ALC: NO. OF COMPANY |
|----------------------------------------------------------------------------------------------------|------------------------|------------------|---------------------|
| ChProgram Files/Bosch/Praesides VI.55.3428/Programs/FCCstCorfigurationClient/PCCstImageDe                                                     | faml + +7 🐹            | Live Sealch      | ۵.                  |
| 😭 🔅 🖉 CiProgram Filest Bouch Praesiden VI.10.2428 Pr                                                                                          | 9.                     | 0 · # · DE       | nge • 🔘 Tgols • "   |
| I Your current security settings put your computer at nik. Click here to change your security settings                                        |                        |                  | ×                   |
| (2nd services) 1.0 encoders-3.46.81 25                                                                                                    |                        |                  | -                   |
| - stranefat mine "http://tempori.org/ImageSatSchema.yod">                                                                                     |                        |                  |                     |
| <ul> <li>- dmageMatrix Name="PCCstImages" File="Resources\PCCstImages.opg" Witthe"48"</li> </ul>                                              | Heights"48">           |                  |                     |
| dis Basingra Jama Janes>                                                                                                    |                        |                  | 12                  |
| mage ld="10000" X ="300" Y ="0" Name="Free" /                                                                                                 |                        |                  |                     |
| <pre>-(mage lds*10001* X='350* Y='0* Name='Sel Business* /&gt;</pre>                                                                          |                        |                  |                     |
| <li>dmage Id="10002" X="400" Y="0" Name="Sel Emergency" /&gt;</li>                                                                            |                        |                  |                     |
| dmaon Id="10003" X="300" Y="50" Name="Occ Business" />                                                                                        |                        |                  |                     |
| dmage Id="10004" X="350" Y="50" Name="Occ Business Sel Business" />                                                                           |                        |                  |                     |
| -dmage Id="10005" X="400" Y="50" Name="Occ Business Sel Emergency" />                                                                         |                        |                  |                     |
| <pre><lmage ld="10006" name="Occ HP Business" x="300" y="100"></lmage></pre>                                                                  |                        |                  |                     |
| -dmage Id="10007" X="350" Y="100" Name="Occ HP Business Sel Business" />                                                                      |                        |                  |                     |
| -dmage Id="10008" X="400" Y="100" Name="Occ HP Business Sel Emergency" />                                                                     |                        |                  |                     |
| -dmage ld="10009" X="300" Y="150" Name="Occ Emergency" />                                                                                     |                        |                  |                     |
| <image id="10010" name="Occ Emergency Sel Emergency" x="400" y="150"/>                                                                        |                        |                  |                     |
| dmage Id="10011" X="300" Y="200" Name="Occ HP Emergency" />                                                                                   |                        |                  |                     |
| <image id="10012" name="Occ HP Emergency Sel Business" x="350" y="200"/>                                                                      |                        |                  |                     |
| <li>dmage Id="10013" X="400" Y="200" Name="Occ HP Emergency Sel Emergency" /&gt;</li>                                                         | ÷                      |                  |                     |
| <image ld="10014" name="Free No Control" x="300" y="250"/>                                                                                    |                        |                  |                     |
| <image id="10015" name="Free No Control Sel Business" x="350" y="250"/>                                                                       |                        |                  |                     |
| <li><li>dmage ld="10016" X='400" Y='250" Name="Free No Control Sel Emergency" /&gt;</li></li>                                                 |                        |                  |                     |
| <image id="10017" name="Own Business Running" x="350" y="300"/>                                                                               |                        |                  |                     |
| <image id="10018" name="Own Emergency Running" x="400" y="300"/>                                                                              |                        |                  |                     |
| mage Id="10019" X="300" Y="350" Name="BGM" /                                                                                                  |                        |                  |                     |
| <li><li>age Id="10020" X="350" Y="350" Name="Selected BGM" /&gt;</li></li>                                                                    |                        |                  |                     |
| <image id="10021" name="Local BGM" x="300" y="400"/>                                                                                          |                        |                  |                     |
| <li>dmage Id="10022" X="350" Y="400" Name="Selected Local BGM" /&gt;</li>                                                                     |                        |                  |                     |
| <image id="10023" name="BGM No Control" x="300" y="450"/>                                                                                     |                        |                  |                     |
| canage to=10024" A=300" T=450" Name="BGM No Control Selected" />                                                                              |                        |                  |                     |
| cimage Id=10025' X=300' T=500' Name=Local BGM No Control Calanter (                                                                           |                        |                  |                     |
| cimage to= 10026 A=300 T=300 name=Local BGM No Control Selected 75<br>dimage Id=10027 X=1000 V=1500 Name=Decembed Selected BCH No Control 5   |                        |                  |                     |
| climate Mar 10020 An 300 1 - 330 matter Occupied Selected BGM No Control /1<br>climate Mar 10020 Var 350 Var 550 Name Occupied Selected BGM ? |                        |                  |                     |
|                                                                                                    | A Computer   Bustache  | d Made Off       | # 1005 .            |
| a see                                                                                                    | And Consider   Manager | N TRANSFE Series | 1.00%               |

figure 59.27: PCCstImageDef.xml

#### PC Call Station Client 60

## 60.1 Introduction

With the PC Call Station Client, you can connect to the PC Call Server (see chapter 58) and start calls or control the background music (BGM). The PC Call Station Client acts as an operator panel on a PC, similar to a normal call station. It offers some functions that are not available on normal call stations, such as:

- The possibility to make calls to zones in different subsystems, each having its own network controller.
- Easy control of multiple simultaneous calls (without live speech).
- Accurate information about the status of the zones.
- Easy localization of zones on the screen using a graphical background with multiple tabs.
- Accurate information about the BGM channel and volume setting of BGM in each zone.

## 60.2 Requirements

The PC Call Station Client can run on any PC that meets the following minimum requirements:

- Operating system: ٠ Microsoft® Windows XP with Service Pack 1 or Microsoft® Windows Vista or Microsoft® Windows 7
- Network connection: 100 base-T
- 1 GB RAM

## 60.3 Installation

Proceed as follows:

- 1 Start the PRS-SW Praesideo Software DVD (see section 35.2).
- Click *Optional* > *PC call station client* (see chapter 38). 2 A File Download window appears.
- 3 Proceed in the same way as for the *PC Call Server* Configuration Client (see section 59.3).

It is possible to install and use multiple PC Call Station *Clients* on different PCs simultaneously, all network connected. There are no hard limits to the maximum number of PC Call Station Clients, although the response times will depend on the network speed and the capabilities of the server PC.

## 60.4 Licensing

In order to use the PC Call Station Client, a license must be obtained. By purchasing the PRS-CSC, one gets a registration code that must be registered for the system it is intended for. Registration is done via the Bosch registration website, where the application is coupled to the *PC Call Server* and its dongle. See section 59.5.4.12.

## 60.5 Start

Proceed as follows:

- 1 Go to Start > Programs > Bosch > Praesideo Vxx.yy.zzz.
- 2 Click PC Call Station Client. A screen similar to the one in figure 60.1 appears.

| PC Call Station | Client Login |
|-----------------|--------------|
| Login name:     | admin        |
| Password:       |              |
| Host:           | localhost    |
| Language:       | English 💌    |
|                 | Login Cancel |

figure 60.1: PC Call Station Client Login

- 3 Type your login name in the *Login Name* field.
- 4 Type your password in the *Password* field.

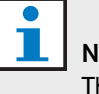

# Note

The login name and password are configured with Configure Client Users item in the Edit menu of the PC Call Server Configuration Client.

- 5 Type the IP address or host name of the PC that is running the PC Call Server in the Host field.
- Choose the language in which the application shows 6 from the Language list.
- 7 Press the OK button. A screen similar to the one in figure 60.2 appears.

## Note

When the *PC Call Station Client* becomes disconnected from the *PC Call Server*, a new login is required after fixing the problem. But when the *PC Call Station Client* starts up while it is disconnected from the *PC Call Server* (e.g. the network cable was disconnected or its network switch was powered off), a warning is given. After fixing the problem, the *PC Call Station Client* must be closed now and restarted in order to reconnect; there was not yet a remote connection established that can be restored.

## 60.6 User Interface

## 60.6.1 Overview

The *PC Call Station Client* screen is divided in several areas (panes):

- Call/BGM selection pane A pane that allows you to select predefined calls or BGM channels. There are two tabs in this pane, one for selection of Predefined calls and one for selection and control of BGM channels.
- 2 **Zone selection pane** A pane that allows you to select zones and zone groups. It shows the status of the zones and zone groups using icon representations.
- 3 **Control pane** A pane that allows you to control the predefined call or BGM channel that you selected from the Call/BGM selection pane.
- 4 **Acknowledge/reset pane** In this pane the emergency and fault status is shown and can be acknowledged and reset, but only if this option has been configured for this user.
- 5 **Status bar** Shows the status of the *PC Call Station Client.*

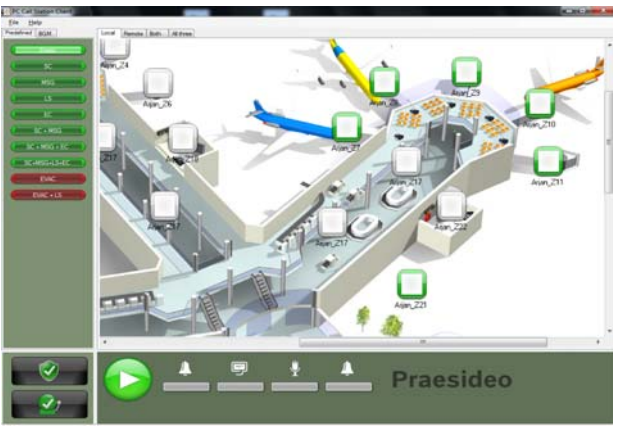

figure 60.2: Predefined calls tab

## 60.6.2Make a call

Use the following procedure to make a call:

- 1 Select tab *Predefined* to get a list of predefined calls for this user.
- 2 Select a predefined call from this list in the call selection pane.
- 3 Optionally add zones to or remove zones from the selection in the zone selection pane. The selection may also contain zone groups.
- 4 Start the call with the *Start* button in the control pane. The button changes into a stop button so that the call can be stopped. While the call runs, its progress is shown in the progress bar in the control pane: start tone, message(s), live speech and end tone. A predefined call does not need to contain all of these elements.
- 5 Stop the call. A call without live speech will finish even if not stopped.
- 6 If the button has been configured for *abort on repress* operation, it is possible to abort the call now. The difference between stopping and aborting a call is that a running message or tone is completed before a call stops while it is aborted immediately in case a call aborts.

The status bar may show a warning to the user in case of licensing/dongle problems.

#### 60.6.2.1 Predefined call selection buttons

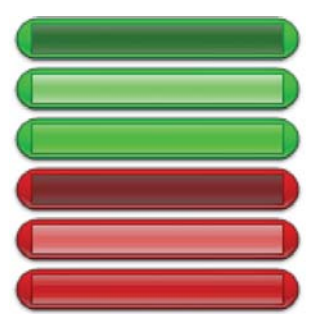

figure 60.3: Selection buttons

The figure 60.3 shows the (default) different appearances of the predefined call selection buttons. From top to bottom: Business call inactive, Business call selected, Business call active, Emergency call inactive, Emergency call selected, Emergency call active. Even if a selected call is activated, its button still shows the selected state until another button is selected. Then it changes to the active state for as long as the call lasts.

#### 60.6.2.2 Call activation buttons

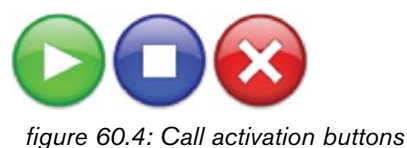

0

The figure 60.4 shows the (default) different appearances of the call activation button in the control pane. From left to right: Start, Stop, Abort.

#### 60.6.2.3 Call progress bar

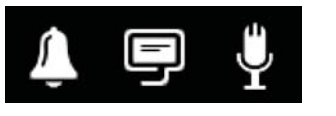

figure 60.5: Call progress icons

The figure 60.5 shows the (default) different call progress icons. From left to right: Start or end tone, Message(s), Live speech. These icons are displayed above the progress bar elements to inform the user about the phase the call is in. When the progress bar reaches the Live speech icon, the microphone is switched on for the user to make a live announcement.

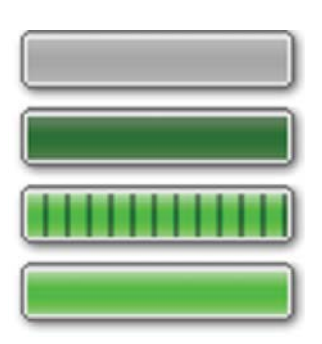

figure 60.6: Call progress bar elements

The figure 60.6 shows the different states the call progress bar elements can have. From top to bottom: Phase to skip, Phase to be done, Phase is running, Phase completed.

Which phase of a predefined call will be skipped is defined in the predefined call itself, e.g. with or without messages, see section 59.5.4.4.

Multiple calls without live speech can be started to run simultaneously. By selecting on of the active predefined call buttons, the progress of that selected call is shown.

#### 60.6.2.4 Zone status icons

Zone and zone groups are represented by icons in the zone selection pane. The border of a zone icon indicates its selection status, while the inside indicates its call status. Layered copies of a zone icon are used to indicate a zone group, see figure 60.7. Status indications are the same as for an idividual zone. The number of layers is fixed and does not represent the number of included zones.

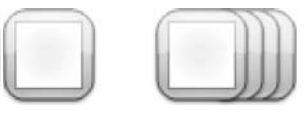

figure 60.7: Zone and zone group icons

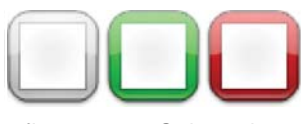

figure 60.8: Selected zone

The figure 60.8 shows how a zone icon appears on the screen upon selection of that (free) zone by the *PC Call*
*Station Client.* Selection is indicated by a color change of the selection border.

From left to right: Unselected, Selected by a business call, Selected by an emergency call.

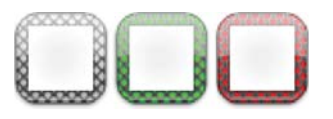

figure 60.9: No control of zone

The figure 60.9 shows how a zone icon changes upon selection of that (free) zone by the *PC Call Station Client* and no control is possible or allowed for that zone. Normally this happens when it is occupied by a higher priority call (in which case it is also filled with color, see figure 60.12), but in case a required audio interconnection to the subsystem with this zone is not available, see section 59.5.4.3, no control is possible either. Such a zone can be selected but will not be addressed when the call is started. No control is indicated by cross hatching of the selection border. From left to right: Unselected and no control possible, Selected by a business call and no control possible,

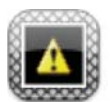

figure 60.10: Disconnected zone

The figure 60.10 shows how a zone appears on the screen when the network controller it belongs to is disconnected form the *PC Call Server*. This is a fault condition, although it does not mean that this zone cannot be addressed by e.g. a call station which is directly connected to the Praesideo network of that zone. This icon only indicates that this zone cannot be addressed by the *PC Call Station Clients*.

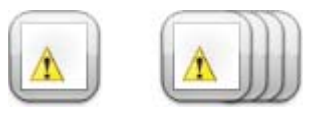

figure 60.11: Zonefault

The figure 60.11 shows how a zone and zone group appear on the screen when a fault exists in this zone or zone group. A warning triangle is visible on top of the normal icon. This is a fault situation that causes that (part of) a zone cannot be reached for calls anymore. See section 47.3.32 for more details.

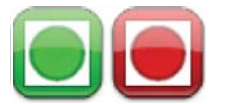

figure 60.12: Zone addressed by call

The figure 60.12 shows how a zone appears on the screen when a selected internal call is running in that zone, i.e. a predefined call that was started from this *PC Call Station Client* and is still selected. A zone with a running, internal and selected call is indicated by a color filled circle.

From left to right: Internal business call selected and running, Internal emergency call selected and running.

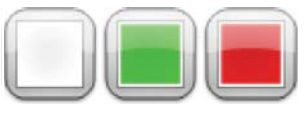

figure 60.13: Occupied zone

The figure 60.13 shows how a zone appears on the screen when it is occupied by an external call, i.e. a call that was not started as the currently predefined call from this *PC Call Station Client*. A running external call is indicated by a color filled square. In this case the selected predefined call of the *PC Call Station Client* has a higher priority than the active call in the occupied zone, otherwise the selection border would have been cross hatched, see figure 60.9, to indicate that this zone cannot be taken over.

From left to right: Unselected and not occupied, Occupied by external business call, Occupied by external emergency call.

Zone groups and PC Call Station zone groups can have a partial status. This means that not all zones of a zone group have the same status. Some can be available for a call, while others are occupied by a lower or higher priority call. This is indicated by a yellow square or circle inside the icon.

A yellow square means that a zone group is partly occupied. If the border is also hatched none of the zones can be addressed. If the border is solid at least one zone is still addressable. A yellow circle means that an internal business or emergency call is running, but not to all zones of that group. By adding separate zone icons to the same view, it is possible to see what the individual zone status is. The figure 60.14 shows in the first line from left to right: Zone group unselected and partly occupied, Zone group selected for business call and partly occupied, Zone group selected for emergency call and partly occupied. The second line shows the same, but now no control is possible for any of the zones in the zone group. The third line shows zone groups in which an internal business call or an emergency call is active, but not to all zones in that group.

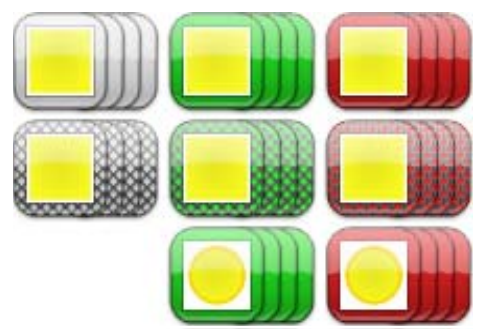

figure 60.14: Partial status

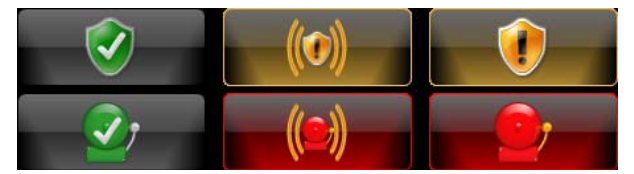

figure 60.15: Acknowledge and reset

Figure 60.15 shows from left to right the button appearances for the no fault and no emergency state, the fault present and emergency present state (unacknowledged), and the fault present and emergency present state (acknowledged). As long as a fault or emergency state has not been acknowledged, the *PC Call Station Client* will activate an attention tone, that is silenced after acknowledgment of that state. The repeating attention tones are installed on the PC as Fault alarm.wav and Emergency alarm.wav and can be replaced by other tones with the same file name.

### 60.6.3Change BGM settings

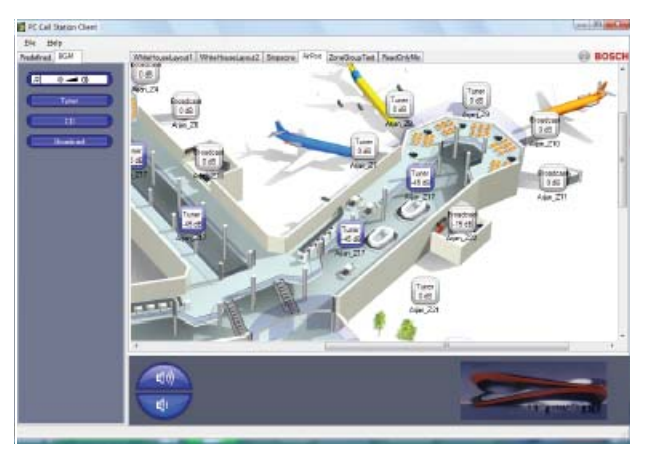

figure 60.16: BGM tab

Use the following procedure to make changes to the BGM settings (only for authorized users):

- 1 Select tab *BGM* to get a list of BGM channels and the button to change the BGM volume.
- 2 Select a BGM channel from the list. Now, all zones and zone groups, where this BGM channel is active, are indicated by their icon appearance in the zone control pane.
- 3 Add zones to or remove zones from the selection for that BGM channel in the zone selection pane. The selection may also contain zone groups, but this is not advised (see the note in section 60.6.3.3).
- 4 Use the volume up and down buttons in the control pane to change the volume simultaneously for all zones where this BGM channel is active. The volume setting for each zone is indicated in the zone icon.
- 5 To change the volume of individual zones, unrelated to a BGM channel, select the volume button in the Call/BGM selection pane instead of one of the BGM channels. Then select a zone in the zone selection pane, and finally adjust the volume using the volume up and down buttons in the control pane.

#### 60.6.3.1 BGM selection buttons

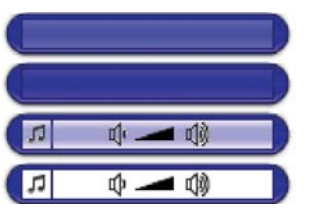

figure 60.17: Selection buttons

The figure 60.17 shows the (default) different appearances of the BGM selection buttons. From top to bottom: BGM channel selected, BGM channel, BGM volume mode button selected, BGM volume mode button.

#### 60.6.3.2 BGM volume buttons

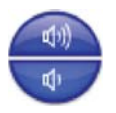

figure 60.18: Volume up and down buttons

The figure 60.18 shows the (default) different appearances of the BGM volume control buttons in the control pane.

From top to bottom: BGM volume up, BGM volume down.

#### 60.6.3.3 BGM zone status icons

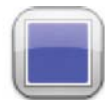

figure 60.19: Zone with selected BGM channel

The figure 60.19 shows how a zone icon appears in the zone selection pane when this zone is playing the BGM channel that is currently selected.

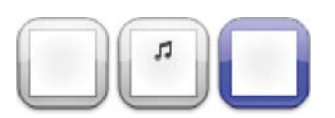

figure 60.20: Selected zone

The figure 60.20 shows how a zone icon appears in the zone selection pane upon selection of that zone. Selection is indicated by a color change of the selection border. The name of the active BGM channel in that zone is shown inside the icon, together with the actual volume setting of that zone. If the BGM channel is a local BGM channel, not distributed via the PC Call Station Client, its name is unknown and a musical note is displayed inside the icon instead of the name of the BGM channel.

From left to right: Unselected, Unselected with local BGM, Selected.

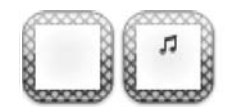

figure 60.21: No control of zone

The figure 60.21 shows how a zone icon appears on the screen when the user is not authorized to control BGM, see section 59.5.4.9. No BGM control is now possible for these zones, which is indicated by cross hatching of the selection border.

From left to right: Unselected zone and no control possible, Unselected zone with local BGM and no control possible.

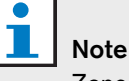

Zone group icons on the layout do not provide information about BGM channels or volume settings for zones that are part of that zone group because the channel and volume setting can be completely different for the individual zones in that group. Nevertheless, a zone group (with all its zones) can be added to a selected BGM channel, so these zones will get that BGM channel, but this will not be shown. Likewise, if at least one zone of that zonegroup was already playing the selected BGM channel, selecting that zone group (again) will remove that BGM channel from the zones of that zone group, but this will not be clear from the icon appearance. Because of this limitation it is advised to control BGM via individual zones and not via zone groups

# 61 PC Telephone Interface Client

## 61.1 Introduction

The Praesideo *PC Telephone Interface Client* allows users to call in to a Praesideo system using a telephone. The telephone keypad is used for caller identification, predefined call selection and zone and/or zone group selection. The predefined call contains information about priority, start and end tones, prerecorded messages and initially selected zones. The user can then add other zones via the telephone keypad. The call may also include live speech, which will be recorded when spoken into the telephone.

The *PC Telephone Interface Client* is a software client of the Praesideo *PC Call Server*. It is installed on the same PC as the *PC Call Server* and is also configured as part of the *PC Call Server* configuration.

The *PC Telephone Interface Client* handles incoming telephone calls from VoIP telephones (softphones or hardphones), but also from POTS telephones (either local or remote telephones) via an additional voice gateway, such as the Linksys SPA3102. The PC running the *PC Telephone Interface Client* sends the live speech part of a call to the Praesideo system via an analog audio link from the PC soundcard.

VoIP telephones can also call in to the PC Telephone Interface Client via a WAN or via the Internet.

# 61.2 Requirements

The *PC Telephone Interface Client* can run on any PC that meets the following minimum requirements:

- Operating system: Microsoft® Windows XP with Service Pack 1 or Microsoft® Windows Vista or Microsoft® Windows 7
- Network connection: 100 base-T
- 1 GB RAM

### Note

To avoid call interruptions, do not run other processor-demanding applications on the PC of the *PC Telephone Interface Client*.

## 61.3 Installation

Proceed as follows:

- 1 Start the PRS-SW Praesideo Software DVD (see section 35.2).
- 2 Click *Optional* > *PC telephone interface* (see chapter section 38). A *File Download* window appears.
- 3 Proceed in the same way as for the *PC Call Server Configuration Client* (see section 59.3).

## 61.4 Licensing

In order to use the *PC Telephone Interface Client*, a license must be obtained. By purchasing the PRS-TIC, one gets a registration code that must be registered for the system it is intended for. Registration is done via the Bosch registration website, where the application is coupled to *PC Call Server* and its dongle. See section 59.5.4.15.

## 61.5 Start

Similar to the *PC Call Server*, the PC automatically starts the *PC Telephone Interface Client* as a service when Windows is started. Important events will be logged to the Windows event log:

- Startup and shutdown of the service
- Error messages about license validity
- Abnormal (fatal) errors that cause the service to shut down

# 61.6 Operation

Making calls via the PC Telephone Interface Client requires the user to follow a voice response menu. The *PC Telephone Interface* uses predefined calls defined in the *PC Call Server* to select call properties. These calls are always partial. The live speech phase of a *PC Telephone Interface* call is recorded first and broadcast after the call has been completed successfully.

The soundcard audio output of the PC running the *PC Telephone Interface* is coupled to an audio input of the Praesideo system if calls with live speech will be made. Make sure that all predefined calls with live speech that are to be used by telephone have this audio input configured as live speech input.

This means that predefined calls that are to be used by both *PC Call Station Clients* and *PC Telephone Interface Clients* should not contain live speech, since these clients use different Preaesideo audio inputs for live speech. If this predefined call should contain live speech, then two almost identical versions of this predefined call (with different names) should be configured for the *PC Call Server*, one for the *PC Call Station Client* with e.g. a call station microphone as input, the other for the *PC Telephone Client* with a line input configured as live speech source and connected to the PC soundcard output.

Configure port number 5060 for the PC Telephone Interface Client for direct access via a softphone, like ZoIPer (www.zoiper.com).

# 61.7 Voice response menu

A voice response menu guides the caller to enter the data, required to make a call. For this purpose a number of different gsm-files are available in English. The gsm-file format is typically used for this kind of telephone applications. It is a compressed sound file format. The user or installer can replace these sound files with files that are more convenient for the intended users, e.g. in the local language, more talkative or more condensed. For this purpose sound file editors and converters are available on the Praesideo distribution DVD. With these editors (e.g. WavePad, Audacity) a recording can be made in the uncompressed wav-file format. Then these files can be normalised to maximum level and/or optimised in other ways for good intelligibility. It is recommended to use a high pass filter to remove frequencies below 300 Hz, as these low frequencies severely decrease intelligibility of the gsm-files. Finally the files must be converted (using SoX or WavePad) to the gsm-file format at 8kHz sample rate. The names as indicated in table 61.1 should be used, because the PC Telephone Interface Client expects to find these. Do not translate or change these file names. Command line conversion from wav-file format to gsm-file format via SoX is as follows: sox.exe "<Source filename>.wav" -r 8000 "<Destination

filename>.gsm"

Because the telephone interface is based on the Asterisk telephony platform, which is designed to run on Linux, a Cygwin environment is installed on MS Windows and the sound files are located in the folder

\<AsteriskRoot>\var\lib\sounds. This is usually
C:\cygroot\asterisk\var\lib\sounds.

#### table 61.1: Sound files

| Voice response menu item               | Sound file                                                                                                    | Content                                                                                                    |
|----------------------------------------|----------------------------------------------------------------------------------------------------|----------------------------------------------------------------------------------------------------|
| Busy                                   | There is no dedicated<br>sound file for this tone.<br>The telephone busy tone,<br>typical for the configured<br>country, is used. | -                                                                                                    |
| Welcome                                | welcome.gsm                                                                                                    | <pause 0.5s=""> Welcome to the Praesideo public address sound system.</pause>                                                                                                    |
| Enter personal number                  | enterpersonalnr.gsm                                                                                                    | <pause 0.5s=""> Please enter your personal number, followed by the hash or pound key.</pause>                                                                                                  |
| Enter pin code                         | enterpincode.gsm                                                                                                    | <pause 0.5s=""> Please enter your PIN code, followed by the hash or pound key.</pause>                                                                                                    |
| Invalid personal number or<br>pin code | incorrect.gsm                                                                                                    | <pause 0.5s=""> This personal number or PIN code is not correct.</pause>                                                                                                    |
| Enter predefined call                  | enterpredefinedcall.gsm                                                                                                    | <pause 0.5s=""> Please enter the number of the call, you want to make, followed by the hash or pound key.</pause>                                                                              |
| Invalid predefined call                | invalidpredefinedcall.gsm                                                                                                    | <pause 0.5s=""> This call number does not exist.</pause>                                                                                                    |
| Enter zones and/or zone<br>groups      | enterzones.gsm                                                                                                    | <pause 0.5s=""> Please enter the numbers of the zones<br/>you want to address, press the star key after each zone<br/>number and the hash or pound key after the last zone<br/>number.</pause> |
| Invalid zone or zone group             | invalidzone.gsm                                                                                                    | <pause 0.5s=""> This zone number does not exist.</pause>                                                                                                    |
| Record live speech<br>message          | recordlivespeech.gsm                                                                                                    | <pause 0.5s=""> Please make your announcement after<br/>the beep. When you're finished, press the hash or<br/>pound key. <pause 0.5s=""> {beep is added<br/>automatically}</pause></pause>     |
| Call successfully selected             | callselected.gsm                                                                                                    | <pause 0.5s=""> Your call will be processed. You may hang up now or proceed with another call by entering a new call number.</pause>                                                           |
| Not licensed                           | notlicensed.gsm                                                                                                    | <pause 0.5s=""> The Praesideo public address sound system is not licensed for access by telephone.</pause>                                                                                     |
| Server not available                   | serverunavail.gsm                                                                                                    | <pause 0.5s=""> The Praesideo public address sound<br/>system service for access by telephone is not available<br/>at the moment. Please try again later.</pause>                              |

The table 61.2 shows the general voice response flow that the caller will follow. Not all the steps need to be there. For instance, it can be configured that certain SIP-users have direct access, see section 59.5.4.12. In that case there is no need to enter a personal number and PIN code. Also predefined calls may be configured without live speech, in which case the voice response menu will skip the *recordlivespeech.gsm* request. In case no additional zones or zone groups need to be added to the selected predefined call, the caller just presses # immediately after the *enterzones.gsm* request, instead of zone numbers separated by a \* and pressing a # at the end.

The content description of the voice response files in table 61.1 can be read to understand the required user action.

#### table 61.2: Voice response flow

| ,                                     |           |                                   |                                        |
|---------------------------------------|-----------|-----------------------------------|----------------------------------------|
| Flow                                  | Condition | Voice response                    | Action                                 |
| Incoming call                         |           |                                   |                                        |
| <free?></free?>                       | No        | [country specific busy tone]      | To: Hang up call                       |
|                                       | Yes       | "welcome.gsm"                     |                                        |
| <call available?="" server=""></call> | No        | ("serverunavail.gsm")             | To: Hang up call                       |
| <client licensed?=""></client>        | No        | ("notlicensed.gsm")               | To: Hang up call                       |
|                                       | Yes       | {"enterpersonalnr.gsm"}           | User entry: 09, #                      |
|                                       |           | {"enterpincode.gsm"}              | User entry: 09, #                      |
| <valid credentials?=""></valid>       | No        | ("incorrect.gsm")                 | To: "enterpersonalnr.gsm"              |
|                                       | Yes       | "enterpredefinedcall.gsm          | "User entry: 09, #                     |
| <valid call="" number?=""></valid>    | No        | ("invalidpredefinedcall.gsm")     | To: "enterpredefinedcall.gsm"          |
|                                       | Yes       | "enterzones.gsm                   | "User entry: 09, *, #                  |
| <valid (group)?="" zone=""></valid>   | No        | ("invalidzone.gsm")               | To: "enterzones.gsm"                   |
|                                       | Yes       | {"recordlivespeech.gsm" + [beep]} | User entry: speech, #                  |
|                                       |           | "callselected.gsm"                |                                        |
| <user #?="" 09,="" entry:=""></user>  | Yes       |                                   | To: <valid call="" number?=""></valid> |
|                                       | No        |                                   | To: Hang up call                       |
| Hang up call                          |           |                                   | Make call(s)                           |

 $< \dots$ ?> = Condition

 $[\ldots]$  = Automatically generated tone

" $\dots$ " = Voice response

("...") = Conditional voice response

 $\{"\ldots"\}= Optional voice response, configuration$ 

dependant

The Praesideo distribution DVD contains an alternative set of gsm-files containing language independent tones. Unlike spoken messages these tones are not self-explaining, but have been designed to be at least distinguishable. This set is located in the *Audio tools and sounds* folder.

# 61.8 Linksys SPA3102 configuration

The Praesideo PC Telephone Interface Client connects directly to VoIP networks. In case a connection should be established to an analog telephone or PBX a converter is needed.

Although the Linksys SPA3102 Voice Gateway is certainly not the only device that can be used with the Praesideo PC Telephone Interface Client to connect to analog telephone lines (POTS), this unit is recommended for its availability, price and ease of configuration.

This section describes how to configure the Linksys SPA3102 for use with the Telephone Interface. It covers the device initialization, network configuration,

connection with the Telephone Interface and disconnect detection.

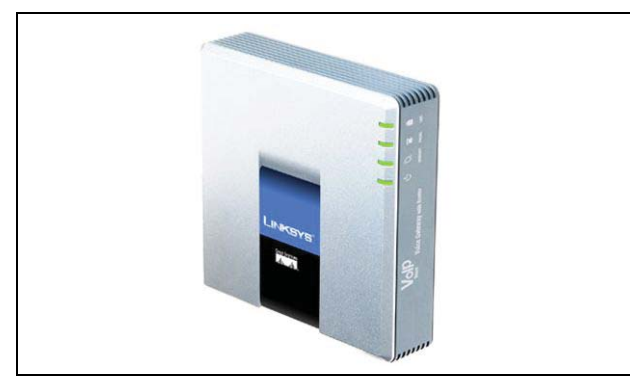

figure 61.1: Linksys SPA3102 Voice Gateway with Router

#### **Device initialization** 61.8.1

To make sure that previous configuration settings do not interfere with the flow of this configuration, first perform the factory reset procedure. Remove all connectors from the device. Connect a telephone to the Phone port. Connect the power connector. Dial '\*\*\*\*', wait for the menu response, dial '73738#', dial '1', hang-up. The device will now reset.

### 61.8.2 Network configuration

The device will now be configured in such a way that both configuration and telephone traffic will run through the Internet port. This port is also the port used to connect to the network containing the PC of the PC Telephone Interface Client.

Connect the PC network adapter of a PC to the Ethernet port of the SPA3102. Configure the PC network adapter to dynamically acquire an IP address (from the SPA3102). This will be in the 192.168.0.x range. Once the IP address is acquired, start a web browser and open http://192.168.0.1. The SPA3102 web configuration page opens. Click 'Admin login' and click 'Advanced'. Make sure both modes are active in order to access all configuration fields. Router  $\rightarrow$  Wan Setup  $\rightarrow$  Internet Connection Settings Connection Type: Static IP Router  $\rightarrow$  Wan Setup  $\rightarrow$  Static IP Settings Static IP: </WAN IP address> NetMask: <Network mask> Router  $\rightarrow$  Wan Setup  $\rightarrow$  Remote Management Enable WAN Web Server: yes

Click 'Submit all changes'

Now, the Ethernet port is no longer required. The web configuration is now accessible using the Internet port and the WAN IP address.

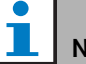

# Note

The combination <WAN IP address> and <Network mask> should be provided by the network administrator to cover both the Linksys unit and the network address of the PC that runs the PC Telephone Interface Client.

### 61.8.3 **PSTN** configuration

Now the device will be configured to register itself on the Telephone Interface server and to forward incoming calls from the PSTN port directly to the Telephone Interface server. Make sure that 'Admin Login' and 'Advanced' are active.

Voice  $\rightarrow$  PSTN Line  $\rightarrow$  Proxy and registration Proxy: <Telephone Interface IP address> Voice  $\rightarrow$  PSTN Line  $\rightarrow$  Subscriber Information Display Name: <SIP Username> User ID: <SIP Username> Password: <SIP Password> Voice  $\rightarrow$  PSTN Line  $\rightarrow$  Dial Plans Dial Plan 1: S0<:<VoIP extension>@<Telephone Interface IP address> Voice  $\rightarrow$  PSTN Line  $\rightarrow$  PSTN-To-VoIP Gateway Setup PSTN Caller Default DP: 1 Voice  $\rightarrow$  PSTN Line  $\rightarrow$  FXO Timer Values (sec) PSTN Answer Delay: 0

Click 'Submit all changes'.

### 61.8.4 Disconnect detection

Several telephone disconnect methods are used in different countries. It is vital to configure the correct method in order to use the device with the Telephone Interface. Please consult your telephone provider for the disconnect method. The Linksys SPA3102 supports the following methods:

- CPC, a brief removal of the tip-and-ring voltage;
- Polarity Reversal;
- Long silence;
- Disconnect tone recognition.

Most telephone providers in Europe do not use the line voltage or reversal methods. The SPA3102 must recognize the disconnect tone in this region. E.g. in The Netherlands, the disconnect tone consists of a 500ms 440Hz tone followed by 500ms of silence in a loop. The configuration syntax for this tone is: 440@-30,440@-30;2(.5/.5/1+2).

Web configuration (make sure that 'Admin Login' and 'Advanced' are active):

Voice  $\rightarrow$  PSTN Line  $\rightarrow$  PSTN Disconnect Detection Disconnect Tone: 440@-30,440@-30;2(.5/.5/1+2).

Click 'Submit all changes'.

### 61.8.5 ISDN telephones

Digital ISDN telephones can also be used via a local PBX that provides an analog line to the voice gateway. In this case the local PBX must be configured to generate DTMF tones upon reception of the corresponding ISDN commands to indicated button presses. These DTMF tones are required to identify the user input on the telephone, such as call selection and zone selection, to the Linksys SPA3102 voice gateway.

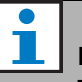

## Note

The Linksys SPA3102 treats the sequence \*\*# as a special command to disconnect the PSTN line. So this sequence should not be entered by the user in the voice response flow (see table 61.2). This could happen by mistake when numeric keys are missed while entering zone numbers because these are separated by a \* and a # is entered to complete the zone entry.

# 62 Open Interface

## 62.1 Introduction

The Praesideo Open Interface is based on a Visual Basic implementation and is based on the COM technology (*OLE* automation subset), as described by Microsoft.

It is preferred to use *.NET* to implement the Praesideo Open Interface. *.NET* is the successor of *COM*, *COM*+ and *DCOM* and is comparable to these. Existing *COM* interfaces can be used in a *.NET* environment. Many programming languages recognize *.NET*, which makes development of user interfaces by third parties easier.

At this moment, the Praesideo Open Interface is based on *COM* to enable connections to existing systems that are not built on *.NET*. Most current third party systems support *COM*, but not yet *.NET*. However, in the future, Bosch Security Systems will convert the *COM* interfaces to *.NET*.

It may be convenient to develop third party applications (e.g. PC call stations) in *.NET* already. These *.NET* applications can communicate with the current *COM* interface without any problems and will cause no problems in the future when the interface is based on *.NET*. If the application is developed in a *COM* environment, it must be rewritten when the interface is based on *.NET*.

The open interface connection (i.e. an Internet connection) is regarded as an open connection that requires extra safety precautions. For example, a firewall to prevent unauthorized persons from (ab)using the system. The system can also limit the access of TCP/ IP devices (see section 42.9).

Use of the open interface can lead to situations in which the Praesideo system does not comply anymore to the evacuation standards that have been verified by TÜV. In that case, the TÜV certificate can be lapsed.

# 62.2 Scope

As mentioned before, the Open Interface manual describes how to use the Praesideo Open Interface in combination with Visual Basic. To understand this manual, knowledge in the following fields in necessary:

- The Visual Basic 6.0 programming language and its development environment.
- The principle of *COM* interfaces and *OLE* automation.
- The Praesideo system and its installation.

# 1 Note

The *COM* interface is not limited to Visual Basic. It can also be used in other programming languages that support COM. Visual Basic is just used as an example here.

The Open Interface Manual is intended for users, who want to use the Praesideo Open Interface. It is not possible to derive any rights from this manual regarding the programming interface. Extensions and improvements on the open interface can be implemented when new versions of Praesideo are introduced. Since this manual is intended for programmers, it is only available in English.

Although the open interface DLLs contain the previous versions of the open interface (for backward compatibility), only the open interface version 3.4 is described in this manual. The interfaces in the DLL are identified using a name extension. The original version does not have a name extension.

A maximum of 5 TCP/IP devices, such as the PC Call Server or Logging Server, with Open Interface access can be used with a network controller. The configuration web browser uses a different port (port 80) for the connection and is not part of this limitation.

l Note

# A Tones

# A.1 Chimes

| Name             | Description                       |
|------------------|-----------------------------------|
| 1-tone chime     | Frequency 554 Hz.                 |
|                  | Signal duration 1.5 s.            |
| 2-tone chime     | Frequencies 554 Hz, 440 Hz.       |
|                  | Time between start of chimes      |
|                  | 700 ms. Total signal duration     |
|                  | 2.2 s.                            |
| 2-tone chime L1  | 2-tone chime @ -16 dB followed    |
|                  | by a pause of 0.5 s and a 2-tone  |
|                  | chime @ -6 dB. Total signal       |
|                  | duration 4.9 s.                   |
| 2-tone chime L2  | 2-tone chime @ -21 dB followed    |
|                  | by a pause of 0.5 s and a 2-tone  |
|                  | chime of -6 dB. Total signal      |
|                  | duration 4.9 s.                   |
| 3-tone chime - A | Frequencies 392 Hz, 523 Hz,       |
|                  | 659 Hz. Time between start of     |
|                  | chimes 700 ms. Total signal       |
|                  | duration 2.9 s.                   |
| 3-tone chime - B | Frequencies 659 Hz, 523 Hz,       |
|                  | 392 Hz. Time between start of     |
|                  | chimes 700 ms. Iotal signal       |
| 1 tono ohimo A   | duration 2.9 S.                   |
| 4-tone chime - A | And Ha 220 Ha Time between        |
|                  | 493 HZ, 330 HZ. Time between      |
|                  | signal duration 3.6 s             |
| 4-tone chime - B | Frequencies 659 Hz 523 Hz         |
|                  | 392 Hz 330 Hz Time between        |
|                  | start of chimes 700 ms. Total     |
|                  | signal duration 3.6 s             |
| 4-tone chime - C | Erequencies 196 Hz, 262 Hz.       |
|                  | 330 Hz. 392 Hz. Time between      |
|                  | start of chimes 700 ms. Total     |
|                  | signal duration 3.6 s.            |
| EMG chime        | Frequencies 1350 Hz, 450 Hz,      |
|                  | 3000 Hz, 1000 Hz. Time            |
|                  | between start of chimes 10 ms.    |
|                  | Total signal duration 1.0 s.      |
| Normal chime     | Frequencies 554 Hz, 440 Hz.       |
|                  | Time between start of chimes      |
|                  | 1 s. Total signal duration 2.0 s. |

# A.2 Alarms

| Name              | Description                                                                                                    |
|-------------------|----------------------------------------------------------------------------------------------------|
| Fast whoop        | Sweeping signal from 700 Hz<br>up to 880 Hz in 400 ms,<br>followed by 400 ms of silence<br>and repeating. Signal duration<br>4.8 s.                                                                   |
| Police alarm      | Alternating frequencies of<br>650 Hz and 850 Hz. Every<br>frequency lasts 500 ms,<br>repeating. Signal duration 5 s.                                                                                  |
| Crash alarm       | Up and down sweeping signal,<br>frequencies 500 Hz to 600 Hz<br>with sweep time of 500 ms up<br>and 500 ms down. Signal<br>duration 5 s.                                                              |
| Fire repeating    | Single tone of 1000 Hz. 300 ms<br>on, 200 ms off and repeating.<br>Signal duration 5 s.                                                                                                    |
| Fire Dutch        | 2 times sweeping signal from<br>500 Hz up to 1200 Hz in 3.5 s,<br>followed by 500 ms of silence.<br>Signal according Dutch fire<br>regulations.                                                       |
| Reference 440Hz   | Single tone, 440 Hz. Signal duration 60 s.                                                                                                    |
| Reference 440Hz C | Single tone, 440 Hz.<br>Continuous.                                                                                                    |
| Din alarm         | Sweeping signal from 1200 Hz<br>down to 500 Hz in 1 s and<br>repeating. Signal duration 60 s.                                                                                                    |
| Din alarm C       | Sweeping signal from 1200 Hz<br>down to 500 Hz in 1 s.<br>Continuously repeating.                                                                                                    |
| 2-tone alarm 1    | Alternating frequencies of<br>440 Hz and 554 Hz. Every<br>frequency lasts 1 s.<br>Signal duration 60 s.                                                                                               |
| 2-tone alarm 1 C  | Alternating frequencies of<br>440 Hz and 554 Hz. Every<br>frequency lasts 1 s.<br>Continuously repeating.                                                                                             |
| End of alarm      | Sweeping signal from 100 Hz<br>up to 420 Hz in 5 s, holding that<br>frequency for 60 s, sweeping<br>down to 100 Hz in 5 s.                                                                            |
| Fire alarm 3      | Sweeping signal from 100 Hz<br>up to 420 Hz in 3 s, holding that<br>frequency for 10 s, sweeping<br>down to 300 Hz in 3 s, holding<br>that frequency for 10 s and<br>repeating. Signal duration 52 s. |

| All clear<br>All clear C                                                                              | Sweeping signal from 1000 Hz<br>down to 650 Hz in 3 s, followed<br>by 2 s of silence and repeating.<br>Duration 60 s.<br>Sweeping signal from 1000 Hz                                                                                                    | from 1000 Hz<br>in 3 s, followed<br>and repeating.<br>from 1000 Hz                                                     | F in morse                                                                  | 1000 Hz tone 100 ms on,<br>100 ms off, 100 ms on, 100 ms<br>off, 300 ms on, 100 ms off,<br>100 ms on, 500 ms off.<br>Repeating signal, duration |  |
|----------------------------------------------------------------------------------------------------|----------------------------------------------------------------------------------------------------|----------------------------------------------------------------------------------------------------|-----------------------------------------------------------------------------|----------------------------------------------------------------------------------------------------|--|
|                                                                                                    | down to 650 Hz in 3 s, followed<br>by 2 s of silence. Continuously                                                                                                    | F in morse C                                                                                                    | 60.2 s.<br>1000 Hz 100 ms on, 100 ms off,<br>100 ms on, 100 ms off, 300 ms  |                                                                                                    |  |
| Fast whoop UK                                                                                         | Fast whoop UKSweeping signal from 700 Hz<br>up to 880 Hz in 400 ms,<br>followed by 400 ms of silence<br>and repeating. Signal duration<br>60 s.Fast whoop UK CSweeping signal from 700 Hz<br>up to 880 Hz in 400 ms,<br>followed by 400 ms of silence.<br>Continuously repeating.2-tone alarm 2Alternating frequencies of                                                                                                    |                                                                                                    | on, 100 ms off, 100 ms on,<br>500 ms off. Continuously<br>repeating.        |                                                                                                    |  |
| Fast whoop LIK C                                                                                      |                                                                                                    |                                                                                                    | Slow whoop                                                                  | Sweeping signal from 500 Hz<br>up to 1200 Hz in 3.5 s followed<br>by 500 ms of silence and                                                      |  |
|                                                                                                    |                                                                                                    |                                                                                                    | Slow whoop C                                                                | repeating. Signal duration 60 s.<br>Sweeping signal from 500 Hz                                                                                 |  |
| 2-tone alarm 2                                                                                        |                                                                                                    |                                                                                                    |                                                                             | up to 1200 Hz in 3.5 s followed<br>by 500 ms of silence.                                                                                        |  |
|                                                                                                    | 650 Hz and 850 Hz. Every<br>frequency lasts 500 ms,<br>repeating. Signal duration 60 s.                                                                                                    |                                                                                                    | NBC alarm                                                                   | Sweeping signal from 900 Hz<br>up to 1000 Hz in 2.5 s.                                                                                          |  |
| 2-tone alarm 2 C<br>Alternating frequencies of<br>650 Hz and 850 Hz.<br>Every frequency lasts 500 ms. |                                                                                                    |                                                                                                    | sweeping down to 900 Hz in<br>2.5 s and repeating. Signal<br>duration 60 s. |                                                                                                    |  |
| Crash UK Sweeping signal from 500 Hz<br>up to 600 Hz in 500 ms,<br>sweeping down to 500 Hz in         | NBC alarm C                                                                                                    | Sweeping signal from 900 Hz<br>up to 1000 Hz in 2.5 s,<br>sweeping down to 900 Hz in<br>2.5 s. Continuously repeating. |                                                                             |                                                                                                    |  |
| 500 ms and repeating. Signal<br>duration 60 s.<br>Crash UK C Sweeping signal from 500 Hz              |                                                                                                    | Mortar attack                                                                                                    | Sweeping signal from<br>2000 Hz down to 1700 Hz in<br>300 ms and repeating. |                                                                                                    |  |
|                                                                                                    | up to 600 Hz in 500 ms,                                                                                                    |                                                                                                    | Mortor ottook C                                                             | Signal duration 60 s.                                                                                                    |  |
| 500 ms. Continuously<br>repeating.                                                                    |                                                                                                    |                                                                                                    | 2000 Hz down to 1700 Hz in<br>300 ms. Continuously                          |                                                                                                    |  |
| Fire alarm 1                                                                                          | Single tone of 1000 Hz. 300 ms<br>on, 200 ms off and repeating.<br>Signal duration 60 s.                                                                                                    |                                                                                                    | Muster alarm                                                                | Single tone of 650 Hz. 7 times                                                                                                    |  |
| Fire alarm 1 C                                                                                        | Fire alarm 1 CSingle tone of 1000 Hz. 300 ms<br>on, 200 ms off. Continuously<br>repeating.Air raidSweeping signal from 900 Hz<br>up to 1000 Hz in 2.5 s,<br>sweeping down to 900 Hz in<br>2.5 s and repeating. Signal<br>duration 60 s.Air raid CSweeping signal from 900 Hz<br>up to 1000 Hz in 2.5 s,<br>sweeping down to 900 Hz<br>up to 1000 Hz in 2.5 s,<br>sweeping down to 900 Hz<br>up to 1000 Hz in 2.5 s,<br>sweeping down to 900 Hz in<br>2.5 s Continuously repeating |                                                                                                    |                                                                             | continuous signal of 650 Hz.<br>Signal duration 60 s.                                                                                           |  |
| Air raid                                                                                              |                                                                                                    |                                                                                                    | Muster alarm C                                                              | Single tone of 650 Hz. 7 times<br>1 s on, 1 s off, followed by 46 s<br>on and repeating. Continuous.                                            |  |
|                                                                                                    |                                                                                                    |                                                                                                    | Boat fire C                                                                 | Single tone of 800 Hz. 7 times<br>1 s on, 1 s off, followed by 2 s<br>on, 1 s off. Continuously                                                 |  |
| Air raid C                                                                                            |                                                                                                    |                                                                                                    | Catastrophy                                                                 | Single tone of 440 Hz. 7 s on,<br>followed by 19 times 3 s off, 4 s<br>on. Signal duration 140 s.                                               |  |
| Abandon platform                                                                                      | Single tone of 1000 Hz.<br>Signal duration 60 s.                                                                                                    |                                                                                                    | General alarm                                                               | Single tone of 440 Hz. Signal duration 140 s.                                                                                                   |  |
| Abandon C                                                                                             | Single tone of 1000 Hz.<br>Continuous.                                                                                                    |                                                                                                    | Fire alarm 2                                                                | Frequency 400 Hz. 25 s on,<br>10 s off. Continuously repeating.                                                                                 |  |

| Important Mesg                                                                    | Single tone of 600 Hz. 5 times<br>6 s on and 12 s off, followed by<br>6 s on. Signal duration 96 s.                                                 |                                             | Fire and gas 3 C   | Bell tone, 4 chimes with<br>frequencies 6793 Hz, 2580 Hz,<br>3821 Hz and 1507 Hz. 1 s on,                                                                                |  |
|-----------------------------------------------------------------------------------|----------------------------------------------------------------------------------------------------|---------------------------------------------|--------------------|----------------------------------------------------------------------------------------------------|--|
| All clear 2                                                                       | Single tone of 600 Hz. Signal duration 30 s.                                                                                                    |                                             |                    | 1 s off, 1 s on, 3 s off.<br>Continuously repeating.                                                                                                    |  |
| Immediate danger<br>Immediate danger                                              | Single tone of 600 Hz. 200 ms<br>on, 200 ms off.<br>Signal duration 60 s.<br>Single tone of 600 Hz. 200 ms                                          | 600 Hz. 200 ms<br>1 60 s.<br>600 Hz. 200 ms |                    | Sweeping signal from 700 to<br>800 Hz in 500 ms followed by<br>500 ms silence. Repeated<br>3 times followed by 1 s silence.                                              |  |
| short                                                                             | on, 200 ms off.<br>Signal duration 10 s.                                                                                                    |                                             | Emg 2 ISO8201 C    | Continuously repeating.<br>Single tone of 554 Hz, duration                                                                                                    |  |
| H2S alarm C                                                                       | Up and down sweeping signal<br>600 Hz to 782 Hz. Sweep time<br>100 ms up, 100 ms down,<br>50 ms silence. Continuously<br>repeating.                 |                                             |                    | 250 ms followed by a single<br>tone of 440 Hz, duration 250 ms<br>followed by 500 ms silence.<br>Repeated 3 times followed by 1<br>s silence. Continuously<br>repeating. |  |
| loxic gas alarm 1 C                                                               | 500 Hz to 800 Hz. Sweep time<br>500 ms up, 500 ms down.<br>Continuously repeating.                                                                  |                                             | Emg 3 ISO8201 C    | Single tone of 1 kHz followed by<br>500 ms silence. Repeated<br>3 times followed by 1 s silence.<br>Continuously repeating.                                              |  |
| DP alert C                                                                        | Up and down sweeping signal<br>500 Hz to 800 Hz. 2 times 250<br>ms sweep up and 250 ms<br>sweep down, then followed by 1<br>s silence. Continuously |                                             | Emg 4 ISO8201 C    | Single tone of 600 Hz followed<br>by 500 ms silence. Repeated<br>3 times followed by 1 s silence.<br>Continuously repeating.                                             |  |
| repeating.                                                                        |                                                                                                    |                                             | Emg 5 ISO8201 C    | Up and down sweeping signal,                                                                                                    |  |
| Tick tone C     Single tone 1800 Hz. 1 s on, 2 s silence. Continuously repeating. |                                                                                                    |                                             |                    | 250 ms and ramp down in<br>250ms, followed by 500 ms                                                                                                    |  |
| Muster alarm 2 C                                                                  | Sweeping signal 1200 Hz down<br>to 500 Hz in 1 s. Continuously<br>repeating.                                                                        |                                             |                    | silence. Repeated 3 times<br>followed by 1 s silence.<br>Continuously repeating.                                                                                         |  |
| General alarm C                                                                   | Single tone of 1000 Hz. 1 s on,                                                                                                    |                                             | Silence period 2s  | Silence period of 2 s                                                                                                    |  |
| Toxic gas alarm 2 C                                                               | Single tone of 1000 Hz 5 times                                                                                                    |                                             | Silence period 4s  | Silence period of 4 s                                                                                                    |  |
| Toxio guo ulumi 2 0                                                               | 100 ms on, 100 ms off.                                                                                                    |                                             | Silence period C   | Continuous silence                                                                                                    |  |
|                                                                                   | Continuously repeating.                                                                                                    |                                             | Silence period 1m  | Silence period 1 minutes                                                                                                    |  |
| All clear 3 C                                                                     | Single tone of 2000 Hz. 3 times                                                                                                    |                                             | Silence period 2m  | Silence period 2 minutes                                                                                                    |  |
|                                                                                   | 500 ms on, 200 ms off, then<br>followed by 2.8 s silence.                                                                                           |                                             | Silence period 3m  | Silence period 3 minutes                                                                                                    |  |
|                                                                                   |                                                                                                    |                                             | Silence period 4m  | Silence period 4 minutes                                                                                                    |  |
| Abandon alarm C                                                                   | Bell tone 4 chimes with                                                                                                    |                                             | Silence period 5m  | Silence period 5 minutes                                                                                                    |  |
| Abandon alarm O                                                                   | frequencies 6793 Hz, 2580 Hz,<br>3821 Hz and 1507 Hz.                                                                                               |                                             | Silence period 10s | Silence period 10 seconds                                                                                                    |  |
|                                                                                   |                                                                                                    |                                             | Silence period 20s | Silence period 20 seconds                                                                                                    |  |
|                                                                                   | Continuously repeating.                                                                                                    |                                             | Silence period 30s | Silence period 30 seconds                                                                                                    |  |
| Fire and gas 1 C                                                                  | Bell tone, 4 chimes with                                                                                                    |                                             | Silence period 40s | Silence period 40 seconds                                                                                                    |  |
|                                                                                   | 3821 Hz and 1507 Hz. 1 s on,<br>1 s off. Continuously repeating.                                                                                    |                                             | Silence period 50s | Silence period 50 seconds                                                                                                    |  |
| Fire and gas 2 C                                                                  | Bell tone, 4 chimes with<br>frequencies 6793 Hz, 2580 Hz,<br>3821 Hz and 1507 Hz. 3 s on,                                                           |                                             |                    |                                                                                                    |  |

1 s off. Continuously repeating.

# A.3 Test tones

| Name             | Description                     |  |
|------------------|---------------------------------|--|
| Test chime 250Hz | 1-tone chime,                   |  |
|                  | frequency 250 Hz.               |  |
| Test chime 1kHz  | 1-tone chime,                   |  |
|                  | frequency 1000 Hz.              |  |
| Test chime 4kHz  | 1-tone chime,                   |  |
|                  | frequency 4000 Hz.              |  |
| Silence period   | Silence period of 500 ms.       |  |
| Wobble           | AVC calibration. Sweep 1 kHz to |  |
|                  | 2 kHz in 0.25 s, followed by    |  |
|                  | sweep 2 kHz to 1 kHz in 0.25 s. |  |
|                  | Continuously repeating.         |  |
| Silence period 2 | AVC calibration. Silence period |  |
|                  | of 60 s.                        |  |

# B Kycon KPP-4P connector

# B.1 Introduction

This appendix contains assembly instructions and a connection diagram for the Kycon KPP-4P connector that is used to connect the PRS-NSP Network Splitter, the PRS-FIN(S), PRS-FINNA Fiber Interface, the PRS-CSR Remote Control Station and the PRS-CSI Call Station Interface to power supplies.

# B.2 Assembly

The connector consists of the following (see figure B.1):

- A Customer Cable
- B Strain Relief
- C Plastic Enclosure
- D Metal Spring
- E Plastic Guide
- F Top Metal Cover
- G Pin Mold
- H Lower Metal Sleeve
- I Plastic Coupling

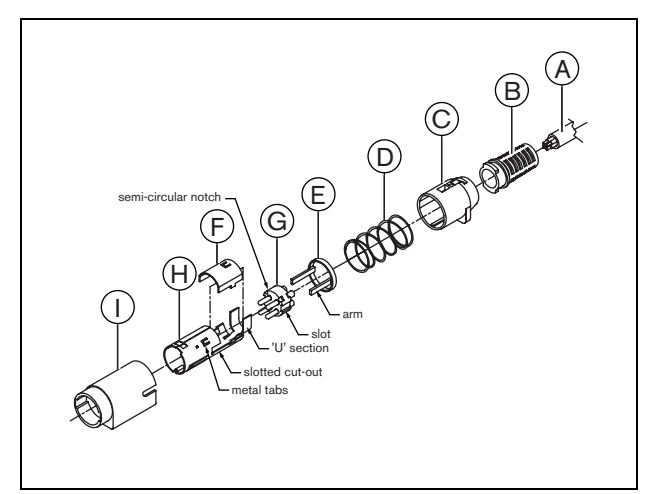

figure B.1: Assembly drawing

Proceed as follows to assembly a Kycon KPP-4P connector:

- $1 \quad \text{Attach Strain Relief (B) to Plastic Enclosure (C)}.$
- 2 Pass Cable (A) through Strain Relief (B)/Plastic Enclosure (C) assembly, Metal Spring (D) and Plastic Guide Ring (E).
- 3 Solder cable wires to solder cups on Pin Mold (G).
- 4 Properly align Pin Mold (G) with Lower Metal Sleeve (H). The slotted sections on the sides of the Pin Mold (G) must line up with the slotted cut-outs on the Lower Metal Sleeve (H) and the 3 semicircular notches around the perimeter of the Pin Mold (G) must line up with the 3 metal tabs inside the Lower Metal Sleeve (H).
- 5 Push Pin Mold (G) forward into the Lower Metal Sleeve (H) until it locks into place.
- 6 Manually press the 3 metal tabs on the Lower Metal Sleeve (H) into the notches in the Pin Mold (G).
- 7 Crimp 'U' section of Lower Metal Sleeve (H) onto Cable (A).
- 8 Fit Plastic Ring Guide (E) into Lower Metal Sleeve (H) by placing plastic arms into the appropriate slots on the sides of the sleeve.
- 9 Attach Top Metal Cover (F) onto Lower Metal Sleeve (H). Be sure to align all tabs and securely install cover.
- 10 Push Metal Spring (D) onto the Top Metal Cover (F)/ Lower Metal Sleeve (H) assembly. This will help to hold the assembly together.
- 11 Push Strain Relief (B)/Plastic Enclosure (C) assembly onto the Top Metal Cover (F)/Lower Metal Sleeve (H) assembly. The two assemblies must be properly aligned as shown in the drawing. Be sure to check that the Metal Spring (D) remains in place and does not go underneath either the Plastic Enclosure (C) or the Plastic Guide (E) or twists during assembly. A significant amount of force may be necessary to lock the two assemblies together.
- 12 Check to make sure that the Strain Relief (B)/Plastic Enclosure (C) assembly is securely locked into place over the Top Metal Cover (F)/Lower Metal Sleeve (H) assembly. The two assemblies should not be able to be pulled apart.
- 13 Properly align the new assembly with the Plastic Coupling (I) as shown in the drawing. Push assembly into Plastic Coupling (I) until it locks properly into place. The entire plug assembly is now complete.

# C Product index

#### table C.1: Product index

| Type number | Code       | Product name                    | Refer to |
|-------------|------------|---------------------------------|----------|
| PRS-NCO-B   | PRS-NCO-B  | NETWORK CONTROLLER              | Page 93  |
| LBB4402/00  | PRS-4AEX4  | AUDIO EXPANDER ANALOG           | Page 117 |
| LBB4404/00  | PRS-4CIN4  | COBRANET INTERFACE              | Page 130 |
| PRS-NSP     | PRS-NSP    | NETWORK SPLITTER                | Page 267 |
| PRS-FIN     | PRS-FIN    | FIBER INTERFACE                 | Page 273 |
| PRS-FINNA   | PRS-FINNA  | FIBER INTERFACE NON-ADDRESSABLE | Page 273 |
| PRS-FINS    | PRS-FINS   | FIBER INTERFACE SINGLE MODE     | Page 273 |
| LBB4416/00  | PRS-CB100  | NETWORK CABLE 100M              | Page 280 |
| LBB4416/01  | PRS-CA0M5  | NETWORK CABLE ASSY 0.5M         | Page 280 |
| LBB4416/02  | PRS-CA002  | NETWORK CABLE ASSY 2M           | Page 280 |
| LBB4416/05  | PRS-CA005  | NETWORK CABLE ASSY 5M           | Page 280 |
| LBB4416/10  | PRS-CA010  | NETWORK CABLE ASSY 10M          | Page 280 |
| LBB4416/20  | PRS-CA020  | NETWORK CABLE ASSY 20M          | Page 280 |
| LBB4416/50  | PRS-CA050  | NETWORK CABLE ASSY 50M          | Page 280 |
| LBB4417/00  | PRS-CBCON  | SET NETWORK CONN 20 PCS         | Page 282 |
| LBB4418/00  | PRS-CBTK   | CABLE/CONNECTOR TOOLKIT         | Page 283 |
| LBB4418/50  | PRS-CBTKC  | SPARE CUTTING TOOL 2 PCS        | Page 296 |
| LBB4419/00  | PRS-CBCPL  | SET CABLE COUPLERS 10 PCS       | Page 296 |
| PRS-1P500   | PRS-1P500  | POWER AMPLIFIER 1X500W          | Page 141 |
| PRS-2P250   | PRS-2P2500 | POWER AMPLIFIER 2X250W          | Page 141 |
| PRS-4P125   | PRS-4P125  | POWER AMPLIFIER 4X125W          | Page 141 |
| LBB4428/00  | PRS-8P060  | POWER AMPLIFIER 8X60W           | Page 141 |
| PRS-1B500   | PRS-1B500  | BASIC AMPLIFIER 1X500W          | Page 174 |
| PRS-2B250   | PRS-2B250  | BASIC AMPLIFIER 2X250W          | Page 174 |
| PRS-4B125   | PRS-4B125  | BASIC AMPLIFIER 4X125W          | Page 174 |
| PRS-8B060   | PRS-8B060  | BASIC AMPLIFIER 8X60W           | Page 174 |
| PRS-16MCI   | PRS-16MCI  | MULTI CHANNEL INTERFACE         | Page 165 |
| LBB4430/00  | PRS-CS     | CALLSTATION BASIC               | Page 209 |
| LBB4432/00  | PRS-CSKP   | CALLSTATION KEYPAD              | Page 214 |
| PRS-CSNKP   | PRS-CSNKP  | NUMERIC KEYPAD                  | Page 218 |
| LBB4433/00  | PRS-CSK    | CALLSTATION KIT                 | Page 222 |
| LBB4434/00  | PRS-CSKPK  | CALLSTATION KEYPAD KIT          | Page 232 |
| LBB4436/00  | PRS-CSKPC  | SET KEY COVERS 10 PCS           | Page 263 |
| PRS-CSI     | PRS-CSI    | CALL STATION INTERFACE          | Page 256 |
| PRS-CSR     | PRS-CSR    | CALL STATION REMOTE             | Page 239 |
| PRS-CSRK    | PRS-CSRK   | CALL STATION REMOTE KIT         | Page 246 |
| PRS-CRF     | PRS-CRF    | CALL STACKER                    | Page 263 |
| LBB4440/00  | PRS-SVCO   | SUPERVISION CONTROL BOARD       | Page 197 |
| LBB4441/00  | PRS-SVLSP  | LSP SUPERVISION BOARD           | Page 197 |
| LBB4442/00  | PRS-SVSET  | LINE SUPERVISION SET            | Page 197 |
| LBB4443/00  | PRS-SVLN   | LINE SUPERVISION BOARD          | Page 197 |
| LBB4446/00  | PRS-SVB    | SET SV BRACKETS 10 PCS          | Page 206 |
| PRS-SW      | PRS-SW     | PRAESIDEO SOFTWARE              | Page 321 |
| PRS-SWCS    | PRS-SWCS   | PC CALL SERVER                  | Page 453 |

table C.1: Product index

| PRS-SWCSL | PRS-SWCSL | PC CALL SERVER NCO LICENSE    | Page 453 |
|-----------|-----------|-------------------------------|----------|
| PRS-CSC   | PRS-CSC   | PC CALL STATION CLIENT        | Page 466 |
| PRS-TIC   | PRS-TIC   | PC TELEPHONE INTERFACE CLIENT | Page 472 |

Intentionally left blank.